# NETGEAR<sup>®</sup>

## ProSafe® Managed Switch Web Management User Manual

350 East Plumeria Drive San Jose, CA 95134 USA

May 18, 2011 202-10893-01 v1.0

#### ©2011 NETGEAR, Inc. All rights reserved

No part of this publication may be reproduced, transmitted, transcribed, stored in a retrieval system, or translated into any language in any form or by any means without the written permission of NETGEAR, Inc.

#### **Technical Support**

Thank you for choosing NETGEAR. To register your product, get the latest product updates, get support online, or for more information about the topics covered in this manual, visit the Support website at <a href="http://support.netgear.com">http://support.netgear.com</a>.

Phone (US & Canada only): 1-888-NETGEAR

Phone (Other Countries): Check the list of phone numbers at http://support.netgear.com/app/answers/detail/a\_id/984

#### Trademarks

NETGEAR, the NETGEAR logo, ReadyNAS, ProSafe, ProSecure, Smart Wizard, Auto Uplink, X-RAID2, and NeoTV are trademarks or registered trademarks of NETGEAR, Inc. Microsoft, Windows, Windows NT, and Vista are registered trademarks of Microsoft Corporation. Other brand and product names are registered trademarks or trademarks of their respective holders.

#### **Statement of Conditions**

To improve internal design, operational function, and/or reliability, NETGEAR reserves the right to make changes to the products described in this document without notice. NETGEAR does not assume any liability that may occur due to the use, or application of, the product(s) or circuit layout(s) described herein.

#### **Revision History**

| Publication Part Number | Version | Publish Date | Comments          |
|-------------------------|---------|--------------|-------------------|
| 202-10893-01            | v1.0    | May 18, 2011 | First publication |

## Contents

## Chapter 1 Getting Started

| Switch Management Interface       |
|-----------------------------------|
| Web Access                        |
| Understanding the User Interfaces |
| Using the Web Interface 11        |
| Using SNMP 16                     |
| Interface Naming Convention       |

## Chapter 2 Configuring System Information

| Management              |
|-------------------------|
| System Information      |
| Switch Statistics       |
| System CPU Status       |
| Slot Information        |
| Loopback Interface      |
| Network Interface       |
| Time                    |
| DNS                     |
| SDM Template Preference |
| License                 |
| License Key             |
| License Features        |
| Services                |
| DHCP Server             |
| DHCP Relay              |
| DHCP L2 Relay           |
| UDP Relay               |
| DHCPv6 Server           |
| DHCPv6 Relay            |
| Stacking                |
| Basic                   |
| Advanced                |
| NSF                     |
| SNMP                    |
| SNMPV1/V2               |
| SNMP V3                 |
| LLDP                    |
| LLDP                    |
| LLDP-MED                |

| ISDP     | )5 |
|----------|----|
| Basic    | )5 |
| Advanced | )6 |

#### Chapter 3 Configuring Switching Information

| VLANs                   |
|-------------------------|
| Basic                   |
| Advanced                |
| Spanning Tree Protocol  |
| Basic                   |
| Advanced                |
| Multicast               |
| MFDB                    |
| IGMP Snooping146        |
| MLD Snooping            |
| Address Table           |
| Basic                   |
| Advanced                |
| Ports                   |
| Port Configuration      |
| Port Description        |
| Link Aggregation Groups |
| LAG Configuration       |
| LAG Membership          |
| PFC                     |
| PFC Configuration       |
| PFC Statistics          |
|                         |

#### Chapter 4 Routing

| Routing Table              |
|----------------------------|
| Basic                      |
| Advanced                   |
| IP                         |
| Basic                      |
| Advanced                   |
| IPv6                       |
| Basic                      |
| Advanced                   |
| VLAN                       |
| VLAN Routing Wizard        |
| VLAN Routing Configuration |
| ARP                        |
| Basic                      |
| Advanced                   |
| RIP                        |
| Basic                      |

| Advanced                       |
|--------------------------------|
| OSPF                           |
| Basic                          |
| Advanced                       |
| OSPFv3                         |
| Basic                          |
| Advanced                       |
| Router Discovery               |
| Router Discovery Configuration |
| VRRP                           |
| Basic                          |
| Advanced                       |
| Multicast                      |
| Mroute Table                   |
| Multicast Global Configuration |
| Interface Configuration        |
| DVMRP                          |
| IGMP                           |
| PIM                            |
| Static Routes Configuration    |
| Admin Boundary Configuration   |
| IPv6 Multicast                 |
| Mroute Table                   |
| IPv6 PIM                       |
| MLD                            |
| Static Routes Configuration    |

## Chapter 5 Configuring Quality of Service

| lass of Service         | 335 |
|-------------------------|-----|
| Basic                   | 335 |
| Advanced                | 337 |
| ifferentiated Services  | 343 |
| DiffServ Wizard         | 344 |
| Auto VoIP Configuration | 346 |
| Basic                   | 347 |
| Advanced                | 348 |

#### Chapter 6 Managing Device Security

| Management Security Settings      |  |
|-----------------------------------|--|
| Local User                        |  |
| Enable Password Configuration     |  |
| Line Password Configuration       |  |
| RADIUS                            |  |
| Configuring TACACS+               |  |
| Authentication List Configuration |  |
| Login Sessions                    |  |

| Configuring Management Access    |
|----------------------------------|
| HTTP                             |
| HTTPS                            |
| SSH                              |
| Telnet                           |
| Console Port                     |
| Denial of Service                |
| Port Authentication              |
| Basic                            |
| Advanced                         |
| Traffic Control                  |
| MAC Filter                       |
| Port Security                    |
| Private Group                    |
| Protected Ports Configuration    |
| Storm Control                    |
| Control                          |
| DHCP Snooping                    |
| IP Source Guard                  |
| Dynamic ARP Inspection           |
| Captive Portal                   |
| Configuring Access Control Lists |
| Basic                            |
| Advanced                         |

#### Chapter 7 Monitoring the System

| Ports                     |
|---------------------------|
| Port Statistics           |
| Port Detailed Statistics  |
| EAP Statistics            |
| Cable Test                |
| Logs                      |
| Buffered Logs             |
| Command Log Configuration |
| Console Log Configuration |
| SysLog Configuration      |
| Trap Logs                 |
| Event Logs                |
| Persistent Logs           |
| Port Mirroring            |
| Multiple Port Mirroring   |
| sFlow                     |
| Basic                     |
| Advanced                  |

#### Chapter 8 Maintenance

| Save Configuration           | 34 |
|------------------------------|----|
| Save Configuration           | 34 |
| Auto Install Configuration48 | 35 |
| Reset                        | 35 |
| Device Reboot                | 6  |
| Factory Default              | 6  |
| Password Reset               | 37 |
| Upload File From Switch48    | 37 |
| File Upload                  | 8  |
| HTTP File Upload             | 9  |
| USB File Upload              | 0  |
| Download File To Switch49    | 0  |
| File Download                | 1  |
| HTTP File Download49         | 12 |
| USB File Download49          | 14 |
| File Management              | 95 |
| Copy                         | 95 |
| Dual Image Configuration49   | 6  |
| Troubleshooting              | 17 |
| Ping IPv4                    | )7 |
| Ping IPv6                    | 8  |
| Traceroute IPv449            | 19 |
| Traceroute IPv6              | 0  |

#### Chapter 9 Help

| Online Help | 502 |
|-------------|-----|
| Support     | 502 |
| User Guide  | 603 |

#### Appendix A Default Settings

#### Appendix B Configuration Examples

| Virtual Local Area Networks (VLANs)   |
|---------------------------------------|
| VLAN Example Configuration            |
| Access Control Lists (ACLs)           |
| MAC ACL Example Configuration         |
| Standard IP ACL Example Configuration |
| Differentiated Services (DiffServ)    |
| Class                                 |
| DiffServ Traffic Classes              |
| Creating Policies                     |
| DiffServ Example Configuration        |
| 802.1X                                |
| 802.1X Example Configuration          |
| MSTP                                  |

| MSTP Example Configuration5               | 522 |
|-------------------------------------------|-----|
| PIM (Dense/Sparse) Configuration Examples | 525 |
| Configuration of Switch_15                | 525 |
| Configuration of Switch_25                | 526 |

#### Appendix C Notification of Compliance

Index

## **Getting Started**

## This chapter provides an overview of starting your NETGEAR ProSafe® Managed Switches and accessing the user interface. This chapter contains the following sections:

- Switch Management Interface on page 10
- Web Access on page 10
- Web Access on page 10
- Understanding the User Interfaces on page 11
- Interface Naming Convention on page 16

## Switch Management Interface

NETGEAR ProSafe® Managed Switches contain an embedded Web server and management software for managing and monitoring switch functions. ProSafe® Managed Switches function as simple switches without the management software. However, you can use the management software to configure more advanced features that can improve switch efficiency and overall network performance.

Web-based management lets you monitor, configure, and control your switch remotely using a standard Web browser instead of using expensive and complicated SNMP software products. From your Web browser, you can monitor the performance of your switch and optimize its configuration for your network. You can configure all switch features, such as VLANs, QoS, and ACLs by using the Web-based management interface.

## Web Access

To access the ProSafe® Managed Switches management interface:

• Open a Web browser and enter the IP address of the switch in the address field.

You must be able to ping the IP address of the ProSafe® Managed Switches management interface from your administrative system for Web access to be available. If you did not change the IP address of the switch from the default value, enter 169.254.100.100 into the address field.

Accessing the switch directly from your Web browser displays the login screen shown below.

| NETGEAR                      |                      | X5M72245<br>an Avertains after Avert |
|------------------------------|----------------------|--------------------------------------|
| Ragen Halp                   |                      |                                      |
|                              |                      |                                      |
|                              |                      |                                      |
|                              | Tangen<br>Transmanne |                                      |
|                              | (and a               |                                      |
|                              |                      |                                      |
|                              |                      |                                      |
|                              |                      |                                      |
|                              |                      |                                      |
|                              |                      |                                      |
|                              |                      |                                      |
|                              |                      |                                      |
|                              |                      |                                      |
|                              |                      |                                      |
|                              |                      |                                      |
|                              |                      |                                      |
|                              |                      |                                      |
| Country 6 1000 2010 Nation 8 |                      |                                      |

## Understanding the User Interfaces

ProSafe® Managed Switches software includes a set of comprehensive management functions for configuring and monitoring the system by using one of the following methods:

- Web user interface
- Simple Network Management Protocol (SNMP)
- Command Line Interface (CLI)

Each of the standards-based management methods allows you to configure and monitor the components of the ProSafe® Managed Switches software. The method you use to manage the system depends on your network size and requirements, and on your preference.

The *ProSafe® Managed Switch* Web Management User Manual describes how to use the Web-based interface to manage and monitor the system.

### Using the Web Interface

To access the switch by using a Web browser, the browser must meet the following software requirements:

- HTML version 4.0, or later
- HTTP version 1.1, or later
- Java Runtime Environment 1.6 or later

Use the following procedures to log on to the Web interface:

- 1. Open a Web browser and enter the IP address of the switch in the Web browser address field.
- 2. The default username is **admin**, default password is none (no password). Type the username into the field on the login screen and then click **Login**. Usernames and passwords are case sensitive.
- 3. After the system authenticates you, the System Information page displays.

The figure below shows the layout of the Managed Switch Web interface.

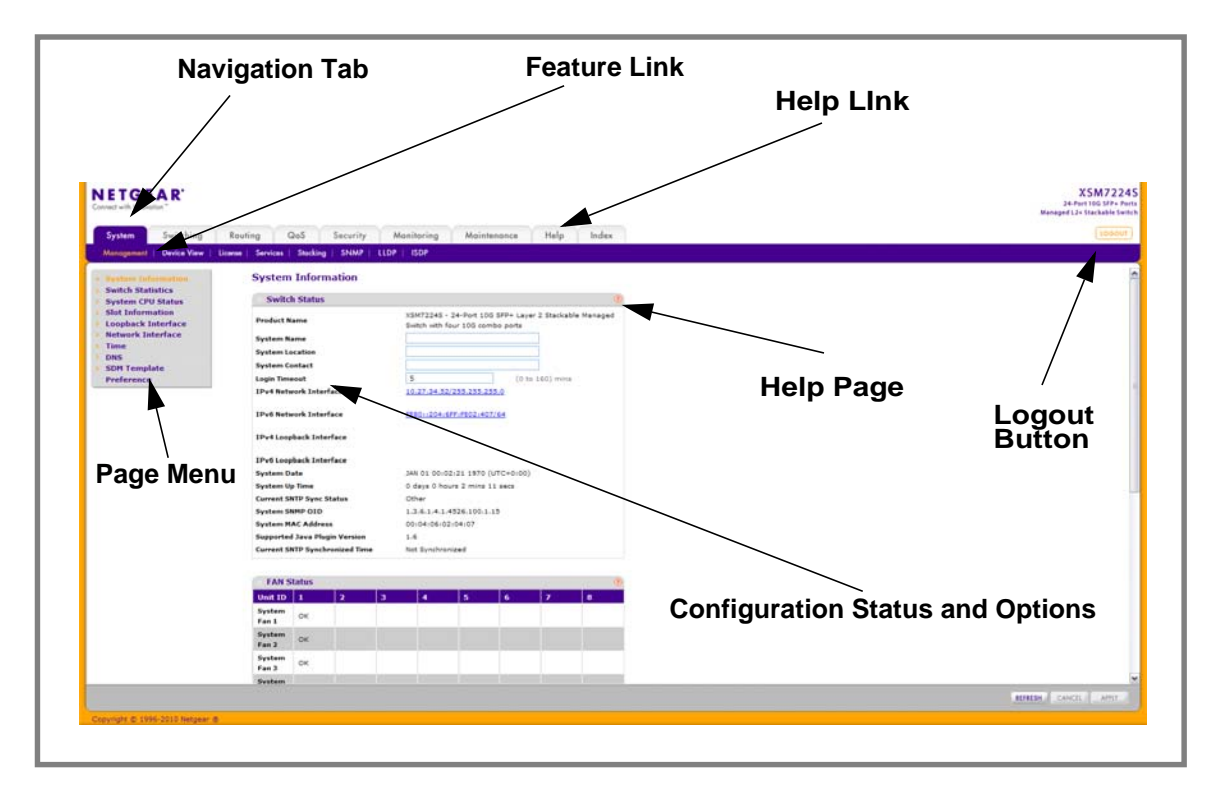

#### Navigation Tabs, Feature Links, and Page Menu

The navigation tabs along the top of the Web interface give you quick access to the various switch functions. The tabs are always available and remain constant, regardless of which feature you configure.

When you select a tab, the features for that tab appear as links directly under the tabs. The feature links in the blue bar change according to the navigation tab that is selected.

The configuration pages for each feature are available as links in the page menu on the left side of the page. Some items in the menu expand to reveal multiple configuration pages, as the following figure shows. When you click a menu item that includes multiple configuration pages, the item becomes preceded by a down arrow symbol and expands to display the additional pages.

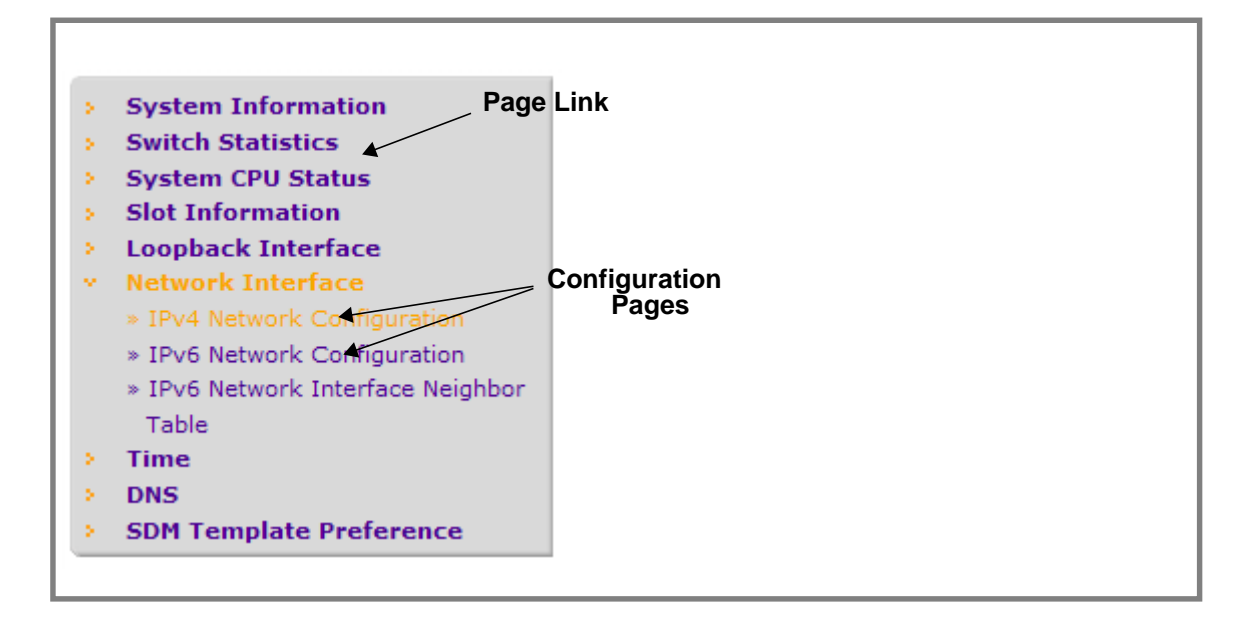

#### **Configuration and Monitoring Options**

The area directly under the feature links and to the right of the page menu displays the configuration information or status for the page you select. On pages that contain configuration options, you can input information into fields or select options from drop-down menus.

Each page contains access to the HTML-based help that explains the fields and configuration options for the page. Each page also contains command buttons.

 Table 1 shows the command buttons that are used throughout the pages in the Web interface:

| Button  | Function                                                                                                    |
|---------|----------------------------------------------------------------------------------------------------|
| Add     | Clicking <b>Add</b> adds the new item configured in the heading row of a table.                                                     |
| Apply   | Clicking the <b>Apply</b> button sends the updated configuration to the switch. Configuration changes take effect immediately.      |
| Cancel  | Clicking <b>Cancel</b> cancels the configuration on the screen and resets the data on the screen to the latest value of the switch. |
| Delete  | Clicking <b>Delete</b> removes the selected item.                                                                                   |
| Refresh | Clicking the <b>Refresh</b> button refreshes the page with the latest information from the device.                                  |
| Logout  | Clicking the <b>Logout</b> button ends the session.                                                                                 |

#### Table 1. Command Buttons

#### **Device View**

The Device View is a Java® applet that displays the ports on the switch. This graphic provides an alternate way to navigate to configuration and monitoring options. The graphic also

provides information about device ports, current configuration and status, table information, and feature components.

The Device View is available from the **System**> **Device View** page.

The port coloring indicates whether a port is currently active. Green indicates that the port is enabled, red indicates that an error has occurred on the port, or red indicates that the link is disabled.

The Device View of the switch is shown below.

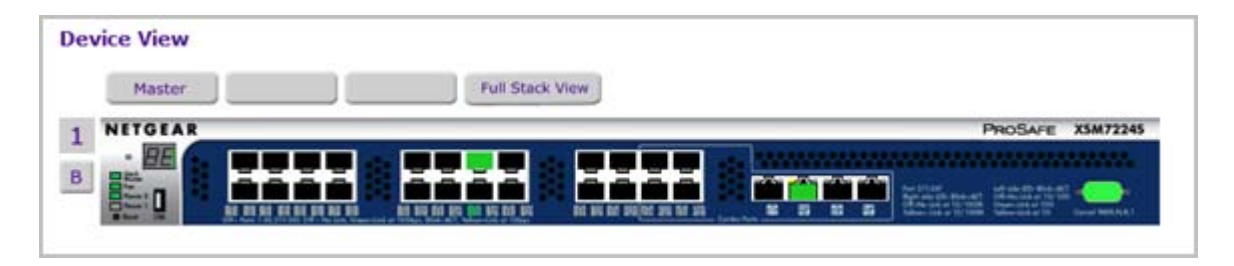

Click the port you want to view or configure to see a menu that displays statistics and configuration options. Click the menu option to access the page that contains the configuration or monitoring options.

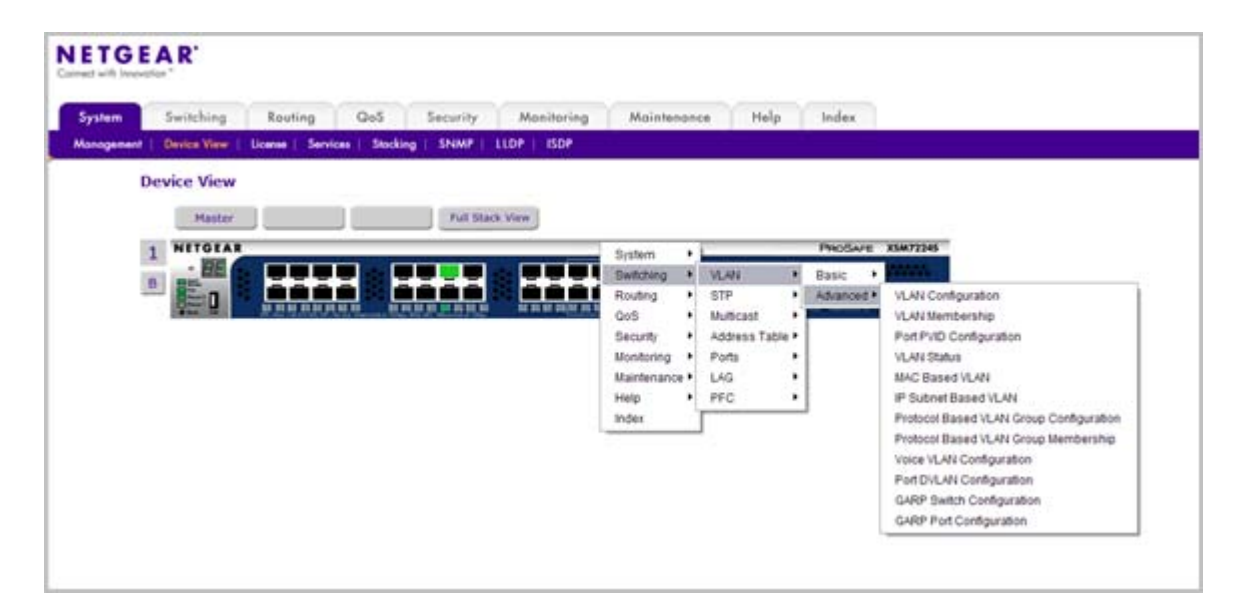

If you click the graphic, but do not click a specific port, the main menu appears. This menu contains the same option as the navigation tabs at the top of the page.

| Marter  | Full Charle Menu                        |                                                 |
|---------|-----------------------------------------|-------------------------------------------------|
| Master. | FUIL SLOCK VIEW                         |                                                 |
| NETGEAR |                                         | PROSAFE XSM722                                  |
| ELE CAR | Port Configuration                      |                                                 |
| Bint    | Cable Test                              | Martin Barrist Martin Barriston                 |
| Star II | Port Detailed Statistics                | 28 23 29 Marcial Street Marcial P. Land Willing |
|         | Port Summary Statistics                 |                                                 |
|         | Double VI AN Tunneling                  |                                                 |
|         | Spanning Tree Port Configuration        |                                                 |
|         | Spanning Tree Port Configuration Status |                                                 |
|         | VLAN Port Configuration                 |                                                 |
|         | GARP Port Configuration                 |                                                 |
|         | Port Security Interface Configuration   |                                                 |
|         | Port Security Static                    |                                                 |
|         | Port Security Dynamic                   |                                                 |
|         | Port Security Violation Status          |                                                 |
|         | IP Interface Configuration              |                                                 |
|         | RIP Interface Configuration             |                                                 |
|         | OSPF Interface Configuration            |                                                 |
|         | OSPF Virtual Link Configuration         |                                                 |
|         | OSPF Neighbor Table                     |                                                 |
|         | IPv6 Interface Configuration            |                                                 |
|         | OSPFv3 Interface Configuration          |                                                 |
|         | OSPFv3 Neighbor Table                   |                                                 |
|         | Port Access Control Configuration       |                                                 |
|         | Port Access Control Statistics          |                                                 |
|         | DVMRP Interface Configuration           |                                                 |
|         | IGMP Interface Configuration            |                                                 |
|         | MCAST Interface Configuration           |                                                 |

#### Help Page Access

Every page contains a link to the online help , which contains information to assist in configuring and managing the switch. The online help pages are context sensitive. For example, if the IP Addressing page is open, the help topic for that page displays if you click Help.

#### **User-Defined Fields**

User-defined fields can contain 1 to 159 characters, unless otherwise noted on the configuration Web page. All characters may be used except for the following (unless specifically noted in for that feature):

```
\ <
/ >|
* |
?
```

## Using SNMP

The ProSafe® Managed Switches software supports the configuration of SNMP groups and users that can manage traps that the SNMP agent generates.

ProSafe® Managed Switches use both standard public MIBs for standard functionality and private MIBs that support additional switch functionality. All private MIBs begin with a "-" prefix. The main object for interface configuration is in -SWITCHING-MIB, which is a private MIB. Some interface configurations also involve objects in the public MIB, IF-MIB.

SNMP is enabled by default. The **System** > **Management** > **System Information** Web page, which is the page that displays after a successful login, displays the information you need to configure an SNMP manager to access the switch.

Any user can connect to the switch using the SNMPv3 protocol, but for authentication and encryption, the switch supports only one user which is **admin**; therefore there is only one profile that can be created or modified.

To configure authentication and encryption settings for the SNMPv3 admin profile by using the Web interface:

- 1. Navigate to the System > SNMP > SNMPv3 > User Configuration page.
- 2. To enable authentication, select an Authentication Protocol option, which is either MD5 or SHA.
- **3.** To enable encryption, select the **DES** option in the **Encryption Protocol** field. Then, enter an encryption code of eight or more alphanumeric characters in the **Encryption Key** field.
- 4. Click Apply.

To access configuration information for SNMPv1 or SNMPv2, click System > SNMP > SNMPv1/v2 and click the page that contains the information to configure.

## **Interface Naming Convention**

The ProSafe® Managed Switches support physical and logical interfaces. Interfaces are identified by their type and the interface number. The physical ports are gigabit interfaces and

are numbered on the front panel. You configure the logical interfaces by using the software. **Table 2** describes the naming convention for all interfaces available on the switch.

| Interface                    | Description                                                                                                    | Example                           |
|------------------------------|----------------------------------------------------------------------------------------------------|-----------------------------------|
| Physical                     | The physical ports are gigabit<br>Ethernet interfaces and are<br>numbered sequentially starting<br>from one.                                                                     | 1/0/1, 1/0/2, 1/0/3, and so on    |
| Link Aggregation Group (LAG) | LAG interfaces are logical interfaces that are only used for bridging functions.                                                                                                 | lag 1, lag 2, lag 3, and so on    |
| CPU Management Interface     | This is the internal switch interface<br>responsible for the switch base<br>MAC address. This interface is not<br>configurable and is always listed in<br>the MAC Address Table. | 0/5/1                             |
| Routing VLAN Interfaces      | This is an interface used for routing functionality.                                                                                                    | Vlan 1, Vlan 2, Vlan 3, and so on |

 Table 2. Naming Conventions for Interfaces

## **Configuring System Information**

2

Use the features in the System tab to define the switch's relationship to its environment. The System tab contains links to the following features:

- *Management* on page 18
- Device View (See *Device View* on page 16)
- License on page 45
- Services on page 47
- Stacking on page 72
- SNMP on page 82
- *LLDP* on page 89
- ISDP on page 105

## Management

This section describes how to display the switch status and specify some basic switch information, such as the management interface IP address, system clock settings, and DNS information. From the Management link, you can access the following pages:

- System Information on page 19
- Switch Statistics on page 23
- System CPU Status on page 26
- Slot Information on page 27
- Loopback Interface on page 29
- Network Interface on page 30
- *Time* on page 34
- DNS on page 41
- SDM Template Preference

## System Information

After a successful login, the System Information page displays. Use this page to configure and view general device information.

To display the System Information page, click **System** > **Management** > **System Information**. A screen similar to the following displays.

|                                                                                                    | Status                                                            |             |   |                                  |           |             |            |           | (       |
|----------------------------------------------------------------------------------------------------|-------------------------------------------------------------------|-------------|---|----------------------------------|-----------|-------------|------------|-----------|---------|
|                                                                                                    |                                                                   |             |   | XSM7                             | 2245 - 24 | -Port 10G   | SED+ Laver | Starkable | Managed |
| Product N                                                                                                    | ame                                                               |             |   | Switch with four 10G combo ports |           |             |            |           |         |
| System Na                                                                                                    | ame                                                               |             |   |                                  |           |             |            |           |         |
| System Lo                                                                                                    | cation                                                            |             |   |                                  |           |             |            |           |         |
| System Co                                                                                                    | ontact                                                            |             |   |                                  |           |             |            |           |         |
| ogin Time                                                                                                    | out                                                               |             |   | 5 (0 to 160) mins                |           |             |            |           |         |
| Pv4 Netw                                                                                                    | ork Interfa                                                       | ice         |   | 10.27.34.52/255.255.255.0        |           |             |            |           |         |
|                                                                                                    |                                                                   |             |   |                                  |           |             |            |           |         |
| Pv6 Netw                                                                                                    | ork Interfa                                                       | ice         |   | FE80:                            | :204:6FF  | :FE02:407/  | 54         |           |         |
| Pv4 Loop                                                                                                    | back Inter                                                        | face        |   |                                  |           |             |            |           |         |
|                                                                                                    |                                                                   |             |   |                                  |           |             |            |           |         |
| Pv6 Loop                                                                                                    | back Interf                                                       | face        |   |                                  |           |             |            |           |         |
| System Da                                                                                                    | ate                                                               |             |   | JAN 0                            | 2 22:21:0 | 07 1970 (U  | rc+0:00)   |           |         |
| System Up                                                                                                    | Time                                                              |             |   | 1 day                            | s 22 hou  | s 20 mins ! | 57 secs    |           |         |
| Current SN                                                                                                    | TP Sync St                                                        | atus        |   | Other                            |           |             |            |           |         |
| System St                                                                                                    | MP OID                                                            |             |   | 1.3.6                            | 1.4.1.45  | 26.100.1.15 | 5          |           |         |
| System M                                                                                                    | AC Address                                                        |             |   | 00:04                            | :06:02:0  | 4:07        |            |           |         |
| Supported                                                                                                    | Java Plugi                                                        | n Version   |   | 1.6                              |           |             |            |           |         |
| Current St                                                                                                    | TP Synchro                                                        | onized Time |   | Not S                            | ynchroniz | ed          |            |           |         |
| Unit ID<br>System                                                                                                    | 1                                                                 | 2           | 3 | 4                                | ,         | 5           | 6          | /         | 8       |
| System                                                                                                    | OK                                                                |             |   |                                  |           |             |            |           |         |
| Fan 1                                                                                                    |                                                                   |             |   |                                  |           |             |            |           |         |
| System<br>Fan 2                                                                                                    | ок                                                                |             |   |                                  |           |             |            |           |         |
|                                                                                                    |                                                                   |             |   |                                  |           |             |            |           |         |
| System                                                                                                    |                                                                   |             |   |                                  |           |             |            |           |         |
| System<br>Fan 3                                                                                                    | ок                                                                |             |   |                                  |           |             |            |           |         |
| System<br>Fan 3<br>System                                                                                                    | ок                                                                |             |   |                                  |           |             |            |           |         |
| System<br>Fan 3<br>System<br>Fan 4                                                                                             | ок                                                                |             |   |                                  |           |             |            |           |         |
| System<br>Fan 3<br>System<br>Fan 4<br>Power                                                                                    | OK<br>OK<br>Not                                                   |             |   |                                  |           |             |            |           |         |
| System<br>Fan 3<br>System<br>Fan 4<br>Power<br>Fan 1<br>Power                                                                  | OK<br>OK<br>Not<br>Present                                        |             |   |                                  |           |             |            |           |         |
| System<br>Fan 3<br>System<br>Fan 4<br>Power<br>Fan 1<br>Power<br>Fan 2                                                         | OK<br>OK<br>Not<br>Present<br>OK                                  |             |   |                                  |           |             |            |           |         |
| System<br>Fan 3<br>System<br>Fan 4<br>Power<br>Fan 1<br>Power<br>Fan 2                                                         | OK<br>OK<br>Not<br>Present<br>OK                                  |             |   |                                  |           |             |            |           |         |
| System<br>Fan 3<br>System<br>Fan 4<br>Power<br>Fan 1<br>Power<br>Fan 2<br>Tempe                                                | OK<br>OK<br>Not<br>Present<br>OK                                  | atus        |   |                                  |           |             |            |           |         |
| System<br>Fan 3<br>System<br>Fan 4<br>Power<br>Fan 1<br>Power<br>Fan 2<br>                                                     | OK<br>OK<br>Not<br>Present<br>OK                                  | atus        | 3 |                                  |           | 5           | 6          | 7         | (       |
| System<br>Fan 3<br>System<br>Fan 4<br>Power<br>Fan 1<br>Power<br>Fan 2<br>                                                     | OK<br>Not<br>Present<br>OK                                        | atus<br>2   | 3 |                                  | 2         | 5           | 6          | 7         | 8       |
| System<br>Fan 3<br>System<br>Fan 4<br>Power<br>Fan 1<br>Power<br>Fan 2<br>Tempe<br>Unit ID<br>CPU                              | OK<br>Not<br>Present<br>OK<br>erature St<br>1<br>36°C             | atus<br>2   | 3 |                                  |           | 5           | 6          | 7         | 8       |
| System<br>Fan 3<br>System<br>Fan 4<br>Power<br>Fan 1<br>Power<br>Fan 2<br>                                                     | OK<br>Not<br>Present<br>OK<br>T<br>36°C<br>51°C                   | atus<br>2   | 3 |                                  |           | 5           | 6          | 7         | 8       |
| System<br>Fan 3<br>System<br>Fan 4<br>Power<br>Fan 1<br>Power<br>Fan 2<br>Unit ID<br>CPU<br>MAC<br>System                      | OK<br>Not<br>Present<br>OK<br>I<br>36°C<br>51°C<br>28°C           | atus<br>2   | 3 |                                  | 3         | 5           | 6          | 7         | 8       |
| System<br>Fan 3<br>System<br>Fan 4<br>Power<br>Fan 1<br>Power<br>Fan 2<br>Unit ID<br>CPU<br>MAC<br>System                      | OK<br>Not<br>Present<br>OK<br>I<br>36°C<br>51°C<br>28°C           | atus<br>2   | 3 |                                  |           | 5           | 6          | 7         | 8       |
| System<br>Fan 3<br>System<br>Fan 4<br>Power<br>Fan 1<br>Power<br>Fan 2<br>Unit ID<br>CPU<br>MAC<br>System                      | OK<br>Not<br>Present<br>OK<br>I<br>36°C<br>51°C<br>28°C           | atus<br>2   | 3 |                                  |           | 5           | 6          | 7         | 8       |
| System<br>Fan 3<br>System<br>Fan 4<br>Power<br>Fan 1<br>Power<br>Fan 2<br>Unit ID<br>CPU<br>MAC<br>System<br>Device<br>Unit ID | OK<br>Not<br>Present<br>OK<br>T<br>36°C<br>51°C<br>28°C<br>Status | atus<br>2   | 3 | 3                                | 4         | 5           | 6          | 7         | 8       |

The System Information provides various statuses:

#### Switch Status

To define system information:

- 1. Open the System Information page.
- 2. Define the following fields:
  - **a. System Name** Enter the name you want to use to identify this switch. You may use up to 255 alphanumeric characters. The factory default is blank.
  - **b.** System Location Enter the location of this switch. You may use up to 255 alphanumeric characters. The factory default is blank.
  - **c.** System Contact Enter the contact person for this switch. You may use up to 25 alphanumeric characters. The factory default is blank.
  - **d.** Login Timeout Specify how many minutes of inactivity should occur on a serial port connection before the switch closes the connection. Enter a number between 0 and 160: the factory default is 5. Entering 0 disables the timeout.
- 3. Click **Apply** to send the updated screen to the switch and cause the changes to take effect on the switch. These changes will not be retained across a power cycle unless a save is performed.

| Field                         | Description                                                           |
|-------------------------------|-----------------------------------------------------------------------|
| Product Name                  | The product name of this switch.                                      |
| IPv4 Network Interface        | The IPv4 address and mask assigned to the network interface.          |
| IPv6 Network Interface        | The IPv6 prefix and prefix length assigned to the network interface.  |
| IPv4 Loopback Interface       | The IPv4 address and mask assigned to the loopback interface.         |
| IPv6 Loopback Interface       | The IPv6 prefix and prefix length assigned to the loopback interface. |
| System Date                   | The current date.                                                     |
| System Up time                | The time in days, hours and minutes since the last switch reboot.     |
| System SNMP OID               | The base object ID for the switch's enterprise MIB.                   |
| System Mac Address            | Universally assigned network address.                                 |
| Supported Java Plugin Version | The supported version of Java plugin.                                 |

The following table describes the status information the System Page displays.

#### **FAN Status**

The screen shows the status of the fans in all units. These fans remove the heat generated by the power, CPU and other chipsets, make chipsets work normally. Fan status has three possible values: OK, Failure, Not Applicable (NA).

The following table describes the Fan Status information.

| Field   | Description                                                             |
|---------|-------------------------------------------------------------------------|
| UNIT ID | The unit identifier is assigned to the switch which the fan belongs to. |
| FAN     | The working status of the fan in each unit.                             |

Click **REFRESH** to refresh the system information of the switch.

#### **Temperature Status**

The screen shows the current temperature of the CPU and MACs. The temperature is instant and can be refreshed when the REFRESH button is pressed. The maximum temperature of CPU and MACs depends on the actual hardware.

The following table describes the Temperature Status information.

| Field | Description                                        |
|-------|----------------------------------------------------|
| СРИ   | The current temperature of the CPU in the switch.  |
| МАС   | The current temperature of the MACs in the switch. |

Click **REFRESH** to refresh the system information of the switch.

#### **Device Status**

The screen shows the software version of each device.

The following table describes the Device Status information.

| Field            | Description                                                                                                    |
|------------------|----------------------------------------------------------------------------------------------------|
| Firmware Version | The release.version.maintenance.build number of<br>the code currently running on the switch. For<br>example, if the release was 8, the version was 0, the<br>maintenance number was 3, and the build number<br>was 11, the format would be '8.0.3.11'. |
| Boot Version     | The version of the boot code which is in the flash memory to load the firmware into the memory.                                                                                                    |
| CPLD Version     | The version of the software for CPLD.                                                                                                    |

| Field         | Description                                                                                                    |
|---------------|----------------------------------------------------------------------------------------------------|
| Serial Number | The serial number of this switch.                                                                                                    |
| RPS           | <ul><li>Indicates the status of the RPS. The status has three possible values:</li><li>Not Present: RPS bank not connected</li><li>OK: RPS bank connected.</li><li>FAIL: RPS is present, but power is failed.</li></ul>                                                                                                    |
| Power Module  | Indicates the status of the internal power module.                                                                                                    |
| PoE Version   | Version of the PoE controller FW image.                                                                                                    |
| MAX PoE       | <ul> <li>Indicates the status of maximum PoE power available on the switch as follows:</li> <li>ON: Indicates less than 7W of PoE power available for another device.</li> <li>OFF: Indicates at least 7W of PoE power available for another device.</li> <li>N/A: Indicates that PoE is not supported by the unit.</li> </ul> |

Click **REFRESH** to refresh the system information of the switch.

## **Switch Statistics**

Use this page to display the switch statistics.

To display the Switch Statistics page, click **System > Management > Switch Statistics**. A screen similar to the following displays.

| Statistics                         |                           | (?) |
|------------------------------------|---------------------------|-----|
| ifIndex                            | 97                        |     |
| Octets Received                    | 19478502                  |     |
| Packets Received Without Errors    | 261421                    |     |
| Unicast Packets Received           | 2048                      |     |
| Multicast Packets Received         | 223544                    |     |
| Broadcast Packets Received         | 35829                     |     |
| Receive Packets Discarded          | 83571                     |     |
| Octets Transmitted                 | 5190490                   |     |
| Packets Transmitted Without Errors | 21000                     |     |
| Unicast Packets Transmitted        | 2754                      |     |
| Multicast Packets Transmitted      | 18238                     |     |
| Broadcast Packets Transmitted      | 8                         |     |
| Transmit Packets Discarded         | 0                         |     |
| Most Address Entries Ever Used     | 11                        |     |
| Address Entries in Use             | 10                        |     |
| Maximum VLAN Entries               | 1024                      |     |
| Most VLAN Entries Ever Used        | 1                         |     |
| Static VLAN Entries                | 1                         |     |
| Dynamic VLAN Entries               | 0                         |     |
| VLAN Deletes                       | 0                         |     |
| Time Since Counters Last Cleared   | 1 day 22 hr 22 min 42 sec |     |

The following table describes Switch Statistics information.

| Field           | Description                                                                                                    |
|-----------------|----------------------------------------------------------------------------------------------------|
| ifIndex         | This object indicates the ifIndex of the interface table entry associated with the Processor of this switch.    |
| Octets Received | The total number of octets of data received by the processor (excluding framing bits but including FCS octets). |

| Field                              | Description                                                                                                    |  |  |
|------------------------------------|----------------------------------------------------------------------------------------------------|--|--|
| Packets Received Without Errors    | The total number of packets (including broadcast packets and multicast packets) received by the processor.                                                                                                    |  |  |
| Unicast Packets Received           | The number of subnetwork-unicast packets delivered to a higher-layer protocol.                                                                                                    |  |  |
| Multicast Packets Received         | The total number of packets received that were directed to a multicast address. Note that this number does not include packets directed to the broadcast address.                                                                                               |  |  |
| Broadcast Packets Received         | The total number of packets received that were directed to the broadcast address. Note that this does not include multicast packets.                                                                                                    |  |  |
| Receive Packets Discarded          | The number of inbound packets which were chosen<br>to be discarded even though no errors had been<br>detected to prevent their being deliverable to a<br>higher-layer protocol. A possible reason for<br>discarding a packet could be to free up buffer space.  |  |  |
| Octets Transmitted                 | The total number of octets transmitted out of the interface, including framing characters.                                                                                                    |  |  |
| Packets Transmitted Without Errors | The total number of packets transmitted out of the interface.                                                                                                    |  |  |
| Unicast Packets Transmitted        | The total number of packets that higher-level protocols requested be transmitted to a subnetwork-unicast address, including those that were discarded or not sent.                                                                                              |  |  |
| Multicast Packets Transmitted      | The total number of packets that higher-level protocols requested be transmitted to a Multicast address, including those that were discarded or not sent.                                                                                                    |  |  |
| Broadcast Packets Transmitted      | The total number of packets that higher-level protocols requested be transmitted to the Broadcast address, including those that were discarded or not sent.                                                                                                    |  |  |
| Transmit Packets Discarded         | The number of outbound packets which were chosen<br>to be discarded even though no errors had been<br>detected to prevent their being deliverable to a<br>higher-layer protocol. A possible reason for<br>discarding a packet could be to free up buffer space. |  |  |
| Most Address Entries Ever Used     | The highest number of Forwarding Database<br>Address Table entries that have been learned by this<br>switch since the most recent reboot.                                                                                                    |  |  |
| Address Entries in Use             | The number of Learned and static entries in the Forwarding Database Address Table for this switch.                                                                                                    |  |  |

| Field                            | Description                                                                                                    |
|----------------------------------|----------------------------------------------------------------------------------------------------|
| Maximum VLAN Entries             | The maximum number of Virtual LANs (VLANs) allowed on this switch.                                              |
| Most VLAN Entries Ever Used      | The largest number of VLANs that have been active on this switch since the last reboot.                         |
| Static VLAN Entries              | The number of presently active VLAN entries on this switch that have been created statically.                   |
| Dynamic VLAN Entries             | The number of presently active VLAN entries on this switch that have been created by GVRP registration.         |
| VLAN Deletes                     | The number of VLANs on this switch that have been created and then deleted since the last reboot.               |
| Time Since Counters Last Cleared | The elapsed time, in days, hours, minutes, and seconds, since the statistics for this switch were last cleared. |

Click **CLEAR** to clear all the counters, resetting all switch summary and detailed statistics to default values. The discarded packets count cannot be cleared.

## System CPU Status

Use this page to display the system resources.

To display the System Resource page, click **System > Management > System CPU Status**. A screen similar to the following displays.

| CPU Plemory Status                                                 |                          |                           |                            | 0 |
|--------------------------------------------------------------------|--------------------------|---------------------------|----------------------------|---|
| Total System Memory                                                | 524288 KBytes            |                           |                            |   |
| Available Memory                                                   | 142660 KBytes            |                           |                            |   |
| CPU Utilization                                                    |                          |                           |                            | đ |
| Memory Utilization Repo                                            | ort                      |                           |                            | ^ |
| status bytes                                                       |                          |                           |                            |   |
| free 146087888                                                     |                          |                           |                            |   |
| alloc 320684880                                                    |                          |                           |                            |   |
|                                                                    |                          |                           |                            |   |
| CPU Utilization:                                                   |                          |                           |                            |   |
| CPU Utilization:<br>PID Name                                       | 5 Secs                   | 60 Secs                   | 300 Secs                   |   |
| CPU Utilization:<br>PID Name<br>84509230 ataTask                   | 5 Secs<br>0.00%          | 60 Secs<br>0.02%          | 300 Secs<br>0.02%          |   |
| CPU Utilization:<br>PID Name<br>84509230 ataTask<br>84534670 tNet0 | 5 Secs<br>0.00%<br>0.00% | 60 Secs<br>0.02%<br>0.02% | 300 Secs<br>0.02%<br>0.02% |   |

#### System CPU Status

The following table describes CPU Memory Status information.

| Field               | Description                                          |
|---------------------|------------------------------------------------------|
| Total System Memory | The total memory of the switch in KBytes.            |
| Available Memory    | The available memory space for the switch in KBytes. |

#### **CPU Utilization Information**

This page displays the CPU Utilization information, which contains the memory information, task-related information and percentage of CPU utilization per task.

## **Slot Information**

Use this page to display slot information and supported cards.

To display the Slot Information page, click **System > Management > Slot Information**. A screen similar to the following displays.

| -58          | ot Semm     | ary .                   |                |                             |                                |                             |                           |                                                   |                    |                   |
|--------------|-------------|-------------------------|----------------|-----------------------------|--------------------------------|-----------------------------|---------------------------|---------------------------------------------------|--------------------|-------------------|
| slot         | Status      | Administrative<br>State | Power<br>State | Configured Card<br>Model 10 | Configured Card<br>Description |                             | Inserted Card<br>Hodel ID | Inserted Card<br>Description                      | Card<br>Power Down | Card<br>Phagpable |
| /0           | Pyll -      | Enable                  | Enable         | XSM72245                    | Netpear XSM72245 - 2           | Port 10G8 Bihemet Line Card | X5M72345                  | Netpear XSH72345 - 34 Port 10G8 Ethernet Line Car | d False            | Falaet            |
| 54           | oported     | Card                    |                |                             |                                | 77                          |                           |                                                   |                    | 1                 |
| Card         | Rodel       |                         | Card<br>Index  | Card 1                      | Ven (                          | Card Descriptor             |                           |                                                   |                    |                   |
| сsн          | 2245        |                         | 3              | 0+5683                      | 0001                           | Netgear XSM72245 - 24 Port  | 1008 Rhemet Lin           | e Card                                            |                    |                   |
| 54           | pported     | Switch                  |                |                             |                                |                             |                           |                                                   |                    |                   |
| inth<br>Node | ch<br>et 10 |                         |                | Switch                      |                                | Hanagement<br>Preference    |                           | Code<br>Type                                      |                    |                   |
| (54)         | 2245        |                         |                | 1                           |                                | 1                           |                           | 0+1006000                                         |                    |                   |

#### Slot Summary

This screen displays details of the different slots in the different units in the stack.

The following table displays Slot Summary information.

| Field                | Description                                                       |
|----------------------|-------------------------------------------------------------------|
| Slot                 | Identifies the slot using the format unit/slot.                   |
| Status               | Displays whether the slot is empty or full.                       |
| Administrative State | Displays whether the slot is administratively enabled or disabled |
| Power State          | Displays whether the slot is powered on of off.                   |
| Card Model ID        | Displays the model ID of the card configured for the slot.        |
| Card Description     | Displays the description of the card configured for the slot.     |

### Supported Cards

The following table displays Supported Cards information.

| Field           | Description                                                                        |
|-----------------|------------------------------------------------------------------------------------|
| Card Model      | Displays the list of models of all cards that can be supported.                    |
| Card Index      | Displays the index assigned to the selected card type.                             |
| Card Type       | Displays the hardware type of this supported card.<br>This is a 32-bit data field. |
| Card Descriptor | Displays a data field used to identify the supported card.                         |

#### Supported Switch

The following table displays Supported Switch information.

| Field                 | Description                                                                       |
|-----------------------|-----------------------------------------------------------------------------------|
| Switch Model ID       | Displays the model of the switch selected.                                        |
| Switch Index          | Displays the index assigned to the selected switch type.                          |
| Management Preference | Indicates the order in which the current switch could become Master of the stack. |
| Code Type             | Hardware type of supported code. This is a 32-bit data field.                     |

## Loopback Interface

Use this page to create, configure, and remove Loopback interfaces.

To display the Loopback Interface page, click **System > Management > Loopback Interface**. A screen similar to the following displays.

| Loopback In   | iterface Type |                   | 0                  |
|---------------|---------------|-------------------|--------------------|
| opback Interf | ace Type      | IPv4 💌            |                    |
| Loophack      | Primary IP    | Primary IP Subnet | Loopback Interface |

- 1. Use the **Loopback Interface Type** field to select IPv4 or IPv6 loopback interface to configure the corresponding attributes.
- 2. Use the Loopback ID field to select list of currently configured loopback interfaces.
- **3.** Use the **Primary Address** field to input the primary IPv4 address for this interface in dotted decimal notation. This option only visible when IPv4 loopback is selected.
- 4. Use the **Primary Mask** field to input the primary IPv4 subnet mask for this interface in dotted decimal notation. This option only visible when IPv4 loopback is selected.
- Use the Secondary IP Address field to input the secondary IP address for this interface in dotted decimal notation. This input field is visible only when 'Add Secondary' is selected. This option only visible when IPv4 loopback is selected.
- Use the Secondary Subnet Mask field to input the secondary subnet mask for this interface in dotted decimal notation. This input field is visible only when 'Add Secondary' is selected. This option only visible when IPv4 loopback is selected.
- Use the IPv6 Mode field to enable IPv6 on this interface using the IPv6 address. This option is only configurable prior to specifying an explicit IPv6 address. This option only visible when IPv6 loopback is selected.
- Use the IPv6 Address field to enter the IPv6 address in the format prefix/length. This option only visible when IPv6 loopback is selected.
- Use the EUI64 field to optionally specify the 64-bit extended unique identifier (EUI-64). This
  option only visible when IPv6 loopback is selected.

## Network Interface

From the Network Interface link, you can access the following pages:

- IPv4 Network Configuration on page 30
- IPv6 Network Interface Configuration on page 32
- IPv6 Network Interface Neighbor Table on page 33

#### **IPv4** Network Configuration

To display the IPv4 Network Configuration page, click **System > Management > Network Interface > IPv4 Network Configuration**. A screen similar to the following displays.

| IPv4 Network Interface Configuration   | on                                                          | 0           |  |
|----------------------------------------|-------------------------------------------------------------|-------------|--|
| IP Address                             | 10.27.34.52                                                 |             |  |
| Subnet Mask                            | 255.255.255.0                                               |             |  |
| Default Gateway                        | 10.27.34.1                                                  |             |  |
| Burned In MAC Address                  | 00:04:06:02:04:07                                           |             |  |
| Locally Administered MAC Address       | 00:00:00:00:00:00                                           |             |  |
| MAC Address Type                       | <ul> <li>Burned In</li> <li>Locally Administered</li> </ul> | d           |  |
| Current Network Configuration Protocol | None O Bootp  DHCP                                          |             |  |
| DHCP Vendor Class Identifier           | Oisable O Enable                                            |             |  |
| DHCP Vendor Class Identifier String    |                                                             |             |  |
| Management VLAN ID                     | 1                                                           | (1 to 4093) |  |
| Interface Status                       | Up                                                          |             |  |

The network interface is the logical interface used for in-band connectivity with the switch via any of the switch's front panel ports. The configuration parameters associated with the switch's network interface do not affect the configuration of the front panel ports through which traffic is switched or routed

To access the switch over a network you must first configure it with IP information (IP address, subnet mask, and default gateway). You can configure the IP information using any of the following:

- BOOTP
- DHCP
- Terminal interface via the EIA-232 port

Once you have established in-band connectivity, you can change the IP information using any of the following:

- Terminal interface via the EIA-232 port
- Terminal interface via telnet
- SNMP-based management
- Web-based management
- 1. Use **IP Address** to specify the IP address of the interface. The factory default value is 169.254.100.100.
- 2. Use **Subnet Mask** to enter the IP subnet mask for the interface. The factory default value is 255.255.0.0.
- 3. Use **Default Gateway** to specify the default gateway for the IP interface. The factory default value is 0.0.0.0
- 4. Use Locally Administered MAC Address to configure a locally administered MAC address for in-band connectivity instead of using the burned-in universally administered MAC address. In addition to entering an address in this field, you must also set the MAC address type to locally administered. Enter the address as twelve hexadecimal digits (6 bytes) with a colon between each byte. Bit 1 of byte 0 must be set to a 1 and bit 0 to a 0, in other words, byte 0 must have a value between x'40' and x'7F'.
- Use MAC Address type to specify whether the burned-in or the locally administered MAC address should be used for in-band connectivity. The factory default is to use the burned-in MAC address
- 6. Use Current Network Configuration Protocol to specify what the switch should do following power-up: transmit a Bootp request, transmit a DHCP request, or do nothing (none). The factory default is DHCP.
- 7. Use DHCP Vendor Class Identifier to enable DHCP Vendorld option on the client.
- 8. Use DHCP Vendor Class Identifier String to specify DHCP Vendorld option string on the client.
- Use Management VLAN ID to specify the management VLAN ID of the switch. It may be configured to any value in the range of 1 - 4093. The management VLAN is used for management of the switch. This field is configurable for administrative users and read-only for other users.

The following table describes IPv4 Network Configuration information.

| Field                 | Description                                                                                                    |
|-----------------------|----------------------------------------------------------------------------------------------------|
| Burned In MAC Address | The burned-in MAC address used for in-band<br>connectivity if you choose not to configure a locally<br>administered address. |

#### IPv6 Network Interface Configuration

To display the IPv6 Network Configuration page, click **System > Management > Network** Interface > IPv6 Network Interface Configuration. A screen similar to the following displays.

| Global Configuration               |            |                    | (1) |
|------------------------------------|------------|--------------------|-----|
| Admin Mode                         |            | 🔿 Disable 💿 Enable |     |
| Pv6 Address Auto Configuration M   | tode       | Disable 	Enable    |     |
| Current Network Configuration Prot | tocol      | None O DHCPv6      |     |
| IPv6 Gateway                       |            |                    |     |
| Interface Status                   |            | Up                 |     |
| IDuG Notwork Interface Con         | Gauration  |                    | (3) |
| 1PV6 Network Interface Con         | inguration | 1                  | U   |
| IPv6 Prefix/Prefix Length          | EUI64      |                    |     |
|                                    | ×          |                    |     |
|                                    |            |                    |     |

The IPv6 network interface is the logical interface used for in-band connectivity with the switch via any of the switch's front panel ports. The configuration parameters associated with the switch's network interface do not affect the configuration of the front panel ports through which traffic is switched or routed

To access the switch over an IPv6 network you must first configure it with IPv6 information (IPv6 prefix, prefix length, and default gateway). You can configure the IP information using any of the following:

- IPv6 Auto Configuration
- DHCPv6
- Terminal interface via the EIA-232 port

Once you have established in-band connectivity, you can change the IPv6 information using any of the following:

- Terminal interface via the EIA-232 port
- Terminal interface via telnet
- SNMP-based management
- Web-based management
- 1. Use Admin Mode to enable or disable the IPv6 network interface on the switch. The default value is enable.
- 2. Use IPv6 Address Auto Configuration Mode to set the IPv6 address for the IPv6 network interface in auto configuration mode if this option is enabled. The default value is disable.

Auto configuration can be enabled only when IPv6 Auto config or DHCPv6 are not enabled on any of the management interfaces.

- Use Current Network Configuration Protocol to configure the IPv6 address for the IPv6 network interface by DHCPv6 protocol if this option is enabled. The default value is None. DHCPv6 can be enabled only when IPv6 Auto config or DHCPv6 are not enabled on any of the management interfaces.
- 4. Use **DHCPv6 Client DUID** to specify an Identifier used to identify the client's unique DUID value. This option only displays when DHCPv6 is enabled.
- 5. Use **IPv6 Gateway** to specify the gateway for the IPv6 network interface. The gateway address is in IPv6 global or link-local address format.
- 6. Use IPv6 Prefix/Prefix Length to add the IPv6 prefix and prefix length to the IPv6 network interface. The address is in global address format.
- 7. Use EUI64 to specify whether to format the IPv6 address in EUI-64 format. Default value is false.
- 8. Click ADD to add a new IPv6 address in global format.
- 9. Click **DELETE** to delete a selected IPv6 address.

#### IPv6 Network Interface Neighbor Table

Use this page to display IPv6 Network Port Neighbor entries.

To display the IPv6 Network Neighbor page, click **System > Management > Network** Interface > IPv6 Network Interface Neighbor Table. A screen similar to the following displays.

| IPv6 Network I | nterface Neighbor      | Table |                   |                 |
|----------------|------------------------|-------|-------------------|-----------------|
| IPv6 Network I | nterface Neighbor Tabl | e     |                   | (               |
| IPv6 Address   | MAC Address            | isRtr | Neighbor<br>State | Last<br>Updated |

The following table displays IPv6 Network Interface Neighbor Table information.

| Field        | Description                                                             |
|--------------|-------------------------------------------------------------------------|
| IPv6 address | The Ipv6 Address of a neighbor switch visible to the network interface. |
| MAC address  | The MAC address of a neighbor switch.                                   |
| IsRtr        | True(1) if the neighbor machine is a router, false(2) otherwise.        |

| Field          | Description                                                                                                    |
|----------------|----------------------------------------------------------------------------------------------------|
| Neighbor State | <ul> <li>The state of the neighboring switch:</li> <li>reachable(1) - The neighbor is reachable by this switch.</li> <li>stale(2) - Information about the neighbor is scheduled for deletion.</li> <li>delay(3) - No information has been received from neighbor during delay period.</li> <li>probe(4) - Switch is attempting to probe for this neighbor.</li> <li>unknown(6) - Unknown status.</li> </ul> |
| Last Updated   | The last sysUpTime that this neighbor has been updated.                                                                                                    |

## Time

ProSafe® Managed Switches software supports the Simple Network Time Protocol (SNTP). You can also set the system time manually

SNTP assures accurate network device clock time synchronization up to the millisecond. Time synchronization is performed by a network SNTP server. ProSafe® Managed Switches software operates only as an SNTP client and cannot provide time services to other systems.

Time sources are established by Stratums. Stratums define the accuracy of the reference clock. The higher the stratum (where zero is the highest), the more accurate the clock. The device receives time from stratum 1 and above since it is itself a stratum 2 device.

The following is an example of stratums:

- Stratum 0: A real-time clock is used as the time source, for example, a GPS system.
- **Stratum 1**: A server that is directly linked to a Stratum 0 time source is used. Stratum 1 time servers provide primary network time standards.
- **Stratum 2**: The time source is distanced from the Stratum 1 server over a network path. For example, a Stratum 2 server receives the time over a network link, via NTP, from a Stratum 1 server.

Information received from SNTP servers is evaluated based on the time level and server type.

SNTP time definitions are assessed and determined by the following time levels:

- **T1**: Time at which the original request was sent by the client.
- **T2**: Time at which the original request was received by the server.
- **T3**: Time at which the server sent a reply.
- **T4**: Time at which the client received the server's reply.

The device can poll Unicast server types for the server time.

Polling for Unicast information is used for polling a server for which the IP address is known. SNTP servers that have been configured on the device are the only ones that are polled for synchronization information. T1 through T4 are used to determine server time. This is the preferred method for synchronizing device time because it is the most secure method. If this method is selected, SNTP information is accepted only from SNTP servers defined on the device using the SNTP Server Configuration page.

The device retrieves synchronization information, either by actively requesting information or at every poll interval.

#### **SNTP** Global Configuration

Use the SNTP Global Configuration page to view and adjust date and time settings.

To display the SNTP Global Configuration page, click **System** > **Management > Time** > **SNTP Global Configuration**.

| SNTP Global Configuration                                                                                                    |                                 |                          | (? |
|----------------------------------------------------------------------------------------------------|---------------------------------|--------------------------|----|
| Client Mode                                                                                                    | O Disabl                        | e 💿 Unicast 🔘 Broadcast  |    |
| Port                                                                                                    | 123                             | (1 to 65535) Default:123 |    |
| Unicast Poll Interval                                                                                                    | 6                               | (6 to 10)                |    |
| Broadcast Poll Interval                                                                                                    | 6                               | (6 to 10)                |    |
| Unicast Poll Timeout                                                                                                    | 5                               | (1 to 30)                |    |
| Unicast Poll Retry                                                                                                    | 1                               | (0 to 10)                |    |
| Time Zone Name                                                                                                    |                                 |                          |    |
| Offset Hours                                                                                                    | 0                               | (-12 to 13)              |    |
| Offset Minutes                                                                                                    | 0                               | (0 to 59)                |    |
| Version                                                                                                    | 4                               | 12 23.N                  |    |
| Version                                                                                                    | 4                               |                          |    |
| Supported Mode                                                                                                    | Unicast and Broadcast           |                          |    |
| Last Update Time                                                                                                    | JAN 01 00:00:00 1970 (UTC+0:00) |                          |    |
| Last Attempt Time                                                                                                    | JAN 01 00:00:00 1970 (UTC+0:00) |                          |    |
| Last Attempt Status                                                                                                    | Other                           |                          |    |
| Server IP Address                                                                                                    |                                 |                          |    |
|                                                                                                    | Unknown                         |                          |    |
| Address Type                                                                                                    |                                 |                          |    |
| Address Type<br>Server Stratum                                                                                                    | 0                               |                          |    |
| Address Type<br>Server Stratum<br>Reference Clock Id                                                                                | 0                               |                          |    |
| Address Type<br>Server Stratum<br>Reference Clock Id<br>Server Mode                                                                 | 0<br>Reserved                   |                          |    |
| Address Type<br>Server Stratum<br>Reference Clock Id<br>Server Mode<br>Unicast Server Max Entries                                   | 0<br>Reserved<br>3              |                          |    |
| Address Type<br>Server Stratum<br>Reference Clock Id<br>Server Mode<br>Unicast Server Max Entries<br>Unicast Server Current Entries | 0<br>Reserved<br>3<br>0         |                          |    |

#### **SNTP Global Configuration**

SNTP stands for Simple Network Time Protocol. As its name suggests, it is a less complicated version of Network Time Protocol, which is a system for synchronizing the clocks of networked computer systems, primarily when data transfer is handled via the Internet.

- 1. Use **Client Mode** to specify the mode of operation of SNTP Client. An SNTP client may operate in one of the following modes.
  - **Disable** SNTP is not operational. No SNTP requests are sent from the client nor are any received SNTP messages processed.
  - Unicast SNTP operates in a point to point fashion. A unicast client sends a request to a designated server at its unicast address and expects a reply from which it can determine the time and, optionally the round-trip delay and local clock offset relative to the server.
  - **Broadcast** SNTP operates in the same manner as multicast mode but uses a local broadcast address instead of a multicast address. The broadcast address has a single subnet scope while a multicast address has Internet wide scope.

Default value is Disable.

- 2. Use **Port** to specify the local UDP port to listen for responses/broadcasts. Allowed range is 1 to 65535. Default value is 123.
- 3. Use Unicast Poll Interval to specify the number of seconds between unicast poll requests expressed as a power of two when configured in unicast mode. Allowed range is (6 to 10). Default value is 6.
- 4. Use **Broadcast Poll Interval** to specify the number of seconds between broadcast poll requests expressed as a power of two when configured in broadcast mode. Broadcasts received prior to the expiry of this interval are discarded. Allowed range is (6 to 10). Default value is 6.
- 5. Use Unicast Poll Timeout to specify the number of seconds to wait for an SNTP response when configured in unicast mode. Allowed range is (1 to 30). Default value is 5.
- 6. Use Unicast Poll Retry to specify the number of times to retry a request to an SNTP server after the first time-out before attempting to use the next configured server when configured in unicast mode. Allowed range is (0 to 10). Default value is 1.
- 7. When using SNTP/NTP time servers to update the switch's clock, the time data received from the server is based on Coordinated Universal Time (UTC) which is the same as Greenwich Mean Time (GMT). This may not be the time zone in which the switch is located.

Use **Time Zone Name** to configure a timezone specifying the number of hours and optionally the number of minutes difference from UTC with Offset Hours and Offset Minutes. The time zone can affect the display of the current system time. The default value is UTC.

- 8. Use Offset Hours to specify the number of hours difference from UTC. See Time Zone Name (step 7 previous) for more information. Allowed range is (-24 to 24).The default value is 0.
- 9. Use Offset Minutes to specify the number of Minutes difference from UTC. See Time Zone Name (step 7 previous) for more information. Allowed range is 0 to 59. The default value is 0.
#### **SNTP Global Status**

The following table displays SNTP Global Status information.

| Field               | Description                                                                                                    |
|---------------------|----------------------------------------------------------------------------------------------------|
| Version             | Specifies the SNTP Version the client supports.                                                                                                    |
| Supported Mode      | Specifies the SNTP modes the client supports.<br>Multiple modes may be supported by a client.                                                                                                    |
| Last Update Time    | Specifies the local date and time (UTC) the SNTP client last updated the system clock.                                                                                                    |
| Last Attempt Time   | Specifies the local date and time (UTC) of the last SNTP request or receipt of an unsolicited message.                                                                                                    |
| Last Attempt Status | <ul> <li>Specifies the status of the last SNTP request or unsolicited message for both unicast and broadcast modes. If no message has been received from a server, a status of Other is displayed. These values are appropriate for all operational modes.</li> <li>Other - None of the following enumeration values.</li> <li>Success - The SNTP operation was successful and the system time was updated.</li> <li>Request Timed Out - A directed SNTP request timed out without receiving a response from the SNTP server.</li> <li>Bad Date Encoded - The time provided by the SNTP server is not valid.</li> <li>Version Not Supported - The SNTP version supported by the server is not compatible with the version supported by the client.</li> <li>Server Unsynchronized - The SNTP server is not synchronized with its peers. This is indicated via the 'leap indicator' field on the SNTP message.</li> <li>Server Kiss Of Death - The SNTP server indicated that no further queries were to be sent to this server. This is indicated by a stratum field equal to 0 in a message received from a server.</li> </ul> |
| Server IP Address   | Specifies the IP address of the server for the last received valid packet. If no message has been received from any server, an empty string is shown.                                                                                                    |
| Address Type        | Specifies the address type of the SNTP Server address for the last received valid packet.                                                                                                    |
| Server Stratum      | Specifies the claimed stratum of the server for the last received valid packet.                                                                                                    |
| Reference Clock Id  | Specifies the reference clock identifier of the server for the last received valid packet.                                                                                                    |

| Field                          | Description                                                                                                    |
|--------------------------------|----------------------------------------------------------------------------------------------------|
| Server Mode                    | Specifies the mode of the server for the last received valid packet.                                                                    |
| Unicast Server Max Entries     | Specifies the maximum number of unicast server entries that can be configured on this client.                                           |
| Unicast Server Current Entries | Specifies the number of current valid unicast server entries configured for this client.                                                |
| Broadcast Count                | Specifies the number of unsolicited broadcast SNTP messages that have been received and processed by the SNTP client since last reboot. |

#### **SNTP** Server Configuration

Use the SNTP Server Configuration page to view and modify information for adding and modifying Simple Network Time Protocol SNTP servers.

To display the SNTP Server Configuration page, click **System** > **Management** > **Time** > **SNTP Server Configuration**.

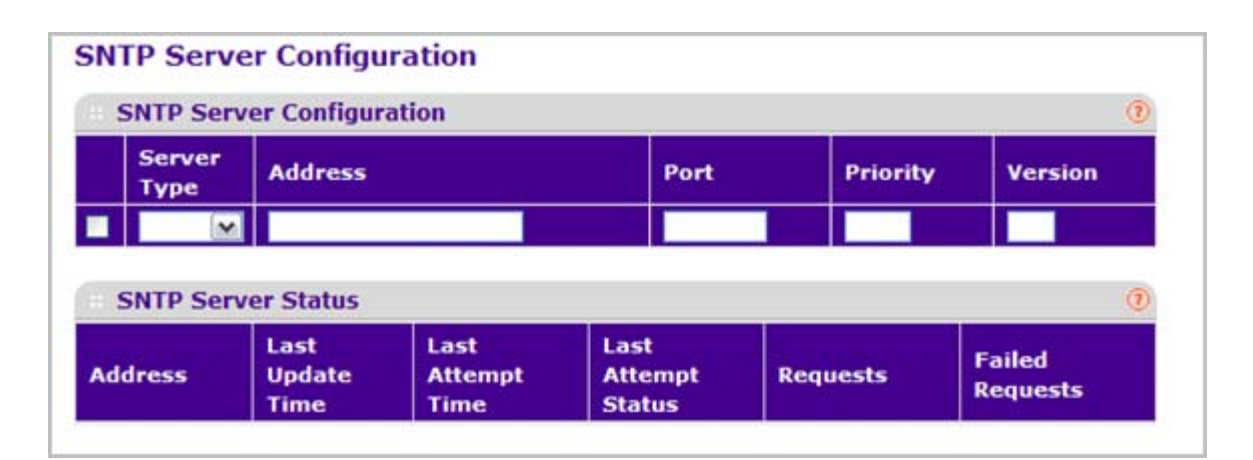

To configure a new SNTP Server:

- 1. Enter the appropriate SNTP server information in the available fields:
  - **Server Type** Specifies whether the address for the SNTP server is an IP address (IPv4) or hostname (DNS). Default value is IPv4.
  - Address Specify the address of the SNTP server. This is a text string of up to 64 characters containing the encoded unicast IP address or hostname of a SNTP server. Unicast SNTP requests will be sent to this address. If this address is a DNS hostname, then that hostname should be resolved into an IP address each time a SNTP request is sent to it.
  - **Port** Enter a port number on the SNTP server to which SNTP requests are sent. The valid range is 1–65535. The default is 123.

- **Priority** Specify the priority of this server entry in determining the sequence of servers to which SNTP requests will be sent. The client continues sending requests to different servers until a successful response is received or all servers are exhausted. This object indicates the order in which to query the servers. A server entry with a precedence of 1 will be queried before a server with a priority of 2, and so forth. If more than one server has the same priority then the requesting order will follow the lexicographical ordering of the entries in this table. Allowed range is (1 to 3). Default value is 1.
- **Version** Enter the NTP version running on the server. The range is 1–4. The default is 4.
- 2. Click Add.
- **3.** Repeat the previous steps to add additional SNTP servers. You can configure up to three SNTP servers.
- 4. To removing an SNTP server, select the check box next to the configured server to remove, and then click **Delete**. The entry is removed, and the device is updated.
- 5. To change the settings for an existing SNTP server, select the check box next to the configured server and enter new values in the available fields, and then click **Apply**. Configuration changes take effect immediately.
- 6. Click **Cancel** to cancel the configuration on the screen and reset the data on the screen to the latest value of the switch.
- 7. Click **Refresh** to refresh the page with the most current data from the switch.

#### **SNTP Server Status**

The SNTP Server Status table displays status information about the SNTP servers configured on your switch. The following table describes the SNTP Global Status fields.

The following table displays SNTP Server Status information.

| Field             | Description                                                                                                    |
|-------------------|----------------------------------------------------------------------------------------------------|
| Address           | Specifies all the existing Server Addresses. If no Server configuration exists, a message saying "No SNTP server exists" flashes on the screen. |
| Last Update Time  | Specifies the local date and time (UTC) that the response from this server was used to update the system clock.                                 |
| Last Attempt Time | Specifies the local date and time (UTC) that this SNTP server was last queried.                                                                 |

| Field               | Description                                                                                                    |
|---------------------|----------------------------------------------------------------------------------------------------|
| Last Attempt Status | <ul> <li>Specifies the status of the last SNTP request to this server. If no packet has been received from this server, a status of Other is displayed.</li> <li>Other - None of the following enumeration values.</li> <li>Success - The SNTP operation was successful and the system time was updated.</li> <li>Request Timed Out - A directed SNTP request timed out without receiving a response from the SNTP server.</li> <li>Bad Date Encoded - The time provided by the SNTP server is not valid.</li> </ul> |
|                     | • Version Not Supported - The SNTP version supported by the server is not compatible with the version supported by the client.                                                                                                    |
|                     | • Server Unsynchronized - The SNTP server is not synchronized with its peers. This is indicated via the 'leap indicator' field on the SNTP message.                                                                                                    |
|                     | • Server Kiss Of Death - The SNTP server indicated that no further queries were to be sent to this server. This is indicated by a stratum field equal to 0 in a message received from a server.                                                                                                    |
| Requests            | Specifies the number of SNTP requests made to this server since last agent reboot.                                                                                                    |
| Failed Requests     | Specifies the number of failed SNTP requests made to this server since last reboot.                                                                                                    |

# DNS

You can use these pages to configure information about DNS servers the network uses and how the switch operates as a DNS client.

#### **DNS** Configuration

Use this page to configure global DNS settings and DNS server information.

To access this page, click System > Management > DNS > DNS Configuration.

|                                  | DNS Config              | uration                               |                                    | (                |
|----------------------------------|-------------------------|---------------------------------------|------------------------------------|------------------|
| DNS Status                       |                         | 🔿 Disable 💿                           | Enable                             |                  |
| DNS Default Name<br>Retry Number |                         | _                                     | (1 to 255 alphanumeric characters) |                  |
|                                  |                         | 2                                     | (0 to 100)                         |                  |
| Re                               | sponse Timeo            | ut (secs)                             | 3                                  | (0 to 3600 secs) |
|                                  |                         |                                       |                                    |                  |
| 1                                | DNS Server              | Configuration                         |                                    | (1               |
| Ð.                               | DNS Server              | Configuration<br>DNS Server           |                                    | Preference       |
|                                  | DNS Server<br>Serial No | Configuration                         |                                    | Preference       |
|                                  | DNS Server<br>Serial No | Configuration DNS Server 10.27.138.20 |                                    | Preference<br>0  |

To configure the global DNS settings:

- 1. Specify whether to enable or disable the administrative status of the DNS Client.
  - Enable Allow the switch to send DNS queries to a DNS server to resolve a DNS domain name. Default value is Enable.
  - **Disable** Prevent the switch from sending DNS queries.
- 2. Enter the DNS default domain name to include in DNS queries. When the system is performing a lookup on an unqualified hostname, this field is provided as the domain name (for example, if default domain name is netgear.com and the user enters test, then test is changed to test.netgear.com to resolve the name). The length of the name should not be longer than 255 characters.
- **3.** Use **Retry Number** to specify the number of times to retry sending DNS queries to DNS server. This number ranges from 0 to 100. The default value is 2.
- **4.** Use **Response Timeout (secs)** to specify the amount of time, in seconds, to wait for a response to a DNS query. This timeout ranges from 0 to 3600. The default value is 3.
- To specify the DNS server to which the switch sends DNS queries, enter an IP address in standard IPv4 dot notation in the DNS Server Address and click Add. The server appears in the list below. You can specify up to eight DNS servers. The precedence is set in the order created.

- To remove a DNS server from the list, select the check box next to the server you want to remove and click **Delete**. If no DNS server is specified, the check box is global and will delete all the DNS servers listed.
- 7. Click **Cancel** to cancel the configuration on the screen and reset the data on the screen to the latest value of the switch.
- 8. Click **Apply** to send the updated configuration to the switch. Configuration changes take effect immediately.
- **9.** Click **ADD** to add the specified DNS Server to the List of DNS Servers. Configuration changes take effect immediately.
- **10.** Click **Delete** to delete the specified DNS Server from the list of DNS Servers. If no DNS Server is specified then it will delete all the DNS Servers

#### **DNS Server Configuration**

The following table displays DNS Server Configuration information.

| Field      | Description                                                                                          |
|------------|----------------------------------------------------------------------------------------------------|
| Serial No  | The sequence number of the DNS server.                                                               |
| Preference | Shows the preference of the DNS Server. The preference is determined by the order they were entered. |

#### Host Configuration

Use this page to manually map host names to IP addresses or to view dynamic DNS mappings.

To access this page, click **System** > **Management** > **DNS** > **Host Configuration**.

| DNS Host Configuration |                |               | 0          |     |
|------------------------|----------------|---------------|------------|-----|
| Host                   | Name (1 to 25  | 5 characters) | IP Address |     |
|                        |                |               |            |     |
|                        |                |               |            |     |
|                        |                |               |            | )   |
| Dynan                  | nic Host Mappi | ng            |            | (1) |

To add a static entry to the local DNS table:

- 1. Specify the static host name to add. Its length can not exceed 255 characters and it is a mandatory field for the user.
- 2. Specify the IP address in standard IPv4 dot notation to associate with the hostname.

- 3. Click Add. The entry appears in the list below.
- 4. To remove an entry from the static DNS table, select the check box next to the entry and click **Delete**.
- 5. To change the hostname or IP address in an entry, select the check box next to the entry and enter the new information in the appropriate field, and then click **Apply**.
- 6. Click **Cancel** to cancel the configuration on the screen and reset the data on the screen to the latest value of the switch.

The Dynamic Host Mapping table shows host name-to-IP address entries that the switch has learned. The following table describes the dynamic host fields.

| Field     | Description                                                          |
|-----------|----------------------------------------------------------------------|
| Host      | Lists the host name you assign to the specified IP address.          |
| Total     | Amount of time since the dynamic entry was first added to the table. |
| Elapsed   | Amount of time since the dynamic entry was last updated.             |
| Туре      | The type of the dynamic entry.                                       |
| Addresses | Lists the IP address associated with the host name.                  |

## **SDM Template Preference**

You can use this page to configure SDM template preferences for the switch.

To access this page, click System > Management > DNS > SDM Template Preference.

| SDM Template P                                                        | reference                   |                                      |                               |                                  |                     |                                       |                                  |
|-----------------------------------------------------------------------|-----------------------------|--------------------------------------|-------------------------------|----------------------------------|---------------------|---------------------------------------|----------------------------------|
| SDM Current Template 1D                                               |                             |                                      |                               | Dual IPv4 and IPv                | Dual IPv4 and IPv6  |                                       |                                  |
| SDM Next Template ID                                                  |                             |                                      | Dual 1Pv4 and 1               | Pv6 M                            |                     |                                       |                                  |
|                                                                       |                             |                                      |                               |                                  |                     |                                       |                                  |
| Summary                                                               |                             |                                      |                               |                                  |                     |                                       |                                  |
| Summary<br>SOM Template                                               | ARP Entries                 | IPv4 Unicast Routes                  | IPv6 NDP Entries              | IPv6 Unicast Routes              | ECHP Next Hops      | IPv4 Multicast Routes                 | IPv6 Multicast Route             |
| Summary<br>SOM Template<br>Dual IPv4 and IPv6                         | ARP Entries                 | IPv4 Unicast Routes                  | IPv6 NDP Entries              | IPv6 Unicast Routes<br>3072      | ECHP Next Hops      | IPv4 Hulticast Routes                 | 1Pv6 Hulticest Route             |
| Summary<br>SOM Template<br>Dual IPv4 and IPv6<br>IPv4 Routing Default | ARP Entries<br>6144<br>6144 | IPv4 Unicast Routes<br>6112<br>12256 | IPv6 NDP Entries<br>2560<br>0 | IPv6 Unicast Routes<br>3072<br>0 | ECHP Next Hops<br>4 | IPv4 Multicast Routes<br>1535<br>2048 | IPv6 Hulticast Route<br>512<br>0 |

To configure the SDM Template Preference settings:

- 1. Use **SDM Next Template ID** to configure the next active template. It will be active only after the next reboot. To revert to the default template after the next reboot, use the Default option. Possible values are:
  - Default
  - Dual IPv4 and IPv6
  - IPv4-routing Default
  - IPv4 Data Center

The following table displays Summary information.

| Field                   | Description                                                                                                    |
|-------------------------|----------------------------------------------------------------------------------------------------|
| SDM Current Template ID | Displays the current active SDM Template. Possible<br>values are:<br>• Dual IPv4 and IPv6<br>• IPv4-routing Default<br>• IPv4 Data Center |
| SDM Template            | Identifies the Template. The possible values are:<br>• Dual IPv4 and IPv6<br>• IPv4-routing Default<br>• IPv4 Data Center                 |
| ARP Entries             | The maximum number of entries in the IPv4 Address Resolution Protocol (ARP) cache for routing interfaces.                                 |
| IPv4 Unicast Routes     | The maximum number of IPv4 unicast forwarding table entries.                                                                              |
| IPv6 NDP Entries        | The maximum number of IPv6 Neighbor Discovery Protocol (NDP) cache entries.                                                               |
| IPv6 Unicast Routes     | The maximum number of IPv6 unicast forwarding table entries.                                                                              |
| ECMP Next Hops          | The maximum number of next hops that can be installed in the IPv4 and IPv6 unicast forwarding tables.                                     |
| IPv4 Multicast Routes   | The maximum number of IPv4 multicast forwarding table entries.                                                                            |
| IPv6 Multicast Routes   | The maximum number of IPv6 multicast forwarding table entries.                                                                            |

# License

The License link is available only for models XSM7224S, GSM7328Sv1, GSM7352Sv1, GSM7328FS, GSM7228PS, and GSM7252PS.

From the License link, you can access the following pages:

- License Key on page 45
- License Features on page 46

## License Key

To display the License Key page, click **System** > **License** > **License Key**. A screen similar to the following displays.

| License Key    |                        |     |
|----------------|------------------------|-----|
| License Key    |                        | (7) |
| License Date   | Sept-27-2010           |     |
| License Copy   | 1                      |     |
| License Status | Active                 |     |
| Description    | License key is active. |     |

This page provides information about available License Keys for various features. By default those License Keys are not available. If License Key for feature is not available, user will not be allowed to configure this functionality. Available License Key allows user to configure functionality.

The following table describes the License Key fields.

| Field          | Description                                                                                                    |
|----------------|----------------------------------------------------------------------------------------------------|
| License date   | The date the license is purchased.                                                                                     |
| License copy   | The information about the number of license.                                                                           |
| License Status | Show whether License is Active/Inactive. "Inactive" means that user should download a license file and reboot a system |
| Description    | Show status of License Key.                                                                                            |

# License Features

To display the License Features page, click **System** > **License** > **License Features**. A screen similar to the following displays.

| License Features | • |
|------------------|---|
| RTR_DISC         |   |
| OSPF             |   |
| RIP              |   |
| IGMP             |   |
| MCAST            |   |
| PIMDM            |   |
| DVMRP            |   |
| PIMSM            |   |
| VRRP             |   |
| OSPFV3           |   |
| IPV6             |   |

| Feature  | Description                                       |
|----------|---------------------------------------------------|
| Features | Displays list of features that require licensing. |

# Services

From the Services link, you can access the following pages:

- DHCP Server on page 47
- DHCP Relay on page 56
- DHCP L2 Relay on page 57
- UDP Relay on page 60
- DHCPv6 Server on page 63
- DHCPv6 Relay on page 71

# **DHCP** Server

From the DHCP Server link, you can access the following pages:

- DHCP Server Configuration on page 47
- DHCP Pool Configuration on page 49
- DHCP Pool Options on page 52
- DHCP Server Statistics on page 53
- DHCP Bindings Information on page 54
- DHCP Conflicts Information on page 55

#### **DHCP** Server Configuration

To display the DHCP Server Configuration page, click **System > Services > DHCP Server > DHCP Server Configuration**. A screen similar to the following displays.

| DHCP Server Configu   | ration      |                    |              | (2) |
|-----------------------|-------------|--------------------|--------------|-----|
| Admin Mode            |             | Oisable O Enable   |              |     |
| Ping Packet Count     |             | 2                  | (0, 2 to 10) |     |
| Conflict Logging Mode |             | 🔿 Disable 💿 Enable |              |     |
| Bootp Automatic Mode  |             | Oisable O Enable   |              |     |
| Excluded Address      |             |                    |              | (7) |
| IP Range From         | IP Range To |                    |              |     |
|                       | 1           | 1                  |              |     |

To enable or disable DHCP service:

- 1. Use Admin Mode to specify whether the DHCP Service is to be Enabled or Disabled. Default value is Disable.
- Use Ping Packet Count to specify the number of packets a server sends to a Pool address to check for duplication as part of a ping operation. Default value is 2. Valid Range is (0, 2 to 10). Setting the value to 0 will disable the function.
- 3. Use **Conflict Logging Mode** to specify whether conflict logging on a DHCP Server is to be Enabled or Disabled. Default value is Enable.
- 4. Use **Bootp Automatic Mode** to specify whether Bootp for dynamic pools is to be Enabled or Disabled. Default value is Disable.
- 5. Click **CANCEL** to cancel the configuration on the screen. Resets the data on the screen to the latest value of the switch.
- 6. Click **APPLY** to send the updated configuration to the switch. Configuration changes take effect immediately.

#### **Excluded Address Configuration**

- 1. Use the **IP Range From** field to specify the low address if you want to exclude a range of addresses. Specify the address to be excluded in case you want to exclude a single address.
- Use the IP Range To field to specify the high address if you want to exclude a range of addresses. To exclude a single address, enter the same IP address as specified in IP range from or leave as 0.0.0.0.
- 3. Click ADD to add the exclude addresses configured on the screen to the switch.
- 4. Click **DELETE** to delete the exclude address from the switch.

## DHCP Pool Configuration

To display the DHCP Pool Configuration page, click **System > Services > DHCP Server> DHCP Pool Configuration**. A screen similar to the following displays.

| DHCP Pool Configuration       |                   | 3                                 |
|-------------------------------|-------------------|-----------------------------------|
| Pool Name                     | Create M          | _                                 |
| Pool Name                     |                   | (1 to 31 alphanumeric characters) |
| Type of Binding               | Unallocated 💌     |                                   |
| Network Address               | 0.0.00            | ]                                 |
| Network Mask                  | 0.0.0.0           | ]                                 |
| Network Prefix Length         |                   | (0 to 32)                         |
| Client Name                   |                   | ]                                 |
| Hardware Address              | 00:00:00:00:00:00 | ]                                 |
| Hardware Address Type         | Ethernet 😒        |                                   |
| Client ID                     |                   | ]                                 |
| Host Number                   | 0.0.0             | ]                                 |
| Host Mask                     | 0.0.00            | ]                                 |
| Host Prefix Length            |                   | (8 to 32)                         |
| Lease Time                    | Infinite 💌        |                                   |
| Days                          | 0                 | (0 to 59)                         |
| Hours                         | 0                 | (0 to 23)                         |
| Minutes                       | 0                 | (0 to 59)                         |
| Default Router Addresses      |                   |                                   |
| DNS Server Addresses          |                   |                                   |
| NetBIOS Name Server Addresses |                   |                                   |
| NetBIOS Node Type             | b-node Broadcast  | ~                                 |
| Next Server Address           | 0.0.0.0           | ]                                 |
| Domain Name                   |                   | (0 to 255 characters)             |
| Bootfile                      |                   | (0 to 128 characters)             |

The following table describes the DHCP Pool Configuration fields.

| Field                 | Description                                                                                                    |
|-----------------------|----------------------------------------------------------------------------------------------------|
| Pool Name*            | For a user with read/write permission, this field would<br>show names of all the existing pools along with an<br>additional option "Create". When the user selects<br>"Create" another text box "Pool Name" appears<br>where the user may enter name for the Pool to be<br>created. For a user with read only permission, this<br>field would show names of the existing pools only. |
| Pool Name             | This field appears when the user with read-write<br>permission has selected "Create" in the Drop Down<br>list against Pool Name*. Specifies the Name of the<br>Pool to be created. Pool Name can be up to 31<br>characters in length.                                                                                                    |
| Type of Binding       | Specifies the type of binding for the pool.<br>• Unallocated<br>• Dynamic<br>• Manual                                                                                                    |
| Network Address       | Specifies the subnet address for a DHCP address of a dynamic pool.                                                                                                    |
| Network Mask          | Specifies the subnet number for a DHCP address of<br>a dynamic pool. Either Network Mask or Prefix<br>Length can be configured to specify the subnet mask<br>but not both.                                                                                                    |
| Network Prefix Length | Specifies the subnet number for a DHCP address of<br>a dynamic pool. Either Network Mask or Prefix<br>Length can be configured to specify the subnet mask<br>but not both. Valid Range is (0 to 32)                                                                                                    |
| Client Name           | Specifies the Client Name for DHCP manual Pool.                                                                                                    |
| Hardware Address      | Specifies the MAC address of the hardware platform of the DHCP client.                                                                                                    |
| Hardware Address Type | Specifies the protocol of the hardware platform of the DHCP client. Valid types are ethernet and ieee802. Default value is ethernet.                                                                                                    |
| Client ID             | Specifies the Client Identifier for DHCP manual Pool.                                                                                                    |
| Host Number           | Specifies the IP address for a manual binding to a DHCP client. Host can be set only if at least one among of Client Identifier or Hardware Address is specified. Deleting Host would delete Client Name, Client ID, Hardware Address for the Manual Pool and set the Pool Type to Unallocated.                                                                                      |
| Host Mask             | Specifies the subnet mask for a manual binding to a DHCP client. Either Host Mask or Prefix Length can be configured to specify the subnet mask but not both.                                                                                                    |

| Field                         | Description                                                                                                    |
|-------------------------------|----------------------------------------------------------------------------------------------------|
| Host Prefix Length            | Specifies the subnet mask for a manual binding to a DHCP client. Either Host Mask or Prefix Length can be configured to specify the subnet mask but not both. Valid Range is (0 to 32)                                                                                                    |
| Lease Time                    | Can be selected as "Infinite" to specify lease time as<br>Infinite or "Specified Duration" to enter a specific<br>lease period. In case of dynamic binding infinite<br>implies a lease period of 60 days and In case of<br>manual binding infinite implies indefinite lease<br>period. Default Value is "Specified Duration". |
| Days                          | Specifies the Number of Days of Lease Period. This field appears only if the user has specified "Specified Duration" as the Lease time. Default Value is 1. Valid Range is (0 to 59)                                                                                                    |
| Hours                         | Specifies the Number of Hours of Lease Period. This field appears only if the user has specified "Specified Duration" as the Lease time. Valid Range is (0 to 22)                                                                                                    |
| Minutes                       | Specifies the Number of Minutes of Lease Period.<br>This field appears only if the user has specified<br>"Specified Duration" as the Lease time. Valid Range<br>is (0 to 86399)                                                                                                    |
| Default Router Addresses      | Specifies the list of Default Router Addresses for the pool. The user may specify up to 8 Default Router Addresses in order of preference.                                                                                                    |
| DNS Server Addresses          | Specifies the list of DNS Server Addresses for the pool. The user may specify up to 8 DNS Server Addresses in order of preference.                                                                                                    |
| NetBIOS Name Server Addresses | Specifies the list of NetBIOS Name Server<br>Addresses for the pool. The user may specify up to 8<br>NetBIOS Name Server Addresses in order of<br>preference.                                                                                                    |
| NetBIOS Node Type             | Specifies the NetBIOS node type for DHCP clients:<br>• b-node Broadcast<br>• p-node Peer-to-Peer<br>• m-node Mixed<br>• h-node Hybrid                                                                                                    |
| Next Server Address           | Specifies the Next Server Address for the pool.                                                                                                    |
| Domain Name                   | Specifies the domain name for a DHCP client.<br>Domain Name can be up to 255 characters in length.                                                                                                    |
| Bootfile                      | Specifies the name of the default boot image for a DHCP client. File Name can be up to 128 characters in length.                                                                                                    |

1. Use **ADD** to create the Pool Configuration.

- 2. Use **APPLY** to change the Pool Configuration. Sends the updated configuration to the switch. Configuration changes take effect immediately.
- 3. Use **DELETE** to delete the Pool. This field is not visible to a user with read only permission.

#### **DHCP** Pool Options

To display the DHCP Pool Options page, click **System > Services > DHCP Server> DHCP Pool Options**. A screen similar to the following displays.

# DHCP Pool Options DHCP Pool Options ⑦ Ne Pool Exists ⑦

- 1. Use Pool Name to select the Pool Name.
- 2. Option Code specifies the Option Code configured for the selected Pool.
- **3.** Use **Option Type** to specify the Option Type against the Option Code configured for the selected pool:
  - ASCII
  - Hex
  - IP Address
- 4. Option Value specifies the Value against the Option Code configured for the selected pool.
- 5. Click ADD to add a new Option Code for the selected pool.
- 6. Click **DELETE** to delete the Option Code for the selected pool.

#### **DHCP** Server Statistics

To display the DHCP Server Statistics page, click **System > Services > DHCP Server > DHCP Server Statistics**. A screen similar to the following displays.

| Binding Details    |   | () |
|--------------------|---|----|
| Automatic Bindings | 0 |    |
| Expired Bindings   | 0 |    |
| Malformed Messages | 0 |    |
| Message Received   |   | 0  |
| DHCPDISCOVER       | 0 |    |
| DHCPREQUEST        | 0 |    |
| DHCPDECLINE        | 0 |    |
| DHCPRELEASE        | 0 |    |
| DHCPINFORM         | 0 |    |
| Message Sent       |   | (  |
| DHCPOFFER          | 0 |    |
| DHCPACK            | 0 |    |
| DHCPNAK            | 0 |    |

The following table describes the DHCP Server Statistics fields.

| Field              | Description                                                                |
|--------------------|----------------------------------------------------------------------------|
| Automatic Bindings | Specifies the number of Automatic Bindings on the DHCP Server.             |
| Expired Bindings   | Specifies the number of Expired Bindings on the DHCP Server.               |
| Malformed Messages | Specifies the number of the malformed messages.                            |
| DHCPDISCOVER       | Specifies the number of DHCPDISCOVER messages received by the DHCP Server. |
| DHCPREQUEST        | Specifies the number of DHCPREQUEST messages received by the DHCP Server.  |
| DHCPDECLINE        | Specifies the number of DHCPDECLINE messages received by the DHCP Server.  |
| DHCPRELEASE        | Specifies the number of DHCPRELEASE messages received by the DHCP Server.  |

| Field      | Description                                                              |
|------------|--------------------------------------------------------------------------|
| DHCPINFORM | Specifies the number of DHCPINFORM messages received by the DHCP Server. |
| DHCPOFFER  | Specifies the number of DHCPOFFER messages sent by the DHCP Server.      |
| DHCPACK    | Specifies the number of DHCPACK messages sent by the DHCP Server.        |
| DHCPNAK    | Specifies the number of DHCPNAK messages sent by the DHCP Server.        |

#### **DHCP** Bindings Information

To display the DHCP Bindings Information page, click **System** > **Services** > **DHCP Server**> **DHCP Bindings Information**. A screen similar to the following displays.

| GO |     |
|----|-----|
|    | 0   |
|    |     |
|    |     |
|    | (1) |
|    | GO  |

- 1. Choose:
  - All Dynamic Bindings to specify all dynamic bindings to be deleted.
  - Specific Dynamic Binding to specify specific dynamic binding to be deleted.

The following table describes the DHCP Bindings Information fields.

| Field            | Description                                                               |
|------------------|---------------------------------------------------------------------------|
| IP Address       | Specifies the Client's IP Address.                                        |
| Hardware Address | Specifies the Client's Hardware Address.                                  |
| Lease Time Left  | Specifies the Lease time left in Days, Hours and Minutes dd:hh:mm format. |
| Туре             | Specifies the Type of Binding: Dynamic / Manual.                          |

#### **DHCP** Conflicts Information

To display the DHCP Conflicts Information page, click **System > Services > DHCP Server> DHCP Conflicts Information**. A screen similar to the following displays.

| GO |
|----|
| () |
|    |
|    |
| 0  |
|    |

#### 1. Choose:

- All Address Conflicts to specify all address conflicts to be deleted.
- Specific Address Conflict to specify a specific dynamic binding to be deleted.

The following table describes the DHCP Conflicts Information fields.

| Field            | Description                                                                                                    |
|------------------|----------------------------------------------------------------------------------------------------|
| IP Address       | Specifies the IP Address of the host as recorded on the DHCP server.                                               |
| Detection Method | Specifies the manner in which the IP address of the hosts were found on the DHCP Server.                           |
| Detection Time   | Specifies the time when the conflict was detected in N days NNh:NNm:NNs format with respect to the system up time. |

# **DHCP** Relay

To display the DHCP Relay page, click **System > Services> DHCP Relay**. A screen similar to the following displays.

| DHCP Relay               |                  |            | (? |
|--------------------------|------------------|------------|----|
| Maximum Hop Count        | 4                | (1 to 16)  |    |
| Admin Mode               | Oisable ○ Enable |            |    |
| Minimum Wait Time (secs) | 0                | (0 to 100) |    |
| Circuit ID Option Mode   | Oisable O Enable |            |    |
| DHCP Status              |                  |            | (2 |
| Requests Received        | 0                |            |    |
| Requests Relayed         | 0                |            |    |
|                          |                  |            |    |

#### DHCP Relay Configuration

- 1. Use **Maximum Hop Count** to enter the maximum number of hops a client request can take before being discarded. The range is (1 to 16). The default value is 4.
- 2. Use Admin Mode to select enable or disable radio button. When you select 'enable' DHCP requests will be forwarded to the IP address you entered in the 'Server Address' field.
- 3. Use **Minimum Wait Time** to enter a Minimum Wait Time in seconds. This value will be compared to the time stamp in the client's request packets, which should represent the time since the client was powered up. Packets will only be forwarded when the time stamp exceeds the minimum wait time. The range is (0 to 100).
- 4. Use Circuit ID Option Mode to enable or disable Circuit ID Option mode. If you select 'enable' Relay Agent options will be added to requests before they are forwarded to the server and removed from replies before they are forwarded to clients.

#### **DHCP** Relay Status

The following table describes the DHCP Relay Status fields.

| Field             | Description                                                                                           |
|-------------------|----------------------------------------------------------------------------------------------------|
| Requests Received | The total number of DHCP requests received from all clients since the last time the switch was reset. |

| Field             | Description                                                                                              |
|-------------------|----------------------------------------------------------------------------------------------------|
| Requests Relayed  | The total number of DHCP requests forwarded to the server since the last time the switch was reset.      |
| Packets Discarded | The total number of DHCP packets discarded by this Relay Agent since the last time the switch was reset. |

## DHCP L2 Relay

From the DHCP L2 Relay link, you can access the following pages:

- DHCP L2 Relay Global Configuration on page 57
- DHCP L2 Relay Interface Configuration on page 58
- DHCP L2 Relay Interface Statistics on page 59

#### DHCP L2 Relay Global Configuration

To display the DHCP L2 Relay Global Configuration page, click **System > Services > DHCP** L2 Relay > DHCP L2 Relay Global Configuration. A screen similar to the following displays.

| + 1  | DHCP L2 R | elay Global Config                | guration                      |                     | (7) |
|------|-----------|-----------------------------------|-------------------------------|---------------------|-----|
| Ad   | min Mode  | - 10 10 10 - 11 10                | Oisable (                     | 🔿 Enable            |     |
|      |           |                                   |                               |                     |     |
| 35 1 | DHCP L2 R | elay VLAN Config                  | uration                       |                     | ()  |
|      | DHCP L2 R | elay VLAN Config<br>Admin<br>Mode | Uration<br>Circuit ID<br>Mode | Remote ID<br>String | 0   |
|      | DHCP L2 R | elay VLAN Config<br>Admin<br>Mode | Uration<br>Circuit ID<br>Mode | Remote ID<br>String | 0   |

#### **DHCP L2 Relay Global Configuration**

1. Use Admin Mode to enable or disable the DHCP L2 Relay on the switch. The default is Disable.

#### **DHCP L2 Relay VLAN Configuration**

- 1. VLAN ID shows the VLAN ID configured on the switch.
- 2. Use Admin Mode to enable or disable the DHCP L2 Relay on the selected VLAN.
- 3. Use Circuit ID Mode to enable or disable the Circuit ID suboption of DHCP Option-82.
- 4. Use Remote ID String to specify the Remote ID when Remote ID mode is enabled.

#### DHCP L2 Relay Interface Configuration

To display the DHCP L2 Relay Interface Configuration page, click **System > Services > DHCP L2 Relay > DHCP L2 Relay Interface Configuration**. A screen similar to the following displays.

|           | cia) comgatation |                      |
|-----------|------------------|----------------------|
| LAGS AII  | G                | to To Interface GO   |
| Interface | Admin Mode       | 82 Option Trust Mode |
|           |                  | M                    |
| 1/0/1     | Disable          | Disable              |
| 1/0/2     | Disable          | Disable              |
| 1/0/3     | Disable          | Disable              |
| 1/0/4     | Disable          | Disable              |
| 1/0/5     | Disable          | Disable              |
| 1/0/6     | Disable          | Disable              |
| 1/0/7     | Disable          | Disable              |
| 1/0/8     | Disable          | Disable              |
| 1/0/9     | Disable          | Disable              |
| 1/0/10    | Disable          | Disable              |
| 1/0/11    | Disable          | Disable              |
| 1/0/12    | Disable          | Disable              |
| 1/0/13    | Disable          | Disable              |
| 1/0/14    | Disable          | Disable              |
| 1/0/15    | Disable          | Disable              |
| 1/0/16    | Disable          | Disable              |
| 1/0/17    | Disable          | Disable              |
| 1/0/18    | Disable          | Disable              |
| 1/0/19    | Disable          | Disable              |
| 1/0/20    | Disable          | Disable              |
| 1/0/21    | Disable          | Disable              |
| 1/0/22    | Disable          | Disable              |
| 1/0/23    | Disable          | Disable              |
| 1/0/24    | Disable          | Disable              |

- 1. Use Admin Mode to enable or disable the DHCP L2 Relay on the selected interface. Default is disable.
- 2. Use 82 Option Trust Mode to enable or disable an interface to be trusted for DHCP L2 Relay (Option-82) received.

## DHCP L2 Relay Interface Statistics

To display the DHCP L2 Relay Interface Statistics page, click **System > Services > DHCP L2 Relay> DHCP L2 Relay Interface Statistics**. A screen similar to the following displays.

| DHCPL     | z Kelay Interface State                 | sucs                                    |                                          | 9                                        |
|-----------|-----------------------------------------|-----------------------------------------|------------------------------------------|------------------------------------------|
| LAGS A    | AII                                     |                                         |                                          |                                          |
| Interface | Untrusted Server<br>Messages With Opt82 | Untrusted Client<br>Messages With Opt82 | Trusted Server<br>Messages Without Opt82 | Trusted Client<br>Messages Without Opt82 |
| 1/0/1     | 0                                       | 0                                       | 0                                        | 0                                        |
| 1/0/2     | 0                                       | 0                                       | 0                                        | 0                                        |
| 1/0/3     | 0                                       | 0                                       | 0                                        | 0                                        |
| 1/0/4     | 0                                       | 0                                       | 0                                        | 0                                        |
| 1/0/5     | 0                                       | 0                                       | 0                                        | 0                                        |
| 1/0/6     | 0                                       | 0                                       | 0                                        | 0                                        |
| 1/0/7     | 0                                       | 0                                       | 0                                        | 0                                        |
| 1/0/8     | 0                                       | 0                                       | 0                                        | 0                                        |
| 1/0/9     | 0                                       | 0                                       | 0                                        | 0                                        |
| 1/0/10    | 0                                       | 0                                       | 0                                        | 0                                        |
| 1/0/11    | 0                                       | 0                                       | 0                                        | 0                                        |
| 1/0/12    | 0                                       | 0                                       | 0                                        | 0                                        |
| 1/0/13    | 0                                       | 0                                       | 0                                        | 0                                        |
| 1/0/14    | 0                                       | 0                                       | 0                                        | 0                                        |
| 1/0/15    | 0                                       | 0                                       | 0                                        | 0                                        |
| 1/0/16    | 0                                       | 0                                       | 0                                        | 0                                        |
| 1/0/17    | 0                                       | 0                                       | 0                                        | 0                                        |
| 1/0/18    | 0                                       | 0                                       | 0                                        | 0                                        |
| 1/0/19    | 0                                       | 0                                       | 0                                        | 0                                        |
| 1/0/20    | 0                                       | 0                                       | 0                                        | 0                                        |
| 1/0/21    | 0                                       | 0                                       | 0                                        | 0                                        |
| 1/0/22    | 0                                       | 0                                       | 0                                        | 0                                        |
| 1/0/23    | 0                                       | 0                                       | 0                                        | 0                                        |
| 1/0/24    | 0                                       | 0                                       | 0                                        | 0                                        |

The following table describes the DHCP L2 Relay Interface Statistics fields.

| Field                        | Description                                                                       |
|------------------------------|-----------------------------------------------------------------------------------|
| Interface                    | Shows the interface from which the DHCP message is received.                      |
| UntrustedServerMsgsWithOpt82 | Shows the number of DHCP message with option82 received from an untrusted server. |
| UntrustedClientMsgsWithOpt82 | Shows the number of DHCP message with option82 received from an untrusted client. |

| Field                         | Description                                                                       |
|-------------------------------|-----------------------------------------------------------------------------------|
| TrustedServerMsgsWithoutOpt82 | Shows the number of DHCP message without option82 received from a trusted server. |
| TrustedClientMsgsWithoutOpt82 | Shows the number of DHCP message without option82 received from a trusted client. |

# **UDP** Relay

From the UDP Relay link, you can access the following pages:

- UDP Relay Global Configuration on page 60
- UDP Relay Interface Configuration on page 61

#### UDP Relay Global Configuration

To display the UDP Relay Global Configuration page, click **System > Services > UDP Relay**> **UDP Relay Global Configuration**. A screen similar to the following displays.

| <b>UDP Relay Config</b> | juration        |                         | (1)          |
|-------------------------|-----------------|-------------------------|--------------|
| fmin Mode               |                 | Oisable O Enable        |              |
| UDP Relay Globa         | l Configuration |                         | ٢            |
| Server<br>Address       | UDP Port        | UDP Port<br>Other Value | Hit<br>Count |
|                         |                 |                         | 1            |

- 1. Use Admin Mode to enable or disable the UDP Relay on the switch. The default value is disable.
- 2. Use Server Address to specify the UDP Relay Server Address in x.x.x.x format.
- 3. Use UDP Port to specify the UDP Destination Port. These ports are supported:
  - **DefaultSet** Relay UDP port 0 packets. This is specified if no UDP port is selected when creating the Relay server.
  - **dhcp** -Relay DHCP (UDP port 67) packets.
  - domain Relay DNS (UDP port 53) packets.
  - isakmp Relay ISAKMP (UDP port 500) packets.
  - mobile-ip Relay Mobile IP (UDP port 434) packets
  - nameserver Relay IEN-116 Name Service (UDP port 42) packets
  - netbios-dgm Relay NetBIOS Datagram Server (UDP port 138) packets

- netbios-ns Relay NetBIOS Name Server (UDP port 137) packets
- ntp Relay network time protocol (UDP port 123) packets.
- pim-auto-rp Relay PIM auto RP (UDP port 496) packets.
- rip Relay RIP (UDP port 520) packets
- tacacs Relay TACACS (UDP port 49) packet
- tftp Relay TFTP (UDP port 69) packets
- time Relay time service (UDP port 37) packets
- **Other** If this option is selected, the UDP Port Other Value is enabled. This option permits a user to enter their own UDP port in UDP Port Other Value.
- 4. Use **UDP Port Other Value** to specify a UDP Destination Port that lies between 0 and 65535.
- 5. Click **ADD** to create an entry in UDP Relay Table with the specified configuration.
- 6. Click **DELETE** to remove all entries or a specified one from UDP Relay Table.

The following table describes the UDP Relay Global Configuration fields.

| Field     | Description                                         |
|-----------|-----------------------------------------------------|
| Hit Count | Show the number of UDP packets hitting the UDP port |

#### **UDP Relay Interface Configuration**

To display the UDP Relay Interface Configuration page, click **System > Services > UDP Relay> UDP Relay Interface Configuration**. A screen similar to the following displays.

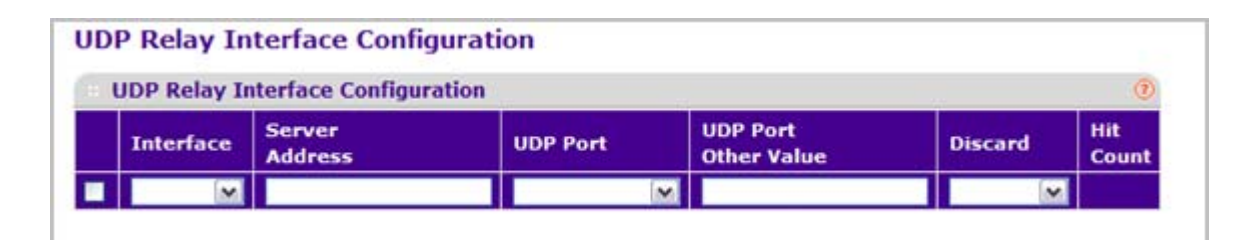

- 1. Use **Interface** to select an Interface to be enabled for the UDP Relay.
- 2. Use Server Address to specify the UDP Relay Server Address in x.x.x.x format.
- 3. Use **UDP Port** to specify UDP Destination Port. The following ports are supported:
  - **DefaultSet** Relay UDP port 0 packets. This is specified if no UDP port is selected when creating a Relay server.
  - **dhcp** Relay DHCP (UDP port 67) packets.
  - domain Relay DNS (UDP port 53) packets.
  - isakmp Relay ISAKMP (UDP port 500) packets.

- mobile-ip Relay Mobile IP (UDP port 434) packets
- nameserver Relay IEN-116 Name Service (UDP port 42) packets
- **netbios-dgm** Relay NetBIOS Datagram Server (UDP port 138) packets
- netbios-ns Relay NetBIOS Name Server (UDP port 137) packets
- **ntp** Relay network time protocol (UDP port 123) packets.
- pim-auto-rp Relay PIM auto RP (UDP port 496) packets.
- rip Relay RIP (UDP port 520) packets
- tacacs Relay TACACS (UDP port 49) packet
- tftp Relay TFTP (UDP port 69) packets
- time Relay time service (UDP port 37) packets
- **Other** If this option is selected, the UDP Port Other Value is enabled. This option permits the user to enter their own UDP port in UDP Port Other Value.
- 4. Use UDP Port Other Value to specify UDP Destination Port that lies between 0 and 65535.
- 5. Use **Discard** to enable/disable dropping of matched packets. Enable can be chosen only when a user enters 0.0.0.0 IP address. Discard mode can be set to Disable when user adds a new entry with a non-zero IP address.
- 6. Click ADD to create an entry in UDP Relay Table with the specified configuration.
- 7. Click **DELETE** to remove all entries or a specified one from UDP Relay Interface Configuration Table.

The following table describes the UDP Relay Interface Configuration fields.

| Field     | Description                                          |
|-----------|------------------------------------------------------|
| Hit Count | Show the number of UDP packets hitting the UDP port. |

# DHCPv6 Server

DHCP is generally used between clients (e.g., hosts) and servers (e.g., routers) for the purpose of assigning IP addresses, gateways, and other networking definitions such as DNS, NTP, and/or SIP parameters. However, IPv6 natively provides for auto configuration of IP addresses through IPv6 Neighbor Discovery Protocol (NDP) and the use of Router Advertisement messages. Thus, the role of DHCPv6 within the network is different than that of DHCPv4 in that it is less relied upon for IP address assignment.

From the DHCPv6 Server link, you can access the following pages:

- DHCPv6 Server Configuration on page 63
- DHCPv6 Pool Configuration on page 64
- DHCPv6 Prefix Delegation Configuration on page 65
- DHCPv6 Interface Configuration on page 67
- DHCPv6 Bindings Information on page 68
- DHCPv6 Server Statistics on page 69

#### DHCPv6 Server Configuration

To display the DHCPv6 Server Configuration page, click **System > Services > DHCPv6 Server> DHCPv6 Server Configuration**. A screen similar to the following displays.

| DHCPv6 Server Configur | ation              | 0 |
|------------------------|--------------------|---|
| Admin Mode             | ⊙ Disable ◯ Enable |   |
| DHCPv6 Server DUID     |                    |   |

1. Use Admin Mode to specify DHCPv6 operation on the switch. Value is enabled or disabled.

| Field              | Description                       |
|--------------------|-----------------------------------|
| DHCPv6 Server DUID | Specifies the DHCPv6 Server DUID. |

#### DHCPv6 Pool Configuration

DHCP for IPv6 clients are connected to a server which is configured to use parameters from a pool that you set up. The pool is identified with a pool name, and contains IPv6 addresses and domain names of DNS servers.

Use the Pool Configuration page to create a pool and/or configure pool parameters.

To display the DHCPv6 Pool Configuration page, click **System > Services > DHCPv6 Server> DHCPv6 Pool Configuration**. A screen similar to the following displays.

| DHCPv6 Pool Configu  | ration | (7 |
|----------------------|--------|----|
| Pool Name            | Create |    |
| Pool Name            |        |    |
| DNS Server Addresses |        |    |
| Domain Name          |        |    |

- 1. **Pool Name** For a user with read/write permission, this field would show names of all the existing pools along with an additional option "Create". When the user selects "Create" another text box "Pool Name" appears where the user may enter name for the Pool to be created. For a user with read only permission, this field would show names of the existing pools only.
- 2. Use **Pool Name** to specify a unique name for DHCPv6 pool. It may be up to 31 alphanumeric characters.

| DITCH VO POOL CO                     | ntiguration | U |
|--------------------------------------|-------------|---|
| Pool Name                            | 1           |   |
| Pool Name                            |             |   |
| <ul> <li>DNS Server Addre</li> </ul> | sses        |   |
|                                      |             |   |
|                                      | -           |   |
|                                      |             |   |
|                                      |             |   |
|                                      |             |   |
|                                      |             |   |
|                                      |             |   |
|                                      |             |   |
|                                      |             |   |
| <ul> <li>Domain Name</li> </ul>      |             |   |
|                                      |             |   |
|                                      |             |   |
|                                      |             |   |
|                                      | 1           |   |

- 1. Use **Domain Name** to specify a DNS domain server name. It may be up to 255 alphanumeric characters.
- 2. Use DNS Server Address to specify the IPv6 address of a DNS server.

#### DHCPv6 Prefix Delegation Configuration

Use the Prefix Delegation Configuration page to configure a delegated prefix for a pool. At least one pool must be created before a delegated prefix can be configured.

To display the DHCPv6 Prefix Delegation Configuration page, click **System > Services > DHCPv6 Server> DHCPv6 Prefix Delegation Configuration**. A screen similar to the following displays.

| and a second second sec | Pv6 Prefix Delegation | Configuration |      |             |                |                 |
|----------------------------------------------------------------------------------------------------|-----------------------|---------------|------|-------------|----------------|-----------------|
| ool hame Prenx Prenx Length DOLD Client hame Valid Lifetune Prefer Li                                                                                                    | ol Name Prefix        | Prefix Length | DUID | Client Name | Valid Lifetime | Prefer Lifetime |

- 1. Use **Pool Name** to select one DHCPv6 pool to be configured.
- 2. Use Prefix/Prefix Length to specify the delegated IPv6 prefix.
- **3.** Use **DUID** to identify the client's unique duid value. The format is xx:xx:xx:xx:xx:xx: RFC3315 defines three types:
  - a. Link-layer address plus time:
    - 00:01:hardware type:time:link-layer address
    - hardware type 16 bit hardware type reserved by IANA. 1 means an Ethernet device.
    - time: 32-bit unsigned integer The time in seconds when this DUID was generated since 00:00:00 1/1/2000.
    - link-layer address The link layer address of a device generating the DUID.
  - b. Vendor-assigned unique ID based on Enterprise Number:
    - 00:02:enterprise-number:identifier
    - enterprise-number 32-bit integer reserved by IANA.
    - identifier Variable length data for each vendor
  - c. Link-layer address:
    - 00:03:hardware type:link-layer address
    - hardware type 16 bit hardware type reserved by IANA. 1 means an Ethernet device.
    - link-layer address The link layer address of a device generating the DUID.
- 4. Use **Client Name** to specify client's name. This is useful for logging or tracing only. It may be up to 31 alphanumeric characters.
- 5. Use Valid Lifetime to specify the valid lifetime in seconds for delegated prefix.
- 6. Use **Prefer Lifetime** to specify the prefer lifetime in seconds for delegated prefix.
- 7. Click ADD to add a new delegated prefix for the selected pool.
- 8. Click **DELETE** to delete the delegated prefix for the selected pool.

#### DHCPv6 Interface Configuration

Use the DHCPv6 Interface Configuration page to configure a DHCPv6 interface.

To display the DHCPv6 Prefix Delegation Configuration page, click **System > Services > DHCPv6 Server> DHCPv6 Interface Configuration**. A screen similar to the following displays.

| All       |            | Go To Interface |              | 0              |
|-----------|------------|-----------------|--------------|----------------|
| Interface | Admin mode | Pool Name       | Rapid Commit | Preference     |
|           |            |                 |              |                |
| 1/0/1     | Disable    |                 |              |                |
| 1/0/2     | Disable    | 1               |              | ( e            |
| 1/0/3     | Disable    |                 | 1            |                |
| 1/0/4     | Disable    |                 |              | 1 <sup>'</sup> |
| 1/0/5     | Disable    |                 |              |                |
| 1/0/6     | Disable    |                 |              |                |
| 1/0/7     | Disable    |                 |              |                |
| 1/0/8     | Disable    | ()              | 1            |                |
| 1/0/9     | Disable    |                 |              |                |
| 1/0/10    | Disable    |                 |              |                |
| 1/0/11    | Disable    |                 |              |                |
| 1/0/12    | Disable    |                 |              | 1              |
| 1/0/13    | Disable    |                 |              | 1              |
| 1/0/14    | Disable    |                 | 1            |                |
| 1/0/15    | Disable    |                 |              |                |
| 1/0/16    | Disable    |                 |              |                |
| 1/0/17    | Disable    |                 |              |                |
| 1/0/18    | Disable    |                 |              | 1              |
| 1/0/19    | Disable    |                 |              |                |
| 1/0/20    | Disable    |                 |              |                |
| 1/0/21    | Disable    |                 | ]            |                |
| 1/0/22    | Disable    |                 |              |                |
| 1/0/23    | Disable    |                 |              |                |
| 1/0/24    | Disable    |                 |              |                |

- 1. Use Interface to specify the interface configured for DHCPv6 server functionality.
- 2. Use Admin Mode to specify DHCPv6 mode to configure server functionality. DHCPv6 server and DHCPv6 relay functions are mutually exclusive.

- 3. Use **Pool Name** to specify the DHCPv6 pool containing stateless and/or prefix delegation parameters.
- 4. Use the optional **Rapid Commit** parameter to allow abbreviated exchange between the client and server.
- 5. Use **Preference** to specify the preference value used by clients to determine preference between multiple DHCPv6 servers. The values allowed are between 0 to 4294967295. The default value is 0.

#### **DHCPv6** Bindings Information

Use the DHCPv6 Bindings Information page to display all DHCPv6 server bindings.

To display the DHCPv6 Bindings Information page, click **System > Services > DHCPv6 Server> DHCPv6 Bindings Information**. A screen similar to the following displays.

| DHCPv6 Bind       | ings Info           | rmation     |        |                  |                |                |                   |                    |
|-------------------|---------------------|-------------|--------|------------------|----------------|----------------|-------------------|--------------------|
| DHCPv6 Bind       | lings Inform        | nation      |        |                  |                |                |                   | 1                  |
| Search By Binding | IP                  |             |        |                  |                |                | GO                |                    |
| Client Address    | Client<br>Interface | Client DUID | Prefix | Prefix<br>Length | Prefix<br>Type | Expiry<br>Time | Valid<br>Lifetime | Prefer<br>Lifetime |

The following table describes the DHCPv6 Bindings Information fields.

| Field               | Description                                                                                   |
|---------------------|-----------------------------------------------------------------------------------------------|
| Client Address      | Specifies the IPv6 address of the client associated with the binding.                         |
| Client Interface    | Specifies the interface number where the client binding occurred.                             |
| Client DUID         | Specifies client's DHCPv6 unique identifier.                                                  |
| Prefix/PrefixLength | Specifies the IPv6 address and mask length for delegated prefix associated with this binding. |
| Prefix Type         | Specifies the type of prefix associated with this binding.                                    |
| Expiry Time         | Specifies the number of seconds until the prefix associated with a binding will expire.       |
| Valid Lifetime      | Specifies the valid lifetime value in seconds of the prefix associated with a binding.        |
| Prefer Lifetime     | Specifies the preferred lifetime value in seconds of the prefix associated with a binding.    |

#### **DHCPv6** Server Statistics

Use the DHCPv6 Server Statistics page to display DHCPv6 statistics for one or all interfaces.

To display the DHCPv6 Server Statistics page, click **System > Services > DHCPv6 Server > DHCPv6 Server Statistics**. A screen similar to the following displays.

| DHCPv6 Interface Selection               |         | (1) |
|------------------------------------------|---------|-----|
| Interface                                | 1/0/1 💌 |     |
| Messages Received:                       |         | 0   |
| Total DHCPv6 Packets Received            | 0       |     |
| DHCPv6 Solicit Packets Received          | 0       |     |
| DHCPv6 Request Packets Received          | 0       |     |
| DHCPv6 Confirm Packets Received          | 0       |     |
| DHCPv6 Renew Packets Received            | 0       |     |
| DHCPv6 Rebind Packets Received           | 0       |     |
| DHCPv6 Release Packets Received          | 0       |     |
| DHCPv6 Decline Packets Received          | 0       |     |
| DHCPv6 Inform Packets Received           | 0       |     |
| DHCPv6 Relay-forward Packets Received    | 0       |     |
| DHCPv6 Relay-reply Packets Received      | 0       |     |
| DHCPv6 Malformed Packets Received        | 0       |     |
| Received DHCPv6 Packets Discarded        | 0       |     |
| Messages Sent:                           |         | 0   |
| Total DHCPv6 Packets Sent                | 0       |     |
| DHCPv6 Advertisement Packets Transmitted | 0       |     |
| DHCPv6 Reply Packets Transmitted         | 0       |     |
| DHCPv6 Reconfig Packets Transmitted      | 0       |     |
| DHCPv6 Relay-forward Packets Transmitted | 0       |     |
| DHCPv6 Relay-reply Packets Transmitted   | 0       |     |

1. Use **Interface** to select the interface for which data is to be displayed or configured. On selecting all, data will be shown for all interfaces.

The following table describes the DHCPv6 Server Statistics fields.

| Field                                    | Description                                                                      |
|------------------------------------------|----------------------------------------------------------------------------------|
| Messages Received                        | Specifies the aggregate of all interface level statistics for received messages. |
| Total DHCPv6 Packets Received            | Specifies the total number of Packets Received.                                  |
| DHCPv6 Solicit Packets Received          | Specifies the number of Solicits.                                                |
| DHCPv6 Request Packets Received          | Specifies the number of Requests.                                                |
| DHCPv6 Confirm Packets Received          | Specifies the number of Confirms.                                                |
| DHCPv6 Renew Packets Received            | Specifies the number of Renews.                                                  |
| DHCPv6 Rebind Packets Received           | Specifies the number of Rebinds.                                                 |
| DHCPv6 Release Packets Received          | Specifies the number of Releases.                                                |
| DHCPv6 Decline Packets Received          | Specifies the number of Declines.                                                |
| DHCPv6 Inform Packets Received           | Specifies the number of Informs.                                                 |
| DHCPv6 Relay-forward Packets Received    | Specifies the number of Relay forwards.                                          |
| DHCPv6 Relay-reply Packets Received      | Specifies the number of Relay Replies.                                           |
| DHCPv6 Malformed Packets Received        | Specifies the number of Malformed Packets.                                       |
| Received DHCPv6 Packets Discarded        | Specifies the number of Packets Discarded.                                       |
| Messages Sent                            | Specifies the aggregate of all interface level statistics for messages sent.     |
| Total DHCPv6 Packets Sent                | Specifies the total number of Packets Transmitted.                               |
| DHCPv6 Advertisement Packets Transmitted | Specifies the number of Advertisements.                                          |
| DHCPv6 Reply Packets Transmitted         | Specifies the number of Replies.                                                 |
| DHCPv6 Reconfig Packets Transmitted      | Specifies the number of Reconfigurations.                                        |
| DHCPv6 Relay-forward Packets Transmitted | Specifies the number of Relay forwards.                                          |
| DHCPv6 Relay-reply Packets Transmitted   | Specifies the number of Relay Replies.                                           |

# DHCPv6 Relay

To display the DHCPv6 Relay page, click **System** > **Services** > **DHCPv6 Relay**. A screen similar to the following displays.

|    |         |               |   | Go To Interface GO |                           |           |    |
|----|---------|---------------|---|--------------------|---------------------------|-----------|----|
| In | terface | Admin<br>Mode |   | Relay<br>Interface | Destination IP<br>Address | Remote ID | Ň. |
|    |         | 1             | - | <b>M</b>           |                           |           |    |
| 1/ | 0/1     | Disable       |   |                    |                           |           |    |
| 1/ | 0/2     | Disable       |   |                    |                           |           |    |
| 1/ | 0/3     | Disable       |   |                    |                           |           |    |
| 1/ | 0/4     | Disable       |   |                    |                           |           |    |
| 1/ | 0/5     | Disable       |   |                    |                           |           |    |
| 1/ | 0/6     | Disable       |   |                    |                           |           |    |
| 1/ | 0/7     | Disable       |   |                    |                           |           |    |
| 1/ | 0/8     | Disable       |   |                    |                           |           |    |
| 1/ | 0/9     | Disable       |   |                    |                           |           |    |
| 1/ | 0/10    | Disable       |   |                    |                           |           |    |
| 1/ | 0/11    | Disable       |   |                    |                           |           |    |
| 1/ | 0/12    | Disable       |   |                    |                           |           |    |
| 1/ | 0/13    | Disable       |   |                    |                           |           |    |
| 1/ | 0/14    | Disable       |   |                    |                           |           |    |
| 1/ | 0/15    | Disable       |   |                    |                           |           |    |
| 1/ | 0/16    | Disable       |   |                    |                           |           |    |
| 1/ | 0/17    | Disable       |   |                    | 1                         |           |    |
| 1/ | 0/18    | Disable       |   |                    |                           |           |    |
| 1/ | 0/19    | Disable       |   |                    |                           |           |    |
| 1/ | 0/20    | Disable       |   |                    |                           | 6         |    |
| 1/ | 0/21    | Disable       |   |                    |                           |           |    |
| 1/ | 0/22    | Disable       |   |                    |                           |           |    |
| 1/ | 0/23    | Disable       |   |                    |                           |           |    |
| 1/ | 0/24    | Disable       |   |                    |                           |           |    |

- 1. Use Interface to specify interface configured for DHCPv6 Relay functionality.
- 2. Use Admin Mode to specify DHCPv6 mode to configure DHCPv6 Relay functionality. DHCPv6 server and DHCPv6 relay functions are mutually exclusive.
- 3. Use **Relay Interface** to specify an interface to reach a relay server.

- 4. Use **Destination IP Address** to specify an IPv6 Address to reach a relay server.
- 5. Use **Remote ID** to specify the relay agent information option. Remote ID needs to be derived from the DHCPv6 server DUID and the relay interface number, or it can be specified as a user defined string.

# **Stacking**

From the Stacking link, you can access the following pages:

- Basic on page 72
- Advanced on page 74
- NSF on page 79

## Basic

From the Basic link, you can access the following pages:

• Stack Configuration on page 72

#### Stack Configuration

This page moves the Primary Management Unit functionality from one unit to another. Upon execution, the entire stack (including all interfaces in the stack) is unconfiugred and reconfigured with the configuration on the new Primary Management Unit. After the reload is complete, all stack management capability must be performed on the new Primary Management Unit. To preserve the current configuration across a stack move, save the current configuration to the NVRAM before performing the stack move. A stack move causes all routes and layer 2 addresses to be lost. The administrator is prompted to confirm the management move.

To display the Stack Configuration page, click **System > Stacking > Basic> Stack Configuration**. A screen similar to the following displays.

| Stat     | k Cor       | figuration                                |                                          |                  |                                               |                                      |                                    |                          |                             |                              |                                 |
|----------|-------------|-------------------------------------------|------------------------------------------|------------------|-----------------------------------------------|--------------------------------------|------------------------------------|--------------------------|-----------------------------|------------------------------|---------------------------------|
| CH.      | lanager     | next that Selection                       |                                          |                  |                                               |                                      |                                    |                          |                             |                              |                                 |
| Han      |             | t Voit Selected                           |                                          |                  | 12                                            |                                      |                                    |                          |                             |                              |                                 |
| \$       | tack Ca     | eligeration                               |                                          |                  |                                               |                                      |                                    |                          |                             |                              | - 7                             |
|          | theat<br>SD | Change Switch 10 to                       | Switch Type:                             |                  | Nordware Se<br>Nonagement Pr<br>Preference Pr | ettek<br>sortty:                     | Har<br>Stat                        | agement<br>las           |                             | Switch<br>Status             |                                 |
|          |             |                                           |                                          |                  |                                               |                                      |                                    |                          |                             |                              |                                 |
|          | 1           |                                           |                                          | 11               | Unassigned Un                                 | ensigned                             | Mar                                | apament                  |                             | 04                           |                                 |
|          | asic St     | eck Status                                |                                          |                  | ×                                             |                                      |                                    |                          |                             |                              |                                 |
| 10<br>10 | Desc        | a<br>rightan                              |                                          | Serial<br>Number | Uptions                                       | Preconfigured<br>Hodel<br>Identifier | Plapped in<br>Nodel<br>Litentifier | Expected<br>Code<br>Type | Detected<br>Code<br>Version | Detected Code<br>in<br>Flash | SFS<br>Last<br>Attemp<br>Status |
| ÷        | xinc        | 2245 - 24-Port 100 SPP+ Lever 2 Stackable | Managed Switch with four 100 combs ports | 2681084000001    | 1 L days, 22 hours, 54 minutes, 44 sect       | x5x722x5                             | X3H72245                           | Gx1008000                | 3.21.13.28                  | 3.21.13.28                   | none                            |

1. Use **Management Unit Selected** to select the unit to be managed unit and click **APPLY** to move the management to the selected unit.
- Unit ID displays the list of units of the stack. Details of the selected unit are displayed. There
  is also an ADD option visible only to Admin users which can be used to pre-configure new
  members of the stack.
- 3. Use Switch Type to specify the type of switch hardware when creating a new switch in the stack.
- 4. Admin Management Preference is a 2-byte field that indicates whether the administrator wants this unit to become a management unit in preference to another unit. The default value for this setting is one. If the preference level is set to zero then the device cannot become a management unit. This field is non-configurable for users with read-only access.
- 5. Click **ADD** to add a unit to the stack with the specific switch type.
- 6. Click **DELETE** to remove the selected unit from the stack.

The following table describes the Stack Configuration fields.

| Field                          | Description                                                                                                    |
|--------------------------------|----------------------------------------------------------------------------------------------------|
| Hardware Management Preference | The hardware management preference of the switch.<br>The hardware management preference can be<br>disabled or unassigned.                               |
| Switch Status                  | Displays the status of the selected unit. The possible<br>values are:<br>• OK<br>• Unsupported<br>• Code Mismatch<br>• Config Mismatch<br>• Not Present |
| Management Status              | Displays whether the selected switch is the management unit or a normal stacking member or on standby.                                                  |

The following table describes the Basic Stack Status fields.

| Field                       | Description                                                                                    |
|-----------------------------|------------------------------------------------------------------------------------------------|
| Unit ID                     | Unit Id of the specific switch.                                                                |
| Switch Description          | The description for the unit can be configured by the user.                                    |
| Serial Number               | The unique box serial number for this switch.                                                  |
| Up Time                     | Displays the relative time since the last reboot of the switch.                                |
| Configured Model Identifier | This field displays the model type assigned by the device manufacturer to identify the device. |

| Field                       | Description                                                                                               |
|-----------------------------|----------------------------------------------------------------------------------------------------|
| Plugged-in Model Identifier | This field displays the model type assigned by the device manufacturer to identify the plugged-in device. |
| Expected Code Type          | This field indicates the expected code type on this unit.                                                 |
| Running Code Version        | This field indicates the detected version of code on this unit.                                           |
| Code Version in Flash       | Displays the Release number and version number of the code stored in flash.                               |

Click **REFRESH** to update the information on the page.

## Advanced

From the Advanced link, you can access the following pages:

- Stack Configuration on page 72
- Stack Port Configuration on page 76
- Stack Port Diagnostics on page 78

#### **Stack Configuration**

This page moves the Primary Management Unit functionality from one unit to another. Upon execution, the entire stack (including all interfaces in the stack) is unconfiugred and reconfigured with the configuration on the new Primary Management Unit. After the reload is complete, all stack management capability must be performed on the new Primary Management Unit. To preserve the current configuration across a stack move, please save the current configuration to the nvram before performing the stack move. A stack move causes all routes and layer 2 addresses to be lost. The administrator is prompted to confirm the management move.

To display the Stack Configuration page, click **System > Stacking > Advanced> Stack Configuration**. A screen similar to the following displays.

| Sta       | ck Co     | nfiguration                              |                                            |                  |                                        |                                      |                                   |                          |                             |                              |                                  |
|-----------|-----------|------------------------------------------|--------------------------------------------|------------------|----------------------------------------|--------------------------------------|-----------------------------------|--------------------------|-----------------------------|------------------------------|----------------------------------|
| 0         | Hanage    | ment that Selection                      |                                            |                  |                                        |                                      |                                   |                          |                             |                              | - 0                              |
| Hat       | -         | t Unit Selected                          |                                            |                  | (1)<br>(1)                             |                                      |                                   |                          |                             |                              |                                  |
| 3         | Rack O    | infiguration                             |                                            |                  |                                        |                                      |                                   |                          |                             |                              |                                  |
|           | Und<br>ID | Change Switch 10 to                      | Switch Type                                |                  | Nardware Sr<br>Hanagement Professors P | ettch<br>monty                       | Plan<br>Sta                       | tan                      |                             | Switch<br>Status             |                                  |
|           | 1         |                                          | - 10                                       |                  |                                        | 1                                    |                                   |                          |                             |                              |                                  |
|           | 8         |                                          |                                            | 1                | unassigned Un                          | ransigned                            | Plat                              | apement                  |                             | 04                           |                                  |
| 1         | Nanic St  | ack Status                               |                                            |                  |                                        |                                      |                                   |                          |                             |                              | -                                |
| 000<br>10 | e Swelt   | th<br>righteen                           |                                            | Serial<br>Number | Uptime                                 | Preconfigured<br>Hodel<br>Identifier | Plagged in<br>Rodel<br>Identifier | Expected<br>Code<br>Type | Detected<br>Code<br>Version | Detected Code<br>in<br>Flash | SFS<br>Last<br>Attempt<br>Status |
| +         | 1. XSPC   | 2245 - 34-Port 100 SPF+ Layer 2 Stackabl | a Hanaged Switch with four 100 condo ports | 3ER1084000005    | 1 days, 23 hours, 53 minutes, 53 seco  | X5472245                             | X8H72348                          | 0x1009000                | 3.21.13.28                  | 3.21.13.28                   | Note:                            |

- 1. Use **Management Unit Selected** to select the unit to be managed unit and click **APPLY** to move the management to the selected unit.
- Unit ID Displays the list of units of the stack. Details of the selected unit are displayed. There is also an ADD option visible only to Admin users which can be used to pre-configure new members of the stack.
- 3. Use Switch Type to specify the type of switch hardware when creating a new switch in the stack.
- 4. Admin Management Preference is a 2-byte field that indicates whether the administrator wants this unit to become a management unit in preference to another unit. The default value for this setting is one. If the preference level is set to zero then the device cannot become a management unit. This field is non-configurable for users with read-only access.
- 5. Click **ADD** to add a unit to the stack with the specific switch type.
- 6. Click **DELETE** to remove the selected unit from the stack.

The following table describes the Stack Configuration fields.

| Field                          | Description                                                                                                    |
|--------------------------------|----------------------------------------------------------------------------------------------------|
| Hardware Management Preference | The hardware management preference of the switch.<br>The hardware management preference can be<br>disabled or unassigned.                               |
| Switch Status                  | Displays the status of the selected unit. The possible<br>values are:<br>• OK<br>• Unsupported<br>• Code Mismatch<br>• Config Mismatch<br>• Not Present |
| Management Status              | Displays whether the selected switch is the management unit or a normal stacking member or on standby.                                                  |

#### Stack Status

The following table describes the Stack Status fields.

| Field              | Description                                                     |
|--------------------|-----------------------------------------------------------------|
| Unit ID            | Unit Id of the specific switch.                                 |
| Switch Description | The description for the unit can be configured by the user.     |
| Serial Number      | The unique box serial number for this switch.                   |
| Up Time            | Displays the relative time since the last reboot of the switch. |

| Field                       | Description                                                                                               |
|-----------------------------|----------------------------------------------------------------------------------------------------|
| Configured Model Identifier | This field displays the model type assigned by the device manufacturer to identify the device.            |
| Plugged-in Model Identifier | This field displays the model type assigned by the device manufacturer to identify the plugged-in device. |
| Expected Code Type          | This field indicates the expected code type on this unit.                                                 |
| Running Code Version        | This field indicates the detected version of code on this unit.                                           |
| Code Version in Flash       | Displays the Release number and version number of the code stored in flash.                               |

#### Stack Port Configuration

To display the Stack Port Configuration page, click **System > Stacking > Advanced> Stack Port Configuration**. A screen similar to the following displays.

| Stack | <b>Port Configuration</b> |                                         |                    |             |                   |                           |                       |                          |                     |
|-------|---------------------------|-----------------------------------------|--------------------|-------------|-------------------|---------------------------|-----------------------|--------------------------|---------------------|
| time. | 10 Port Type              | KP/SPP+ Adapter   Configured Stack Hode | Ronning Stack Hode | Link Status | Link Speed (Dips) | Transmit Data Kate (Higs) | Total Transmit Errors | Receive Data Kate (Higs) | Total Receive Error |
|       |                           |                                         | 1                  |             |                   | 1                         |                       | 1                        | 3                   |
|       | 10/63                     | Dhamat                                  | Ehernet            | O(with      |                   | 1                         | 1                     | ¢                        |                     |
| 1     | 1945                      | Diversal                                | Ident.             | Dow!        |                   | 8                         | +                     | 4                        | 1                   |
|       | 0/63                      | Ethernet                                | Ehernet            | Ocer.       |                   | 1                         | 1                     | 8                        | 1                   |
| 1     | 3/94                      | Ethernel                                | Identi.            | Dowt        |                   | 1                         | *                     | £                        | 1                   |
| - I E | 0/68                      | Offertel                                | Ehernet            | Otem        |                   | 1                         | 1                     | 6                        | 4                   |
| 1     | 2/06                      | Diverted                                | Effected.          | Court.      |                   | 1                         | +                     | 1                        | 1                   |
| 1     | 0/67                      | District                                | Ehernel            | Open        |                   | 3                         | 1                     | 6                        | 4                   |
| 1     | 5/58                      | Ethernal                                | Ident              | Dist        |                   | 1                         | *                     | 4                        | 1                   |
| 1+    | 0/08                      | Directed                                | theret             | Down        |                   | \$                        | £                     | ¢ -                      | #                   |
| 1 1   | 8/18                      | Ethernel                                | Ident              | Dien        |                   | 1                         | 1                     | 4                        | ¥.                  |
| 1 +   | 0/11                      | Distant                                 | theret             | Dien        |                   | *                         |                       | 6                        |                     |
| 1 +   | 8/12                      | Diversel                                | Date               | Down        |                   | 3                         | 3                     | 4                        | 9                   |
| 1 +   | 0/13                      | Ethernet                                | thene              | 148         |                   | 8                         | :                     | £ :                      |                     |
| 1 +   | 0/14                      | Divertet                                | Identi             | Court       |                   | 1                         | 3                     | 1                        | ¥.                  |
| 1.1   | 0/18                      | Diversel                                | thend              | Cown        |                   | 8                         | *                     | 0                        | 0                   |
| 1 1   | 10/18                     | Ethernet                                | Identi             | Cost        |                   | 1                         | 3                     | \$                       | ¥.                  |
| 1     | 0/17                      | Ethernel                                | thend              | Cown        |                   | 8                         | *                     | 0                        | 0                   |
| 1 +   | 0/18                      | Diversal                                | Itheres .          | Cost        |                   | 1                         | * T                   | \$                       | +                   |
| 1     | 0/19                      | Distant                                 | theret             | Cowh        |                   | 8                         | *                     | 6                        | 4                   |
| 1 +   | 0/30                      | Ethernet                                | there              | Down.       |                   | 1                         | *                     | ¢                        | +                   |
| 1 1   | 6/21                      | Ethinat                                 | there.             | Cowit       |                   | 8                         | 6                     | 8                        | 6                   |
| 1 +   | 8/22                      | Different                               | there              | 14          |                   | 1                         | 0                     | 8                        | +                   |
| 1     | 6/28                      | Distant                                 | thenet             | -Down       |                   | 0                         | 6                     | e                        | 8                   |
| 1 +   | 8/34                      | Ethernet                                | there.             | Down        |                   | 1                         | 1                     | 1                        | 4                   |

1. **Configured Stack Mode** - Specify the operating mode of the port to be either ethernet or stacking. The default value is set to stacking.

The following table describes Stack Port Configuration fields.

| Field              | Description                                            |
|--------------------|--------------------------------------------------------|
| Unit ID            | Displays the unit.                                     |
| Port               | Displays the stackable interfaces on the given unit.   |
| Running Stack Mode | Displays the run-time mode of the stackable interface. |

#### ProSafe® XSM7224S 10G Managed Stackable Switch Software Administration Manual

| Field                     | Description                                                                               |
|---------------------------|-------------------------------------------------------------------------------------------|
| Link Status               | Displays the link status (UP/DOWN) of the port.                                           |
| Link Speed (Gbps)         | Displays the maximum speed of the stacking port.                                          |
| Transmit Data Rate (Mbps) | Displays the approximate transmit rate on the stacking port.                              |
| Total Transmit Errors     | Displays the total number of errors in transmit packets since boot. The counter may wrap. |
| Receive Data Rate (Mbps)  | Displays the approximate receive rate on the stacking port.                               |
| Total Receive Errors      | Displays the total number of errors in receive packets since boot. The counter may wrap.  |

#### Stack Port Diagnostics

This page displays the diagnostics for all the stackable interfaces in the given stack.

To display the Stack Port Diagnostics page, click **System > Stacking > Advanced> Stack Port Diagnostics**. A screen similar to the following displays.

| Stack Port Diagnostics () |                       |  |  |
|---------------------------|-----------------------|--|--|
| Port                      | Port Diagnostics Info |  |  |
| 0/01                      |                       |  |  |
| 0/02                      |                       |  |  |
| 0/03                      |                       |  |  |
| 0/04                      |                       |  |  |
| 0/05                      |                       |  |  |
| 0/06                      |                       |  |  |
| 0/07                      |                       |  |  |
| 0/08                      |                       |  |  |
| 0/09                      |                       |  |  |
| 0/10                      |                       |  |  |
| 0/11                      |                       |  |  |
| 0/12                      |                       |  |  |
| 0/13                      |                       |  |  |
| 0/14                      |                       |  |  |
| 0/15                      |                       |  |  |
| 0/16                      |                       |  |  |
| 0/17                      |                       |  |  |
| 0/18                      |                       |  |  |
| 0/19                      |                       |  |  |
| 0/20                      |                       |  |  |
| 0/21                      |                       |  |  |
| 0/22                      |                       |  |  |
| 0/23                      |                       |  |  |
| 0/24                      |                       |  |  |

The following table describes the Stack Port Diagnostics fields.

| Field                 | Definition                                                                                                    |
|-----------------------|----------------------------------------------------------------------------------------------------|
| Port                  | Displays the stackable interface on the given unit.                                                                      |
| Port Diagnostics Info | Displays three text fields (80 character strings)<br>populated by the driver containing debug and status<br>information. |

## NSF

From the Advanced link, you can access the following pages:

- NSF Summary on page 79
- Checkpoint Statistics on page 81

#### **NSF Summary**

This page displays the NSF Summary.

To display the NSF Summary page, click **System > Stacking > NSF> NSF Summary**. A screen similar to the following displays.

| NSF Summary               |                               | (1  |
|---------------------------|-------------------------------|-----|
| Admin Status              | Enable м                      |     |
| Operational Status        | Enable                        |     |
| Last Startup Reason       | Power On                      |     |
| Time Since Last Restart   | 1 days 23 hrs 58 mins 32 secs |     |
| Restart In Progress       | No                            |     |
| Warm Restart Ready        | No                            |     |
| Copy of Running Configura | tion to Backup Unit           | (1) |
| Status                    | No Backup Unit                |     |
| Backup Configuration Age  | Not yet copied                |     |
| NSF Support on Unit       |                               | 0   |
| Unit ID                   | NSF Support                   | T   |
| 1                         | Enable                        |     |

- 2. Use Admin Status to enable or disable the NSF feature on the stack. When this command is invoked, the stack selects a backup unit. Applications on the management unit copy data to the backup unit.
- 3. Click INITIATE FAILOVER to cause the master unit to fail over to the backup unit.
- 4. Click **REFRESH** to refresh the data on the page.
- 5. Click **APPLY** to update the switch with the values on the screen. It is saved persistently as soon as submit the change.

The following table describes the NSF Summary fields.

| Field                    | Description                                                                                                    |
|--------------------------|----------------------------------------------------------------------------------------------------|
| Operational Status       | Indicates whether NSF is enabled on the stack.                                                                                                    |
| Last Startup Reason      | <ul> <li>The type of activation that caused the software to start the last time. The possible values are:</li> <li>Power On - This means that the switch re-booted. This could have been caused by a power cycle or an administrative "Reload" command.</li> <li>Cold Admin Move - This means that the system resets all hardware tables without a reboot and the application begins from a pre-initialized state, but no data is retained from before the failover.</li> <li>Warm Admin Move - This means that the administrator issued a command for the stand-by manager to take over.</li> <li>Auto Warm - This means that the primary management card restarted due to a failure, and the system executed a nonstop forwarding failover.</li> <li>Auto Cold - This means that the system switched from the active manager to the backup manager and was unable to maintain user data traffic. This is usually caused by multiple failures occurring close together.</li> </ul> |
| Time Since Last Restart  | Time since the current management card became<br>the active management card. For backup manager<br>the value is set to 0d 00:00:00.                                                                                                    |
| Restart In Progress      | Whether a restart is in progress. A restart is not considered complete until all hardware tables have been fully reconciled.                                                                                                    |
| Warm Restart Ready       | Indicates whether the initial full checkpoint has finished.                                                                                                    |
| Status                   | Status of copying running configuration to backup units.                                                                                                    |
| Backup Configuration Age | Indicates the time since the running configuration was last copied to the backup unit.                                                                                                    |

| Field       | Description                                                            |
|-------------|------------------------------------------------------------------------|
| Unit ID     | Displays the switch unit number.                                       |
| NSF Support | Displays whether the switch supports Non-Stop Forwarding feature(NSF). |

#### **Checkpoint Statistics**

This page displays the Checkpoint Statistics.

To display the Checkpoint Statistics page, click **System > Stacking > NSF> Checkpoint Statistics**. A screen similar to the following displays.

| Checkpoint Statistics          |                               | 0 |
|--------------------------------|-------------------------------|---|
| Messages Checkpointed          | 0                             |   |
| Bytes Checkpointed             | 0                             |   |
| Time Since Counters Cleared    | 1 days 23 hrs 59 mins 15 secs |   |
| Checkpoint Message Rate        | 0.000 msg/sec                 |   |
| Last 10-second Message Rate    | 0.0 msg/sec                   |   |
| Highest 10-second Message Rate | 0.0 msg/sec                   |   |

The following table describes the Checkpoint Statistics fields.

| Field                       | Description                                                                        |
|-----------------------------|------------------------------------------------------------------------------------|
| Messages Checkpointed       | Displays the number of messages sent from master unit to backup unit.              |
| Bytes Checkpointed          | Displays how much data has been sent from master unit to the backup unit.          |
| Time Since Counters Cleared | Displays the amount of time since the counters have been reset.                    |
| Message Rate Interval       | Indicates the number of seconds between measurements.                              |
| Message Rate                | Indicates how many messages have been sent in the last measurement interval.       |
| Highest Message Rate        | Indicates the highest number of messages have been sent in a measurement interval. |

# SNMP

From SNMP link under the System tab, you can configure SNMP settings for SNMP V1/V2 and SNMPv3.

From the SNMP link, you can access the following pages:

- SNMPV1/V2 on page 82
- SNMP V3 on page 88

## SNMPV1/V2

The pages under the SNMPV1/V2 menu allow you to configure SNMP community information, traps, and trap flags.

From the SNMP V1/V2 link, you can access the following pages:

- Community Configuration on page 82
- Trap Configuration on page 84
- *Trap Flags* on page 85
- Supported MIBs on page 87

#### **Community Configuration**

By default, two SNMP Communities exist:

- Private, with Read/Write privileges and status set to Enable.
- Public, with Read Only privileges and status set to Enable.

These are well-known communities. Use this page to change the defaults or to add other communities. Only the communities that you define using this page will have access to the switch using the SNMPv1 and SNMPv2c protocols. Only those communities with read/write level access can be used to change the configuration using SNMP.

Use this page when you are using the SNMPv1 and SNMPv2c protocol. If you want to use SNMP v3 you should use the User Accounts menu.

To display this page, click **System** > **SNMP** > **SNMP** V1/V2 > **Community Configuration**. A screen similar to the following displays.

| <b>Community Config</b> | uration        |                |             | 0      |
|-------------------------|----------------|----------------|-------------|--------|
| Community<br>Name       | Client Address | Client IP Mask | Access Mode | Status |
|                         |                |                | ×           |        |
| public                  | 0.0.0.0        | 0.0.0.0        | Read-Only   | Enable |
| private                 | 0.0.00         | 0.0.0          | Read-Write  | Enable |

- 1. Use **Community Name** to reconfigure an existing community, or to create a new one. Use this pull-down menu to select one of the existing community names, or select 'Create' to add a new one. A valid entry is a case-sensitive string of up to 16 characters.
- 2. Client Address Taken together, the Client Address and Client IP Mask denote a range of IP addresses from which SNMP clients may use that community to access this device. If either (Client Address or IP Mask) value is 0.0.0.0, access is allowed from any IP address. Otherwise, every client's address is ANDed with the mask, as is the Client Address, and, if the values are equal, access is allowed. For example, if the Client Address and Client IP Mask parameters are 192.168.1.0/255.255.255.0, then any client whose address is 192.168.1.0 through 192.168.1.255 (inclusive) will be allowed access. To allow access from only one station, use a Client IP Mask value of 255.255.255.255, and use that machine's IP address for Client Address.
- 3. Client IP Mask Taken together, the Client Address and Client IP Mask denote a range of IP addresses from which SNMP clients may use that community to access this device. If either (Client Address or IP Mask) value is 0.0.0.0, access is allowed from any IP address. Otherwise, every client's address is ANDed with the mask, as is the Client Address, and, if the values are equal, access is allowed. For example, if the Client Address and Client IP Mask parameters are 192.168.1.0/255.255.255.0, then any client whose IP address is 192.168.1.0 through 192.168.1.255 (inclusive) will be allowed access. To allow access from only one station, use a Client IP Mask value of 255.255.255.255, and use that machine's IP address for Client Address.
- Use Access Mode to specify the access level for this community by selecting Read/Write or Read Only from the pull-down menu.
- 5. Use Status to specify the status of this community by selecting Enable or Disable from the pull-down menu. If you select enable, the Community Name must be unique among all valid Community Names or the set request will be rejected. If you select disable, the Community Name will become invalid.
- 6. Click ADD to add the currently selected community to the switch.
- 7. Click **DELETE** to delete the currently selected Community Name.

#### Trap Configuration

This page displays an entry for every active Trap Receiver. To access this page, click **System** > **SNMP** > **SNMP** V1/V2 > Trap Configuration.

| <b>Trap Configuration</b> |           |          |         | 0         |
|---------------------------|-----------|----------|---------|-----------|
| Community<br>Name         | Version   | Protocol | Address | Status    |
|                           | SNMP V1 M | IPv4 💌   |         | Disable M |

- 1. To add a host that will receive SNMP traps, enter trap configuration information in the available fields described below, and then click **Add**.
  - **a. Community Name** Enter the community string for the SNMP trap packet to be sent to the trap manager. This may be up to 16 characters and is case sensitive.
  - **b.** Version Select the trap version to be used by the receiver from the pull down menu:
    - **SNMP v1** Uses SNMP v1 to send traps to the receiver.
    - SNMP v2 Uses SNMP v2 to send traps to the receiver.
  - **c. Protocol** Select the protocol to be used by the receiver from the pull down menu. Select the IPv4 if the receiver's address is IPv4 address or IPv6 if the receiver's address is IPv6.
  - **d.** Address Enter the IPv4 address in x.x.x.x format or IPv6 address in xxxx:xxxx:xxxx:xxxx:xxxx:xxxx:xxxx or a hostname starting with an alphabet to receive SNMP traps from this device. Length of address can not exceed 158 characters.
  - e. Status Select the receiver's status from the pull-down menu:
    - Enable Send traps to the receiver
    - **Disable** Do not send traps to the receiver.
- To modify information about an existing SNMP recipient, select the check box next to the recipient, change the desired fields, and then click **Apply**. Configuration changes take effect immediately.
- 3. To delete a recipient, select the check box next to the recipient and click **Delete**.
- 4. Click **Cancel** to cancel the configuration on the screen and reset the data on the screen to the latest value of the switch.

### **Trap Flags**

Use the Trap Flags page to enable or disable traps. When the condition identified by an active trap is encountered by the switch, a trap message is sent to any enabled SNMP Trap Receivers, and a message is written to the trap log.

To access the Trap Flags page, click System > SNMP > SNMP V1/V2 > Trap Flags.

| Trap Flags                  |                                      | (1) |
|-----------------------------|--------------------------------------|-----|
| Authentication              | 🔘 Disable 💿 Enable                   |     |
| ink Up/Down                 | O Disable 💿 Enable                   |     |
| Multiple Users              | 🔘 Disable 💿 Enable                   |     |
| Spanning Tree               | 🔘 Disable 💿 Enable                   |     |
| ACL                         | Oisable O Enable                     |     |
| aptive Portal               | Oisable O Enable                     |     |
| DVMRP                       | Oisable O Enable                     |     |
| PIM                         | Oisable O Enable                     |     |
| OSPFv2 Traps:               |                                      |     |
| errors:                     |                                      |     |
| authentication-failure      | Disable O Enable                     |     |
| bad-packet                  | Oisable C Enable                     |     |
| config-error                | <ul> <li>Disable O Enable</li> </ul> |     |
| virt-authentication-failure | Oisable C Enable                     |     |
| virt-bad-packet             | Oisable O Enable                     |     |
| virt-config-error           | Oisable O Enable                     |     |
| lsa:                        |                                      |     |
| lsa-maxage                  | Oisable O Enable                     |     |
| lsa-originate               | Oisable O Enable                     |     |
| overflow:                   |                                      |     |
| Isdb-overflow               | Oisable O Enable                     |     |
| Isdb-approaching-overflow   | Oisable O Enable                     |     |
| retransmit:                 |                                      |     |
| packets                     | Oisable O Enable                     |     |
| virt-packets                | Oisable O Enable                     |     |
| state-change:               |                                      |     |
| if-state-change             | Oisable O Enable                     |     |
| neighbor-state-change       | ⊙ Disable ◯ Enable                   |     |
| virtif-state-change         | Oisable O Enable                     |     |
| virtneighbor-state-change   | Oisable O Enable                     |     |
| DSPFv3 Traps:               |                                      |     |
| errors:                     |                                      |     |
| bad-packet                  | Oisable O Enable                     |     |
|                             | O plantile O partile                 |     |

To configure the trap flags:

- 1. Use **Authentication** to enable or disable activation of authentication failure traps by selecting the corresponding radio button. The factory default is enabled.
- 2. Use Link Up/Down to enable or disable activation of link status traps by selecting the corresponding radio button. The factory default is enabled.
- 3. Use **Multiple Users** to enable or disable activation of multiple user traps by selecting the corresponding radio button. The factory default is enabled. This trap is triggered when the same user ID is logged into the switch more than once at the same time (either via telnet or the serial port).
- 4. Use **Spanning Tree** to enable or disable activation of spanning tree traps by selecting the corresponding radio button. The factory default is enabled.
- 5. Use ACL to enable or disable activation of ACL traps by selecting the corresponding radio button. The factory default is disabled.
- 6. Use **DVMRP** to enable or disable activation of DVMRP traps by selecting the corresponding radio button. The factory default is disabled.
- 7. Use **PIM** to enable or disable activation of spanning tree traps by selecting the corresponding radio button. The factory default is disabled.
- 8. Use **OSPF** to enable or disable activation of OSPF traps by selecting the corresponding radio button. The factory default is enabled. This field can be configured only if the OSPF admin mode is enabled.
- 9. Click **CANCEL** to cancel the configuration on the screen. Resets the data on the screen to the latest value of the switch.
- **10.** Click **APPLY** to send the updated configuration to the switch. Configuration changes take effect immediately.

### Supported MIBs

This page displays all the MIBs supported by the switch. To access this page, click System > SNMP > SNMP V1/V2 > Supported MIBs.

| Status                               | 9                                                                                                    |
|--------------------------------------|----------------------------------------------------------------------------------------------------|
| Name                                 | Description                                                                                                |
| RFC 1907 - SNMPv2-MIB                | The MIB module for SNMPv2 entities                                                                         |
| RFC 2819 - RMON-MIB                  | Remote Network Monitoring Management Information Base                                                      |
| Broadcom-REF-MIB                     | Broadcom Reference                                                                                         |
| SNMP-COMMUNITY-MIB                   | This MIB module defines objects to help support coexistence between SNMPv1, SNMPv2, and SNMPv3.            |
| SNMP-FRAMEWORK-MIB                   | The SNMP Management Architecture MIB                                                                       |
| SNMP-MPD-MIB                         | The MIB for Message Processing and Dispatching                                                             |
| SNMP-NOTIFICATION-MIB                | The Notification MIB Module                                                                                |
| SNMP-TARGET-MIB                      | The Target MIB Module                                                                                      |
| SNMP-USER-BASED-SM-MIB               | The management information definitions for the SNMP User-based Security Model.                             |
| SNMP-VIEW-BASED-ACM-MIB              | The management information definitions for the View-based Access Control Model for SNMP.                   |
| USM-TARGET-TAG-MIB                   | SNMP Research, Inc.                                                                                        |
| FASTPATH-POWER-ETHERNET-MIB          | Fastpath Power Ethernet Extensions MIB                                                                     |
| POWER-ETHERNET-MIB                   | Power Ethernet MIB                                                                                         |
| SFLOW-MIB                            | sFlow MIB                                                                                                  |
| FASTPATH-ISDP-MIB                    | Industry Standard Discovery Protocol MIB                                                                   |
| LAG-MIB                              | The Link Aggregation module for managing IEEE 802.3ad                                                      |
| RFC 1213 - RFC1213-MIB               | Management Information Base for Network Management of TCP/IP-based internets: MIB-II                       |
| RFC 1493 - BRIDGE-MIR                | Definitions of Managed Objects for Bridges (dot1d)                                                         |
| RFC 2674 - P-BRIDGE-MIB              | The Bridge MIB Extension module for managing Priority and Multicast Filtering, defined by IEEE 802.1D-1998 |
| REC 2674 - O-BRIDGE-MIR              | The VLAN Bridge MIB module for managing Virtual Bridged Local Area Networks                                |
| DEC 2737 - ENTITY-MIR                | Entity MIR (Version 3)                                                                                     |
| DEC 2863 - 15-MIR                    | The Interfaces Crown NIB using SMI/2                                                                       |
| DEC 3635 - Etherlike MIR             | Definitions of Managand Objects for the Ethernet Like Interface Types                                      |
| ACTOATH, GWITCHING, MIR              | EACTDATH Cultring - Laure 7                                                                                |
|                                      | Hait and filet seef such as                                                                                |
|                                      | Des Sectorsgaration.                                                                                       |
| ASTPATH-PORTSECORTT-PRIVATE-MID      | Port Security MIS.                                                                                         |
| CEE Dran POULIAD/DIS                 | CLUP Depic MLD                                                                                             |
| ICCEDUZI-PAC-MID                     | Port Access Entry module for managing TEEE 802.1X.                                                         |
| ASTPATH-RADIOS-AUTH-CLIENT-MIB       | Broadcom Pastrath Kablus Hito                                                                              |
| RADIUS-ACC-CLIENT-MIB                | RADIUS Accounting Chent MIB                                                                                |
| KADIUS-AUTH-CLIENT-MIB               | RADIUS Authentication Crient MLB                                                                           |
| FASTPATH-CAPTIVE-PORTAL-MIB          | PastPath Captive Portal MLD                                                                                |
| FASTPATH-MGMT-SECURITY-MIB           | The Broadcom Private MIB for FastPath Mgmt Security                                                        |
| IANA-ADDRESS-FAMILY-NUMBERS-MIB      | The MIB module defines the AddressFamilyNumbers textual convention.                                        |
| RFC 1724 - RIPv2-MIB                 | RIP Version 2 MIB Extension                                                                                |
| RFC 1850 - OSPF-MIB                  | OSPF Version 2 Management Information Base                                                                 |
| RFC 1850 - OSPF-TRAP-MIB             | The MIB module to describe traps for the OSPF Version 2 Protocol.                                          |
| RFC 2787 - VRRP-MIB                  | Definitions of Managed Objects for the Virtual Router Redundancy Protocol                                  |
| FASTPATH-ROUTING-MIB                 | FASTPATH Routing - Layer 3                                                                                 |
| FASTPATH-QOS-MIB                     | FASTPATH Flex QOS Support                                                                                  |
| FASTPATH-QOS-ACL-MIB                 | FASTPATH Flex QOS ACL                                                                                      |
| FASTPATH-QOS-COS-MIB                 | FASTPATH Flex QOS COS                                                                                      |
| FASTPATH-QOS-AUTOVOIP-MIB            | FASTPATH Flex QOS VOIP                                                                                     |
| RFC 3289 - DIFFSERV-DSCP-TC          | Management Information Base for the Textual Conventions used in DIFFSERV-MIB                               |
| RFC 3289 - DIFFSERV-MIB              | Management Information Base for the Differentiated Services Architecture                                   |
| FASTPATH-QOS-DIFFSERV-EXTENSIONS-MIB | FASTPATH Flex QOS DiffServ Private MIBs' definitions                                                       |
| ASTPATH-QOS-DIFFSERV-PRIVATE-MIB     | FASTPATH Flex QOS DiffServ Private MIBs' definitions                                                       |
| RFC 2932 - IPMROUTE-MIB              | 1Pv4 Multicest Routing MIB                                                                                 |
| draft-ietf-magma-mgmd-mib-03         | MGMD MIB, includes IGMPv3 and MLDv2.                                                                       |
| RFC 5060 - PIM-STD-MIB               | Protocol Independent Multicast MIB                                                                         |
| RFC 5240 - PIM-BSR-MIB               | Bootstrap Router mechanism for PIM routers                                                                 |
| DVMRP-STD-MIB                        | Distance-Vector Multicast Routing Protocol MIB                                                             |
| IANA-RTPROTO-MIB                     | IANA IP Route Protocol and IP MRoute Protocol Textual Conventions                                          |
|                                      | The APP work is defined which is an form New York Tenned on                                                |

The following table describes the SNMP Supported MIBs Status fields.

| Field       | Description                                           |
|-------------|-------------------------------------------------------|
| Name        | The RFC number if applicable and the name of the MIB. |
| Description | The RFC title or MIB description.                     |

## SNMP V3

This is the configuration for SNMP v3.

From the SNMP V3 link, you can access the following pages:

• User Configuration on page 88

#### **User Configuration**

To access this page, click **System** > **SNMP** > **SNMP V3** > **User Configuration**. A screen similar to the following displays.

| User Names              |                    | 0  |
|-------------------------|--------------------|----|
| User Name               | admin 💌            |    |
| User Configuration      |                    | () |
| SNMP v3 Access Mode     | Read/Write 💌       |    |
| Authentication Protocol | ● None ○ MD5 ○ SHA |    |
| Encryption Protocol     | None      DES      |    |

To configure SNMPv3 settings for the user account:

- 1. Use **User Name** to specify the user account to be configured.
- SNMP v3 Access Mode Indicates the SNMPv3 access privileges for the user account. The admin account always has 'Read/Write' access, and all other accounts have 'Read Only' access.
- 3. Use Authentication Protocol to specify the SNMPv3 Authentication Protocol setting for the selected user account. The valid Authentication Protocols are None, MD5 or SHA:
  - If you select **None**, the user will be unable to access the SNMP data from an SNMP browser.

- If you select **MD5** or **SHA**, the user login password will be used as the SNMPv3 authentication password, and you must therefore specify a password, and it must be eight characters long.
- 4. Use Encryption Protocol to specify the SNMPv3 Encryption Protocol setting for the selected user account. The valid Encryption Protocols are None or DES:
  - If you select the DES Protocol you must enter a key in the **Encryption Key** field.
  - If **None** is specified for the Protocol, the Encryption Key is ignored.
- 5. Encryption Key If you selected DES in the Encryption Protocol field enter the SNMPv3 Encryption Key here, otherwise, this field is ignored. Valid keys are 0 to 15 characters long. The Apply checkbox must be checked in order to change the Encryption Protocol and Encryption Key.
- 6. Click **CANCEL** to cancel the configuration on the screen. Resets the data on the screen to the latest value of the switch.
- 7. Click **APPLY** to send the updated configuration to the switch. Configuration changes take effect immediately.

# LLDP

The IEEE 802.1AB-defined standard, Link Layer Discovery Protocol (LLDP), allows stations on an 802 LAN to advertise major capabilities and physical descriptions. This information is viewed by a network manager to identify system topology and detect bad configurations on the LAN.

From the LLDP link, you can access the following pages:

- LLDP on page 90
- *LLDP-MED* on page 97

LLDP is a one-way protocol; there are no request/response sequences. Information is advertised by stations implementing the transmit function, and is received and processed by stations implementing the receive function. The transmit and receive functions can be enabled/disabled separately per port. By default, both transmit and receive are disabled on all ports. The application is responsible for starting each transmit and receive state machine appropriately, based on the configured status and operational state of the port.

The Link Layer Discovery Protocol-Media Endpoint Discovery (LLDP-MED) is an enhancement to LLDP with the following features:

- Auto-discovery of LAN policies (such as VLAN, Layer 2 Priority, and DiffServ settings), enabling plug and play networking.
- Device location discovery for creation of location databases.
- Extended and automated power management of Power over Ethernet endpoints.
- Inventory management, enabling network administrators to track their network devices and determine their characteristics (manufacturer, software and hardware versions, serial/asset number).

# LLDP

From the LLDP link, you can access the following pages:

- LLDP Global Configuration on page 90
- LLDP Interface Configuration on page 91
- LLDP Statistics on page 92
- LLDP Local Device Information on page 94
- LLDP Remote Device Information on page 95
- LLDP Remote Device Inventory on page 96

#### LLDP Global Configuration

Use the LLDP Global Configuration page to specify LLDP parameters that are applied to the switch.

To display this page, click **System** > **LLDP** > **LLDP** > **Global Configuration**. A screen similar to the following displays.

| Global Configuration     |    | <                 |
|--------------------------|----|-------------------|
| Transmit Interval        | 30 | (5 to 32768 secs) |
| Transmit Hold Multiplier | 4  | (2 to 10 secs)    |
| Re-Initialization Delay  | 2  | (1 to 10 secs)    |
| Notification Interval    | 5  | (5 to 3600 secs)  |

To configure global LLDP settings:

- 1. Use **Transmit Interval** to specify the interval in seconds to transmit LLDP frames. The range is from 5 to 32768 secs. Default value is 30 seconds.
- **2.** Use **Transmit Hold Multiplier** to specify the multiplier on Transmit Interval to assign TTL. The range is from 2 to 10 secs. Default value is 4.
- Use Re-Initialization Delay to specify the delay before re-initialization. The range is from 1 to 10 secs. Default value is 2 seconds.
- **4.** Use **Notification Interval** to specify the interval in seconds for transmission of notifications. The range is from 5 to 3600 secs. Default value is 5 seconds.
- 5. Click **CANCEL** to cancel the configuration on the screen. Resets the data on the screen to the latest value of the switch.
- Click APPLY to send the updated configuration to the switch and cause the changes to take effect on the switch but these changes will not be retained across a power cycle unless a save is performed.

#### LLDP Interface Configuration

To display this page, click **System** > **LLDP** > **LLDP** > **Interface Configuration**. A screen similar to the following displays.

| - 1              | Interface | e Config       | uration            |         |         |                                       |                |                       |                        | 0                   |
|------------------|-----------|----------------|--------------------|---------|---------|---------------------------------------|----------------|-----------------------|------------------------|---------------------|
| 1 All Go To Port |           |                |                    |         |         | GO                                    |                |                       |                        |                     |
|                  |           |                | Operational TLV(s) |         |         |                                       |                |                       |                        |                     |
|                  | Port      | Link<br>Status | Transmit           | Receive | Notify  | Transmit<br>Management<br>Information | System<br>Name | System<br>Description | System<br>Capabilities | Port<br>Description |
|                  |           |                | M                  | ×       | M       | ×                                     | M              | ×                     | ~                      |                     |
|                  | 1/0/1     | Down           | Enable             | Enable  | Disable | Enable                                | Enable         | Enable                | Enable                 | Enable              |
|                  | 1/0/2     | Down           | Enable             | Enable  | Disable | Enable                                | Enable         | Enable                | Enable                 | Enable              |
|                  | 1/0/3     | Down           | Enable             | Enable  | Disable | Enable                                | Enable         | Enable                | Enable                 | Enable              |
|                  | 1/0/4     | Down           | Enable             | Enable  | Disable | Enable                                | Enable         | Enable                | Enable                 | Enable              |
|                  | 1/0/5     | Down           | Enable             | Enable  | Disable | Enable                                | Enable         | Enable                | Enable                 | Enable              |
|                  | 1/0/6     | Down           | Enable             | Enable  | Disable | Enable                                | Enable         | Enable                | Enable                 | Enable              |
|                  | 1/0/7     | Down           | Enable             | Enable  | Disable | Enable                                | Enable         | Enable                | Enable                 | Enable              |
|                  | 1/0/8     | Down           | Enable             | Enable  | Disable | Enable                                | Enable         | Enable                | Enable                 | Enable              |
|                  | 1/0/9     | Down           | Enable             | Enable  | Disable | Enable                                | Enable         | Enable                | Enable                 | Enable              |
|                  | 1/0/10    | Down           | Enable             | Enable  | Disable | Enable                                | Enable         | Enable                | Enable                 | Enable              |
|                  | 1/0/11    | Down           | Enable             | Enable  | Disable | Enable                                | Enable         | Enable                | Enable                 | Enable              |
|                  | 1/0/12    | Down           | Enable             | Enable  | Disable | Enable                                | Enable         | Enable                | Enable                 | Enable              |
|                  | 1/0/13    | Up             | Enable             | Enable  | Disable | Enable                                | Enable         | Enable                | Enable                 | Enable              |
|                  | 1/0/14    | Down           | Enable             | Enable  | Disable | Enable                                | Enable         | Enable                | Enable                 | Enable              |
|                  | 1/0/15    | Down           | Enable             | Enable  | Disable | Enable                                | Enable         | Enable                | Enable                 | Enable              |
|                  | 1/0/16    | Down           | Enable             | Enable  | Disable | Enable                                | Enable         | Enable                | Enable                 | Enable              |
|                  | 1/0/17    | Down           | Enable             | Enable  | Disable | Enable                                | Enable         | Enable                | Enable                 | Enable              |
|                  | 1/0/18    | Down           | Enable             | Enable  | Disable | Enable                                | Enable         | Enable                | Enable                 | Enable              |
|                  | 1/0/19    | Down           | Enable             | Enable  | Disable | Enable                                | Enable         | Enable                | Enable                 | Enable              |
|                  | 1/0/20    | Down           | Enable             | Enable  | Disable | Enable                                | Enable         | Enable                | Enable                 | Enable              |
|                  | 1/0/21    | Down           | Enable             | Enable  | Disable | Enable                                | Enable         | Enable                | Enable                 | Enable              |
|                  | 1/0/22    | Up             | Enable             | Enable  | Disable | Enable                                | Enable         | Enable                | Enable                 | Enable              |
|                  | 1/0/23    | Down           | Enable             | Enable  | Disable | Enable                                | Enable         | Enable                | Enable                 | Enable              |
|                  | 1/0/24    | Down           | Enable             | Enable  | Disable | Enable                                | Enable         | Enable                | Enable                 | Enable              |
|                  | All       |                |                    |         | Go To P | ort                                   | GO             |                       |                        |                     |

- 1. Use **Port** to specify the list of ports on which LLDP 802.1AB can be configured.
- 2. Link Status indicates whether the Link is up or down.
- 3. Use Transmit to specify the LLDP 802.1AB transmit mode for the selected interface.
- 4. Use Receive to specify the LLDP 802.1AB receive mode for the selected interface.
- 5. Use Notify to specify the LLDP 802.1AB notification mode for the selected interface.
- 6. Use **Transmit Management Information** to specify whether management address is transmitted in LLDP frames for the selected interface.
- 7. Optional TLV(s):
  - Use **System Name** to include system name TLV in LLDP frames.
  - Use **System Description** to include system description TLV in LLDP frames.
  - Use System Capabilities to include system capability TLV in LLDP frames.

• Use **Port Description** to include port description TLV in LLDP frames.

#### **LLDP** Statistics

To display this page, click System > LLDP > LLDP > Statistics. A screen similar to the following displays.

| LLDP S                                        | tatistics         |                  |          |        |                 |                 |                 |            |              | C            |
|-----------------------------------------------|-------------------|------------------|----------|--------|-----------------|-----------------|-----------------|------------|--------------|--------------|
| Last Update                                   |                   |                  |          |        | 1 Days 22:42:26 |                 |                 |            |              |              |
| Total Insert                                  | s                 |                  | 2        |        |                 |                 |                 |            |              |              |
| Total Deletes<br>Total Drops<br>Total Ageouts |                   |                  |          |        | 0               |                 |                 |            |              |              |
|                                               |                   |                  |          |        | 0<br>0          |                 |                 |            |              |              |
|                                               |                   |                  |          |        |                 |                 |                 |            |              |              |
| Interface                                     | Transmit<br>Total | Receive<br>Total | Discards | Errors | Ageouts         | TLV<br>Discards | TLV<br>Unknowns | TLV<br>MED | TLV<br>802.1 | TLV<br>802.3 |
| 1/0/1                                         | 0                 | 0                | 0        | 0      | 0               | 0               | 0               | 0          | 0            | 0            |
| 1/0/2                                         | 0                 | 0                | 0        | 0      | 0               | 0               | 0               | 0          | 0            | 0            |
| 1/0/3                                         | 0                 | 0                | 0        | 0      | 0               | 0               | 0               | 0          | 0            | 0            |
| 1/0/4                                         | 0                 | 0                | 0        | 0      | 0               | 0               | 0               | 0          | 0            | 0            |
| 1/0/5                                         | 0                 | 0                | 0        | 0      | 0               | 0               | 0               | 0          | 0            | 0            |
| 1/0/6                                         | 0                 | 0                | 0        | 0      | 0               | 0               | 0               | 0          | 0            | 0            |
| 1/0/7                                         | 0                 | 0                | 0        | 0      | 0               | 0               | 0               | 0          | 0            | 0            |
| 1/0/8                                         | 0                 | 0                | 0        | 0      | 0               | 0               | 0               | 0          | 0            | 0            |
| 1/0/9                                         | 0                 | 0                | 0        | 0      | 0               | 0               | 0               | 0          | 0            | 0            |
| 1/0/10                                        | 0                 | 0                | 0        | 0      | 0               | 0               | 0               | 0          | 0            | 0            |
| 1/0/11                                        | 0                 | 0                | 0        | 0      | 0               | 0               | 0               | 0          | 0            | 0            |
| 1/0/12                                        | 0                 | 0                | 0        | 0      | 0               | 0               | 0               | 0          | 0            | 0            |
| 1/0/13                                        | 682               | 682              | 0        | 0      | 0               | 0               | 0               | 0          | 0            | 0            |
| 1/0/14                                        | 0                 | 0                | 0        | 0      | 0               | 0               | 0               | 0          | 0            | 0            |
| 1/0/15                                        | 0                 | 0                | 0        | 0      | 0               | 0               | 0               | 0          | 0            | 0            |
| 1/0/16                                        | 0                 | 0                | 0        | 0      | 0               | 0               | 0               | 0          | 0            | 0            |
| 1/0/17                                        | 0                 | 0                | 0        | 0      | 0               | 0               | 0               | 0          | 0            | 0            |
| 1/0/18                                        | 0                 | 0                | 0        | 0      | 0               | 0               | 0               | 0          | 0            | 0            |
| 1/0/19                                        | 0                 | 0                | 0        | 0      | 0               | 0               | 0               | 0          | 0            | 0            |
| 1/0/20                                        | 0                 | 0                | 0        | 0      | 0               | 0               | 0               | 0          | 0            | 0            |
| 1/0/21                                        | 0                 | 0                | 0        | 0      | 0               | 0               | 0               | 0          | 0            | 0            |
| 1/0/22                                        | 5895              | 0                | 0        | 0      | 0               | 0               | 0               | 0          | 0            | 0            |
| 1/0/23                                        | 0                 | 0                | 0        | 0      | 0               | 0               | 0               | 0          | 0            | 0            |
| 1/0/24                                        | 0                 | 0                | 0        | 0      | 0               | 0               | 0               | 0          | 0            | 0            |

The following table describes the LLDP Statistics fields.

| Field          | Description                                                                                                    |
|----------------|----------------------------------------------------------------------------------------------------|
| Last Update    | Specifies the time when an entry was created,<br>modified or deleted in the tables associated with the<br>remote system.                                                                                                    |
| Total Inserts  | Specifies the number of times the complete set of information advertised by a particular MAC Service Access Point (MSAP) has been inserted into tables associated with the remote systems.                                                                                                    |
| Total Deletes  | Specifies the number of times the complete set of information advertised by a particular MAC Service Access Point (MSAP) has been deleted from tables associated with the remote systems.                                                                                                    |
| Total Drops    | Specifies the number of times the complete set of information advertised by a particular MAC Service Access Point (MSAP) could not be entered into tables associated with the remote systems because of insufficient resources.                                                                                   |
| Total Age outs | Specifies the number of times the complete set of information advertised by a particular MAC Service Access Point (MSAP) has been deleted from tables associated with the remote systems because the information timeliness interval has expired.                                                                 |
| Interface      | Specifies the unit/slot/port for the interfaces.                                                                                                    |
| Transmit Total | Specifies the number of LLDP frames transmitted by the LLDP agent on the corresponding port.                                                                                                    |
| Receive Total  | Specifies the number of valid LLDP frames received<br>by this LLDP agent on the corresponding port, while<br>the LLDP agent is enabled.                                                                                                    |
| Discards       | Specifies the number of LLDP TLVs discarded for any reason by the LLDP agent on the corresponding port.                                                                                                    |
| Errors         | Specifies the number of invalid LLDP frames received by the LLDP agent on the corresponding port, while the LLDP agent is enabled.                                                                                                    |
| Age outs       | Specifies the number of age-outs that occurred on a given port. An age-out is the number of times the complete set of information advertised by a particular MAC Service Access Point (MSAP) has been deleted from tables associated with the remote entries because information timeliness interval had expired. |
| TLV Discards   | Specifies the number of LLDP TLVs discarded for any reason by the LLDP agent on the corresponding port.                                                                                                    |

| Field        | Description                                                                                                    |
|--------------|----------------------------------------------------------------------------------------------------|
| TLV Unknowns | Specifies the number of LLDP TLVs received on the local ports which were not recognized by the LLDP agent on the corresponding port. |
| TLV MED      | Specifies the total number of LLDP-MED TLVs received on the local ports.                                                             |
| TLV 802.1    | Specifies the total number of LLDP TLVs received on the local ports which are of type 802.1.                                         |
| TLV 802.3    | Specifies the total number of LLDP TLVs received on the local ports which are of type 802.3.                                         |

#### LLDP Local Device Information

To display this page, click **System** > **LLDP** > **LLDP** > **Local Device Information**. A screen similar to the following displays.

| LLDP Interface Selection      | n 🕐                                                                                    |
|-------------------------------|----------------------------------------------------------------------------------------|
| Interface:                    | 1/0/1 💌                                                                                |
| Local Device Informatio       | n (?)                                                                                  |
| Chassis ID Subtype            | MAC Address                                                                            |
| Chassis ID                    | 00:04:06:02:04:07                                                                      |
| Port ID Subtype               | Local                                                                                  |
| Port ID                       | 1/0/1                                                                                  |
| System Name                   |                                                                                        |
| System Description            | XSM7224S - 24-Port 10G SFP+ Layer 2 Stackable Managed Switch with four 10G combo ports |
| Port Description              |                                                                                        |
| System Capabilities Supported | bridge, router                                                                         |
| System Capabilities Enabled   | bridge                                                                                 |
| Management Address            | 10.27.34.52                                                                            |
| Management Address Type       | IPv4                                                                                   |

1. Use **Interface** to specify the list of all the ports on which LLDP - 802.1AB frames can be transmitted.

The following table describes the LLDP Local Device Information fields.

| Field              | Description                                                                                         |
|--------------------|----------------------------------------------------------------------------------------------------|
| Chassis ID Subtype | Specifies the string that describes the source of the chassis identifier.                           |
| Chassis ID         | Specifies the string value used to identify the chassis component associated with the local system. |

| Field                         | Description                                                                            |  |  |
|-------------------------------|----------------------------------------------------------------------------------------|--|--|
| Port ID Subtype               | Specifies the string describes the source of the port identifier.                      |  |  |
| Port ID                       | Specifies the string that describes the source of the port identifier.                 |  |  |
| System Name                   | Specifies the system name of the local system.                                         |  |  |
| System Description            | Specifies the description of the selected port associated with the local system.       |  |  |
| Port Description              | Specifies the description of the selected port associated with the local system.       |  |  |
| System Capabilities Supported | Specifies the system capabilities of the local system.                                 |  |  |
| System Capabilities Enabled   | Specifies the system capabilities of the local system which are supported and enabled. |  |  |
| Management Address            | Specifies the advertised management address of the local system.                       |  |  |
| Management Address Type       | Specifies the type of the management address.                                          |  |  |

#### LLDP Remote Device Information

This page displays information on remote devices connected to the port.

To display this page, click System > LLDP > Remote Device Information. A screen similar to the following displays.

| LLDP Interface Selection                      |         | 0 |
|-----------------------------------------------|---------|---|
| Interface:                                    | 1/0/1 💌 |   |
| No LLDP data has been received on this inter- | face.   |   |

1. Use Interface to select the local ports which can receive LLDP frames.

The following table describes the LLDP Remote Device Information fields.

| Field              | Description                                                        |
|--------------------|--------------------------------------------------------------------|
| Chassis ID Subtype | Specifies the source of the chassis identifier.                    |
| Chassis ID         | Specifies the chassis component associated with the remote system. |
| Port ID Subtype    | Specifies the source of port identifier.                           |

| Field                         | Description                                                                                                    |  |
|-------------------------------|----------------------------------------------------------------------------------------------------|--|
| Port ID                       | Specifies the port component associated with the remote system.                                                                                                    |  |
| System Name                   | Specifies the system name of the remote system.                                                                                                    |  |
| System Description            | Specifies the description of the given port associated with the remote system.                                                                                                   |  |
| Port Description              | Specifies the description of the given port associated with the remote system.                                                                                                   |  |
| System Capabilities Supported | Specifies the system capabilities of the remote system.                                                                                                    |  |
| System Capabilities Enabled   | Specifies the system capabilities of the remote system which are supported and enabled.                                                                                          |  |
| Time to Live                  | Specifies the Time To Live value in seconds of the received remote entry.                                                                                                    |  |
| Management Address            | <ul> <li>Management Address - Specifies the advertised<br/>management address of the remote system.</li> <li>Type - Specifies the type of the management<br/>address.</li> </ul> |  |

#### LLDP Remote Device Inventory

To display this page, click **System** > **LLDP** > **LLDP** > **Remote Device Inventory**. A screen similar to the following displays.

| LUP                 | Remote Device      | Inventory          |                   |             |                |  |
|---------------------|--------------------|--------------------|-------------------|-------------|----------------|--|
| LLD                 | P Remote Device In | ventory            |                   |             | ()             |  |
| Search By Interface |                    |                    |                   | GO          |                |  |
| Port                | Remote Device ID   | Management Address | MAC Address       | System Name | Remote Port ID |  |
| 1/0/13              | 3                  | 10.27.34.57        | 30:46:9A:0C:A0:C9 |             | 1/0/21         |  |

The following table describes the LLDP Remote Device Inventory fields.

| Field              | Description                                                         |
|--------------------|---------------------------------------------------------------------|
| Port               | Specifies the list of all the ports on which LLDP frame is enabled. |
| Management Address | Specifies the advertised management address of the remote system.   |
| MAC Address        | Specifies the MAC Address associated with the remote system.        |

| Field          | Description                                                     |
|----------------|-----------------------------------------------------------------|
| System Name    | Specifies model name of the remote device.                      |
| Remote Port ID | Specifies the port component associated with the remote system. |

## LLDP-MED

From the LLDP-MED link, you can access the following pages:

- LLDP-MED Global Configuration on page 97
- LLDP-MED Interface Configuration on page 98
- LLDP-MED Local Device Information on page 100
- *LLDP-MED Remote Device Information* on page 102
- *LLDP-MED Remote Device Inventory* on page 104

#### LLDP-MED Global Configuration

Use the LLDP-MED Global Configuration page to specify LLDP-MED parameters that are applied to the switch.

To display this page, click **System** > **LLDP** > **LLDP-MED** > **Global Configuration**. A screen similar to the following displays.

| Global Configuration              |   |           | (?) |
|-----------------------------------|---|-----------|-----|
| Fast Start Repeat Count           | 3 | (1 to 10) |     |
| Device Class Network Connectivity |   |           |     |

1. Use Fast Start Repeat Count to specify the number of LLDP PDUs that will be transmitted when the protocol is enabled. The range is from (1 to 10). Default value of fast repeat count is 3.

The following table describes the LLDP-MED Global Configuration fields.

| Field        | Description                                                                                                    |
|--------------|----------------------------------------------------------------------------------------------------|
| Device Class | Specifies local device's MED Classification. There<br>are four different kinds of devices, three of them<br>represent the actual end points (classified as Class I<br>Generic [IP Communication Controller etc.], Class II<br>Media [Conference Bridge etc.], Class III<br>Communication [IP Telephone etc.]). The fourth<br>device is Network Connectivity Device, which is<br>typically a LAN Switch/Router, IEEE 802.1 Bridge,<br>IEEE 802.11 Wireless Access Point etc. |

### LLDP-MED Interface Configuration

To display this page, click System > LLDP > LLDP-MED > Interface Configuration. A screen similar to the following displays.

| 1              | interface Co | onfigurat      | ion           |                       |                        |                             |                   |                            | - Q                      |
|----------------|--------------|----------------|---------------|-----------------------|------------------------|-----------------------------|-------------------|----------------------------|--------------------------|
| All Go To Port |              |                |               | 60                    |                        |                             |                   |                            |                          |
|                |              |                |               |                       |                        | Transmit Type Length Values |                   |                            |                          |
|                | Interface    | Link<br>Status | Med<br>Status | Operational<br>Status | Notification<br>Status | MED<br>Capabilities         | Network<br>Policy | Location<br>Identification | Inventory<br>Information |
|                |              |                | M             |                       | ×.                     | <b>M</b>                    | M                 | ×                          | M                        |
|                | 1/0/1        | Down           | Enable        | Disable               | Enable                 | Enable                      | Enable            | Enable                     | Enable                   |
|                | 1/0/2        | Down           | Enable        | Disable               | Enable                 | Enable                      | Enable            | Enable                     | Enable                   |
|                | 1/0/3        | Down           | Enable        | Disable               | Enable                 | Enable                      | Enable            | Enable                     | Enable                   |
|                | 1/0/4        | Down           | Enable        | Disable               | Enable                 | Enable                      | Enable            | Enable                     | Enable                   |
|                | 1/0/5        | Down           | Enable        | Disable               | Enable                 | Enable                      | Enable            | Enable                     | Enable                   |
|                | 1/0/6        | Down           | Enable        | Disable               | Enable                 | Enable                      | Enable            | Enable                     | Enable                   |
|                | 1/0/7        | Down           | Enable        | Disable               | Enable                 | Enable                      | Enable            | Enable                     | Enable                   |
|                | 1/0/8        | Down           | Enable        | Disable               | Enable                 | Enable                      | Enable            | Enable                     | Enable                   |
|                | 1/0/9        | Down           | Enable        | Disable               | Enable                 | Enable                      | Enable            | Enable                     | Enable                   |
|                | 1/0/10       | Down           | Enable        | Disable               | Enable                 | Enable                      | Enable            | Enable                     | Enable                   |
|                | 1/0/11       | Down           | Enable        | Disable               | Enable                 | Enable                      | Enable            | Enable                     | Enable                   |
|                | 1/0/12       | Down           | Enable        | Disable               | Enable                 | Enable                      | Enable            | Enable                     | Enable                   |
|                | 1/0/13       | Down           | Enable        | Disable               | Enable                 | Enable                      | Enable            | Enable                     | Enable                   |
|                | 1/0/14       | Down           | Enable        | Disable               | Enable                 | Enable                      | Enable            | Enable                     | Enable                   |
|                | 1/0/15       | Down           | Enable        | Disable               | Enable                 | Enable                      | Enable            | Enable                     | Enable                   |
|                | 1/0/16       | Down           | Enable        | Disable               | Enable                 | Enable                      | Enable            | Enable                     | Enable                   |
|                | 1/0/17       | Down           | Enable        | Disable               | Enable                 | Enable                      | Enable            | Enable                     | Enable                   |
|                | 1/0/18       | Down           | Enable        | Disable               | Enable                 | Enable                      | Enable            | Enable                     | Enable                   |
|                | 1/0/19       | Down           | Enable        | Disable               | Enable                 | Enable                      | Enable            | Enable                     | Enable                   |
|                | 1/0/20       | Down           | Enable        | Disable               | Enable                 | Enable                      | Enable            | Enable                     | Enable                   |
|                | 1/0/21       | Down           | Enable        | Disable               | Enable                 | Enable                      | Enable            | Enable                     | Enable                   |
|                | 1/0/22       | Up             | Enable        | Disable               | Enable                 | Enable                      | Enable            | Enable                     | Enable                   |
|                | 1/0/23       | Down           | Enable        | Disable               | Enable                 | Enable                      | Enable            | Enable                     | Enable                   |
|                | 1/0/24       | Down           | Enable        | Disable               | Enable                 | Enable                      | Enable            | Enable                     | Enable                   |

- 1. Use **Interface** to specify the list of ports on which LLDP-MED 802.1AB can be configured.
- 2. Use **MED Status** to specify whether LLDP-MED mode is enabled or disabled on this interface.
- **3.** Use **Notification Status** to specify the LLDP-MED topology notification mode of the interface.
- 4. Use **Transmit Type Length Values** to specify which optional type length values (TLVs) in the LLDP-MED will be transmitted in the LLDP PDUs frames for the selected interface:
  - **MED Capabilities** To transmit the capabilities TLV in LLDP frames.
  - **Network Policy** To transmit the network policy TLV in LLDP frames.
  - Location Identification To transmit the location TLV in LLDP frames.
  - Extended Power via MDI PSE To transmit the extended PSE TLV in LLDP frames.
  - Extended Power via MDI PD To transmit the extended PD TLV in LLDP frames.
  - **Inventory Information** To transmit the inventory TLV in LLDP frames.

The following table describes the LLDP-MED Interface Configuration fields.

| Field              | Description                                                           |
|--------------------|-----------------------------------------------------------------------|
| Link Status        | Specifies the link status of the ports whether it is Up/Down.         |
| Operational Status | Specifies the LLDP-MED TLVs are transmitted or not on this interface. |

#### LLDP-MED Local Device Information

To display this page, click **System** > **LLDP** > **LLDP-MED** > **Local Device Information**. A screen similar to the following displays.

| LLDP-MED Inte                | rface Selection | on       |             |                          |                         | 1 |
|------------------------------|-----------------|----------|-------------|--------------------------|-------------------------|---|
| Interface:                   |                 |          | 1/0/1 💌     |                          |                         |   |
| Network Policie              | s Informatio    | n        |             |                          |                         | 1 |
| Media<br>Application<br>Type | VLAN ID         | Priority | DSCP        | Unknown<br>Bit<br>Status | Tagged<br>Bit<br>Status |   |
| Inventory Infor              | mation          |          |             |                          |                         | 1 |
| Hardware Revision            |                 | 0        | ×0          |                          |                         |   |
| Firmware Revision            |                 | 1        |             |                          |                         |   |
| Software Revision            |                 | 3        | .21.13.28   |                          |                         |   |
| Serial Number                |                 | 2        | ER10840000  | 05                       |                         |   |
| Manufacturer Name            |                 | N        | etgear      |                          |                         |   |
| Model Name                   |                 | ×        | SM7224S     |                          |                         |   |
| Asset Id                     |                 |          |             |                          |                         |   |
| Location Inform              | ation           |          |             |                          |                         | 1 |
| Sub Type                     |                 | Locati   | on Informat | tion                     |                         |   |
| Coordinate Based             |                 |          |             |                          |                         |   |
| Civic Address                |                 |          |             |                          |                         |   |
| ELIN                         |                 |          |             |                          |                         |   |

1. Use **Interface** to select the ports on which LLDP-MED frames can be transmitted. The following table describes the LLDP-MED Local Device Information fields.

| Field     |                                                                                          | Description                                                                                                    |  |  |  |
|-----------|------------------------------------------------------------------------------------------|----------------------------------------------------------------------------------------------------|--|--|--|
| Network F | twork Policy Information: Specifies if network policy TLV is present in the LLDP frames. |                                                                                                    |  |  |  |
|           | Media Application Type                                                                   | Specifies the application type. Types of<br>application types are unknown, voicesignaling,<br>guestvoice, guestvoicesignalling,<br>softphonevoice, videoconferencing,<br>streammingvideo, vidoesignalling.               |  |  |  |
|           |                                                                                          | Each application type that is received has the VLAN id, priority, DSCP, tagged bit status and unknown bit status. A port may receive one or many such application types.<br>If a network policy TLV has been transmitted |  |  |  |
|           |                                                                                          | only then would this information be displayed                                                                                                    |  |  |  |
| Inventory | ntory: Specifies if inventory TLV is present in LLDP frames.                             |                                                                                                    |  |  |  |
|           | Hardware Revision                                                                        | Specifies hardware version.                                                                                                    |  |  |  |
|           | Firmware Revision                                                                        | Specifies Firmware version.                                                                                                    |  |  |  |
|           | Software Revision                                                                        | Specifies Software version.                                                                                                    |  |  |  |
|           | Serial Number                                                                            | Specifies serial number.                                                                                                    |  |  |  |
|           | Manufacturer Name                                                                        | Specifies manufacturers name.                                                                                                    |  |  |  |
|           | Model Name                                                                               | Specifies model name.                                                                                                    |  |  |  |
|           | Asset ID                                                                                 | Specifies asset id.                                                                                                    |  |  |  |
| Location  | Information: Specifies if location TLV is prese                                          | ent in LLDP frames.                                                                                                    |  |  |  |
|           | Sub Type                                                                                 | Specifies type of location information.                                                                                                    |  |  |  |
|           | Location Information                                                                     | Specifies the location information as a string for given type of location id.                                                                                                    |  |  |  |

#### LLDP-MED Remote Device Information

To display this page, click **System** > **LLDP** > **LLDP-MED** > **Remote Device Information**. A screen similar to the following displays.

|                |                 | 1/0/1 💌                                                              |                                                                                   |                                                                                                    |                                                                                      |
|----------------|-----------------|----------------------------------------------------------------------|-----------------------------------------------------------------------------------|----------------------------------------------------------------------------------------------------|--------------------------------------------------------------------------------------|
|                |                 |                                                                      |                                                                                   |                                                                                                    |                                                                                      |
| rmation        |                 |                                                                      |                                                                                   |                                                                                                    | 1                                                                                    |
| ies<br>s       |                 |                                                                      |                                                                                   |                                                                                                    |                                                                                      |
| ies Informatio | n               |                                                                      |                                                                                   |                                                                                                    | (?)                                                                                  |
| VLAN ID        | Priority        | DSCP                                                                 | Unknown<br>Bit<br>Status                                                          | Tagged<br>Bit<br>Status                                                                                                    |                                                                                      |
| rmation        |                 |                                                                      |                                                                                   |                                                                                                    | ()                                                                                   |
| •              |                 |                                                                      |                                                                                   |                                                                                                    |                                                                                      |
| mation         |                 |                                                                      |                                                                                   |                                                                                                    | (7)                                                                                  |
|                | ies Information | ies Information           VLAN ID         Priority           rmation | ies Information           VLAN ID         Priority         DSCP           rmation | ies Information           VLAN ID         Priority         DSCP         Unknown<br>Bit<br>Status           Immation         Immation         Immation         Immation         Immation | ies<br>ies Information<br>VLAN ID Priority DSCP Bit Bit Status<br>status<br>remation |

1. Use Interface to select the ports on which LLDP-MED is enabled.

The following table describes the LLDP-MED Remote Device Information fields.

| Field                                                                                                    |                        | Description                                                                 |  |
|----------------------------------------------------------------------------------------------------|------------------------|-----------------------------------------------------------------------------|--|
| Capability Information: Specifies the supported and enabled capabilities that was received in TLV on this port. |                        |                                                                             |  |
|                                                                                                    | Supported Capabilities | Specifies supported capabilities that was received in MED TLV on this port. |  |

| Field |                      | Description                                                                        |
|-------|----------------------|------------------------------------------------------------------------------------|
|       | Enabled Capabilities | Specifies enabled capabilities that was received in MED TLV on this port.          |
|       | Device Class         | Specifies device class as advertised by the device remotely connected to the port. |

# Network Policy Information: Specifies if network policy TLV is received in the LLDP frames on this port.

| Media Application Type | Specifies the application type. Types of<br>application types are unknown, voicesignaling<br>guestvoice, guestvoicesignalling,<br>softphonevoice, videoconferencing,<br>streammingvideo, vidoesignalling. Each<br>application type that is received has the VLAN<br>id, priority, DSCP, tagged bit status and<br>unknown bit status. A port may receive one or<br>many such application types. If a network<br>policy TLV has been receive on this port only<br>then would this information be displayed. |  |  |
|------------------------|----------------------------------------------------------------------------------------------------|--|--|
| VLAN Id                | Specifies the VLAN id associated with a particular policy type.                                                                                                    |  |  |
| Priority               | Specifies the priority associated with a particular policy type.                                                                                                    |  |  |
| DSCP                   | Specifies the DSCP associated with a particular policy type.                                                                                                    |  |  |
| Unknown Bit Status     | Specifies the unknown bit associated with a particular policy type.                                                                                                    |  |  |
| Tagged Bit Status      | Specifies the tagged bit associated with a particular policy type.                                                                                                    |  |  |

#### Inventory Information: Specifies if inventory TLV is received in LLDP frames on this port.

| Hardware Revision | Specifies hardware version of the remote device.   |
|-------------------|----------------------------------------------------|
| Firmware Revision | Specifies Firmware version of the remote device.   |
| Software Revision | Specifies Software version of the remote device.   |
| Serial Number     | Specifies serial number of the remote device.      |
| Manufacturer Name | Specifies manufacturers name of the remote device. |
| Model Name        | Specifies model name of the remote device.         |
| Asset ID          | Specifies asset id of the remote device.           |
|                   |                                                    |

Location Information: Specifies if location TLV is received in LLDP frames on this port.

| Field    |                                              | Description                                                                   |  |
|----------|----------------------------------------------|-------------------------------------------------------------------------------|--|
|          | Sub Type                                     | Specifies type of location information.                                       |  |
|          | Location Information                         | Specifies the location information as a string for given type of location id. |  |
| Extended | POE: Specifies if remote device is a PoE dev | ice.                                                                          |  |
|          | Device Type                                  | Specifies remote device's PoE device type<br>connected to this port.          |  |
| Extended | POE PSE: Specifies if extended PSE TLV is r  | eceived in LLDP frame on this port.                                           |  |
|          | Available                                    | Specifies the remote ports PSE power value in tenths of watts.                |  |
|          | Source                                       | Specifies the remote ports PSE power source.                                  |  |
|          | Priority                                     | Specifies the remote ports PSE power priority.                                |  |
| Extended | POE PD: Specifies if extended PD TLV is reco | eived in LLDP frame on this port.                                             |  |
|          | Required                                     | Specifies the remote port's PD power requirement.                             |  |
|          | Source                                       | Specifies the remote port's PD power source.                                  |  |
|          | Priority                                     | Specifies the remote port's PD power priority.                                |  |

#### LLDP-MED Remote Device Inventory

To display this page, click **System** > **LLDP** > **LLDP-MED** > **Remote Device Inventory**. A screen similar to the following displays.

| LLDP   | MED Remote Devic      | e Inventory |              | (                    |
|--------|-----------------------|-------------|--------------|----------------------|
| Port   | Management<br>Address | MAC Address | System Model | Software<br>Revision |
| 1/0/13 |                       |             |              |                      |

The following table describes the LLDP-MED Remote Device Inventory fields.

| Field              | Definition                                                        |
|--------------------|-------------------------------------------------------------------|
| Port               | Specifies the list of all the ports on which LLDP-MED is enabled. |
| Management Address | Specifies the advertised management address of the remote system. |

| Field             | Definition                                                   |
|-------------------|--------------------------------------------------------------|
| MAC Address       | Specifies the MAC Address associated with the remote system. |
| System Model      | Specifies model name of the remote device.                   |
| Software Revision | Specifies Software version of the remote device.             |

# **ISDP**

From the ISDP link, you can access the following pages:

- Basic on page 105
- Advanced on page 106

## Basic

From the Basic link, you can access the following pages:

• Global Configuration on page 105

#### **Global Configuration**

To display this page, click **System** > **ISDP** > **Basic** > **Global Configuration**. A screen similar to the following displays.

| Global Configuration              |                          | <                |
|-----------------------------------|--------------------------|------------------|
| Admin Mode                        | 🔿 Disable 💿 E            | nable            |
| Timer                             | 30                       | (5 to 254 secs)  |
| Hold Time                         | 180                      | (10 to 255 secs) |
| Version 2 Advertisements          | O Disable 💿 Enable       |                  |
| Neighbors table last time changed | 2 Days 01:15:07          |                  |
| Device ID                         | 2ER1084000005            |                  |
| Device ID Format Capability       | Serial Number, Host Name |                  |
| Device ID Format                  | Serial Number            |                  |

- 1. Use Admin Mode to specify whether the ISDP Service is to be Enabled or Disabled. The default value is Enabled.
- Use Timer to specify the period of time between sending new ISDP packets. The range is 5 to 254 seconds. Default value is 30 seconds.

- **3.** Use **Hold Time** to specify the hold time for ISDP packets that the switch transmits. The hold time specifies how long a receiving device should store information sent in the ISDP packet before discarding it. The range 10 to 255 seconds. Default value is 180 seconds.
- 4. Use Version 2 Advertisements to enable or disable the sending of ISDP version 2 packets from the device. The default value is Enabled.

The following table describes the ISDP Basic Global Configuration fields.

| Field                             | Description                               |
|-----------------------------------|-------------------------------------------|
| Neighbors table last time changed | Specifies if                              |
| Device ID                         | Displays the device ID of this switch.    |
| Device ID format capability       | Displays the device ID format capability. |
| Device ID format                  | Displays the device ID format.            |

# Advanced

From the Advanced link, you can access the following pages:

- Global Configuration on page 106
- Interface Configuration on page 108
- ISDP Neighbor on page 109
- ISDP Statistics on page 110

#### **Global Configuration**

To display this page, click **System** > **ISDP** > **Advanced** > **Global Configuration**. A screen similar to the following displays.

| Global Configuration              |                          | (?               |
|-----------------------------------|--------------------------|------------------|
| Admin Mode                        | 🔿 Disable 🕥 En           | able             |
| Timer                             | 30                       | (5 to 254 secs)  |
| Hold Time                         | 180                      | (10 to 255 secs) |
| Version 2 Advertisements          | 🔿 Disable 💿 Enable       |                  |
| Neighbors table last time changed | 2 Days 01:15:37          |                  |
| Device ID                         | 2ER1084000005            |                  |
| Device ID Format Capability       | Serial Number, Host Name |                  |
| Device ID Format                  | Serial Number            |                  |

- 1. Use Admin Mode to specify whether the ISDP Service is to be Enabled or Disabled. The default value is Enabled.
- 2. Use **Timer** to specify the period of time between sending new ISDP packets. The range is 5 to 254 seconds. Default value is 30 seconds.
- **3.** Use **Hold Time** to specify the hold time for ISDP packets that the switch transmits. The hold time specifies how long a receiving device should store information sent in the ISDP packet before discarding it. The range 10 to 255 seconds. Default value is 180 seconds.
- 4. Use Version 2 Advertisements to enable or disable the sending of ISDP version 2 packets from the device. The default value is Enabled.

The following table describes the ISDP Advanced Global Configuration fields.

| Field                             | Description                                     |
|-----------------------------------|-------------------------------------------------|
| Neighbors table last time changed | Displays when the Neighbors table last changed. |
| Device ID                         | Displays the device ID of this switch.          |
| Device ID format capability       | Displays the device ID format capability.       |
| Device ID format                  | Displays the device ID format.                  |

#### Interface Configuration

To display this page, click **System** > **ISDP** > **Advanced** > **Interface Configuration**. A screen similar to the following displays.

| Inte  | erface | e Configuration |               | () |
|-------|--------|-----------------|---------------|----|
| 1 All |        |                 | Go To Port GO |    |
| Po    | ort    | Admin Mode      |               |    |
|       |        | ×               |               |    |
| 1/    | 0/1    | Enable          |               |    |
| 1/    | 0/2    | Enable          |               |    |
| 1/    | 0/3    | Enable          |               |    |
| 1/    | 0/4    | Enable          |               |    |
| 1/    | 0/5    | Enable          |               |    |
| 1/    | 0/6    | Enable          |               |    |
| 1/    | 0/7    | Enable          |               |    |
| 1/    | 0/8    | Enable          |               |    |
| 1/    | 0/9    | Enable          |               |    |
| 1/    | 0/10   | Enable          |               |    |
| 1/    | 0/11   | Enable          |               |    |
| 1/    | 0/12   | Enable          |               |    |
| 1/    | 0/13   | Enable          |               |    |
| 1/    | 0/14   | Enable          |               |    |
| 1/    | 0/15   | Enable          |               |    |
| 1/    | 0/16   | Enable          |               |    |
| 1/    | 0/17   | Enable          |               |    |
| 1/    | 0/18   | Enable          |               |    |
| 1/    | 0/19   | Enable          |               |    |
| 1/    | 0/20   | Enable          |               |    |
| 1/    | 0/21   | Enable          |               |    |
| 1/    | 0/22   | Enable          |               |    |
| 1/    | 0/23   | Enable          |               |    |
| 1/    | 0/24   | Enable          |               |    |

- 1. Use **Port** to select the port on which the admin mode is configured.
- 2. Use Admin Mode to enable or disable ISDP on the port. The default value is enable.
### ISDP Neighbor

To display this page, click **System** > **ISDP** > **Advanced** > **Neighbor**. A screen similar to the following displays.

| ISDP Neighbor |           |             |            |             |            |              |                          |                                  |                     |
|---------------|-----------|-------------|------------|-------------|------------|--------------|--------------------------|----------------------------------|---------------------|
| Search By     |           |             | . [        | Device Id M |            |              | GO                       |                                  |                     |
| Device<br>ID  | Interface | Address     | Capability | Platform    | Port<br>ID | Hold<br>Time | Advertisement<br>Version | Entry<br>Last<br>Changed<br>Time | Software<br>Version |
| 2ER1084000005 | 1/0/13    | 10.27.34.57 | Router     | XSM7224S    | 1/0/21     | 150          | 2                        | 2 Days 01:17:07                  | 3.23.15.39          |
| 049           | 1/0/22    | 10.27.15.7  | Router     | PCT6248     | 3/0/9      | 144          | 2                        | 2 Days 01:17:04                  | 3.2.0.7             |
| 28W1044U00035 | 1/0/22    | 10.27.34.55 | Router     | GSM7252PS   | 1/0/41     | 166          | 2                        | 2 Days 01:17:15                  | 2.1.15.44           |
| 2ER1094H0000F | 1/0/22    | 10.27.34.58 | Router     | XSM7224S    | 2/0/22     | 180          | 2                        | 2 Days 01:17:23                  | 3.16.16.32          |
| GSM7352Sv2    | 1/0/22    | 10.27.34.62 | Router     | GSM7352Sv2  | 1/0/23     | 174          | 2                        | 2 Days 01:17:20                  | 1.24.19.31          |

The following table describes the ISDP Neighbor fields.

| Field                   | Description                                                                                                    |
|-------------------------|----------------------------------------------------------------------------------------------------|
| Device ID               | The device ID of the ISDP neighbor.                                                                                                    |
| Interface               | The interface on which the neighbor is discovered.                                                                                                    |
| Address                 | Displays the address of the neighbor.                                                                                                    |
| Capability              | Displays the capability of the neighbor. These are<br>supported:<br>• Router<br>• Trans Bridge<br>• Source Route<br>• Switch<br>• Host<br>• IGMP<br>• Repeater |
| Platform                | Display the model type of the neighbor. (0 to 32)                                                                                                    |
| Port ID                 | Display the port ID on the neighbor.                                                                                                    |
| Hold Time               | Displays the hold time for ISDP packets that the neighbor transmits.                                                                                           |
| Advertisement Version   | Displays the ISDP version sending from the neighbor.                                                                                                    |
| Entry Last Changed Time | Displays the time since last entry is changed.                                                                                                    |
| Software Version        | Displays the software version on the neighbor.                                                                                                    |

#### **ISDP** Statistics

To display this page, click **System** > **ISDP** > **Advanced** > **Statistics**. A screen similar to the following displays.

| ISDP Statistics            |       | (2 |
|----------------------------|-------|----|
| ISDP Packets Received      | 60333 |    |
| ISDP Packets Transmitted   | 13196 |    |
| ISDPv1 Packets Received    | 0     |    |
| ISDPv1 Packets Transmitted | 0     |    |
| ISDPv2 Packets Received    | 60333 |    |
| ISDPv2 Packets Transmitted | 13196 |    |
| ISDP Bad Header            | o     |    |
| ISDP Checksum Error        | 0     |    |
| ISDP Transmission Failure  | 0     |    |
| ISDP Invalid Format        | 0     |    |
| ISDP Table Full            | 0     |    |
| ISDP IP Address Table Full | 0     |    |

The following table describes the ISDP Statistics fields.

| Field                      | Description                                                                |
|----------------------------|----------------------------------------------------------------------------|
| ISDP Packets Received      | Displays the ISDP packets received including ISDPv1 and ISDPv2 packets.    |
| ISDP Packets Transmitted   | Displays the ISDP packets transmitted including ISDPv1 and ISDPv2 packets. |
| ISDPv1 Packets Received    | Displays the ISDPv1 packets received.                                      |
| ISDPv1 Packets Transmitted | Displays the ISDPv1 packets transmitted.                                   |
| ISDPv2 Packets Received    | Displays the ISDPv2 packets received.                                      |
| ISDPv2 Packets Transmitted | Displays the ISDPv2 packets transmitted.                                   |
| ISDP Bad Header            | Displays the ISDP bad packets received.                                    |
| ISDP Checksum Error        | Displays the number of the checksum error.                                 |
| ISDP Transmission Failure  | Displays the number of the transmission failure.                           |
| ISDP Invalid Format        | Displays the number of the invalid format ISDP packets received.           |

#### ProSafe® XSM7224S 10G Managed Stackable Switch Software Administration Manual

| Field                      | Description                                           |
|----------------------------|-------------------------------------------------------|
| ISDP Table Full            | Displays the table size of the ISDP table.            |
| ISDP Ip Address Table Full | Displays the table size of the ISDP IP address table. |

# **Configuring Switching Information**

Use the features in the Switching tab to define Layer 2 features. The Switching tab contains links to the following features:

- VLANs on page 112
- Spanning Tree Protocol on page 129
- *Multicast* on page 144
- Address Table on page 164
- Ports on page 169
- Link Aggregation Groups on page 172
- PFC on page 177

# **VLANs**

Adding Virtual LAN (VLAN) support to a Layer 2 switch offers some of the benefits of both bridging and routing. Like a bridge, a VLAN switch forwards traffic based on the Layer 2 header, which is fast, and like a router, it partitions the network into logical segments, which provides better administration, security and management of multicast traffic.

By default, all ports on the switch are in the same broadcast domain. VLANs electronically separate ports on the same switch into separate broadcast domains so that broadcast packets are not sent to all the ports on a single switch. When you use a VLAN, users can be grouped by logical function instead of physical location.

Each VLAN in a network has an associated VLAN ID, which appears in the IEEE 802.1Q tag in the Layer 2 header of packets transmitted on a VLAN. An end station may omit the tag, or the VLAN portion of the tag, in which case the first switch port to receive the packet may either reject it or insert a tag using its default VLAN ID. A given port may handle traffic for more than one VLAN, but it can only support one default VLAN ID.

From the VLAN link, you can access the following pages:

- Basic on page 113
- Advanced on page 115

# Basic

From the Basic link, you can access the following pages:

• VLAN Configuration on page 113

#### VLAN Configuration

Use the VLAN Configuration page to define VLAN groups stored in the VLAN membership table. Each switch in the ProSafe® Managed Switches family supports up to 1024 VLANs. Only one VLAN is created by default, VLAN 1 is the only one created:

• VLAN 1 is the default VLAN of which all ports are members.

To display the VLAN Configuration page, click **Switching** > **VLAN** > **Basic** > **VLAN Configuration**.

| Reset                           |                   |               |             | 1  |
|---------------------------------|-------------------|---------------|-------------|----|
| Reset Configur                  | ation             |               |             |    |
| Internal V                      | LAN Configuration |               |             | (? |
| Internal VLAN                   | Allocation Base   | 4093          |             |    |
| Internal VLAN Allocation Policy |                   | ○ Ascending ④ |             |    |
| VLAN Con                        | figuration        |               |             | 0  |
| VLAN ID                         | VLAN Name         | VLAN Type     | Make Static |    |
|                                 |                   |               | Disable 😽   |    |
|                                 |                   |               |             |    |

- 1. Reset Configuration If you select this checkbox and click the APPLY button, all VLAN configuration parameters will be reset to their factory default values. Also, all VLANs, except for the default VLAN, will be deleted. The factory default values are:
  - All ports are assigned to the default VLAN of 1.
  - All ports are configured with a PVID of 1.
  - All ports are configured to an Acceptable Frame Types value of Admit All Frames.
  - All ports are configured with Ingress Filtering disabled.
  - All ports are configured to transmit only untagged frames.
  - GVRP is disabled on all ports and all dynamic entries are cleared.

#### Internal VLAN Configuration

This section displays the allocation base and the allocation mode of internal VLAN. The internal VLAN is reserved by port-based routing interface and invisible to the end user. Once these internal VLANs are allocated by port-based routing interface, they are cannot be assigned to a routing VLAN interface.

- 1. Use Internal VLAN Allocation Base to specify the VLAN Allocation Base for the routing interface. The default base of the internal VLAN is 1 to 4093.
- 2. Use the optional Internal VLAN Allocation Policy field to specify a policy for the internal VLAN allocation. There are two policies supported: ascending and descending.

#### **VLAN Configuration**

- 1. Use VLAN ID to specify the VLAN Identifier for the new VLAN. The range of the VLAN ID is 1 to 4093.
- Use the optional VLAN Name field to specify a name for the VLAN. It can be up to 32 alphanumeric characters long, including blanks. The default is blank. VLAN ID 1 always has a name of 'Default'.
- 3. Click **ADD** to add a new VLAN to the switch.
- 4. Click **DELETE** to delete a selected VLAN from the switch.

| Field     | Description                                                                                                    |
|-----------|----------------------------------------------------------------------------------------------------|
| VLAN Type | This field identifies the type of the VLAN you are<br>configuring. You cannot change the type of the<br>default VLAN (VLAN ID = 1): it is always type<br>'Default'. When you create a VLAN, using this<br>screen, its type will always be 'Static'. A VLAN that is<br>created by GVRP registration initially has a type of<br>'Dynamic'. When configuring a Dynamic VLAN, you<br>can change its type to 'Static'. |

# Advanced

From the Advanced link, you can access the following pages:

- VLAN Configuration on page 113
- VLAN Membership on page 116
- VLAN Status on page 117
- *Port PVID Configuration* on page 119
- MAC Based VLAN on page 121
- IP Subnet Based VLAN on page 122
- Port DVLAN Configuration on page 123
- Protocol Based VLAN Group Configuration on page 124
- Protocol Based VLAN Group Membership on page 125
- Voice VLAN Configuration on page 126
- GARP Switch Configuration on page 127
- GARP Port Configuration on page 128

#### VLAN Configuration

To display the VLAN Configuration page, click **Switching** > **VLAN** > **Advanced** > **VLAN Configuration**.

| 510                             | Reset        |                  |               |                         | 0  |  |
|---------------------------------|--------------|------------------|---------------|-------------------------|----|--|
| Re                              | set Configur | ation            |               |                         |    |  |
|                                 | Internal VI  | AN Configuration |               |                         | (  |  |
| Int                             | ernal VLAN   | Allocation Base  | 4093          |                         |    |  |
| Internal VLAN Allocation Policy |              |                  | O Ascending 💿 | Ascending    Descending |    |  |
|                                 | VLAN Conf    | iguration        |               |                         | () |  |
| - 1                             |              |                  | MI AN THE     | Make Static             |    |  |
| *                               | VLAN ID      | VLAN Name        | VLAN Type     |                         | -  |  |
|                                 | VLAN ID      | VLAN Name        | VLAN Type     | Disable 🖂               |    |  |

**Reset Configuration** - If you select this button and confirm your selection on the next screen, all VLAN configuration parameters will be reset to their factory default values. Also, all VLANs, except for the default VLAN, will be deleted. The factory default values are:

- All ports are assigned to the default VLAN of 1.
- All ports are configured with a PVID of 1.

- All ports are configured to an Acceptable Frame Types value of Admit All Frames.
- All ports are configured with Ingress Filtering disabled.
- All ports are configured to transmit only untagged frames.
- GVRP is disabled on all ports and all dynamic entries are cleared.

#### Internal VLAN Configuration

This page displays the allocation base and the allocation mode of internal VLAN. The internal VLAN is reserved by port-based routing interface and invisible to the end user. Once these internal VLANs are allocated by port-based routing interface, they are cannot be assigned to a routing VLAN interface.

- 1. Use Internal VLAN Allocation Base to specify the VLAN Allocation Base for the routing interface. The default base of the internal VLAN is 1 to 4093.
- 2. Use the optional Internal VLAN Allocation Policy field to specify a policy for the internal VLAN allocation. There are two policies supported: ascending and descending.

#### VLAN Membership

To display the VLAN Membership page, click **Switching** > **VLAN** > **Advanced** > **VLAN Membership**.

|               |         | VLAN Menn |
|---------------|---------|-----------|
| Untag All 🛛 💌 | 1       | VLAN ID   |
| MEMBERS       | default | VLAN Name |
| MEMBERS       | Default | VLAN Type |
| /             | Default | VLAN Type |

To configure VLAN membership:

- 1. Use VLAN ID to select the VLAN ID for which you want to display or configure data.
- 2. Use **Group Operation** to select all the ports and configure them:
  - **Untag All** Select all the ports on which all frames transmitted for this VLAN will be untagged. All the ports will be included in the VLAN.
  - **Tag All** Select the ports on which all frames transmitted for this VLAN will be tagged. All the ports will be included in the VLAN.
  - **Remove All** All the ports that may be dynamically registered in this VLAN via GVRP. This selection has the effect of excluding all ports from the selected VLAN.
- 3. Use Port List to add the ports you selected to this VLAN. Each port has three modes:

- **T(Tagged)** Select the ports on which all frames transmitted for this VLAN will be tagged. The ports that are selected will be included in the VLAN.
- **U(Untagged)** Select the ports on which all frames transmitted for this VLAN will be untagged. The ports that are selected will be included in the VLAN.
- BLANK(Autodetect) Select the ports that may be dynamically registered in this VLAN via GVRP. This selection has the effect of excluding a port from the selected VLAN.

| Field     | Definition                                                                                                    |
|-----------|----------------------------------------------------------------------------------------------------|
| VLAN Name | This field identifies the name for the VLAN you<br>selected. It can be up to 32 alphanumeric characters<br>long, including blanks. VLAN ID 1 always has a<br>name of 'Default'.                                                                                                    |
| VLAN Type | This field identifies the type of the VLAN you<br>selected. The VLAN type:<br>Default (VLAN ID = 1) always present<br>Static a VLAN you have configured<br>Dynamic a VLAN created by GVRP registration<br>that you have not converted to static, and that GVRP<br>may therefore remove. |

#### **VLAN** Status

Use this page to display the status of all currently configured VLANs.

To display the VLAN Status page, click Switching > VLAN > Advanced > VLAN Status.

| VLAN S     | tatus        |           |                           |     |
|------------|--------------|-----------|---------------------------|-----|
| VLAN       | Status       |           |                           | (2) |
| VLAN<br>ID | VLAN<br>Name | VLAN Type | Member Ports              |     |
| 1          | default      | Default   | 1/0/1-1/0/24,0/3/1-0/3/64 |     |

| Field     | Definition                                                                    |
|-----------|-------------------------------------------------------------------------------|
| VLAN ID   | The VLAN Identifier (VID) of the VLAN. The range of the VLAN ID is 1 to 4093. |
| VLAN Name | The name of the VLAN. VLAN ID 1 is always named `Default`.                    |

#### ProSafe® XSM7224S 10G Managed Stackable Switch Software Administration Manual

| Field             | Definition                                                                                                    |
|-------------------|----------------------------------------------------------------------------------------------------|
| VLAN Type         | <ul> <li>The VLAN type:</li> <li>Default (VLAN ID = 1) always present</li> <li>Static a VLAN you have configured</li> <li>Dynamic a VLAN created by GVRP registration that you have not converted to static, and that GVRP may therefore remove</li> </ul> |
| Routing Interface | The interface associated with the VLAN, in the case that VLAN routing is configured for this VLAN.                                                                                                    |
| Member Ports      | The ports that are included in the VLAN.                                                                                                    |

#### Port PVID Configuration

The Port PVID Configuration screen lets you assign a port VLAN ID (PVID) to an interface. There are certain requirements for a PVID:

- All ports must have a defined PVID.
- If no other value is specified, the default VLAN PVID is used.
- If you want to change the port's default PVID, you must first create a VLAN that includes the port as a member.
- Use the Port VLAN ID (PVID) Configuration page to configure a virtual LAN on a port.

To access the Port PVID Configuration page, click  $\mbox{Switching} > \mbox{VLAN} > \mbox{Advanced} > \mbox{Port}$  PVID Configuration.

| PVID Configuration |           |                    |                 |                              |                                    | 0                               |               |
|--------------------|-----------|--------------------|-----------------|------------------------------|------------------------------------|---------------------------------|---------------|
| 1                  | LAGS All  |                    | G               | Go To Interface              |                                    | 30                              |               |
|                    | Interface | Configured<br>PVID | Current<br>PVID | Acceptable<br>Frame<br>Types | Configured<br>Ingress<br>Filtering | Current<br>Ingress<br>Filtering | Port Priority |
|                    |           |                    |                 | ~                            |                                    |                                 |               |
|                    | 1/0/1     | 1                  | 1               | Admit All                    | Disable                            | Disable                         | 0             |
|                    | 1/0/2     | 1                  | 1               | Admit All                    | Disable                            | Disable                         | 0             |
|                    | 1/0/3     | 1                  | 1               | Admit All                    | Disable                            | Disable                         | 0             |
|                    | 1/0/4     | 1                  | 1               | Admit All                    | Disable                            | Disable                         | 0             |
|                    | 1/0/5     | 1                  | 1               | Admit All                    | Disable                            | Disable                         | 0             |
|                    | 1/0/6     | 1                  | 1               | Admit All                    | Disable                            | Disable                         | 0             |
|                    | 1/0/7     | 1                  | 1               | Admit All                    | Disable                            | Disable                         | 0             |
|                    | 1/0/8     | 1                  | 1               | Admit All                    | Disable                            | Disable                         | 0             |
|                    | 1/0/9     | 1                  | 1               | Admit All                    | Disable                            | Disable                         | 0             |
|                    | 1/0/10    | 1                  | 1               | Admit All                    | Disable                            | Disable                         | 0             |
|                    | 1/0/11    | 1                  | 1               | Admit All                    | Disable                            | Disable                         | 0             |
|                    | 1/0/12    | 1                  | 1               | Admit All                    | Disable                            | Disable                         | 0             |
|                    | 1/0/13    | 1                  | 1               | Admit All                    | Disable                            | Disable                         | 0             |
|                    | 1/0/14    | 1                  | 1               | Admit All                    | Disable                            | Disable                         | 0             |
|                    | 1/0/15    | 1                  | 1               | Admit All                    | Disable                            | Disable                         | 0             |
|                    | 1/0/16    | 1                  | 1               | Admit All                    | Disable                            | Disable                         | 0             |
|                    | 1/0/17    | 1                  | 1               | Admit All                    | Disable                            | Disable                         | 0             |
|                    | 1/0/18    | 1                  | 1               | Admit All                    | Disable                            | Disable                         | 0             |
|                    | 1/0/19    | 1                  | 1               | Admit All                    | Disable                            | Disable                         | 0             |
|                    | 1/0/20    | 1                  | 1               | Admit All                    | Disable                            | Disable                         | 0             |
|                    | 1/0/21    | 1                  | 1               | Admit All                    | Disable                            | Disable                         | 0             |
|                    | 1/0/22    | 1                  | 1               | Admit All                    | Disable                            | Disable                         | 0             |
|                    | 1/0/23    | 1                  | 1               | Admit All                    | Disable                            | Disable                         | 0             |
|                    | 1/0/24    | 1                  | 1               | Admit All                    | Disable                            | Disable                         | 0             |

To configure PVID information:

- 1. Click ALL to display information for all Physical ports and LAGs.
- Select the check box next to the interfaces to configure. You can select multiple interfaces to apply the same setting to the selected interfaces. Select the check box in the heading row to apply the same settings to all interfaces.
- 3. Use **Interface** to select the interface you want to configure.
- 4. Use **PVID** to specify the VLAN ID you want assigned to untagged or priority tagged frames received on this port. The factory default is 1.
- 5. Use Acceptable Frame Types to specify the types of frames that may be received on this port. The options are 'VLAN only' and 'Admit All':
  - When set to 'VLAN only', untagged frames or priority tagged frames received on this port are discarded.
  - When set to 'Admit All', untagged frames or priority tagged frames received on this
    port are accepted and assigned the value of the Port VLAN ID for this port. With either
    option, VLAN tagged frames are forwarded in accordance to the 802.1Q VLAN
    specification.
- 6. Ingress Filtering:
  - When enabled, the frame is discarded if this port is not a member of the VLAN with which this frame is associated. In a tagged frame, the VLAN is identified by the VLAN ID in the tag. In an untagged frame, the VLAN is the Port VLAN ID specified for the port that received this frame.
  - When disabled, all frames are forwarded in accordance with the 802.1Q VLAN bridge specification. The factory default is disabled.
- **7.** Use **Port Priority** to specify the default 802.1p priority assigned to untagged packets arriving at the port. The possible value is from 0 to 7.

#### MAC Based VLAN

The MAC Based VLAN feature allows incoming untagged packets to be assigned to a VLAN and thus classify traffic based on the source MAC address of the packet.

A MAC to VLAN mapping is defined by configuring an entry in the MAC to VLAN table. An entry is specified via a source MAC address and the desired VLAN ID. The MAC to VLAN configurations are shared across all ports of the device (i.e. there is a system wide table that has MAC address to VLAN ID mappings).

When untagged or priority tagged packets arrive at the switch and entries exist in the MAC to VLAN table, the source MAC address of the packet is looked up. If an entry is found the corresponding VLAN ID is assigned to the packet. If the packet is already priority tagged it will maintain this value, otherwise the priority will be set to zero. The assigned VLAN ID is verified against the VLAN table, if the VLAN is valid ingress processing on the packet continues, otherwise the packet is dropped. This implies that the user is allowed to configure a MAC address mapping to a VLAN that has not been created on the system.

To display the MAC Based VLAN page, click  $\mbox{Switching} > \mbox{VLAN} > \mbox{Advanced} > \mbox{MAC Based} \ \mbox{VLAN}.$ 

| MAC Based VLAN Con | figuration | 0 |
|--------------------|------------|---|
| MAC Address        | VLAN ID    |   |
| 00:00:00:00:00:00  |            |   |

- 1. **MAC Address** Valid MAC Address which is to be bound to a VLAN ID. This field is configurable only when a MAC Based VLAN is created.
- 2. Use VLAN ID to specify a VLAN ID in the range of 1 to 4093.
- 3. Click ADD to add an entry of MAC Address to VLAN mapping.
- 4. Click **DELETE** to delete and entry of MAC Address to VLAN mapping.

#### IP Subnet Based VLAN

IP Subnet to VLAN mapping is defined by configuring an entry in the IP Subnet to VLAN table. An entry is specified via a source IP address, network mask, and the desired VLAN ID. The IP Subnet to VLAN configurations are shared across all ports of the device.

To display the MAC Based VLAN page, click **Switching** > **VLAN** > **Advanced** > **IP Subnet Based VLAN**.

| <b>IP Subnet Based V</b> | LAN Configuration |         | (7) |
|--------------------------|-------------------|---------|-----|
| IP Address               | Subnet Mask       | VLAN ID |     |

- 1. Use **IP Address** to specify a valid IP Address bound to VLAN ID. Enter the IP Address in dotted decimal notation.
- 2. Use **Subnet Mask** to specify a valid Subnet Mask of the IP Address. Enter the Subnet mask in dotted decimal notation.
- 3. Use VLAN ID to specify a VLAN ID in the range of (1 to 4093).
- 4. Click ADD to add a new IP subnet-based VLAN.
- 5. Click **DELETE** to delete the IP subnet-based VLAN selected.

#### Port DVLAN Configuration

To display the Port DVLAN Configuration page, click **Switching** > **VLAN** > **Advanced** > **Port DVLAN Configuration**.

| (    | Global Confi | iguration  | 0                  |
|------|--------------|------------|--------------------|
| Glol | al EtherType |            | 802.1Q Tag M       |
| [    | VLAN Con     | figuration | ()                 |
| 1 1  | AGS All      |            | Go To Interface GO |
|      | Interface    | Admin Mode |                    |
|      |              | ×          |                    |
|      | 1/0/1        | Disable    |                    |
|      | 1/0/2        | Disable    |                    |
|      | 1/0/3        | Disable    |                    |
|      | 1/0/4        | Disable    |                    |
|      | 1/0/5        | Disable    |                    |
|      | 1/0/6        | Disable    |                    |
|      | 1/0/7        | Disable    |                    |
|      | 1/0/8        | Disable    |                    |
|      | 1/0/9        | Disable    |                    |
|      | 1/0/10       | Disable    |                    |
|      | 1/0/11       | Disable    |                    |
|      | 1/0/12       | Disable    |                    |
|      | 1/0/13       | Disable    |                    |
|      | 1/0/14       | Disable    |                    |
|      | 1/0/15       | Disable    |                    |
|      | 1/0/16       | Disable    |                    |
|      | 1/0/17       | Disable    |                    |
|      | 1/0/18       | Disable    |                    |
|      | 1/0/19       | Disable    |                    |
|      | 1/0/20       | Disable    |                    |
|      | 1/0/21       | Disable    |                    |
|      | 1/0/22       | Disable    |                    |
|      | 1/0/23       | Disable    |                    |
|      | 1/0/24       | Disable    |                    |

1. Use **Interface** to select the physical interface for which you want to display or configure data. Select 'All' to set the parameters for all ports to same values.

- 2. Use Admin Mode to specify the administrative mode via which Double VLAN Tagging can be enabled or disabled. The default value for this is Disabled.
- 3. Use the 2-byte hex Global EtherType as the first 16 bits of the DVIan tag.
  - 802.1Q Tag Commonly used tag representing 0x8100
  - vMAN Tag Commonly used tag representing 0x88A8
  - **Custom Tag** Configure the EtherType in any range from 0 to 65535

#### Protocol Based VLAN Group Configuration

You can use a protocol based VLAN to define filtering criteria for untagged packets. By default, if you do not configure any port- (IEEE 802.1Q) or protocol based VLANs, untagged packets will be assigned to VLAN 1. You can override this behavior by defining either port-based VLANs or protocol based VLANs, or both. Tagged packets are always handled according to the IEEE 802.1Q standard, and are not included in protocol based VLANs.

If you assign a port to a protocol based VLAN for a specific protocol, untagged frames received on that port for that protocol will be assigned the protocol based VLAN ID. Untagged frames received on the port for other protocols will be assigned the Port VLAN ID - either the default PVID (1) or a PVID you have specifically assigned to the port using the Port VLAN Configuration screen.

You define a protocol based VLAN by creating a group. Each group has a one-to-one relationship with a VLAN ID, can include one to three protocol definitions, and can include multiple ports. When you create a group you will choose a name and a Group ID will be assigned automatically.

To display the Protocol Based VLAN Group Configuration page, click **Switching** > VLAN > Advanced > Protocol Based VLAN Group Configuration.

| <b>Protocol Ba</b> | sed VLAN Group | Configuration |         | (2)   |
|--------------------|----------------|---------------|---------|-------|
| Group ID           | Group Name     | Protocol      | VLAN ID | Ports |

- 1. Use Group Name to assign a name to a new group. You may enter up to 16 characters.
- 2. Use **Protocol(s)** to select the protocols you want to be associated with the group. There are three configurable protocols: IP, IPX, ARP.
  - **IP** IP is a network layer protocol that provides a connectionless service for the delivery of data.
  - **ARP** Address Resolution Protocol (ARP) is a low-level protocol that dynamically maps network layer addresses to physical medium access control (MAC) addresses
  - **IPX** The Internetwork Packet Exchange (IPX) is a connectionless datagram Network-layer protocol that forwards data over a network.

- Use VLAN ID to select the VLAN ID. It can be any number in the range of 1 to 4093. All the ports in the group will assign this VLAN ID to untagged packets received for the protocols you included in this group.
- 4. Click ADD to add a new Protocol Based VLAN group to the switch.
- Click DELETE to remove the Protocol Based VLAN group identified by the value in the Group ID field.

| Field    | Description                                                                                                    |
|----------|----------------------------------------------------------------------------------------------------|
| Group ID | A number used to identify the group created by the<br>user. Group IDs are automatically assigned when a<br>group is created by the user. |
| Ports    | Display all the member ports which belong to the group.                                                                                  |

#### Protocol Based VLAN Group Membership

To display the Protocol Based VLAN Group Membership page, click **Switching** > VLAN > Advanced > Protocol Based VLAN Group Membership.

| Protocol Base | I VLAN Group Membership |   |
|---------------|-------------------------|---|
| Protocol Base | d VLAN Group Membership | 0 |
| Group ID      | None                    |   |
| Group Name    | CURRENT MEMBERS         |   |
| Unit 1        |                         |   |

- 1. Use **Group ID** to select the protocol-based VLAN Group ID for which you want to display or configure data.
- 2. Use **Port List** to add the ports you selected to this Protocol Based VLAN Group. Note that a given interface can only belong to one group for a given protocol. If you have already added a port to a group for IP, you cannot add it to another group that also includes IP, although you could add it to a new group for IPX.

| Field           | Description                                                                                                    |
|-----------------|----------------------------------------------------------------------------------------------------|
| Group Name      | This field identifies the name for the protocol-based VLAN you selected. It can be up to 32 alphanumeric characters long, including blanks. |
| Current Members | This button can be click to show the current numbers in the selected protocol based VLAN Group.                                             |

#### Voice VLAN Configuration

Use this menu to configure the parameters for Voice VLAN Configuration. Note that only a user with Read/Write access privileges may change the data on this screen.

To display the Voice VLAN Configuration page, click **Switching** > **VLAN** > **Advanced** > **Voice VLAN Configuration**.

| N   | oice VLAN | Global Admin   |                  |                      |            |                      |
|-----|-----------|----------------|------------------|----------------------|------------|----------------------|
| Adr | nin Mode  |                | Oisable O Enable |                      |            |                      |
| : V | oice VLAN | Configuration  |                  |                      |            | 0                    |
| 1 / | All       |                | Go To Interface  | 60                   |            |                      |
|     | Interface | Interface Mode | Value            | CoS Override<br>Mode | DSCP Value | Operational<br>State |
|     |           | ×              |                  | ×                    |            |                      |
|     | 1/0/1     | Disable        | 0                | Disable              | 0          | Disable              |
|     | 1/0/2     | Disable        | 0                | Disable              | 0          | Disable              |
|     | 1/0/3     | Disable        | 0                | Disable              | 0          | Disable              |
|     | 1/0/4     | Disable        | 0                | Disable              | 0          | Disable              |
|     | 1/0/5     | Disable        | 0                | Disable              | 0          | Disable              |
|     | 1/0/6     | Disable        | 0                | Disable              | 0          | Disable              |
|     | 1/0/7     | Disable        | 0                | Disable              | 0          | Disable              |
|     | 1/0/8     | Disable        | 0                | Disable              | 0          | Disable              |
|     | 1/0/9     | Disable        | 0                | Disable              | 0          | Disable              |
|     | 1/0/10    | Disable        | 0                | Disable              | 0          | Disable              |
|     | 1/0/11    | Disable        | 0                | Disable              | 0          | Disable              |
|     | 1/0/12    | Disable        | 0                | Disable              | 0          | Disable              |
|     | 1/0/13    | Disable        | 0                | Disable              | 0          | Disable              |
|     | 1/0/14    | Disable        | 0                | Disable              | 0          | Disable              |
|     | 1/0/15    | Disable        | 0                | Disable              | 0          | Disable              |
|     | 1/0/16    | Disable        | 0                | Disable              | 0          | Disable              |
|     | 1/0/17    | Disable        | 0                | Disable              | 0          | Disable              |
|     | 1/0/18    | Disable        | 0                | Disable              | 0          | Disable              |
|     | 1/0/19    | Disable        | 0                | Disable              | 0          | Disable              |
|     | 1/0/20    | Disable        | 0                | Disable              | 0          | Disable              |
|     | 1/0/21    | Disable        | 0                | Disable              | 0          | Disable              |
|     | 1/0/22    | Disable        | 0                | Disable              | 0          | Disable              |
|     | 1/0/23    | Disable        | 0                | Disable              | 0          | Disable              |
|     | 1/0/24    | Disable        | 0                | Disable              | 0          | Disable              |
| 1 / | MI        |                | Go To Interface  |                      | GO         |                      |

- 1. Use Admin Mode to select the administrative mode for Voice VLAN for the switch. The default is disable.
- 2. Use **Interface** to select the physical interface for which you want to configure data.
- 3. Use Interface Mode to select the Voice VLAN mode for selected interface:

- **Disable** Default value
- None Allow the IP phone to use its own configuration to send untagged voice traffic
- VLAN ID Configure the phone to send tagged voice traffic.
- **dot1p** Configure Voice Vlan 802.1p priority tagging for voice traffic. When this is selected, please enter the dot1p value in the Value field.
- **Untagged** Configure the phone to send untagged voice traffic.
- 4. Use Value to enter the VLAN ID or dot1p value. This is enable only when VLAN ID or dot1p is selected as Interface Mode.
- 5. Use **CoS Override Mode** to select the Cos Override mode for selected interface. The default is disable.

| Field             | Description                                                              |
|-------------------|--------------------------------------------------------------------------|
| Operational State | This is the operational status of the voice vlan on the given interface. |

#### GARP Switch Configuration

**Note:** It can take up to 10 seconds for GARP configuration changes to take effect.

To display the GARP Switch Configuration page, click **Switching** > **VLAN** > **Advanced** > **GARP Switch Configuration**.

| GARP Switch Configurati | on               | (7) |
|-------------------------|------------------|-----|
| GVRP Mode               | Oisable O Enable |     |
| GMRP Mode               | Oisable O Enable |     |

- Use GVRP Mode to choose the GARP VLAN Registration Protocol administrative mode for the switch by selecting enable or disable from the radio button. The factory default is disable.
- Use GMRP Mode to choose the GARP Multicast Registration Protocol administrative mode for the switch by selecting enable or disable from the radio button. The factory default is disable.

#### GARP Port Configuration

**Note:** It can take up to 10 seconds for GARP configuration changes to take effect.

To display the GARP Port Configuration page, click **Switching** > **VLAN** > **Advanced** > **GARP Port Configuration**.

|   | Reader to the second second | Antonia and which and |                   |                           |                               |                                |
|---|-----------------------------|-----------------------|-------------------|---------------------------|-------------------------------|--------------------------------|
| 1 | LAGS All                    |                       | Go To Ir          | )                         |                               |                                |
|   | Interface                   | Port GVRP<br>Mode     | Port GMRP<br>Mode | Join Timer<br>(centisecs) | Leave<br>Timer<br>(centisecs) | Leave All<br>Timer (centisecs) |
|   |                             |                       | ×                 |                           |                               |                                |
|   | 1/0/1                       | Disable               | Disable           | 20                        | 60                            | 1000                           |
|   | 1/0/2                       | Disable               | Disable           | 20                        | 60                            | 1000                           |
|   | 1/0/3                       | Disable               | Disable           | 20                        | 60                            | 1000                           |
|   | 1/0/4                       | Disable               | Disable           | 20                        | 60                            | 1000                           |
|   | 1/0/5                       | Disable               | Disable           | 20                        | 60                            | 1000                           |
|   | 1/0/6                       | Disable               | Disable           | 20                        | 60                            | 1000                           |
|   | 1/0/7                       | Disable               | Disable           | 20                        | 60                            | 1000                           |
|   | 1/0/8                       | Disable               | Disable           | 20                        | 60                            | 1000                           |
|   | 1/0/9                       | Disable               | Disable           | 20                        | 60                            | 1000                           |
|   | 1/0/10                      | Disable               | Disable           | 20                        | 60                            | 1000                           |
|   | 1/0/11                      | Disable               | Disable           | 20                        | 60                            | 1000                           |
|   | 1/0/12                      | Disable               | Disable           | 20                        | 60                            | 1000                           |
|   | 1/0/13                      | Disable               | Disable           | 20                        | 60                            | 1000                           |
|   | 1/0/14                      | Disable               | Disable           | 20                        | 60                            | 1000                           |
|   | 1/0/15                      | Disable               | Disable           | 20                        | 60                            | 1000                           |
|   | 1/0/16                      | Disable               | Disable           | 20                        | 60                            | 1000                           |
|   | 1/0/17                      | Disable               | Disable           | 20                        | 60                            | 1000                           |
|   | 1/0/18                      | Disable               | Disable           | 20                        | 60                            | 1000                           |
|   | 1/0/19                      | Disable               | Disable           | 20                        | 60                            | 1000                           |
|   | 1/0/20                      | Disable               | Disable           | 20                        | 60                            | 1000                           |
|   | 1/0/21                      | Disable               | Disable           | 20                        | 60                            | 1000                           |
|   | 1/0/22                      | Disable               | Disable           | 20                        | 60                            | 1000                           |
|   | 1/0/23                      | Disable               | Disable           | 20                        | 60                            | 1000                           |
|   | 1/0/24                      | Disable               | Disable           | 20                        | 60                            | 1000                           |

- 1. Use **Interface** to select the physical interface for which data is to be displayed or configured.
- Use Port GVRP Mode to choose the GARP VLAN Registration Protocol administrative mode for the port by selecting enable or disable from the dropdown list. If you select disable, the protocol will not be active and the Join Time, Leave Time and Leave All Time will have no effect. The factory default is disable.
- 3. Use **Port GMRP Mode** to choose the GARP Multicast Registration Protocol administrative mode for the port by selecting enable or disable from the dropdown list. If you select disable, the protocol will not be active, and Join Time, Leave Time and Leave All Time have no effect. The factory default is disable.
- 4. Use Join Time (centiseconds) to specify the time between the transmission of GARP PDUs registering (or re-registering) membership for a VLAN or multicast group in centiseconds. Enter a number between 10 and 100 (0.1 to 1.0 seconds). The factory default is 20 centiseconds (0.2 seconds). An instance of this timer exists for each GARP participant for each port.
- 5. Use Leave Time (centiseconds) to specify the time to wait after receiving an unregister request for a VLAN or multicast group before deleting the associated entry, in centiseconds. This allows time for another station to assert registration for the same attribute in order to maintain uninterrupted service. Enter a number between 20 and 600 (0.2 to 6.0 seconds). The factory default is 60 centiseconds (0.6 seconds). An instance of this timer exists for each GARP participant for each port.
- 6. Use Leave All Time (centiseconds) to control how frequently LeaveAll PDUs are generated. A LeaveAll PDU indicates that all registrations will shortly be deregistered. Participants will need to rejoin in order to maintain registration. The Leave All Period Timer is set to a random value in the range of LeaveAllTime to 1.5\*LeaveAllTime. The timer is specified in centiseconds. Enter a number between 200 and 6000 (2 to 60 seconds). The factory default is 1000 centiseconds (10 seconds). An instance of this timer exists for each GARP participant for each port.

# Spanning Tree Protocol

The Spanning Tree Protocol (STP) provides a tree topology for any arrangement of bridges. STP also provides one path between end stations on a network, eliminating loops. Spanning tree versions supported include Common STP, Multiple STP, and Rapid STP.

Classic STP provides a single path between end stations, avoiding and eliminating loops. For information on configuring Common STP, see <pdf>"CST Port Configuration" on page 3-136.

Multiple Spanning Tree Protocol (MSTP) supports multiple instances of Spanning Tree to efficiently channel VLAN traffic over different interfaces. Each instance of the Spanning Tree behaves in the manner specified in IEEE 802.1w, Rapid Spanning Tree (RSTP), with slight modifications in the working but not the end effect (chief among the effects, is the rapid transitioning of the port to 'Forwarding'). The difference between the RSTP and the traditional STP (IEEE 802.1D) is the ability to configure and recognize full-duplex connectivity and ports which are connected to end stations, resulting in rapid transitioning of the port to 'Forwarding' state and the suppression of Topology Change Notification. These features are represented by the parameters 'pointtopoint' and 'edgeport'. MSTP is compatible to both RSTP and STP.

It behaves appropriately to STP and RSTP bridges. A MSTP bridge can be configured to behave entirely as a RSTP bridge or a STP bridge.

**Note:** For two bridges to be in the same region, the force version should be 802.1s and their configuration name, digest key, and revision level should match. For additional information about regions and their effect on network topology, refer to the IEEE 802.1Q standard.

From the VLAN link, you can access the following pages:

- Basic on page 130
- Advanced on page 132

### Basic

From the Basic link, you can access the following pages:

• STP Configuration on page 130

#### **STP** Configuration

The Spanning Tree Configuration/Status page contains fields for enabling STP on the switch.

To display the Spanning Tree Configuration/Status page, click **Switching > STP > Basic** > **STP Configuration**.

| STP Configuration               |                                    |                               |  |  |  |  |  |
|---------------------------------|------------------------------------|-------------------------------|--|--|--|--|--|
| Spanning Tree Admin Mode        | 🔿 Disable 🕥                        | Enable                        |  |  |  |  |  |
| Force Protocol Version          | O IEEE 802.1                       | d 🔘 IEEE 802.1w 💿 IEEE 802.1s |  |  |  |  |  |
| Configuration Name              | 00-04-06-02                        | -04-07                        |  |  |  |  |  |
| Configuration Revision Level    | 0                                  | (0 to 65535)                  |  |  |  |  |  |
| Forward BPDU while STP Disabled | Oisable O Enable                   |                               |  |  |  |  |  |
| BPDU Guard                      | Oisable O Enable                   |                               |  |  |  |  |  |
| BPDU Filter                     | Oisable O Enable                   |                               |  |  |  |  |  |
| Configuration Digest Key        | 0xac36177f50283cd4b83821d8ab26de62 |                               |  |  |  |  |  |
| Configuration Format Selector   | o                                  |                               |  |  |  |  |  |
| STP Status                      |                                    | (                             |  |  |  |  |  |
| MST ID                          | VID                                | FID                           |  |  |  |  |  |
| 0                               | 1                                  | 1                             |  |  |  |  |  |

- 1. Use **Spanning Tree Admin Mode** to specify whether spanning tree operation is enabled on the switch. Value is enabled or disabled.
- 2. Use Force Protocol Version to specify the Force Protocol Version parameter for the switch. The options are IEEE 802.1d, IEEE 802.1w and IEEE 802.1s.
- **3.** Use **Configuration Name** to specify an identifier used to identify the configuration currently being used. It may be up to 32 alphanumeric characters.
- 4. Use **Configuration Revision Level** to specify an identifier used to identify the configuration currently being used. The values allowed are between 0 and 65535. The default value is 0.
- Use Forward BPDU while STP Disabled to specify whether spanning tree BPDUs should be forwarded or not while spanning-tree is disabled on the switch. Value is enabled or disabled.
- 6. Use **BPDU Guard** to specify whether the BPDU guard feature is enabled. The STP BPDU guard allows a network administrator to enforce the STP domain borders and keep the active topology consistent and predictable. The switches behind the edge ports that have STP BPDU guard enabled will not be able to influence the overall STP topology. At the reception of BPDUs, the BPDU guard operation disables the port that is configured with this option and transitions the port into disable state. This would lead to administrative disable of the port.
- 7. Use BPDU Filter to specify whether the BPDU Filter feature is enabled. STP BPDU filtering applies to all operational edge ports. Edge Port in an operational state is supposed to be connected to hosts that typically drop BPDUs. If an operational edge port receives a BPDU, it immediately loses its operational status. In that case, if BPDU filtering is enabled on this port then it drops the BPDUs received on this port.

| Field                    | Description                                                                                                    |
|--------------------------|----------------------------------------------------------------------------------------------------|
| Configuration digest key | Identifier used to identify the configuration currently being used.                                                    |
| MST ID                   | Table consisting of the MST instances (including the CST) and the corresponding VLAN IDs associated with each of them. |
| VID ID                   | Table consisting of the VLAN IDs and the corresponding FID associated with each of them.                               |
| FID ID                   | Table consisting of the FIDs and the corresponding VLAN IDs associated with each of them.                              |

# Advanced

From the Advanced link, you can access the following pages:

- STP Configuration on page 132
- CST Configuration on page 134
- CST Port Configuration on page 136
- CST Port Status on page 138
- MST Configuration on page 139
- MST Port Status on page 141
- STP Statistics on page 143

#### **STP** Configuration

The Spanning Tree Configuration/Status page contains fields for enabling STP on the switch.

To display the Spanning Tree Configuration/Status page, click **Switching > STP > Advanced** > **STP Configuration**.

| STP Configuration               |                                    | 0                          |  |  |  |  |  |
|---------------------------------|------------------------------------|----------------------------|--|--|--|--|--|
| Spanning Tree Admin Mode        | 🔿 Disable 💿 Enab                   | le                         |  |  |  |  |  |
| Force Protocol Version          | ○ IEEE 802.1d ○                    | IEEE 802.1w () IEEE 802.1s |  |  |  |  |  |
| Configuration Name              | 00-04-06-02-04-0                   | )7                         |  |  |  |  |  |
| Configuration Revision Level    | 0                                  | (0 to 65535)               |  |  |  |  |  |
| Forward BPDU while STP Disabled | Oisable O Enable                   | ble                        |  |  |  |  |  |
| BPDU Guard                      | Oisable O Enable                   |                            |  |  |  |  |  |
| BPDU Filter                     | Oisable O Enable                   |                            |  |  |  |  |  |
| Configuration Digest Key        | 0xac36177f50283cd4b83821d8ab26de62 |                            |  |  |  |  |  |
| Configuration Format Selector   | 0                                  |                            |  |  |  |  |  |
| STP Status                      |                                    | 0                          |  |  |  |  |  |
| MST ID                          | VID                                | FID                        |  |  |  |  |  |
| 0                               | 1                                  | 1                          |  |  |  |  |  |

- 1. Use **Spanning Tree Admin Mode** to specify whether spanning tree operation is enabled on the switch. Value is enabled or disabled.
- 2. Use Force Protocol Version to specify the Force Protocol Version parameter for the switch. The options are IEEE 802.1d, IEEE 802.1w, and IEEE 802.1s.
- **3.** Use **Configuration Name** to specify the identifier used to identify the configuration currently being used. It may be up to 32 alphanumeric characters.

- 4. Use **Configuration Revision Level** to specify the identifier used to identify the configuration currently being used. The values allowed are between 0 and 65535. The default value is 0.
- 5. Use Forward BPDU while STP Disabled to specify whether spanning tree BPDUs should be forwarded while spanning-tree is disabled on the switch. Value is enabled or disabled.
- 6. Use BPDU Guard to specify whether the BPDU guard feature is enabled. The STP BPDU guard allows a network administrator to enforce the STP domain borders and keep the active topology be consistent and predictable. The switches behind the edge ports that have STP BPDU guard enabled will not be able to influence the overall STP topology. At the reception of BPDUs, the BPDU guard operation disables the port that is configured with this option and transitions the port into disable state. This would lead to administrative disable of the port.
- 7. Use BPDU Filter to specify whether the BPDU Filter feature is enabled. STP BPDU filtering applies to all operational edge ports. Edge Port in an operational state is supposed to be connected to hosts that typically drop BPDUs. If an operational edge port receives a BPDU, it immediately loses its operational status. In that case, if BPDU filtering is enabled on this port then it drops the BPDUs received on this port.

| Field                    | Description                                                                                                    |
|--------------------------|----------------------------------------------------------------------------------------------------|
| Configuration digest key | Identifier used to identify the configuration currently being used.                                                    |
| MST ID                   | Table consisting of the MST instances (including the CST) and the corresponding VLAN IDs associated with each of them. |
| VID ID                   | Table consisting of the VLAN IDs and the corresponding FID associated with each of them.                               |
| FID ID                   | Table consisting of the FIDs and the corresponding VLAN IDs associated with each of them.                              |

#### CST Configuration

Use the Spanning Tree CST Configuration page to configure Common Spanning Tree (CST) and Internal Spanning Tree on the switch.

To display the Spanning Tree CST Configuration page, click **Switching > STP > Advanced** > **CST Configuration**.

| CST Configuration           |              |              | 1  |
|-----------------------------|--------------|--------------|----|
| Bridge Priority             | 32768        | (0 to 61440) |    |
| Bridge Max Age (secs)       | 20           | (6 to 40)    |    |
| Bridge Hello Time (secs)    | 2            |              |    |
| Bridge Forward Delay (secs) | 15           | (4 to 30)    |    |
| Spanning Tree Maximum Hops  | 20           | (6 to 40)    |    |
| Spanning Tree Tx Hold Count | 6            | (1 to 10)    |    |
| CST Status                  |              |              | () |
| Bridge Identifier           | 80:00:00:04  | :06:02:04:07 |    |
| Time Since Topology Change  | 0 day 0 hr 3 | 0 min 22 sec |    |
| Topology Change Count       | 3            |              |    |
| Topology Change             | False        |              |    |
| Designated Root             | 80:00:00:00  | :00:01:03:B8 |    |
| Root Path Cost              | 60000        |              |    |
| Root Port Identifier        | 80:16        |              |    |
| Max Age (secs)              | 20           |              |    |
| Forward Delay (secs)        | 15           |              |    |
| Hold Time (secs)            | 6            |              |    |
| CST Regional Root           | 80:00:00:04  | :06:02:04:07 |    |
| CST Path Cost               | 0            |              |    |
| Port Triggered TC           | 1/0/13       |              |    |

To configure CST settings:

- 1. Specify values for CST in the appropriate fields:
  - **Bridge Priority** When switches or bridges are running STP, each is assigned a priority. After exchanging BPDUs, the switch with the lowest priority value becomes the root bridge. Specifies the bridge priority value for the Common and Internal Spanning Tree (CST). The valid range is 0–61440. The bridge priority is a multiple of 4096. If you specify a priority that is not a multiple of 4096, the priority is automatically set to the next lowest priority that is a multiple of 4096. For example, if the priority is

attempted to be set to any value between 0 and 4095, it will be set to 0. The default priority is 32768.

- Bridge Max Age (secs) Specifies the bridge maximum age time for the Common and Internal Spanning Tree (CST), which indicates the amount of time in seconds a bridge waits before implementing a topological change. The valid range is 6–40, and the value must be less than or equal to (2 \* Bridge Forward Delay) – 1 and greater than or equal to 2 \* (Bridge Hello Time +1). The default value is 20.
- Bridge Hello Time (secs) Specifies the bridge Hello time for the Common and Internal Spanning Tree (CST), which indicates the amount of time in seconds a root bridge waits between configuration messages. The value is fixed at 2 seconds. The value must be less than or equal to (Bridge Max Age / 2) - 1. The default hello time value is 2.
- Bridge Forward Delay (secs) Specifies the bridge forward delay time, which
  indicates the amount of time in seconds a bridge remains in a listening and learning
  state before forwarding packets. The value must be greater or equal to (Bridge Max
  Age / 2) + 1. The time range is from 4 seconds to 30 seconds. The default value is 15.
- **Spanning Tree Maximum Hops** Specifies the maximum number of bridge hops the information for a particular CST instance can travel before being discarded. The valid range is 1–127.

| Field                      | Description                                                                                                    |
|----------------------------|----------------------------------------------------------------------------------------------------|
| Bridge identifier          | The bridge identifier for the CST. It is made up using the bridge priority and the base MAC address of the bridge.                                                           |
| Time since topology change | The time in seconds since the topology of the CST last changed.                                                                                                    |
| Topology change count      | Number of times topology has changed for the CST.                                                                                                    |
| Topology change            | The value of the topology change parameter for the switch indicating if a topology change is in progress on any port assigned to the CST. It takes a value if True or False. |
| Designated root            | The bridge identifier of the root bridge. It is made up from the bridge priority and the base MAC address of the bridge.                                                     |
| Root Path Cost             | Path Cost to the Designated Root for the CST.                                                                                                    |
| Root Port Identifier       | Port to access the Designated Root for the CST.                                                                                                    |
| Max Age(secs)              | Path Cost to the Designated Root for the CST.                                                                                                    |
| Forward Delay(secs)        | Derived value of the Root Port Bridge Forward Delay parameter.                                                                                                    |

• **Spanning Tree Tx Hold Count** - Configures the maximum number of bpdus the bridge is allowed to send within the hello time window. The default value is 6.

| Field             | Description                                               |
|-------------------|-----------------------------------------------------------|
| Hold Time(secs)   | Minimum time between transmission of Configuration BPDUs. |
| CST Regional Root | Priority and base MAC address of the CST Regional Root.   |
| CST Path Cost     | Path Cost to the CST tree Regional Root.                  |

#### **CST Port Configuration**

Use the Spanning Tree CST Port Configuration page to configure Common Spanning Tree (CST) and Internal Spanning Tree on a specific port on the switch.

To display the Spanning Tree CST Port Configuration page, click **Switching > STP >** Advanced > CST Port Configuration.

| CS   | T Port Co | ofiguratio       |                    |                   |                                         |             |                               |                                                     |                |                    |                             |           |               |                |           |           |                           |
|------|-----------|------------------|--------------------|-------------------|-----------------------------------------|-------------|-------------------------------|-----------------------------------------------------|----------------|--------------------|-----------------------------|-----------|---------------|----------------|-----------|-----------|---------------------------|
| L LA | GS AB     |                  |                    |                   |                                         |             |                               | Ge 1                                                | a Interface    | 6                  | 99                          |           |               |                |           |           |                           |
|      | eterface  | Part<br>Priority | Admin<br>Edge Fort | Port Path<br>Cost | Auto<br>Calculated<br>Port Path<br>Cost | Hollo Timer | External<br>Port Path<br>Cast | Auto<br>Calculated<br>External<br>Port Path<br>Cost | BPDU<br>Filter | BPDs<br>Forwarding | Bangay<br>Gasard<br>Efficit | Auto Edge | Roof<br>Geard | Loog<br>Georet | 1EN Guard | Part Rode | Port<br>Forwards<br>State |
|      |           |                  |                    |                   |                                         |             |                               |                                                     |                |                    |                             |           |               |                | - (e      |           |                           |
| 1    | 60        | 128              | Enable :           | 0                 | trubled                                 | 3           |                               | Brabled                                             | Duable         | Disable            | Dastied                     | Disable   | Disable       | theable        | Disable   | Enable    | Deatlied .                |
| 104  | 102       | 128              | Evel/e             |                   | Evaluat                                 | 2           |                               | Enabled                                             | Disable        | Disable            | Destind                     | Disable   | Deallie       | Disable        | Disable   | Enable    | Dissilied                 |
| 1    | 15/3      | 128              | Enable             |                   | Enabled                                 | 2           | 4                             | Enabled -                                           | Diseble        | Disable            | Daebled                     | Disable   | Dovebie       | Deable         | Disable   | Enable    | Disabled                  |
| 1 14 | /12/4     | 128              | Enable             |                   | Erabled                                 | 2           |                               | Evaluat                                             | Deable         | Osable             | Destind                     | Disable   | Deathe        | Deable         | Dissbis   | Evalue    | Desired                   |
|      | /0/5      | 128              | Enable             | 4                 | Enabled                                 | 1           | 0                             | Enstred                                             | Diseble        | Diseble            | Destind                     | Deetle    | Deaths        | Disable        | Diseble   | Enable    | Deabled                   |
|      | 12/6      | 1.28             | Evel/e             | 1                 | Evabled                                 | 1           |                               | Enabled                                             | Dueble         | Overbie            | Destind                     | Dauble    | Diastile      | Deathe         | Dasble    | Enable    | Dashiel                   |
| 14   | (S)7      | 128              | Enable             | -                 | Enabled                                 | 2           | =                             | Enabled                                             | Disable        | Osable .           | Destried                    | Daable    | Deathe        | Disable        | Disable   | Enable    | Deatlied                  |
|      | 12/8      | 328              | Enable             |                   | Evaluat.                                | 3           |                               | grabled                                             | Double         | Death              | Deating                     | Dauble    | Deathe        | Dealte         | Disable   | Evalue    | Deatlied                  |
| 1 1  | 10/9      | 128              | Enable             | 8                 | Evabled                                 | 2           | 8                             | Enabled                                             | Disable        | Draable            | Deatled                     | Dieitöle  | Disable       | Disable        | Disable   | Enable    | Dashied                   |
| 14   | 12/24     | 128              | Enable             |                   | Enabled                                 | 1           |                               | Evaluat                                             | Daable         | Deathe             | Dealled                     | Daable    | Disable       | Dealle         | Dueble.   | Evalue    | Deabled                   |
|      | /1/11     | 128              | Enetie             |                   | Enabled                                 | 1           |                               | Enabled                                             | Deable         | Diseble            | Deatlind                    | Disable   | Dividie       | Deable         | Diseble   | Enable    | Disabled                  |
|      | 11/12     | 128              | Enable             | 1                 | Enabled                                 | 1           | ŧ.,                           | Endired                                             | Deaths         | Crueb/e            | Destind                     | Deather   | Disable       | Deaths         | Disable   | Enable    | Disabled.                 |
| 14   | tana)     | 128              | Enable             | 2000              | Enabled                                 | 2           | 2000                          | Enabled                                             | theable .      | Cristille          | Dashiel                     | Disable   | Disable       | Disable        | Cisable   | Enable    | forwarding                |
| 18   | 19/34     | 128              | Enable             |                   | Enabled                                 | 1           |                               | Enabled                                             | Daable         | Disable            | Destred                     | Deathe    | Disable       | Deather        | Diseble   | Enable    | Destred.                  |
| 1 1  | 10/11     | 128              | Enable             | 0                 | Enabled                                 | 2           | ô.                            | Enabled                                             | Deathie        | Disable            | Deabled                     | Disable   | Deable        | Chueble        | Oisable   | Enable    | Disabled 1                |
|      | 12/24     | 128              | Evalue             |                   | Enabled                                 | 2           | 0                             | Enabled                                             | Deable         | Duable             | Dashiel                     | Disable   | Disable       | Deable         | Disable   | Enable    | Dashiel                   |
| 1    | 19/17     | 128              | Enable             | 8                 | Enabled                                 | 2           | 8                             | Enabled                                             | Disable        | Disable            | Dashied                     | Disable   | Disable       | D-sable        | Disable   | Enable    | Deabled                   |
|      | /0/18     | 128              | Enable             | 4                 | Evabled                                 | 3           | 0                             | Enabled                                             | Deable         | Disable            | Deabled                     | Deable    | Deathe        | Deable         | Disable   | Enable    | Disting                   |
| 1    | 0.26      | 128              | trable             | 0                 | Evabled                                 | 3           | 0                             | Evabled                                             | Disable        | Disable            | Disabled                    | Daable    | Daable        | Disable        | Disable   | Enable    | Disabled                  |
| 114  | /5/28     | 128              | frable             | 4                 | Evabled                                 | 3           |                               | Erabled                                             | Disable        | Disable            | Dashied                     | Disable   | Diastie       | Dusble         | Disable   | Enable    | Dasbled                   |
| 1 1  | 0.21      | 128              | Enable             |                   | Enabled                                 | 3           | \$                            | Stabled.                                            | Disable        | Creative           | Destind                     | Disable   | Disable       | Disable        | Disable   | Enable    | Destied                   |
|      | (9/21     | 128              | Enetie             | 20000             | Evaluat                                 | 1           | 30000                         | Evaluat                                             | Duality        | Deable             | Dealined                    | Deathe    | Deathe        | Deathe         | Deathing  | Evalue    | farearding                |
| 1    | /9/23     | 128              | Enable             |                   | Enabled                                 | 2           |                               | Enabled                                             | Disable        | Disable            | Deathed                     | Disable   | Disable       | Deathle        | Disable   | Enable    | Deatlet                   |
| 10   | /0/24     | 128              | Inskie             |                   | Enabled                                 | 2           | 0                             | Enabled                                             | Deable         | Disable            | Destind                     | Deally    | Deallie       | Disable        | Disable   | Evalua    | Deskind                   |

To configure CST port settings:

- 1. Interface One of the physical or port channel interfaces associated with VLANs associated with the CST.
- 2. Use Port Priority to specify the priority for a particular port within the CST. The port priority is set in multiples of 16. For example if the priority is attempted to be set to any value between 0 and 15, it will be set to 0. If it is tried to be set to any value between 16 and (2\*16-1) it will be set to 16 and so on.
- **3.** Use **Admin Edge Port** to specify if the specified port is an Edge Port within the CIST. It takes a value of TRUE or FALSE, where the default value is FALSE.
- Use Port Path Cost to set the Path Cost to a new value for the specified port in the common and internal spanning tree. It takes a value in the range of 1 to 200000000.

- 5. Use External Port Path Cost to set the External Path Cost to a new value for the specified port in the spanning tree. It takes a value in the range of 1 to 200000000.
- 6. Use **BPDU Filter** to configure the BPDU Filter, which filters the BPDU traffic on this port when STP is enabled on this port. The possible values are Enable or Disable.
- 7. Use **BPDU Flood** to configure the BPDU Flood, which floods the BPDU traffic arriving on this port when STP is disabled on this port. The possible values are Enable or Disable.
- Use Auto Edge to configure the auto edge mode of a port, which allows the port to become an edge port if it does not see BPDUs for some duration. The possible values are Enable or Disable.
- 9. Use Root Guard to configure the root guard mode, which sets a port to discard any superior information received by the port and thus protect against root of the device from changing. The port gets put into discarding state and does not forward any packets. The possible values are Enable or Disable.
- 10. Use Loop Guard to configure the loop guard on the port to protect layer 2 forwarding loops. If loop guard is enabled, the port moves into the STP loop inconsistent blocking state instead of the listening/learning/forwarding state.
- **11.** Use **TCN Guard** to configure the TCN guard for a port restricting the port from propagating any topology change information received through that port. The possible values are Enable or Disable.

| 12. Use Port Mode to enable/dis | able Spanning Tree  | Protocol Administrative | Mode associated |
|---------------------------------|---------------------|-------------------------|-----------------|
| with the port or port channel.  | The possible values | are Enable or Disable.  |                 |

| Field                                   | Description                                                                                                    |
|-----------------------------------------|----------------------------------------------------------------------------------------------------|
| Auto Calculated Port Path Cost          | Displays whether the path cost is automatically<br>calculated (Enabled) or not (Disabled). Path cost will<br>be calculated based on the link speed of the port if<br>the configured value for Port Path Cost is zero.                               |
| Hello Timer                             | Displays the value of the parameter for the CST.                                                                                                    |
| Auto Calculated External Port Path Cost | Displays whether the external path cost is<br>automatically calculated (Enabled) or not (Disabled).<br>External Path cost will be calculated based on the<br>link speed of the port if the configured value for<br>External Port Path Cost is zero. |
| BPDU Guard Effect                       | Display the BPDU Guard Effect, it disables the edge<br>ports that receive BPDU packets. The possible<br>values are Enable or Disable.                                                                                                    |
| Port Forwarding State                   | The Forwarding State of this port.                                                                                                    |

#### **CST Port Status**

Use the Spanning Tree CST Port Status page to display Common Spanning Tree (CST) and Internal Spanning Tree on a specific port on the switch.

To display the Spanning Tree CST Port Status page, click **Switching > STP > Advanced** > **CST Port Status**.

| ST Port   | Statu    | -                           |            |                           |                     |                            |                    |                                      |               |              |                         |         |                                                      |                               |                                               |                                                |
|-----------|----------|-----------------------------|------------|---------------------------|---------------------|----------------------------|--------------------|--------------------------------------|---------------|--------------|-------------------------|---------|------------------------------------------------------|-------------------------------|-----------------------------------------------|------------------------------------------------|
| CAT Per   |          |                             |            |                           |                     |                            |                    |                                      |               |              |                         |         |                                                      |                               |                                               |                                                |
|           |          |                             |            |                           |                     |                            |                    |                                      |               |              |                         |         |                                                      |                               |                                               |                                                |
| Interface | Part III | Part<br>Foresering<br>State | 21         | Designated Beef           | Evenipented<br>Cost | Designation Bridge         | Designated<br>Fort | Tupelogy<br>Change<br>Actionalistipe | t dan<br>Part |              | CST Regional Root       | CT Refs | Port Up<br>Time<br>Seco<br>Counters<br>Last<br>Chart | tera<br>Documentaria<br>Maria | Transitions<br>Inde Lang<br>December<br>State | Cranadition<br>Out Of Low<br>December<br>State |
| im.       | 80.01    | Disabled                    | Deabled    | 80-00120-04-0612-04-07    |                     | 80.0030-04-08-02-04-07     | 30088              | faise .                              | Deabled       | Tales        | 4010-0034-0652-04-07    |         | 2 day 1.hr 47 min 12 ees                             | rates                         |                                               | 8                                              |
| LTRY /    | 80.02    | Doubled                     | Distind    | 80 100 04 04 02 34 67     |                     | 80.00.00.04.06.00.04.01    | 10.00              | Faibe                                | Disting       | False        | 10.03 00.04.05.02.04.07 | 1       | 2 day 1 hr 47 mm 12 and                              | Palae                         | 1                                             |                                                |
| 193       | 80.01    | Disabled                    | Deating    | 80-02-02-04-08-02-04-07   | 4                   | 81-02-20-24-25-22-54-27    | 10-00              | False                                | Deathed       | False        | 80.00.00.04.08.00.04.07 | 8       | 2 day 1 hr 47 mm 18 and                              | Palee                         |                                               |                                                |
| 1/1/4     | 80.04    | Disabled                    | Dashed     | 80-10-10-04-06-02-04-07   | *                   | 10.00.01.04.08.02.04.07    | 20.00              | Faited                               | Datist        | False        | 1010-10-04-08-02-04-07  | 4       | 3 day 3.hr 47 mm 13 am                               | False                         |                                               |                                                |
| 194       | 80-08    | Inabled                     | Duabled    | 80.01020404050401         |                     | 80.00.03/04/04 02:04:07    | 50.00              | fate                                 | Disabled      | false        | 80-00-00-04-09-02-04-07 |         | 3 day 1 hr 47 mm 18 and                              | false                         |                                               |                                                |
| 1216      | 80.04    | Dustried.                   | Destind.   | 89-00.02.04-06-02-04-07   | 1                   | 81.02.03-04-08-02-04-07    | 00.41              | faite .                              | Destind       | Pares .      | 80.00.00.04.06.00.00.07 | 2       | 2 day 1.hr at min 15 aas                             | Palee                         |                                               |                                                |
| 167       | 80-07    | Disabled                    | Deatled    | 80-00-00-04-06-02-04-07   | 4                   | 80-00-00-04-08-02-04-27    | 80.00              | False                                | Disabled      | False        | 80-00-00-04-06-00-04-07 | 8       | 2 day 1 hr 47 min 13 per                             | Palee                         |                                               | 4                                              |
| 1/9/9     | 100.08   | Destind                     | Deather    | MI-00-00-04-08-02-04-07   | 8                   | 80.00.00.04.04.02.04.07    | 100.400            | Failed                               | Deathed       | August       | 80-00-00-04-06-02-04-07 | 1       | 2 day 5 hr 47 mm 15 per                              | Pales                         | 8                                             |                                                |
| 1/2/9     | 80.09    | Drasting                    | Deadled    | 80-00-00-04-08-02-04-07   | 4                   | 80.00.00.04.04.02.04.07    | 00-00              | Faire .                              | Drastled      | faire .      | 10/00/00 04:05:02 04:07 | 1       | 2 day 1 hr 47 min 18 wet                             | Patrie                        |                                               |                                                |
| 1/010     | 80.04    | Destied                     | Dastied    | 80-51-00-04-06-51-04-57   | 4                   | 80-00-00-04-04-02-04-07    | 00-00              | Talue .                              | Destiled      | faint        | 80.00.00.04.08.02.04.07 | 1       | 2 day 3 hr 47 mm 23 sec                              | Halse.                        |                                               | 1                                              |
| 10010     | 82-24    | Duttlet                     | Disating   | 80-00-00-04-08-02-04-07   | 4                   | 40-00-09-04-06-02-04-07    | 100100             | Fylse                                | Disetted      | False        | 80-00-00-04-04-02-04-07 | 4       | 2 day 1.3r 47 mm 18 ees                              | False                         |                                               |                                                |
| 19/12     | \$0.04   | Disabled                    | Dashied -  | \$2.00.00.0+.04.02.44.07. |                     | \$100000-00-00-00-00-07    | 99.44              | fuine .                              | Desided       | false        | 10.00.01.04.04.02.04.07 | 1       | 2 day 1 hr 47 mm 18 and                              | Palae                         | .4                                            |                                                |
| 1/8/12    | 80.04    | Panaanding                  | Designated | 80-00-00-00-00-01-09-84   | 8:0000              | 81003036-08-02-04-07       | 80.04              | True                                 | Disabled      | True         | 80-10-00-04-08-00-04-07 | 1       | 0 das 2.1+ 3e mm 1 ami                               | Palaté                        | 8                                             |                                                |
| 175/34    | 80.0e    | Doubled.                    | Destind    | 80 10 00 04 04 03 04 07   |                     | \$1-01-01-04-05-02-04-07   | 89.55              | falle                                | Destind       | Faint        | 80.00.00.04.05.00.04.01 | 1       | I day 1 by 47 mm 18 and                              | faire                         | 8.                                            |                                                |
| 179/14    | 10.47    | Doubled                     | Dastiel    | 89-00109-04-06-02-04-07   |                     | 40.0010-04.04.03.04.01     | 88-88              | False .                              | Darbled       | fabe         | 40.00-00.04-06-02-04-07 | 8       | 3 day 1.1r 47 mm 18 ees                              | Pale                          |                                               | 8                                              |
| 10014     | 80.10    | Deather                     | Dashied    | 80.00.00.04.08.03.04.07   |                     | 10100-010-04-04-02-04-07   | 38.68              | false                                | Dashiel       | false        | 10110-0104-0102-04-07   | 1       | 2 day 1 hr 47 mm 12 and                              | false .                       |                                               |                                                |
| tratu     | 40.11    | Disabled                    | Chiefied 1 | 80-00-00-04-06-02-04-07   | α                   | 81/00/00 04 04 02 04 07    | 10.00              | Tuise .                              | Disting       | False        | 80/00/00 04:06 02:04:07 | 1       | 2 day 1 hr a7 min 15 per                             | False                         |                                               | 8                                              |
| 1018      | 80.13    | Dealist                     | Disabled.  | 80-00-04-04-02-04-07      |                     | 80-00-00-04-02-04-07       | 00.00              | False                                | Dealised      | False        | 80-00-00-04-06-00-04-07 | 4       | 3 day 1 hr 47 mm 18 am                               | Palae                         |                                               |                                                |
| 1/5/14    | 00:13    | Divetied                    | Disabled   | 80-00-00-04-06-02-04-07   |                     | 80.0000-04.08.02.04.07     | 00-00              | fuite                                | Disabled      | 4404         | 80-00-00-04-06-02-04-07 |         | 2 day 5 hr 47 mm 15 per                              | Palse                         |                                               |                                                |
| 1/0/20    | 89.14    | Dustried                    | Destied    | 82-01-02-04-08-02-04-07   | 1                   | \$100 00 00 04 08 02 04 07 | 00.00              | False                                | Deathed       | False        | 80-00-00-04-08-02-04-07 |         | 2 day 1 hr 47 mm 12 set                              | Parlant                       |                                               |                                                |
| 1/6/21    | 00.18    | Disatilat                   | Desided    | 80-00-00-04-06-02-04-07   | 8                   | 83-10-00-04-02-04-01       | 00-00              | Talia                                | Desided       | False        | 80-00-00-04-06-02-04-07 | 4       | 2 day 5 hr 42 mm 12 and                              | Halse                         | 8                                             | 8                                              |
| 19/12     | 80.14    | Parasting                   | Best       | 10-01-01-01-01-01-01      | #0000               | 80.00.01.01.01.01.01.01.01 | 41.04              | fuite .                              | Destrud       | True         | 10.02.03.03.04.03.02.40 |         | 3 day 1 by 41 mm 42 and                              | false .                       |                                               | 4                                              |
| 1/10/22   | 80:17    | Disabled                    | Disabled   | 80-00-04-06-04-07         | 0                   | 0010030-04-08-02-04-07     | 300.00             | Faire                                | Deathfed      | <b>Value</b> | 40-00-01-04-06-02-04-07 |         | 2 day 1 for 47 min 18 and                            | Palae                         |                                               |                                                |
| 10024     |          | Direction .                 | Dested     | 82-00-04-04-02-04-07      |                     | 8100314406020401           | 88.88              | False                                | Deathed       | False        | 80.03.03.04.05.02.04.07 | *       | 2 day 1 hr 47 mm 12 set                              | Autor                         |                                               | *                                              |
| 1404      |          |                             |            |                           |                     |                            |                    |                                      |               |              |                         |         |                                                      |                               |                                               |                                                |

The following table describes the CST Status information displayed on the screen.

| Field                 | Description                                                                                                    |
|-----------------------|----------------------------------------------------------------------------------------------------|
| Interface             | Identify the physical or port channel interfaces associated with VLANs associated with the CST.                                                                                                    |
| Port ID               | The port identifier for the specified port within the CST. It is made up from the port priority and the interface number of the port.                                                                                                    |
| Port Forwarding State | The Forwarding State of this port.                                                                                                    |
| Port Role             | Each MST Bridge Port that is enabled is assigned a<br>Port Role for each spanning tree. The port role will<br>be one of the following values: Root Port, Designated<br>Port, Alternate Port, Backup Port, Master Port or<br>Disabled Port. |
| Designated Root       | Root Bridge for the CST. It is made up using the bridge priority and the base MAC address of the bridge.                                                                                                    |
| Designated Cost       | Path Cost offered to the LAN by the Designated Port.                                                                                                    |

| Field                                    | Description                                                                                                    |
|------------------------------------------|----------------------------------------------------------------------------------------------------|
| Designated Bridge                        | Bridge Identifier of the bridge with the Designated<br>Port. It is made up using the bridge priority and the<br>base MAC address of the bridge.                    |
| Designated Port                          | Port Identifier on the Designated Bridge that offers<br>the lowest cost to the LAN. It is made up from the<br>port priority and the interface number of the port.  |
| Topology Change Acknowledge              | Identifies whether the next BPDU to be transmitted<br>for this port would have the topology change<br>acknowledgement flag set. It is either "True" or<br>"False". |
| Edge port                                | Indicates whether the port is enabled as an edge port. It takes the value "Enabled" or "Disabled".                                                                 |
| Point-to-point MAC                       | Derived value of the point-to-point status.                                                                                                    |
| CST Regional Root                        | Bridge Identifier of the CST Regional Root. It is made<br>up using the bridge priority and the base MAC<br>address of the bridge.                                  |
| CST Path Cost                            | Path Cost to the CST Regional Root.                                                                                                    |
| Port Up Time Since Counters Last Cleared | Time since the counters were last cleared, displayed in Days, Hours, Minutes, and Seconds.                                                                         |

#### MST Configuration

Use the Spanning Tree MST Configuration page to configure Multiple Spanning Tree (MST) on the switch.

To display the Spanning Tree MST Configuration page, click **Switching > STP > Advanced** > **MST Configuration**.

| 15 | T Config | juration |                         |         |                                     |                             |                    |                         |                      | a                       |
|----|----------|----------|-------------------------|---------|-------------------------------------|-----------------------------|--------------------|-------------------------|----------------------|-------------------------|
|    | MST 10   | Priority | Bridge Identifier       | Vian 1d | Time<br>Since<br>Topology<br>Change | Topology<br>Change<br>Count | Topology<br>Change | Designated Root         | Root<br>Path<br>Cost | Root Port<br>Identifier |
|    |          | 32768    | 80:00:00:04:06:02:04:07 |         | 0 day 0 hr 35 min 4 sec             | 3                           | False              | 80:00:00:00:00:01:03:58 | 60000                | 80:16                   |

To configure an MST instance:

- 1. To add an MST instance, configure the MST values and click Add:
  - **MST ID** Specify the ID of the MST to create. Valid values for this are between 1 and 4094. This is only visible when the select option of the MST ID select box is selected.
  - **Priority** Specifies the bridge priority value for the MST. When switches or bridges are running STP, each is assigned a priority. After exchanging BPDUs, the switch with the lowest priority value becomes the root bridge. The bridge priority is a multiple of

4096. If you specify a priority that is not a multiple of 4096, the priority is automatically set to the next lowest priority that is a multiple of 4096. For example, if the priority is attempted to be set to any value between 0 and 4095, it will be set to 0. The default priority is 32768. The valid range is 0–61440.

- VLAN ID This gives a combo box of each VLAN on the switch. These can be selected or unselected for re-configuring the association of VLANs to MST instances.
- 2. To delete an MST instance, select the check box next to the instance and click **Delete**.
- **3.** To modify an MST instance, select the check box next to the instance to configure, update the values, and click **Apply**. You can select multiple check boxes to apply the same setting to all selected ports.
- 4. Click **Cancel** to cancel the configuration on the screen and reset the data on the screen to the latest value of the switch.

For each configured instance, the information described in the following table displays on the page.

| Field                      | Description                                                                                                    |
|----------------------------|----------------------------------------------------------------------------------------------------|
| Bridge Identifier          | The bridge identifier for the selected MST instance. It is made up using the bridge priority and the base MAC address of the bridge.                                                           |
| Time Since Topology Change | The time n seconds since the topology of the selected MST instance last changed.                                                                                                    |
| Topology Change Count      | Number of times topology has changed for the selected MST instance.                                                                                                    |
| Topology Change            | The value of the topology change parameter for the switch indicating if a topology change is in progress on any port assigned to the selected MST instance. It takes a value if True or False. |
| Designated Root            | The bridge identifier of the root bridge. It is made up from the bridge priority and the base MAC address of the bridge                                                                        |
| Root Path Cost             | Path Cost to the Designated Root for this MST instance.                                                                                                    |
| Root PortIdentifier        | Port to access the Designated Root for this MST instance.                                                                                                    |

#### MST Port Status

Use the Spanning Tree MST Port Status page to configure and display Multiple Spanning Tree (MST) settings on a specific port on the switch.

To display the Spanning Tree MST Port Status page, click **Switching** > **STP** > **Advanced** > **MST Port Status**.

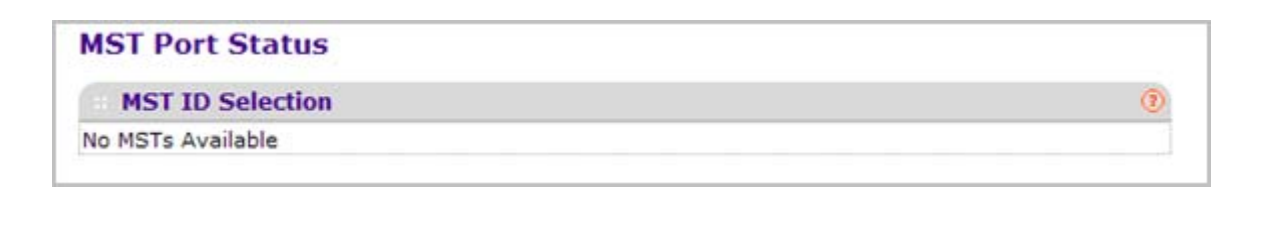

**Note:** If no MST instances have been configured on the switch, the page displays a "No MSTs Available" message and does not display the fields shown in the field description table that follows.

To configure MST port settings:

- 1. Use MST ID to select one MST instance from existing MST instances.
- 2. Use Interface to select one of the physical or port channel interfaces associated with VLANs associated with the selected MST instance.
- 3. Use Port Priority to specify the priority for a particular port within the selected MST instance. The port priority is set in multiples of 16. For example if the priority is attempted to be set to any value between 0 and 15, it will be set to 0. If it is tried to be set to any value between 16 and (2\*16-1) it will be set to 16 and so on.
- 4. Use **Port Path Cost** to set the Path Cost to a new value for the specified port in the selected MST instance. It takes a value in the range of 1 to 200000000.

The following table describes the read-only MST port configuration information displayed on the Spanning Tree CST Configuration page.

| Field                                 | Description                                                                                                    |
|---------------------------------------|----------------------------------------------------------------------------------------------------|
| Auto Calculated Port Path Cost        | Displays whether the path cost is automatically<br>calculated (Enabled) or not (Disabled). Path cost will<br>be calculated based on the link speed of the port if<br>the configured value for Port Path Cost is zero. |
| Port ID                               | The port identifier for the specified port within the selected MST instance. It is made up from the port priority and the interface number of the port.                                                               |
| Port Uptime Since Last Clear Counters | Time since the counters were last cleared, displayed in Days, Hours, Minutes, and Seconds.                                                                                                    |

| Field                 | Description                                                                                                    |
|-----------------------|----------------------------------------------------------------------------------------------------|
| Port Mode             | Spanning Tree Protocol Administrative Mode associated with the port or port channel. The possible values are Enable or Disable.                                                                                                    |
| Port Forwarding State | The Forwarding State of this port.                                                                                                    |
| Port Role             | Each MST Bridge Port that is enabled is assigned a<br>Port Role for each spanning tree. The port role will<br>be one of the following values: Root Port, Designated<br>Port, Alternate Port, Backup Port, Master Port or<br>Disabled Port. |
| Designated Root       | Root Bridge for the selected MST instance. It is made up using the bridge priority and the base MAC address of the bridge.                                                                                                    |
| Designated Cost       | Path Cost offered to the LAN by the Designated Port.                                                                                                    |
| Designated Bridge     | Bridge Identifier of the bridge with the Designated<br>Port. It is made up using the bridge priority and the<br>base MAC address of the bridge.                                                                                            |
| Designated Port       | Port Identifier on the Designated Bridge that offers<br>the lowest cost to the LAN. It is made up from the<br>port priority and the interface number of the port.                                                                          |

#### **STP Statistics**

Use the Spanning Tree Statistics page to view information about the number and type of bridge protocol data units (BPDUs) transmitted and received on each port.

To display the Spanning Tree Statistics page, click  $\mbox{Switching} > \mbox{STP} > \mbox{Advanced} > \mbox{STP}$   $\mbox{Statistics}.$ 

| STP Sta   | tistics                  |                          |                           |                           |                           | 0                            |
|-----------|--------------------------|--------------------------|---------------------------|---------------------------|---------------------------|------------------------------|
| LAGS All  |                          |                          |                           |                           |                           |                              |
| Interface | STP<br>BPDUs<br>Received | STP BPDUs<br>Transmitted | RSTP<br>BPDUs<br>Received | RSTP BPDUs<br>Transmitted | MSTP<br>BPDUs<br>Received | MSTP<br>BPDUs<br>Transmitted |
| 1/0/1     | 0                        | 0                        | 0                         | 0                         | 0                         | 0                            |
| 1/0/2     | 0                        | 0                        | 0                         | 0                         | 0                         | 0                            |
| 1/0/3     | 0                        | 0                        | 0                         | 0                         | 0                         | 0                            |
| 1/0/4     | 0                        | 0                        | 0                         | 0                         | 0                         | 0                            |
| 1/0/5     | 0                        | 0                        | 0                         | 0                         | 0                         | 0                            |
| 1/0/6     | 0                        | 0                        | 0                         | 0                         | 0                         | 0                            |
| 1/0/7     | 0                        | 0                        | 0                         | 0                         | 0                         | 0                            |
| 1/0/8     | 0                        | 0                        | 0                         | 0                         | 0                         | 0                            |
| 1/0/9     | 0                        | 0                        | 0                         | 0                         | 0                         | 0                            |
| 1/0/10    | 0                        | 0                        | 0                         | 0                         | 0                         | 0                            |
| 1/0/11    | 0                        | 0                        | 0                         | 0                         | 0                         | 0                            |
| 1/0/12    | 0                        | 0                        | 0                         | 0                         | 0                         | 0                            |
| 1/0/13    | 0                        | 0                        | 0                         | 0                         | 4                         | 11433                        |
| 1/0/14    | 0                        | 0                        | 0                         | 0                         | 0                         | 0                            |
| 1/0/15    | 0                        | 0                        | 0                         | 0                         | 0                         | 0                            |
| 1/0/16    | 0                        | 0                        | 0                         | 0                         | 0                         | 0                            |
| 1/0/17    | 0                        | 0                        | 0                         | 0                         | 0                         | 0                            |
| 1/0/18    | 0                        | 0                        | 0                         | 0                         | 0                         | 0                            |
| 1/0/19    | 0                        | 0                        | 0                         | 0                         | 0                         | 0                            |
| 1/0/20    | 0                        | 0                        | 0                         | 0                         | 0                         | 0                            |
| 1/0/21    | 0                        | 0                        | 0                         | 0                         | 0                         | 0                            |
| 1/0/22    | 0                        | 0                        | 89771                     | 0                         | 0                         | 8                            |
| 1/0/23    | 0                        | 0                        | 0                         | 0                         | 0                         | 0                            |
| 1/0/24    | 0                        | 0                        | 0                         | 0                         | 0                         | 0                            |

The following table describes the information available on the STP Statistics page.

| Field                  | Description                                                           |
|------------------------|-----------------------------------------------------------------------|
| Interface              | Selects one of the physical or port channel interfaces of the switch. |
| STP BPDUs Received     | Number of STP BPDUs received at the selected port.                    |
| STP BPDUs Transmitted  | Number of STP BPDUs transmitted from the selected port.               |
| RSTP BPDUs Received    | Number of RSTP BPDUs received at the selected port.                   |
| RSTP BPDUs Transmitted | Number of RSTP BPDUs transmitted from the selected port.              |
| MSTP BPDUs Received    | Number of MSTP BPDUs received at the selected port.                   |
| MSTP BPDUs Transmitted | Number of MSTP BPDUs transmitted from the selected port.              |

# **Multicast**

Multicast IP traffic is traffic that is destined to a host group. Host groups are identified by class D IP addresses, which range from 224.0.00 to 239.255.255.255.

From the Multicast link, you can access the following pages:

- MFDB on page 144
- IGMP Snooping on page 146
- *MLD Snooping* on page 157

# MFDB

From the MFDB link, you can access the following pages:

- MFDB Table on page 145
- MFDB Statistics on page 146
### **MFDB** Table

The Multicast Forwarding Database holds the port membership information for all active multicast address entries. The key for an entry consists of a VLAN ID and MAC address pair. Entries may contain data for more than one protocol.

To display the MFDB Table page, click **Switching > Multicast > MFDB** > **MFDB Table**.

| MFDB Table       |            |           |      |             |                          |
|------------------|------------|-----------|------|-------------|--------------------------|
| MFDB Table       |            |           |      |             |                          |
| Search By MAC Ad | dress      |           |      |             | GO                       |
| MAC Address      | VLAN<br>ID | Component | Туре | Description | Forwarding<br>Interfaces |

1. Use **Search by MAC Address** to enter a MAC Address whose MFDB table entry you want displayed. Enter six two-digit hexadecimal numbers separated by colons, for example 00:01:23:43:45:67. Then click on the "GO" button. If the address exists, that entry will be displayed. An exact match is required.

| Field                | Description                                                                                                    |
|----------------------|----------------------------------------------------------------------------------------------------|
| MAC Address          | The multicast MAC address for which you requested data.                                                                                                    |
| VLAN ID              | The VLAN ID to which the multicast MAC address is related.                                                                                                    |
| Туре                 | This displays the type of the entry. Static entries are<br>those that are configured by the end user. Dynamic<br>entries are added to the table as a result of a learning<br>process or protocol. |
| Component            | This is the component that is responsible for this<br>entry in the Multicast Forwarding Database. Possible<br>values are IGMP Snooping, GMRP, Static Filtering<br>and MLD Snooping.               |
| Description          | The text description of this multicast table entry.<br>Possible values are Management Configured,<br>Network Configured and Network Assisted.                                                     |
| ForwardingInterfaces | The resultant forwarding list is derived from combining all the forwarding interfaces and removing the interfaces that are listed as the static filtering interfaces.                             |

### MFDB Statistics

To display the MFDB Statistics page, click **Switching > Multicast > MFDB** > **MFDB Statistics**.

| MFDB Statistics                    |      | (7 |
|------------------------------------|------|----|
| Max MFDB Table Entries             | 2048 |    |
| Most MFDB Entries Since Last Reset | 0    |    |
| Current Entries                    | 0    |    |

| Field                              | Description                                                                                                    |
|------------------------------------|----------------------------------------------------------------------------------------------------|
| Max MFDB Table Entries             | The maximum number of entries that the Multicast Forwarding Database table can hold.                                                                                             |
| Most MFDB Entries Since Last Reset | The largest number of entries that have been present<br>in the Multicast Forwarding Database table since last<br>reset. This value is also known as the MFDB<br>high-water mark. |
| Current Entries                    | The current number of entries in the Multicast Forwarding Database table.                                                                                                    |

## **IGMP** Snooping

Internet Group Management Protocol (IGMP) Snooping is a feature that allows a switch to forward multicast traffic intelligently on the switch. Multicast IP traffic is traffic that is destined to a host group. Host groups are identified by class D IP addresses, which range from 224.0.0.0 to 239.255.255.255. Based on the IGMP query and report messages, the switch forwards traffic only to the ports that request the multicast traffic. This prevents the switch from broadcasting the traffic to all ports and possibly affecting network performance.

A traditional Ethernet network may be separated into different network segments to prevent placing too many devices onto the same shared media. Bridges and switches connect these segments. When a packet with a broadcast or multicast destination address is received, the switch will forward a copy into each of the remaining network segments in accordance with the IEEE MAC Bridge standard. Eventually, the packet is made accessible to all nodes connected to the network.

This approach works well for broadcast packets that are intended to be seen or processed by all connected nodes. In the case of multicast packets, however, this approach could lead to less efficient use of network bandwidth, particularly when the packet is intended for only a small number of nodes. Packets will be flooded into network segments where no node has any interest in receiving the packet. While nodes will rarely incur any processing overhead to filter packets addressed to unrequested group addresses, they are unable to transmit new

packets onto the shared media for the period of time that the multicast packet is flooded. The problem of wasting bandwidth is even worse when the LAN segment is not shared, for example in full-duplex links.

Allowing switches to snoop IGMP packets is a creative effort to solve this problem. The switch uses the information in the IGMP packets as they are being forwarded throughout the network to determine which segments should receive packets directed to the group address.

From the IGMP Snooping link, you can access the following pages:

- IGMP Snooping Configuration on page 147
- IGMP Snooping Interface Configuration on page 149
- IGMP VLAN Configuration on page 150
- Multicast Router Configuration on page 152
- Multicast Router VLAN Configuration on page 153
- IGMP Snooping Querier on page 153
  - IGMP Snooping Querier Configuration on page 154
  - IGMP Snooping Querier VLAN Configuration on page 155

#### IGMP Snooping Configuration

Use the IGMP Snooping Configuration page to configure the parameters for IGMP snooping, which is used to build forwarding lists for multicast traffic.

Note that only a user with Read/Write access privileges may change the data on this screen.

To access the IGMP Snooping Configuration page, click **Switching** > **Multicast** > **IGMP Snooping** > **Configuration**.

| IGMP Snooping Configuration          |                                      | 0 |
|--------------------------------------|--------------------------------------|---|
| Admin Mode                           | Oisable O Enable                     |   |
| Unknown Multicast Filtering          | Disable O Enable                     |   |
| Multicast Control Frame Count        | 0                                    |   |
| IGMP Router-Alert check              | <ul> <li>Disable O Enable</li> </ul> |   |
| Interfaces Enabled for IGMP Snooping |                                      |   |
| Data Frames Forwarded by the CPU     | 0                                    |   |

To configure IGMP Snooping:

1. Use the **Admin Mode** Enable/Disable radio button to select the administrative mode for IGMP Snooping for the switch. The default is disable.

2. Use the **Unknown Multicast Filtering** Enable/Disable radio button to select the unknown multicast filtering mode for the switch. The default is disable.

The following table displays information about the global IGMP snooping status and statistics on the page.

| Field                                | Description                                                           |
|--------------------------------------|-----------------------------------------------------------------------|
| Multicast Control Frame Count        | The number of multicast control frames that are processed by the CPU. |
| Interfaces Enabled for IGMP Snooping | A list of all the interfaces currently enabled for IGMP Snooping.     |
| Data Frames Forwarded by the CPU     | The number of data frames forwarded by the CPU.                       |
| VLAN Ids Enabled For IGMP Snooping   | Displays VLAN Ids enabled for IGMP snooping.                          |

### IGMP Snooping Interface Configuration

Use the IGMP Snooping Interface Configuration page to configure IGMP snooping settings on specific interfaces.

To access the IGMP Snooping Interface Configuration page, click **Switching** > **Multicast** > **IGMP Snooping** > **Interface Configuration**.

| 1   | GMP Snoop | ing Interface | ace Configuration                     |                            |                                     | 9                              |  |
|-----|-----------|---------------|---------------------------------------|----------------------------|-------------------------------------|--------------------------------|--|
| 1 1 | AGS All   |               | Go To Inter                           | ace                        | GO                                  |                                |  |
|     | Interface | Admin<br>Mode | Group<br>Membership<br>Interval(secs) | Max Response<br>Time(secs) | Present<br>Expiration<br>Time(secs) | Fast<br>Leave<br>Admin<br>Mode |  |
|     |           | ×             |                                       |                            |                                     | ×                              |  |
|     | 1/0/1     | Disable       | 260                                   | 10                         | 0                                   | Disable                        |  |
|     | 1/0/2     | Disable       | 260                                   | 10                         | 0                                   | Disable                        |  |
|     | 1/0/3     | Disable       | 260                                   | 10                         | 0                                   | Disable                        |  |
|     | 1/0/4     | Disable       | 260                                   | 10                         | 0                                   | Disable                        |  |
|     | 1/0/5     | Disable       | 260                                   | 10                         | 0                                   | Disable                        |  |
|     | 1/0/6     | Disable       | 260                                   | 10                         | 0                                   | Disable                        |  |
|     | 1/0/7     | Disable       | 260                                   | 10                         | 0                                   | Disable                        |  |
|     | 1/0/8     | Disable       | 260                                   | 10                         | 0                                   | Disable                        |  |
|     | 1/0/9     | Disable       | 260                                   | 10                         | 0                                   | Disable                        |  |
|     | 1/0/10    | Disable       | 260                                   | 10                         | 0                                   | Disable                        |  |
|     | 1/0/11    | Disable       | 260                                   | 10                         | 0                                   | Disable                        |  |
|     | 1/0/12    | Disable       | 260                                   | 10                         | 0                                   | Disable                        |  |
|     | 1/0/13    | Disable       | 260                                   | 10                         | 0                                   | Disable                        |  |
|     | 1/0/14    | Disable       | 260                                   | 10                         | 0                                   | Disable                        |  |
|     | 1/0/15    | Disable       | 260                                   | 10                         | 0                                   | Disable                        |  |
|     | 1/0/16    | Disable       | 260                                   | 10                         | 0                                   | Disable                        |  |
|     | 1/0/17    | Disable       | 260                                   | 10                         | 0                                   | Disable                        |  |
|     | 1/0/18    | Disable       | 260                                   | 10                         | 0                                   | Disable                        |  |
|     | 1/0/19    | Disable       | 260                                   | 10                         | 0                                   | Disable                        |  |
|     | 1/0/20    | Disable       | 260                                   | 10                         | 0                                   | Disable                        |  |
|     | 1/0/21    | Disable       | 260                                   | 10                         | 0                                   | Disable                        |  |
|     | 1/0/22    | Disable       | 260                                   | 10                         | 0                                   | Disable                        |  |
|     | 1/0/23    | Disable       | 260                                   | 10                         | 0                                   | Disable                        |  |
|     | 1/0/24    | Disable       | 260                                   | 10                         | 0                                   | Disable                        |  |

To configure IGMP Snooping interface settings:

- 1. Interface: Lists all physical, VLAN, and LAG interfaces. Select the interface you want to configure.
- 2. Use Admin Mode to select the interface mode for the selected interface for IGMP Snooping for the switch from the pull-down menu. The default is disable.
- 3. Use Group Membership Interval to specify the amount of time you want the switch to wait for a report for a particular group on a particular interface before it deletes that interface from the group. Enter a value between 1 and 3600 seconds. The default is 260 seconds.
- 4. Use Max Response Time to specify the amount of time you want the switch to wait after sending a query on an interface because it did not receive a report for a particular group on that interface. Enter a value greater or equal to 1 and less than the Group Membership Interval in seconds. The default is 10 seconds. The configured value must be less than the Group Membership Interval.
- 5. Use **Present Expiration Time** to specify the amount of time you want the switch to wait to receive a query on an interface before removing it from the list of interfaces with multicast routers attached. Enter a value between 0 and 3600 seconds. The default is 0 seconds. A value of zero indicates an infinite time-out, i.e. no expiration.
- 6. Use Fast Leave Admin mode to select the Fast Leave mode for the a particular interface from the pull-down menu. The default is disable.
- 7. Click **Cancel** to cancel the configuration on the screen and reset the data on the screen to the latest value of the switch.
- 8. If you make any configuration changes, click **Apply** to apply the new settings to the switch. Configuration changes take effect immediately.

### IGMP VLAN Configuration

Use the IGMP Snooping VLAN Configuration page to configure IGMP snooping settings for VLANs on the system.

To access the IGMP Snooping VLAN Configuration page, click **Switching** > **Multicast** > **IGMP Snooping** > **IGMP VLAN Configuration**.

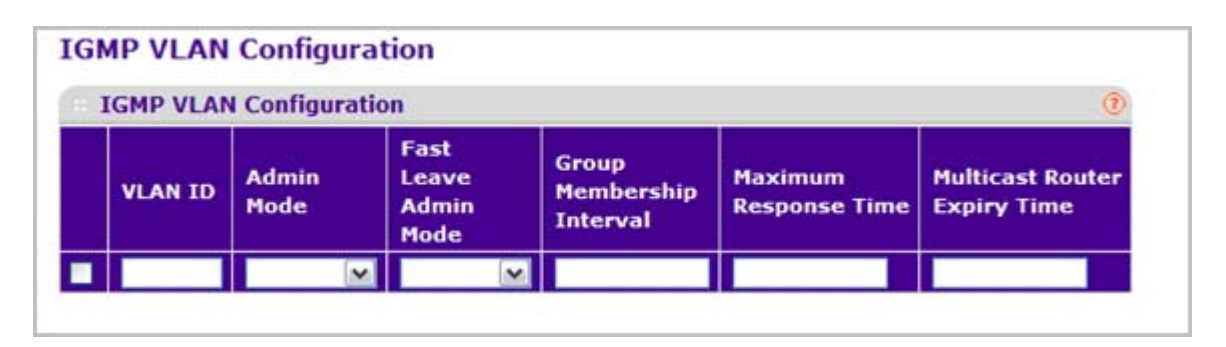

To configure IGMP snooping settings for VLANs:

**1.** To enable IGMP snooping on a VLAN, enter the VLAN ID in the appropriate field and configure the IGMP Snooping values:

- Use Admin Mode to enable or disable IGMP Snooping for the specified VLAN ID.
- Use **Fast Leave Admin Mode** to enable or disable the IGMP Snooping Fast Leave Mode for the specified VLAN ID.
- Use Group Membership Interval to set the value for group membership interval of IGMP Snooping for the specified VLAN ID. Valid range is (Maximum Response Time + 1) to 3600 seconds.
- Use **Maximum Response Time** to set the value for maximum response time of IGMP Snooping for the specified VLAN ID. Valid range is 1 to (Group Membership Interval -1). Its value should be greater than group membership interval value.
- Use **Multicast Router Expiry Time** to set the value for multicast router expiry time of IGMP Snooping for the specified VLAN ID. Valid range is 0 to 3600 seconds.
- 2. Click **Cancel** to cancel the configuration on the screen and reset the data on the screen to the latest value of the switch.
- **3.** To disable IGMP snooping on a VLAN and remove it from the list, select the check box next to the VLAN ID and click **Delete**.
- 4. To modify IGMP snooping settings for a VLAN, select the check box next to the VLAN ID, update the desired values, and click **Apply**.
- 5. Click **Cancel** to cancel the configuration on the screen and reset the data on the screen to the latest value of the switch.

### **Multicast Router Configuration**

This page configures the interface as the one the multicast router is attached to. All IGMP packets snooped by the switch will be forwarded to the multicast router reachable from this interface. The configuration is not needed most of the time since the switch will automatically detect the presence of multicast router and forward IGMP packet accordingly. It is only needed when you want to make sure the multicast router always receives IGMP packets from the switch in a complex network.

To access the Multicast Router Configuration page, click **Switching** > **Multicast** > **IGMP Snooping** > **Multicast Router Configuration**.

|     | Aulticast Ro | uter Configuration | n                  | (?) |
|-----|--------------|--------------------|--------------------|-----|
| 1 1 | LAGS AII     |                    | Go To Interface GO |     |
|     | Interface    | Multicast Router   |                    |     |
|     |              | ×                  |                    |     |
|     | 1/0/1        | Disable            |                    |     |
|     | 1/0/2        | Disable            |                    |     |
|     | 1/0/3        | Disable            |                    |     |
|     | 1/0/4        | Disable            |                    |     |
|     | 1/0/5        | Disable            |                    |     |
|     | 1/0/6        | Disable            |                    |     |
|     | 1/0/7        | Disable            |                    |     |
|     | 1/0/8        | Disable            |                    |     |
|     | 1/0/9        | Disable            |                    |     |
|     | 1/0/10       | Disable            |                    |     |
|     | 1/0/11       | Disable            |                    |     |
|     | 1/0/12       | Disable            |                    |     |
|     | 1/0/13       | Disable            |                    |     |
|     | 1/0/14       | Disable            |                    |     |
|     | 1/0/15       | Disable            |                    |     |
|     | 1/0/16       | Disable            |                    |     |
|     | 1/0/17       | Disable            |                    |     |
|     | 1/0/18       | Disable            |                    |     |
|     | 1/0/19       | Disable            |                    |     |
|     | 1/0/20       | Disable            |                    |     |
|     | 1/0/21       | Disable            |                    |     |
|     | 1/0/22       | Disable            |                    |     |
|     | 1/0/23       | Disable            |                    |     |
|     | 1/0/24       | Disable            |                    |     |

- 1. Use **Interface** to select the physical interface for which you want Multicast Router to be enabled.
- 2. Use Multicast Router to enable or disable Multicast Router on the selected interfaces.

### Multicast Router VLAN Configuration

This page configures the interface to only forward the snooped IGMP packets that come from VLAN ID (<vlanId>) to the multicast router attached to this interface. The configuration is not needed most of the time since the switch will automatically detect the presence of a multicast router and forward IGMP packets accordingly. It is only needed when you want to make sure that the multicast router always receives IGMP packets from the switch in a complex network.

To access the Multicast Router VLAN Configuration page, click **Switching** > **Multicast** > **IGMP Snooping** > **Multicast Router VLAN Configuration**.

| Multicast Router VLAN Configuration |                          | 0   |
|-------------------------------------|--------------------------|-----|
| nterface                            | 1/0/1                    |     |
| Multicast Ro                        | outer VLAN Configuration | (7) |
|                                     | Multicast Router         |     |
| VLAN ID                             |                          |     |

- 1. Use **Interface** to select the interface for which you want Multicast Router to be enabled or to be displayed.
- 2. Use VLAN ID to select the VLAN ID for which the Multicast Router Mode is to be Enabled or Disabled.
- 3. Use Multicast Router to enable or disable multicast router for the Vlan ID.

### IGMP Snooping Querier

IGMP snooping requires that one central switch or router periodically query all end-devices on the network to announce their multicast memberships. This central device is the IGMP querier. The IGMP query responses, known as IGMP reports, keep the switch updated with the current multicast group membership on a port-by-port basis. If the switch does not receive updated membership information in a timely fashion, it will stop forwarding multicasts to the port where the end device is located.

These pages enable you to configure and display information on IGMP snooping queriers on the network and, separately, on VLANs.

#### **IGMP Snooping Querier Configuration**

Use this menu to configure the parameters for IGMP Snooping Querier. Note that only a user with Read/Write access privileges may change the data on this screen.

To access this page, click Switching > Multicast > IGMP Snooping > Querier Configuration.

| IGMP Snooping Querier Configuration |               |             | ? |
|-------------------------------------|---------------|-------------|---|
| Querier Admin Mode                  | Oisable O Ena | able        |   |
| Querier IP Address                  | 0.0.0.0       |             |   |
| IGMP Version                        | 2             |             |   |
| Query Interval(secs)                | 60            | (1 to 1800) |   |
| Querier Expiry Interval(secs)       | 60            | (60 to 300) |   |

To configure IGMP Snooping Querier settings:

- 1. Use **Querier Admin Mode** to select the administrative mode for IGMP Snooping for the switch. The default is disable.
- Use Querier IP Address to specify the Snooping Querier Address to be used as source address in periodic IGMP queries. This address is used when no address is configured on the VLAN on which query is being sent.
- **3.** Use **IGMP Version** to specify the IGMP protocol version used in periodic IGMP queries. IGMP queries.
- 4. Use Query Interval(secs) to specify the time interval in seconds between periodic queries sent by the snooping querier. The Query Interval must be a value in the range of 1 and 1800. The default value is 60.
- 5. Use Querier Expiry Interval(secs) to specify the time interval in seconds after which the last querier information is removed. The Querier Expiry Interval must be a value in the range of 60 and 300. The default value is 60.

| Field                                      | Description                                             |
|--------------------------------------------|---------------------------------------------------------|
| VLAN Ids Enabled For IGMP Snooping Querier | Displays VLAN Ids enabled for IGMP snooping<br>querier. |

#### **IGMP Snooping Querier VLAN Configuration**

Use this page to configure IGMP queriers for use with VLANs on the network.

To access this page, click **Switching** > **Multicast** > **IGMP Snooping** > **Querier VLAN Configuration**.

| GMP Snot | oping Querier                              | VLAN Configura          | ation                |                        |                            |                            | 0                                     |
|----------|--------------------------------------------|-------------------------|----------------------|------------------------|----------------------------|----------------------------|---------------------------------------|
| VLAN ID  | Querier<br>Election<br>Participate<br>Mode | Querier VLAN<br>Address | Operational<br>State | Operational<br>Version | Last<br>Querier<br>Address | Last<br>Querier<br>Version | Operationa<br>Max<br>Response<br>Time |

To configure Querier VLAN settings:

- 1. To create a new VLAN ID for IGMP Snooping, select New Entry from the VLAN ID field and complete the following fields. User can also set pre-configurable Snooping Querier parameters.
  - VLAN ID Specifies the VLAN ID for which the IGMP Snooping Querier is to be enabled.
  - **Querier Election Participate Mode** Enable or disable Querier Participate Mode.
    - **Disabled** Upon seeing another querier of the same version in the VLAN, the snooping querier moves to the non-querier state.
    - **Enabled** The snooping querier participates in querier election, in which the least IP address operates as the querier in that VLAN. The other querier moves to non-querier state.
  - **Snooping Querier VLAN Address** Specify the Snooping Querier IP Address to be used as the source address in periodic IGMP queries sent on the specified VLAN.
- 2. Click **Apply** to apply the new settings to the switch. Configuration changes take effect immediately
- 3. To disable Snooping Querier on a VLAN, select the VLAN ID and click Delete.
- 4. Click **Cancel** to cancel the configuration on the screen and reset the data on the screen to the latest value of the switch.
- 5. Click **Refresh** to update the page with the latest information from the switch.

| Field                         | Description                                                                                                    |
|-------------------------------|----------------------------------------------------------------------------------------------------|
| Operational State             | Displays the operational state of the IGMP Snooping<br>Querier on a VLAN. It can be in any of the following<br>states:                                                                                                    |
|                               | • Querier: Snooping switch is the Querier in the VLAN. The Snooping switch will send out periodic queries with a time interval equal to the configured querier query interval. If the snooping switch sees a better querier in the VLAN, it moves to non-querier mode.            |
|                               | • Non-Querier: Snooping switch is in Non-Querier mode in the VLAN. If the querier expiry interval timer is expires, the snooping switch will move into querier mode.                                                                                                    |
|                               | • Disabled: Snooping Querier is not operational on<br>the VLAN. The Snooping Querier moves to<br>disabled mode when IGMP Snooping is not<br>operational on the VLAN or when the querier<br>address is not configured or the network<br>management address is also not configured. |
| Operational Version           | Displays the operational IGMP protocol version of the querier.                                                                                                    |
| Last Querier Address          | Displays the IP address of the last querier from which a query was snooped on the VLAN.                                                                                                    |
| Last Querier Version          | Displays the IGMP protocol version of the last querier from which a query was snooped on the VLAN.                                                                                                    |
| Operational Max Response Time | Displays maximum response time to be used in the queries that are sent by the Snooping Querier.                                                                                                    |

### **MLD Snooping**

From the MLD Snooping link, you can access the following pages:

- *MLD Snooping Configuration* on page 157
- MLD Snooping Interface Configuration on page 158
- MLD VLAN Configuration on page 159
- Multicast Router Configuration on page 160
- Multicast Router VLAN Configuration on page 161
- MLD Snooping Querier Configuration on page 161
- MLD Snooping Querier VLAN Configuration on page 162

### MLD Snooping Configuration

Use this menu to configure the parameters for MLD Snooping, which is used to build forwarding lists for multicast traffic. Note that only a user with Read/Write access privileges may change the data on this screen.

To access the MLD Snooping Configuration page, click **Switching** > **Multicast** > **MLD Snooping** > **Configuration**.

| MLD Snooping Configuration          |                  | (7) |
|-------------------------------------|------------------|-----|
| MLD Snooping Admin Mode             | Oisable O Enable |     |
| Multicast Control Frame Count       | 0                |     |
| Interfaces Enabled for MLD Snooping |                  |     |
| Data Frames Forwarded by the CPU    | 0                |     |
|                                     |                  |     |
| VLAN IDs Enabled for MLD Snoopin    | g                | ()  |

1. Use **MLD Snooping Admin Mode** to select the administrative mode for MLD Snooping for the switch. The default is disable.

| Field                               | Definition                                                            |
|-------------------------------------|-----------------------------------------------------------------------|
| Multicast Control Frame Count       | The number of multicast control frames that are processed by the CPU. |
| Interfaces Enabled for MLD Snooping | A list of all the interfaces currently enabled for MLD Snooping.      |
| Data Frames Forwarded by the CPU    | The number of data frames forwarded by the CPU.                       |
| VLAN Ids Enabled For MLD Snooping   | Displays VLAN Ids enabled for MLD snooping.                           |

### MLD Snooping Interface Configuration

To access the MLD Snooping Interface Configuration page, click **Switching** > **Multicast** > **MLD Snooping** > **Interface Configuration**.

|   | MLD Shoopi | ng Interrac   | e Configuration                       |                            |                                     | G                              |
|---|------------|---------------|---------------------------------------|----------------------------|-------------------------------------|--------------------------------|
| L | LAGS All   |               | Go To Inter                           | o To Interface GO          |                                     | _                              |
|   | Interface  | Admin<br>Mode | Group<br>Membership<br>Interval(secs) | Max Response<br>Time(secs) | Present<br>Expiration<br>Time(secs) | Fast<br>Leave<br>Admin<br>Mode |
|   | 1          |               |                                       |                            |                                     | <b>M</b>                       |
|   | 1/0/1      | Disable       | 260                                   | 10                         | 0                                   | Disable                        |
|   | 1/0/2      | Disable       | 260                                   | 10                         | 0                                   | Disable                        |
|   | 1/0/3      | Disable       | 260                                   | 10                         | 0                                   | Disable                        |
|   | 1/0/4      | Disable       | 260                                   | 10                         | 0                                   | Disable                        |
|   | 1/0/5      | Disable       | 260                                   | 10                         | 0                                   | Disable                        |
|   | 1/0/6      | Disable       | 260                                   | 10                         | 0                                   | Disable                        |
|   | 1/0/7      | Disable       | 260                                   | 10                         | 0                                   | Disable                        |
|   | 1/0/8      | Disable       | 260                                   | 10                         | 0                                   | Disable                        |
|   | 1/0/9      | Disable       | 260                                   | 10                         | 0                                   | Disable                        |
|   | 1/0/10     | Disable       | 260                                   | 10                         | 0                                   | Disable                        |
|   | 1/0/11     | Disable       | 260                                   | 10                         | 0                                   | Disable                        |
|   | 1/0/12     | Disable       | 260                                   | 10                         | 0                                   | Disable                        |
|   | 1/0/13     | Disable       | 260                                   | 10                         | 0                                   | Disable                        |
|   | 1/0/14     | Disable       | 260                                   | 10                         | 0                                   | Disable                        |
|   | 1/0/15     | Disable       | 260                                   | 10                         | 0                                   | Disable                        |
|   | 1/0/16     | Disable       | 260                                   | 10                         | 0                                   | Disable                        |
|   | 1/0/17     | Disable       | 260                                   | 10                         | 0                                   | Disable                        |
|   | 1/0/18     | Disable       | 260                                   | 10                         | 0                                   | Disable                        |
|   | 1/0/19     | Disable       | 260                                   | 10                         | 0                                   | Disable                        |
|   | 1/0/20     | Disable       | 260                                   | 10                         | 0                                   | Disable                        |
|   | 1/0/21     | Disable       | 260                                   | 10                         | 0                                   | Disable                        |
|   | 1/0/22     | Disable       | 260                                   | 10                         | 0                                   | Disable                        |
|   | 1/0/23     | Disable       | 260                                   | 10                         | 0                                   | Disable                        |
|   | 1/0/24     | Disable       | 260                                   | 10                         | 0                                   | Disable                        |
| 1 | LAGS All   |               | Go To Inter                           | ace                        | GO                                  |                                |

1. Interface - Displays all physical, VLAN, and LAG interfaces. Select the interface you want to configure.

- 2. Use Admin Mode to select the interface mode for the selected interface for MLD Snooping for the switch. The default is disable.
- **3.** Use **Group Membership Interval(secs)** to specify the amount of time you want the switch to wait for a report for a particular group on a particular interface before it deletes that interface from the group. The valid range is from (2 to 3600) seconds. The configured value must be greater than Max Response Time. The default is 260 seconds.
- 4. Use Max Response Time(secs) to specify the amount of time you want the switch to wait after sending a query on an interface because it did not receive a report for a particular group on that interface. Enter a value greater or equal to 1 and less than the Group Membership Interval in seconds. The default is 10 seconds. The configured value must be less than the Group Membership Interval.
- 5. Use **Present Expiration Time** to specify the amount of time you want the switch to wait to receive a query on an interface before removing it from the list of interfaces with multicast routers attached. Enter a value between 0 and 3600 seconds. The default is 0 seconds. A value of zero indicates an infinite time-out, i.e. no expiration.
- 6. Use Fast Leave Admin mode to select the Fast Leave mode for the a particular interface from the pull-down menu. The default is disable.

#### MLD VLAN Configuration

To access the MLD VLAN Configuration page, click **Switching** > **Multicast** > **MLD Snooping** > **MLD VLAN Configuration**.

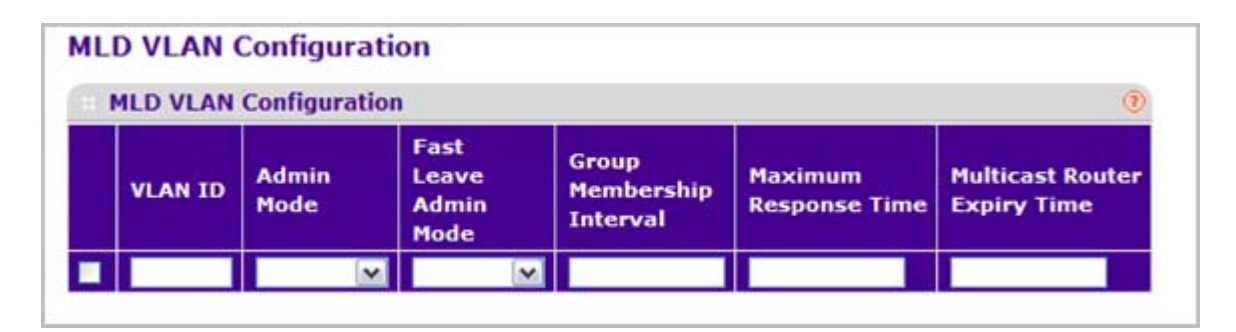

- 1. Use VLAN ID to set the VLAN IDs for which MLD Snooping is enabled.
- 2. Use Admin Mode to enable MLD Snooping for the specified VLAN ID.
- Use Fast Leave Admin Mode to enable or disable the MLD Snooping Fast Leave Mode for the specified VLAN ID.
- Use Group Membership Interval to set the value for group membership interval of MLD Snooping for the specified VLAN ID. Valid range is (Maximum Response Time + 1) to 3600.
- Use Maximum Response Time to set the value for maximum response time of MLD Snooping for the specified VLAN ID. Valid range is 1 to (Group Membership Interval - 1). Its value should be less than group membership interval value.
- Use Multicast Router Expiry Time to set the value for multicast router expiry time of MLD Snooping for the specified VLAN ID. Valid range is 0 to 3600.

### Multicast Router Configuration

To access the Multicast Router Configuration page, click **Switching** > **Multicast** > **MLD Snooping** > **Multicast Router Configuration**.

| 1 | Multicast Ro | outer Configuration                   | on                 | ( |
|---|--------------|---------------------------------------|--------------------|---|
| 1 | LAGS All     |                                       | Go To Interface GO |   |
|   | Interface    | Multicast Route                       |                    |   |
|   |              | · · · · · · · · · · · · · · · · · · · |                    |   |
|   | 1/0/1        | Disable                               |                    |   |
|   | 1/0/2        | Disable                               |                    |   |
|   | 1/0/3        | Disable                               |                    |   |
|   | 1/0/4        | Disable                               |                    |   |
|   | 1/0/5        | Disable                               |                    |   |
|   | 1/0/6        | Disable                               |                    |   |
|   | 1/0/7        | Disable                               |                    |   |
|   | 1/0/8        | Disable                               |                    |   |
|   | 1/0/9        | Disable                               |                    |   |
|   | 1/0/10       | Disable                               |                    |   |
|   | 1/0/11       | Disable                               |                    |   |
|   | 1/0/12       | Disable                               |                    |   |
|   | 1/0/13       | Disable                               |                    |   |
|   | 1/0/14       | Disable                               |                    |   |
|   | 1/0/15       | Disable                               |                    |   |
|   | 1/0/16       | Disable                               |                    |   |
|   | 1/0/17       | Disable                               |                    |   |
|   | 1/0/18       | Disable                               |                    |   |
|   | 1/0/19       | Disable                               |                    |   |
|   | 1/0/20       | Disable                               |                    |   |
|   | 1/0/21       | Disable                               |                    |   |
|   | 1/0/22       | Disable                               |                    |   |
|   | 1/0/23       | Disable                               |                    |   |
|   | 1/0/24       | Disable                               |                    |   |
| 1 | LAGS All     |                                       | Go To Interface GO |   |

- 1. Interface: Select the interface for which you want Multicast Router to be enabled.
- 2. Use Multicast Router to enable or disable Multicast Router on the selected interface.

### Multicast Router VLAN Configuration

To access the Multicast Router VLAN Configuration page, click **Switching** > **Multicast** > **MLD Snooping** > **Multicast Router VLAN Configuration**.

| Multicast Router VLAN Configuration                                                                                                    |                          | (1) |
|----------------------------------------------------------------------------------------------------|--------------------------|-----|
| Interface 1/0/1                                                                                                    |                          |     |
| Multicast Re                                                                                                    | outer VLAN Configuration | 0   |
| and a second second sec |                          |     |
| VLAN ID                                                                                                    | Multicast Router         |     |

- 1. Use Interface to select the interface for which you want Multicast Router to be enabled.
- 2. Use VLAN ID to select the VLAN ID for which the Multicast Router Mode is to be Enabled or Disabled.
- 3. Use Multicast Router to enable or disable the multicast router for the Vlan ID.

### MLD Snooping Querier Configuration

Use this menu to configure the parameters for MLD Snooping Querier. Note that only a user with Read/Write access privileges may change the data on this screen.

To access the MLD Snooping Querier Configuration page, click **Switching** > **Multicast** > **MLD Snooping** > **Querier Configuration**.

| Querier Admin Mode             | Oisable O | Enable                   |
|--------------------------------|-----------|--------------------------|
| Querier Address                | ::-       | (xixixixixixix and xiix) |
| MLD Version                    | 1         |                          |
| Query Interval (secs)          | 60        | (1 to 1800)              |
| Querier Expiry Interval (secs) | 60        | (60 to 300)              |

- 1. Use **Querier Admin Mode** to select the administrative mode for MLD Snooping for the switch. The default is disable.
- 2. Use **Querier Address** to specify the Snooping Querier Address to be used as source address in periodic MLD queries. This address is used when no address is configured on

the VLAN on which query is being sent. The supported IPv6 formats are x:x:x:x:x:x:x:x and x::x.

- 3. Use MLD Version to specify the MLD protocol version used in periodic MLD queries. MLD queries.
- 4. Use **Query Interval(secs)** to specify the time interval in seconds between periodic queries sent by the snooping querier. The Query Interval must be a value in the range of 1 and 1800. The default value is 60.
- 5. Use Querier Expiry Interval(secs) to specify the time interval in seconds after which the last querier information is removed. The Querier Expiry Interval must be a value in the range of 60 and 300. The default value is 60.

| Field                                     | Description                                         |
|-------------------------------------------|-----------------------------------------------------|
| VLAN Ids Enabled For MLD Snooping Querier | Displays VLAN Ids enabled for MLD snooping querier. |

### MLD Snooping Querier VLAN Configuration

To access the MLD Snooping Querier VLAN Configuration page, click **Switching** > **Multicast** > **MLD Snooping** > **Querier VLAN Configuration**.

| MLD Snoop | ing Querier \                              | /LAN Configuration      |                      |                        |                            |                            |                                        |
|-----------|--------------------------------------------|-------------------------|----------------------|------------------------|----------------------------|----------------------------|----------------------------------------|
| VLAN ID   | Querier<br>Election<br>Participate<br>Mode | Querier VLAN<br>Address | Operational<br>State | Operational<br>Version | Last<br>Querier<br>Address | Last<br>Querier<br>Version | Operational<br>Max<br>Response<br>Time |

- 1. VLAN ID Specifies the VLAN ID on which MLD Snooping Querier is administratively enabled and VLAN exists in the VLAN database.
- 2. Use Querier Election Participate Mode to enable or disable the MLD Snooping Querier participate in election mode. When this mode is disabled, up on seeing other querier of same version in the vlan, the snooping querier move to non querier state. Only when this mode is enabled, the snooping querier will participate in querier election where in the least ip address will win the querier election and operates as the querier in that VLAN. The other querier moves to non-querier state.
- 3. Use Querier VLAN Address to specify the Snooping Querier Address to be used as source address in periodic MLD queries sent on the specified VLAN.

| Field                         | Description                                                                                                    |
|-------------------------------|----------------------------------------------------------------------------------------------------|
| Operational State             | Specifies the operational state of the MLD Snooping<br>Querier on a VLAN. It can be in any of the following<br>states:                                                                                                    |
|                               | • Querier: Snooping switch is the Querier in the VLAN. The Snooping switch will send out periodic queries with a time interval equal to the configured querier query interval. If the snooping switch sees a better querier in the VLAN, it moves to non-querier mode.           |
|                               | • Non-Querier: Snooping switch is in Non-Querier mode in the VLAN. If the querier expiry interval timer is expires, the snooping switch will move into querier mode.                                                                                                    |
|                               | • Disabled: Snooping Querier is not operational on<br>the VLAN. The Snooping Querier moves to<br>disabled mode when MLD Snooping is not<br>operational on the VLAN or when the querier<br>address is not configured or the network<br>management address is also not configured. |
| Operational Version           | Displays the operational MLD protocol version of the querier.                                                                                                    |
| Last Querier Address          | Displays the IP address of the last querier from which a query was snooped on the VLAN.                                                                                                    |
| Last Querier Version          | Displays the MLD protocol version of the last querier from which a query was snooped on the VLAN.                                                                                                    |
| Operational Max Response Time | Displays maximum response time to be used in the queries that are sent by the Snooping Querier.                                                                                                    |

## Address Table

From the Address Table link, you can access the following pages:

- Basic on page 164
- Advanced on page 166

### Basic

From the Basic link, you can access the following pages:

• Address Table on page 164

### Address Table

This table contains information about unicast entries for which the switch has forwarding and/or filtering information. This information is used by the transparent bridging function in determining how to propagate a received frame.

To display the Address Table page, click **Switching > Address Table> Basic** > **Address Table**.

| MAC Address Table          |                   |         |        |            |
|----------------------------|-------------------|---------|--------|------------|
| Search By<br>Total MAC Add | resses            | VLAN ID | ~      | GO         |
| VLAN ID                    | MAC Address       |         | Port   | status     |
| 1                          | 00:04:06:02:04:07 |         | 0/5/1  | Management |
| 1                          | 00:05:04:03:02:42 |         | 1/0/22 | Learned    |
| 1                          | 00:16:9C:E1:D8:00 |         | 1/0/22 | Learned    |
| 1                          | 00:19:E7:D3:82:2D |         | 1/0/22 | Learned    |
| 1                          | 00:1A:A0:1A:94:FA |         | 1/0/22 | Learned    |
| 1                          | 00:C0:05:01:98:05 |         | 1/0/22 | Learned    |
| 1                          | 30:46:9A:0C:A0:CB |         | 1/0/13 | Learned    |
| 1                          | C8:0A:A9:32:F3:59 |         | 1/0/22 | Learned    |
| 1                          | C8:0A:A9:32:F3:63 |         | 1/0/22 | Learned    |

- 1. Use Search By to search for MAC Addresses by MAC Address, VLAN ID, and port:
  - Searched by MAC Address Select MAC Address from pull-down menu, enter the 6 byte hexadecimal MAC Address in two-digit groups separated by colons, for example 01:23:45:67:89:AB. Then click on the "Go" button. If the address exists, that entry will

be displayed as the first entry followed by the remaining (greater) mac addresses. An exact match is required.

- Searched by VLAN ID Select VLAN ID from pull-down menu, enter the VLAN ID, for example 100. Then click on the "Go" button. If the address exists, the entry will be displayed as the first entry followed by the remaining (greater) mac addresses.
- Searched by Port Select Port from pull-down menu, enter the port ID in Unit/Slot/Port, for example 2/1/1. Then click on the "Go" button. If the address exists, the entry will be displayed as the first entry followed by the remaining (greater) mac addresses.

| Field             | Description                                                                                                    |
|-------------------|----------------------------------------------------------------------------------------------------|
| Total MAC Address | Displaying the number of total MAC addresses learned or configured.                                                                                                    |
| MAC Address       | A unicast MAC address for which the switch has<br>forwarding and/or filtering information. The format is<br>a 6 byte MAC Address that is separated by colons,<br>for example 01:23:45:67:89:AB. |
| VLAN ID           | The VLAN ID associated with the MAC Address.                                                                                                    |
| Port              | The port upon which this address was learned.                                                                                                    |
| Status            | <ul><li>The status of this entry. The meanings of the values are:</li><li>Static: the value of the corresponding instance was added by the system or a user and cannot be relearned.</li></ul>  |
|                   | • Learned: the value of the corresponding instance was learned, and is being used.                                                                                                    |
|                   | • Management: the value of the corresponding instance is also the value of an existing instance of dot1dStaticAddress.                                                                          |

### Advanced

From the Advanced link, you can access the following pages:

- Dynamic Addresses on page 166
- Address Table on page 167

#### **Dynamic Addresses**

This page allows the user to set the Address Aging Interval for the specified forwarding database.

To display the Address Table page, click **Switching > Address Table> Advanced** > **Dynamic Addresses**.

| Dynamic Address Table           |     |       |   |
|---------------------------------|-----|-------|---|
| Dynamic Address Table           |     |       | 1 |
| Address Aging Timeout (seconds) | 300 | (sec) |   |

1. Use Address Aging Timeout (seconds) to specify the time-out period in seconds for aging out dynamically learned forwarding information. 802.1D-1990 recommends a default of 300 seconds. The value may be specified as any number between 10 and 1000000 seconds. The factory default is 300.

### Address Table

This table contains information about unicast entries for which the switch has forwarding and/or filtering information. This information is used by the transparent bridging function in determining how to propagate a received frame.

To display the Address Table page, click **Switching > Address Table> Advanced** > **Address Table**.

| MAC Addre     | ess Table         |         |        | (          |
|---------------|-------------------|---------|--------|------------|
| Search By     |                   | VLAN ID | ~      | GO         |
| Total MAC Add | resses            | 9       |        |            |
| VLAN ID       | MAC Address       |         | Port   | status     |
| 1             | 00:04:06:02:04:07 |         | 0/5/1  | Management |
| 1             | 00:05:04:03:02:42 |         | 1/0/22 | Learned    |
| 1             | 00:16:9C:E1:D8:00 |         | 1/0/22 | Learned    |
| 1             | 00:19:E7:D3:82:2D |         | 1/0/22 | Learned    |
| 1             | 00:1A:A0:1A:94:FA |         | 1/0/22 | Learned    |
| 1             | 00:C0:05:01:98:05 |         | 1/0/22 | Learned    |
| 1             | 30:46:9A:0C:A0:CB |         | 1/0/13 | Learned    |
| 1             | C8:0A:A9:32:F3:59 |         | 1/0/22 | Learned    |
| 1             | C8:0A:A9:32:F3:63 |         | 1/0/22 | Learned    |

- 1. Use Search By to search for MAC Addresses by MAC Address, VLAN ID, and port.
  - Searched by MAC Address Select MAC Address from pull-down menu, enter the 6 byte hexadecimal MAC Address in two-digit groups separated by colons, for example 01:23:45:67:89:AB. Then click on the "Go" button. If the address exists, that entry will be displayed as the first entry followed by the remaining (greater) mac addresses. An exact match is required.
  - Searched by VLAN ID Select VLAN ID from pull-down menu, enter the VLAN ID, for example 100. Then click on the "Go" button. If the address exists, the entry will be displayed as the first entry followed by the remaining (greater) mac addresses.
  - Searched by Port Select Port from pull-down menu, enter the port ID in Unit/Slot/Port, for example 2/1/1. Then click on the "Go" button. If the address exists, the entry will be displayed as the first entry followed by the remaining (greater) mac addresses.

| Field             | Description                                                                                                    |
|-------------------|----------------------------------------------------------------------------------------------------|
| Total MAC Address | Displaying the number of total MAC addresses learned or configured.                                                                                                    |
| MAC Address       | A unicast MAC address for which the switch has<br>forwarding and/or filtering information. The format is<br>a 6 byte MAC Address that is separated by colons,<br>for example 01:23:45:67:89:AB. |
| VLAN ID           | The VLAN ID associated with the MAC Address.                                                                                                    |
| Port              | The port upon which this address was learned.                                                                                                    |
| Status            | <ul><li>The status of this entry. The meanings of the values are:</li><li>Static: the value of the corresponding instance was added by the system or a user and cannot be relearned.</li></ul>  |
|                   | • Learned: the value of the corresponding instance was learned, and is being used.                                                                                                    |
|                   | • Management: the value of the corresponding instance is also the value of an existing instance of dot1dStaticAddress.                                                                          |

## Ports

The pages on the Ports tab allow you to view and monitor the physical port information for the ports available on the switch. From the Ports link, you can access the following pages:

- Port Configuration on page 169
- *Port Description* on page 171

## Port Configuration

Use the Port Configuration page to configure the physical interfaces on the switch.

To access the Port Configuration page, click **Switching** > **Ports** > **Port Configuration**.

| 2                       | Port Con       | figuration |          |               |                                       |                                       |                 |             |           |                                      |        |
|-------------------------|----------------|------------|----------|---------------|---------------------------------------|---------------------------------------|-----------------|-------------|-----------|--------------------------------------|--------|
| LAGS All Ge To Port 000 |                |            |          |               |                                       |                                       |                 |             |           |                                      |        |
|                         | Port           | Port Type  | STP mode | Admin<br>Hode | LACP<br>Mode                          | Physical Mode                         | Physical Status | Link Status | Link Trap | Maximum Frame<br>Size (1518 to 9216) | ifinde |
|                         | and the second |            |          |               | · · · · · · · · · · · · · · · · · · · | · · · · · · · · · · · · · · · · · · · |                 |             | (w)       |                                      |        |
|                         | 1/0/1          | Normal     | Enable   | Enable        | Enable                                | Auto                                  | Unknown         | Link Down   | Enable    | 1518                                 | 1      |
|                         | 1/0/2          | Normal     | Enable   | Enable        | Enable                                | Auto                                  | Unknown         | Link Down   | Enable    | 1518                                 | 2      |
|                         | 1/0/3          | Normal     | Enable   | Enable        | Enable                                | Auto                                  | Unknown         | Link Down   | Enable    | 1518                                 | 3      |
|                         | 1/0/4          | Normal     | Enable   | Enable        | Enable                                | Auto                                  | Unknown         | Link Down   | Enable    | 1518                                 | 4      |
|                         | 1/0/5          | Normal     | Enable   | Enable        | Enable                                | Auto                                  | Unknown         | Link Down   | Enable    | 1510                                 | 5      |
|                         | 1/0/6          | Normal     | Enable   | Enable        | Enable                                | Auto                                  | Unknown         | Link Down   | Enable    | 1518                                 | 6      |
|                         | 1/0/7          | Normal     | Enable   | Enable        | Enable                                | Auto                                  | Unknown         | Link Down   | Enable    | 1518                                 | 7      |
|                         | 1/0/8          | Normal     | Enable   | Enable        | Enable                                | Auto                                  | Unknown         | Link Down   | Enable    | 1518                                 | 8      |
|                         | 1/0/9          | Normal     | Enable   | Enable        | Enable                                | Auto                                  | Unknown         | Link Down   | Enable    | 1518                                 | 9      |
|                         | 1/0/10         | Normal     | Enable   | Enable        | Enable                                | Auto                                  | Unknown         | Link Down   | Enable    | 1518                                 | 10     |
|                         | 1/0/11         | Normal     | Enable   | Enable        | Enable                                | Auto                                  | Unknown         | Link Down   | Enable    | 1518                                 | 11     |
|                         | 1/0/12         | Normal     | Enable   | Enable        | Enable                                | Auto                                  | Unknown         | Link Down   | Enable    | 1518                                 | 12     |
|                         | 1/0/13         | Normal     | Enable   | Enable        | Enable                                | 10G Full                              | 10G Full        | Link Up     | Enable    | 1518                                 | 13     |
|                         | 1/0/14         | Normal     | Enable   | Enable        | Enable                                | Auto                                  | Unknown         | Link Down   | Enable    | 1518                                 | 14     |
|                         | 1/0/15         | Normal     | Enable   | Enable        | Enable                                | Auto                                  | Unknown         | Link Down   | Enable    | 1518                                 | 15     |
|                         | 1/0/16         | Normal     | Enable   | Enable        | Enable                                | Auto                                  | Unknown         | Link Down   | Enable    | 1518                                 | 16     |
|                         | 1/0/17         | Normal     | Enable   | Enable        | Enable                                | Auto                                  | Unknown         | Link Down   | Enable    | 1518                                 | 17     |
|                         | 1/0/18         | Normal     | Enable   | Enable        | Enable                                | Auto                                  | Unknown         | Link Down   | Enable    | 1518                                 | 18     |
|                         | 1/0/19         | Normal     | Enable   | Enable        | Enable                                | Auto                                  | Unknown         | Link Down   | Enable    | 1518                                 | 19     |
|                         | 1/0/20         | Normal     | Enable   | Enable        | Enable                                | Auto                                  | Unknown         | Link Down   | Enable    | 1518                                 | 28     |
|                         | 1/0/21         | Normal     | Enable   | Enable        | Enable                                | Auto                                  | Unknown         | Link Down   | Enable    | 1518                                 | 21     |
|                         | 1/0/22         | Normal     | Enable   | Enable        | Enable                                | Auto                                  | 1000 Mbps       | Link Up     | Enable    | 1518                                 | 22     |
| 3                       | 1/0/23         | Normal     | Enable   | Enable        | Enable                                | Auto                                  | Unknown         | Link Down   | Enable    | 1518                                 | 23     |
| 1                       | 100.00.0       | Normal     | Peable   | Enable        | Enable                                | Auto                                  | Unknown         | Link Down   | Enable    | 1518                                 | 24     |

To configure port settings:

- 1. Use **Port** to select the interface for which data is to be displayed or configured.
- 2. Use **STP Mode** to select the Spanning Tree Protocol Administrative Mode for the port or LAG. The possible values are:
  - **Enable** -Select this to enable the Spanning Tree Protocol for this port.
  - **Disable** -Select this to disable the Spanning Tree Protocol for this port.
- Use the Admin Mode pull-down menu to select the Port control administration state. You
  must select enable if you want the port to participate in the network. The factory default is
  enabled.

- 4. Use LACP Mode to select the Link Aggregation Control Protocol administration state. The mode must be enabled in order for the port to participate in Link Aggregation. May be enabled or disabled by selecting the corresponding line on the pull-down entry field. The factory default is enabled.
- 5. Use the Physical Mode pull-down menu to select the port's speed and duplex mode. If you select auto the duplex mode and speed will be set by the auto-negotiation process. Note that the port's maximum capability (full duplex and speed) will be advertised. Otherwise, your selection will determine the port's duplex mode and transmission rate. The factory default is auto.
- 6. Use the Link Trap object to determine whether to send a trap when link status changes. The factory default is enabled.
- 7. Use Maximum Frame Size to specify the maximum Ethernet frame size the interface supports or is configured, including ethernet header, CRC, and payload (1518 to 9216). The default maximum frame size is 1518.
- 8. Click **CANCEL** to update the switch with the values you entered. If you want the switch to retain the new values across a power cycle you must perform a save.
- **9.** Click **APPLY** to update the switch with the values you entered. If you want the switch to retain the new values across a power cycle you must perform a save.

| Field           | Description                                                                                                    |
|-----------------|----------------------------------------------------------------------------------------------------|
| Port Type       | <ul> <li>For normal ports this field will be "normal." Otherwise the possible values are:</li> <li>Mirrored - The port is a mirrored port on which all the traffic will be copied to the probe port.</li> <li>Probe - Use this port to monitor mirrored port.</li> <li>Trunk Number - The port is a member of a Link Aggregation trunk. Look at the LAG screens for more information.</li> </ul> |
| Physical Status | Indicates the port speed and duplex mode.                                                                                                    |
| Link Status     | Indicates whether the Link is up or down.                                                                                                    |
| ifIndex         | The ifIndex of the interface table entry associated with this port.                                                                                                    |

## Port Description

This screen configures and displays the description for all ports in the box.

To access the Port Description page, click **Switching** > **Ports** > **Port Description**.

| Port D | escription  |            |           |                        |         |
|--------|-------------|------------|-----------|------------------------|---------|
| LAGS   | All         | Go To Port | GO        |                        |         |
| Port   | Description | MAC Add    | Iress     | PortList<br>Bit Offset | ifindex |
|        |             |            |           |                        |         |
| 1/0/1  | 1) I        | 00:04:06   | :02:04:09 | 1                      | 1       |
| 1/0/2  |             | 00:04:06   | :02:04:09 | 2                      | 2       |
| 1/0/3  |             | 00:04:06   | :02:04:09 | 3                      | 3       |
| 1/0/4  | 6.          | 00:04:06   | :02:04:09 | 4                      | 4       |
| 1/0/5  |             | 00:04:06   | :02:04:09 | 5                      | 5       |
| 1/0/6  | 84          | 00:04:06   | :02:04:09 | 6                      | 6       |
| 1/0/7  |             | 00:04:06   | :02:04:09 | 7                      | 7       |
| 1/0/8  | εα.         | 00:04:06   | :02:04:09 | 8                      | 8       |
| 1/0/9  |             | 00:04:06   | :02:04:09 | 9                      | 9       |
| 1/0/1  | 0           | 00:04:06   | :02:04:09 | 10                     | 10      |
| 1/0/1  | 1           | 00:04:06   | :02:04:09 | 11                     | 11      |
| 1/0/1  | 2           | 00:04:06   | :02:04:09 | 12                     | 12      |
| 1/0/1  | 3           | 00:04:06   | :02:04:09 | 13                     | 13      |
| 1/0/1  | 4           | 00:04:06   | :02:04:09 | 14                     | 14      |
| 1/0/1  | 5           | 00:04:06   | :02:04:09 | 15                     | 15      |
| 1/0/1  | 6           | 00:04:06   | :02:04:09 | 16                     | 16      |
| 1/0/1  | 7           | 00:04:06   | :02:04:09 | 17                     | 17      |
| 1/0/1  | 8           | 00:04:06   | :02:04:09 | 18                     | 18      |
| 1/0/1  | 9           | 00:04:06   | :02:04:09 | 19                     | 19      |
| 1/0/2  | 0           | 00:04:06   | :02:04:09 | 20                     | 20      |
| 1/0/2  | 1           | 00:04:06   | :02:04:09 | 21                     | 21      |
| 1/0/2  | 2           | 00:04:06   | :02:04:09 | 22                     | 22      |
| 1/0/2  | 3           | 00:04:06   | :02:04:09 | 23                     | 23      |
| 1/0/2  | 4           | 00:04:06   | :02:04:09 | 24                     | 24      |
| LAGS   | All         | Go To Port | 10        | GO                     |         |

1. Use **Port Description** to enter the description string to be attached to a port. It can be up to 64 characters in length.

| Field               | Description                                                                                                    |
|---------------------|----------------------------------------------------------------------------------------------------|
| Port                | Selects the interface for which data is to be displayed or configured.                                                   |
| MAC Address         | Displays the physical address of the specified interface.                                                                |
| PortList Bit Offset | Displays the bit offset value which corresponds to the port when the MIB object type PortList is used to manage in SNMP. |
| ifIndex             | Displays the interface index associated with the port.                                                                   |

## Link Aggregation Groups

Link aggregation groups (LAGs), which are also known as port-channels, allow you to combine multiple full-duplex Ethernet links into a single logical link. Network devices treat the aggregation as if it were a single link, which increases fault tolerance and provides load sharing. You assign the LAG VLAN membership after you create a LAG. The LAG by default becomes a member of the management VLAN.

A LAG interface can be either static or dynamic, but not both. All members of a LAG must participate in the same protocols. A static port-channel interface does not require a partner system to be able to aggregate its member ports.

Static LAGs are supported. When a port is added to a LAG as a static member, it neither transmits nor receives LACPDUs. ProSafe® Managed Switches support up to 64 LAGs.

From the LAGs link, you can access the following pages:

- LAG Configuration on page 173
- LAG Membership on page 175

## LAG Configuration

Use the LAG (Port Channel) Configuration page to group one or more full-duplex Ethernet links to be aggregated together to form a link aggregation group, which is also known as a port-channel. The switch treats the LAG as if it were a single link.

To access the LAG Configuration page, click **Switching** > **LAG** > **LAG Configuration**.

| LAG Name     | Description LAG Admin Hode Hash Hode |                                                                                                    | Hash Hode                                                                                                    | STP Bode                                                                                                    | Static Node                                                                                                    | Link Tree                                                                                                    | Configured | Active                                  | LAG   |
|--------------|--------------------------------------|----------------------------------------------------------------------------------------------------|----------------------------------------------------------------------------------------------------|----------------------------------------------------------------------------------------------------|----------------------------------------------------------------------------------------------------|----------------------------------------------------------------------------------------------------|------------|-----------------------------------------|-------|
|              | ID ID                                |                                                                                                    |                                                                                                    |                                                                                                    |                                                                                                    |                                                                                                    | Ports      | Ports                                   | State |
| 1 cht        | leg 1                                | Enable                                                                                                    | 3 Sro/Dest MAC, VLAN, EType, incoming port                                                                                                    | Enable                                                                                                    | Disable                                                                                                    | Disable                                                                                                    | -          |                                         | DOW   |
| 1 dt2        | leg 2                                | Enable                                                                                                    | 3 Src/Dest MAC, VLAN, EType, incoming port                                                                                                    | Enable                                                                                                    | Disable                                                                                                    | Disable                                                                                                    |            | 1                                       | DOW   |
| 1 ch2        | lag 3                                | Enable                                                                                                    | 3 Sho/Dest MAC, VLAN, EType, incoming port                                                                                                    | tnable                                                                                                    | Disable                                                                                                    | Disable                                                                                                    |            |                                         | DOV   |
| ) stat       | lag 4                                | Enable                                                                                                    | 3 Sro/Dest MAC, VLAN, EType, incoming port                                                                                                    | Enable                                                                                                    | Disable                                                                                                    | Disable                                                                                                    |            |                                         | DOV   |
| ] shā        | leg 5                                | Enable                                                                                                    | 3 Sro/Dest NAC, VLAN, EType, incoming port                                                                                                    | Enable                                                                                                    | Disable                                                                                                    | Disable                                                                                                    |            |                                         | DOV   |
| ) ddi        | lag 6                                | Enable                                                                                                    | 3 Sro/Dest MAC, VLAN, EType, incoming port                                                                                                    | Enable                                                                                                    | Disable                                                                                                    | Disable                                                                                                    |            | <u>1</u>                                | DOV   |
| ] <u>ch2</u> | lag 7                                | Enable                                                                                                    | 3 Sro/Dest MAC, VLAN, EType, incoming port                                                                                                    | Enable                                                                                                    | Disable                                                                                                    | Disable                                                                                                    |            |                                         | DOV   |
| that (       | leg if                               | Enable                                                                                                    | 3 Sro/Dest MAC, VLAN, EType, incoming port                                                                                                    | Enable                                                                                                    | Disable                                                                                                    | Disable                                                                                                    |            |                                         | DOV   |
| J chil       | lag 9                                | Enable                                                                                                    | 3 Src/Dest MAC, VLAN, EType, incoming port                                                                                                    | Enable                                                                                                    | Disable                                                                                                    | Disable                                                                                                    |            | -                                       | 004   |
| 1 2012       | 1eg 30                               | Enable                                                                                                    | 3 Shorbell MAC, VLAN, Etype, incoming port                                                                                                    | Enable                                                                                                    | Disable                                                                                                    | Disable                                                                                                    |            | _                                       | 00    |
| J COLL       | ing 11                               | Enable                                                                                                    | 3 Srobelt MAC, VLAN, EType, incoming port                                                                                                    | Enable                                                                                                    | Disable.                                                                                                    | Disable                                                                                                    |            |                                         | 001   |
| 1 shis       | 10g 12                               | Enable                                                                                                    | 3 SHOULEE HAC, YEAH, EType, incoming port                                                                                                    | Enable                                                                                                    | Disable                                                                                                    | Disable                                                                                                    |            |                                         | 000   |
| 1 child      | lan 14                               | Enable                                                                                                    | 3 Sectored MAC, VLAN, EType, incoming port                                                                                                    | Frahle                                                                                                    | Deathe                                                                                                    | Disable                                                                                                    | 17         |                                         | 001   |
| 1 chis       | las 15                               | Frahle                                                                                                    | 3 Sec/Dest Harr, VAN ETune incoming port                                                                                                    | Frahie                                                                                                    | Disable                                                                                                    | Disable                                                                                                    |            | _                                       | 000   |
| 1 (*15       | lag 16                               | Enable                                                                                                    | 3 Set/Dest HAC, VLAN, EType, incoming port                                                                                                    | Enable                                                                                                    | Disable                                                                                                    | Disable                                                                                                    |            | -                                       | DO    |
| 1 ch17       | leg 17                               | Enable                                                                                                    | 3 Sro/Dest H&C, VLAN, EType, incoming port                                                                                                    | Enable                                                                                                    | Disable                                                                                                    | Disable                                                                                                    | 1          |                                         | 00    |
| ] chill      | leg 18                               | Enable                                                                                                    | 3 Src/Dest MAC, VLAN, EType, incoming port                                                                                                    | Enable                                                                                                    | Disable                                                                                                    | Disable                                                                                                    |            | 1                                       | DO    |
| 1 ch19       | leg 19                               | Enable                                                                                                    | 3 Sro/Dest NAC, VLAN, EType, incoming port                                                                                                    | Enable                                                                                                    | Disable                                                                                                    | Disable                                                                                                    |            |                                         | DO    |
| 1 ch20       | lag 20                               | Enable                                                                                                    | 3 Src/Dest HAC, VLAN, EType, incoming port                                                                                                    | Enable                                                                                                    | Disable                                                                                                    | Disable                                                                                                    | 1          | 1                                       | 00    |
| d ch21       | leg 21                               | Enable                                                                                                    | 3 Sro/Dest MAC, VLAN, EType, incoming port                                                                                                    | Enable                                                                                                    | Disable                                                                                                    | Disable                                                                                                    |            | ( ) ( ) ( ) ( ) ( ) ( ) ( ) ( ) ( ) ( ) | DO    |
| dh22         | leg 22                               | Enable                                                                                                    | 3 Sro/Deet MAC, VLAN, EType, incoming port                                                                                                    | Enable                                                                                                    | Disable                                                                                                    | Disable                                                                                                    |            |                                         | 00    |
| ] ch23       | ling 23                              | Enable                                                                                                    | 3 Sro/Dest MAC, VLAN, EType, incoming port                                                                                                    | Enable                                                                                                    | Disable                                                                                                    | Disable                                                                                                    |            |                                         | 001   |
| ) sh24       | ling 24                              | Enable                                                                                                    | 3 Src/Dest MAC, VLAN, EType, incoming port                                                                                                    | Enable                                                                                                    | Disable                                                                                                    | Disable                                                                                                    |            |                                         | DO    |
| ] ch25       | leg 25                               | Enable                                                                                                    | 3 Sro/Dest NAC, VLAN, EType, incoming port                                                                                                    | Enable                                                                                                    | Disable                                                                                                    | Disable                                                                                                    |            |                                         | DO    |
| ) ch26       | leg 26                               | Enable                                                                                                    | 3 Src/Dest HAC, VLAN, EType, incoming port                                                                                                    | Enable                                                                                                    | Disable                                                                                                    | Disable                                                                                                    |            |                                         | 001   |
| 1 ch2Z       | lag 27                               | Enable                                                                                                    | 3 Src/Dest NAC, VLAN, EType, incoming port                                                                                                    | Enable                                                                                                    | Disable                                                                                                    | Disable                                                                                                    |            |                                         | 00    |
| ] dt23       | lag 28                               | Enable                                                                                                    | 3 Src/Dest HAC, VLAN, EType, incoming port                                                                                                    | Enable                                                                                                    | Disable                                                                                                    | Disable                                                                                                    |            |                                         | 00    |
| ] sh29       | lag 29                               | Enable                                                                                                    | 3 Sro/Dest MAC, VLAN, EType, incoming port                                                                                                    | Enable                                                                                                    | Diseble                                                                                                    | Disable                                                                                                    | 1          | -                                       | 00    |
| dt35         | leg 30                               | Enable.                                                                                                    | 3 Src/Dest MAC, VLAN, EType, incoming port                                                                                                    | Enable                                                                                                    | Oisable                                                                                                    | Diseble                                                                                                    |            |                                         | 004   |
| 1 1001       | leg 31                               | Enable                                                                                                    | 3 Src/Dest MAC, VLAN, EType, incoming port                                                                                                    | Enable                                                                                                    | Disable                                                                                                    | Diseble                                                                                                    |            | _                                       | DOV   |
| dh32         | lag 32                               | Enable                                                                                                    | 3 Sro/Dest MAC, VLAN, EType, incoming port                                                                                                    | Enable                                                                                                    | Disable                                                                                                    | Disable                                                                                                    |            |                                         | DO    |
| J (633       | ling 33                              | Enable                                                                                                    | 3 Src/Dest MAC, VLAN, EType, incoming port                                                                                                    | Eneble                                                                                                    | Disable                                                                                                    | Disable                                                                                                    | -          | -                                       | 004   |
| 1 (1)12      | 1eg 34                               | Enable                                                                                                    | 3 Src/Dest MAC, VLAN, EType, incoming port                                                                                                    | Enable                                                                                                    | Disable                                                                                                    | Disable                                                                                                    |            |                                         | 00    |
| 1 SD25       | 18g 35                               | Enable                                                                                                    | 3 Sno'Dest MAC, VLAN, EType, incoming port                                                                                                    | Enable                                                                                                    | Dissola                                                                                                    | Disable                                                                                                    |            | -                                       | 00    |
| 1 0020       | 10g 36                               | Enable                                                                                                    | a shorbest MAC, YLAR, Erype, incoming port                                                                                                    | Enable                                                                                                    | Disable                                                                                                    | Disable                                                                                                    | 1          |                                         | 00    |
| 1 (638       | ing 27                               | Enable                                                                                                    | 3 Sectore Har Walk Elvis incoming port                                                                                                    | Frahle                                                                                                    | Disable                                                                                                    | Dirable                                                                                                    | ·          | -                                       | 00    |
| I chill      | (at 3)                               | Enable                                                                                                    | 3 Sectored BLC, VLAN, EType, incoming part                                                                                                    | Enable                                                                                                    | Disable                                                                                                    | Disable                                                                                                    |            | _                                       | 00    |
| 1 chab       | 1ag 40                               | Enable                                                                                                    | 3 Syn/Dest HAC, VLAN, FType, incoming port                                                                                                    | Enable                                                                                                    | Disable                                                                                                    | Disable                                                                                                    |            |                                         | 00    |
| 1 ch41       | let 41                               | Enable                                                                                                    | 3 Sro/Dest MAC, VLAN, FType, incoming port                                                                                                    | Enable                                                                                                    | Disable                                                                                                    | Disable                                                                                                    |            |                                         | DO    |
| 1 cb42       | 1ag 42                               | Enable                                                                                                    | 3 Sro/Dest NAC, VLAN, EType, incoming port                                                                                                    | Enable                                                                                                    | Disable                                                                                                    | Disable                                                                                                    |            |                                         | 00    |
| 1 ch42       | leg 43                               | Enable                                                                                                    | 3 Src/Dest MAC, VLAN, EType, incoming port                                                                                                    | Enable                                                                                                    | Disable                                                                                                    | Disable                                                                                                    |            |                                         | 00    |
| 1 sh##       | leg 44                               | Enable                                                                                                    | 3 Sro/Dest MAC, VLAN, EType, incoming port                                                                                                    | Enable                                                                                                    | Disable                                                                                                    | Disable                                                                                                    |            |                                         | DO    |
| ch41         | lag 45                               | Enable                                                                                                    | 3 Src/Dest MAC, VLAN, EType, incoming port                                                                                                    | Enable                                                                                                    | Disable                                                                                                    | Disable                                                                                                    |            |                                         | 004   |
| ) chill      | lag 46                               | Enable                                                                                                    | 3 Src/Dest MAC, VLAN, EType, incoming port                                                                                                    | Enable                                                                                                    | Disable                                                                                                    | Disable                                                                                                    |            |                                         | 001   |
| l sh4Z       | lag 47                               | Enable                                                                                                    | 3 Src/Dest NAC, VLAN, EType, incoming port                                                                                                    | Enable                                                                                                    | Disable                                                                                                    | Disable                                                                                                    |            |                                         | DO    |
| stella (     | leg 40                               | Enable                                                                                                    | 3 Sro/Dest NAC, VLAN, EType, incoming port                                                                                                    | Enable                                                                                                    | Disable                                                                                                    | Disable                                                                                                    |            | 10 E                                    | DO    |
| 1 shith      | lag 49                               | Enable                                                                                                    | 3 Sro/Dest MAC, VLAN, EType, incoming port                                                                                                    | Enable                                                                                                    | Disable                                                                                                    | Disable                                                                                                    |            |                                         | DO    |
| staa         | lag 50                               | Enable                                                                                                    | 3 Src/Dest MAC, VLAN, EType, incoming port                                                                                                    | Enable                                                                                                    | Disable                                                                                                    | Disable                                                                                                    |            |                                         | 00    |
| shii         | lag St                               | Enable                                                                                                    | 3 Src/Dest HAC, VLAN, EType, incoming port                                                                                                    | Enable                                                                                                    | Disable                                                                                                    | Disable                                                                                                    |            | -                                       | 00    |
| 1 (652       | leg 52                               | Enable                                                                                                    | 3 Sro'Delt MAC, VLAN, EType, incoming port                                                                                                    | Enable                                                                                                    | Disable                                                                                                    | Disable                                                                                                    |            | 1. A.                                   | DO    |
| ch33         | lag 53                               | Enable                                                                                                    | 3 Sro/Delt MAC, VLAN, EType, incoming port                                                                                                    | Enable                                                                                                    | Disable                                                                                                    | Diseble                                                                                                    |            |                                         | 004   |
| 1 2024       | lag 54                               | Enable                                                                                                    | 3 Src/Dest MAC, VLAN, EType, incoming port                                                                                                    | Enable                                                                                                    | Disable                                                                                                    | Disable                                                                                                    | 10         |                                         | DO    |
| 1 chills     | ling 55                              | Enable                                                                                                    | 3 Shorbest MAC, VLAN, EType, incoming port                                                                                                    | Enable                                                                                                    | Clisable                                                                                                    | Disable                                                                                                    | -          |                                         | 00    |
| 1 1005       | Teg 56                               | Enable                                                                                                    | a pro-Dest MAC, VLAN, EType, incoming port                                                                                                    | Enable                                                                                                    | Districte                                                                                                    | Disable                                                                                                    | 10         |                                         | 00    |
| 1 char       | 1ag 57                               | Enable                                                                                                    | a provided MAC, VLAN, EType, incoming port                                                                                                    | Enable                                                                                                    | Disable                                                                                                    | Disable                                                                                                    |            | -                                       | 001   |
|              | 140 58                               | Enable                                                                                                    | 3 Sectors MAC, stan, Etype, incoming port                                                                                                    | Enable                                                                                                    | Crashie .                                                                                                    | Disable                                                                                                    |            |                                         | 00    |
| 1 100        | 100 59                               | Enable                                                                                                    | a providest MAC, STAR, EType, incoming port                                                                                                    | Enable                                                                                                    | Dashie                                                                                                    | Deable                                                                                                    |            | -                                       | 00    |
| A MILEN      | 100 600                              | criecid.                                                                                                    | a sea state room yours crypt, incoming port                                                                                                    | Eastia                                                                                                    | Disable                                                                                                    | Disable                                                                                                    |            |                                         | 20    |
| 1 ch41       | 1 Jac 4 4                            | and the second second sec | The second second | the second second second second second second second second second second second second second second second se | the second second second second second second second second second second second second second second second se | and the second second se |            |                                         |       |

To configure LAG settings:

- 1. Use LAG Name to enter the name you want assigned to the LAG. You may enter any string of up to 15 alphanumeric characters. A valid name has to be specified in order to create the LAG.
- 2. Use **Hash Mode** to select the load-balancing mode used on a port-channel (LAG). Traffic is balanced on a port-channel (LAG) by selecting one of the links in the channel over which to transmit specific packets. The link is selected by creating a binary pattern from selected fields in a packet, and associating that pattern with a particular link:
  - Src MAC,VLAN,EType,incoming port Source MAC, VLAN, EtherType, and incoming port associated with the packet.
  - **Dest MAC,VLAN,EType,incoming port** -Destination MAC, VLAN, EtherType, and incoming port associated with the packet.
  - **Src/Dest MAC,VLAN,EType,incoming port** Source/Destination MAC, VLAN, EtherType, and incoming port associated with the packet.
  - Src IP and Src TCP/UDP Port fields Source IP and Source TCP/UDP fields of the packet.
  - **Dest IP** and **Dest TCP/UDP Port** fields Destination IP and Destination TCP/UDP Port fields of the packet.
  - Src/Dest IP and TCP/UDP Port Fields Source/Destination IP and source/destination TCP/UDP Port fields of the packet.
  - Enhanced hashing mode Features MODULO-N operation based on the number of ports in the LAG, non-Unicast traffic and unicast traffic hashing using a common hash algorithm, excellent load balancing performance, and packet attributes selection based on the packet type:
    - For L2 packets, source and destination MAC address are used for hash computation.
    - For L3 packets, source IP, destination IP address, TCP/UDP ports are used.
- **3.** Use **Link Trap** to specify whether you want to have a trap sent when link status changes. The factory default is enable, which will cause the trap to be sent.
- 4. Use Admin Mode to select enable or disable from the pull-down menu. When the LAG is disabled no traffic will flow and LACPDUs will be dropped, but the links that form the LAG will not be released. The factory default is enable.
- 5. Use **STP Mode** to enable or disable the Spanning Tree Protocol Administrative Mode associated with the LAG. The possible values are:
  - **Disable** Spanning tree is disabled for this LAG.
  - Enable Spanning tree is enabled for this LAG.
- 6. Use Static Mode to select enable or disable from the pull-down menu. When the LAG is enabled it does not transmit or process received LACPDUs i.e. the member ports do not transmit LACPDUs and all the LACPDUs it may receive are dropped. The factory default is disable.
- 7. Click **DELETE** to remove the currently selected configured LAG. All ports that were members of this LAG are removed from the LAG and included in the default VLAN.

| Field            | Description                                                                                       |
|------------------|---------------------------------------------------------------------------------------------------|
| LAG Description  | Enter the Description string to be attached to a LAG.<br>It can be up to 64 characters in length. |
| LAG ID           | Identification of the LAG.                                                                        |
| LAG State        | Indicates whether the Link is up or down.                                                         |
| Configured Ports | Indicate the ports that are members of this port-channel                                          |
| Active Ports     | Indicates the ports that are actively participating in the port-channel.                          |

## LAG Membership

Use the LAG Membership page to select two or more full-duplex Ethernet links to be aggregated together to form a link aggregation group (LAG), which is also known as a port-channel. The switch can treat the port-channel as if it were a single link.

To access the LAG Membership page, click **Switching** > **LAG** > **LAG Membership**.

|                 |                                                    |                                                                                                    | 0                                                                                                    |
|-----------------|----------------------------------------------------|----------------------------------------------------------------------------------------------------|----------------------------------------------------------------------------------------------------|
| Lag 1 💌         | LAG Name                                           | ch1                                                                                                    |                                                                                                    |
|                 |                                                    |                                                                                                    |                                                                                                    |
| Enable м        | Link Trap                                          | Disable 💌                                                                                                  |                                                                                                    |
| Enable 💌        | Static Mode                                        | Disable 💌                                                                                                  |                                                                                                    |
| Src/Dest MAC, V | /LAN, EType, incoming port [                       | <b>∽</b> ]                                                                                                 |                                                                                                    |
|                 |                                                    |                                                                                                    |                                                                                                    |
|                 |                                                    |                                                                                                    |                                                                                                    |
|                 | Lag 1 💌<br>Enable 💌<br>Enable 🔍<br>Src/Dest MAC, N | Lag 1 💌 LAG Name<br>Enable V Link Trap<br>Enable V Static Mode<br>Src/Dest MAC, VLAN, EType, incoming port | Lag 1       LAG Name       ch1         Enable       Link Trap       Disable         Enable       Static Mode       Disable         Src/Dest MAC, VLAN, EType, incoming port       Image: Comparison of Comparison of Compariso |

- 1. Use LAG ID to select the identification of the LAG.
- Use LAG Name to enter the name you want assigned to the LAG. You may enter any string of up to 15 alphanumeric characters. A valid name has to be specified in order to create the LAG.
- **3.** Use **LAG Description** to enter the Description string to be attached to a LAG. It can be up to 64 characters in length.
- 4. Use Admin Mode to select enable or disable from the pull-down menu. When the LAG is disabled no traffic will flow and LACPDUs will be dropped, but the links that form the LAG will not be released. The factory default is enable.
- 5. Use Link Trap to specify whether you want to have a trap sent when link status changes. The factory default is enable, which will cause the trap to be sent.

- 6. Use **STP Mode** to enable or disable the Spanning Tree Protocol Administrative Mode associated with the LAG. The possible values are:
  - **Disable** Spanning tree is disabled for this LAG.
  - Enable Spanning tree is enabled for this LAG.
- Use Static Mode to select enable or disable from the pull-down menu. When the LAG is enabled it does not transmit or process received LACPDUs i.e. the member ports do not transmit LACPDUs and all the LACPDUs it may receive are dropped. The factory default is disable.
- 8. Use Hash Mode to select the load-balancing mode used on a port-channel (LAG). Traffic is balanced on a port-channel (LAG) by selecting one of the links in the channel over which to transmit specific packets. The link is selected by creating a binary pattern from selected fields in a packet, and associating that pattern with a particular link:
  - Src MAC,VLAN,EType,incoming port Source MAC, VLAN, EtherType, and incoming port associated with the packet.
  - **Dest MAC,VLAN,EType,incoming port** Destination MAC, VLAN, EtherType, and incoming port associated with the packet.
  - **Src/Dest MAC,VLAN,EType,incoming port** Source/Destination MAC, VLAN, EtherType, and incoming port associated with the packet.
  - Src IP and Src TCP/UDP Port fields Source IP and Source TCP/UDP fields of the packet.
  - **Dest IP** and **Dest TCP/UDP Port** fields Destination IP and Destination TCP/UDP Port fields of the packet.
  - **Src/Dest IP** and **TCP/UDP Port** fields Source/Destination IP and source/destination TCP/UDP Port fields of the packet.
  - Enhanced Hashing mode Features MODULO-N operation based on the number of ports in the LAG, non-Unicast traffic and unicast traffic hashing using a common hash algorithm, excellent load balancing performance, and packet attributes selection based on the packet type:
    - For L2 packets, source and destination MAC address are used for hash computation.
    - For L3 packets, source IP, destination IP address, TCP/UDP ports are used.
- 9. Use the Port Selection Table to select the ports as members of the LAG.

## PFC

The Priority-based Flow Control (PFC) feature allows the user to pause (inhibit transmission) of individual priorities within a single physical link. By configuring PFC to independently pause congested priorities, protocols that are highly loss sensitive can share the same link with traffic with different loss tolerances. Priorities are differentiated by the priority field of the 802.1Q VLAN header.

**Note:** The PFC solution works only on a standalone switch. If the user tries to configure PFC on a switch with stacking ports configured, an error will be thrown.

From the PFC link, you can access the following pages:

- *PFC Configuration* on page 177
- *PFC Statistics* on page 178

### **PFC Configuration**

Use the PFC Configuration page to set the PFC administration mode and to set PFC priority and action mappings.

To access the PFC Configuration page, click **Switching** > **PFC** > **PFC Configuration**.

| PFC Configuration                                               |                                  | ( |
|-----------------------------------------------------------------|----------------------------------|---|
| Interface<br>Set PFC Admin Mode<br>PFC Admin Mode<br>PFC Status | 1/0/1 M<br>Disable M<br>Inactive |   |
| PFC Priorirty and Action Mappin                                 | g                                | 0 |
| Set PFC Priorirty and Action Mappings                           |                                  |   |
| Priority                                                        | Action                           |   |
| 0                                                               | Drop 😪                           |   |
| 1                                                               | Drop 💌                           |   |
| 2                                                               | Drop 😪                           |   |
| 3                                                               | Drop 💌                           |   |
| 4                                                               | Drop 😪                           |   |
| 5                                                               | Drop 💌                           |   |
| 5                                                               | Drop 😪                           |   |
| 7                                                               | Dren                             |   |

- 1. Use Interface to select the interface to be configured. Select All to specify all interfaces.
- 2. Use PFC Admin Mode to enable or disable the PFC for the selected interface. It is disabled by default.
- **3.** Use **Action** to select the action (Drop/No-Drop) to be applied for the corresponding Priority value on the selected interface. It is Drop by default.
- 4. Click **Apply** to update the switch with the values on the screen. If you want the switch to retain the new values across a power cycle you must perform a save.

| Field      | Description                                                                                                    |
|------------|----------------------------------------------------------------------------------------------------|
| PFC Status | Displays the operational status (Active/Inactive) of PFC on the selected interface.                                |
| Priority   | This displays the priority value for which an action (Drop/No-Drop) has been configured on the selected interface. |

### **PFC Statistics**

Use the PFC Statistics page to access PFC statistics.

To access the PFC Statistics page, click Switching > PFC > PFC Statistics.

| PFC Statistics                                             |          |                | 0 |
|------------------------------------------------------------|----------|----------------|---|
| Interface<br>Received PFC Frames<br>Transmitted PFC Frames |          | 1/0/1 💌<br>0   |   |
|                                                            |          |                |   |
|                                                            |          | 0              |   |
| Priority                                                   | Received | ved PFC Frames |   |
| 0                                                          | 0        |                |   |
| 1                                                          | 0        |                |   |
| 2                                                          | 0        |                |   |
| 3                                                          | 0        |                |   |
| 4                                                          | 0        |                |   |
| 5                                                          | 0        |                |   |
| 6                                                          | 0        |                |   |
| 7                                                          | 0        |                |   |

- 1. Use Interface to select the interface for which data is to be displayed.
- 2. Click **Clear** to clear all the counters, resetting all statistics for this interface to default values.
- 3. Click **Clear All** to clear all the counters for all ports, resetting all statistics for all interfaces to default values.
- 4. Click **Refresh** to refresh the data on the screen with the present state of the data in the switch.

| Field                  | Description                                                                                             |
|------------------------|----------------------------------------------------------------------------------------------------|
| Received PFC Frames    | This displays the total number of PFC frames that have been received by this interface.                 |
| Transmitted PFC Frames | This displays the total number of PFC frames that have been transmitted by this interface.              |
| Priority               | This displays the priority value of which the PFC statistics of the selected interface are being shown. |
| Received PFC Frames    | This displays the number of PFC frames that have been received by this interface for this priority.     |

# Routing

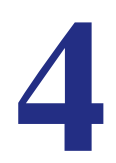

The **Routing** tab contains links to the following features:

- Routing Table on page 180
- IP on page 186
- *IPv6* on page 202
- VLAN on page 219
- ARP on page 222
- *RIP* on page 227
- OSPF on page 234
- OSPFv3 on page 260
- Router Discovery on page 283
- VRRP on page 284
- *Multicast* on page 292
- IPv6 Multicast on page 317

## **Routing Table**

The Routing Table collects routes from multiple sources: static routes, RIP routes, OSPF routes, and local routes. The Routing Table may learn multiple routes to the same destination from multiple sources. The Routing Table lists all routes.

From the Routing Table link, you can access the following pages:

- Basic on page 181
- Advanced on page 183
# Basic

From the Basic link, you can access the following pages:

Route Configuration on page 181

### **Route Configuration**

To display the Route Configuration page, click **Routing** > **Routing Table**> **Basic** > **Route Configuration**.

| Configu | ire Routes |                    |     |          |                        |         |          |         |
|---------|------------|--------------------|-----|----------|------------------------|---------|----------|---------|
| Route   |            | Network<br>Address | Sul | met Mask | Next Hop IP<br>Address | Prefere | nce Ider | stifier |
| Lormo   | d Router   |                    |     |          |                        |         |          |         |
| Ceditie | u Koules   |                    |     |          |                        | Next    |          |         |

#### **Route Configuration**

- 1. Use the **Route Type** field to specify default or static. If creating a default route, all that needs to be specified is the next hop IP address, otherwise each field needs to be specified.
- 2. Network Address displays the IP route prefix for the destination.
- 3. Subnet Mask indicates the portion of the IP interface address that identifies the attached network. This is also referred to as the subnet/network mask.
- 4. Next Hop IP Address displays the outgoing router IP address to use when forwarding traffic to the next router (if any) in the path towards the destination. The next router will always be one of the adjacent neighbors or the IP address of the local interface for a directly attached network.
- 5. Preference displays an integer value from (1 to 255). The user can specify the preference value (sometimes called "administrative distance") of an individual static route. Among routes to the same destination, the route with the lowest preference value is the route entered into the forwarding database. By specifying the preference of a static route, the user controls whether a static route is more or less preferred than routes from dynamic routing protocols. The preference also controls whether a static route is more or less preferred than other static routes to the same destination.
- 6. Use **Identifier** to specify the description of this route that identifies the route.
- 7. Click ADD to add a new static route entry to the switch.
- 8. Click **DELETE** to delete a existing static route entry from the switch.

#### **Learned Routes**

| Field               | Description                                                                                                    |
|---------------------|----------------------------------------------------------------------------------------------------|
| Route Type          | This field can be either default or static. If creating a default route, all that needs to be specified is the next hop IP address, otherwise each field needs to be specified.                                                                                                    |
| Network Address     | The IP route prefix for the destination.                                                                                                    |
| Subnet Mask         | Also referred to as the subnet/network mask, this indicates the portion of the IP interface address that identifies the attached network.                                                                                                    |
| Protocol            | This field tells which protocol created the specified<br>route. The possibilities are one of the following:<br>• Local<br>• Static<br>• OSPF<br>• RIP                                                                                                    |
| Next Hop IP Address | The outgoing router IP address to use when<br>forwarding traffic to the next router (if any) in the path<br>towards the destination. The next router will always<br>be one of the adjacent neighbors or the IP address of<br>the local interface for a directly attached network.                                                                                                    |
| Next Hop Interface  | The outgoing router interface to use when forwarding traffic to the destination.                                                                                                    |
| Metric              | Administrative cost of the path to the destination. If no value is entered, default is 1. The range is 0 - 255.                                                                                                    |
| Preference          | The preference is an integer value from (0<br>to 255). The user can specify the<br>preference value (sometimes called<br>"administrative distance") of an individual<br>static route. Among routes to the same<br>destination, the route with the lowest<br>preference value is the route entered into<br>the forwarding database. By specifying the<br>preference of a static route, the user<br>controls whether a static route is more or<br>less preferred than routes from dynamic<br>routing protocols. The preference also<br>controls whether a static route is more or<br>less preferred than other static routes to<br>the same destination. |

Click **REFRESH** to refresh the web page to show the latest learned routes.

# Advanced

From the Advanced link, you can access the following pages:

- Route Configuration on page 183
- Route Preferences on page 185

### **Route Configuration**

To display the Route Configuration page, click **Routing** > **Routing Table** > **Advanced** > **Route Configuration**.

| Config | ure Routes |                  |      |         |                        |         |     |         |      |
|--------|------------|------------------|------|---------|------------------------|---------|-----|---------|------|
| Rout   | n Ni       | stwork<br>Idress | Subr | et Mask | Next Hop IP<br>Address | Prefere | nce | Identii | lier |
|        | 22.5       |                  |      |         |                        |         |     |         |      |
| Learne | d Routes   |                  |      |         |                        |         |     |         |      |

#### **Route Configuration**

- Use the Route Type field to specify default or static. If creating a default route, all that needs to be specified is the next hop IP address, otherwise each field needs to be specified.
- 2. Network Address displays the IP route prefix for the destination.
- 3. Subnet Mask indicates the portion of the IP interface address that identifies the attached network. This is also referred to as the subnet/network mask.
- 4. Next Hop IP Address displays the outgoing router IP address to use when forwarding traffic to the next router (if any) in the path towards the destination. The next router will always be one of the adjacent neighbors or the IP address of the local interface for a directly attached network.
- 5. Preference displays an integer value from (1 to 255). The user can specify the preference value (sometimes called "administrative distance") of an individual static route. Among routes to the same destination, the route with the lowest preference value is the route entered into the forwarding database. By specifying the preference of a static route, the user controls whether a static route is more or less preferred than routes from dynamic routing protocols. The preference also controls whether a static route is more or less preferred than other static routes to the same destination.
- 6. Use **Identifier** to specify the description of this route that identifies the route.
- 7. Click ADD to add a new static route entry to the switch.
- 8. Click **DELETE** to delete a existing static route entry from the switch.

#### **Learned Routes**

| Field               | Description                                                                                                    |
|---------------------|----------------------------------------------------------------------------------------------------|
| Route Type          | This field can be either default or static. If creating a default route, all that needs to be specified is the next hop IP address, otherwise each field needs to be specified.                                                                                                    |
| Network Address     | The IP route prefix for the destination.                                                                                                    |
| Subnet Mask         | Also referred to as the subnet/network mask, this indicates the portion of the IP interface address that identifies the attached network.                                                                                                    |
| Protocol            | This field tells which protocol created the specified<br>route. The possibilities are one of the following:<br>• Local<br>• Static<br>• OSPF<br>• RIP                                                                                                    |
| Next Hop IP Address | The outgoing router IP address to use when<br>forwarding traffic to the next router (if any) in the path<br>towards the destination. The next router will always<br>be one of the adjacent neighbors or the IP address of<br>the local interface for a directly attached network.                                                                                                    |
| Next Hop Interface  | The outgoing router interface to use when forwarding traffic to the destination.                                                                                                    |
| Metric              | Administrative cost of the path to the destination. If no value is entered, default is 1. The range is 0 - 255.                                                                                                    |
| Preference          | The preference is an integer value from (0 to 255).<br>The user can specify the preference value<br>(sometimes called "administrative distance") of an<br>individual static route. Among routes to the same<br>destination, the route with the lowest preference<br>value is the route entered into the forwarding<br>database. By specifying the preference of a static<br>route, the user controls whether a static route is more<br>or less preferred than routes from dynamic routing<br>protocols. The preference also controls whether a<br>static route is more or less preferred than other static<br>routes to the same destination. |

Click **REFRESH** to refresh the web page to show the latest learned routes.

#### **Route Preferences**

Use this panel to configure the default preference for each protocol, e.g., 60 for static routes, 120 for RIP. These values are arbitrary values in the range of 1 to 255 and are independent of route metrics. Most routing protocols use a route metric to determine the shortest path known to the protocol, independent of any other protocol.

The best route to a destination is chosen by selecting the route with the lowest preference value. When there are multiple routes to a destination, the preference values are used to determine the preferred route. If there is still a tie, the route with the best route metric will be chosen. To avoid problems with mismatched metrics (i.e., RIP and OSPF metrics are not directly comparable) you must configure different preference values for each of the protocols.

To display the Route Preferences page, click **Routing** > **Routing Table**> **Advanced** > **Route Preferences**.

| Route Preferences |     | (1)        |
|-------------------|-----|------------|
| Local             | 0   |            |
| Static            | 1   | (1 to 255) |
| RIP               | 120 | (1 to 255) |
| OSPF Intra        | 110 | (1 to 255) |
| OSPF Inter        | 110 | (1 to 255) |
| OSPF External     | 110 | (1 to 255) |

- 1. Use **Static** to specify the static route preference value in the router. The default value is 1. The range is 1 to 255.
- **2.** Use **RIP** to specify the RIP route preference value in the router. The default value is 120. The range is 1 to 255.
- 3. Use OSPF Intra to specify the OSPF intra route preference value in the router. The default value is 110. The range is 1 to 255. The OSPF specification (RFC 2328) requires that preferences must be given to the routes learned via OSPF in the following order: intra < inter < type-1 < type-2.
- 4. Use OSPF Inter to specify the OSPF inter route preference value in the router. The default value is 110. The range is 1 to 255. The OSPF specification (RFC 2328) requires that preferences must be given to the routes learned via OSPF in the following order: intra < inter < type-1 < type-2.</p>
- 5. Use OSPF External to specify the OSPF external route preference value in the router. The default value is 110. The range is 1 to 255. The OSPF specification (RFC 2328) requires that preference value must be the same for all the OSPF external route types like type1/type2/nssa1/nssa2.

| Field | Description                                           |
|-------|-------------------------------------------------------|
| Local | This field displays the local route preference value. |

# IP

The IP folder contains links to the following web pages that configure and display IP routing data:

- Basic on page 186
- Advanced on page 193

# Basic

From the Basic link, you can access the following pages:

- IP Configuration on page 186
- Statistics on page 188

#### **IP** Configuration

Use this menu to configure routing parameters for the switch, as opposed to an interface. To display the IP Configuration page, click **Routing** > **IP**> **Basic** > **IP Configuration**.

| IP Configuration                           |                    | 0                    |
|--------------------------------------------|--------------------|----------------------|
| Default Time to Live                       | 64                 |                      |
| Routing Mode                               | 🔿 Enable 💿 Disable |                      |
| ICMP Echo Replies                          | ⊙ Enable ◯ Disable |                      |
| ICMP Redirects                             | 🔘 Enable 💿 Disable |                      |
| ICMP Rate Limit Interval                   | 1000               | (0 to 2147483647 ms) |
| ICMP Rate Limit Burst Size                 | 100                | (1 to 200)           |
| Maximum Next Hops                          | 4                  |                      |
| Maximum Routes                             | 6112               |                      |
| Select to configure Global Default Gateway |                    |                      |
| Global Default Gateway                     | 0.0.0.0            |                      |

- 1. Use **Routing Mode** to select enable or disable. You must enable routing for the switch before you can route through any of the interfaces. The default value is disable.
- Use ICMP Echo Replies to select enable or disable. If it is enable then only the router can send ECHO replies. By default ICMP Echo Replies are sent for echo requests.
- 3. Use ICMP Redirects to select enable or disable. If it is enabled globally and on interface level then only the router can send ICMP Redirects.
- 4. Use ICMP Rate Limit Interval to control the ICMP error packets by specifying the number of ICMP error packets that are allowed per burst interval. By default, Rate limit is 100

packets/sec i.e., burst interval is 1000 msec. To disable ICMP Rate limiting, set this field to '0'. Valid Rate Interval must be in the range 0 to 2147483647.

5. Use ICMP Rate Limit Burst Size to control the ICMP error packets by specifying the number of ICMP error packets that are allowed per burst interval. By default, burst size is 100 packets. When burst interval is 0 then configuring this field is not a valid operation. Valid Burst Size must be in the range 1 to 200.

| Field                | Description                                                                                                    |
|----------------------|----------------------------------------------------------------------------------------------------|
| Default Time to Live | The default value inserted into the Time-To-Live field<br>of the IP header of datagrams originated by the<br>switch, if a TTL value is not supplied by the transport<br>layer protocol. |
| Maximum Next Hops    | The maximum number of hops supported by the switch. This is a compile-time constant.                                                                                                    |

## **Statistics**

The statistics reported on this screen are as specified in RFC 1213. To display the Statistics page, click **Routing** > **IP**> **Basic** > **Statistics**.

| P Statistics        |      |   |
|---------------------|------|---|
| IP Statistics       |      | 1 |
| IpInReceives        | 9835 |   |
| IpInHdrErrors       | 0    |   |
| IpInAddrErrors      | 0    |   |
| IpForwDatagrams     | 0    |   |
| IpInUnknownProtos   | 0    |   |
| IpInDiscards        | 0    |   |
| IpInDelivers        | 9017 |   |
| IpOutRequests       | 7956 |   |
| IpOutDiscards       | 0    |   |
| IpOutNoRoutes       | 0    |   |
| IpReasmTimeout      | 60   |   |
| IpReasmReqds        | 0    |   |
| IpReasmOKs          | 0    |   |
| IpReasmFails        | 0    |   |
| IpFragOKs           | 0    |   |
| IpFragFails         | 0    |   |
| IpFragCreates       | 0    |   |
| IpRoutingDiscards   | 0    |   |
| IcmpInMsgs          | 1    |   |
| IcmpInErrors        | 0    |   |
| IcmpInDestUnreachs  | 0    |   |
| IcmpInTimeExcds     | 0    |   |
| IcmpInParmProbs     | 0    |   |
| IcmpInSrcQuenchs    | 0    |   |
| IcmpInRedirects     | 0    |   |
| IcmpInEchos         | 0    |   |
| IcmpInEchoReps      | 1    |   |
| IcmpInTimestamps    | 0    |   |
| IcmpInTimestampReps | 0    |   |
| IcmpInAddrMasks     | 0    |   |
| IcmpInAddrMaskReps  | 0    |   |
| IcmpOutMsgs         | 1    |   |
| IcmpOutErrors       | 0    |   |
| IcmpOutDestUnreachs | 0    |   |
| IcmpOutTimeExcds    | 0    |   |

| Field             | Description                                                                                                    |
|-------------------|----------------------------------------------------------------------------------------------------|
| IpInReceives      | The total number of input datagrams received from interfaces, including those received in error.                                                                                                    |
| IpInHdrErrors     | The number of input datagrams discarded due to<br>errors in their IP headers, including bad checksums,<br>version number mismatch, other format errors,<br>time-to-live exceeded, errors discovered in<br>processing their IP options, etc.                                                                                                    |
| IpInAddrErrors    | The number of input datagrams discarded because<br>the IP address in their IP header's destination field<br>was not a valid address to be received at this entity.<br>This count includes invalid addresses (e.g., 0.0.0.0)<br>and addresses of unsupported Classes (e.g., Class<br>E). For entities which are not IP Gateways and<br>therefore do not forward datagrams, this counter<br>includes datagrams discarded because the<br>destination address was not a local address. |
| IpForwDatagrams   | The number of input datagrams for which this entity<br>was not their final IP destination, as a result of which<br>an attempt was made to find a route to forward them<br>to that final destination. In entities which do not act<br>as IP Gateways, this counter will include only those<br>packets which were Source-Routed via this entity,<br>and the Source-Route option processing was<br>successful.                                                                        |
| IpInUnknownProtos | The number of locally-addressed datagrams received successfully but discarded because of an unknown or unsupported protocol.                                                                                                    |
| IpInDiscards      | The number of input IP datagrams for which no<br>problems were encountered to prevent their<br>continued processing, but which were discarded<br>(e.g., for lack of buffer space). Note that this counter<br>does not include any datagrams discarded while<br>awaiting re-assembly.                                                                                                    |
| IpInDelivers      | The total number of input datagrams successfully delivered to IP user-protocols (including ICMP).                                                                                                    |
| IpOutRequests     | The total number of IP datagrams which local IP<br>user-protocols (including ICMP) supplied to IP in<br>requests for transmission. Note that this counter<br>does not include any datagrams counted in<br>ipForwDatagrams.                                                                                                    |

| Field             | Description                                                                                                    |
|-------------------|----------------------------------------------------------------------------------------------------|
| IpOutDiscards     | The number of output IP datagrams for which no<br>problem was encountered to prevent their<br>transmission to their destination, but which were<br>discarded (e.g., for lack of buffer space). Note that<br>this counter would include datagrams counted in<br>ipForwDatagrams if any such packets met this<br>(discretionary) discard criterion. |
| IpOutNoRoutes     | The number of IP datagrams discarded because no route could be found to transmit them to their destination. Note that this counter includes any packets counted in ipForwDatagrams which meet this `no-route' criterion. Note that this includes any datagrams which a host cannot route because all of its default gateways are down.            |
| IpReasmTimeout    | The maximum number of seconds which received fragments are held while they are awaiting reassembly at this entity.                                                                                                    |
| IpReasmReqds      | The number of IP fragments received which needed to be reassembled at this entity.                                                                                                    |
| IpReasmOKs        | The number of IP datagrams successfully re-assembled.                                                                                                    |
| IpReasmFails      | The number of failures detected by the IP<br>re-assembly algorithm (for whatever reason: timed<br>out, errors, etc). Note that this is not necessarily a<br>count of discarded IP fragments since some<br>algorithms can lose track of the number of fragments<br>by combining them as they are received.                                         |
| IpFragOKs         | The number of IP datagrams that have been successfully fragmented at this entity.                                                                                                    |
| IpFragFails       | The number of IP datagrams that have been<br>discarded because they needed to be fragmented at<br>this entity but could not be, e.g., because their Don't<br>Fragment flag was set.                                                                                                    |
| IpFragCreates     | The number of IP datagram fragments that have been generated as a result of fragmentation at this entity.                                                                                                    |
| IpRoutingDiscards | The number of routing entries which were chosen to<br>be discarded even though they are valid. One<br>possible reason for discarding such an entry could<br>be to free-up buffer space for other routing entries.                                                                                                    |
| IcmpInMsgs        | The total number of ICMP messages which the entity received. Note that this counter includes all those counted by icmpInErrors.                                                                                                    |

| Field               | Description                                                                                                    |
|---------------------|----------------------------------------------------------------------------------------------------|
| IcmpInErrors        | The number of ICMP messages which the entity received but determined as having ICMP-specific errors (bad ICMP checksums, bad length, etc.).                                                                                                    |
| IcmpInDestUnreachs  | The number of ICMP Destination Unreachable messages received.                                                                                                    |
| IcmpInTimeExcds     | The number of ICMP Time Exceeded messages received.                                                                                                    |
| IcmpInParmProbs     | The number of ICMP Parameter Problem messages received.                                                                                                    |
| IcmpInSrcQuenchs    | The number of ICMP Source Quench messages received.                                                                                                    |
| IcmpInRedirects     | The number of ICMP Redirect messages received.                                                                                                    |
| IcmpInEchos         | The number of ICMP Echo (request) messages received.                                                                                                    |
| IcmpInEchoReps      | The number of ICMP Echo Reply messages received.                                                                                                    |
| IcmpInTimestamps    | The number of ICMP Timestamp (request) messages received.                                                                                                    |
| IcmpInTimestampReps | The number of ICMP Timestamp Reply messages received.                                                                                                    |
| IcmpInAddrMasks     | The number of ICMP Address Mask Request messages received.                                                                                                    |
| IcmpInAddrMaskReps  | The number of ICMP Address Mask Reply messages received.                                                                                                    |
| IcmpOutMsgs         | The total number of ICMP messages which this<br>entity attempted to send. Note that this counter<br>includes all those counted by icmpOutErrors.                                                                                                    |
| IcmpOutErrors       | The number of ICMP messages which this entity did<br>not send due to problems discovered within ICMP<br>such as a lack of buffers. This value should not<br>include errors discovered outside the ICMP layer<br>such as the inability of IP to route the resultant<br>datagram. In some implementations there may be no<br>types of error which contribute to this counter's<br>value. |
| IcmpOutDestUnreachs | The number of ICMP Destination Unreachable messages sent.                                                                                                    |
| IcmpOutTimeExcds    | The number of ICMP Time Exceeded messages sent.                                                                                                    |
| IcmpOutParmProbs    | The number of ICMP Parameter Problem messages sent.                                                                                                    |

| Field                | Description                                                                                                    |
|----------------------|----------------------------------------------------------------------------------------------------|
| IcmpOutSrcQuenchs    | The number of ICMP Source Quench messages sent.                                                                            |
| IcmpOutRedirects     | The number of ICMP Redirect messages sent. For a host, this object will always be zero, since hosts do not send redirects. |
| IcmpOutEchos         | The number of ICMP Echo (request) messages sent.                                                                           |
| IcmpOutEchoReps      | The number of ICMP Echo Reply messages sent.                                                                               |
| IcmpOutTimestamps    | The number of ICMP Timestamp (request) messages.                                                                           |
| IcmpOutTimestampReps | The number of ICMP Timestamp Reply messages sent.                                                                          |
| IcmpOutAddrMasks     | The number of ICMP Address Mask Request messages sent.                                                                     |
| IcmpOutAddrMaskReps  | The number of ICMP Address Mask Reply messages sent.                                                                       |

# Advanced

From the Advanced link, you can access the following pages:

- *IP Configuration* on page 193
- IP Statistics on page 194
- IP Interface Configuration on page 198
- Secondary IP Address on page 201

### **IP** Configuration

Use this menu to configure routing parameters for the switch as opposed to an interface. To display the IP Configuration page, click **Routing** > **IP**> **Advanced** > **IP Configuration**.

| IP Configuration                           |                     |                      |
|--------------------------------------------|---------------------|----------------------|
| Default Time to Live                       | 64                  |                      |
| Routing Mode                               | 🔿 Enable 💿 Disable  |                      |
| ICMP Echo Replies                          |                     |                      |
| ICMP Redirects                             | O Enable  O Disable |                      |
| ICMP Rate Limit Interval                   | 1000                | (0 to 2147483647 ms) |
| CMP Rate Limit Burst Size                  | 100                 | (1 to 200)           |
| Maximum Next Hops                          | 4                   |                      |
| Maximum Routes                             | 6112                |                      |
| Select to configure Global Default Gateway |                     |                      |
| Global Default Gateway                     | 0.0.0               |                      |

- 1. Use **Routing Mode** to select enable or disable. You must enable routing for the switch before you can route through any of the interfaces. The default value is disable.
- 2. Use ICMP Echo Replies to select enable or disable. If it is enable, then only the router can send ECHO replies. By default ICMP Echo Replies are sent for echo requests.
- 3. Use ICMP Redirects to select enable or disable. If it is enabled globally and on interface level then only the router can send ICMP Redirects.
- 4. Use ICMP Rate Limit Interval to control the ICMP error packets by specifying the number of ICMP error packets that are allowed per burst interval. By Default Rate limit is 100 packets/sec, i.e., burst interval is 1000 msec. To disable ICMP Ratelimiting set this field to '0'.Valid Rate Interval must be in the range 0 to 2147483647.
- 5. Use ICMP Rate Limit Burst Size to control the ICMP error packets by specifying the number of ICMP error packets that are allowed per burst interval. By Default burst size is 100 packets. When burst interval is 0 then configuring this field is not a valid operation. Valid Burst Size must be in the range 1 to 200.

| Field                | Description                                                                                                    |
|----------------------|----------------------------------------------------------------------------------------------------|
| Default Time to Live | The default value inserted into the Time-To-Live field<br>of the IP header of datagrams originated by the<br>switch, if a TTL value is not supplied by the transport<br>layer protocol. |
| Maximum Next Hops    | The maximum number of hops supported by the switch. This is a compile-time constant.                                                                                                    |

# **IP** Statistics

The statistics reported on this screen are as specified in RFC 1213.

To display the IP Statistics page, click Routing > IP > Advanced > IP Statistics.

| ID Statistics      |      | (2) |
|--------------------|------|-----|
| ir Statistics      | 0004 | v   |
| IpInReceives       | 9884 |     |
| IpInHdrErrors      | 0    |     |
| IpInAddrErrors     | 0    |     |
| IpForwDatagrams    | 0    |     |
| IpInUnknownProtos  | 0    |     |
| IpInDiscards       | 0    |     |
| IpInDelivers       | 9056 |     |
| IpOutRequests      | 8002 |     |
| IpOutDiscards      | 0    |     |
| IpOutNoRoutes      | 0    |     |
| IpReasmTimeout     | 60   |     |
| IpReasmReqds       | 0    |     |
| IpReasmOKs         | 0    |     |
| IpReasmFails       | 0    |     |
| IpFragOKs          | 0    |     |
| IpFragFails        | 0    |     |
| IpFragCreates      | 0    |     |
| IpRoutingDiscards  | 0    |     |
| IcmpInMsgs         | 1    |     |
| IcmpInErrors       | 0    |     |
| IcmpInDestUnreachs | 0    |     |
| IcmpInTimeExcds    | 0    |     |
| IcmpInParmProbs    | 0    |     |
| IcmpInSrcQuenchs   | 0    |     |
| IcmpInRedirects    | 0    |     |

| Field             | Description                                                                                                    |
|-------------------|----------------------------------------------------------------------------------------------------|
| IpInReceives      | The total number of input datagrams received from interfaces, including those received in error.                                                                                                    |
| IpInHdrErrors     | The number of input datagrams discarded due to<br>errors in their IP headers, including bad checksums,<br>version number mismatch, other format errors,<br>time-to-live exceeded, errors discovered in<br>processing their IP options, etc.                                                                                                    |
| IpInAddrErrors    | The number of input datagrams discarded because<br>the IP address in their IP header's destination field<br>was not a valid address to be received at this entity.<br>This count includes invalid addresses (e.g., 0.0.0.0)<br>and addresses of unsupported Classes (e.g., Class<br>E). For entities which are not IP Gateways and<br>therefore do not forward datagrams, this counter<br>includes datagrams discarded because the<br>destination address was not a local address. |
| IpForwDatagrams   | The number of input datagrams for which this entity<br>was not their final IP destination, as a result of which<br>an attempt was made to find a route to forward them<br>to that final destination. In entities which do not act<br>as IP Gateways, this counter will include only those<br>packets which were Source-Routed via this entity,<br>and the Source-Route option processing was<br>successful.                                                                        |
| IpInUnknownProtos | The number of locally-addressed datagrams received successfully but discarded because of an unknown or unsupported protocol.                                                                                                    |
| IpInDiscards      | The number of input IP datagrams for which no<br>problems were encountered to prevent their<br>continued processing, but which were discarded<br>(e.g., for lack of buffer space). Note that this counter<br>does not include any datagrams discarded while<br>awaiting re-assembly.                                                                                                    |
| IpInDelivers      | The total number of input datagrams successfully delivered to IP user-protocols (including ICMP).                                                                                                    |
| IpOutRequests     | The total number of IP datagrams which local IP<br>user-protocols (including ICMP) supplied to IP in<br>requests for transmission. Note that this counter<br>does not include any datagrams counted in<br>ipForwDatagrams.                                                                                                    |

| Field             | Description                                                                                                    |
|-------------------|----------------------------------------------------------------------------------------------------|
| IpOutDiscards     | The number of output IP datagrams for which no<br>problem was encountered to prevent their<br>transmission to their destination, but which were<br>discarded (e.g., for lack of buffer space). Note that<br>this counter would include datagrams counted in<br>ipForwDatagrams if any such packets met this<br>(discretionary) discard criterion. |
| IpOutNoRoutes     | The number of IP datagrams discarded because no route could be found to transmit them to their destination. Note that this counter includes any packets counted in ipForwDatagrams which meet this `no-route' criterion. Note that this includes any datagrams which a host cannot route because all of its default gateways are down.            |
| IpReasmTimeout    | The maximum number of seconds which received fragments are held while they are awaiting reassembly at this entity.                                                                                                    |
| IpReasmReqds      | The number of IP fragments received which needed to be reassembled at this entity.                                                                                                    |
| IpReasmOKs        | The number of IP datagrams successfully re-assembled.                                                                                                    |
| IpReasmFails      | The number of failures detected by the IP<br>re-assembly algorithm (for whatever reason: timed<br>out, errors, etc). Note that this is not necessarily a<br>count of discarded IP fragments since some<br>algorithms can lose track of the number of fragments<br>by combining them as they are received.                                         |
| IpFragOKs         | The number of IP datagrams that have been successfully fragmented at this entity.                                                                                                    |
| IpFragFails       | The number of IP datagrams that have been<br>discarded because they needed to be fragmented at<br>this entity but could not be, e.g., because their Don't<br>Fragment flag was set.                                                                                                    |
| IpFragCreates     | The number of IP datagram fragments that have been generated as a result of fragmentation at this entity.                                                                                                    |
| IpRoutingDiscards | The number of routing entries which were chosen to<br>be discarded even though they are valid. One<br>possible reason for discarding such an entry could<br>be to free-up buffer space for other routing entries.                                                                                                    |
| IcmpInMsgs        | The total number of ICMP messages which the entity received. Note that this counter includes all those counted by icmpInErrors.                                                                                                    |

| Field               | Description                                                                                                    |
|---------------------|----------------------------------------------------------------------------------------------------|
| IcmpInErrors        | The number of ICMP messages which the entity received but determined as having ICMP-specific errors (bad ICMP checksums, bad length, etc.).                                                                                                    |
| IcmpInDestUnreachs  | The number of ICMP Destination Unreachable messages received.                                                                                                    |
| IcmpInTimeExcds     | The number of ICMP Time Exceeded messages received.                                                                                                    |
| IcmpInParmProbs     | The number of ICMP Parameter Problem messages received.                                                                                                    |
| IcmpInSrcQuenchs    | The number of ICMP Source Quench messages received.                                                                                                    |
| IcmpInRedirects     | The number of ICMP Redirect messages received.                                                                                                    |
| IcmpInEchos         | The number of ICMP Echo (request) messages received.                                                                                                    |
| IcmpInEchoReps      | The number of ICMP Echo Reply messages received.                                                                                                    |
| IcmpInTimestamps    | The number of ICMP Timestamp (request) messages received.                                                                                                    |
| IcmpInTimestampReps | The number of ICMP Timestamp Reply messages received.                                                                                                    |
| IcmpInAddrMasks     | The number of ICMP Address Mask Request messages received.                                                                                                    |
| IcmpInAddrMaskReps  | The number of ICMP Address Mask Reply messages received.                                                                                                    |
| IcmpOutMsgs         | The total number of ICMP messages which this<br>entity attempted to send. Note that this counter<br>includes all those counted by icmpOutErrors.                                                                                                    |
| IcmpOutErrors       | The number of ICMP messages which this entity did<br>not send due to problems discovered within ICMP<br>such as a lack of buffers. This value should not<br>include errors discovered outside the ICMP layer<br>such as the inability of IP to route the resultant<br>datagram. In some implementations there may be no<br>types of error which contribute to this counter's<br>value. |
| IcmpOutDestUnreachs | The number of ICMP Destination Unreachable messages sent.                                                                                                    |
| IcmpOutTimeExcds    | The number of ICMP Time Exceeded messages sent.                                                                                                    |
| IcmpOutParmProbs    | The number of ICMP Parameter Problem messages sent.                                                                                                    |

| Field                | Description                                                                                                    |
|----------------------|----------------------------------------------------------------------------------------------------|
| IcmpOutSrcQuenchs    | The number of ICMP Source Quench messages sent.                                                                            |
| IcmpOutRedirects     | The number of ICMP Redirect messages sent. For a host, this object will always be zero, since hosts do not send redirects. |
| IcmpOutEchos         | The number of ICMP Echo (request) messages sent.                                                                           |
| IcmpOutEchoReps      | The number of ICMP Echo Reply messages sent.                                                                               |
| IcmpOutTimestamps    | The number of ICMP Timestamp (request) messages.                                                                           |
| IcmpOutTimestampReps | The number of ICMP Timestamp Reply messages sent.                                                                          |
| IcmpOutAddrMasks     | The number of ICMP Address Mask Request messages sent.                                                                     |
| IcmpOutAddrMaskReps  | The number of ICMP Address Mask Reply messages sent.                                                                       |

# **IP** Interface Configuration

Use the IP Interface Configuration page to update IP interface data for this switch.

To display the IP Interface Configuration page, click **Routing** > **IP** > **Advanced** > **IP Interface Configuration**.

| and and       | at a Costfigur at   |     |                                                                                                    |         |         |                                                                                                    |                                                                                                    |                                                                                                    |                   |                                                                                                    |                              |                                                                                                    |                |                                                                                                    |                                                                                                    |                                                                                                    |                                                                                                    |                                                                                                    |           |                                                                                                    |                                                                                                    |
|---------------|---------------------|-----|----------------------------------------------------------------------------------------------------|---------|---------|----------------------------------------------------------------------------------------------------|----------------------------------------------------------------------------------------------------|----------------------------------------------------------------------------------------------------|-------------------|----------------------------------------------------------------------------------------------------|------------------------------|----------------------------------------------------------------------------------------------------|----------------|----------------------------------------------------------------------------------------------------|----------------------------------------------------------------------------------------------------|----------------------------------------------------------------------------------------------------|----------------------------------------------------------------------------------------------------|----------------------------------------------------------------------------------------------------|-----------|----------------------------------------------------------------------------------------------------|----------------------------------------------------------------------------------------------------|
| 10.000        | thing Configuration | *   |                                                                                                    |         |         |                                                                                                    |                                                                                                    |                                                                                                    |                   |                                                                                                    |                              |                                                                                                    |                |                                                                                                    |                                                                                                    |                                                                                                    |                                                                                                    |                                                                                                    |           |                                                                                                    |                                                                                                    |
| 48            |                     |     |                                                                                                    |         |         |                                                                                                    |                                                                                                    |                                                                                                    |                   |                                                                                                    | in head and                  | 1.00.0                                                                                                    |                |                                                                                                    |                                                                                                    |                                                                                                    |                                                                                                    |                                                                                                    |           |                                                                                                    |                                                                                                    |
| ~             | -                   | 2** | if and the second                                                                                                    |         | =       | =                                                                                                    | -                                                                                                    | Land Squared States Space                                                                                                    | 픑                 | -                                                                                                    | 4. Tes 10. 1                 | -                                                                                                    | ta and an      | *****                                                                                                    |                                                                                                    |                                                                                                    | in the second                                                                                                    | 27                                                                                                    |           |                                                                                                    |                                                                                                    |
|               |                     |     | 14                                                                                                    |         |         |                                                                                                    |                                                                                                    |                                                                                                    |                   |                                                                                                    |                              |                                                                                                    | 3              |                                                                                                    | 3                                                                                                    | _                                                                                                    |                                                                                                    |                                                                                                    |           |                                                                                                    |                                                                                                    |
| 1.000         |                     | -   | Ac. 4                                                                                                    | ****    |         | To all the                                                                                                    | 1-010                                                                                                    |                                                                                                    | 1.000             | Contract of Contract of Contra |                              | 10-0-00-01-00-01                                                                                                    | *****          |                                                                                                    | 1484                                                                                                    | 10000                                                                                                    |                                                                                                    | Table 1                                                                                                    | 1848      | ore free                                                                                                    |                                                                                                    |
| 1,000         |                     |     | Acres 1                                                                                                    | 5454    | 54.54   | Contraction in the                                                                                                    | drame .                                                                                                    | Townson,                                                                                                    | (Contraction)     | Contra Con                                                                                                    | Darlos                       | 1010030-0210-04                                                                                                    | Status .       | 1000                                                                                                    | Deserve .                                                                                                    | And and a second second                                                                                                    | 5-878                                                                                                    | Contra Contra                                                                                                    | 1446      | Are been                                                                                                    | Sec.                                                                                                    |
| 1.44          |                     |     |                                                                                                    |         |         | - Dealth                                                                                                    | 1.474                                                                                                    | Tagadan.                                                                                                    | 1000              | 10000                                                                                                    | Partia                       | ALC: NO. 101 101 104 105                                                                                                    | the set        | 1.474                                                                                                    | 11474                                                                                                    | 1000                                                                                                    | 2-014                                                                                                    | 1444                                                                                                    | 1998      | Life Deer                                                                                                    | Tree                                                                                                    |
| 1,000         | _                   |     | -                                                                                                    |         |         | Contraction of the local division of the local division of the loc | 100                                                                                                    | and the second second s | Course,           | page 11                                                                                                    | parties                      | Description of                                                                                                    | trane .        |                                                                                                    | Contraction of the local division of the local division of the loc |                                                                                                    |                                                                                                    |                                                                                                    | -         | Contraction of the local division of the local division of the loc |                                                                                                    |
| 1.111         |                     |     |                                                                                                    |         |         | Depres                                                                                                    | 1-410                                                                                                    | 100000                                                                                                    | 1000              | Contra                                                                                                    | 1-815-8                      | 10-mm (0.10) (0-04                                                                                                    | 174-0          | 1.00                                                                                                    | 11478                                                                                                    | 10000                                                                                                    |                                                                                                    | 1.000                                                                                                    | 1000      | ore lines                                                                                                    |                                                                                                    |
| 1.000         | _                   |     | See                                                                                                    |         |         | Contra .                                                                                                    | diam'r.                                                                                                    | statute.                                                                                                    | (Second Second    | Contraction of the                                                                                                    | page (                       | personal second                                                                                                    | and a          | -                                                                                                    | Contraction (                                                                                                    |                                                                                                    | -                                                                                                    |                                                                                                    |           | C Des Deser.                                                                                                    | - State                                                                                                    |
| 1000          |                     |     |                                                                                                    |         |         | 1000                                                                                                    | ingen .                                                                                                    | and the second second s | -                 | Contract of Contract of Contra | Carlos                       | No. of the local data and                                                                                                    | and the second |                                                                                                    | 1100                                                                                                    |                                                                                                    |                                                                                                    | -                                                                                                    |           | 100                                                                                                    | and the second second s |
|               |                     |     |                                                                                                    |         |         |                                                                                                    |                                                                                                    |                                                                                                    | -                 | Contra Line                                                                                                    | Serve                        | ACCESSION OF THE OWNER.                                                                                                    |                |                                                                                                    |                                                                                                    |                                                                                                    |                                                                                                    | _                                                                                                    |           | a sea sea :                                                                                                    |                                                                                                    |
| -             |                     |     |                                                                                                    |         |         |                                                                                                    | 1.414                                                                                                    | and and a second second s                                                                                                    | -                 | and the second second                                                                                                    | 14114                        | The local design of the local design of the lo | 11414          |                                                                                                    |                                                                                                    |                                                                                                    |                                                                                                    | 1000                                                                                                    |           | Contraction of the local division of the local division of the loc | and a second second                                                                                                    |
|               | _                   |     |                                                                                                    |         |         |                                                                                                    |                                                                                                    | and the second second s | -                 | and a second                                                                                                    |                              | and the second second                                                                                                    |                |                                                                                                    |                                                                                                    |                                                                                                    |                                                                                                    |                                                                                                    |           | -                                                                                                    |                                                                                                    |
| 10000         |                     |     |                                                                                                    | 10000   |         | -                                                                                                    | and the second second s | had a second second sec | 1000              | and so the                                                                                                    | Conception in the local data | Sector International                                                                                                    |                |                                                                                                    | and the second second                                                                                                    | Taxaban Contra                                                                                                    | -                                                                                                    | -                                                                                                    | train the | These beauty                                                                                                    | and the second second s |
| Contractor of |                     |     |                                                                                                    |         |         |                                                                                                    | and a second                                                                                                    | contract.                                                                                                    |                   | -                                                                                                    | 10.0                         | And in the local day                                                                                                    | and a          |                                                                                                    | -                                                                                                    |                                                                                                    |                                                                                                    | -                                                                                                    | 1.00      | 100.00                                                                                                    | -                                                                                                    |
| 1000          |                     | -   |                                                                                                    |         |         | and the second second se                                                                                                    |                                                                                                    | and the second second sec                                                                                                    | Sec.              | Contraction of the                                                                                                    | Statute of the               | Second Second Second                                                                                                    | -              |                                                                                                    | Sec.                                                                                                    | the second second second second second second second second second second second second second second second se                                                                                                    | and the second second s | -                                                                                                    | -         | Contractory of                                                                                                    | and a second                                                                                                    |
| 1 and a state |                     |     |                                                                                                    |         |         | i fannine i                                                                                                    | And in case                                                                                                    |                                                                                                    | 1                 | land a                                                                                                    | Darline .                    | And and an other data                                                                                                    | All and        | 1                                                                                                    | Trading.                                                                                                    | i anno an                                                                                                    | Real Property lies                                                                                                    | in the second                                                                                                    | 1000      | Line Steel                                                                                                    | in the second second se |
| 1.000         | (1)                 |     | Sec.                                                                                                    | 8444    |         | See.                                                                                                    | Status .                                                                                                    | the second second second second second second second second second second second second second second second se                                                                                                    | Second I          | States 111                                                                                                    | Dates                        | Inclusion, inclusion,                                                                                                    | State.         | Sec.                                                                                                    | Taxa                                                                                                    | And all the local division of the local division of the local divi | Sec.                                                                                                    | Daniel I.                                                                                                    | 1444      | Taxa Second                                                                                                    | Sec. 1                                                                                                    |
| Linder        |                     |     | And a                                                                                                    |         |         | diam're .                                                                                                    | - Analysis                                                                                                    | and the second second s | 1                 | Country of Country of  | Dartist                      | 10110-0010-00104-00                                                                                                    | Provide .      | Annal and                                                                                                    | -Contra                                                                                                    |                                                                                                    | free .                                                                                                    | in the second second                                                                                                    | -         | international                                                                                                    | in the second second se |
| 1.000         | 10                  |     | the state of the state of the s | 1000    | 24.84   | in the second                                                                                                    | 1.00                                                                                                    | -                                                                                                    | -                 | State of Lot                                                                                                    | Contract                     | second in the local dist                                                                                                    | allowed .      | the state of the state of the s | Taxa                                                                                                    | Canada Color                                                                                                    | 1.410 C                                                                                                    | the state of the state of the s | 1000      | And Personnell                                                                                                    | Sec.                                                                                                    |
| 1 1/10/1      |                     |     | -                                                                                                    |         |         | Trans                                                                                                    | to anno                                                                                                    | of Second                                                                                                    | ( Dealers         | Castle .                                                                                                    | Date:                        | 2012/08/08/02 108-08                                                                                                    | Dana           | finte .                                                                                                    | TANK                                                                                                    | 10000                                                                                                    | T-sta                                                                                                    | Contra .                                                                                                    | 1800      | Los Steel                                                                                                    | Stat.                                                                                                    |
| 1004          | 1                   |     | -                                                                                                    |         |         | <b>Danta</b>                                                                                                    | States .                                                                                                    | Manager -                                                                                                    | Contraction of    | Same 11                                                                                                    | inative                      | the law line the law line                                                                                                    | anana .        | diam'r.                                                                                                    | States                                                                                                    | And and a local diversion of                                                                                                    | Status .                                                                                                    | States 1                                                                                                    | 100       | Lon Dear                                                                                                    | Sec.                                                                                                    |
| -             |                     |     | Revel .                                                                                                    | 2224    | 6.6.6.6 | Deate                                                                                                    | drame.                                                                                                    | pilde-part                                                                                                    | (married          | District                                                                                                    | Darling                      | 101 (in 188-152 (in - 84                                                                                                    | Stains.        | diam'r.                                                                                                    | Dania                                                                                                    | 10000                                                                                                    | Press.                                                                                                    | (mailed                                                                                                    | 1.000     | Lot Dear                                                                                                    | (Same)                                                                                                    |
| 1.000         | 12                  |     | these in the local sectors where the local sectors where the local sectors whe |         |         | Course .                                                                                                    | India .                                                                                                    | 1000 Max                                                                                                    | diam'r.           | Same 117                                                                                                    | Ante                         |                                                                                                    | These .        | State.                                                                                                    | Taxes                                                                                                    | 10MM                                                                                                    | Pretty I                                                                                                    | diam'r.                                                                                                    | 1414      | 104.00                                                                                                    | diam'                                                                                                    |
| 1.040         | 1.2                 |     | Acre :                                                                                                    | 6.5.5.5 | 6.0.0.0 | (instrum                                                                                                    | Station .                                                                                                    | unterseat                                                                                                    | (instru           | Distant .                                                                                                    | (name                        | 10110a (B) (C) (D = 00                                                                                                    | Ethernet .     | train.                                                                                                    | Gastra                                                                                                    | a principal                                                                                                    | divative .                                                                                                    | (Internal Contents)                                                                                                    | 1460      | une literer                                                                                                    | (inter                                                                                                    |
| Column 1      | (                   |     | -                                                                                                    | 1111    |         | - 100 C                                                                                                    | Concerning of the local division of the local division of the loca | And a second second sec | the second second | States and                                                                                                    | States 1                     | Income international distances of                                                                                                    | STATE.         | And a local diversity of the local diversity of the local diversity  | Same                                                                                                    | Name and Address of the Owner of the Owner o | States 1                                                                                                    | Sec.                                                                                                    | 1000      | The second                                                                                                    | Sec.                                                                                                    |

- 1. Use **Port** to select the interface for which data is to be displayed or configured.
- 2. Use **Description** to enter the description for the interface.
- 3. Use IP Address Configuration Method to enter the method by which an IP address is configured on the interface. There are three methods: None, Manual, and DHCP. By default the method is None. Method 'None' should be used to reset the DHCP method.

**Note:** When the configuration method is changed from **DHCP** to **None** there will be a minor delay before the page refreshes.

- 4. Use IP Address to enter the IP address for the interface.
- 5. Use **Subnet Mask** to enter the subnet mask for the interface. This is also referred to as the subnet/network mask, and defines the portion of the interface's IP address that is used to identify the attached network.
- 6. Use Routing Mode to enable or disable routing for an interface. The default value is enable.
- 7. Use Administrative Mode to enable/disable the Administrative Mode of the interface. The default value is enable. This mode is not supported for Logical VLAN Interfaces.
- 8. Use Forward Net Directed Broadcasts to select how network directed broadcast packets should be handled. If you select enable from the pull-down menu, network directed broadcasts will be forwarded. If you select disable they will be dropped. The default value is disable.
- Use Encapsulation Type to select the link layer encapsulation type for packets transmitted from the specified interface from the pull-down menu. The possible values are Ethernet and SNAP. The default is Ethernet.
- **10.** Use **Proxy Arp** to disable or enable proxy Arp for the specified interface from the pull-down menu.
- **11.** Use **Local Proxy Arp** to disable or enable Local Proxy ARP for the specified interface from the pull-down menu.
- **12.** Use **Bandwidth** to specify the configured bandwidth on this interface. This parameter communicates the speed of the interface to higher level protocols. OSPF uses bandwidth to compute link cost. Valid range is (1 to 10000000).
- **13.** Use **ICMP Destination Unreachables** to specify the Mode of Sending ICMP Destination Unreachables on this interface. If this is Disabled then this interface will not send ICMP Destination Unreachables. By default Destination Unreachables mode is enable.
- 14. Use ICMP Redirects to enable/disable ICMP Redirects Mode. The router sends an ICMP Redirect on an interface only if Redirects are enabled both globally and on the interface. By default ICMP Redirects Mode is enable.
- **15.** Use **IP MTU** to specify the maximum size of IP packets sent on an interface. Valid range is 68 bytes to the link MTU. Default value is 0. A value of 0 indicates that the IP MTU is unconfigured. When the IP MTU is unconfigured the router uses the link MTU as the IP MTU. The link MTU is the maximum frame size minus the length of the layer 2 header.

| Field           | Description                                                                                                    |
|-----------------|----------------------------------------------------------------------------------------------------|
| VLAN ID         | Displays the VLAN ID for the interface.                                                                                                    |
| Link State      | The state of the specified interface is either Active or<br>Inactive. An interface is considered active if it the link<br>is up and it is in forwarding state. |
| OSPF Admin Mode | Displays OSPF admin mode of the interface. The default value is disable.                                                                                       |

Click **DELETE** to delete the IP Address from the selected interface.

Click **REFRESH** to refresh the web page to show the latest IP information.

### Secondary IP Address

To display the Secondary IP Address page, click Routing > IP > Advanced > Secondary IP.

| Interface Seconary IP Address VLAN Primary IP Secondary IP D Address Address Subnet Mask                                           | R    | outing     | Interface             |                         |                             | (2 |
|----------------------------------------------------------------------------------------------------|------|------------|-----------------------|-------------------------|-----------------------------|----|
| VLAN         Primary IP         Secondary IP         Secondary IP           ID         Address         Address         Subnet Mask | Inte | rface      |                       |                         |                             |    |
| VLAN Primary IP Secondary IP Secondary IP<br>ID Address Address Subnet Mask                                                        | S    | econa      | ry IP Address         |                         |                             | (7 |
| A Houress Houress                                                                                                    |      | VLAN<br>ID | Primary IP<br>Address | Secondary IP<br>Address | Secondary IP<br>Subnet Mask |    |

- 1. Use **Interface** to select the interface for which data is to be displayed or configured.
- 2. Use Secondary IP Address to add a secondary IP address to the selected interface.
- 3. Use Secondary IP Subnet Mask to enter the subnet mask for the interface. This is also referred to as the subnet/network mask, and defines the portion of the interface's IP Address that is used to identify the attached network. This value is read only once configured.
- 4. Click ADD to add a Secondary IP Address for the selected interface.
- 5. Click **DELETE** to delete the Secondary IP Address from the selected interface.

| Field              | Description                                                           |
|--------------------|-----------------------------------------------------------------------|
| VLAN ID            | The VLAN ID associated with the displayed or<br>configured interface. |
| Primary IP Address | The Primary IP Address for the Interface.                             |

# IPv6

IPv6 is the next generation of the Internet Protocol. With 128-bit addresses, versus 32-bit addresses for IPv4, IPv6 solves the address depletion issues seen with IPv4 and removes the requirement for Network Address Translation (NAT), which is used in IPv4 networks to reduce the number of globally unique IP addresses required for a given network. Its aggregate addresses can dramatically reduce the size of the global routing table through well known address combinations. Security is more integrated and network configuration is simplified yet more flexible.

IPv6 can coexists with IPv4. As with IPv4, IPv6 routing can be enabled on physical and VLAN interfaces. Each L3 routing interface can be used for IPv4, IPv6, or both. IP protocols running over L3 (for example, UDP and TCP) do not change with IPv6. For this reason, a single CPU stack is used for transport of both IPv4 and IPv6, and a single sockets interface provides access to both. Routing protocols are capable of computing routes for one or both IP versions.

From the IPv6 link, you can access the following pages:

- Basic on page 202
- Advanced on page 205

# Basic

From the Basic link, you can access the following pages:

- IPv6 Global Configuration on page 203
- IPv6 Route Table on page 204

#### IPv6 Global Configuration

Use the Global Configuration page to enable IPv6 forwarding on the router and to enable the forwarding of IPv6 unicast datagrams.

To display the IPv6 Global Configuration page, click **Routing** > **IPv6** > **Basic** > **Global Configuration**.

| IPv6 Global Configuration               |                                                                | 0                       |
|-----------------------------------------|----------------------------------------------------------------|-------------------------|
| IPv6 Unicast Routing<br>IPv6 Forwarding | <ul> <li>Disable O Enable</li> <li>Disable O Enable</li> </ul> |                         |
| Hop Limit                               | 0                                                              | (0 to 255)              |
| ICMPv6 Rate Limit Error Interval        | 1000                                                           | (0 to 2147483647 msecs) |
| ICMPv6 Rate Limit Burst Size            | 100                                                            | (1 to 200)              |

- 1. Use **IPv6 Unicast Routing** to globally enable or disable IPv6 unicast routing on the entity.
- 2. Use IPv6 Forwarding to enable or disable forwarding of IPv6 frames on the router.
- 3. Use the **Hop Limit** option to define the unicast hop count used in IPv6 packets originated by the node. The value is also included in router advertisements. Valid values for <hops> are 1-64 inclusive. The default "not configured" means that a value of zero is sent in router advertisements and a value of 64 is sent in packets originated by the node. Note that this is not the same as configuring a value of 64.
- 4. Use ICMPv6 Rate Limit Error Interval to control the ICMPv6 error packets by specifying the number of ICMP error packets that are allowed per burst interval. By Default Rate limit is 100 packets/sec i.e., burst interval is 1000 msec. To disable ICMP Ratelimiting set this field to '0'. Valid Rate Interval must be in the range 0 to 2147483647.
- 5. Use ICMPv6 Rate Limit Burst Size to control the ICMP error packets by specifying the number of ICMP error packets that are allowed per burst interval. Default burst size is 100 packets. When burst interval is 0 then configuring this field is not a valid operation. Valid Burst Size must be in the range 1 to 200.

# IPv6 Route Table

Use the IPv6 Route Table page to display all active IPv6 routes and their settings.

To display the IPv6 Route Table page, click **Routing** > **IPv6** > **Basic** > **Route Table**.

| Prefix | Protocol      | Next Hop        | Next Hop IP                                | Preference                                        |
|--------|---------------|-----------------|--------------------------------------------|---------------------------------------------------|
|        |               | 0               |                                            |                                                   |
|        |               | All Route       | s 💌                                        |                                                   |
| ble    |               |                 |                                            | 0                                                 |
|        | ble<br>Prefix | Prefix Protocol | All Route<br>0<br>Prefix Protocol Next Hop | All Routes O Prefix Protocol Next Hop Next Hop IP |

- 1. Use Routes Displayed to choose from:
  - **Configured Routes** Shows the routes configured by the user.
  - Best Routes Shows only the best active routes.
  - All Routes Shows all active IPv6 routes.

| Field               | Description                                                                                                    |
|---------------------|----------------------------------------------------------------------------------------------------|
| Number of Routes    | Displays the total number of active routes in the route table.                                                             |
| IPv6 Prefix         | Displays the Network Prefix for the Active Route.                                                                          |
| Prefix Length       | Displays the Prefix Length for the Active Route.                                                                           |
| Protocol            | Displays the Type of Protocol for the Active Route.                                                                        |
| Next Hop Interface  | Displays the Interface over which the Route is Active.<br>For a Reject Route the next hop would be a "Null0"<br>interface. |
| Next Hop IP Address | Displays the Next Hop IPv6 Address for the Active Route.                                                                   |
| Preference          | Displays the Route Preference of the Configured Route.                                                                     |

Click **REFRESH** to refresh the web page to show the latest IP information.

# Advanced

From the Basic link, you can access the following pages:

- IPv6 Global Configuration on page 205
- IPv6 Interface Configuration on page 206
- IPv6 Prefix Configuration on page 207
- *IPv6 Statistics* on page 209
- IPv6 Neighbor Table on page 214
- *IPv6 Route Configuration* on page 216
- IPv6 Route Table on page 216
- IPv6 Route Preferences on page 217
- Tunnel Configuration on page 218

#### IPv6 Global Configuration

Use the Global Configuration page to enable IPv6 forwarding on the router and to enable the forwarding of IPv6 unicast datagrams.

To display the IPv6 Global Configuration page, click **Routing** > **IPv6** > **Advanced** > **Global Configuration**.

| IPv6 Global Configuration        |                    | (3                      |
|----------------------------------|--------------------|-------------------------|
| IPv6 Unicast Routing             | 💿 Disable 🔘 Enable |                         |
| IPv6 Forwarding                  | O Disable 	 Enable |                         |
| Hop Limit                        | 0                  | (0 to 255)              |
| ICMPv6 Rate Limit Error Interval | 1000               | (0 to 2147483647 msecs) |
| ICMPv6 Rate Limit Burst Size     | 100                | (1 to 200)              |

- 1. Use IPv6 Unicast Routing to globally enable or disable IPv6 unicast routing on the entity.
- 2. Use IPv6 Forwarding to enable or disable forwarding of IPv6 frames on the router.
- 3. Use the **Hop Limit** option to define the unicast hop count used in IPv6 packets originated by the node. The value is also included in router advertisements. Valid values for <hops> are 1-64 inclusive. The default "not configured" means that a value of zero is sent in router advertisements and a value of 64 is sent in packets originated by the node. Note that this is not the same as configuring a value of 64.
- 4. Use ICMPv6 Rate Limit Error Interval to control the ICMPv6 error packets by specifying the number of ICMP error packets that are allowed per burst interval. By default Rate limit is 100 packets/sec i.e., burst interval is 1000 msec. To disable ICMP Rate limiting, set this field to '0'. Valid Rate Interval must be in the range 0 to 2147483647.

5. Use ICMPv6 Rate Limit Burst Size to control the ICMP error packets by specifying the number of ICMP error packets that are allowed per burst interval. Default burst size is 100 packets. When burst interval is 0 then configuring this field is not a valid operation. Valid Burst Size must be in the range 1 to 200.

### IPv6 Interface Configuration

Use the Interface Configuration page to configure IPv6 interface parameters.

To display the IPv6 Interface Configuration page, click **Routing** > **IPv6** > **Advanced** > **Interface Configuration**.

| O'TH DESIT | ace Configura | diam.                    |                                      |                |               |                     |         |                                                |                          |                    |                           |                 |                                 |                             |                         |                            |
|------------|---------------|--------------------------|--------------------------------------|----------------|---------------|---------------------|---------|------------------------------------------------|--------------------------|--------------------|---------------------------|-----------------|---------------------------------|-----------------------------|-------------------------|----------------------------|
| AB         |               |                          |                                      |                |               |                     | - 64.76 | Interface .                                    |                          | 199.0              |                           |                 |                                 |                             |                         |                            |
| Interduce  | IPv6 Hode     | DesCPu6<br>Classi Pissie | Stateless Address<br>AsteConfig Hode | Annen<br>Marte | Admin<br>Roda | Operational<br>Hode | HTU     | Deplicate<br>Address<br>Detection<br>Transmits | Life<br>Tone<br>Interval | Adv NS<br>Interval | Adv Reachable<br>Interval | Adv<br>Internet | Adv<br>Reneged<br>Codig<br>Flag | Adv Other<br>Coolig<br>Flag | Adv<br>Suppress<br>Flag | Destination<br>Unreachable |
|            |               |                          |                                      |                | -             |                     |         |                                                |                          |                    |                           |                 | -                               | 1                           | -                       |                            |
| 1 293      | Disable       | Disable                  | Diseble                              | Diset/re       | thable        | Diastrie            | 2800    | 1                                              | 1800                     | (e) -              | 0                         | 000             | Diseble                         | Disable                     | Disable                 | Enable                     |
| 1/0/2      | Disable       | Disable                  | Disetin                              | Deathe         | Evapore       | Disable             | 1500    | 4                                              | 1805                     | 0                  |                           | 400             | Disstin                         | Disative                    | Disable .               | Enable                     |
| 1.009      | Dustrie       | Daabie                   | Diseble                              | Deaths         | Enable        | Disable             | 1900    | 1                                              | 1800                     |                    |                           | 400             | Dueble                          | Dantin                      | Deable                  | Enable                     |
| 3 6/6/4    | Disable       | Disable                  | Duelle                               | Deather        | Enable        | Deable              | 1800    | 1. 1                                           | 1804                     |                    |                           | 400             | Disatile .                      | Deathe                      | Duaba                   | Enable                     |
| 1 1/2/5    | Disable       | Disable                  | Dueble                               | Deatle         | diable        | Disable             | 1800    | 1                                              | 1800                     | 8                  |                           | 800             | Disable                         | Diastre                     | Disable                 | Realife                    |
| 1.04       | Double        | Disable                  | Dashie                               | Deaths         | Enable        | Duelle              | 1500    | 1                                              | 1800                     | 1                  | *                         | 800             | Disable                         | Disable                     | Dantie                  | Evalue.                    |
| 3 1 1 10/7 | Disable       | Disable                  | Diseble                              | Deathe         | divalitie     | Duette              | 1800    | 1                                              | 1800                     | 10                 | *                         | 800             | Disable                         | Diamone                     | Diambie                 | Enable                     |
| 1 1/1/4    | Disative      | Disable                  | Disative                             | Deater         | Evalue        | Dreetine            | 1800    | 1                                              | 1800                     |                    | 1                         | 410             | Distin                          | Disable                     | Danbre                  | Evalue                     |
| 3 8/6/9    | Disable       | Disable                  | Diseble                              | Deetle         | Enable        | Diseble             | 1800    | 11                                             | 1800                     |                    |                           | 400             | Disettile                       | Distille                    | Diambre                 | Enable                     |
| 1.4/9/10   | Dustry        | Disable                  | Dealine                              | Deathe         | Diable        | Disable             | 1888    | 1.                                             | 1800                     |                    |                           | 401             | Deatin                          | Deathe                      | Deaths                  | Enable                     |
| 1.00/31    | Crostile      | Disable                  | Disable                              | Disitle        | Stable        | Disable             | 1300    | 4                                              | 1800                     |                    |                           | 400             | Disable                         | Disable                     | Disable                 | Eriable .                  |
| 1.011      | Dealine       | Disable                  | Duelik                               | Deaths         | Enable        | Diselve             | 2800    | 4.                                             | 1000                     |                    |                           | .620            | Distlin                         | Destine                     | Deethe                  | Enable                     |
| 1.0.13     | Disable       | Disable                  | Draebhe                              | Duable         | Brable        | Drawlie             | 1800.   | 1                                              | 1800                     |                    | 8                         | 800             | Diseble                         | Disable                     | Disable                 | Enable                     |
| 1/9/34     | Dusble        | Disable                  | Crastile                             | Dualie         | Enable        | Disable .           | 1800    | 4                                              | 1000                     |                    |                           | 100             | Disable                         | Daabie                      | Disable                 | Reality .                  |
| 1.0038     | Disable       | Disable                  | Diseble                              | Deather        | Brable        | Disable             | 1899    | 1                                              | 1800                     |                    |                           | 600             | Disettie                        | Disable                     | Diaethie                | Eviable                    |
| 1.00.04    | Dustie        | Dealine                  | Disable                              | Dealie         | Braine        | Diselve             | 1200    | 1                                              | 1800                     | 4                  | 1                         | 622             | Disable                         | Daable                      | Deaths                  | Enable                     |
| 1 1/0/11   | Disable       | Disable                  | Disable                              | Ciselle        | Stable        | Disable             | 1800    | 1                                              | 1800                     | *                  | 8                         | 800             | Disable                         | Disable                     | Disable                 | Enable                     |
| 1.0018     | Dealine       | Disalife                 | Cisalife                             | Disatle        | Enable        | Disette             | 1800    | 4                                              | 1800                     |                    | 1                         | 800             | Chestrie                        | Disable                     | tripable .              | Enable                     |
| 1/0/24     | Disable       | Disable                  | Drawline                             | Onethe         | Enable        | Doetlie             | 11000   | 1                                              | 1800                     | 8                  |                           | 800             | Diastrie                        | Disable                     | Deatole                 | Enable                     |
| 1/0/24     | Disable       | Disalite                 | Disable                              | Deetre         | Evalue        | Dueble              | 3800    | 1                                              | 1000                     |                    | 1                         | 428             | Diestie                         | Deathing                    | Deathly                 | Enable .                   |
| 1 6/9/28   | Diable        | Diastrie                 | Diselife                             | Deelle         | Evable        | Double              | 1800    | 1                                              | 1800                     |                    | 10                        | 805             | Diretile                        | Deeble                      | Deathe                  | Enable                     |
| 1/9/32     | Chastrie.     | Dealine                  | Cisalile                             | Deaths         | Enable        | Creekie             | 11500   | 1                                              | 3800                     |                    | 1.                        | 828             | Destin.                         | Dealine                     | Deaths                  | Evalue .                   |
| 1 1/9/22   | Diable        | Disable                  | Diseble                              | Disettle       | Brable        | Disable             | 1800    | 1                                              | 1800                     |                    |                           | 800             | Disable                         | Disable                     | Deathe                  | Enable                     |
| T (amile   | Duality       | Dealine                  | Duality                              | Costie         | Enable        | Diselle             | 1800.   | 1.                                             | 1000                     |                    |                           | 420             | Disettie                        | Deathie                     | Dastre                  | Enable                     |

- 1. Use **Interface** to select the interface to be configured or displayed. All physical interfaces are valid.
- Use IPv6 Mode to enable/disable IPv6 mode. When IPv6 mode is enabled, interface is capable of IPv6 operation without a global address. In this case, an EUI-64 based link-local address is used. This selector lists the two options for IPv6 mode: enable and disable. Default value is disable.
- **3.** Use **DHCPv6 Client Mode** to enable/disable DHCPv6 Client mode on an interface. At any point of time only one interface can act as a Client. Default value is disable.
- 4. Use Stateless Address AutoConfig Mode to enable/disable Stateless Address AutoConfig mode on an interface. Default value is disable.
- 5. Use Routing Mode to enable/disable routing mode of an interface. Default value is disable.
- 6. Use Admin Mode to enable/disable the Administrative Mode of the interface. The default value is enable. This mode is not supported for Logical VLAN Interfaces.
- Use MTU to specify the maximum transmit unit on an interface. If the value is 0 then this interface is not enabled for routing. It is not valid to set this value to 0 if routing is enabled. Range of MTU is 1280 to 1500.
- 8. Use **Duplicate Address Detection Transmits** to specify the number of duplicate address detections transmits on an interface. DAD transmits values must be in range 0 to 600.

- Use Life Time Interval to specify the router advertisement lifetime field sent from the interface. This value must be greater than or equal to the maximum advertisement interval. 0 means do not use the router as the default router. The range of router lifetime is 0 to 9000.
- Use Adv NS Interval to specify the retransmission time field of router advertisement sent from the interface. A value of 0 means interval is not specified for router. Range of neighbor solicit interval is 1000 to 4294967295.
- 11. Use Adv Reachable Time to specify the router advertisement time to consider neighbor reachable after ND confirmation. Range of reachable time is 0 to 3600000.
- **12.** Use **Adv Interval** to specify the maximum time allowed between sending router advertisements from the interface. Default value is 600. Range of maximum advertisement interval is 4 to 1800.
- **13.** Use **Adv Managed Config Flag** to specify the router advertisement managed address configuration flag. When true, end nodes use DHCPV6. When false, end nodes auto configure addresses. Default value of managed flag is disable.
- **14.** Use **Adv Other Config Flag** To specify router advertisement for "other" Stateful configuration flag. Default value of other config flag is disable.
- **15.** Use **Adv Suppress Flag** to specify router advertisement suppression on an interface. Default value of suppress flag is disable.
- **16.** Use **Destination Unreachables** to specify the Mode of Sending ICMPv6 Destination Unreachables on this interface. If Disabled then this interface will not send ICMPv6 Destination Unreachables. By default IPv6 Destination Unreachables mode is enable.

| Field            | Description                                                            |
|------------------|------------------------------------------------------------------------|
| Operational Mode | Specifies operational state of an interface. Default value is disable. |

### **IPv6 Prefix Configuration**

To display the IPv6 Prefix Configuration page, click **Routing** > **IPv6** > **Advanced** > **Prefix Configuration**.

| IPv6 Interface Con                                                                                             | liguration                                                                                                    | - 111                                                                                                    |             |           |        |            |         |
|----------------------------------------------------------------------------------------------------|----------------------------------------------------------------------------------------------------|----------------------------------------------------------------------------------------------------|-------------|-----------|--------|------------|---------|
| The second second second second second second second second second second second second second second second s | and the second second second second second second second second second second second second second second second | The second second second second second second second second second second second second second second second s | Mallel Life | Professed | Oplink | Autonomous | Current |

- Use Interface to select the interface to be configured. When the selection is changed, a screen refresh will occur causing all fields to be updated for the newly selected port. All physical interfaces are valid.
- 2. Use IPv6 Prefix/Prefix Length to specify the IPv6 prefix with prefix length for an interface.
- 3. Use EUI-64 to specify 64 bit unicast prefix.

- 4. Use Valid Lifetime to specify router advertisement per prefix time to consider prefix valid for purposes of on link determination. Valid lifetime must be in the range 0 to 4294967295.
- 5. Use **Preferred Lifetime** to specify router advertisement per prefix time. An auto configured address generated from this prefix is preferred. Preferred lifetime must be in range 0 to 4294967295.
- 6. Use **OnLink Flag** to specify selected prefix can be used for on-link determination. Default value is enable. This selector lists the two options for on-link flag: enable and disable.
- Use Autonomous Flag to specify selected prefix can be used for autonomous address configuration. Default value is disable. This selector lists the two options for autonomous flag: enable and disable.

| Field         | Description                                                                                                    |
|---------------|----------------------------------------------------------------------------------------------------|
| Current State | Indicates the state of the IPV6 address. The state is TENT if routing is disabled or DAD fails. The state is Active if interface is active and DAD is successful. |

- Click **ADD** to add a new IPv6 address to the interface.
- Click **DELETE** to delete a existing IPv6 address entry from the interface.

# **IPv6** Statistics

Use the IPv6 Statistics page to display IPv6 traffic statistics for one or all interfaces.

To display the IPv6 Statistics page, click **Routing** > **IPv6**> **Advanced** > **Statistics**.

| IPv6 Interface Selection                             |          | 0   |
|------------------------------------------------------|----------|-----|
| Interface 1/0/1                                      | <b>M</b> |     |
| IPv6 Statistics                                      |          | (1) |
| Total Datagrams Received 0                           |          |     |
| Received Datagrams Locally Delivered                 |          |     |
| Received Datagrams Discarded Due To Header Errors    |          |     |
| Received Datagrams Discarded Due To MTU              |          |     |
| Received Datagrams Discarded Due To No Route         |          |     |
| Received Datagrams With Unknown Protocol 0           |          |     |
| Received Datagrams Discarded Due To Invalid Address  |          |     |
| Received Datagrams Discarded Due To Truncated Data   |          |     |
| Received Datagrams Discarded Other 0                 |          |     |
| Received Datagrams Reassembly Required               |          |     |
| Datagrams Successfully Reassembled                   |          |     |
| Datagrams Failed To Reassemble 0                     |          |     |
| Datagrams Forwarded 0                                |          |     |
| Datagrams Locally Transmitted                        |          |     |
| Datagrams Transmit Failed                            |          |     |
| Datagrams Successfully Fragmented 0                  |          |     |
| Datagrams Failed To Fragment                         |          |     |
| Datagrams Fragments Created 0                        |          |     |
| Multicast Datagrams Received 0                       |          |     |
| Multicast Datagrams Transmitted 0                    |          |     |
| ICMPv6 Statistics                                    |          | 0   |
| Total ICMPv6 Messages Received                       | 0        |     |
| ICMPv6 Messages With Errors Received                 | 0        |     |
| ICMPv6 Destination Unreachable Messages Received     | 0        |     |
| ICMPv6 Messages Prohibited Administratively Received | 0        |     |
| ICMPv6 Time Exceeded Messages Received               | 0        |     |
| ICMPv6 Parameter Problem Messages Received           | 0        |     |
| ICMPv6 Packet Too Big Messages Received              | 0        |     |
| ICMPv6 Echo Request Messages Received                | 0        |     |
| ICMPv6 Echo Reply Messages Received                  | 0        |     |
| ICMPv6 Router Solicit Messages Received              | 0        |     |

1. Use **Interface** to select the interface to be configured. When the selection is changed, a screen refresh will occur causing all fields to be updated for the newly selected port.

#### **IPv6 Statistics**

| Field                                                  | Description                                                                                                    |
|--------------------------------------------------------|----------------------------------------------------------------------------------------------------|
| Total Datagrams Received                               | The total number of input datagrams received by the interface, including those received in error.                                                                                                    |
| Received Datagrams Locally Delivered                   | The total number of datagrams successfully<br>delivered to IPv6 user-protocols (including ICMP).<br>This counter is incremented at the interface to which<br>these datagrams were addressed which might not be<br>necessarily the input interface for some of the<br>datagrams.                                                                                                    |
| Received Datagrams Discarded Due To Header<br>Errors   | The number of input datagrams discarded due to<br>errors in their IPv6 headers, including version<br>number mismatch, other format errors, hop count<br>exceeded, errors discovered in processing their IPv6<br>options, etc.                                                                                                    |
| Received Datagrams Discarded Due To MTU                | The number of input datagrams that could not be forwarded because their size exceeded the link MTU of outgoing interface.                                                                                                    |
| Received Datagrams Discarded Due To No Route           | The number of input datagrams discarded because<br>no route could be found to transmit them to their<br>destination.                                                                                                    |
| Received Datagrams With Unknown Protocol               | The number of locally-addressed datagrams<br>received successfully but discarded because of an<br>unknown or unsupported protocol. This counter is<br>incremented at the interface to which these<br>datagrams were addressed which might not be<br>necessarily the input interface for some of the<br>datagrams.                                                                                                    |
| Received Datagrams Discarded Due To Invalid<br>Address | The number of input datagrams discarded because<br>the IPv6 address in their IPv6 header's destination<br>field was not a valid address to be received at this<br>entity. This count includes invalid addresses, e.g.,<br>::0, and unsupported addresses, e.g., addresses with<br>unallocated prefixes. For entities which are not IPv6<br>routers and therefore do not forward datagrams, this<br>counter includes datagrams discarded because the<br>destination address was not a local address. |
| Received Datagrams Discarded Due To Truncated Data     | The number of input datagrams discarded because datagram frame didn't carry enough data.                                                                                                    |

| Field                                  | Description                                                                                                    |
|----------------------------------------|----------------------------------------------------------------------------------------------------|
| Received Datagrams Discarded Other     | The number of input IPv6 datagrams for which no<br>problems were encountered to prevent their<br>continued processing, but which were discarded<br>(e.g., for lack of buffer space). Note that this counter<br>does not include any datagrams discarded while<br>awaiting re-assembly.                                                                                                    |
| Received Datagrams Reassembly Required | The number of IPv6 fragments received which<br>needed to be reassembled at this interface. Note that<br>this counter is incremented at the interface to which<br>these fragments were addressed which might not be<br>necessarily the input interface for some of the<br>fragments.                                                                                                    |
| Datagrams Successfully Reassembled     | The number of IPv6 datagrams successfully reassembled. Note that this counter is incremented at the interface to which these datagrams were addressed which might not be necessarily the input interface for some of the fragments.                                                                                                    |
| Datagrams Failed To Reassemble         | The number of failures detected by the IPv6<br>reassembly algorithm (for whatever reason: timed<br>out, errors, etc.). Note that this is not necessarily a<br>count of discarded IPv6 fragments since some<br>algorithms (notably the algorithm in RFC 815) can<br>lose track of the number of fragments by combining<br>them as they are received. This counter is<br>incremented at the interface to which these<br>fragments were addressed which might not be<br>necessarily the input interface for some of the<br>fragments. |
| Datagrams Forwarded                    | The number of output datagrams which this entity<br>received and forwarded to their final destinations. In<br>entities which do not act as IPv6 routers, this counter<br>will include only those packets which were<br>Source-Routed via this entity, and the Source-Route<br>processing was successful. Note that for a<br>successfully forwarded datagram the counter of the<br>outgoing interface is incremented.                                                                                                    |
| Datagrams Locally Transmitted          | The number of datagrams which this entity has successfully transmitted from this output interface.                                                                                                    |
| Datagrams Transmit Failed              | The number of datagrams which this entity failed to transmit successfully.                                                                                                    |
| Datagrams Successfully Fragmented      | The number of IPv6 datagrams that have been successfully fragmented at this output interface.                                                                                                    |
| Datagrams Failed To Fragment           | The number of output datagrams that could not be fragmented at this interface.                                                                                                    |
| Datagrams Fragments Created            | The number of output datagram fragments that have<br>been generated as a result of fragmentation at this<br>output interface.                                                                                                    |

| Field                           | Description                                                   |
|---------------------------------|---------------------------------------------------------------|
| Multicast Datagrams Received    | The number of multicast packets received by the interface.    |
| Multicast Datagrams Transmitted | The number of multicast packets transmitted by the interface. |

#### **ICMPv6 Statistics**

| Field                                                   | Description                                                                                                    |
|---------------------------------------------------------|----------------------------------------------------------------------------------------------------|
| Total ICMPv6 Messages Received                          | The total number of ICMP messages received by the interface which includes all those counted by ipv6lflcmpInErrors. Note that this interface is the interface to which the ICMP messages were addressed which may not be necessarily the input interface for the messages. |
| ICMPv6 Messages With Errors Received                    | The number of ICMP messages which the interface received but determined as having ICMP-specific errors (bad ICMP checksums, bad length, etc.)                                                                                                    |
| ICMPv6 Destination Unreachable Messages<br>Received     | The number of ICMP Destination Unreachable messages received by the interface.                                                                                                    |
| ICMPv6 Messages Prohibited Administratively<br>Received | The number of ICMP destination<br>unreachable/communication administratively<br>prohibited messages received by the interface.                                                                                                    |
| ICMPv6 Time Exceeded Messages Received                  | The number of ICMP Time Exceeded messages received by the interface.                                                                                                    |
| ICMPv6 Parameter Problem Messages Received              | The number of ICMP Parameter Problem messages received by the interface.                                                                                                    |
| ICMPv6 Packet Too Big Messages Received                 | The number of ICMP Packet Too Big messages received by the interface.                                                                                                    |
| ICMPv6 Echo Request Messages Received                   | The number of ICMP Echo (request) messages received by the interface.                                                                                                    |
| ICMPv6 Echo Reply Messages Received                     | The number of ICMP Echo Reply messages received by the interface.                                                                                                    |
| ICMPv6 Router Solicit Messages Received                 | The number of ICMP Router Solicit messages received by the interface.                                                                                                    |
| ICMPv6 Router Advertisement Messages Received           | The number of ICMP Router Advertisement messages received by the interface.                                                                                                    |
| ICMPv6 Neighbor Solicit Messages Received               | The number of ICMP Neighbor Solicit messages received by the interface.                                                                                                    |
| ICMPv6 Neighbor Advertisement Messages<br>Received      | The number of ICMP Neighbor Advertisement messages received by the interface.                                                                                                    |

| Field                                                      | Description                                                                                                    |
|------------------------------------------------------------|----------------------------------------------------------------------------------------------------|
| ICMPv6 Redirect Messages Received                          | The number of ICMPv6 Redirect messaged received by the interface.                                                                                                    |
| ICMPv6 Group Membership Query Messages<br>Received         | The number of ICMPv6 Group Membership Query messages received by the interface.                                                                                                    |
| ICMPv6 Group Membership Response Messages<br>Received      | The number of ICMPv6 Group Membership Response messages received by the interface.                                                                                                    |
| ICMPv6 Group Membership Reduction Messages<br>Received     | The number of ICMPv6 Group Membership Reduction messages received by the interface                                                                                                    |
| Total ICMPv6 Messages Transmitted                          | The total number of ICMP messages which this interface attempted to send. Note that this counter includes all those counted by icmpOutErrors.                                                                                                    |
| ICMPv6 Messages Not Transmitted Due To Error               | The number of ICMP messages which this interface<br>did not send due to problems discovered within<br>ICMP such as a lack of buffers. This value should not<br>include errors discovered outside the ICMP layer<br>such as the inability of IPv6 to route the resultant<br>datagram. In some implementations there may be no<br>types of error which contribute to this counter's<br>value. |
| ICMPv6 Destination Unreachable Messages<br>Transmitted     | The number of ICMP Destination Unreachable<br>Messages sent by the interface.                                                                                                    |
| ICMPv6 Messages Prohibited Administratively<br>Transmitted | Number of ICMP destination<br>unreachable/communication administratively<br>prohibited messages sent.                                                                                                    |
| ICMPv6 Time Exceeded Messages Transmitted                  | The number of ICMP Time Exceeded messages sent by the interface.                                                                                                    |
| ICMPv6 Parameter Problem Messages Transmitted              | The number of ICMP Parameter Problem messages sent by the interface.                                                                                                    |
| ICMPv6 Packet Too Big Messages Transmitted                 | The number of ICMP Packet Too Big messages sent by the interface.                                                                                                    |
| ICMPv6 Echo Request Messages Transmitted                   | The number of ICMP Echo (request) messages sent by the interface.                                                                                                    |
| ICMPv6 Echo Reply Messages Transmitted                     | The number of ICMP Echo Reply messages sent by the interface.                                                                                                    |
| ICMPv6 Router Solicit Messages Transmitted                 | The number of ICMP Neighbor Solicitation messages sent by the interface.                                                                                                    |
| ICMPv6 Router Advertisement Messages<br>Transmitted        | The number of ICMP Router Advertisement messages sent by the interface.                                                                                                    |
| ICMPv6 Neighbor Solicit Messages Transmitted               | The number of ICMP Neighbor Solicitation messages sent by the interface.                                                                                                    |

| Field                                                     | Description                                                               |
|-----------------------------------------------------------|---------------------------------------------------------------------------|
| ICMPv6 Neighbor Advertisement Messages<br>Transmitted     | The number of ICMP Neighbor Advertisement messages sent by the interface. |
| ICMPv6 Redirect Messages Transmitted                      | The number of Redirect messages sent.                                     |
| ICMPv6 Group Membership Query Messages<br>Transmitted     | The number of ICMPv6 Group Membership Query messages sent.                |
| ICMPv6 Group Membership Response Messages<br>Transmitted  | The number of ICMPv6 Group Membership<br>Response messages sent.          |
| ICMPv6 Group Membership Reduction Messages<br>Transmitted | The number of ICMPv6 Group Membership Reduction messages sent.            |
| ICMPv6 Duplicate Address Detects                          | The number of duplicate Addresses detected by the interface.              |

### IPv6 Neighbor Table

Use the IPv6 Neighbor Table page to display IPv6 neighbor details for a specified interface.

To display the IPv6 Neighbor Table page, click Routing > IPv6 > Advanced > Neighbor Table.

| Search By | Interface    | <b>M</b>    |       |                   | 60              |
|-----------|--------------|-------------|-------|-------------------|-----------------|
| Interface | IPv6 Address | MAC Address | isRtr | Neighbor<br>State | Last<br>Updated |

- 1. Use Search By to search for IPv6 routes by IPv6 address or interface:
  - Searched by IPv6 Address Select IPv6 Address from pull-down menu, enter the 128 byte hexadecimal IPv6 Address in four-digit groups separated by colons, for example 2001:231F:::1. Then click Go. If the address exists, that entry will be displayed. An exact match is required.
  - Searched by Interface Select Interface from pull-down menu, enter the interface ID in Unit/Slot/Port, for example 2/1/1. Then click Go. If the IPv6 route exists, the entry will be displayed.

| Field        | Description                                                                    |
|--------------|--------------------------------------------------------------------------------|
| Interface    | Specifies the interface whose settings are displayed in the current table row. |
| IPv6 Address | Specifies the IPv6 address of neighbor or interface.                           |
| MAC Address  | Specifies MAC address associated with an interface.                            |

| Field          | Description                                                                                                    |
|----------------|----------------------------------------------------------------------------------------------------|
| IsRtr          | Indicates whether the neighbor is a router. If the neighbor is a router, the value is TRUE. If the neighbor is not a router, the value is FALSE.                                                                                                    |
| Neighbor State | <ul> <li>Specifies the state of the neighbor cache entry.<br/>Following are the states for dynamic entries in the<br/>IPv6 neighbor discovery cache:</li> <li>Incmp - Address resolution is being performed on<br/>the entry. A neighbor solicitation message has<br/>been sent to the solicited-node multicast address<br/>of the target, but the corresponding neighbor<br/>advertisement message has not yet been received.</li> <li>Reach - Positive confirmation was received within<br/>the last Reachable Time milliseconds that the<br/>forward path to the neighbor was functioning<br/>properly. While in REACH state, the device takes<br/>no special action as packets are sent.</li> <li>Stale - More than ReachableTime milliseconds<br/>have elapsed since the last positive confirmation<br/>was received that the forward path was functioning<br/>properly. While in STALE state, the device takes no<br/>action until a packet is sent.</li> <li>Delay - More than ReachableTime milliseconds<br/>have elapsed since the last positive confirmation<br/>was received that the forward path was functioning<br/>properly. While in STALE state, the device takes no<br/>action until a packet is sent.</li> <li>Delay - More than ReachableTime milliseconds<br/>have elapsed since the last positive confirmation<br/>was received that the forward path was functioning<br/>properly. A packet was sent within the last<br/>DELAY_FIRST_PROBE_TIME seconds. If no<br/>reachability confirmation is received within<br/>DELAY_FIRST_PROBE_TIME seconds of entering<br/>the DELAY state, send a neighbor solicitation<br/>message and change the state to PROBE.</li> <li>Probe - A reachability confirmation is actively<br/>sought by resending neighbor solicitation<br/>messages every RetransTimer milliseconds until a<br/>reachability confirmation is received.</li> </ul> |
| Last Updated   | Time since the address was confirmed to be reachable.                                                                                                    |

### IPv6 Route Configuration

To display the IPv6 Route Configuration page, click **Routing** > **IPv6** > **Advanced** > **Static Route Configuration**.

| Configure Routes | 100           |                               | N                        |           |            |
|------------------|---------------|-------------------------------|--------------------------|-----------|------------|
| IPv6 Prefix      | Prefix Length | Next Hop IPv6<br>Address Type | Next Hop IPv6<br>Address | Interface | Preference |
| 1.1              |               | ×.                            |                          | ×         |            |

- 1. Use IPv6 Prefix/Prefix Length to enter the Network Prefix and Prefix Length for the Configured Route.
- 2. Use Next Hop IPv6 Address Type to specify if the Next Hop IPv6 Address is a Global IPv6 Address or a Link-local IPv6 Address or a Static-Reject IPv6 Address. If the Next Hop IPv6 address specified is a Link-Local IPv6 Address, specify the Interface for the Link-local IPv6 Next Hop Address. Select Static-Reject from this menu to create a static reject route for a destination prefix. No next hop address is specified in that case.
- 3. Use Next Hop IPv6 Address to enter the Next Hop IPv6 Address for the Configured Route.
- 4. Use **Interface** to specify the unit, slot, and port number for the Link-local IPv6 Next Hop Address. This field is enabled only if the Link-local is selected.
- 5. Use **Preference** to specify the Route Preference of the Configured Route.
- 6. Click ADD to configure a new route.
- 7. Click **DELETE** to delete the corresponding route.

#### IPv6 Route Table

To display the IPv6 Route Table page, click **Routing** > IPv6> Advanced > Route Table.

| Pv6 Route        | Table            |           |                       |                        |            |
|------------------|------------------|-----------|-----------------------|------------------------|------------|
| IPv6 Route       | Table            |           |                       |                        | 0          |
| Routes Displayed |                  | All Route | s 💌                   |                        |            |
| Number of Rout   | es               |           | 0                     |                        |            |
| IPv6 Prefix      | Prefix<br>Length | Protocol  | Next Hop<br>Interface | Next Hop IP<br>Address | Preference |

- 1. Use Routes Displayed to display:
  - **Configured Routes** Shows the routes configured by the user.
  - **Best Routes** Shows only the best active routes.
  - All Routes Shows all active IPv6 routes.
- 2. Click **REFRESH** to show the latest IP information.
| Field               | Description                                                                                                    |
|---------------------|----------------------------------------------------------------------------------------------------|
| Number of Routes    | Displays the total number of active routes in the route table.                                                             |
| IPv6 Prefix         | Displays the Network Prefix for the Active Route.                                                                          |
| Prefix Length       | Displays the Prefix Length for the Active Route.                                                                           |
| Protocol            | Displays the Type of Protocol for the Active Route.                                                                        |
| Next Hop Interface  | Displays the Interface over which the Route is Active.<br>For a Reject Route the next hop would be a "Null0"<br>interface. |
| Next Hop IP Address | Displays the Next Hop IPv6 Address for the Active Route.                                                                   |
| Preference          | Displays the Route Preference of the Configured Route.                                                                     |

## **IPv6 Route Preferences**

Use this panel to configure the default preference for each protocol. These values are arbitrary values in the range of 1 to 255 and are independent of route metrics. Most routing protocols use a route metric to determine the shortest path known to the protocol, independent of any other protocol. The best route to a destination is chosen by selecting the route with the lowest preference value. When there are multiple routes to a destination, the preference values are used to determine the preferred route. If there is still a tie, the route with the best route metric will be chosen. To avoid problems with mismatched metrics you must configure different preference values for each of the protocols.

To display the IPv6 Route Preferences page, click **Routing** > **IPv6** > **Advanced** > **Route Preferences**.

| IPv6 Route Preferences |     | (2         |
|------------------------|-----|------------|
| Local                  | 0   |            |
| Static                 | 1   | (1 to 255) |
| OSPFv3 Intra           | 110 | (1 to 255) |
| OSPFv3 Inter           | 110 | (1 to 255) |
| OSPFv3 External        | 110 | (1 to 255) |

- 1. Use **Static** to specify the Static Route preference value for the router. The default value is 1. The range is 1 to 255.
- 2. Use **OSPFv3 Intra** to specify the OSPFv3 intra route preference value in the router. The default value is 110. The range is 1 to 255.

- 3. Use **OSPFv3 Inter** to specify the OSPFv3 inter route preference value in the router. The default value is 110. The range is 1 to 255.
- **4.** Use **OSPFv3 External** to specify the OSPFv3 External route preference value in the router. The default value is 110. The range is 1 to 255.

| Field | Description       |
|-------|-------------------|
| Local | Local preference. |

### **Tunnel Configuration**

ProSafe® Managed Switches software provides for the creation, deletion, and management of tunnel interfaces. These are dynamic interfaces that are created and deleted via user-configuration. ProSafe® Managed Switches support configured IPv6 over IPv4 tunnels to facilitate the transition of IPv4 networks to IPv6 networks. With configured tunnels, the user specifies the endpoints of the tunnel. Tunnels operate as point-to-point links.

Tunnels can be created, configured, and deleted from this page.

To display the Tunnel Configuration page, click **Routing** > **IPv6**> **Advanced** > **Tunnel Configuration**.

| Tun | nel Cor      | figuration  |                         |           |                      |                            |       |                |                     |                     |
|-----|--------------|-------------|-------------------------|-----------|----------------------|----------------------------|-------|----------------|---------------------|---------------------|
| 60  | Tunnel Co    | ofiguration |                         |           |                      |                            |       |                |                     |                     |
|     | Tunnel<br>ID | Hode        |                         | IPv6 Mode | 1Pv6<br>Unreachables | IPv6 Address/Prefix Length | EU164 | Source Address | Source<br>Interface | Destination Address |
|     |              |             | <ul> <li>(w)</li> </ul> | ×         | <b>M</b>             |                            | ×.    |                | <b>M</b>            |                     |

- 1. Use **Tunnel ID** to select from a list of all of available tunnel IDs.
- 2. Use **Mode** to select the Tunnel mode. The supported modes are 6-in-4-configured and 6-to-4.
- 3. Use IPv6 Mode to enable IPv6 on this interface using the IPv6 address. This option is only configurable prior to specifying an explicit IPv6 address.
- 4. Use IPv6 Unreachables to specify the Mode of Sending ICMPv6 Destination Unreachables on this interface. If Disabled then this interface will not send ICMPv6 Destination Unreachables. By default IPv6 Destination Unreachables mode is enable.
- 5. Use **IPv6 Address** to select a list of configured IPv6 addresses for the selected interface. Address must be entered in the format prefix/length.
- Use EUI64 to specify the 64-bit extended unique identifier (EUI-64). For 6to4 tunnels, configure the ipv6 address with first 48-bits in the format 2002:tunnel-source-ipv4-address::/48.
- 7. Use **Source Address** to specify the desired source address. The source address for this tunnel must be entered in dotted decimal notation.
- 8. Use **Source Interface** to specify the source interface for this tunnel. The address associated with the selected interface will be used as the source address.
- Use Destination Address to specify the destination address for this tunnel in dotted decimal notation.

- **10.** Click **ADD** to allow the user to configure a new tunnel.
- **11.** Click **DELETE** to delete the corresponding tunnel.
- **12.** Click **CANCEL** to discard the changes made on the page and navigate back to the referring page.

# VLAN

You can configure ProSafe® Managed Switches software with some ports supporting VLANs and some supporting routing. You can also configure the software to allow traffic on a VLAN to be treated as if the VLAN were a router port.

When a port is enabled for bridging (default) rather than routing, all normal bridge processing is performed for an inbound packet, which is then associated with a VLAN. Its MAC Destination Address (MAC DA) and VLAN ID are used to search the MAC address table. If routing is enabled for the VLAN, and the MAC DA of an inbound unicast packet is that of the internal bridge-router interface, the packet is routed. An inbound multicast packet is forwarded to all ports in the VLAN, plus the internal bridge-router interface, if it was received on a routed VLAN.

Since a port can be configured to belong to more than one VLAN, VLAN routing might be enabled for all of the VLANs on the port, or for a subset. VLAN Routing can be used to allow more than one physical port to reside on the same subnet. It could also be used when a VLAN spans multiple physical networks, or when additional segmentation or security is required. This section shows how to configure the NETGEAR switch to support VLAN routing. A port can be either a VLAN port or a router port, but not both. However, a VLAN port may be part of a VLAN that is itself a router port.

From the VLAN link, you can access the following pages:

- VLAN Routing Wizard on page 220
- VLAN Routing Configuration on page 221

# VLAN Routing Wizard

The VLAN Routing Wizard creates a VLAN, adds selected ports to the VLAN. The VLAN Wizard gives the user the option to add the selected ports as a Link Aggregation (LAG). The Wizard will:

- Create a VLAN and generate a unique name for VLAN.
- Add selected ports to the newly created VLAN and remove selected ports from the default VLAN.
- Create a LAG, add selected ports to a LAG, then add LAG to the newly created VLAN.
- Enable tagging on selected ports if the port is in another VLAN. Disable tagging if a selected port does NOT exist in another VLAN.
- Exclude ports NOT selected from the VLAN.
- Enable routing on the VLAN using the IP address and subnet mask entered.

To display the VLAN Routing Wizard page, click Routing > VLAN > VLAN Routing Wizard.

| VLAN Routing | Wizard |              | 0 |
|--------------|--------|--------------|---|
| Vlan ID      | 0      |              |   |
| IP Address   |        | Network Mask |   |
| Unit 1       |        |              |   |
| LAG          |        |              |   |

- 1. Use VLAN ID to specify the VLAN Identifier (VID) associated with this VLAN. The range of the VLAN ID is 1 to 4093.
- 2. Use **Ports** to display selectable physical ports and LAGs (if any). Selected ports will be added to the Routing VLAN. Each port has three modes:
  - T(Tagged) Select the ports on which all frames transmitted for this VLAN will be tagged. The ports that are selected will be included in the VLAN.
  - **U(Untagged)** Select the ports on which all frames transmitted for this VLAN will be untagged. The ports that are selected will be included in the VLAN.
  - **BLANK(Autodetect)** Select the ports that may be dynamically registered in this VLAN via GVRP. This selection has the effect of excluding a port from the selected VLAN.
- 3. Use the LAG Enabled option to add selected ports to VLAN as a LAG. The default is No.
- 4. Use IP Address to define the IP address of the VLAN interface.
- 5. Use Network Mask to define the subnet mask of the VLAN interface.

# **VLAN Routing Configuration**

Use the VLAN Routing Configuration page to configure VLAN Routing interfaces on the system.

To display the VLAN Routing Configuration page, click Routing > VLAN > VLAN Routing.

| LAN ROULI | ng Co | nfiguration |            |             |
|-----------|-------|-------------|------------|-------------|
| VLAN ID   | Port  | MAC Address | IP Address | Subnet Mask |

- 1. Use VLAN ID to enter the ID of a VLAN you want to configure for VLAN Routing. The field will display the all IDs of the VLAN configured on this switch.
- 2. Use IP Address to enter the IP Address to be configured for the VLAN Routing Interface.
- 3. Use **Subnet Mask** to enter the Subnet Mask to be configured for the VLAN Routing Interface.
- 4. Click **ADD** to add the VLAN Routing Interface specified in the VLAN ID field to the switch configuration.
- 5. Click **DELETE** to remove the VLAN Routing Interface specified in the VLAN ID field from the switch configuration.

| Field       | Description                                               |
|-------------|-----------------------------------------------------------|
| Port        | The interface assigned to the VLAN for routing.           |
| MAC Address | The MAC Address assigned to the VLAN Routing<br>Interface |

# ARP

The ARP protocol associates a layer 2 MAC address with a layer 3 IPv4 address. ProSafe® Managed Switches software features both dynamic and manual ARP configuration. With manual ARP configuration, you can statically add entries into the ARP table.

ARP is a necessary part of the internet protocol (IP) and is used to translate an IP address to a media (MAC) address, defined by a local area network (LAN) such as Ethernet. A station needing to send an IP packet must learn the MAC address of the IP destination, or of the next hop router, if the destination is not on the same subnet. This is achieved by broadcasting an ARP request packet, to which the intended recipient responds by unicasting an ARP reply containing its MAC address. Once learned, the MAC address is used in the destination address field of the layer 2 header prepended to the IP packet.

The ARP cache is a table maintained locally in each station on a network. ARP cache entries are learned by examining the source information in the ARP packet payload fields, regardless of whether it is an ARP request or response. Thus, when an ARP request is broadcast to all stations on a LAN segment or virtual LAN (VLAN), every recipient has the opportunity to store the sender's IP and MAC address in their respective ARP cache. The ARP response, being unicast, is normally seen only by the requestor, who stores the sender information in its ARP cache. Newer information always replaces existing content in the ARP cache.

The number of supported ARP entries is platform-dependent.

Devices can be moved in a network, which means the IP address that was at one time associated with a certain MAC address is now found using a different MAC, or may have disappeared from the network altogether (i.e., it has been reconfigured, disconnected, or powered off). This leads to stale information in the ARP cache unless entries are updated in reaction to new information seen on the network, periodically refreshed to determine if an address still exists, or removed from the cache if the entry has not been identified as a sender of an ARP packet during the course of an ageout interval, usually specified via configuration.

From the ARP link, you can access the following pages:

- Basic on page 222
- Advanced on page 223

## Basic

From the Basic link, you can access the following pages:

• ARP Cache on page 223

## ARP Cache

Use this screen to show ARP entries in the ARP Cache.

To display the ARP Cache page, click **Routing** > **ARP** > **Basic** > **ARP Cache**.

| ARP Cache  |        |                   |    |
|------------|--------|-------------------|----|
| ARP Cache  |        |                   | (? |
| IP Address | Port   | MAC Address       |    |
| 10.27.34.1 | 1/0/22 | 00:16:9C:E1:D8:00 |    |

- 1. Use Port to select the associated Unit/Slot/Port of the connection
- 2. IP Address displays the IP address. It must be the IP address of a device on a subnet attached to one of the switch's existing routing interfaces.
- 3. MAC Address displays the unicast MAC address of the device. The address is six two-digit hexadecimal numbers separated by colons, for example 00:06:29:32:81:40.
- 4. Click **REFRESH** to show the latest IP information.

# Advanced

.From the Advanced link, you can access the following pages:

- Static ARP Cache on page 223
- ARP Table Configuration on page 225

## Static ARP Cache

To display the Static ARP Cache page, click **Routing** > **ARP** > **Advanced** > **ARP Create**.

| ARP   | Cache          |             | 0  |
|-------|----------------|-------------|----|
|       |                |             |    |
|       |                |             |    |
| IP /  | Address        | MAC Address |    |
| ARP S | Static Configu | ration      | (7 |
|       |                |             |    |

#### **ARP Static Configuration**

Use this screen to add an entry to the Address Resolution Protocol table.

- 1. Use **IP Address** to enter the IP address you want to add. It must be the IP address of a device on a subnet attached to one of the switch's existing routing interfaces.
- 2. Use MAC Address to specify the unicast MAC address of the device. Enter the address as six two-digit hexadecimal numbers separated by colons, for example 00:06:29:32:81:40.
- 3. Click **ADD** to add a new static ARP entry to the switch.
- 4. Click **DELETE** to delete an existing static ARP entry from the switch.
- 5. Click **APPLY** to change the MAC Address mapping to the IP. Configuration changes take effect immediately.

#### **ARP Cache**

Use this screen to show ARP entries in the ARP Cache.

| Field       | Description                                                                                                    |
|-------------|----------------------------------------------------------------------------------------------------|
| Port        | The associated Unit/Slot/Port of the connection                                                                                               |
| IP Address  | Displays the IP address. It must be the IP address of<br>a device on a subnet attached to one of the switch's<br>existing routing interfaces. |
| MAC Address | The unicast MAC address of the device. The address is six two-digit hexadecimal numbers separated by colons, for example 00:06:29:32:81:40.   |

Click **REFRESH** to show the latest IP information.

### ARP Table Configuration

You can use this screen to change the configuration parameters for the Address Resolution Protocol Table. You can also use this screen to display the contents of the table.

To display the ARP Table Configuration page, click **Routing** > **ARP** > **Advanced** > **ARP Table Configuration**.

| ARP Table Configuration   |               | 0             |
|---------------------------|---------------|---------------|
| Age Time(secs)            | 1200          | (15 to 21600) |
| ResponseTime(secs)        | 1             | (1 to 10)     |
| Retries                   | 4             | (0 to 10)     |
| Cache Size                | 6144          | (384 to 6144) |
| Dynamic Renew             | 🔿 Disable 💿 E | nable         |
| Total Entry Count         | 0             |               |
| Peak Total Entries        | 0             |               |
| Active Static Entries     | 0             |               |
| Configured Static Entries | 0             |               |
| Maximum Static Entries    | 128           |               |
| Remove From Table         | None          | ~             |

- 1. Use **Age Time** to enter the value for the switch to use for the ARP entry ageout time. You must enter a valid integer, which represents the number of seconds it will take for an ARP entry to age out. The range for this field is 15 to 21600 seconds. The default value for Age Time is 1200 seconds.
- 2. Use Response Time to enter the value for the switch to use for the ARP response time-out. You must enter a valid integer, which represents the number of seconds the switch will wait for a response to an ARP request. The range for this field is 1 to 10 seconds. The default value for Response Time is 1 second.
- 3. Use **Retries** to enter an integer that specifies the maximum number of times an ARP request will be retried. The range for this field is 0 to 10. The default value for Retries is 4.
- 4. Use **Cache Size** to enter an integer that specifies the maximum number of entries for the ARP cache. The range for this field is 256 to 1664. The default value for Cache Size is 1664.
- 5. Use **Dynamic Renew** to control whether the ARP component automatically attempts to renew ARP Entries of type Dynamic when they age out. The default setting is Enable.
- Use Remove from Table to remove certain entries from the ARP Table. The choices listed specify the type of ARP Entry to be deleted:
  - All Dynamic Entries
  - All Dynamic and Gateway Entries
  - **Specific Dynamic/Gateway Entry** Selecting this allows the user to specify the required IP Address.

- **Specific Static Entry** Selecting this allows the user to specify the required IP Address.
- **None** Selected if the user does not want to delete any entry from the ARP Table.
- 7. Use **Remove IP Address** to enter the IP Address against the entry that is to be removed from the ARP Table. This appears only if the user selects Specific Dynamic/Gateway Entry or Specific Static Entry in the Remove from Table Drop Down List.

| Field                     | Description                                                                                                    |
|---------------------------|----------------------------------------------------------------------------------------------------|
| Total Entry Count         | Total number of Entries in the ARP table.                                                                                       |
| Peak Total Entries        | Highest value reached by Total Entry Count. This counter value is restarted whenever the ARP table Cache Size value is changed. |
| Active Static Entries     | Total number of Active Static Entries in the ARP table.                                                                         |
| Configured Static Entries | Total number of Configured Static Entries in the ARP table.                                                                     |
| Maximum Static Entries    | Maximum number of Static Entries that can be defined.                                                                           |

# RIP

RIP is an Interior Gateway Protocol (IGP) based on the Bellman-Ford algorithm and targeted at smaller networks (network diameter no greater than 15 hops). The routing information is propagated in RIP update packets that are sent out both periodically and in the event of a network topology change. On receipt of a RIP update, depending on whether the specified route exists or does not exist in the route table, the router may modify, delete, or add the route to its route table.

From the RIP link, you can access the following pages:

- Basic on page 227
- Advanced on page 228

## Basic

From the Basic link, you can access the following pages:

• RIP Configuration on page 227

#### **RIP** Configuration

Use the RIP Configuration page to enable and configure or disable RIP in Global mode.

To display the RIP Configuration page, click **Routing** > **RIP** > **Basic** > **RIP Configuration**.

| RIP Configuration |                    |     |
|-------------------|--------------------|-----|
| RIP Configuration |                    | (1) |
| RIP Admin Mode    | 🔿 Disable 💿 Enable |     |

- 1. Use RIP Admin Mode to enable or disable RIP for the switch. The default is enable.
- Use Split Horizon Mode to select none, simple, or poison reverse from the radio buttons. Split horizon is a technique for avoiding problems caused by including routes in updates sent to the router from which the route was originally learned. The options are:
  - None No special processing for this case.
  - **Simple** A route will not be included in updates sent to the router from which it was learned.
  - Poison reverse A route will be included in updates sent to the router from which it was learned, but the metric will be set to infinity.

The default is simple.

 Use Auto Summary Mode to select enable or disable. If you select enable, groups of adjacent routes will be summarized into single entries in order to reduce the total number of entries. The default is disable.

- 4. Use Host Routes Accept Mode to select enable or disable. If you select enable, the router will be accept host routes. The default is enable.
- 5. Use Default Information Originate to enable or disable Default Route Advertise.
- 6. Use **Default Metric** to set a default for the metric of redistributed routes. This field displays the default metric if one has already been set or blank if not configured earlier. The valid values are 1 to 15.

| Field                | Description                                                                                                    |
|----------------------|----------------------------------------------------------------------------------------------------|
| Global Route Changes | The number of route changes made to the IP Route Database by RIP. This does not include the refresh of a route's age. |
| Global queries       | The number of responses sent to RIP queries from other systems.                                                       |

## Advanced

From the Advanced link, you can access the following pages:

- RIP Configuration on page 228
- Interface Configuration on page 230
- Route Redistribution on page 232

## **RIP** Configuration

Use the RIP Configuration page to enable and configure or disable RIP in Global mode.

To display the RIP Configuration page, click Routing > RIP > Advanced > RIP Configuration.

| RIP Configuration             | ¢                                |
|-------------------------------|----------------------------------|
| RIP Admin Mode                | 🔘 Disable 💿 Enable               |
| Split Horizon Mode            | 🔘 None 💿 Simple 🔘 Poison Reverse |
| Auto Summary Mode             | 🔘 Enable 💿 Disable               |
| Host Routes Accept Mode       | ● Enable ○ Disable               |
| Global Route Changes          | 0                                |
| Global Queries                | 0                                |
| Default Information Originate | 🔘 Enable 💿 Disable               |
| Default Metric                | 0 (0 to 15)                      |

1. Use RIP Admin Mode to enable or disable RIP for the switch. The default is enable.

- 2. Use **Split Horizon Mode** to select none, simple, or poison reverse from the radio buttons. Split horizon is a technique for avoiding problems caused by including routes in updates sent to the router from which the route was originally learned. The options are:
  - None No special processing for this case.
  - **Simple** A route will not be included in updates sent to the router from which it was learned.
  - **Poison reverse** A route will be included in updates sent to the router from which it was learned, but the metric will be set to infinity.

The default is simple.

- Use Auto Summary Mode to select enable or disable. If you select enable, groups of adjacent routes will be summarized into single entries in order to reduce the total number of entries The default is disable.
- Use Host Routes Accept Mode to select enable or disable. If you select enable, the router will be accept host routes. The default is enable.
- 5. Use **Default Information Originate** to enable or disable Default Route Advertise.
- 6. Use **Default Metric** to set a default for the metric of redistributed routes. This field displays the default metric if one has already been set or blank if not configured earlier. The valid values are 1 to 15.

| Field                | Description                                                                                                    |
|----------------------|----------------------------------------------------------------------------------------------------|
| Global Route Changes | The number of route changes made to the IP Route Database by RIP. This does not include the refresh of a route's age. |
| Global queries       | The number of responses sent to RIP queries from other systems.                                                       |

### Interface Configuration

Use the RIP Interface Configuration page to enable and configure or to disable RIP on a specific interface.

To display the Interface Configuration page, click **Routing** > **RIP** > **Advanced** > **Interface Configuration**.

| Interface        | IP<br>Address | Send | Receive            | Admin | Link |
|------------------|---------------|------|--------------------|-------|------|
| Status           |               |      |                    |       | 0    |
| Updates Sent     |               |      |                    |       |      |
| Bad Routes Rec   | eived         |      |                    |       |      |
| Bad Packets Re   | ceived        |      |                    |       |      |
| Authentication 1 | ype           |      | None M             |       |      |
| RIP Admin Mode   | •             | 0    | ) Disable () Enabl | e     |      |
| Receive Version  |               |      | Both M             |       |      |
| Send Version     |               |      | RIP-2              |       |      |
| Interface        |               |      | 1/0/1 💌            |       |      |
| Internace Co     | onfiguration  |      |                    |       | U    |

#### **RIP Interface Configuration**

- 1. Use Interface to select the interface for which data is to be configured.
- 2. Use **Send Version** to select the version of RIP control packets the interface should send from the pull-down menu. The value is one of the following:
  - RIP-1 -Send RIP version 1 formatted packets via broadcast.
  - **RIP-1c** -RIP version 1 compatibility mode. Send RIP version 2 formatted packets via broadcast.
  - **RIP-2** Send RIP version 2 packets using multicast. The default is RIP-2.
  - None No RIP control packets will be sent.
- 3. Use **Receive Version** to select what RIP control packets the interface will accept from the pull-down menu. The value is one of the following:
  - **RIP-1** Accept only RIP version 1 formatted packets.
  - RIP-2 Accept only RIP version 2 formatted packets. The default is RIP-2.
  - Both Accept packets in either format.
  - None No RIP control packets will be accepted.
- 4. Use **RIP admin mode** to enable RIP for an interface. The default is Disable.

- 5. Use Authentication Type to select an authentication type other than none by clicking on the 'Configure Authentication' button. You will then see a new screen, where you can select the authentication type from the pull-down menu. The choices are:
  - None This is the initial interface state. If you select this option from the pull-down
    menu on the second screen you will be returned to the first screen and no
    authentication protocols will be run.
  - **Simple** If you select 'Simple' you will be prompted to enter an authentication key. This key will be included, in the clear, in the RIP header of all packets sent on the network. All routers on the network must be configured with the same key.
  - **Encrypt** If you select 'Encrypt' you will be prompted to enter both an authentication key and an authentication ID. Encryption uses the MD5 Message-Digest algorithm. All routers on the network must be configured with the same key and ID.
- 6. Use Authentication Key to enter the RIP Authentication Key for the specified interface. If you do not choose to use authentication you will not be prompted to enter a key. If you choose 'simple' or 'encrypt' the key may be up to 16 octets long. The key value will only be displayed if you are logged on with Read/Write privileges.
- 7. Use Authentication Key ID to enter the RIP Authentication Key ID for the specified interface. If you choose not to use authentication or to use 'simple' you will not be prompted to enter the key ID. If you choose 'encrypt' the key ID may be in range from 0 to 255. The key ID value will be displayed only if you are logged on with Read/Write privileges.
- 8. Click **CANCEL** to display a new screen where you can select the authentication method for the virtual link.

| Field        | Description                                                                                                    |
|--------------|----------------------------------------------------------------------------------------------------|
| Interface    | Displays the interface for which data is configured.                                                                                                    |
| IP Address   | Displays the IP Address of the router interface.                                                                                                    |
| Send Version | <ul> <li>Displays the version of RIP control packets the interface should send from the pull-down menu. The value is one of the following:</li> <li>RIP-1 - send RIP version 1 formatted packets via broadcast.</li> </ul> |
|              | <ul> <li>RIP-1c - RIP version 1 compatibility mode. Send<br/>RIP version 2 formatted packets via broadcast.</li> <li>RIP-2 - send RIP version 2 packets using</li> </ul>                                                   |
|              | <ul> <li>Multicast. The default is RIP-2.</li> <li>None: no RIP control packets will be sent.</li> </ul>                                                                                                    |

#### **RIP Status**

| Field                | Description                                                                                                    |
|----------------------|----------------------------------------------------------------------------------------------------|
| Receive Version      | <ul> <li>Displays what RIP control packets the interface will accept from the pull-down menu. The value is one of the following:</li> <li>RIP-1 - accept only RIP version 1 formatted packets.</li> <li>RIP-2 - accept only RIP version 2 formatted packets. The default is RIP-2.</li> <li>Both - accept packets in either format.</li> <li>None - no RIP control packets will be accepted.</li> </ul> |
| Admin Mode           | Enables RIP for an interface. The default is Disable.                                                                                                    |
| Link State           | Indicates whether the RIP interface is up or down.                                                                                                    |
| Bad Packets Received | The number of RIP response packets received by the RIP process which were subsequently discarded for any reason.                                                                                                    |
| Bad Routes Received  | The number of routes, in valid RIP packets, which were ignored for any reason (e.g., unknown address family, or invalid metric).                                                                                                    |
| Updates Sent         | The number of triggered RIP updates actually sent<br>on this interface. This explicitly does NOT include full<br>updates sent containing new information.                                                                                                    |

Click **REFRESH** to show the latest RIP information.

## **Route Redistribution**

Use the RIP Route Redistribution page to configure which routes are redistributed to other routers using RIP. The allowable values for each fields are displayed next to the field. If any invalid values are entered, an alert message is displayed with the list of all the valid values.

To display the Route Redistribution page, click **Routing** > **RIP** > **Advanced** > **Route Redistribution**.

| Configuration                                               |                                         |             |                      |                 |                   |                  |                |                            |                          |
|-------------------------------------------------------------|-----------------------------------------|-------------|----------------------|-----------------|-------------------|------------------|----------------|----------------------------|--------------------------|
| Source                                                      |                                         | 0           | Connected w          |                 |                   |                  |                |                            |                          |
| Redistribute Mode                                           |                                         |             |                      |                 | Di                | able w           |                |                            |                          |
| Metric                                                      |                                         |             |                      |                 | 0                 |                  | (3 to 13. 0 to | weight (gare)              |                          |
|                                                             |                                         |             |                      |                 |                   |                  | 100.000 000    | and the second second      |                          |
| Distribute List                                             |                                         |             |                      |                 | L.W.              |                  | The second     | a manufacture)             |                          |
| Summary                                                     |                                         |             |                      |                 |                   |                  | 100000000      | a anterigana)              |                          |
| Summary                                                     | Redistribute Mode                       | Helric      | Distribute List      | Natch Internal  | Natch External Ty | pe 1 Platch Extr | email Type 2   | Halch RSSA External Type 1 | Match NSSA External Typ  |
| Summary<br>Summary<br>Surce Protocol                        | Redistribute Mode<br>Disable            | Metric<br>0 | Distribute List      | Platch Internal | Batch External Ty | pe 1 Platch Exte | emai Type 2    | Natch RSSA External Type 1 | Platch NSSA External Typ |
| Summary<br>Summary<br>Surren Protocol<br>Connected<br>Ratic | Redistribute Mode<br>Disable<br>Disable | Netric<br>0 | Distribute List<br>0 | Match Internal  | Natch External Ty | pe 1 Natch Ext   | emai Type 2    | Hatch NSSA External Type J | Platch NSSA External Typ |

#### **RIP Route Redistribution Configuration**

This screen can be used to configure the RIP Route Redistribution parameters. The allowable values for each fields are displayed next to the field. If any invalid values are entered, an alert message will be displayed with the list of all the valid values.

- The Source select box is a dynamic selector and is populated by only those Source Routes that have already been configured for redistribute by RIP. Use Source to configure another Source Route from among the Available Source Routes. The valid values are:
  - Static
  - Connected
  - OSPF
- 2. Use **Redistribute Mode** to enable or disable RIP redistribute mode. The default value is disable.
- 3. Use **Metric** to specify the Metric of redistributed routes for the given Source Route.
- 4. Use Distribute List to set the Access List that filters the routes to be redistributed by the destination protocol. Only permitted routes are redistributed. If this command refers to a non-existent access list, all routes are permitted. The valid values for Access List IDs are 1 to 199. When used for route filtering, the only fields in an access list that get used are:
  - Source IP Address and netmask
  - Destination IP Address and netmask
  - Action (permit or deny)

All other fields (source and destination port, precedence, tos, etc.) are ignored.

The source IP address is compared to the destination IP address of the route. The source IP netmask in the access list rule is treated as a wildcard mask, indicating which bits in the source IP address must match the destination address of the route. (Note that a 1 in the mask indicates a "don't care" in the corresponding address bit.)

When an access list rule includes a destination IP address and netmask (an extended access list), the destination IP address is compared to the network mask of the destination of the route. The destination netmask in the access list serves as a wildcard mask, indicating which bits in the route's destination mask are significant for the filtering operation.

#### **RIP Route Redistribution Summary**

| Field  | Description                                                                                                 |
|--------|----------------------------------------------------------------------------------------------------|
| Source | The Source Route to be Redistributed by RIP.                                                                |
| Metric | The Metric of redistributed routes for the given Source Route. Displays "Unconfigured" when not configured. |

This screen displays the RIP Route Redistribution Configurations.

| Field           | Description                                                                                                    |
|-----------------|----------------------------------------------------------------------------------------------------|
| Match           | <ul><li>List of Routes redistributed when "OSPF" is selected<br/>as Source. The list may include one or more of:</li><li>Internal: Sets Internal OSPF Routes to be<br/>redistributed</li></ul> |
|                 | • External Type 1: Sets External Type 1 OSPF<br>Routes to be redistributed                                                                                                    |
|                 | External Type 2: Sets External Type 2 OSPF<br>Routes to be redistributed                                                                                                    |
|                 | NSSA External Type 1: Sets NSSA External Type 1     OSPF Routes to be redistributed                                                                                                    |
|                 | NSSA External Type 2: Sets NSSA External Type 2     OSPF Routes to be redistributed                                                                                                    |
| Distribute List | The Access List that filters the routes to be redistributed by the Destination Protocol. Displays 0 when not configured.                                                                       |

# OSPF

From the OSPF link, you can access the following pages:

- Basic on page 234
- Advanced on page 235

## Basic

From the Basic link, you can access the following pages:

• OSPF Configuration on page 234

## **OSPF** Configuration

Use the OSPF Configuration page to enable OSPF on a router and to configure the related OSPF settings.

To display the OSPF Configuration page, click  ${\it Routing} > {\it OSPF} > {\it Basic} > {\it OSPF}$   ${\it Configuration}.$ 

| OSPF Configuration |                    |     |
|--------------------|--------------------|-----|
| OSPF Configuration |                    | (1) |
| Admin Mode         | 🔿 Disable 💿 Enable |     |
| Router ID          | 0.0.0              |     |

- 1. Use **Router ID** to specify a 32-bit integer in dotted decimal format that uniquely identifies the router within the autonomous system (AS). To change the Router ID you must first disable OSPF. After you set the new Router ID, you must re-enable OSPF to have the change take effect. The default value is 0.0.0.0, although this is not a valid Router ID.
- Use Admin Mode to select enable or disable. If you select enable, OSPF will be activated for the switch. The default value is disable. You must configure a Router ID before OSPF can become operational; see step 1 or by issuing the CLI command: (Config-router)#router-id.

## Advanced

From the Advanced link, you can access the following pages:

- OSPF Configuration on page 236
- Common Area Configuration on page 239
- Stub Area Configuration on page 241
- NSSA Area Configuration on page 242
- Area Range Configuration on page 243
- Interface Configuration on page 244
- OSPF Interface Statistics on page 248
- OSPF Neighbor Table on page 252
- Link State Database on page 254
- Virtual Link Configuration on page 256
- Route Redistribution on page 258
- NSF OSPF Configuration on page 259

## **OSPF** Configuration

Use the OSPF Configuration page to enable OSPF on a router and to configure the related OSPF settings.

To display the OSPF Configuration page, click **Routing** > **OSPF** > **Advanced** > **OSPF Configuration**.

| Default Route Advertise Configu | ration            | (                  |
|---------------------------------|-------------------|--------------------|
| Default Information Originate   | Oisable O Enab    | le                 |
| Always                          | ◯ True ⓒ False    |                    |
| Metric                          | 0                 | (0 to 16777214)    |
| Metric Type                     | O External Type 1 | External Type 2    |
| OSPF Configuration              |                   | đ                  |
| Router ID                       | 0.0.0.0           |                    |
| Admin Mode                      | Enable 💌          |                    |
| ASBR Mode                       | Disable           |                    |
| RFC 1583 Compatibility          | Enable 💌          |                    |
| ABR Status                      |                   |                    |
| Opaque LSA Status               | Enable 💌          |                    |
| Exit Overflow Interval (secs)   | 0                 | (0 to 2147483647)  |
| SPF Delay Time(secs)            | 5                 | (0 to 65535)       |
| SPF Hold Time(secs)             | 10                | (0 to 65535)       |
| External LSA Count              |                   |                    |
| External LSA Checksum           |                   |                    |
| AS_OPAQUE LSA Count             |                   |                    |
| AS_OPAQUE LSA Checksum          |                   |                    |
| New LSAs Originated             |                   |                    |
| LSAs Received                   |                   |                    |
| External LSDB Limit             | -1                | (-1 to 2147483647) |
| Default Metric                  | 0                 | (0 to 16777214)    |
| Maximum Paths                   | 4                 | (1 to 4)           |
| AutoCost Reference Bandwidth    | 100               | (1 to 4294967)     |
| Default Passive Setting         | Disable 💌         |                    |
| Helper Support Mode             | Always M          |                    |
| Helper Strict LSA Checking      | Enable м          |                    |

#### **Default Route Advertise Configuration**

- 1. When **Default Information Originate** is enabled, OSPF originates an external LSA advertising a default route (0.0.0.0/0.0.0.0).
- Always If Default Information Originate is enabled, but the Always option is FALSE, OSPF will only originate a default route if the router already has a default route in its routing table. Set Always to TRUE to force OSPF to originate a default route regardless of whether the router has a default route.
- **3.** Use **Metric** to specify the metric of the default route. The range of valid values is 0 to 16777214.
- 4. Use Metric Type to set the OSPF metric type of the default route. Two types are supported:
  - External Type 1
  - External Type 2 Default is External Type 2.

#### **OSPF Configuration**

- 1. Use **Router ID** to specify the 32-bit integer in dotted decimal format that uniquely identifies the router within the autonomous system (AS). If you want to change the Router ID you must first disable OSPF. After you set the new Router ID, you must re-enable OSPF to have the change take effect. The default value is 0.0.0.0, although this is not a valid Router ID.
- Use Admin Mode to select enable or disable. If you select enable, OSPF will be activated for the switch. The default value is disable. You must configure a Router ID before OSPF can become operational; see step 1 or by issuing the CLI command: (Config-router)#router-id.
- 3. Enable or disable RFC 1583 Compatibility to specify the preference rules that will be used when choosing among multiple AS-external-LSAs advertising the same destination. If you select enable, the preference rules will be those defined by RFC 1583. If you select disable, the preference rules will be those defined in Section 16.4.1 of the OSPF-2 standard (RFC 2328), which will prevent routing loops when AS-external-LSAs for the same destination have been originated from different areas. The default value is 'enable'. All routers in the OSPF domain must be configured the same. If all OSPF routers are capable of operating according to RFC 2328, RFC 1583 Compatibility should be disabled.
- Set the Opaque LSA Status parameter to enable if OSPF should store and flood opaque LSAs. An opaque LSA is used for flooding user-defined information within an OSPF router domain.
- 5. Use Exit Overflow Interval(secs) to specify how long OSPF must wait before attempting to leave overflow state. When the number of non-default external LSAs exceeds a configured limit, the router enters an overflow state as defined in RFC 1765. In overflow state, OSPF cannot originate non-default external LSAs. If the Exit Overflow Interval is 0, OSPF will not leave overflow state until it is disabled and re-enabled. The range is 0 to 2,147,483,647 seconds.
- 6. Use SPF DelayTime(secs) to specify the number of seconds from when OSPF receives a topology change to the start of the next SPF calculation. Delay Time is an integer from 0 to 65535 seconds. The default time is 5 seconds. A value of 0 means that there is no delay; that is, the SPF calculation is started upon a topology change.
- 7. Use SPF HoldTime(secs) to specify the minimum time in seconds between two consecutive SPF calculations. The range is 0 to 65,535 seconds. The default time is 10

seconds. A value of 0 means that there is no delay; that is, two SPF calculations can be done, one immediately after the other.

- 8. Use External LSDB Limit to set the number of the external LSDB limit for OSPF. If the value is -1, then there is no limit. When the number of non-default AS-external-LSAs in a router's link-state database reaches the external LSDB limit, the router enters overflow state. The router never holds more than the external LSDB limit none-default AS-external-LSAs in database. The external LSDB limit MUST be set identically in all routers attached to the OSPF backbone and/or any regular OSPF area. The range for limit is -1 to 2147483647.
- 9. Use **Default Metric** to set a default for the metric of redistributed routes. This field is blank if a default metric has not been configured. The range of valid values is 1 to 16777214.
- **10.** Use **Maximum Paths** to set the number of paths that OSPF can report for a given destination. The range of valid values is 1 to 4.
- **11.** Use **AutoCost Reference Bandwidth** to configure the auto-cost reference-bandwidth to control how OSPF calculates link cost. Specify the reference bandwidth in megabits per second. Unless a link cost is configured, the link cost is computed by dividing the reference bandwidth by the interface bandwidth. The range is 1 to 4294967.
- 12. Use Default Passive Setting to configure the global passive mode setting for all OSPF interfaces. Configuring this field overwrites any present interface level passive mode setting. OSPF does not form adjacencies on passive interfaces, but does advertise attached networks as stub networks.

| Field                  | Description                                                                                                    |
|------------------------|----------------------------------------------------------------------------------------------------|
| ASBR Mode              | The router is an Autonomous System Boundary<br>Router if it is configured to redistribute routes from<br>another protocol, or if it is configured to originate an<br>external LSA advertising the default route.                                                                                         |
| ABR Status             | The router is an Area Border Router if it has active non-virtual interfaces in two or more OSPF areas.                                                                                                    |
| External LSA Count     | The number of external (LS type 5) LSAs (link state advertisements) in the link state database.                                                                                                    |
| External LSA Checksum  | The sum of the LS checksums of the external LSAs (link state advertisements) contained in the link-state database. This sum can be used to determine if there has been a change in a router's link state database, and to compare the link-state databases of two routers. This value is in hexadecimal. |
| AS_OPAQUE LSA Count    | The number of opaque LSAs with domain wide flooding scope.                                                                                                    |
| AS_OPAQUE LSA Checksum | The sum of the LS checksums of the opaque LSAs with domain wide flooding scope. This sum can be used to determine if there has been a change in a router's link state database, and to compare the link-state databases of two routers. This value is in hexadecimal.                                    |

| Field               | Description                                                                                                    |
|---------------------|----------------------------------------------------------------------------------------------------|
| New LSAs Originated | In any given OSPF area, a router will originate<br>several LSAs. Each router originates a router-LSA. If<br>the router is also the Designated Router for any of<br>the area's networks, it will originate network-LSAs for<br>those networks. This value represents the number of<br>LSAs originated by this router. |
| LSAs Received       | The number of LSAs (link state advertisements) received that were determined to be new instantiations. This number does not include newer instantiations of self-originated LSAs.                                                                                                    |

## **Common Area Configuration**

The OSPF Common Area Configuration page lets you create a Common Area Configuration once you have enabled OSPF on an interface. At least one router must have OSPF enabled for this web page to display.

To display the Common Area Configuration page, click **Routing** > **OSPF**> **Advanced** > **Common Area Configuration**.

| OSPF Common A | rea Configuration   |             |                                   |                      |                      | (                         |
|---------------|---------------------|-------------|-----------------------------------|----------------------|----------------------|---------------------------|
| Area ID       | External<br>Routing | SPF<br>Runs | Area<br>Border<br>Router<br>Count | Area<br>LSA<br>Count | Area LSA<br>Checksum | Import<br>Summary<br>LSAs |

1. Use **Area ID** to enter the OSPF area ID. An Area ID is a 32-bit integer in dotted decimal format that uniquely identifies the area to which a router interface connects.

| Field            | Description                                                                                                    |
|------------------|----------------------------------------------------------------------------------------------------|
| Aging Interval   | The Link State Advertisement (LSA) aging timer interval.                                                                                                    |
| External Routing | A definition of the router's capabilities for the area,<br>including whether or not AS-external-LSAs are<br>flooded into/throughout the area. If the area is a stub<br>area, then these are the possible options for which<br>you may configure the external routing capability,<br>otherwise the only option is "Import External LSAs":<br>• Import External LSAs: Import and propagate<br>external LSAs |
|                  | <ul> <li>Import No LSAs: Do not import and propagate<br/>external LSAs</li> </ul>                                                                                                    |

| Field                    | Description                                                                                                    |
|--------------------------|----------------------------------------------------------------------------------------------------|
| SPF Runs                 | The number of times that the intra-area route table<br>has been calculated using this area's link-state<br>database. This is typically done using Dijkstra's<br>algorithm.                                                                                                    |
| Area Border Router Count | The total number of area border routers reachable<br>within this area. This is initially zero, and is<br>calculated in each SPF Pass.                                                                                                    |
| Area LSA Count           | The total number of link-state advertisements in this area's link-state database, excluding AS External LSAs.                                                                                                    |
| Area LSA Checksum        | The 32-bit unsigned sum of the link-state<br>advertisements' LS checksums contained in this<br>area's link-state database. This sum excludes<br>external (LS type 5) link-state advertisements. The<br>sum can be used to determine if there has been a<br>change in a router's link state database, and to<br>compare the link-state database of two routers. |
| Import Summary LSAs      | The summary LSAs will be enabled/disabled imported into this area.                                                                                                    |

Click **ADD** to configure the area as a common area.

Click **DELETE** to delete the common area.

## Stub Area Configuration

To display the Stub Area Configuration page, click **Routing** > **OSPF**> **Advanced** > **Stub Area Configuration**.

|                      |                      |                           |                                    | Q                                               |
|----------------------|----------------------|---------------------------|------------------------------------|-------------------------------------------------|
| Area<br>LSA<br>Count | Area LSA<br>Checksum | Import<br>Summary<br>LSAs | Default Cost                       | Type of<br>Service                              |
|                      | Area<br>LSA<br>Count | Area<br>LSA<br>Count      | Area<br>LSA<br>Count Checksum LSAs | Area<br>LSA<br>Count Checksum LSAs Default Cost |

- 1. Use **Area ID** to enter the OSPF area ID. An Area ID is a 32-bit integer in dotted decimal format that uniquely identifies the area to which a router interface connects.
- 2. Use **Import Summary LSAs** to select enable or disable. If you select enable, summary LSAs will be imported into stub areas.
- **3.** Use **Default Cost** to enter the metric value you want applied for the default route advertised into the stub area. Valid values range from 1 to 16,777,215.
- 4. Click **ADD** to configure the area as a stub area.
- 5. Click **DELETE** to delete the stub area designation. The area will be returned to normal state.

| Field                    | Description                                                                                                    |
|--------------------------|----------------------------------------------------------------------------------------------------|
| SPF Runs                 | The number of times that the intra-area route table<br>has been calculated using this area's link-state<br>database. This is typically done using Dijkstra's<br>algorithm.                                                                                                    |
| Area Border Router Count | The total number of area border routers reachable within this area. This is initially zero, and is calculated in each SPF Pass.                                                                                                    |
| Area LSA Count           | The total number of link-state advertisements in this area's link-state database, excluding AS External LSAs.                                                                                                    |
| Area LSA Checksum        | The 32-bit unsigned sum of the link-state<br>advertisements' LS checksums contained in this<br>area's link-state database. This sum excludes<br>external (LS type 5) link-state advertisements. The<br>sum can be used to determine if there has been a<br>change in a router's link state database, and to<br>compare the link-state database of two routers. |
| Type of Service          | This field is the normal TOS associated with the stub metric.                                                                                                    |

## NSSA Area Configuration

To display the NSSA Area Configuration page, click **Routing** > **OSPF** > **Advanced** > **NSSA Area Configuration**.

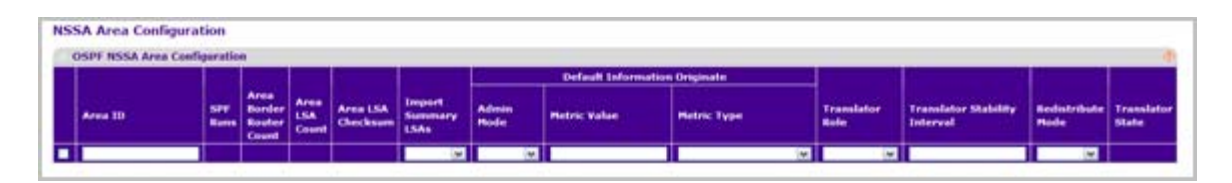

- 1. Use **Area ID** to enter the OSPF area ID. An Area ID is a 32-bit integer in dotted decimal format that uniquely identifies the area to which a router interface connects.
- 2. Use Import Summary LSAs to select enable or disable. If you select enable, summary LSAs will be imported into NSSA areas.
- 3. The **Default Information Originate** area displays the default Route Information. These options will permit a user to advertise a default route into the NSSA when Import Summary LSAs is disabled. They can also be applied by the CLI command area (area-id) nssa default-info-originate in the ip router OSPF config mode.
  - Use Admin Mode to enable or disable the default information originate. Valid values are True or False.
  - Use **Metric Value** to set the Default Metric value for default information originate. The valid range of values is 1 to 16777214.
  - Use Metric Type to select the type of metric specified in the Metric Value field:
    - Comparable Cost External Type 1 metrics that are comparable to the OSPF metric
    - **Non-comparable Cost** External Type 2 metrics that are assumed to be larger than the cost of the OSPF metric.
- 4. Use Translate Role to select the translator role of the NSSA:
  - **always** Cause the router to assume the role of the translator the instant it becomes a border router.
  - **candidate** Cause the router to participate in the translator election process when it attains border router status.
- 5. Use **Translate Stability Interval** to configure the translator of the NSSA. The value is the period of time that an elected translation continues to perform its duties after it determines that its translator status has been deposed by another router.
- 6. Use No-Redistribute Mode to configure the NSSA ABR so that learned external routes will not be redistributed to the NSSA.
- 7. Click **ADD** to configure the area as a NSSA area.
- 8. Click **DELETE** to delete the NSSA area designation. The area will be returned to normal state.

| Field                    | Description                                                                                                    |
|--------------------------|----------------------------------------------------------------------------------------------------|
| SPF Runs                 | The number of times that the intra-area route table<br>has been calculated using this area's link-state<br>database. This is typically done using Dijkstra's<br>algorithm.                                                                                                    |
| Area Border Router Count | The total number of area border routers reachable within this area. This is initially zero, and is calculated in each SPF Pass.                                                                                                    |
| Area LSA Count           | The total number of link-state advertisements in this area's link-state database, excluding AS External LSAs.                                                                                                    |
| Area LSA Checksum        | The 32-bit unsigned sum of the link-state<br>advertisements' LS checksums contained in this<br>area's link-state database. This sum excludes<br>external (LS type 5) link-state advertisements. The<br>sum can be used to determine if there has been a<br>change in a router's link state database, and to<br>compare the link-state database of two routers.                         |
| Translator State         | <ul> <li>The field tells you if and how the NSSA border router translates type-7 into type-5:</li> <li>enabled: The NSSA border router's translator role has been set to always.</li> <li>elected: The candidate NSSA border router is translating type-7 LSAs into type-5.</li> <li>disabled: The candidate NSSA border router is NOT translating type-7 LSAs into type-5.</li> </ul> |

## Area Range Configuration

Use the OSPF Area Range Configuration page to configure and display an area range for a specified NSSA.

To display the Area Range Configuration page, click **Routing** > **OSPF** > **Advanced** > **Area Range Configuration**.

| Area Range Conf | iguration     |             |           |           |
|-----------------|---------------|-------------|-----------|-----------|
| OSPF Area Range | Configuration |             |           | 0         |
| Area ID         | IP Address    | Subnet Mask | LSDB Type | Advertise |
|                 |               |             |           | ×         |

- 1. Use Area ID to specify the area for which data is to be configured.
- 2. Use IP address to enter the IP Address for the address range for the selected area.
- 3. Use **Subnet Mask** to enter the Subnet Mask for the address range for the selected area.

- 4. Use LSDB Type to select the type of Link Advertisement associated with the specified area and address range. The default type is 'Network Summary'.
- 5. Use Advertise to select Enable or Disable. If you select Enable, the address range will be advertised outside the area via a Network Summary LSA. The default is Enable.
- 6. Click ADD to add the new address range to the switch.
- 7. Click **DELETE** to remove the specified address range from the area configuration.

### Interface Configuration

Use the OSPF Interface Configuration page to configure an OSPF interface.

To display the Interface Configuration page, click **Routing** > **OSPF** > **Advanced** > **Interface Configuration**.

| northe et Confligent ettimes                                                                                                    |                                                                                                    |      |                       |               |                       |                                                                                                    |   |             |                       |                                                                                                    |         |   |                       |       |   |              |   |                       |
|----------------------------------------------------------------------------------------------------|----------------------------------------------------------------------------------------------------|------|-----------------------|---------------|-----------------------|----------------------------------------------------------------------------------------------------|---|-------------|-----------------------|----------------------------------------------------------------------------------------------------|---------|---|-----------------------|-------|---|--------------|---|-----------------------|
| part photos ( selection                                                                                                    |                                                                                                    |      |                       |               |                       |                                                                                                    |   |             |                       |                                                                                                    |         |   |                       |       |   |              |   |                       |
|                                                                                                    |                                                                                                    |      |                       |               |                       |                                                                                                    |   | the last    | data 1                | 1.000                                                                                                    |         |   |                       |       |   |              |   |                       |
| NAMES OF TAXABLE PARTY.                                                                                                    |                                                                                                    |      |                       | 100 March 100 | and the second second | and and                                                                                                    |   | 1.000       | The second second     | a second second                                                                                                    |         |   |                       | 1     |   |              |   | 1                     |
| termine (                                                                                                    | -                                                                                                    |      | and the second second |               | -                     |                                                                                                    | - |             | and the second second | And in case of                                                                                                    |         | - | and the second second | <br>_ | - |              | - |                       |
| and the second second se                                                                                                    | _                                                                                                    |      | and the second second |               |                       | and a state of the state of the |   | 1000        |                       |                                                                                                    |         | - |                       | <br>_ |   | Presiden   1 | - | -                     |
|                                                                                                    |                                                                                                    |      | _                     |               |                       | _                                                                                                    |   |             |                       |                                                                                                    |         |   |                       |       | _ |              | _ |                       |
|                                                                                                    |                                                                                                    |      |                       |               |                       |                                                                                                    |   | -           |                       |                                                                                                    | -       |   |                       |       | _ |              |   |                       |
| the state the search and the search and the search  | the second second second second second second second second second second second second second second second se |      |                       |               |                       |                                                                                                    |   |             | C. Statement of the   | a second second                                                                                                    | -       |   |                       |       |   |              |   |                       |
|                                                                                                    |                                                                                                    |      |                       |               |                       |                                                                                                    |   |             |                       | Press and                                                                                                    |         |   |                       |       |   |              |   |                       |
| The Column State State State                                                                                                    | -                                                                                                    |      |                       |               |                       |                                                                                                    |   | -           | COMMON                | C. Promote Color                                                                                                    | - Berth |   |                       |       |   |              |   |                       |
|                                                                                                    | 1000                                                                                                    |      |                       |               |                       |                                                                                                    |   | 1000        |                       | Postal I                                                                                                    | 1010    |   |                       |       |   |              |   |                       |
| AND DESCRIPTION OF THE OWNER OF THE OWNER OWNER OWNER OWN | Contraction of                                                                                                  | - 4  | 8.00                  |               |                       |                                                                                                    |   |             |                       | Aroman                                                                                                    | ALC: N  |   |                       |       |   |              |   | 1. A                  |
| PET 1444 4100 4441                                                                                                    |                                                                                                    |      | -                     |               | -                     |                                                                                                    |   |             |                       | 0-00-00                                                                                                    | -       |   |                       |       |   |              |   |                       |
| DER                                                                                                    | 1000                                                                                                    |      | A                     | -             |                       |                                                                                                    |   | Contract (  | Station               | Arosten.                                                                                                    | April . |   |                       |       |   |              |   | Acres 1               |
| Part 10110 0100 0100                                                                                                    | 0.00                                                                                                    |      |                       |               |                       |                                                                                                    |   | 11000       | Trans.                | de contrast.                                                                                                    | 404     |   |                       |       |   |              |   |                       |
| PROF                                                                                                    | 2000                                                                                                    |      |                       |               |                       |                                                                                                    |   | ( Partie )  | C Distance ( )        | 1. Photos Col                                                                                                    | -       |   |                       |       |   |              |   |                       |
| alere. (adab jessa data                                                                                                    | 11404                                                                                                    |      |                       | 1.98          |                       |                                                                                                    |   | 114876      | 11104010              | There are a second second seco | This .  |   |                       |       |   |              |   |                       |
| THE SAME BOAR SHART                                                                                                    | inter i                                                                                                    | - 4  |                       |               |                       |                                                                                                    | - | Change 7    | Chatter 1             | C. Brannad C.C.                                                                                                    | -       |   |                       |       |   |              |   |                       |
| warm                                                                                                    | - Contra                                                                                                    |      |                       |               |                       |                                                                                                    |   | (Institute  | Condition 1           | Trailed                                                                                                    | 1010    |   |                       |       |   |              |   |                       |
| them - Anda - Hotel - Black                                                                                                    | inter in                                                                                                    | - 4  |                       |               |                       | 4                                                                                                    |   | Donie 1     | C Bland CC            | Bistis                                                                                                    | 1014    |   |                       |       |   |              |   |                       |
| 1000 1010 1101 1000                                                                                                    | increase in the second                                                                                          | 14   |                       |               |                       | 1.14                                                                                                    |   | (restre)    | - Franking            | 0.00000                                                                                                    | 1010    |   |                       |       |   |              |   |                       |
| bare anno anno anno                                                                                                    | Distant I                                                                                                    |      |                       |               |                       |                                                                                                    |   | Dane 1      | Contract Contract     | C Brance CC                                                                                                    | April 1 |   |                       |       |   |              |   |                       |
| were data and data                                                                                                    | 11000                                                                                                    |      | 4                     | -6            |                       |                                                                                                    |   | (manual)    | Countries 1           | do continued.                                                                                                    | -April  |   |                       |       |   |              |   |                       |
| MER . LEAS                                                                                                    | inate 1                                                                                                    |      | 8.                    |               |                       |                                                                                                    |   | Citate C    | C Diates 12           | Statut                                                                                                    | ALC: N  |   |                       |       |   |              |   |                       |
| term tends tends have                                                                                                    | (institute)                                                                                                    |      | + -                   |               | -                     |                                                                                                    |   | (inside)    | ( Deside              | -brankingst                                                                                                    | -       |   |                       |       |   |              |   |                       |
| DAME TAXAB ADDR DAME.                                                                                                    | Diale 1                                                                                                    |      |                       |               |                       |                                                                                                    |   | Changel     | Change                | Concerner Collin                                                                                                    | lana .  |   |                       |       |   |              |   | 1.11                  |
| 1/610 40.00 00.00 00.00                                                                                                    | Trial Inc.                                                                                                    | 1.14 |                       |               |                       |                                                                                                    |   | 1000        | 10400                 | through the second                                                                                                    | -maint  |   |                       |       |   |              |   |                       |
| stant and based dates                                                                                                    | Trans.                                                                                                    |      |                       |               |                       |                                                                                                    |   | Closed 1    | These It              | Busines                                                                                                    | -       |   |                       |       |   |              |   |                       |
| areas and areas areas                                                                                                    | Trial and                                                                                                    | 1.4  |                       | 1.000         |                       | 1.4                                                                                                    |   | Contract of | inaka.                | B-contrast.                                                                                                    | Acres 1 |   |                       |       |   |              |   |                       |
| state   base   base base                                                                                                    | Contra 1                                                                                                    |      |                       |               |                       |                                                                                                    |   | Change 7    | Course 1              | Contrast Contra                                                                                                    | and a   |   |                       |       |   |              |   | and the second second |
|                                                                                                    |                                                                                                    |      |                       |               |                       |                                                                                                    |   | -           | -                     | and the second second                                                                                                    |         |   |                       |       |   |              |   |                       |

- 1. Interface The interface for which data is to be displayed or configured.
- 2. Use Area ID to enter the 32-bit integer in dotted decimal format that uniquely identifies the OSPF area to which the selected router interface connects. If you assign an Area ID which does not exist, the area will be created with default values.
- 3. Use Admin Mode\* to select enable or disable. The default value is 'disable.' You can configure OSPF parameters without enabling OSPF Admin Mode, but they will have no effect until you enable Admin Mode. The following information will be displayed only if the Admin Mode is enabled: State, Designated Router, Backup Designated Router, Number of Link Events, LSA ACK Interval, and Metric Cost. For OSPF to be fully functional, you must enter a valid IP Address and Subnet Mask via the Interface IP Configuration page or through the CLI command ip address <ipaddr> <subnet-mask>.

**Note:** \*Once OSPF is initialized on the router, it will remain initialized until the router is reset.

4. Use Router Priority to enter the OSPF priority for the selected interface. The priority of an interface is specified as an integer from 0 to 255. The default is 1, which is the highest router priority. A value of '0' indicates that the router is not eligible to become the designated router on this network.

- 5. Use Retransmit Interval to enter the OSPF retransmit interval for the specified interface. This is the number of seconds between link-state advertisements for adjacencies belonging to this router interface. This value is also used when retransmitting database descriptions and link-state request packets. Valid values range from 1 to 3600 seconds (1 hour). The default is 5 seconds.
- 6. Use Hello Interval to enter the OSPF hello interval for the specified interface in seconds. This parameter must be the same for all routers attached to a network. Valid values range from 1 to 65,535. The default is 10 seconds.
- 7. Use Dead Interval to enter the OSPF dead interval for the specified interface in seconds. This specifies how long a router will wait to see a neighbor router's Hello packets before declaring that the router is down. This parameter must be the same for all routers attached to a network. This value should a multiple of the Hello Interval, e.g., 4. Valid values range from 1 to 2147483647. The default is 40.
- 8. Use Iftransit Delay Interval to enter the OSPF Transit Delay for the specified interface. This specifies the estimated number of seconds it takes to transmit a link state update packet over the selected interface. Valid values range from 1 to 3600 seconds (1 hour). The default value is 1 second.
- 9. Use **MTU Ignore** to disable OSPF MTU mismatch detection on received database description packets. Default value is Disable (MTU mismatch detection is enabled).
- Use Passive Mode to make an interface passive to prevent OSPF from forming an adjacency on an interface. OSPF advertises networks attached to passive interfaces as stub networks. Interfaces are not passive by default.
- 11. Use Network Type to set the OSPF network type on the interface to broadcast or point-to-point. OSPF only selects a designated router and originates network LSAs for broadcast networks. No more than two OSPF routers may be present on a point-to-point link. The default network type for Ethernet interfaces is broadcast.
- **12.** Use **Authentication Type** to select an authentication type other than none. You can select the authentication type from the pull-down menu. The choices are:
  - None: This is the initial interface state. If you select this option from the pull-down menu, no authentication protocols will be run.
  - **Simple** If you select 'Simple' you will be prompted to enter an authentication key. This key will be included, in the clear, in the OSPF header of all packets sent on the network. All routers on the network must be configured with the same key.
  - **Encrypt** If you select 'Encrypt' you will be prompted to enter both an authentication key and an authentication ID. Encryption uses the MD5 Message-Digest algorithm. All routers on the network must be configured with the same key and ID.
- 13. Use Authentication Key to enter the OSPF Authentication Key for the specified interface. If you do not choose to use authentication you will not be prompted to enter a key. If you choose 'simple' authentication you cannot use a key of more than eight octets. If you choose 'encrypt' the key may be up to 16 octets long. The key value will only be displayed if you are logged on with Read/Write privileges, otherwise it will be displayed as asterisks.
- 14. Use Authentication Key ID to enter the ID to be used for authentication. You will only be prompted to enter an ID when you select 'Encrypt' as the authentication type. The ID is a number between 0 ad 255, inclusive.
- **15.** Use **Metric Cost** to enter the link cost. OSPF uses this value in computing shortest paths. The range is from 1 to 65,535.

| Field                    | Description                                                                                                    |
|--------------------------|----------------------------------------------------------------------------------------------------|
| IP Address               | The IP address of the interface.                                                                                                    |
| Subnet Mask              | The network mask, indicating the portion of the IP address that identifies the attached network.                                                                                                    |
| LSA Ack Intervlan (secs) | The number of seconds to wait before sending a delayed acknowledgement.                                                                                                    |
| State                    | <ul> <li>The current state of the selected router interface.<br/>One of:</li> <li>Down: This is the initial interface state. In this state, the lower-level protocols have indicated that the interface is unusable. In this state, interface parameters will be set to their initial values. All interface timers will be disabled, and there will be no adjacencies associated with the interface.</li> <li>Loopback: In this state, the router's interface to the network is looped back either in hardware or software. The interface is unavailable for regular data traffic. However, it may still be desirable to gain information on the quality of this interface, either through sending ICMP pings to the interface or through something like a bit error test. For this reason, IP packets may still be addressed to an interface in Loopback state. To facilitate this, such interfaces are advertised in router- LSAs as single host routes, whose destination is the IP interface address.</li> <li>Waiting: The router is trying to determine the identity of the (Backup) Designated Router for the network by monitoring received Hello Packets. The router is not allowed to elect a Backup Designated Router or a Designated Router until it transitions out of Waiting state. This prevents unnecessary changes of (Backup) Designated Router.</li> </ul> |
| Designated Router        | This router is itself the Designated Router on the attached network. Adjacencies are established to all other routers attached to the network. The router must also originate a network-LSA for the network node. The network- LSA will contain links to all routers (including the Designated Router itself) attached to the network.                                                                                                    |
| Backup Designated Router | This router is itself the Backup Designated Router on<br>the attached network. It will be promoted to<br>Designated Router if the present Designated Router<br>fails. The router establishes adjacencies to all other<br>routers attached to the network. The Backup<br>Designated Router performs slightly different<br>functions during the LSA flooding, as compared to<br>the Designated Router.                                                                                                    |

| Field                    | Description                                                                                                    |
|--------------------------|----------------------------------------------------------------------------------------------------|
| Other Designated Router  | The interface is connected to a broadcast on which<br>other routers have been selected to be the<br>Designated Router and Backup Designated Router<br>either. The router attempts to form adjacencies to<br>both the Designated Router and the Backup<br>Designated Router.                          |
| Designated Router        | The identity of the Designated Router for this<br>network, in the view of the advertising router. The<br>Designated Router is identified here by its router ID.<br>The value 0.0.0.0 means that there is no Designated<br>Router. This field is only displayed if the OSPF admin<br>mode is enabled. |
| Backup Designated Router | The identity of the Backup Designated Router for this<br>network, in the view of the advertising router. The<br>Backup Designated Router is identified here by its<br>router ID. Set to 0.0.0.0 if there is no Backup<br>Designated Router.                                                          |
| Number of Link Events    | This is the number of times the specified OSPF interface has changed its state.                                                                                                    |
| Local Link LSAs          | The number of opaque LSAs whose flooding scope is the link on this interface.                                                                                                    |
| Local Link LSA Checksum  | The sum of the checksums of local link LSAs for this link.                                                                                                    |

## **OSPF** Interface Statistics

This screen displays statistics for the selected interface. The information will be displayed only if OSPF is enabled.

To display the OSPF Interface Statistics page, click **Routing** > **OSPF** > **Advanced** > **OSPF Interface Statistics**.

| OSPF Interface Selection      |         | (1) |
|-------------------------------|---------|-----|
| Interface                     | 1/0/1   |     |
| OSPF Interface Statistics     |         | 0   |
| OSPF Area ID                  |         |     |
| Area Border Router Count      |         |     |
| AS Border Router Count        |         |     |
| Area LSA Count                |         |     |
| IP Address                    | 0.0.0.0 |     |
| Interface Events              |         |     |
| Virtual Events                |         |     |
| Neighbor Events               |         |     |
| External LSA Count            |         |     |
| Sent Packets                  |         |     |
| Received Packets              |         |     |
| Discards                      |         |     |
| Bad Version                   |         |     |
| Source Not On Local Subnet    |         |     |
| Virtual Link Not Found        |         |     |
| Area Mismatch                 |         |     |
| Invalid Destination Address   |         |     |
| Wrong Authentication Type     |         |     |
| Authentication Failure        |         |     |
| No Neighbor at Source Address |         |     |
| Invalid OSPF Packet Type      |         |     |
| Hellos Ignored                |         |     |
| He <mark>llos Sent</mark>     |         |     |
| Hellos Received               |         |     |
| DD Packets Sent               |         |     |
| DD Packets Received           |         |     |
| LS Requests Sent              |         |     |
| LS Requests Received          |         |     |
| LS Updates Sent               |         |     |
| LS Updates Received           |         |     |

Interface - Selects the interface for which data is to be displayed.

| Field                      | Description                                                                                                    |
|----------------------------|----------------------------------------------------------------------------------------------------|
| OSPF Area ID               | The OSPF area to which the selected router<br>interface belongs. An OSPF Area ID is a 32 bit<br>integer in dotted decimal format that uniquely<br>identifies the area to which the interface connects.                                                |
| Area Border Router Count   | The total number of area border routers reachable within this area. This is initially zero, and is calculated in each SPF Pass.                                                                                                    |
| AS Border Router Count     | The total number of Autonomous System border routers reachable within this area. This is initially zero, and is calculated in each SPF Pass.                                                                                                    |
| Area LSA Count             | The total number of link-state advertisements in this area's link-state database, excluding AS External LSAs.                                                                                                    |
| IP Address                 | The IP address of the interface.                                                                                                    |
| Interface Events           | The number of times the specified OSPF interface has changed its state, or an error has occurred.                                                                                                    |
| Virtual Events             | The number of state changes or errors that have occurred on this virtual link.                                                                                                    |
| Neighbor Events            | The number of times this neighbor relationship has changed state, or an error has occurred.                                                                                                    |
| External LSA Count         | The number of external (LS type 5) link-state advertisements in the link-state database.                                                                                                    |
| Sent packets               | The number of OSPF packets transmitted on the interface.                                                                                                    |
| Received packets           | The number of valid OSPF packets received on the interface.                                                                                                    |
| Discards                   | The number of received OSPF packets discarded because of an error in the packet or an error in processing the packet.                                                                                                    |
| Bad Version                | The number of received OSPF packets whose version field in the OSPF header does not match the version of the OSPF process handling the packet.                                                                                                    |
| Source Not On Local Subnet | The number of received packets discarded because<br>the source IP address is not within a subnet<br>configured on a local interface.                                                                                                    |
| Virtual Link Not Found     | The number of received OSPF packets discarded<br>where the ingress interface is in a non-backbone<br>area and the OSPF header identifies the packet as<br>belonging to the backbone, but OSPF does not have<br>a virtual link to the packet's sender. |

| Field                         | Description                                                                                                    |
|-------------------------------|----------------------------------------------------------------------------------------------------|
| Area Mismatch                 | The number of OSPF packets discarded because the area ID in the OSPF header is not the area ID configured on the ingress interface.                                                                                |
| Invalid Destination Address   | The number of OSPF packets discarded because the packet's destination IP address is not the address of the ingress interface and is not the AllDrRouters or AllSpfRouters multicast addresses.                     |
| Wrong Authentication Type     | The number of packets discarded because the authentication type specified in the OSPF header does not match the authentication type configured on the ingress interface.                                           |
| Authentication Failure        | The number of OSPF packets dropped because the sender is not an existing neighbor or the sender's IP address does not match the previously recorded IP address for that neighbor.                                  |
| No Neighbor at Source Address | The number of OSPF packets dropped because the sender is not an existing neighbor or the sender's IP address does not match the previously recorded IP address for that neighbor.                                  |
| Invalid OSPF Packet Type      | The number of OSPF packets discarded because the packet type field in the OSPF header is not a known type.                                                                                                    |
| Hellos Ignored                | The number of received Hello packets that were<br>ignored by this router from the new neighbors after<br>the limit has been reached for the number of<br>neighbors on an interface or on the system as a<br>whole. |
| Hellos Sent                   | The number of Hello packets sent on this interface by this router.                                                                                                    |
| Hellos Received               | The number of Hello packets received on this interface by this router.                                                                                                    |
| DD Packets Sent               | The number of Database Description packets sent on this interface by this router.                                                                                                    |
| DD Packets Received           | The number of Database Description packets received on this interface by this router.                                                                                                    |
| LS Requests Sent              | The number of LS Requests sent on this interface by this router.                                                                                                    |
| LS Requests Received          | The number of LS Requests received on this interface by this router.                                                                                                    |
| LS Updates Sent               | The number of LS updates sent on this interface by this router.                                                                                                    |
| LS Updates Received           | The number of LS updates received on this interface by this router.                                                                                                    |

| Field                        | Description                                                                  |
|------------------------------|------------------------------------------------------------------------------|
| LS Acknowledgements Sent     | The number of LS acknowledgements sent on this interface by this router.     |
| LS Acknowledgements Received | The number of LS acknowledgements received on this interface by this router. |

Click **REFRESH** to refresh the data on the screen to show the latest interface statistics.

Click **CLEAR** to clear all the statistics of the OSPF interface.

## **OSPF** Neighbor Table

This screen displays the OSPF neighbor table list. When a particular neighbor ID is specified, detailed information about a neighbor is given. The information below will only be displayed if OSPF is enabled.

To display the OSPF Neighbor Table page, click **Routing** > **OSPF** > **Advanced** > **OSPF Neighbor Table**.

| OSPF N      | eighbor Ta    | ble       |              |            |         |                    |       | _      |            |                      |                                |            |      |
|-------------|---------------|-----------|--------------|------------|---------|--------------------|-------|--------|------------|----------------------|--------------------------------|------------|------|
| Search By I | Neighbor      | Nainhhor  |              |            |         |                    |       |        |            | 60                   | 00                             |            |      |
| Interface   | 1P<br>Address | Interface | Router<br>ID | Area<br>ID | Options | Router<br>Priority | State | Events | Permanence | Hellos<br>Suppressed | Retransmission<br>Queue length | Up<br>Time | Dead |

| Field               | Description                                                                                                    |
|---------------------|----------------------------------------------------------------------------------------------------|
| Interface           | Displays the interface for which data is to be displayed or configured. Slot 0 is the base unit.                                                                                                    |
| Router ID           | A 32-bit integer in dotted decimal format representing the neighbor interface.                                                                                                    |
| Neighbor IP Address | The IP address of the neighboring router's interface to the attached network. It is used as the destination IP address when protocol packets are sent as unicasts along this adjacency. Also used in router-LSAs as the Link ID for the attached network if the neighboring router is selected to be designated router. The Neighbor IP address is learned when Hello packets are received from the neighbor. For virtual links, the Neighbor IP address is learned during the routing table build process. |
| Area ID             | The area ID of the OSPF area associated with the interface.                                                                                                    |
| Options             | An integer value that indicates the optional OSPF capabilities supported by the neighbor. The neighbor's optional OSPF capabilities are also listed in its Hello packets. This enables received Hello Packets to be rejected (i.e., neighbor relationships will not even start to form) if there is a mismatch in certain crucial OSPF capabilities.                                                                                                    |
#### ProSafe® XSM7224S 10G Managed Stackable Switch Software Administration Manual

| Field                          | Description                                                                                                    |
|--------------------------------|----------------------------------------------------------------------------------------------------|
| Router Priority                | The OSPF priority for the specified interface. The priority of an interface is a priority integer from 0 to 255. A value of '0' indicates that the router is not eligible to become the designated router on this network.                                                                                                    |
| Neighbor Interface<br>Index    | A Unit/Slot/Port identifying the neighbor interface index.                                                                                                    |
| State                          | <ul> <li>The state of a neighbor can be the following:</li> <li>Down - This is the initial state of a neighbor conversation. It indicates that there has been no recent information received from the neighbor. On NBMA networks, Hello packets may still be sent to "Down" neighbors, although at a reduced frequency.</li> <li>Attempt - This state is only valid for neighbors attached to NBMA networks. It</li> </ul>                                                              |
|                                | indicates that no recent information has been received from the neighbor, but<br>that a more concerted effort should be made to contact the neighbor. This is<br>done by sending the neighbor Hello packets at intervals of Hello Interval.                                                                                                    |
|                                | • Init - In this state, a Hello packet has recently been seen from the neighbor.<br>However, bidirectional communication has not yet been established with the<br>neighbor (i.e., the router itself did not appear in the neighbor's Hello packet). All<br>neighbors in this state (or greater) are listed in the Hello packets sent from the<br>associated interface.                                                                                                    |
|                                | <ul> <li>2-Way - In this state, communication between the two routers is bidirectional.<br/>This has been assured by the operation of the Hello Protocol. This is the most<br/>advanced state short of beginning adjacency establishment. The (Backup)<br/>Designated Router is selected from the set of neighbors in state 2-Way or<br/>greater.</li> </ul>                                                                                                    |
|                                | • Exchange Start - This is the first step in creating an adjacency between the two neighboring routers. The goal of this step is to decide which router is the master, and to decide upon the initial DD sequence number. Neighbor conversations in this state or greater are called adjacencies.                                                                                                    |
|                                | <ul> <li>Exchange - In this state the router is describing its entire link state database by<br/>sending Database Description packets to the neighbor. In this state, Link State<br/>Request Packets may also be sent asking for the neighbor's more recent LSAs.<br/>All adjacencies in Exchange state or greater are used by the flooding procedure.<br/>These adjacencies are fully capable of transmitting and receiving all types of<br/>OSPF routing protocol packets.</li> </ul> |
|                                | <ul> <li>Loading - In this state, Link State Request packets are sent to the neighbor<br/>asking for the more recent LSAs that have been discovered (but not yet<br/>received) in the Exchange state.</li> <li>Full In this state, the peighboring routers are fully adjacent. These adjacencies</li> </ul>                                                                                                    |
|                                | will now appear in router-LSAs and network-LSAs.                                                                                                    |
| Events                         | The number of times this neighbor relationship has changed state, or an error has occurred.                                                                                                    |
| Permanence                     | This variable displays the status of the entry. 'dynamic' and 'permanent' refer to how the neighbor became known.                                                                                                    |
| Hellos Suppressed              | This indicates whether Hellos are being suppressed to the neighbor.                                                                                                    |
| Retransmission Queue<br>Length | An integer representing the current length of the retransmission queue of the specified neighbor router Id of the specified interface.                                                                                                    |

| Field     | Description                                                                                    |
|-----------|------------------------------------------------------------------------------------------------|
| Up Time   | Neighbor uptime; how long since the adjacency last reached the Full state.                     |
| Dead Time | The amount of time, in seconds, to wait before the router assumes the neighbor is unreachable. |

Click **REFRESH** to show the latest DHCP bindings information.

Click **CLEAR** to clear all the neighbors in the table.

#### Link State Database

Use the OSPF Link State Database page to display OSPF link state information.

To display the Link State Database page, click **Routing** > **OSPF**> **Advanced** > **Link State Database**.

| OSPE         | Link State | Databas     | е        |     |          |          | 0       |
|--------------|------------|-------------|----------|-----|----------|----------|---------|
| Router<br>ID | Area<br>ID | LSA<br>Type | LS<br>ID | Age | Sequence | Checksum | Options |

| Field     | Description                                                                                                    |
|-----------|----------------------------------------------------------------------------------------------------|
| Router ID | The 32-bit integer in dotted decimal format that<br>uniquely identifies the router within the autonomous<br>system (AS). The Router ID is set on the IP<br>Configuration page. If you want to change the Router<br>ID you must first disable OSPF. After you set the new<br>Router ID, you must re-enable OSPF to have the<br>change take effect. The default value is 0.0.0.0,<br>although this is not a valid Router ID. |
| Area ID   | The ID of an OSPF area to which one of the router<br>interfaces is connected. An Area ID is a 32 bit integer<br>in dotted decimal format that uniquely identifies the<br>area to which an interface is connected.                                                                                                    |
| LSA Type  | The format and function of the link state<br>advertisement. One of the following:<br>• Router Links<br>• Network Links<br>• Network Summary<br>• ASBR Summary<br>• AS-external                                                                                                    |

#### ProSafe® XSM7224S 10G Managed Stackable Switch Software Administration Manual

| Field    | Description                                                                                                    |
|----------|----------------------------------------------------------------------------------------------------|
| LS ID    | The Link State ID identifies the piece of the routing domain that is being described by the advertisement. The value of the LS ID depends on the advertisement's LS type.                                                                                                    |
| Age      | The time since the link state advertisement was first originated, in seconds.                                                                                                    |
| Sequence | The sequence number field is a signed 32-bit integer.<br>It is used to detect old and duplicate link state<br>advertisements. The larger the sequence number,<br>the more recent the advertisement.                                                                                                    |
| Checksum | The checksum is used to detect data corruption of an advertisement. This corruption can occur while an advertisement is being flooded, or while it is being held in a router's memory. This field is the checksum of the complete contents of the advertisement, except the LS age field.                                                                                                    |
| Options  | <ul> <li>The Options field in the link state advertisement<br/>header indicates which optional capabilities are<br/>associated with the advertisement. The options are:</li> <li>Q: This enables support for QoS Traffic<br/>Engineering.</li> <li>E: This describes the way AS-external-LSAs are<br/>flooded.</li> <li>MC: This describes the way IP multicast datagrams<br/>are forwarded according to the standard<br/>specifications.</li> <li>O: This describes whether Opaque-LSAs are<br/>supported.</li> <li>V: This describes whether OSPF++ extensions for<br/>VPN/COS are supported.</li> </ul> |

Click **REFRESH** to show the latest OSPF Link State information.

#### Virtual Link Configuration

Use the OSPF Virtual Link Configuration page to create or configure virtual interface information for a specific area and neighbor. A valid OSPF area must be configured before this page can be displayed.

To display the Virtual Link Configuration page, click **Routing** > **OSPF** > **Advanced** > **Virtual** Link Configuration.

| V | tual Link Configu           | ration                |                   |               |                            |                        |                        |                       |                      |                   |
|---|-----------------------------|-----------------------|-------------------|---------------|----------------------------|------------------------|------------------------|-----------------------|----------------------|-------------------|
| 6 | <b>OSPF Virtual Link Co</b> | onfiguration          |                   |               |                            |                        |                        |                       |                      |                   |
|   | Area 10                     | Neighbor Boster<br>3D | Helia<br>Interval | Dead Interval | Iltranat Delay<br>Interval | Betransmit<br>Interval | Authentication<br>Type | Authentication<br>Key | Authentication<br>10 | Neighbor<br>State |
| E |                             |                       |                   |               |                            |                        |                        |                       | 1                    |                   |

- 1. Use Area ID to enter the area ID of the OSPF area. Virtual links may be configured between any pair of area border routers having interfaces to a common (non-backbone) area.
- 2. Use **Neighbor Router ID** to enter the neighbor portion of a Virtual Link specification. Virtual links may be configured between any pair of area border routers having interfaces to a common (non-backbone) area.
- **3.** Use **Hello Interval** to enter the OSPF hello interval for the specified interface in seconds. This parameter must be the same for all routers attached to a network. Valid values range from 1 to 65,535. The default is 10 seconds.
- 4. Use Dead Interval to enter the OSPF dead interval for the specified interface in seconds. This specifies how long a router will wait to see a neighbor router's Hello packets before declaring that the router is down. This parameter must be the same for all routers attached to a network. This value should a multiple of the Hello Interval, e.g., 4. Valid values range from 1 to 2147483647. The default is 40.
- 5. Use **Iftransit Delay Interval** to enter the OSPF Transit Delay for the specified interface. This specifies the estimated number of seconds it takes to transmit a link state update packet over the selected interface. Valid values range from 1 to 3600 seconds (1 hour). The default value is 1 second.
- 6. Use **Retransmit Interval** to enter the OSPF retransmit interval for the specified interface. This is the number of seconds between link-state advertisements for adjacencies belonging to this router interface. This value is also used when retransmitting database descriptions and link-state request packets. Valid values range from 1 to 3600 seconds (1 hour). The default is 5 seconds.
- 7. Use Authentication Type to select an authentication type other than none by clicking on the 'Configure Authentication' button. You will then see a new screen, where you can select the authentication type from the pull-down menu. The choices are:
  - **None** This is the initial interface state. If you select this option from the pull-down menu on the second screen you will be returned to the first screen.
  - **Simple** If you select 'Simple' you will be prompted to enter an authentication key. This key will be included, in the clear, in the OSPF header of all packets sent on the network. All routers on the network must be configured with the same key.

- **Encrypt** If you select 'Encrypt' you will be prompted to enter both an authentication key and an authentication ID. Encryption uses the MD5 Message-Digest algorithm. All routers on the network must be configured with the same key and ID.
- 8. Use Authentication Key to enter the OSPF Authentication Key for the specified interface. If you do not choose to use authentication you will not be prompted to enter a key. If you choose 'simple' authentication you cannot use a key of more than eight octets. If you choose 'encrypt' the key may be up to 16 octets long. The key value will only be displayed if you are logged on with Read/Write privileges, otherwise it will be displayed as asterisks.
- **9.** Use **Authentication ID** to enter the ID to be used for authentication. You will only be prompted to enter an ID when you select 'Encrypt' as the authentication type. The ID is a number between 0 ad 255, inclusive.
- **10.** Click **ADD** to add a new virtual link to the switch.
- **11.** Click **DELETE** to remove the specified virtual link from the switch configuration.

| Field                   | Description                                                                                                    |
|-------------------------|----------------------------------------------------------------------------------------------------|
| Field<br>Neighbor State | <ul> <li>Description</li> <li>The OSPF interface state, it can be these values:</li> <li>Down: This is the initial interface state. In this state, the lower-level protocols have indicated that the interface is unusable. In this state, interface parameters will be set to their initial values. All interface timers will be disabled, and there will be no adjacencies associated with the interface.</li> <li>Waiting: The router is trying to determine the identity of the (Backup) Designated Router by monitoring received Hello Packets. The router is not allowed to elect a Backup Designated Router or a Designated Router until it transitions out of Waiting state. This prevents unnecessary changes of (Backup) Designated Router.</li> <li>Point-to-Point: The interface is operational, and is connected either to the virtual link. On entering this state the router attempts to form an adjacency with the neighboring router. Hello Packets are sent to the neighbor every HelloInterval seconds.</li> <li>Designated Router: This router is itself the Designated Router on the attached network. Adjacencies are established to all other routers attached to the network. The router must also originate a network-LSA for the network node. The network-LSA will contain links to all routers (including the Designated Router if the present Designated Router on the attached network.</li> <li>Backup Designated Router: This router is itself the Backup Designated Router on the attached to the network.</li> <li>Backup Designated Router: This router is itself the Backup Designated Router on the attached network. It will be promoted to Designated Router if the present Designated Router fails. The router establishes adjacencies to all other routers attached to the network.</li> <li>Backup Designated Router: This router is itself the Backup Designated Router on the attached network. It will be promoted to Designated Router if the present Designated Router fails. The router establishes adjacencies to all other routers attached to the network. The Backup Desig</li></ul> |
|                         | Designated Router and the Backup Designated Router.                                                                                                    |
| Neighbor State          | The state of the Virtual Neighbor Relationship.                                                                                                    |

#### **Route Redistribution**

This screen can be used to configure the OSPF Route Redistribution parameters. The allowable values for each fields are displayed next to the field. If any invalid values are entered, an alert message will be displayed with the list of all the valid values.

To display the Route Redistribution page, click **Routing** > **OSPF**> **Advanced** > **Route Redistribution**.

| 1 | <b>OSPF</b> Route | Redistribution         | n      |                 |     |         |                 |
|---|-------------------|------------------------|--------|-----------------|-----|---------|-----------------|
|   | Source            | Redistribute<br>Option | Hetric | Hetric Type     | Tag | Subnets | Distribute List |
|   |                   | ×                      |        | 8               |     |         |                 |
|   | Connected         | Disable                | 0      | External Type 2 | 0   | Disable |                 |
|   | Static            | Disable                | 0      | External Type 2 | 0   | Disable |                 |
|   | RIP               | Disable                | 0      | External Type 2 | 0   | Disable |                 |

- 1. Use **Source** to list available source routes that have not previously been configured for redistribution by OSPF. The valid values are 'Static', 'Connected', and 'RIP'.
- 2. Use **Redistribute Option** to enable or disable the redistribution for the selected source protocol.
- **3.** Use **Metric** to set the metric value to be used as the metric of redistributed routes. This field displays the metric if the source was pre-configured and can be modified. The valid values are 0 to 16777214.
- 4. Use Metric Type to set the OSPF metric type of redistributed routes.
- 5. Use **Tag** to set the tag field in routes redistributed. This field displays the tag if the source was pre-configured, otherwise 0 and can be modified. The valid values are 0 to 4294967295.
- 6. Use **Subnets** to set whether the subnetted routes should be redistributed.
- Use Distribute List to set the Access List that filters the routes to be redistributed by the destination protocol. Only permitted routes are redistributed. If this command refers to a non-existent access list, all routes are permitted. The valid values for Access List IDs are 1 to 199.

When used for route filtering, the only fields in an access list that get used are:

- Source IP Address and netmask
- Destination IP Address and netmask
- Action (permit or deny)

All other fields (source and destination port, precedence, tos, and so on) are ignored.

The source IP address is compared to the destination IP address of the route. The source IP netmask in the access list rule is treated as a wildcard mask, indicating which bits in the source IP address must match the destination address of the route. (Note that a 1 in the mask indicates a "don't care" in the corresponding address bit.)

When an access list rule includes a destination IP address and netmask (an extended access list), the destination IP address is compared to the network mask of the destination of the route. The destination netmask in the access list serves as a wildcard mask, indicating which bits in the route's destination mask are significant for the filtering operation.

#### NSF OSPF Configuration

Use the NSF OSPF Summary page to see the NSF OSPF Summary. The allowable values for each fields are displayed next to the field. If any invalid values are entered, an alert message will be displayed with the list of all the valid values.

To display the NSF OSPF Summary page, click **Routing** > **OSPF** > **Advanced** > **NSF OSPF Summary**.

| NSF OSPF Summary    |            | (1) |
|---------------------|------------|-----|
| Support Mode        | Disabled M |     |
| Restart Interval    | 120        |     |
| Restart Status      |            |     |
| Restart Age (secs)  |            |     |
| Restart Exit Reason |            |     |

- 1. Use **Support Mode** to configure how unit will perform graceful restarts. The possible values are:
  - a. Disabled Disables OSPF from performing graceful restarts.
  - **b.** Planned Indicates that OSPF should only perform a graceful restart when a restart is planned (IE due to an initiate failover command).
  - **c.** Always Indicates that OSPF should perform a graceful restart for all planned and unplanned warm restart events.

| Field            | Description                                                                                                    |
|------------------|----------------------------------------------------------------------------------------------------|
| Restart Interval | Displays the operational status of the NSF feature on stack.                                                                                    |
| Restart Status   | Displays the restart status of OSPF Helper feature.<br>The possible values are:<br>• Not Restarting<br>• Planned Restart<br>• Unplanned Restart |

| Field               | Description                                                                                             |
|---------------------|----------------------------------------------------------------------------------------------------|
| Restart Age (secs)  | Displays the amount of time since the last restart occured.                                             |
| Restart Exit Reason | Displays how the master unit on the stack last started up. The possible values are:                     |
|                     | <ul> <li>Not Attempted - graceful restart has not been<br/>attempted.</li> </ul>                        |
|                     | <ul> <li>In Progress - restart is in progress.</li> </ul>                                               |
|                     | Completed - the previous gracefull restart completed successfully.                                      |
|                     | • Timed Out - the previous graceful restart timed out.                                                  |
|                     | • Topology Changed - the previous graceful restart terminated prematurely because of a topology change. |

# OSPFv3

OSPFv3 is the Open Shortest Path First routing protocol for IPv6. It is similar to OSPFv2 in its concept of a link state database, intra/inter area, and AS external routes and virtual links. It differs from its IPv4 counterpoint in a number of respects, including the following: peering is done via link-local addresses; the protocol is link-based rather than network-based; and addressing semantics have been moved to leaf LSAs, which eventually allow its use for both IPv4 and IPv6. Point-to-point links are also supported in order to enable operation over tunnels.

It is possible to enable OSPF and OSPFv3 at the same time. OSPF works with IPv4 and OSPFv3 works with IPv6.

From the OSPF link, you can access the following pages:

- Basic on page 260
- Advanced on page 261

## Basic

From the Basic link, you can access the following pages:

• OSPFv3 Configuration on page 261

#### OSPFv3 Configuration

Use the OSPFv3 Configuration page to activate and configure OSPFv3 for a switch.

To display the OSPFv3 Configuration page, click **Routing** > **OSPFv3** > **Basic** > **OSPFv3** Configuration.

| JSPFV3 Configuration |                    |   |
|----------------------|--------------------|---|
| OSPFv3 Configuration |                    | 1 |
| Admin Mode           | 🔿 Disable 💽 Enable |   |
| Router ID            | 0.0.0.0            |   |

- 1. Use Admin Mode\* to select enable or disable. If you select enable, OSPFv3 will be activated for the switch. The default value is disable. You must configure a Router ID before OSPFv3 can become operational. This can also be done by issuing the CLI command router-id, in the IPv6 router OSPF mode.
- 2. Use Router ID to specify the 32-bit integer in dotted decimal format that uniquely identifies the router within the autonomous system (AS). If you want to change the Router ID you must first disable OSPFv3. After you set the new Router ID, you must re-enable OSPFv3 to have the change take effect. The default value is 0.0.0.0, although this is not a valid Router ID.

**Note:** \*Once OSPFv3 is initialized on the router, it will remain initialized until the router is reset.

# Advanced

From the Advanced link, you can access the following pages:

- OSPFv3 Configuration on page 262
- Common Area Configuration on page 265
- Stub Area Configuration on page 266
- NSSA Area Configuration on page 267
- Area Range Configuration on page 268
- Interface Configuration on page 268
- Interface Statistics on page 272
- Neighbor Table on page 275
- Link State Database on page 276
- Virtual Link Configuration on page 278
- Route Redistribution on page 280
- NSF OSPFv3 Summary on page 281

#### OSPFv3 Configuration

Use the OSPFv3 Configuration page to activate and configure OSPFv3 for a switch.

To display the OSPFv3 Configuration page, click **Routing** > **OSPFv3** > **Advanced** > **OSPFv3 Configuration**.

| Default Route Advertise C     | onfiguration                        | Q                                      |  |  |  |  |
|-------------------------------|-------------------------------------|----------------------------------------|--|--|--|--|
| Default Information Originate | 📀 Disable 🔘 Enable                  |                                        |  |  |  |  |
| Always                        | ○ True 	 False                      |                                        |  |  |  |  |
| Metric                        | 0                                   | (1 to 16777214) Enter 0 to unconfigure |  |  |  |  |
| Metric Type                   | 🔿 External Type 1 💿 External Type 2 |                                        |  |  |  |  |
| OSPEv3 Configuration          |                                     | 6                                      |  |  |  |  |
| Router ID                     | 0.0.0.0                             | 7                                      |  |  |  |  |
| Admin Mode                    | Enable M                            |                                        |  |  |  |  |
| ASBR Mode                     | Disable                             |                                        |  |  |  |  |
| ABR Status                    |                                     |                                        |  |  |  |  |
| Exit Overflow Interval (secs) | 0                                   | (0 to 2147483647)                      |  |  |  |  |
| External LSA Count            |                                     |                                        |  |  |  |  |
| External LSA Checksum         |                                     |                                        |  |  |  |  |
| New LSAs Originated           |                                     |                                        |  |  |  |  |
| LSAs Received                 |                                     |                                        |  |  |  |  |
| External LSDB Limit           | -1                                  | (-1(No Limit) to 2147483647)           |  |  |  |  |
| Default Metric                | 0                                   | (1 to 16777214) Enter 0 to unconfigure |  |  |  |  |
| Maximum Paths                 | 4                                   | (1 to 4)                               |  |  |  |  |
| AutoCost Reference Bandwidth  | 100                                 | (1 to 4294967)                         |  |  |  |  |
| Default Passive Setting       | Disable 💌                           |                                        |  |  |  |  |
| Helper Support Mode           | Always M                            |                                        |  |  |  |  |
| Helper Strict LSA Checking    | Enable M                            |                                        |  |  |  |  |

#### **Default Route Advertise**

- 1. Use **Default Information Originate** to enable or disable Default Route Advertise. Note that the values for 'Always', 'Metric' and 'Metric Type' can only be configured after Default Information Originate is set to enable. If Default Information Originate is set to enable and values for 'Always', 'Metric' and 'Metric Type' are already configured, then setting Default Information Originate back to disable will set the 'Always', 'Metric' and 'Metric Type' values to default.
- 2. Use Always to set the router advertise when set to "True".
- 3. Use Metric to specify the metric of the default route. The valid values are 0 to 16777214.

 Use Metric Type to set the metric type of the default route. Valid values are External Type 1 and External Type 2.

#### **OSPFv3** Configuration

- Use Router ID to specify the 32-bit integer in dotted decimal format that uniquely identifies the router within the autonomous system (AS). If you want to change the Router ID you must first disable OSPFv3. After you set the new Router ID, you must re-enable OSPFv3 to have the change take effect. The default value is 0.0.0.0, although this is not a valid Router ID.
- Use Admin Mode\* to select enable or disable. If you select enable, OSPFv3 will be activated for the switch. The default value is enable. You must configure a Router ID before OSPFv3 can become operational. This can also be done by issuing the CLI command router-id, in the IPv6 router OSPF mode.

**Note:** \*Once OSPFv3 is initialized on the router, it will remain initialized until the router is reset.

- 3. Use Exit Overflow Interval to enter the number of seconds that, after entering overflow state, the router should wait before attempting to leave overflow state. This allows the router to again originate non-default AS-external-LSAs. If you enter 0, the router will not leave Overflow State until restarted. The range is 0 to 2147483647 seconds.
- Use External LSDB Limit to specify the maximum number of AS-External-LSAs that can be stored in the database. A value of -1 implies there is no limit on the number that can be saved. The valid range of values is -1 to 2147483647.
- Use Default Metric to set a default for the metric of redistributed routes. This field displays the default metric if one has already been set or blank if not configured earlier. The valid values are 1 to 16777214.
- 6. Use **Maximum Paths** to configure the maximum number of paths that OSPFv3 can report to a given destination. The valid values are 1 to 4.
- Use AutoCost Reference Bandwidth to configure the auto-cost reference-bandwidth to control how OSPF calculates default metrics for the interface. The valid values are 1 to 4294967.
- 8. Use Default Passive Setting to configure the global passive mode setting for all OSPF interfaces. Configuring this field overwrites any present interface level passive mode setting. OSPF does not form adjacencies on passive interfaces, but does advertise attached networks as stub networks.

| Field                 | Description                                                                                                    |
|-----------------------|----------------------------------------------------------------------------------------------------|
| ASBR Mode             | Reflects whether the ASBR mode is enabled or<br>disabled. Enable implies that the router is an<br>autonomous system border router. Router<br>automatically becomes an ASBR when it is<br>configured to redistribute routes learnt from other<br>protocol.                                                              |
| ABR Status            | The values of this are enabled or disabled. Enabled implies that the router is an area border router. Disabled implies that it is not an area border router.                                                                                                    |
| External LSA Count    | The number of external (LS type 5) LSAs (link state advertisements) in the link state database.                                                                                                    |
| External LSA Checksum | The sum of the LS checksums of the external LSAs (link state advertisements) contained in the link-state database. This sum can be used to determine if there has been a change in a router's link state database, and to compare the link-state databases of two routers.                                             |
| New LSAs Originated   | In any given OSPFv3 area, a router will originate<br>several LSAs. Each router originates a router-LSA. If<br>the router is also the Designated Router for any of<br>the area's networks, it will originate network-LSAs for<br>those networks. This value represents the number of<br>LSAs originated by this router. |
| LSAs Received         | The number of LSAs (link state advertisements) received that were determined to be new instantiations. This number does not include newer instantiations of self-originated LSAs.                                                                                                    |

#### **Common Area Configuration**

Use the Common Area Configuration page to create and configure an OSPFv3 area.

To display the Common Area Configuration page, click **Routing** > **OSPFv3**> **Advanced** > **Common Area Configuration**.

| :: ( | OSPFv3 Common | Area Configuration   |             |                                   |                      |                      | 0                         |
|------|---------------|----------------------|-------------|-----------------------------------|----------------------|----------------------|---------------------------|
|      | Area ID       | External<br>Routing  | SPF<br>Runs | Area<br>Border<br>Router<br>Count | Area<br>LSA<br>Count | Area LSA<br>Checksum | Import<br>Summary<br>LSAs |
|      | 0.0.0.0       | Import External LSAs |             |                                   |                      |                      |                           |

- 1. Use **Area ID** to enter the OSPF area ID. An Area ID is a 32 bit integer in dotted decimal format that uniquely identifies the area to which a router interface connects.
- 2. Click ADD to configure the area as a common area.
- 3. Click **DELETE** to delete the common area.

| Field                    | Description                                                                                                    |
|--------------------------|----------------------------------------------------------------------------------------------------|
| External Routing         | A definition of the router's capabilities for the area,<br>including whether or not AS-external-LSAs are<br>flooded into/throughout the area.                                                                                                    |
| SPF Runs                 | The number of times that the intra-area route table<br>has been calculated using this area's link-state<br>database. This is done using Dijkstra's algorithm.                                                                                                    |
| Area Border Router Count | The total number of area border routers reachable<br>within this area. This is initially zero, and is<br>calculated in each SPF Pass.                                                                                                    |
| Area LSA Count           | The total number of link-state advertisements in this area's link-state database, excluding AS External LSAs.                                                                                                    |
| Area LSA Checksum        | The 32-bit unsigned sum of the link-state<br>advertisements' LS checksums contained in this<br>area's link-state database. This sum excludes<br>external (LS type 5) link-state advertisements. The<br>sum can be used to determine if there has been a<br>change in a router's link state database, and to<br>compare the link-state database of two routers. |
| Import Summary LSAs      | The summary LSAs will be enabled/disabled imported into this area.                                                                                                    |

### Stub Area Configuration

To display the Stub Area Configuration page, click **Routing** > **OSPFv3**> **Advanced** > **Stub Area Configuration**.

| OSPFv3 Stub Are | ea Configurati | ion                               |                      |                      |                           |              | (2                 |
|-----------------|----------------|-----------------------------------|----------------------|----------------------|---------------------------|--------------|--------------------|
| Area ID         | SPF<br>Runs    | Area<br>Border<br>Router<br>Count | Area<br>LSA<br>Count | Area LSA<br>Checksum | Import<br>Summary<br>LSAs | Default Cost | Type of<br>Service |
|                 |                |                                   | ÷                    |                      | M                         |              |                    |

- 1. Use **Area ID** to enter the OSPF area ID. An Area ID is a 32 bit integer in dotted decimal format that uniquely identifies the area to which a router interface connects.
- 2. Use **Import Summary LSAs** to select enable or disable. If you select enable, summary LSAs will be imported into areas. Defaults to Enable.
- **3.** Use **Default Cost** to enter the metric value you want applied for the default route advertised into the stub area. Valid values range from 1 to 16,777,215. This value is applicable only to Stub areas.
- 4. Click **ADD** to configure the area as a stub area.
- 5. Click **DELETE** to delete the stub area designation. The area will be returned to normal state.

| Field                    | Description                                                                                                    |
|--------------------------|----------------------------------------------------------------------------------------------------|
| SPF Runs                 | The number of times that the intra-area route table<br>has been calculated using this area's link-state<br>database. This is done using Dijkstra's algorithm.                                                                                                    |
| Area Border Router Count | The total number of area border routers reachable within this area. This is initially zero, and is calculated in each SPF Pass.                                                                                                    |
| Area LSA Count           | The total number of link-state advertisements in this area's link-state database, excluding AS External LSAs.                                                                                                    |
| Area LSA Checksum        | The 32-bit unsigned sum of the link-state<br>advertisements' LS checksums contained in this<br>area's link-state database. This sum excludes<br>external (LS type 5) link-state advertisements. The<br>sum can be used to determine if there has been a<br>change in a router's link state database, and to<br>compare the link-state database of two routers. |
| Type of Service          | This field is the normal TOS associated with the stub metric.                                                                                                    |

#### NSSA Area Configuration

To display the NSSA Area Configuration page, click **Routing** > **OSPFv3** > **Advanced** > **NSSA Area Configuration**.

| NS | SA Area Configura  | tion        |                                   |                      |                      |                           |               |                |                 |   |                    |                                  |                         |                     |
|----|--------------------|-------------|-----------------------------------|----------------------|----------------------|---------------------------|---------------|----------------|-----------------|---|--------------------|----------------------------------|-------------------------|---------------------|
|    | OSPEV3 NSSA Area O | onfigura    | tion                              |                      |                      |                           |               |                |                 |   |                    |                                  |                         |                     |
|    |                    |             | Sec. 1                            |                      |                      |                           |               | Default Inform | ation Originate |   |                    |                                  |                         |                     |
|    | Area 10            | SPT<br>Roms | Area<br>Border<br>Router<br>Count | Area<br>LSA<br>Count | Area LSA<br>Checksom | Import<br>Summary<br>LSAs | Admin<br>Hode | Helric Value   | Helmi Type      |   | Translator<br>Role | Translator Stability<br>Interval | No-Redistribute<br>Rode | Translator<br>State |
|    |                    |             |                                   |                      |                      |                           |               |                |                 | * | ×                  |                                  |                         |                     |

- 1. Use Area ID to enter the OSPF area ID. An Area ID is a 32-bit integer in dotted decimal format that uniquely identifies the area to which a router interface connects.
- 2. Use **Import Summary LSAs** to select enable or disable. If you select enable summary LSAs will be imported into areas. Defaults to Enable.
- 3. Use **Default Information Originate** to advertise a default route into the NSSA when Import Summary LSAs is disabled. This can also be applied by the CLI command area <areaid> nssa default-info-originate in the IPv6 router OSPF config mode.
- 4. Use Admin Mode to enable or disable the default information originate. Valid values are True or False.
- 5. Use **Metric Value** to set the Default Metric value for default information originate. The valid range of values is 1 to 16777214.
- 6. Use Metric Type to select the type of metric specified in the Metric Value field.
  - Comparable Cost External Type 1 metrics that are comparable to the OSPFv3
     metric
  - Non-comparable Cost External Type 2 metrics that are assumed to be larger than the cost of the OSPFv3 metric
- 7. Use **Translator Role** to specify the NSSA Border router's ability to perform NSSA translation of type-7 LSAs into type-5 LSAs. The valid values are 'Always' and 'Candidate'.
- 8. Use **Translator Stability Interval** to specify the number of seconds after an elected translator determines its services are no longer required, that it should continue to perform its translation duties. The valid range of values is 0 to 3600.
- 9. Use No-Redistribute Mode to enable or disable the No-Redistribute Mode.
- **10.** Click **ADD** to configure the area as a NSSA area.
- **11.** Click **DELETE** to delete the NSSA area designation. The area will be returned to normal state.

| Field                    | Description                                                                                                    |
|--------------------------|----------------------------------------------------------------------------------------------------|
| SPF Runs                 | The number of times that the intra-area route table<br>has been calculated using this area's link-state<br>database. This is done using Dijkstra's algorithm. |
| Area Border Router Count | The total number of area border routers reachable within this area. This is initially zero, and is calculated in each SPF Pass.                               |

| Field             | Description                                                                                                    |
|-------------------|----------------------------------------------------------------------------------------------------|
| Area LSA Count    | The total number of link-state advertisements in this area's link-state database, excluding AS External LSAs.                                                                                                    |
| Area LSA Checksum | The 32-bit unsigned sum of the link-state<br>advertisements' LS checksums contained in this<br>area's link-state database. This sum excludes<br>external (LS type 5) link-state advertisements. The<br>sum can be used to determine if there has been a<br>change in a router's link state database, and to<br>compare the link-state database of two routers. |
| Translator State  | Translator State 'Enabled' means that the NSSA router OSPFv3 Area NssA Translator Role has been set to always. Translator State of 'Elected' means a candidate NSSA Border router is translating type-7 LSAs into type-5.' Disabled' implies that a candidate NSSA Border router is NOT translating type-7 LSAs into type-5.                                   |

#### Area Range Configuration

Use the Area Range Configuration page to configure OSPFv3 area ranges.

To display the Area Range Configuration page, click **Routing** > **OSPFv3**> **Advanced** > **Area Range Configuration**.

| Area ID IPv6 Prefix LSDB Type | Advertise |
|-------------------------------|-----------|

- 1. Use Area ID to specify the area for which data is to be configured.
- 2. Use IPv6 Prefix to enter the IPv6 Prefix/Prefix Length for the address range for the selected area.
- 3. Use LSDB Type to select the type of Link Advertisement associated with the specified area and address range. The default type is 'Network Summary'.
- 4. Use Advertise to select Enable or Disable. If you select Enable, the address range will be advertised outside the area via a Network Summary LSA. The default is Enable.
- 5. Click **ADD** to add the new address range to the switch.
- 6. Click **DELETE** to remove the specified address range from the area configuration.

#### Interface Configuration

Use the OSPFv3 Interface Configuration page to create and configure OSPFv3 interfaces.

To display the Interface Configuration page, click **Routing** > **OSPFv3**> **Advanced** > **Interface Configuration**.

| COPPLY'S Semantics | Defiguration |              |                    |                                                                                                    |       |        |              |                                                                                                    |                  |                                                                                                    |                 |   |                 |          |               |
|--------------------|--------------|--------------|--------------------|----------------------------------------------------------------------------------------------------|-------|--------|--------------|----------------------------------------------------------------------------------------------------|------------------|----------------------------------------------------------------------------------------------------|-----------------|---|-----------------|----------|---------------|
| A0                 |              |              |                    |                                                                                                    |       | -      | to behaviore | 400.4                                                                                                    |                  |                                                                                                    |                 |   |                 |          | <br>          |
|                    | an           | =            | Realise<br>Frankly | References to the local division of the local division of the loca |       | iner i |              | The second second secon | aning<br>Reports | Personal and Personal Personal | Reference Taper | - | territorial and | Sector . | Refer<br>Coll |
|                    |              | -            | -                  |                                                                                                    |       |        |              |                                                                                                    |                  |                                                                                                    | -               |   |                 |          |               |
| 140                | 3444         | Deeth        | - 1                |                                                                                                    | 10    | -      |              | 4                                                                                                    | - Direction      | Disable                                                                                                    | truniant.       |   |                 |          |               |
| 1 2415             | 4444         | interes .    | 1.1                |                                                                                                    | 38    | - 44   | 1            | 1                                                                                                    | Deather          | Danking 1                                                                                                    | Broadcast       |   |                 |          | 1             |
| 1/5/8              | 44.8.8       | disatile .   | 1.14               |                                                                                                    | 148   | 140    | 1.0          | (4)                                                                                                    | (matrix          | Disative .                                                                                                    | Arrested.       |   |                 |          | 5             |
| 1.000              | 6648         | Tanks .      | 1                  | ¥.                                                                                                    | 10    |        | 1.1          | 1                                                                                                    | States           | Dealers                                                                                                    | Sumlant.        |   |                 |          | 1             |
| 1 101              | 10.0.0       | Destra       | Shi                |                                                                                                    | 1.14  | - 40   | 1.6          | 6. ·                                                                                                    | 10000            | Disting                                                                                                    | Broadcast       |   |                 |          | 1.            |
| 1 1.55             | 3348         | . Dealers    | 0.4                | 1                                                                                                    | 10    | 10     |              | 3.                                                                                                    | Teste .          | Dealing                                                                                                    | Broad and       |   |                 |          | 1             |
| 697                | 8643         | Deaths       | 11                 |                                                                                                    | 1.84  | - 41   | 1.81         | 14.5                                                                                                    | Distile          | Deatile                                                                                                    | boated          |   |                 |          | 8             |
| 1.004              | 8484         | Desire.      | 1.9                | - Y                                                                                                    | 10    |        |              | 1                                                                                                    | There .          | Disation                                                                                                    | Branker         |   |                 |          |               |
| 1.004              | 1448         | Course .     | 1.1                |                                                                                                    | 1.00  | - 44   |              |                                                                                                    | District .       | Disting                                                                                                    | Broahad         |   |                 |          | 4             |
| 1. 64146           | 4449         | Contract of  | 1.1                |                                                                                                    | 10    | 11     |              | 8                                                                                                    | Costs .          | Doubles .                                                                                                    | Routed          |   |                 |          |               |
| 1 1/1/14           |              | District     | 10                 |                                                                                                    | 1.04  | 1.46   | 1.5          | (A)                                                                                                    | Contraction (    | Disative .                                                                                                    | Bunking         |   |                 |          | (A)           |
| 1.2021             | 1843         | Dame.        | 3 a                | 1                                                                                                    | 10    | 40     |              | Y.                                                                                                    | Dance            | Distant.                                                                                                    | Evelat          |   |                 |          | 1             |
| 5.9168             | 8828         | Dates        | (i)                |                                                                                                    | 18    | 10     | 114          | (4.)                                                                                                    | Trail a          | Dealth                                                                                                    | Brook and       |   |                 |          | 1 F           |
| 10014              | 4444         | Trees.       | 1                  | 1.                                                                                                    | 1.00  | - 45   | 3            | 1                                                                                                    | Timere           | Dista:                                                                                                    | Posted          |   |                 |          | 1             |
| 1.0010             | 10.00        | Double 1     | 1.14               |                                                                                                    | 1.164 | . 40   | 1.0          |                                                                                                    | 1 Distile        | Danking                                                                                                    | broket .        |   |                 |          |               |
| 1.198/94           | 4.4.2.3      | (Dealers     | - A                |                                                                                                    | 18    |        | 1.4          | - K                                                                                                    | Dankle           | Disative                                                                                                    | Arrested.       |   |                 |          | 1             |
| S where it         | 1444         | Desite .     | 1.1                | ( <b>e</b> . )                                                                                                    | 10    | 145    | 1.0          | 4.                                                                                                    | Sheet/w          | Dealine .                                                                                                    | Briefait .      |   |                 |          | +             |
| Lawrence .         |              | (Desirie)    | 1                  | 1                                                                                                    | 10    | -      |              | 1                                                                                                    | Sinte            | Fielder .                                                                                                    | Broad and       |   |                 |          | 1             |
| 1.5579             | 10.000       | Distant Inc. | 11                 |                                                                                                    | 10    | - 41   | 1.0          | 1                                                                                                    | Double           | Dealing                                                                                                    | Distant         |   |                 |          | 1             |
| 64/38              | 8444         | Deaths.      | 1                  |                                                                                                    | 18    | . 41   |              | 16                                                                                                    | Dealer .         | Deater.                                                                                                    | Broad and       |   |                 |          | 1             |
| 1.0031             | 1444         | Desire       | 21                 | 1.                                                                                                    | 1.040 | 10     | 1.04         | 1. j                                                                                                    | 2040             | District                                                                                                    | Distant         |   |                 |          | 1.            |
| total .            | 4475         | Taxan .      | 1                  |                                                                                                    | 10    | - Ad   | 4            | 4                                                                                                    | There is         | Distant .                                                                                                    | Billion and     |   |                 |          |               |
| - veras            | 8848         | Course .     | 14                 |                                                                                                    | 198   | - 44   |              |                                                                                                    | Enable           | Disable                                                                                                    | 8-mailand       |   |                 |          |               |
| 4894               | 0.04.0       | Deres .      | - A                | 1                                                                                                    | 18    |        | 17. C. M. C. | A                                                                                                    | Dist.            | final la                                                                                                    | Bunket          |   |                 |          | 1             |

- 1. Interface The interface for which data is to be displayed or configured.
- Use Area ID to enter the 32-bit integer in dotted decimal format that uniquely identifies the OSPFv3 area to which the selected router interface connects. If you assign an Area ID which does not exist, the area will be created with default values.
- 3. Use Admin Mode\* to select enable or disable. The default value is 'disable.' You can configure OSPFv3 parameters without enabling OSPFv3 Admin Mode, but they will have no effect until you enable Admin Mode. The following information will be displayed only if the Admin Mode is enabled: State, Designated Router, Backup Designated Router, Number of Link Events, LSA ACK Interval, and Metric Cost. For OSPFv3 to be fully functional, the interface must have a valid IPv6 Prefix/Prefix Length. This can be done through the CLI using the IPv6 address command in the interface configuration mode.

**Note:** \*Once OSPFv3 is initialized on the router, it will remain initialized until the router is reset.

- 4. Use Router Priority to enter the OSPFv3 priority for the selected interface. The priority of an interface is specified as an integer from 0 to 255. The default is 1, which is the highest router priority. A value of '0' indicates that the router is not eligible to become the designated router on this network.
- 5. Use Retransmit Interval to enter the OSPFv3 retransmit interval for the specified interface. This is the number of seconds between link-state advertisements for adjacencies belonging to this router interface. This value is also used when retransmitting database descriptions and link-state request packets. Valid values range from 0 to 3600 seconds (1 hour). The default is 5 seconds.
- 6. Use **Hello Interval** to enter the OSPFv3 hello interval for the specified interface in seconds. This parameter must be the same for all routers attached to a network. Valid values range from 1 to 65,535. The default is 10 seconds.
- **7.** Use **Dead Interval** to enter the OSPFv3 dead interval for the specified interface in seconds. This specifies how long a router will wait to see a neighbor router's Hello packets before

declaring that the router is down. This parameter must be the same for all routers attached to a network. This value should a multiple of the Hello Interval (e.g. 4). Valid values range from 1 to 65535. The default is 40.

- 8. Use **Iftransit Delay Interval** to enter the OSPFv3 Transit Delay for the specified interface. This specifies the estimated number of seconds it takes to transmit a link state update packet over the selected interface. Valid values range from 1 to 3600 seconds (1 hour). The default value is 1 second.
- Use MTU Ignore to disable OSPFv3 MTU mismatch detection on receiving packets. Default value is Disable.
- **10.** Use **Passive Mode** to make an interface passive to prevent OSPF from forming an adjacency on an interface. OSPF advertises networks attached to passive interfaces as stub networks. Interfaces are not passive by default.
- **11.** Use **Interface Type** to set the interface type to broadcast mode or point to point mode. The default interface type is broadcast.
- **12.** Use **Metric Cost** to enter the value on this interface for the cost TOS (type of service). The range for the metric cost is between 1 and 65,535. Metric Cost is only configurable if OSPFv3 is initialized on the interface.

| Field            | Description                                                                                                    |
|------------------|----------------------------------------------------------------------------------------------------|
| IPv6 Address     | The IPv6 address of the interface.                                                                                      |
| LSA Ack Interval | The number of seconds between LSA Acknowledgment packet transmissions, which must be less than the Retransmit Interval. |

| Field             | Description                                                                                                    |
|-------------------|----------------------------------------------------------------------------------------------------|
| State             | <ul> <li>The current state of the selected router interface. One of:</li> <li>Down: This is the initial interface state. In this state, the lower-level protocols have indicated that the interface is unusable. In this state, interface parameters will be set to their initial values. All interface timers will be disabled, and there will be no adjacencies associated with the interface.</li> </ul>                                                                                                    |
|                   | <ul> <li>Loopback: In this state, the router's interface to the network is looped<br/>back either in hardware or software. The interface is unavailable for<br/>regular data traffic. However, it may still be desirable to gain<br/>information on the quality of this interface, either through sending<br/>ICMP pings to the interface or through something like a bit error test.<br/>For this reason, IP packets may still be addressed to an interface in<br/>Loopback state. To facilitate this, such interfaces are advertised in<br/>router- LSAs as single host routes, whose destination is the IP<br/>interface address.</li> </ul>                                                                                        |
|                   | <ul> <li>Waiting: The router is trying to determine the identity of the (Backup) Designated Router for the network by monitoring received Hello Packets. The router is not allowed to elect a Backup Designated Router or a Designated Router until it transitions out of Waiting state. This prevents unnecessary changes of (Backup) Designated Router.</li> <li>Designated Router: This router is itself the Designated Router on the attached network. Adjacencies are established to all other routers attached to the network. The router must also originate a network-LSA for the network node. The network-LSA will contain links to all routers (including the Designated Router itself) attached to the network.</li> </ul> |
|                   | • Backup Designated Router: This router is itself the Backup<br>Designated Router on the attached network. It will be promoted to<br>Designated Router if the present Designated Router fails. The router<br>establishes adjacencies to all other routers attached to the network.<br>The Backup Designated Router performs slightly different functions<br>during the Flooding Procedure, as compared to the Designated<br>Router.                                                                                                    |
|                   | Other Designated Router: The interface is connected to a broadcast<br>or NBMA network on which other routers have been selected to be<br>the Designated Router and Backup Designated Router either. The<br>router attempts to form adjacencies to both the Designated Router<br>and the Backup Designated Router.                                                                                                    |
| Designated Router | The identity of the Designated Router for this network, in the view of the advertising router. The Designated Router is identified here by its router ID. The value 0.0.0.0 means that there is no Designated Router. This field is only displayed if the OSPFv3 admin mode is enabled.                                                                                                    |

| Field                    | Description                                                                                                    |
|--------------------------|----------------------------------------------------------------------------------------------------|
| Backup Designated Router | The identity of the Backup Designated Router for this network, in the view of the advertising router. The Backup Designated Router is identified here by its router ID. Set to 0.0.0.0 if there is no Backup Designated Router. This field is only displayed if the OSPFv3 admin mode is enabled. |
| Number of Link Events    | This is the number of times the specified OSPFv3 interface has changed its state. This field is only displayed if the OSPFv3 admin mode is enabled.                                                                                                    |

#### **Interface Statistics**

This screen displays statistics for the selected interface. The information will be displayed only if OSPFv3 is enabled.

To display the Interface Statistics page, click **Routing** > **OSPFv3** > **Advanced** > **Interface Statistics**.

| OSPFv3 Interface Select       | ion   | (1) |
|-------------------------------|-------|-----|
| Interface                     | 1/0/1 |     |
| OSPFv3 Interface Statis       | lics  | 0   |
| DSPFv3 Area ID                |       |     |
| Area Border Router Count      |       |     |
| AS Border Router Count        |       |     |
| Area LSA Count                |       |     |
| Pv6 Address                   |       |     |
| Interface Events              |       |     |
| Virtual Events                |       |     |
| Neighbor Events               |       |     |
| External LSA Count            |       |     |
| Sent Packets                  |       |     |
| Received Packets              |       |     |
| Discards                      |       |     |
| Bad Version                   |       |     |
| /irtual Link Not Found        |       |     |
| Area Mismatch                 |       |     |
| Invalid Destination Address   |       |     |
| No Neighbor at Source Address |       |     |
| Invalid OSPF Packet Type      |       |     |
| Hellos Ignored                |       |     |
| Hellos Sent                   |       |     |

1. Use **Interface** to select the interface for which data is to be displayed.

| Field                    | Description                                                                                                    |
|--------------------------|----------------------------------------------------------------------------------------------------|
| OSPFv3 Area ID           | The OSPFv3 area to which the selected router<br>interface belongs. An OSPFv3 Area ID is a 32 bit<br>integer in dotted decimal format that uniquely<br>identifies the area to which the interface connects.                                      |
| Area Border Router Count | The total number of area border routers reachable within this area. This is initially zero, and is calculated in each SPF Pass.                                                                                                    |
| AS Border Router Count   | The total number of Autonomous System border routers reachable within this area. This is initially zero, and is calculated in each SPF Pass.                                                                                                    |
| Area LSA Count           | The total number of link-state advertisements in this area's link-state database, excluding AS External LSAs.                                                                                                    |
| IPv6 Address             | The IPv6 address of the interface.                                                                                                    |
| Interface Events         | The number of times the specified OSPFv3 interface has changed its state or an error has occurred.                                                                                                    |
| Virtual Events           | The number of state changes or errors that have occurred on this virtual link.                                                                                                    |
| Neighbor Events          | The number of times this neighbor relationship has changed state or an error has occurred.                                                                                                    |
| External LSA Count       | The number of external (LS type 5) link-state advertisements in the link-state database.                                                                                                    |
| Sent packets             | The number of OSPFv3 packets transmitted on the interface.                                                                                                    |
| Received packets         | The number of valid OSPFv3 packets received on the interface.                                                                                                    |
| Discards                 | The number of received OSPFv3 packets discarded because of an error in the packet or an error in processing the packet.                                                                                                    |
| Bad Version              | The number of received OSPFv3 packets whose version field in the OSPFv3 header does not match the version of the OSPFv3 process handling the packet.                                                                                            |
| Virtual Link Not Found   | The number of received OSPFv3 packets discarded where the ingress interface is in a non-backbone area and the OSPFv3 header identifies the packet as belonging to the backbone, but OSPFv3 does not have a virtual link to the packet's sender. |

| Description                                                                                                    |
|----------------------------------------------------------------------------------------------------|
| The number of OSPFv3 packets discarded because<br>the area ID in the OSPFv3 header is not the area ID<br>configured on the ingress interface.                                                                      |
| The number of OSPFv3 packets discarded because<br>the packet's destination IP address is not the<br>address of the ingress interface and is not the<br>AllDrRouters or AllSpfRouters multicast addresses.          |
| The number of OSPFv3 packets dropped because<br>the sender is not an existing neighbor or the sender's<br>IP address does not match the previously recorded<br>IP address for that neighbor.                       |
| The number of OSPFv3 packets discarded because<br>the packet type field in the OSPFv3 header is not a<br>known type.                                                                                               |
| The number of received Hello packets that were<br>ignored by this router from the new neighbors after<br>the limit has been reached for the number of<br>neighbors on an interface or on the system as a<br>whole. |
| The number of Hello packets sent on this interface by this router.                                                                                                    |
| The number of Hello packets received on this interface by this router.                                                                                                    |
| The number of Database Description packets sent on this interface by this router.                                                                                                    |
| The number of Database Description packets received on this interface by this router.                                                                                                    |
| The number of LS Requests sent on this interface by this router.                                                                                                    |
| The number of LS Requests received on this interface by this router.                                                                                                    |
| The number of LS updates sent on this interface by this router.                                                                                                    |
| The number of LS updates received on this interface by this router.                                                                                                    |
| The number of LS acknowledgements sent on this interface by this router.                                                                                                    |
| The number of LS acknowledgements received on this interface by this router.                                                                                                    |
|                                                                                                    |

#### **Neighbor Table**

This screen shows the OSPFv3 Neighbor Table. This information is displayed only if OSPFv3 is enabled and there exists at least on OSPFv3 enabled interface having a valid neighbor.

To display the Neighbor Table page, click **Routing** > **OSPFv3**> **Advanced** > **Neighbor Table**.

| OSPFv3      | Neighbor 1              | Table        |            |         |                    |       |                    |        | 0                              |
|-------------|-------------------------|--------------|------------|---------|--------------------|-------|--------------------|--------|--------------------------------|
| Search By I | nterface                |              |            |         |                    |       |                    | GO     |                                |
| Interface   | Interface<br>Identifier | Router<br>ID | Area<br>ID | Options | Router<br>Priority | State | Dead<br>Time(secs) | Events | Retransmission<br>Queue length |

| Field                       | Description                                                                                                    |
|-----------------------------|----------------------------------------------------------------------------------------------------|
| Interface                   | The Interface for which the data needs to be displayed.                                                                                                    |
| Router ID                   | A 32-bit integer in dotted decimal format representing the Router ID of the neighbor on the selected Interface.                                                                                          |
| Area ID                     | A 32-bit integer in dotted decimal format representing the area common to the neighbor selected.                                                                                                    |
| Options                     | A Bit Mask corresponding to the neighbor's options field.                                                                                                    |
| Router Priority             | The priority of this neighbor in the designated router<br>election algorithm. A value of 0 signifies that the<br>neighbor is not eligible to become the designated<br>router on this particular network. |
| State                       | State of the relationship with this neighbor.                                                                                                    |
| Dead Time                   | Number of seconds since last Hello was received from Adjacent Neighbors. Set to 0 for neighbors in a state less than or equal to Init.                                                                   |
| Events                      | The number of times this neighbor relationship has changed state, or an error has occurred.                                                                                                    |
| Retransmission Queue Length | Length of the selected neighbor's retransmit queue.                                                                                                    |

- 1. Click **REFRESH** to refresh the page with the latest OSPFv3 neighbor information for the selected interface.
- 2. Click **CLEAR** to clear all the neighbor in the table.

### Link State Database

Use the OSPFv3 Link State Database page to display the link state database.

To display the Link State Database page, click **Routing** > **OSPFv3**> **Advanced** > **Link State Database**.

| Link Sta     | ate Dat    | tabase      |          |     |          |          |         |                   |
|--------------|------------|-------------|----------|-----|----------|----------|---------|-------------------|
| OSPF         | v3 Link    | State Da    | tabas    | e   |          |          |         | (                 |
| Router<br>ID | Area<br>ID | LSA<br>Type | LS<br>ID | Age | Sequence | Checksum | Options | Router<br>Options |

| Field     | Description                                                                                                    |
|-----------|----------------------------------------------------------------------------------------------------|
| Router ID | The 32 bit integer in dotted decimal format that<br>uniquely identifies the router within the autonomous<br>system (AS). The Router ID is set on the OSPFv3<br>Configuration page. If you want to change the Router<br>ID you must first disable OSPFv3. After you set the<br>new Router ID, you must re-enable OSPFv3 to have<br>the change take effect. The default value is 0.0.0.0,<br>although this is not a valid Router ID. |
| Area ID   | The ID of an OSPFv3 area to which one of the router interfaces is connected. An Area ID is a 32 bit integer in dotted decimal format that uniquely identifies the area to which an interface is connected.                                                                                                    |

| Field    | Description                                                                                                    |
|----------|----------------------------------------------------------------------------------------------------|
| LSA Type | <ul> <li>The format and function of the link state advertisement. One of the following:</li> <li>Router LSA: A router may originate one or more router-lsas for a given area. Each router-lsa originated in an area describes the collected states of all the router's interfaces to the area.</li> </ul>                                |
|          | • Network LSA: A network Isa is originated for every<br>link having two or more attached routers, by the<br>designated router. It lists all the routers attached to<br>the link.                                                                                                    |
|          | • Inter-Area Router LSA: This type describes a prefix external to the area, yet internal to the autonomous system. It is originated by an Area Border Router.                                                                                                    |
|          | • AS-External LSA: This LSA type describes a path to a prefix external to the autonomous system and is originated by an Autonomous System Border Router.                                                                                                    |
|          | • Link LSA: A router originates a separate Link-Isa for each attached link. It provides router's link local address to routers attached to the link and also inform them of a list of IPv6 prefixes to associate with the link.                                                                                                    |
|          | <ul> <li>Intra-Area-Prefix LSA: A link's designated router<br/>originates one or more intra-areaprefix Isas to<br/>advertise the link's prefixes throughout the area. A<br/>router may originate multiple intra-area-prefix Isas<br/>for a given area to advertise its own prefixes and<br/>those of its attached stub links.</li> </ul> |
| LS ID    | The Link State ID identifies the piece of the routing domain that is being described by the advertisement. The value of the LS ID depends on the advertisement's LS type.                                                                                                    |
| Age      | The time since the link state advertisement was first originated, in seconds.                                                                                                    |
| Sequence | The sequence number field is a signed 32-bit integer.<br>It is used to detect old and duplicate link state<br>advertisements. The larger the sequence number,<br>the more recent the advertisement.                                                                                                    |
| Checksum | The checksum is used to detect data corruption of an advertisement. This corruption can occur while an advertisement is being flooded, or while it is being held in a router's memory. This field is the checksum of the complete contents of the advertisement, except the LS age field.                                                |

| Field          | Description                                                                                                    |
|----------------|----------------------------------------------------------------------------------------------------|
| Options        | The Options field in the link state advertisement header indicates which optional capabilities are associated with the advertisement. The options are: |
|                | Q: This enables support for QoS Traffic<br>Engineering.                                                                                                |
|                | • E: This describes the way AS-external-LSAs are flooded.                                                                                              |
|                | • MC: This describes the way IP multicast datagrams are forwarded according to the standard specifications.                                            |
|                | • O: This describes whether Opaque-LSAs are supported.                                                                                                 |
|                | • V: This describes whether OSPF++ extensions for<br>VPN/COS are supported.                                                                            |
| Router Options | The router specific options.                                                                                                    |

Click **REFRESH** to show the latest OSPFv3 Link State information.

#### Virtual Link Configuration

Use the Virtual Link Configuration page to define a new or configure an existing virtual link. To display this page, a valid OSPFv3 area must be defined via the OSPFv3 Area Configuration page.

To display the Virtual Link Configuration page, click **Routing** > **OSPFv3**> **Advanced** > **Virtual Link Configuration**.

| Vir | tual Link Conf   | iguration             |                   |               |                             |                        |                   |       |        |
|-----|------------------|-----------------------|-------------------|---------------|-----------------------------|------------------------|-------------------|-------|--------|
|     | OSPFv3 Virtual L | Ink Configuration     |                   |               |                             |                        |                   |       |        |
|     | Area 1D          | Heighbor Router<br>ID | Hello<br>Interval | Dead Interval | Iftransit Delay<br>Interval | Retransmit<br>Interval | Neighbor<br>State | State | Hetric |
|     | 1                |                       |                   |               |                             |                        |                   |       |        |

- 1. Use Area ID to specify the Area ID portion of the virtual link identification for which data is to be displayed. The Area ID and Neighbor Router ID together define the virtual link.
- Use Neighbor Router ID to specify the neighbor portion of the virtual link identification. Virtual links may be configured between any pair of area border routers having interfaces to a common (non-backbone) area.
- **3.** Use **Hello Interval** to specify the OSPFv3 hello interval for the specified interface in seconds. This parameter must be the same for all routers attached to a network. Valid values range from 1 to 65,535. The default is 10 seconds.
- 4. Use **Dead Interval** to specify the OSPFv3 dead interval for the specified interface in seconds. This specifies how long a router will wait to see a neighbor router's Hello packets before declaring that the router is down. This parameter must be the same for all routers attached to a network. This value should a multiple of the Hello Interval (e.g. 4). Valid values range from 1 to 65535. The default is 40.

- 5. Use **Iftransit Delay Interval** to specify the OSPFv3 Transit Delay for the specified interface. This specifies the estimated number of seconds it takes to transmit a link state update packet over the selected interface. Valid values range from 1 to 3600 seconds (1 hour). The default value is 1 second.
- 6. Use Retransmit Interval to specify the OSPFv3 retransmit interval for the specified interface. This is the number of seconds between link-state advertisements for adjacencies belonging to this router interface. This value is also used when retransmitting database descriptions and link-state request packets. Valid values range from 1 to 3600 seconds (1 hour). The default is 5 seconds.
- 7. Click **ADD** to add a new virtual link to the switch.
- 8. Click **DELETE** to remove the specified virtual link from the switch configuration.

| Field          | Description                                                                                                    |
|----------------|----------------------------------------------------------------------------------------------------|
| Neighbor State | The state of the Virtual Neighbor Relationship.                                                                                                    |
| State          | <ul> <li>The state of the interface:</li> <li>Down: This is the initial interface state. In this state, the lower-level protocols have indicated that the interface is unusable. In this state, interface parameters will be set to their initial values. All interface timers will be disabled, and there will be no adjacencies associated with the interface.</li> <li>Waiting: The router is trying to determine the identity of the (Backup) Designated Router by monitoring received Hello Packets. The router is not allowed to elect a Backup Designated Router or a Designated Router until it transitions out of Waiting state. This prevents unnecessary changes of (Backup) Designated Router.</li> <li>Point-to-Point: The interface is operational, and is connected either to the virtual link. On entering this state the router attempts to form an adjacency with the neighboring router. Hello Packets are sent to the neighbor every HelloInterval seconds.</li> <li>Designated Router: This router is itself the Designated Router on the attached network. Adjacencies are established to all other routers attached to the network. The router must also originate a network-LSA for the network node. The network. LSA will contain links to all routers (including the Designated Router is itself the Backup Designated Router on the attached network. The router establishes adjacencies to all other routers attached to the network. The Backup Designated Router performs slightly different functions during the Flooding Procedure, as compared to the Designated Router.</li> <li>Other Designated Router: The interface is connected to a broadcast or NBMA network on which other routers have been selected to be the Designated Router and Backup Designated Router interface is connected to a broadcast or NBMA network on which other routers have been selected to be the Designated Router and Backup Designated Router interface is connected to a broadcast or NBMA network on which other routers have been selected to be the Designated Router and Backup Designated Router in</li></ul> |
| Metric         | The metric value used by the Virtual Link.                                                                                                    |

#### Route Redistribution

This screen can be used to configure the OSPFv3 Route Redistribution parameters. The allowable range for each field is displayed next to it. If an invalid value is entered in one or multiple fields, an alert message will be displayed with the list of all the valid values.

To display the Route Redistribution page, click **Routing** > **OSPFv3**> **Advanced** > **Route Redistribution**.

| . ( | OSPFv3 Rou | ute Redistribut        | ion    |                 | (   |
|-----|------------|------------------------|--------|-----------------|-----|
|     | Source     | Redistribute<br>Option | Metric | Metric Type     | Tag |
|     |            | <b>M</b>               |        |                 | 4   |
|     | Connected  | Disable                | 0      | External Type 2 | 0   |
|     | Static     | Disable                | 0      | External Type 2 | 0   |

- 1. Use **Source** to select those Source Protocols that have already been configured for redistribution by OSPFv3. The valid values are 'Static' and 'Connected'.
- 2. Use **Redistribute Option** to enable or disable the redistribution for the selected source protocol.
- **3.** Use **Metric** to set the metric value to be used as the metric of redistributed routes. This field displays the metric if the source was pre-configured and can be modified. The valid values are 0 to 16777214.
- 4. Use Metric Type to set the OSPFv3 metric type of redistributed routes.
- 5. Use **Tag** to set the tag field in routes redistributed. This field displays the tag if the source was pre-configured, else a default tag value of 0 is displayed. The valid values are 0 to 4294967295.

#### NSF OSPFv3 Summary

Use this screen to to see the NSF OSPFv3 Summary. The allowable values for each fields are displayed next to the field. If any invalid values are entered, an alert message will be displayed with the list of all the valid values.

To display the NSF OSPFv3 Summary page, click **Routing** > **OSPFv3** > **Advanced** > **NSF OSPFv3 Summary**.

| NSF OSPFv3 Summary  |            | 0 |
|---------------------|------------|---|
| Support Mode        | Disabled 💌 |   |
| Restart Interval    | 120        |   |
| Restart Status      |            |   |
| Restart Age (secs)  |            |   |
| Restart Exit Reason |            |   |

- 1. Use **Support Mode** to configure how the unit will perform graceful restarts. The possible values are:
  - a. Disabled Disables OSPF from performing graceful restarts.
  - **b.** Planned Indicates that OSPF should only perform a graceful restart when a restart is planned (IE due to an initiate failover command).
  - **c.** Always Indicates that OSPF should perform a graceful restart for all planned and unplanned warm restart events.

| Field            | Description                                                                                                    |
|------------------|----------------------------------------------------------------------------------------------------|
| Restart Interval | Displays the operational status of the NSF feature on stack.                                                                                    |
| Restart Status   | Displays the restart status of OSPF Helper feature.<br>The possible values are:<br>• Not Restarting<br>• Planned Restart<br>• Unplanned Restart |

| Field               | Description                                                                                                    |
|---------------------|----------------------------------------------------------------------------------------------------|
| Restart Age (secs)  | Displays the ammount of time since the last restart occured.                                                                                                    |
| Restart Exit Reason | <ul> <li>Displays how the master unit on the stack last started up. The possible values are:</li> <li>Not Attempted - graceful restart has not been attempted.</li> <li>In Progress - restart is in progress.</li> <li>Completed - the previous graceful restart completed successfully.</li> <li>Timed Out - the previous graceful restart timed out.</li> <li>Topology Changed - the previous graceful restart terminated prematurely because of a topology change.</li> </ul> |

# **Router Discovery**

The Router Discovery protocol is used by hosts to identify operational routers on the subnet. Router Discovery messages are of two types: "Router Advertisements" and "Router Solicitations." The protocol mandates that every router periodically advertise the IP Addresses it is associated with. Hosts listen for these advertisements and discover the IP Addresses of neighboring routers.

From the Router Discovery tab, you can access the following pages:

• Router Discovery Configuration on page 283

# **Router Discovery Configuration**

Use the Router Discovery Configuration page to enter or change Router Discovery parameters.

To display the Router Discovery Configuration page, click **Routing** > **Router Discovery** > **Router Discovery Configuration**.

| Router Discovery Configuration |           |                   |                   |                               |                               |                    |                  |
|--------------------------------|-----------|-------------------|-------------------|-------------------------------|-------------------------------|--------------------|------------------|
| 1                              | All       |                   |                   | Go To Interface               | GO                            |                    |                  |
|                                | Interface | Advertise<br>Hode | Advertise Address | Maximum<br>Advertise Interval | Hinimum<br>Advertise Interval | Advertise Lifetime | Preference Level |
|                                | à         |                   |                   | and the second second         |                               |                    |                  |
|                                | 1/0/1     | Disable           | 224.0.0,1         | 600                           | 450                           | 1800               | 0                |
|                                | 1/0/2     | Disable           | 224.0.0.1         | 600                           | 450                           | 1800               | 0                |
|                                | 1/0/3     | Disable           | 224.0.0.1         | 600                           | 450                           | 1800               | 0                |
|                                | 1/0/4     | Disable           | 224.0.0.1         | 600                           | 450                           | 1800               | 0                |
|                                | 1/0/5     | Disable           | 224.0.0.1         | 600                           | 450                           | 1800               | 0                |
|                                | 1/0/6     | Disable           | 224.0.0.1         | 600                           | 450                           | 1800               | 0                |
|                                | 1/0/7     | Disable           | 224.0.0.1         | 600                           | 450                           | 1800               | 0                |
|                                | 1/0/8     | Disable           | 224.0.0.1         | 600                           | 450                           | 1800               | 0                |
|                                | 1/0/9     | Disable           | 224.0.0.1         | 600                           | 450                           | 1800               | 0                |
|                                | 1/0/10    | Disable           | 224.0.0.1         | 600                           | 450                           | 1800               | 0                |
|                                | 1/0/11    | Disable           | 224.0.0.1         | 600                           | 450                           | 1800               | 0                |
|                                | 1/0/12    | Disable           | 224.0.0.1         | 600                           | 450                           | 1800               | 0                |
|                                | 1/0/13    | Disable           | 224.0.0.1         | 600                           | 450                           | 1800               | 0                |
|                                | 1/0/14    | Disable           | 224.0.0.1         | 600                           | 450                           | 1800               | 0                |
|                                | 1/0/15    | Disable           | 224.0.0.1         | 600                           | 450                           | 1800               | 0                |
|                                | 1/0/16    | Disable           | 224.0.0.1         | 600                           | 450                           | 1800               | 0                |
|                                | 1/0/17    | Disable           | 224.0.0.1         | 600                           | 450                           | 1800               | 0                |
|                                | 1/0/18    | Disable           | 224.0.0.1         | 600                           | 450                           | 1800               | 0                |
|                                | 1/0/19    | Disable           | 224.0.0.1         | 600                           | 450                           | 1800               | 0                |
|                                | 1/0/20    | Disable           | 224.0.0.1         | 600                           | 450                           | 1800               | 0                |
|                                | 1/0/21    | Disable           | 224.0.0.1         | 600                           | 450                           | 1800               | 0                |
|                                | 1/0/22    | Disable           | 224.0.0.1         | 600                           | 450                           | 1800               | 0                |
|                                | 1/0/23    | Disable           | 224.0.0.1         | 600                           | 450                           | 1800               | 0                |
|                                | 1/0/24    | Disable           | 224.0.0.1         | 600                           | 450                           | 1800               | 0                |

1. Use **Interface** to select the router interface for which data is to be configured.

- 2. Use Advertise Mode to select enable or disable. If you select enable, Router Advertisements will be transmitted from the selected interface.
- 3. Use Advertise Address to enter the IP Address to be used to advertise the router.
- 4. Use **Maximum Advertise Interval** to enter the maximum time (in seconds) allowed between router advertisements sent from the interface.
- 5. Use **Minimum Advertise Interval** to enter the minimum time (in seconds) allowed between router advertisements sent from the interface.
- 6. Use Advertise Lifetime to enter the value (in seconds) to be used as the lifetime field in router advertisements sent from the interface. This is the maximum length of time that the advertised addresses are to be considered as valid router addresses by hosts.
- 7. Use **Preference Level** to specify the preference level of the router as a default router relative to other routers on the same subnet. Higher numbered addresses are preferred. You must enter an integer.

# VRRP

The Virtual Router Redundancy protocol is designed to handle default router failures by providing a scheme to dynamically elect a backup router. The driving force was to minimize "black hole" periods due to the failure of the default gateway router during which all traffic directed towards it is lost until the failure is detected. Though static configuration of default routes is popular, such an approach is susceptible to a single point of failure when the default router fails. VRRP advocates the concept of a "virtual router" associated with one or more IP Addresses that serve as default gateways. In the event that the VRRP Router controlling these IP Addresses (formally known as the Master) fails, the group of IP Addresses and the default forwarding role is taken over by a Backup VRRP Router.

From the VRRP link, you can access the following pages:

- Basic on page 284
- Advanced on page 286

## Basic

From the Basic link, you can access the following pages:

• VRRP Configuration on page 285

#### VRRP Configuration

Use the VRRP Configuration page to enable or disable the administrative status of a virtual router.

To display the VRRP Configuration page, click **Routing** > **VRRP**> **Basic** > **VRRP Configuration**.

| <b>Global Configuration</b> |           |                 |                       |      | (2    |
|-----------------------------|-----------|-----------------|-----------------------|------|-------|
| dmin Mode                   |           | 0               | Disable 🚫 Enable      |      |       |
| Table Configuration         |           |                 |                       |      |       |
| VRID (1 to 255)             | Interface | Interface<br>IP | Primary IP<br>Address | Mode | State |

- 1. Use Admin Mode to set the administrative status of VRRP in the router to active or inactive. Select enable or disable from the radio button. The default is disable.
- 2. VRID is only configurable if you are creating new Virtual Router, in which case enter the VRID in the range 1 to 255.
- 3. Use Interface to select the Unit/Slot/Port for the new Virtual Router from the pull-down menu.
- 4. Use Primary IP Address to enter the primary IP Address of the Virtual Router.
- 5. Use **Mode** to select active inactive mode for the new Virtual Router from the pull-down menu.
- 6. Click ADD to add a new Virtual Router to the switch configuration.
- 7. Click **DELETE** to delete the selected Virtual Router. Note that the router can not be deleted if there are secondary addresses configured.

| Field                | Description                                                                      |
|----------------------|----------------------------------------------------------------------------------|
| Interface IP Address | Indicates the IP Address associated with the selected interface.                 |
| State                | The current state of the Virtual Router:<br>• Initialize<br>• Master<br>• Backup |

| Field        | Description                                                                                                    |
|--------------|----------------------------------------------------------------------------------------------------|
| VMAC Address | The virtual MAC Address associated with the Virtual<br>Router, composed of a 24 bit organizationally unique<br>identifier, the 16 bit constant identifying the VRRP<br>address block and the 8 bit VRID. |
| State        | The current state of the Virtual Router:<br>• State<br>• Initialize<br>• Master<br>• Backup                                                                                                    |

## Advanced

From the Advanced link, you can access the following pages:

- VRRP Configuration on page 286
- VRRP Secondary IP on page 288
- Tracking Configuration on page 289
- Virtual Router Statistics on page 290

#### **VRRP** Configuration

Use the VRRP Configuration page to enable or disable the administrative status of a virtual router.

To display the VRRP Configuration page, click **Routing** > **VRRP** > **Advanced** > **VRRP Configuration**.

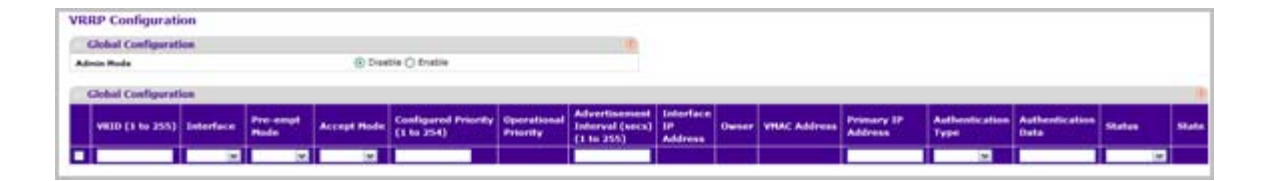

#### **Global Configuration**

- 1. Use Admin Mode to set the administrative status of VRRP in the router to active or inactive. Select enable or disable from the radio button. The default is disable.
- 2. VRID is only configurable if you are creating new Virtual Router, in which case enter the VRID in the range 1 to 255.
- 3. Use Interface to select the Unit/Slot/Port for the new Virtual Router from the pull-down menu.

- 4. Use Pre-empt Mode to select enable or disable. If you select enable, a backup router will preempt the master router if it has a priority greater than the master virtual router's priority provided the master is not the owner of the virtual router IP address. The default is enable.
- 5. Use Priority to enter the priority value to be used by the VRRP router in the election for the master virtual router. If the Virtual IP Address is the same as the interface IP Address, the priority gets set to 255 no matter what the user enters. If the user enters a priority of 255 when the Virtual and interface IP Addresses are not the same, the priority gets set to the default value of 100.
- 6. Use Advertisement Interval to enter the time, in seconds, between the transmission of advertisement packets by this virtual router. Enter a number between 1 and 255. The default value is 1 second.
- 7. Use **Primary IP Address** to enter the IP Address associated with the Virtual Router. The default is 0.0.0.0.
- 8. Use Authentication Type to select the type of Authentication for the Virtual Router from the pull-down menu. The default is None. The choices are:
  - **0-None** No authentication will be performed.
  - 1-Simple Authentication will be performed using a text password.
- 9. Authentication Data If you selected simple authentication, enter the password.
- **10.** Use **Status** to select active or inactive to start or stop the operation of the Virtual Router. The default is inactive.
- **11.** Click **ADD** to add a new Virtual Router to the switch configuration.
- **12.** Click **DELETE** to delete the selected Virtual Router. Note that the router can not be deleted if there are secondary addresses configured.

| Field                | Description                                                                                                    |
|----------------------|----------------------------------------------------------------------------------------------------|
| Interface IP Address | Indicates the IP Address associated with the selected interface.                                                                                                    |
| Owner                | Set to 'True' if the Virtual IP Address and the<br>Interface IP Address are the same, otherwise set to<br>'False'. If this parameter is set to 'True', the Virtual<br>Router is the owner of the Virtual IP Address, and will<br>always win an election for master router when it is<br>active. |
| VMAC Address         | The virtual MAC Address associated with the Virtual Router, composed of a 24 bit organizationally unique identifier, the 16 bit constant identifying the VRRP address block and the 8 bit VRID.                                                                                                 |
| State                | The current state of the Virtual Router:<br>• Initialize<br>• Master<br>• Backup                                                                                                    |

#### VRRP Secondary IP

To display the VRRP Secondary IP page, click **Routing** > **VRRP** > **Advanced** > **VRRP Secondary IP**.

| RRP Interface        | VRRP ID                       |   |
|----------------------|-------------------------------|---|
| VRRP Secon           | dary IP Address Configuration | 0 |
| Primary I<br>Address | Secondary IP Address          |   |

- 1. Use VRRP ID and Interface to select one of the existing Virtual Routers, listed by interface number and VRRP ID.
- Use Secondary IP Address to enter the IP address for the interface. This address must be a member of one of the subnets currently configured on the interface. This value is read only once configured.
- 3. Click ADD to add a new secondary IP address to the selected VRRP interface.
- 4. Click **DELETE** to delete the selected secondary IP address.

| Field              | Description                                                            |
|--------------------|------------------------------------------------------------------------|
| Virtual Router ID  | The Virtual Router ID for which data is to be displayed or configured. |
| Primary IP Address | The Primary IP Address of the Virtual Router.                          |
#### Tracking Configuration

Use Tracking Configuration to track specific route IP states within the router that can alter the priority level of a virtual router for a VRRP group.

To display the Tracking Configuration page, click **Routing** > **VRRP** > **Advanced** > **Tracking Configuration**.

| Routing Interf       | ace        |                                |                   | (                       |
|----------------------|------------|--------------------------------|-------------------|-------------------------|
| RP Interface - V     |            |                                |                   |                         |
| /RRP Tracking        | ) Interfac | e Configuration                |                   |                         |
|                      |            | Tracked Inte                   | rface             |                         |
| Tracked<br>Interface | Priority D | ecrement                       | Tr:<br>Ini<br>Sta | acked<br>terface<br>ate |
| <b>M</b>             |            |                                |                   |                         |
| /RRP Tracking        | Route Co   | onfiguration                   |                   |                         |
|                      |            | Tracked Ro                     | ute               |                         |
| Tracked Rou          | te Prefix  | Tracked Route Prefix<br>Length | Priority Decrem   | ent Reachable           |
|                      |            |                                | r                 |                         |

- 1. Use VRRP ID and Interface to select one of the existing Virtual Routers, listed by interface number and VRRP ID.
- 2. Use **Tracked Interface** to select a routing interface which is not yet tracked for this VRRP ID and interface configuration. Exception: loopback and tunnels could not be tracked.
- **3.** Use **Tracked Interface Priority Decrement** to specify the priority decrement for the tracked interface. The valid range is 1 254. default value is 10.
- 4. Use Tracked Route Prefix to specify the Prefix of the route.
- 5. Use Tracked Route Prefix Length to specify the prefix length of the route.
- 6. Use **Tracked Route Priority Decrement** to specify the priority decrement for the Route. The valid range is 1 254. Default value is 10.
- 7. Click ADD to add a new tracked interface or tracked route to the VRRP.
- 8. Click **DELETE** to delete a selected tracked interface or tracked route.

| Field                   | Description                            |
|-------------------------|----------------------------------------|
| Tracked Interface state | The state of the tracked interface.    |
| Reachable               | The reachability of the tracked Route. |

## Virtual Router Statistics

Use the Virtual Router Statistics page to display statistics for a specified virtual router.

To display the Virtual Router Statistics page, click **Routing** > **VRRP**> **Advanced** > **Statistics**.

| VERP<br>ED | Interface              | Up<br>Time | State<br>Transitioned<br>to Master | Advertisement<br>Received | Advertisement<br>Interval<br>Errors | Authentication<br>Failure | IP TTL<br>Errors | Zero<br>Priority<br>Packets<br>Received | Zere<br>Priority<br>Packets<br>Sent | Invalid<br>Type<br>Packets<br>Received | Address<br>List<br>Errors | Invalid<br>Authentication<br>Type | Authentication<br>Type<br>Hismatch | Packet<br>Length<br>Errors |
|------------|------------------------|------------|------------------------------------|---------------------------|-------------------------------------|---------------------------|------------------|-----------------------------------------|-------------------------------------|----------------------------------------|---------------------------|-----------------------------------|------------------------------------|----------------------------|
| Sta        | itistics               |            |                                    |                           |                                     |                           | _                |                                         | _                                   |                                        |                           |                                   |                                    | . 0                        |
| Router     | + VRID Errors          |            |                                    | 0                         |                                     |                           |                  |                                         |                                     |                                        |                           |                                   |                                    |                            |
| Route      | r Version Erro         | **         |                                    | 0                         |                                     |                           |                  |                                         |                                     |                                        |                           |                                   |                                    |                            |
| Louter     | r Chackson I           | murs .     |                                    | 0                         |                                     |                           |                  |                                         |                                     |                                        |                           |                                   |                                    |                            |
| Glo        | ibal Statisti          | cs         |                                    |                           |                                     | 0                         |                  |                                         |                                     |                                        |                           |                                   |                                    |                            |
| RRP        | <sup>o</sup> Statistic | 5          |                                    |                           |                                     |                           |                  |                                         |                                     |                                        |                           |                                   |                                    |                            |

| Field                          | Description                                                                                                    |
|--------------------------------|----------------------------------------------------------------------------------------------------|
| Router Checksum Errors         | The total number of VRRP packets received with an invalid VRRP checksum value.                                                                                   |
| Router Version Errors          | The total number of VRRP packets received with an unknown or unsupported version number.                                                                         |
| Router VRID Errors             | The total number of VRRP packets received with an invalid VRID for this virtual router.                                                                          |
| VRRP ID                        | The VRID for the selected Virtual Router.                                                                                                    |
| Interface                      | The Unit/Slot/Port for the selected Virtual Router.                                                                                                    |
| Up Time                        | The time, in days, hours, minutes and seconds, that has elapsed since the virtual router transitioned to the initialized state.                                  |
| State Transitioned to Master   | The total number of times that this virtual router's state has transitioned to Master.                                                                           |
| Advertisement Received         | The total number of VRRP advertisements received by this virtual router.                                                                                         |
| Advertisement Interval Errors  | The total number of VRRP advertisement packets received for which the advertisement interval was different than the one configured for the local virtual router. |
| Authentication Failure         | The total number of VRRP packets received that did not pass the authentication check.                                                                            |
| IP TTL Errors                  | The total number of VRRP packets received by the virtual router with IP TTL (Time-To-Live) not equal to 255.                                                     |
| Zero Priority Packets Received | The total number of VRRP packets received by the virtual router with a priority of '0'.                                                                          |

| Field                         | Description                                                                                                    |
|-------------------------------|----------------------------------------------------------------------------------------------------|
| Zero Priority Packets Sent    | The total number of VRRP packets sent by the virtual router with a priority of '0'.                                                |
| Invalid Type Packets Received | The number of VRRP packets received by the virtual router with an invalid value in the 'type' field.                               |
| Address List Errors           | The total number of packets received for which the address list does not match the locally configured list for the virtual router. |
| Invalid Authentication Type   | The total number of packets received with an unknown authentication type.                                                          |
| Authentication Type Mismatch  | The total number of packets received with an authentication type different to the locally configured authentication method.        |
| Packet Length Errors          | The total number of packets received with a packet length less than the length of the VRRP header.                                 |

Click **REFRESH** to show the latest VRRP information.

# **Multicast**

From the Multicast link, you can access the following pages:

- Mroute Table on page 292
- Multicast Global Configuration on page 293
- Interface Configuration on page 294
- DVMRP on page 295
- *IGMP* on page 300
- PIM on page 309
- Static Routes Configuration on page 316
- Admin Boundary Configuration on page 316

## **Mroute Table**

This screen displays contents of the Mroute Table in tabular form.

To display the Mroute Table page, click **Routing** > **Multicast**> **Mroute Table**.

| Mroute      | e Table      |                       |                        |                      |                          |                 |          |       |
|-------------|--------------|-----------------------|------------------------|----------------------|--------------------------|-----------------|----------|-------|
| . Mrou      | ite Table    |                       |                        |                      |                          |                 |          | C     |
| Group<br>IP | Source<br>IP | Incoming<br>Interface | Outgoing<br>Interfaces | Up<br>Time(hh:mm:ss) | Expiry<br>Time(hh:mm:ss) | RPF<br>Neighbor | Protocol | Flags |

| Field                 | Description                                                                                                    |
|-----------------------|----------------------------------------------------------------------------------------------------|
| Source IP             | The IP address of the multicast packet source to be<br>combined with the Group IP to fully identify a single<br>route whose Mroute table entry. |
| Group IP              | The destination group IP address.                                                                                                    |
| Incoming Interface    | The incoming interface on which multicast packets for this source/group arrive.                                                                 |
| Outgoing Interface(s) | The list of outgoing interfaces on which multicast packets for this source/group are forwarded.                                                 |
| Up Time(hh:mm:ss)     | The time in seconds since the entry was created.                                                                                                |
| Expiry Time(hh:mm:ss) | The time in seconds before this entry will age out and be removed from the table.                                                               |
| RPF Neighbor          | The IP address of the Reverse Path Forwarding neighbor.                                                                                         |

| Field    | Description                                                                                                    |
|----------|----------------------------------------------------------------------------------------------------|
| Protocol | The multicast routing protocol which created this<br>entry. The possibilities are:<br>• PIM-DM<br>• PIM-SM<br>• DVMRP                                                      |
| Flags    | The value displayed in this field is valid if the multicast routing protocol running is PIMSM. The possible values are RPT or SPT. For other protocols an "" is displayed. |

# **Multicast Global Configuration**

To display the Multicast Global Configuration page, click **Routing** > **Multicast**> **Global Configuration**.

| Global Configuration      |                     | (7) |
|---------------------------|---------------------|-----|
| Admin Mode                | Oisable O Enable    |     |
| Protocol State            | Non-Operational     |     |
| Table Maximum Entry Count | 2048                |     |
| Protocol                  | No Protocol Enabled |     |
| Table Entry Count         | 0                   |     |

1. Use Admin Mode to set the administrative status of Multicast Forwarding in the router. The default is disable.

| Field                     | Description                                                                           |
|---------------------------|---------------------------------------------------------------------------------------|
| Protocol State            | The operational state of the multicast forwarding module.                             |
| Table Maximum Entry Count | The maximum number of entries in the IP Multicast routing table.                      |
| Protocol                  | The multicast routing protocol presently activated on the router, if any.             |
| Table Entry Count         | The number of multicast route entries currently present in the Multicast route table. |

# Interface Configuration

To display the Multicast Interface Configuration page, click **Routing** > **Multicast**> **Interface Configuration**.

| Inter | face Co    | nfiguration        |
|-------|------------|--------------------|
| Cor   | nfiguratio | on (7)             |
| 1 All | <u> </u>   | Go To Interface GO |
| Ir    | nterface   | TTL Threshold      |
|       |            |                    |
| 1/    | /0/1       | 1                  |
| 1/    | /0/2       | 1                  |
| 1/    | /0/3       | 1                  |
| 1/    | /0/4       | 1                  |
| 1/    | /0/5       | 1                  |
| 1/    | /0/6       | 1                  |
| 1/    | /0/7       | 1                  |
| 1/    | /0/8       | 1                  |
| 1/    | /0/9       | 1                  |
| 1/    | /0/10      | 1                  |
| 1/    | /0/11      | 1                  |
| 1/    | /0/12      | 1                  |
| 1/    | /0/13      | 1                  |
| 1/    | /0/14      | 1                  |
| 1/    | /0/15      | 1                  |
| 1/    | /0/16      | 1                  |
| 1/    | /0/17      | 1                  |
| 1/    | /0/18      | 1                  |
| 1/    | /0/19      | 1                  |
| 1/    | /0/20      | 1                  |
| 1/    | /0/21      | 1                  |
| 1/    | /0/22      | 1                  |
| 1/    | /0/23      | 1                  |
| 1/    | /0/24      | 1                  |
| 1 All |            | Go To Interface GO |
|       |            |                    |

- 1. Interface The routing interface you want to configure or displayed.
- 2. Use TTL Threshold to enter the TTL threshold below which a multicast data packet will not be forwarded from the selected interface. You should enter a number between 0 and 255. If you enter 0 all multicast packets for the selected interface will be forwarded. You must configure at least one router interface before you will see this field.

# DVMRP

From the DVMRP link, you can access the following pages:

- DVMRP Global Configuration on page 295
- DVMRP Interface Configuration on page 296
- DVMRP Neighbor on page 297
- *DVMRP Next Hop* on page 298
- DVMRP Prune on page 299
- DVMRP Route on page 299

## **DVMRP** Global Configuration

To display the Global Configuration page, click  ${\it Routing} > {\it Multicast} > {\it DVMRP} > {\it Global Configuration}.$ 

| DVMRP Global Configuration |                  | (1) |
|----------------------------|------------------|-----|
| Admin Mode                 | Oisable O Enable |     |
| Version                    | 3                |     |
| Total Number of Routes     | 0                |     |
| Reachable Routes           | 0                |     |

1. Use Admin Mode to set the administrative status of DVMRP to active or inactive. The default is disable.

| Field                  | Description                                                                      |
|------------------------|----------------------------------------------------------------------------------|
| Version                | The current value of the DVMRP version string.                                   |
| Total Number of Routes | The number of routes in the DVMRP routing table.                                 |
| Reachable Routes       | The number of routes in the DVMRP routing table that have a non-infinite metric. |

## DVMRP Interface Configuration

To display the DVMRP Interface Configuration page, click **Routing** > **Multicast**> **DVMRP** > **Interface Configuration**.

| 10 | All       |                   | 6                 | o To Interfa     | GO                  |                  |                            |                           |                |
|----|-----------|-------------------|-------------------|------------------|---------------------|------------------|----------------------------|---------------------------|----------------|
|    |           | 8                 | Interface Pa      | rameters         |                     |                  | Interface S                | tatistics                 |                |
|    | Interface | Interface<br>Mode | Protocol<br>State | Local<br>Address | Interface<br>Metric | Generation<br>ID | Received<br>Bad<br>Packets | Received<br>Bad<br>Routes | Sent<br>Routes |
|    |           | ×                 |                   |                  |                     |                  |                            |                           |                |
|    | 1/0/1     | Disable           | Not In Service    |                  | 1                   |                  | 0                          | 0                         | 0              |
|    | 1/0/2     | Disable           | Not In Service    |                  | 1                   |                  | 0                          | 0                         | 0              |
|    | 1/0/3     | Disable           | Not In Service    |                  | 1                   |                  | 0                          | 0                         | 0              |
|    | 1/0/4     | Disable           | Not In Service    |                  | 1                   |                  | 0                          | 0                         | 0              |
|    | 1/0/5     | Disable           | Not In Service    |                  | 1                   |                  | 0                          | 0                         | 0              |
|    | 1/0/6     | Disable           | Not In Service    |                  | 1                   |                  | 0                          | 0                         | 0              |
|    | 1/0/7     | Disable           | Not In Service    |                  | 1                   |                  | 0                          | 0                         | 0              |
|    | 1/0/8     | Disable           | Not In Service    |                  | 1                   |                  | 0                          | 0                         | 0              |
|    | 1/0/9     | Disable           | Not In Service    |                  | 1                   |                  | 0                          | 0                         | 0              |
|    | 1/0/10    | Disable           | Not In Service    |                  | 1                   |                  | 0                          | 0                         | 0              |
|    | 1/0/11    | Disable           | Not In Service    |                  | 1                   |                  | 0                          | 0                         | 0              |
|    | 1/0/12    | Disable           | Not In Service    |                  | 1                   |                  | 0                          | 0                         | 0              |
|    | 1/0/13    | Disable           | Not In Service    |                  | 1                   |                  | 0                          | 0                         | 0              |
|    | 1/0/14    | Disable           | Not In Service    |                  | 1                   |                  | 0                          | 0                         | 0              |
|    | 1/0/15    | Disable           | Not In Service    |                  | 1                   |                  | 0                          | 0                         | 0              |
|    | 1/0/16    | Disable           | Not In Service    |                  | 1                   |                  | 0                          | 0                         | 0              |
|    | 1/0/17    | Disable           | Not In Service    |                  | 1                   |                  | 0                          | 0                         | 0              |
|    | 1/0/18    | Disable           | Not In Service    |                  | 1                   |                  | 0                          | 0                         | 0              |
|    | 1/0/19    | Disable           | Not In Service    |                  | 1                   | l,               | 0                          | 0                         | 0              |
|    | 1/0/20    | Disable           | Not In Service    |                  | 1                   |                  | 0                          | 0                         | 0              |
|    | 1/0/21    | Disable           | Not In Service    |                  | 1                   | 1                | 0                          | 0                         | 0              |
|    | 1/0/22    | Disable           | Not In Service    |                  | 1                   |                  | 0                          | 0                         | 0              |
|    | 1/0/23    | Disable           | Not In Service    |                  | 1                   |                  | 0                          | 0                         | 0              |
|    | 1/0/24    | Disable           | Not In Service    |                  | 1                   |                  | 0                          | 0                         | 0              |

- 1. Use Interface to select the interface for which data is to be configured.
- 2. Use Interface Mode to set the administrative mode of the selected DVMRP routing interface.
- Use Interface Metric to enter the DVMRP metric for the selected interface. This value is sent in DVMRP messages as the cost to reach this network. Valid values are from(1 to 31). The default value is 1.
- 4. Click **REFRESH** to show the latest DVMRP interface information.

| Field                | Description                                                                                                    |
|----------------------|----------------------------------------------------------------------------------------------------|
| Protocol State       | The operational state of the DVMRP protocol on the selected interface, either operational or non-operational.                                                                                                    |
| Local Address        | The IP address used as a source address in packets sent from the selected interface.                                                                                                    |
| Generation ID        | The DVMRP generation ID used by the router for the selected interface. This value is reset every time an interface is (re)started and is placed in prune messages. A change in generation ID informs the neighbor routers that any previous information about this router should be discarded. |
| Received Bad Packets | The number of invalid packets received on the selected interface.                                                                                                    |
| Received Bad Routes  | The number of invalid routes received on the selected interface.                                                                                                    |
| Sent Routes          | The number of routes sent on the selected interface.                                                                                                    |

## DVMRP Neighbor

To display the DVMRP Neighbor page, click **Routing** > **Multicast**> **DVMRP** > **DVMRP** Neighbor.

| DVMRP     | Neighbor       |       |            |                |                  |                  |                  |              |                    |                            | Q                         |
|-----------|----------------|-------|------------|----------------|------------------|------------------|------------------|--------------|--------------------|----------------------------|---------------------------|
| Search By |                |       |            |                | Interfac         | e M              |                  |              |                    | GO                         |                           |
| Interface | Neighbor<br>IP | State | Up<br>Time | Expiry<br>Time | Generation<br>ID | Major<br>Version | Minor<br>Version | Capabilities | Received<br>Routes | Received<br>Bad<br>Packets | Received<br>Bad<br>Routes |

- 1. Interface Select the interface for which data is to be displayed, or all interfaces will be displayed.
- 2. Use Neighbor IP to specify the IP address of the neighbor whose information is displayed.

| Field   | Description                                                                                                    |
|---------|----------------------------------------------------------------------------------------------------|
| State   | The state of the specified neighbor router on the selected interface, either active or down.                                  |
| Up Time | The DVMRP uptime for the specified neighbor on the selected interface. This is the time since the neighbor entry was learned. |

| Field                | Description                                                                                                    |
|----------------------|----------------------------------------------------------------------------------------------------|
| Expiry Time          | The DVMRP expiry time for the specified neighbor<br>on the selected interface. This is the time left before<br>this neighbor entry will age out, and is not applicable<br>if the neighbor router's state is down. |
| Generation ID        | The DVMRP generation ID for the specified neighbor on the selected interface.                                                                                                    |
| Major Version        | The DVMRP Major Version for the specified neighbor on the selected interface.                                                                                                    |
| Minor Version        | The DVMRP Minor Version for the specified neighbor on the selected interface.                                                                                                    |
| Capabilities         | The DVMRP capabilities of the specified neighbor on the selected interface.                                                                                                    |
| Received Routes      | The number of routes received for the specified neighbor on the selected interface.                                                                                                    |
| Received Bad Packets | The number of invalid packets received for the specified neighbor on the selected interface.                                                                                                    |
| Received Bad Routes  | The number of invalid routes received for the specified neighbor on the selected interface.                                                                                                    |

## **DVMRP** Next Hop

To display the DVMRP Next Hop page, click Routing > Multicast > DVMRP > DVMRP Next Hop.

| DVMRP Next | Нор         |                    |      |
|------------|-------------|--------------------|------|
| DVMRP Nex  | t Hop       |                    | ()   |
| Source IP  | Source Mask | Next Hop Interface | Туре |

| Field              | Description                                                                                                    |
|--------------------|----------------------------------------------------------------------------------------------------|
| Source IP          | The IP address used with the source mask to identify the source network for this table entry.                                            |
| Source Mask        | The network mask used with the source IP address.                                                                                        |
| Next Hop Interface | The outgoing interface for this next hop.                                                                                                |
| Туре               | The next hop type. 'Leaf' means that no downstream dependent neighbors exist on the outgoing interface. Otherwise, the type is 'branch'. |

## **DVMRP** Prune

To display the DVMRP Prune page, click **Routing** > **Multicast**> **DVMRP** > **DVMRP Prune**.

| - DAWKK KLING |
|---------------|
|---------------|

| Field       | Description                                                                                                    |
|-------------|----------------------------------------------------------------------------------------------------|
| Group IP    | The group address which has been pruned.                                                                                                    |
| Source IP   | The address of the source or source network which has been pruned.                                                                                                    |
| Source Mask | The subnet mask to be combined with the source IP address to identify the source or source network which has been pruned.                                                                                                    |
| Expiry Time | The amount of time remaining before this prune<br>should expire at the upstream neighbor. If no prune<br>messages have been received from downstream<br>neighbors, this is set to value of the default prune<br>lifetime timer, otherwise it is set to the smallest<br>received value or the default timer, whichever is less. |

### **DVMRP** Route

To display the DVMRP Route page, click **Routing** > **Multicast**> **DVMRP** > **DVMRP Route**.

| DVMRP R           | oute           |                      |           |        |                |         |
|-------------------|----------------|----------------------|-----------|--------|----------------|---------|
| DVMRP             | Route          |                      |           |        |                | (7      |
| Source<br>Address | Source<br>Mask | Upstream<br>Neighbor | Interface | Metric | Expiry<br>Time | Up Time |

| Field          | Description                                                                                       |
|----------------|---------------------------------------------------------------------------------------------------|
| Source Address | The network address that is combined with the source mask to identify the sources for this entry. |
| Source Mask    | The subnet mask to be combined with the source address to identify the sources for this entry.    |

| Field             | Description                                                                                                    |
|-------------------|----------------------------------------------------------------------------------------------------|
| Upstream Neighbor | The address of the upstream neighbor (e.g., RPF neighbor) from which IP datagrams from these sources are received.                                                     |
| Interface         | The interface on which IP datagrams sent by these sources are received. A value of 0 typically means the route is an aggregate for which no next-hop interface exists. |
| Metric            | The distance in hops to the source subnet.                                                                                                    |
| Expiry Time       | The minimum amount of time remaining before this entry will be aged out.                                                                                               |
| Up Time           | The time since the route represented by this entry was learned by the router.                                                                                          |

# IGMP

From the IGMP link, you can access the following pages:

- IGMP Global Configuration on page 300
- IGMP Routing Interface Configuration on page 301
- *IGMP Routing Interface Statistics* on page 302
- *IGMP Groups* on page 304
- *IGMP Membership* on page 305
- IGMP Proxy Interface Configuration on page 306
- IGMP Proxy Interface Statistics on page 307
- IGMP Proxy Membership on page 308

### IGMP Global Configuration

To display the IGMP Global Configuration page, click **Routing** > **Multicast**> **IGMP** > **Global Configuration**.

| 0        |
|----------|
| ) Enable |
|          |

1. Use Admin Mode to set the administrative status of IGMP in the router to active or inactive. The default is disable.

## IGMP Routing Interface Configuration

To display the IGMP Routing Interface Configuration page, click **Routing** > **Multicast**> **IGMP** > **Routing Interface Configuration**.

| 1     | <b>IGMP Routin</b> | ng Interface  | e Configuration | on         |                   |                                  |                              |                           |                                     |                                  |
|-------|--------------------|---------------|-----------------|------------|-------------------|----------------------------------|------------------------------|---------------------------|-------------------------------------|----------------------------------|
| I All |                    |               | Go To Interface |            |                   | co                               |                              |                           |                                     |                                  |
|       | Interface          | Admin<br>Mode | Version         | Robustness | Query<br>Interval | Query<br>Max<br>Response<br>Time | Startup<br>Query<br>Interval | Startup<br>Query<br>Count | Last<br>Member<br>Query<br>Interval | Last<br>Member<br>Query<br>Count |
|       |                    |               | 2               |            |                   |                                  |                              |                           |                                     |                                  |
|       | 1/0/1              | Disable       | V3              | 2          | 125               | 100                              | 31                           | 2                         | 10                                  | 2                                |
|       | 1/0/2              | Disable       | V3              | 2          | 125               | 100                              | 31                           | 2                         | 10                                  | 2                                |
|       | 1/0/3              | Disable       | V3              | 2          | 125               | 100                              | 31                           | 2                         | 10                                  | 2                                |
|       | 1/0/4              | Disable       | V3              | 2          | 125               | 100                              | 31                           | 2                         | 10                                  | 2                                |
|       | 1/0/5              | Disable       | V3              | 2          | 125               | 100                              | 31                           | 2                         | 10                                  | 2                                |
|       | 1/0/6              | Disable       | V3              | 2          | 125               | 100                              | 31                           | 2                         | 10                                  | 2                                |
|       | 1/0/7              | Disable       | V3              | 2          | 125               | 100                              | 31                           | 2                         | 10                                  | 2                                |
|       | 1/0/8              | Disable       | V3              | 2          | 125               | 100                              | 31                           | 2                         | 10                                  | 2                                |
|       | 1/0/9              | Disable       | V3              | 2          | 125               | 100                              | 31                           | 2                         | 10                                  | 2                                |
|       | 1/0/10             | Disable       | V3              | 2          | 125               | 100                              | 31                           | 2                         | 10                                  | 2                                |
|       | 1/0/11             | Disable       | V3              | 2          | 125               | 100                              | 31                           | 2                         | 10                                  | 2                                |
|       | 1/0/12             | Disable       | V3              | 2          | 125               | 100                              | 31                           | 2                         | 10                                  | 2                                |
|       | 1/0/13             | Disable       | V3              | 2          | 125               | 100                              | 31                           | 2                         | 10                                  | 2                                |
|       | 1/0/14             | Disable       | V3              | 2          | 125               | 100                              | 31                           | 2                         | 10                                  | 2                                |
|       | 1/0/15             | Disable       | V3              | 2          | 125               | 100                              | 31                           | 2                         | 10                                  | 2                                |
|       | 1/0/16             | Disable       | V3              | 2          | 125               | 100                              | 31                           | 2                         | 10                                  | 2                                |
|       | 1/0/17             | Disable       | V3              | 2          | 125               | 100                              | 31                           | 2                         | 10                                  | 2                                |
|       | 1/0/18             | Disable       | V3              | 2          | 125               | 100                              | 31                           | 2                         | 10                                  | 2                                |
|       | 1/0/19             | Disable       | V3              | 2          | 125               | 100                              | 31                           | 2                         | 10                                  | 2                                |
|       | 1/0/20             | Disable       | V3              | 2          | 125               | 100                              | 31                           | 2                         | 10                                  | 2                                |
|       | 1/0/21             | Disable       | V3              | 2          | 125               | 100                              | 31                           | 2                         | 10                                  | 2                                |
|       | 1/0/22             | Disable       | V3              | 2          | 125               | 100                              | 31                           | 2                         | 10                                  | 2                                |
|       | 1/0/23             | Disable       | V3              | 2          | 125               | 100                              | 31                           | 2                         | 10                                  | 2                                |
|       | 1/0/24             | Disable       | V3              | 2          | 125               | 100                              | 31                           | 2                         | 10                                  | 2                                |
|       | All                |               |                 | Co T       | o Interface       | 1                                | GO                           |                           |                                     |                                  |

- 1. Interface The interface for which data is to be displayed or configured.
- 2. Use Admin Mode to set the administrative status of IGMP on the selected interface. The default is disable.
- Use Version to enter the version of IGMP you want to configure on the selected interface. Valid values are (1 to 3) and the default value is 3. This field is configurable only when IGMP interface mode is enabled.
- 4. Use Robustness to enter the robustness value. This variable allows tuning for the expected packet loss on a subnet. If you expect the subnet to be lossy, you should enter a higher number for this parameter. IGMP is robust to (robustness variable-1) packet losses. Valid values are from 1 to 255. The default value is 2.
- 5. Use **Query Interval** to enter the frequency in seconds at which IGMP host-query packets are to be transmitted on this interface. Valid values are from 1 to 1800. The default value is 125.

- 6. Use Query Max Response Time to enter the maximum query response time to be advertised in IGMPv2 queries on this interface, in tenths of a second. The default value is 100. Valid values are from(0 to 255).
- Use Startup Query Interval to enter the number of seconds between the transmission of startup queries on the selected interface. The valid values are from 1 to 300. The default value is 31.
- 8. Use Startup Query Count to enter the number of queries to be sent on startup. The valid values are from 1 to 20. The default value is 2.
- **9.** Use **Last Member Query Interval** to enter the last member query interval in tenths of a second. This the maximum response time to be inserted into group-specific queries sent in response to leave group messages, and is also the amount of time between group-specific query messages. Valid values are from 0 to 255. The default value is 10. This value is not used for IGMP version 1.
- **10.** Use **Last Member Query Count** to enter the number of queries to be sent on receiving a leave group report. Valid values are from 1 to 20. The default value is 2.

#### **IGMP** Routing Interface Statistics

To display the IGMP Routing Interface Statistics page, click **Routing** > **Multicast**> **IGMP** > **Routing Interface Statistics**.

| IGMP R    | outing Inte   | erface St      | atistics          |               |                   |                       |                                                                                                    |                                         |                                | 0                      |
|-----------|---------------|----------------|-------------------|---------------|-------------------|-----------------------|----------------------------------------------------------------------------------------------------|-----------------------------------------|--------------------------------|------------------------|
| I All     |               |                |                   |               |                   |                       |                                                                                                    |                                         |                                |                        |
| Interface | IP<br>Address | Subnet<br>Mask | Protocol<br>State | Querier<br>IP | Querier<br>Status | Querier<br>Up<br>Time | Querier<br>Expiry<br>Time                                                                                                    | Wrong<br>Version<br>Queries<br>Received | Number<br>of Joins<br>Received | Number<br>of<br>Groups |
| 1/0/1     | 0.0.0.0       | 0.0.0.0        | Non-Operational   |               |                   |                       |                                                                                                    |                                         | l í                            |                        |
| 1/0/2     | 0.0.0.0       | 0.0.0.0        | Non-Operational   |               |                   |                       |                                                                                                    |                                         |                                |                        |
| 1/0/3     | 0.0.0.0       | 0.0.0.0        | Non-Operational   |               |                   |                       |                                                                                                    |                                         |                                |                        |
| 1/0/4     | 0.0.0.0       | 0.0.0.0        | Non-Operational   |               |                   |                       |                                                                                                    |                                         |                                |                        |
| 1/0/5     | 0.0.0.0       | 0.0.0.0        | Non-Operational   |               |                   |                       |                                                                                                    |                                         |                                |                        |
| 1/0/6     | 0.0.0.0       | 0.0.0.0        | Non-Operational   |               |                   |                       |                                                                                                    |                                         |                                |                        |
| 1/0/7     | 0.0.0.0       | 0.0.0.0        | Non-Operational   |               |                   |                       |                                                                                                    |                                         |                                |                        |
| 1/0/8     | 0.0.0.0       | 0.0.0.0        | Non-Operational   |               |                   |                       |                                                                                                    |                                         |                                |                        |
| 1/0/9     | 0.0.0.0       | 0.0.0.0        | Non-Operational   |               |                   |                       |                                                                                                    |                                         |                                |                        |
| 1/0/10    | 0.0.0.0       | 0.0.0.0        | Non-Operational   |               |                   |                       |                                                                                                    |                                         |                                |                        |
| 1/0/11    | 0.0.0.0       | 0.0.0.0        | Non-Operational   |               |                   |                       |                                                                                                    |                                         |                                |                        |
| 1/0/12    | 0.0.0.0       | 0.0.0.0        | Non-Operational   |               |                   |                       |                                                                                                    |                                         |                                |                        |
| 1/0/13    | 0.0.0.0       | 0.0.0.0        | Non-Operational   |               |                   |                       |                                                                                                    |                                         |                                |                        |
| 1/0/14    | 0.0.0.0       | 0.0.0.0        | Non-Operational   |               |                   |                       |                                                                                                    |                                         |                                |                        |
| 1/0/15    | 0.0.0.0       | 0.0.0.0        | Non-Operational   |               |                   |                       |                                                                                                    |                                         |                                |                        |
| 1/0/16    | 0.0.0.0       | 0.0.0.0        | Non-Operational   |               | 1                 |                       |                                                                                                    |                                         |                                |                        |
| 1/0/17    | 0.0.0.0       | 0.0.0.0        | Non-Operational   |               |                   |                       |                                                                                                    |                                         |                                |                        |
| 1/0/18    | 0.0.0.0       | 0.0.0.0        | Non-Operational   |               | 1                 |                       |                                                                                                    |                                         |                                |                        |
| 1/0/19    | 0.0.0.0       | 0.0.0.0        | Non-Operational   |               |                   |                       | ( in the second second se |                                         |                                |                        |
| 1/0/20    | 0.0.0.0       | 0.0.0.0        | Non-Operational   |               |                   |                       |                                                                                                    |                                         |                                |                        |
| 1/0/21    | 0.0.0.0       | 0.0.0.0        | Non-Operational   |               |                   |                       | · · · · ·                                                                                                    |                                         |                                |                        |
| 1/0/22    | 0.0.0.0       | 0.0.0.0        | Non-Operational   |               |                   |                       |                                                                                                    |                                         |                                |                        |
| 10100     |               | 0000           | the Counting      |               |                   |                       |                                                                                                    |                                         |                                |                        |

| Field                          | Description                                                                                                    |
|--------------------------------|----------------------------------------------------------------------------------------------------|
| Interface                      | The interface on which the IGMP is enabled.                                                                                                    |
| IP Address                     | The IP address of the selected interface.                                                                                                    |
| Subnet Mask                    | The subnet mask for the IP address of the selected interface.                                                                                                    |
| Protocol State                 | The operational state of IGMP on the selected interface.                                                                                                    |
| Querier IP                     | The address of the IGMP querier on the IP subnet to which the selected interface is attached.                                                                                                    |
| Querier Status                 | Indicates whether the selected interface is in querier or non querier mode.                                                                                                    |
| Querier Up Time                | The time in seconds since the IGMP interface querier was last changed.                                                                                                    |
| Querier Expiry Time            | The time in seconds remaining before the other querier present timer expires. If the local system is the querier, this will be zero.                                                                                                    |
| Wrong Version Queries Received | The number of queries that have been received on<br>the selected interface with an IGMP version that<br>does not match the IGMP version configured for the<br>interface, over the lifetime of the entry. IGMP<br>requires that all routers on a LAN be configured to<br>run the same version of IGMP. Therefore, a<br>configuration error is indicated if any queries are<br>received with the wrong version number. |
| Number of Joins Received       | The number of times a group membership has been<br>added on the selected interface; that is, the number<br>of times an entry for this interface has been added to<br>the cache table. This gives an indication of the<br>amount of IGMP activity on the interface.                                                                                                    |
| Number of Groups               | The current number of entries for the selected interface in the cache table.                                                                                                    |

Click **REFRESH** to refresh the data on the screen with the latest IGMP interface statistics.

## IGMP Groups

To display the IGMP Groups page, click **Routing** > **Multicast**> **IGMP** > **IGMP Groups**.

| IGMP G<br>Search By | roups                 | _                | Inte       | rface 💌        |                            |                            | GO            | 3              |
|---------------------|-----------------------|------------------|------------|----------------|----------------------------|----------------------------|---------------|----------------|
| Interface           | Multicast<br>Group IP | Last<br>Reporter | Up<br>Time | Expiry<br>Time | Version<br>1 Host<br>Timer | Version<br>2 Host<br>Timer | Compatibiltiy | Filter<br>Mode |

| Field                | Description                                                                                                    |
|----------------------|----------------------------------------------------------------------------------------------------|
| Interface            | The interface which data is to be displayed.                                                                                                    |
| Multicast Group IP   | The IP multicast group address for which data is to be displayed.                                                                                                    |
| Last Reporter        | The IP address of the source of the last membership report received for the IP Multicast group address on the selected interface.                                                                                                    |
| Up Time              | The time elapsed since this entry was created.                                                                                                    |
| Expiry Time          | The minimum amount of time remaining before this entry will be aged out.                                                                                                    |
| Version 1 Host Timer | The time remaining until the local router will assume<br>that there are no longer any IGMP version 1<br>members on the IP subnet attached to this interface.<br>When an IGMPv1 membership report is received,<br>this timer is reset to the group membership timer.<br>While this timer is non-zero, the local router ignores<br>any IGMPv2 leave messages for this group that it<br>receives on the selected interface. This field is<br>displayed only if the interface is configured for IGMP<br>version 1.            |
| Version 2 Host Timer | The time remaining until the local router will assume<br>that there are no longer any IGMP version 2<br>members on the IP subnet attached to this interface.<br>When an IGMPv2 membership report is received,<br>this timer is reset to the group membership timer.<br>While this timer is non-zero, the local router ignores<br>any IGMPv1 and IGMPv3 leave messages for this<br>group that it receives on the selected interface. This<br>field is displayed only if the interface is configured for<br>IGMP version 2. |

| Field         | Description                                                                                                    |
|---------------|----------------------------------------------------------------------------------------------------|
| Compatibility | This parameter shows group compatibility mode(v1, v2 and v3) for this group on the specified interface.                          |
| Filter Mode   | The source filter mode (Include/Exclude/NA) for the specified group on this interface. When NA mode is active the field is blank |

Click **REFRESH** to refresh the data on the screen with latest IGMP groups information.

## IGMP Membership

To display the IGMP Membership page, click  ${\mbox{Routing}} > {\mbox{Multicast}} > {\mbox{IGMP}} > {\mbox{IGMP}} > {\mbox{IG$ 

| IGMP Mem  | bership     |                      |                          |                 | (              |
|-----------|-------------|----------------------|--------------------------|-----------------|----------------|
| Search By |             | Inter                | face 💌                   |                 | GO             |
| Interface | Group<br>IP | Compatibilty<br>Mode | Source<br>Filter<br>Mode | Source<br>Hosts | Expiry<br>Time |

| Field              | Description                                                                                                    |
|--------------------|----------------------------------------------------------------------------------------------------|
| Group IP           | The IP multicast group address for which data is to be displayed.                                                                                                    |
| Interface          | This parameter shows the interface on which multicast packets are forwarded.                                                                                                    |
| Compatibility Mode | This parameter shows group compatibility mode (v1, v2 and v3) for this group on the specified interface.                                                                                                 |
| Source Filter Mode | The source filter mode (Include/Exclude/NA) for the specified group on this interface.                                                                                                    |
| Source Hosts       | This parameter shows source addresses which are members of this multicast address.                                                                                                    |
| Expiry Time        | This parameter shows expiry time interval against<br>each source address which are members of this<br>multicast group. This is the amount of time after<br>which the specified source entry is aged out. |

Click **REFRESH** to refresh the data on the screen with latest IGMP member information.

#### IGMP Proxy Interface Configuration

To display the IGMP Proxy Interface Configuration page, click **Routing** > **Multicast**> **IGMP** > **Proxy Interface Configuration**.

| IGMP Proxy Interface Configur      | ation     | 0 |
|------------------------------------|-----------|---|
| Interface                          | 1/0/1     |   |
| Admin Mode                         | Disable 💌 |   |
| Unsolicited Report Interval        | 1         |   |
| IP Address                         | 0.0.00    |   |
| Subnet Mask                        | 0.0.00    |   |
| Operational Mode                   | Disable   |   |
| Querier Address on Proxy Interface |           |   |
| Number of Groups                   |           |   |
| Version                            | 3         |   |
| Version 1 Querier Timeout          |           |   |
| Version 2 Querier Timeout          |           |   |
| Proxy Start Frequency              |           |   |

- 1. Use **Interface** to select the port for which data is to be configured. You must have configured at least one router interface before configuring or displaying data for an IGMP Proxy interface and it should not be a IGMP routing interface.
- Use Admin Mode to set the administrative status of IGMP Proxy on the selected interface. The default is disable. Routing, IGMP and Multicast global admin modes should be enabled to enable IGMP Proxy interface mode.
- Use Version to enter the version of IGMP you want to configure on the selected interface. Valid values are (1 to 3) and the default value is 3. This field is configurable only when IGMP Proxy interface mode is enabled.
- 4. Use **Unsolicited Report Interval** to enter the unsolicited time interval value in seconds. The Unsolicited Report Interval is the time between repetitions of a host's initial report of membership in a group. Valid values are from (1 to 260). The default value is 1.

| Field            | Description                                                                                    |
|------------------|------------------------------------------------------------------------------------------------|
| IP Address       | The IP address of the IGMP Proxy interface.                                                    |
| Subnet Mask      | The subnet mask for the IP address of the IGMP Proxy interface.                                |
| Operational Mode | The operational state of IGMP Proxy interface.                                                 |
| Number of Groups | The current number of multicast group entries for the IGMP Proxy interface in the cache table. |

| Field                     | Description                                                                                                    |
|---------------------------|----------------------------------------------------------------------------------------------------|
| Version 1 Querier Timeout | The older IGMP version 1 querier timeout value in seconds. The Older Version Querier Interval is the time-out for transitioning a host back to IGMPv3 mode once an older version query is heard. When an older version query is received, hosts set their Older Version Querier Present Timer to Older Version Querier Interval. |
| Version 2 Querier Timeout | The older IGMP version 2 querier timeout value in seconds.                                                                                                    |
| Proxy Start Frequency     | The number of times the proxy was brought up.                                                                                                    |

## IGMP Proxy Interface Statistics

To display the IGMP Proxy Interface Statistics page, click **Routing** > **Multicast**> **IGMP** > **Proxy Interface Statistics**.

| IGMP Proxy Interface Statistics |   |
|---------------------------------|---|
| IGMP Proxy Interface Statistics | 0 |
| IGMP Proxy non-operational.     |   |

| Field            | Description                                            |
|------------------|--------------------------------------------------------|
| Interface        | Displays the interface on which IGMP packets received. |
| Version          | The version of IGMP packets received.                  |
| Queries Received | The number of IGMP queries received.                   |
| Report Received  | The number of IGMP reports received.                   |
| Reports Sent     | The number of IGMP reports sent.                       |
| Leaves Received  | The number of IGMP leaves received.                    |
| Leaves Sent      | The number of IGMP leaves sent.                        |

Click **REFRESH** to refresh the data on the screen with the latest IGMP Proxy interface statistics.

## IGMP Proxy Membership

To display the IGMP Proxy Membership page, click **Routing** > **Multicast**> **IGMP** > **Proxy Membership**.

| GMP Proxy M        | embersh   | nip          |                  |            |                |       |                |                         |
|--------------------|-----------|--------------|------------------|------------|----------------|-------|----------------|-------------------------|
| IGMP Proxy M       | embership |              |                  |            |                |       |                | C                       |
| Search By Group IF | ,         |              |                  |            |                | GO    |                |                         |
| Proxy Interface    | Group IP  | Source Hosts | Last<br>Reporter | Up<br>Time | Expiry<br>Time | State | Filter<br>Mode | Number<br>of<br>Sources |

| Field             | Description                                                                                                    |
|-------------------|----------------------------------------------------------------------------------------------------|
| Group IP          | Displays the IP multicast group address.                                                                                                    |
| Proxy Interface   | Displays the interface on which IGMP proxy is<br>enabled.                                                                                                    |
| Source Hosts      | This parameter shows source addresses which are members of this multicast address.                                                                                                    |
| Last Reporter     | The IP address of the source of the last membership report received for the IP Multicast group address on the IGMP Proxy interface.                                                                                                    |
| Uptime            | The time elapsed since this entry was created.                                                                                                    |
| Expiry Time       | This parameter shows expiry time interval against<br>each source address which is a member of this<br>multicast group. This is the amount of time after<br>which the specified source entry is aged out.                                                                                                    |
| State             | The state of the host entry. A Host can be in one of<br>the state. Non-member state - does not belong to the<br>group on the interface. Delaying member state - host<br>belongs to the group on the interface and report<br>timer running. The report timer is used to send out<br>the reports. Idle member state - host belongs to the<br>group on the interface and no report timer running. |
| Filter Mode       | The group filter mode (Include/Exclude/None) for the specified group on the IGMP Proxy interface.                                                                                                    |
| Number of Sources | The number of source hosts present in the selected multicast group.                                                                                                    |

Click **REFRESH** to refresh the data on the screen with latest IGMP proxy member information.

## PIM

This section provides information about the Managed Switch Administrator pages for configuring and monitoring PIM-SM and PIM-DM for IPv4 and IPv6 multicast routing on a XSM-7224S switch.

From the PIM link, you can access the following pages:

- Global Configuration on page 309
- SSM Configuration on page 310
- Interface Configuration on page 311
- PIM Neighbor on page 312
- Candidate RP Configuration on page 313
- BSR Candidate Configuration on page 313
- Static RP Configuration on page 314

#### **Global Configuration**

Use the Global Configuration page to configure or view the administrative status of PIM-DM or PIM-SM on the switch.

To display the PIM Global Configuration page, click **Routing** > **Multicast**> **PIM** > **Global Configuration**.

| PIM Global Configuration      |                    | 0           |
|-------------------------------|--------------------|-------------|
| PIM Protocol Type             | O PIM-DM () PIM-S  | м           |
| Admin Mode                    | 💽 Disable 🔘 Enable | 1           |
| Data Threshold Rate(Kbps)     | 0                  | (0 to 2000) |
| Register Threshold Rate(Kbps) | 0                  | (0 to 2000) |

If you select PIM-SM as the PIM protocol, additional fields appear, as shown above.

- 5. Use **PIM Protocol Type** to select the protocol variant of PIM (sparse mode or dense mode) to be enabled.
- 6. Use Admin Mode to set the administrative status of PIM-DM in the router. The default is disable.
- Use Data Threshold Rate(kbps) to enter the rate in K bits/second above which the last-hop router will switch to a source-specific shortest path tree. The valid values are from 0 to 2000. The default value is 0.
- Use Register Threshold Rate(kbps) to enter the rate in K bits/second above which the Rendezvous Point router will switch to a source-specific shortest path tree. The valid values are from 0 to 2000. The default value is 0.

## SSM Configuration

While PIM employs a specially-configured RP router that serves as a meeting junction for multicast senders and listeners, Protocol-Independent Multicast Source Specific Multicast (PIM-SSM) does not use an RP. It supports only source route deliver trees. It is used between routers so that they can track which multicast packets to forward to each other and to their directly-connected LANs. The SSM service model can be implemented with a strict subset of the PIM protocol mechanisms. Both regular IP Multicast and SSM semantics can coexist on a single router and both can be implemented using the PIM protocol. A range of multicast addresses, currently 232.0.0.0/8 in IPv4 and FF3x::/32 in IPv6, is reserved for SSM.

Use this page to display or remove the Source Specific Multicast (SSM) group IP address and group mask for the PIM router.

To display the PIM SSM Configuration page, click **Routing** > **Multicast**> **PIM** > **SSM Configuration**.

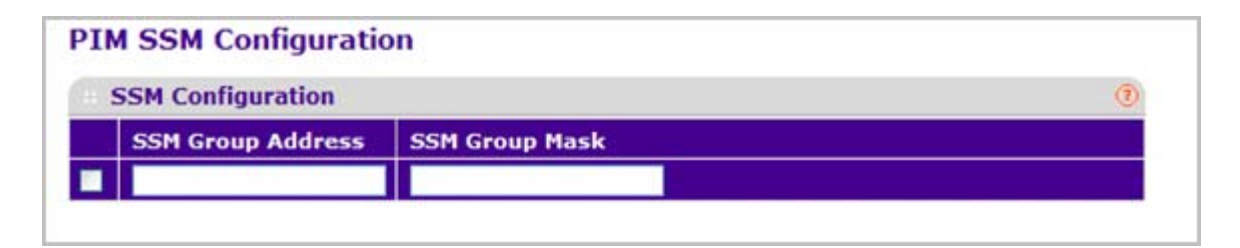

- 1. Use SSM Group Address to enter the source-specific multicast group ip-address.
- 2. Use SSM Group Mask to enter the source-specific multicast group ip-address mask.
- 3. Click ADD to add a new source-specific group.
- 4. Click **DELETE** to delete an existing source-specific group.

#### Adding an SSM Range

To add the Source-Specific Multicast (SSM) Group IP Address and Group Mask (IPv4) or Prefix Length (IPv6) for the PIM router:

- 1. Open the SSM Range Configuration page.
- 2. Enter the SSM Group IP Address.
- 3. Enter the SSM Group Mask (IPv4) or SSM Prefix Length (IPv6).
- 4. Click the Add button.

The new SSM Range is added, and the device is updated.

### Interface Configuration

Use the Interface Configuration page to configure specific interfaces with PIM or to view PIM interface settings.

To display the PIM Interface Configuration page, click **Routing** > **Multicast**> **PIM** > **Interface Configuration**.

|                          | PIM Interfa | ce Configurat | ion               |               |                      |                              |               |             |                      | Q                 |
|--------------------------|-------------|---------------|-------------------|---------------|----------------------|------------------------------|---------------|-------------|----------------------|-------------------|
| I All Go To Interface GO |             |               |                   |               | 60                   |                              |               |             |                      |                   |
|                          | Interface   | Admin<br>Mode | Protocol<br>State | IP<br>Address | Hello Interval(secs) | Join/Prune<br>Interval(secs) | BSR<br>Border | DR Priority | Designated<br>Router | Neighbor<br>Count |
|                          | 4}          | . M           |                   | +++           |                      |                              | M             |             |                      |                   |
|                          | 1/0/1       | Disable       | Non-Operational   | 0.0.0.0       | 30                   | 60                           | Disable       | 1           |                      |                   |
|                          | 1/0/2       | Disable       | Non-Operational   | 0.0.0.0       | 30                   | 60                           | Disable       | 1           |                      |                   |
|                          | 1/0/3       | Disable       | Non-Operational   | 0.0.0.0       | 30                   | 60                           | Disable       | 1           |                      |                   |
|                          | 1/0/4       | Disable       | Non-Operational   | 0.0.0.0       | 30                   | 60                           | Disable       | 1           |                      |                   |
|                          | 1/0/5       | Disable       | Non-Operational   | 0.0.0.0       | 30                   | 60                           | Disable       | 1           |                      |                   |
|                          | 1/0/6       | Disable       | Non-Operational   | 0.0.0.0       | 30                   | 60                           | Disable       | 1           |                      |                   |
|                          | 1/0/7       | Disable       | Non-Operational   | 0.0.0.0       | 30                   | 60                           | Disable       | 1           |                      |                   |
|                          | 1/0/8       | Disable       | Non-Operational   | 0.0.0.0       | 30                   | 60                           | Disable       | 1           |                      |                   |
|                          | 1/0/9       | Disable       | Non-Operational   | 0.0.0.0       | 30                   | 60                           | Disable       | 1           |                      |                   |
|                          | 1/0/10      | Disable       | Non-Operational   | 0.0.0.0       | 30                   | 60                           | Disable       | 1           |                      |                   |
|                          | 1/0/11      | Disable       | Non-Operational   | 0.0.0.0       | 30                   | 60                           | Disable       | 1           |                      |                   |
|                          | 1/0/12      | Disable       | Non-Operational   | 0.0.0.0       | 30                   | 60                           | Disable       | 1           |                      |                   |
|                          | 1/0/13      | Disable       | Non-Operational   | 0.0.0.0       | 30                   | 60                           | Disable       | 1           |                      |                   |
|                          | 1/0/14      | Disable       | Non-Operational   | 0.0.0.0       | 30                   | 60                           | Disable       | 1           |                      |                   |
|                          | 1/0/15      | Disable       | Non-Operational   | 0.0.0.0       | 30                   | 60                           | Disable       | 1           |                      |                   |
|                          | 1/0/16      | Disable       | Non-Operational   | 0.0.0.0       | 30                   | 60                           | Disable       | 1           |                      |                   |
|                          | 1/0/17      | Disable       | Non-Operational   | 0.0.0.0       | 30                   | 60                           | Disable       | 1           |                      |                   |
|                          | 1/0/18      | Disable       | Non-Operational   | 0.0.0.0       | 30                   | 60                           | Disable       | 1           |                      |                   |
|                          | 1/0/19      | Disable       | Non-Operational   | 0.0.0.0       | 30                   | 60                           | Disable       | 1           |                      |                   |
|                          | 1/0/20      | Disable       | Non-Operational   | 0.0.0.0       | 30                   | 60                           | Disable       | 1           |                      |                   |
|                          | 1/0/21      | Disable       | Non-Operational   | 0.0.0.0       | 30                   | 60                           | Disable       | 1           |                      |                   |
|                          | 1/0/22      | Disable       | Non-Operational   | 0.0.0.0       | 30                   | 60                           | Disable       | 1           |                      |                   |
|                          | 1/0/23      | Disable       | Non-Operational   | 0.0.0.0       | 30                   | 60                           | Disable       | 1           |                      |                   |
|                          | 1/0/24      | Disable       | Non-Operational   | 0.0.0.0       | 30                   | 60                           | Disable       | 1           |                      |                   |

- 1. Interface The interface for which data is to be displayed or configured. You must have configured at least one router interface before configuring or displaying data for a PIM interface.
- 2. Use Admin Mode to set the administrative status of PIM for the selected interface. The default is disable.
- **3.** Use **Hello Interval** to enter the number of seconds between PIM hello messages transmitted from the selected interface. The default value is 30. Valid values are from 0 to 18000.
- 4. Use Join/Prune Interval(secs) to enter the frequency at which PIM Join/Prune messages are transmitted on this PIM interface. The valid values are from 0 to 18000. The default value is60.
- 5. Use **BSR Border** to select enable or disable to set BSR border status on the selected interface.
- 6. Use **DR Priority** to enter the DR priority for the selected interface. The valid values are from 0 to 2147483647. The default value is 1.

| Field             | Description                                                                                                    |
|-------------------|----------------------------------------------------------------------------------------------------|
| Protocol State    | The operational state of PIM in the router.                                                                      |
| IP Address        | The IP address of the selected PIM interface. When entering an IPv6 address, the format is Prefix/Prefix Length. |
| Designated Router | The designated router on the selected PIM interface.                                                             |
| Neighbor Count    | The number of PIM neighbors on the selected interface.                                                           |

## **PIM Neighbor**

Use the PIM Neighbor page to view the PIM neighbors. You can search PIM neighbors by Interface or Neighbor IP-Address using the Search-by option.

To display the PIM Neighbor page, click **Routing** > **Multicast**> **PIM** > **PIM Neighbor Configuration**.

| PIM Neigh | bor            |                      |                          |
|-----------|----------------|----------------------|--------------------------|
| Search By |                | Interface M          | GO                       |
| Interface | Neighbor<br>IP | Up<br>Time(hh:mm:ss) | Expiry<br>Time(hh:mm:ss) |

| Field                  | Description                                                                    |
|------------------------|--------------------------------------------------------------------------------|
| Interface              | The interface on which neighbor is displayed.                                  |
| Neighbor IP            | The IP address of the PIM neighbor for this entry.                             |
| Up Time (hh:mm:ss)     | The time since this PIM neighbor (last) became a neighbor of the local router. |
| Expiry Time (hh:mm:ss) | The minimum time remaining before this PIM neighbor will be aged out.          |

Click **REFRESH** to refresh the data on the screen with latest PIM-DM neighbor information

#### Candidate RP Configuration

Use the Candidate RP Configuration page to display, add, and delete the configured rendezvous points (RPs) for each port using PIM.

To display the PIM Candidate RP Configuration page, click **Routing** > **Multicast**> **PIM** > **Candidate RP Configuration**.

| PIM Interface Select | ion          | () |
|----------------------|--------------|----|
| nterface             | 1/0/1        |    |
|                      |              |    |
| DIM Candidate PD C   | onfiguration | 0  |
| PIM Candidate RP Co  | onfiguration | 0  |

- 1. Use **Interface** to select the interface for which data is to be displayed.
- Use Group Address to specify the group address transmitted in Candidate-RP-Advertisements.
- **3.** Use **Group Mask** to specify the group address mask transmitted in Candidate-RP-Advertisements.
- 4. Click ADD to add a new Candidate RP Address for the PIM-SM router.
- 5. Click **DELETE** to delete an extant Candidate RP Address for the PIM-SM router.

#### Adding a Candidate RP

To add PIM Candidate rendezvous points (RPs) for each IP multicast group:

- 1. Open the Candidate RP Configuration page.
- 2. Select the interface for which the Candidate RP is to be configured.
- 3. Enter the group address transmitted in Candidate-RP-Advertisements.
- 4. Enter the prefix length transmitted in Candidate-RP-Advertisements to fully identify the scope of the group which the router supports if elected as a Rendezvous Point.
- 5. Click the Add button.

The new Candidate RP is added, and the device is updated.

#### BSR Candidate Configuration

Use this page to configure information to be used if the interface is selected as a bootstrap router or to display information about the configured BSR candidates.

To display the PIM BSR Candidate Configuration page, click **Routing** > **Multicast**> **PIM** > **BSR Candidate Configuration**.

| PIM BSR Candidate Configuration           |         |            |
|-------------------------------------------|---------|------------|
| Interface                                 | 1/0/1 💌 |            |
| Hash Mask Length                          | 30      | (0-32)     |
| BSR Expiry Time (hh:mm:ss)                |         |            |
| Priority                                  | 0       | (0 to 255) |
| IP Address                                |         |            |
| Next bootstrap Message(hh:mm:ss)          |         |            |
| Next Candidate RP Advertisement(hh:mm:ss) |         |            |

- 1. Use Interface to select the interface for which data is to be configured.
- 2. Use Hash Mask Length to enter the C-BSR hash mask length to be advertised in bootstrap messages. This hash mask length will be used in the hash algorithm for selecting the RP for a particular group. The valid values are from 0 to 32. Default value is 30.
- 3. Use **Priority** to enter the priority of C-BSR.
- 4. Click **DELETE** to delete the RP address selected.
- 5. Click **REFRESH** to refresh the data on the screen with the latest PIM-SM neighbor information.

| Field                           | Description                                                                                      |
|---------------------------------|--------------------------------------------------------------------------------------------------|
| BSR Expiry Time (hh:mm:ss)      | Time (in Hours, Minutes and Seconds) in which the learnt elected bootstrap router (BSR) expires. |
| IP Address                      | Displays the IP address of the Elected BSR.                                                      |
| Next bootstrap Message          | Time (in hours, minutes, and seconds) in which the next bootstrap message is due from this BSR.  |
| Next Candidate RP Advertisement | Time (in hours, minutes, and seconds) in which the next candidate RP advertisement will be sent. |

### Static RP Configuration

Use the Static RP Configuration page to display or remove the configured RP. The page also allows adding new static RPs by clicking the **Add** button. Only one RP address can be used at a time within a PIM domain. If the PIM domain uses the BSR to dynamically learn the RP, configuring a static RP is not required. However, you can configure the static RP to override any dynamically learned RP from the BSR.

To display the PIM Static RP Configuration page, click **Routing** > **Multicast**> **PIM** > **Static RP Configuration**.

| Static RP Configur | ation         |            | (        |
|--------------------|---------------|------------|----------|
| RP Address         | Group Address | Group Mask | Override |

- 1. Use **RP Address** to specify the IP Address of the RP to be created or deleted.
- 2. Use Group Address to specify the Group Address of the RP to be created or deleted.
- 3. Use Group Mask to specify the Group Mask of the RP to be created or deleted.
- Use Override to indicate that if there is a conflict, the RP configured with this option prevails over the RP learned by BSR.
- 5. Click ADD to add a new static RP address for one or more multicast groups.
- 6. Click **DELETE** to delete the RP address selected.

#### Adding a Static RP

To add a static RP for the PIM router.

- 1. Open the Static RP Configuration page.
- 2. Enter the IP address of the RP for the group range.
- 3. Enter the group address of the RP.
- 4. Enter the group mask of the RP.
- Select the Enable option for the Override field to configure the static RP to override the dynamic (candidate) RPs learned for same group ranges. Otherwise select the Disable option.
- 6. Click the Add button.

The new Static RP is added, and the device is updated.

# Static Routes Configuration

To display the Static Routes Configuration page, click **Routing** > **Multicast**> **Static Routes Configuration**.

| Static Routes Con | figuration  |              | (      |
|-------------------|-------------|--------------|--------|
| Source IP         | Source Mask | RPF Neighbor | Metric |
|                   |             |              |        |

- 1. Use **Source IP** to enter the IP Address that identifies the multicast packet source for the entry you are creating.
- 2. Use Source Mask to enter the subnet mask to be applied to the Source IP address.
- 3. Use **RPF Neighbor** to enter the IP address of the neighbor router on the path to the source.
- 4. Use **Metric** to enter the link state cost of the path to the multicast source. The range is 0 255 and the default is one. You can change the metric for a configured route by selecting the static route and editing this field.
- 5. Use **RPF Interface** to select the interface number. This is the interface that connects to the neighbor router for the given source IP address.
- 6. Click ADD to add a new static route to the switch.
- 7. Click **DELETE** to delete the multicast static routes selected.

## Admin Boundary Configuration

The definition of an administratively scoped boundary is a mechanism to stop the ingress and egress of multicast traffic for a given range of multicast addresses on a given routing interface.

To display the Admin Boundary Configuration page, click **Routing** > **Multicast**> **Admin Boundary Configuration**.

| Admin Bound | ary Configuration | 14         |
|-------------|-------------------|------------|
| Interface   | Group IP          | Group Mask |
|             |                   |            |

1. Use **Interface** to select the router interface for which the administratively scoped boundary is to be configured.

- 2. Use **Group IP** to enter the multicast group address for the start of the range of addresses to be excluded. The address must be in the range of 239.0.0.0 through 239.255.255.255.
- 3. Use **Group Mask** to enter the mask to be applied to the multicast group address. The combination of the mask and the Group IP gives the range of administratively scoped addresses for the selected interface.
- 4. Click **ADD** to add a new administratively scoped boundary.
- 5. Click **DELETE** to delete the administratively scoped boundary selected.

# **IPv6** Multicast

From the IPv6 Multicast link, you can access the following pages:

- Mroute Table on page 317
- *IPv6 PIM* on page 318
- MLD on page 327
- Static Routes Configuration on page 335

## **Mroute Table**

This screen displays contents of the Mroute Table in tabular form.

To display the Mroute Table page, click **Routing** > **IPv6 Multicast**> **Mroute Table**.

| Mroute      | e Table      |                       |                        |                      |                          |                 |          |       |
|-------------|--------------|-----------------------|------------------------|----------------------|--------------------------|-----------------|----------|-------|
| Mrou        | ite Table    |                       |                        |                      |                          |                 |          | ()    |
| Group<br>IP | Source<br>IP | Incoming<br>Interface | Outgoing<br>Interfaces | Up<br>Time(hh:mm:ss) | Expiry<br>Time(hh:mm:ss) | RPF<br>Neighbor | Protocol | Flags |

| Field                 | Description                                                                                                    |
|-----------------------|----------------------------------------------------------------------------------------------------|
| Source IP             | The IP address of the multicast packet source to be combined with the Group IP to fully identify a single route whose Mroute table entry. |
| Group IP              | The destination group IP address.                                                                                                    |
| Incoming Interface    | The incoming interface on which multicast packets for this source/group arrive.                                                           |
| Outgoing Interface(s) | The list of outgoing interfaces on which multicast packets for this source/group are forwarded.                                           |
| Up Time(hh:mm:ss)     | The time in seconds since the entry was created.                                                                                          |

| Field                 | Description                                                                                                    |
|-----------------------|----------------------------------------------------------------------------------------------------|
| Expiry Time(hh:mm:ss) | The time in seconds before this entry will age out and be removed from the table.                                                                                          |
| RPF Neighbor          | The IP address of the Reverse Path Forwarding neighbor.                                                                                                    |
| Protocol              | The multicast routing protocol which created this<br>entry. The possibilities are:<br>• PIM-DM<br>• PIM-SM                                                                 |
| Flags                 | The value displayed in this field is valid if the multicast routing protocol running is PIMSM. The possible values are RPT or SPT. For other protocols an "" is displayed. |

# IPv6 PIM

The PIM protocol can be configured to operate on IPv4 and IPv6 networks. Most configuration options are common to both protocols, therefore, this section describes IPv6 configuration

Multicast protocols are used to deliver multicast packets from one source to multi-receivers. They facilitate better bandwidth utilization, and use less host and router processing, making them ideal for usage in application such as video/audio conferencing, whiteboard tools, stock distribution tickers, and so on. PIM is a widely used multicast routing protocol.

Protocol Independent Multicast (PIM) is a standard multicast routing protocol that provides scalable inter-domain multicast routing across the Internet, independent of the mechanisms provided by any particular unicast routing protocol.

PIM has two types:

- PIM-Dense Mode (PIM-DM)
- PIM-Sparse Mode (PIM-SM)

PIM-DM protocol is a simple, protocol-independent multicast routing protocol. It uses existing Unicast routing table and join/prune/graft mechanism to build a tree. PIM-DM creates source-based shortest-path distribution trees making use of Reverse Path Forwarding (RPF).

PIM-DM cannot be used to build a shared distribution tree, as PIM-SM can. PIM-DM assumes that when a sender starts sending data, all downstream routers and hosts want to receive a multicast datagram. PIM-DM initially floods multicast traffic throughout the network. Routers that do not have any downstream neighbors prune back the unwanted traffic. Apart from the prune messages, PIM-DM makes use of two more messages: graft and assert. Graft messages are used whenever a new host wants to join the group. Assert messages are used to shut off duplicate flows onto the same multi-access network.

To minimize the repeated flooding of datagrams and subsequent pruning associated with a particular (S,G) pair, PIM-DM uses a State Refresh message. This message is sent by the

router(s) directly connected to the source and is propagated throughout the network. When received by a router on its RPF interface, the State Refresh message causes an existing prune state to be refreshed. State Refresh messages are generated periodically by the router directly attached to the source.

There are two versions of PIM-DM. Version 2 does not use IGMP messages; instead, it uses a message that is encapsulated in IP packets with protocol number 103. In Version 2, the Hello message is introduced in place of the query message.

PIM-DM is appropriate for:

- Densely distributed receivers
- A ratio of few senders-to-many receivers (due to frequent flooding)
- High volume of multicast traffic
- Constant stream of traffic

PIM-SM is used to efficiently route multicast traffic to multicast groups that may span wide area networks where bandwidth is a constraint.

PIM-SM uses shared trees by default and implements source-based trees for efficiency; it assumes that no hosts want the multicast traffic unless they specifically ask for it. It creates a shared distribution tree centered on a defined "rendezvous point" (RP) from which source traffic is relayed to the receivers. Senders first send the multicast data to the RP, which in turn sends the data down the shared tree to the receivers. Shared trees centered on an RP do not necessarily provide the shortest, most optimal path. In such cases PIM-SM provides a means to switch to more efficient source-specific trees. A data threshold rate is defined for toggling between trees.

PIM-SM uses a Bootstrap Router (BSR), which advertises information to other multicast routers about the rendezvous point (RP). In a given network, a set of routers can be administratively enabled as candidate bootstrap routers. If it is not apparent which router should be the BSR, the candidates flood the domain with advertisements. The router with the highest priority is elected. If all the priorities are equal, then the candidate with the highest IP address becomes the BSR.

PIM-SM is defined in RFC 4601.

From the IPv6 PIM link, you can access the following pages:

- Global Configuration on page 319
- SSM Configuration on page 321
- Interface Configuration on page 322
- PIM Neighbor on page 323
- Candidate RP Configuration on page 324
- BSR Candidate Configuration on page 324
- Static RP Configuration on page 325

### **Global Configuration**

Use this page to administratively enable or disable the PIM protocol.

To display the PIM Global Configuration page, click **Routing** > **IPv6 Multicast**> **PIM** > **Global Configuration**.

| PIM Global Configuration      |                  |             |
|-------------------------------|------------------|-------------|
| PIM Protocol Type             | O PIM-DM () PIM  | -SM         |
| Admin Mode                    | 💿 Disable 🔘 Enal | ble         |
| Data Threshold Rate(Kbps)     | 0                | (0 to 2000) |
| Register Threshold Rate(Kbps) | 0                | (0 to 2000) |

- 1. Use **PIM Protocol Type** to select the protocol variant of PIM (sparse mode or dense mode) to be enabled.
- 2. Use Admin Mode to select enable or disable to set the administrative status of PIM in the router. The default is disable.
- 3. Use Data Threshold Rate (kbps) to enter the rate in K bits/second above which the last-hop router will switch to a source-specific shortest path tree. The valid values are from 0 to 2000. The default value is 0.
- 4. Use **Register Threshold Rate (kbps)** to enter the rate in K bits/second above which the Rendezvous Point router will switch to a source-specific shortest path tree. The valid values are from 0 to 2000. The default value is 0.

### SSM Configuration

While PIM employs a specially-configured RP router that serves as a meeting junction for multicast senders and listeners, Protocol-Independent Multicast Source Specific Multicast (PIM-SSM) does not use an RP. It supports only source route deliver trees. It is used between routers so that they can track which multicast packets to forward to each other and to their directly-connected LANs. The SSM service model can be implemented with a strict subset of the PIM protocol mechanisms. Both regular IP Multicast and SSM semantics can coexist on a single router and both can be implemented using the PIM protocol. A range of multicast addresses, currently 232.0.0.0/8 in IPv4 and FF3x::/32 in IPv6, is reserved for SSM.

To display the PIM SSM Configuration page, click **Routing** > **IPv6 Multicast**> **PIM** > **SSM Configuration**.

| SSM Configuration |                |  |
|-------------------|----------------|--|
| SSM Group Address | SSM Group Mask |  |
|                   |                |  |

- 1. Use SSM Group Address to enter the source-specific multicast group ip-address.
- 2. Use SSM Group Mask to enter the source-specific multicast IPv6 group prefix length.
- 3. Click ADD to add a new source-specific group.
- 4. Click **DELETE** to delete an extant source-specific group.
- 5. Click **CANCEL** to cancel the configuration on the screen and reset the data on the screen to the latest value of the switch.

## Interface Configuration

Use this page to configure the administrative mode of the PIM protocol on an interface and to set the interval between PIM-DM messages.

To display the PIM Interface Configuration page, click **Routing** > **IPv6 Multicast**> **PIM** > **Interface Configuration**.

| 1    | PIM Interfa | ce Configurat | tion              |                       |                       |                              |               |             |                      | 19                |
|------|-------------|---------------|-------------------|-----------------------|-----------------------|------------------------------|---------------|-------------|----------------------|-------------------|
| 1, 1 | All         |               |                   |                       | Go To Interface       | 60                           |               |             |                      |                   |
|      | Interface   | Admin<br>Mode | Protocol<br>State | 1Pv6<br>Prefix/Length | Hello Interval(secs)  | Join/Prune<br>Interval(secs) | BSR<br>Border | DR Priority | Designated<br>Router | Neighbor<br>Count |
|      |             | ×             |                   |                       |                       |                              | ×             |             |                      |                   |
|      | 1/0/1       | Disable       | Non-Operational   |                       | 30                    | 60                           | Disable       | 1           |                      |                   |
|      | 1/0/2       | Disable       | Non-Operational   |                       | 30                    | 60                           | Disable       | 1           |                      |                   |
|      | 1/0/3       | Disable       | Non-Operational   |                       | 30                    | 60                           | Disable       | 1           |                      |                   |
|      | 1/0/4       | Disable       | Non-Operational   |                       | 30                    | 60                           | Disable       | 1           |                      |                   |
|      | 1/0/5       | Disable       | Non-Operational   |                       | 30                    | 60                           | Disable       | 1           |                      |                   |
|      | 1/0/6       | Disable       | Non-Operational   |                       | 30                    | 60                           | Disable       | 1           |                      |                   |
|      | 1/0/7       | Disable       | Non-Operational   |                       | 30                    | 60                           | Disable       | 1           |                      |                   |
|      | 1/0/8       | Disable       | Non-Operational   |                       | 30                    | 60                           | Disable       | 1           |                      |                   |
|      | 1/0/9       | Disable       | Non-Operational   |                       | 30                    | 60                           | Disable       | 1           |                      |                   |
|      | 1/0/10      | Disable       | Non-Operational   |                       | 30                    | 60                           | Disable       | 1           |                      |                   |
|      | 1/0/11      | Disable       | Non-Operational   |                       | 30                    | 60                           | Disable       | 1           |                      |                   |
|      | 1/0/12      | Disable       | Non-Operational   |                       | 30                    | 60                           | Disable       | 1           |                      |                   |
|      | 1/0/13      | Disable       | Non-Operational   |                       | 30                    | 60                           | Disable       | 1           |                      |                   |
|      | 1/0/14      | Disable       | Non-Operational   |                       | 30                    | 60                           | Disable       | 1           |                      |                   |
|      | 1/0/15      | Disable       | Non-Operational   |                       | 30                    | 60                           | Disable       | 1           |                      |                   |
|      | 1/0/16      | Disable       | Non-Operational   |                       | 30                    | 60                           | Disable       | 1           |                      |                   |
|      | 1/0/17      | Disable       | Non-Operational   |                       | 30                    | 60                           | Disable       | 1           |                      |                   |
|      | 1/0/18      | Disable       | Non-Operational   |                       | 30                    | 60                           | Disable       | 1           |                      |                   |
|      | 1/0/19      | Disable       | Non-Operational   |                       | 30                    | 60                           | Disable       | 1           |                      |                   |
|      | 1/0/20      | Disable       | Non-Operational   |                       | 30                    | 60                           | Disable       | 1           |                      |                   |
|      | 1/0/21      | Disable       | Non-Operational   |                       | 30                    | 60                           | Disable       | 1           |                      |                   |
| 1    | 1/0/22      | Disable       | Non-Operational   |                       | 30                    | 60                           | Disable       | 1           |                      |                   |
|      | 1/0/23      | Disable       | Non-Operational   |                       | 30                    | 60                           | Disable       | 1           | £                    |                   |
| 1    | 1/0/24      | Disable       | Non-Operational   |                       | 30                    | 60                           | Disable       | 1           |                      |                   |
|      | All         |               | 1                 |                       | Co To Interface       | 00                           |               |             |                      |                   |
|      | 77.62       |               |                   |                       | and the second second | ( and a second               |               |             |                      |                   |

- 1. Interface The interface for which data is to be displayed or configured. You must have configured at least one router interface before configuring or displaying data for a PIM-DM interface.
- 2. Use Admin Mode to select enable or disable from the pull-down menu to set the administrative status of PIM in the router. The default is disable.
- **3.** Use **Hello Interval (secs)** to enter the time in seconds between the transmission of which PIM Hello messages on this interface. The valid values are from 0 to 18000. The default value is 30.
- 4. Use Join/Prune Interval (secs) to enter the frequency at which PIM Join/Prune messages are transmitted on this PIM interface. The valid values are from 0 to 18000. The default value is 60.
- 5. Use **BSR Border** to select enable or disable to set BSR border status on the selected interface.

6. Use **DR Priority** to enter the DR priority for the selected interface. The valid values are from 0 to 2147483647. The default value is 1.

| Field              | Description                                                                                                  |
|--------------------|----------------------------------------------------------------------------------------------------|
| Protocol State     | The operational state of the PIM-DM protocol on this interface.                                              |
| IPv6 Prefix/Length | The IPv6 Address Prefix and the Length of the selected interface.                                            |
| Designated Router  | The designated router on the selected PIM interface.<br>For point-to-point interfaces, this will be 0.0.0.0. |
| Neighbor Count     | The number of PIM neighbors on the selected interface.                                                       |

## **PIM Neighbor**

To display the IPv6 PIM Neighbor page, click **Routing** > **IPv6 Multicast**> **PIM** > **PIM Neighbor**.

| Interface  | Neighbor<br>IP | Up<br>Time(hh:mm:ss) | Expiry<br>Time(hh:mm:ss) |
|------------|----------------|----------------------|--------------------------|
| Search By  | Interfac       | ce M                 | GO                       |
| PIM Neigh  | bor            |                      |                          |
| PIM Neighb | or             |                      |                          |

| Field       | Description                                                                    |  |
|-------------|--------------------------------------------------------------------------------|--|
| Interface   | The physical interface on which neighbor is displayed.                         |  |
| Neighbor IP | The IP address of the PIM neighbor for this entry.                             |  |
| Up Time     | The time since this PIM neighbor (last) became a neighbor of the local router. |  |
| Expiry Time | The minimum time remaining before this PIM neighbor will be aged out.          |  |

Click **REFRESH** to refresh the data on the screen with the latest PIM neighbor information.

#### Candidate RP Configuration

Use this page to configure the candidate rendezvous point (RP) for each port using PIM-SM.

To display the PIM Candidate RP Configuration page, click **Routing** > **IPv6 Multicast**> **PIM** > **Candidate RP Configuration**.

| PIM Interface Select | tion                                                                                                    | (1) |
|----------------------|----------------------------------------------------------------------------------------------------|-----|
| Interface            | 1/0/1 💌                                                                                                    |     |
| DIM Candidate DD C   | onfiguration                                                                                                    | 0   |
| PIM Canuldate RP C   | , and the second second s |     |

- 1. Use **Interface** to select the interface for which data is to be displayed.
- 2. Use **Group Address** to specify the group IPv6 address prefix transmitted in Candidate-RP-Advertisements.
- **3.** Use **Prefix Length** to specify the group IPv6 Prefix Length transmitted in Candidate-RP-Advertisements.
- 4. Click ADD to add a new Candidate RP Address for the PIM-SM router.
- 5. Click **DELETE** to delete an extant Candidate RP Address for the PIM-SM router.

#### BSR Candidate Configuration

Use this page to configure information to be used if the interface is selected as a bootstrap router.

To display the IPv6 PIM BSR Candidate Configuration page, click **Routing** > **IPv6 Multicast**> **PIM** > **BSR Candidate Configuration**.
| PIM BSR Candidate Configuratio   | n       |            | (? |
|----------------------------------|---------|------------|----|
| Interface                        | 1/0/1 💌 |            |    |
| Hash Mask Length                 | 126     | (0 to 128) |    |
| BSR Expiry Time (hh:mm:ss)       |         |            |    |
| Priority                         | 0       | (0 to 255) |    |
| IP Address                       |         |            |    |
| Next bootstrap Message(hh:mm:ss) |         |            |    |

- 1. Use Interface to select the interface for which data is to be configured.
- 2. Use **Priority** to enter the priority of C-BSR.
- 3. Use Hash Mask Length to enter the C-BSR hash mask length to be advertised in bootstrap messages. This hash mask length will be used in the hash algorithm for selecting the RP for a particular group. The valid values are from 0 to 128. Default value is 126.

| Field                           | Description                                                                                        |
|---------------------------------|----------------------------------------------------------------------------------------------------|
| BSR Expiry Time                 | Time (in Hours, Minutes, and Seconds) in which the learned elected bootstrap router (BSR) expires. |
| IP Address                      | Displays the IP address of the Elected BSR.                                                        |
| Next bootstrap Message          | Time (in hours, minutes, and seconds) in which the next bootstrap message is due from this BSR.    |
| Next Candidate RP Advertisement | Time (in hours, minutes, and seconds) in which the next candidate RP advertisement will be sent.   |

#### Static RP Configuration

This page is used to statically configure the RP address for one or more multicast groups.

To display the PIM Static RP Configuration page, click **Routing** > **IPv6 Multicast**> **PIM** > **Static RP Configuration**.

| IM Static RP Con    | figuration    |               |          |
|---------------------|---------------|---------------|----------|
| Static RP Configura | ation         |               | (        |
| RP Address          | Group Address | Prefix Length | Override |
|                     |               |               | ~        |

- 1. Use RP Address to specify the IP Address of the RP to be created or deleted.
- 2. Use Group Address to specify the Group Address of the RP to be created or deleted.
- 3. Use **Prefix Length** to specify the Group IPv6 Prefix Length of the RP to be created or deleted.
- Use Override to indicate that if there is a conflict, the RP configured with this option prevails over the RP learned by BSR.
- 5. Click ADD to add a new static RP address for one or more multicast groups.
- 6. Click **DELETE** to delete the RP address selected.

## MLD

From the MLD link, you can access the following pages:

- MLD Global Configuration on page 327
- MLD Routing Interface Configuration on page 328
- MLD Routing Interface Statistics on page 329
- MLD Groups on page 330
- MLD Traffic on page 331
- *MLD Proxy Interface Configuration* on page 332
- MLD Proxy Interface Statistics on page 333
- MLD Proxy Membership on page 334

#### MLD Global Configuration

To display the MLD Global Configuration page, click **Routing** > **IPv6 Multicast**> **MLD** > **Global Configuration**.

| MLD Global Configuration |                                      |     |
|--------------------------|--------------------------------------|-----|
| MLD Global Configuration |                                      | (1) |
| Admin Mode               | <ul> <li>Disable O Enable</li> </ul> |     |

1. Use Admin Mode to set the administrative status of MLD in the router to active or inactive. The default is disable.

#### MLD Routing Interface Configuration

To display the MLD Routing Interface Configuration page, click **Routing** > **IPv6 Multicast**> **MLD** > **Routing Interface Configuration**.

| MLD Routi               | ing Interface | Configuration      |            |             |                |                         |                        |                    |                            |                     |
|-------------------------|---------------|--------------------|------------|-------------|----------------|-------------------------|------------------------|--------------------|----------------------------|---------------------|
| and the formation (100) |               |                    |            |             |                |                         |                        |                    |                            |                     |
| Interfac                | · Admin No.   | le Operational No. | te Version | Entractions | Query Interval | Query Has Suspense Time | Startup Query Interval | Martup Query Court | Last Nomber Query Interval | Last Number Query C |
|                         |               | A COLUMN           |            |             |                |                         |                        |                    |                            |                     |
| 1.00/1                  | Duable        | Not 2n Service     | N2         | 3           | 128            | 10000                   | 31                     | 4                  | 1000                       | 3                   |
| 1.0/2                   | Dualtie       | Not In Service     | 1/2        | 1.0         | 123            | 30000                   | 31                     | 2                  | 3000                       | 12                  |
| 5/9/5                   | Deable        | Not In Service     | ¥2         | 12          | 125            | 10000                   | 11.                    | 3                  | 3008                       | 1                   |
| 3/8/4                   | Daable        | Rot In Service     | ¥2         | 2           | 125            | 30000                   | 11                     | 1                  | 3008                       | 12                  |
| 1/0/5                   | Chaeble       | Not In Service     | ¥2         | 12          | 125            | 10000                   | 31                     | 1                  | 3000                       | 2                   |
| 1/0/6                   | Cusable       | Not In Service     | 32         | 3           | 135            | 10000                   | 31                     | 2                  | 3000                       | 2                   |
| 1/0/7                   | Disable       | Not 24 Service     | 140        | 1.3         | 125            | 30000                   | 31                     | 3                  | 1000                       | 3                   |
| 1/0/8                   | Cisable       | Not 24 Dervice     | 1/2        | 3           | 125            | 30000                   | 31                     | 3                  | 1000                       | 3                   |
| 1/9/9                   | Disable       | Not In Service     | V2         | 3           | 125            | 10000                   | 21                     | 3                  | 5000                       | 3                   |
| 1/5/10                  | Diseble       | Not In Service     | 10         | 3           | 125            | 10000                   | 31                     | 1                  | 3009                       | 1                   |
| 3/0/11                  | Diasible      | Not In Service     | V2         | 3           | 128            | 20000                   | 31                     | 2                  | 1000                       | 2                   |
| 1/5/12                  | Disable       | Not In Service     | 12         | 3           | 125            | 10000                   | 31                     | 3                  | 3000                       | 3                   |
| 1/0/13                  | Disable       | Not In Service     | 1/2        | 12          | 128            | 30000                   | 31                     | 2                  | 3000                       | 4                   |
| 5/5/34                  | Dealthe       | Not 2n Service     | V2         | 3           | 125            | 30000                   | n                      | 1                  | 3008                       | 5                   |
| 1/0/15                  | Dis46/e       | Not be Dervice     | 90         | 14          | 628            | 10000                   | 11                     | 3                  | 1000                       | la .                |
| 1/3/14                  | Disable       | Not be Service     | V2         | 1.1         | 125            | 10000                   | 18                     | 1                  | 2004                       | 1                   |
| 1/0/17                  | Disable       | Rot 21 Service     | V2         | 11          | 125            | 10000                   | 21                     | 1                  | 1000                       | 2                   |
| 1/5/18                  | Disable       | Not 34 Service     | 42         | - 1         | 125            | 15050                   | 31                     | 3                  | 3008                       | 3                   |
| 1/0/18                  | Craeble       | Rot In Service     | 42         | 1.2         | 128            | \$3000                  | 31                     | 2                  | 2006                       | 3                   |
| 1,10/20                 | Disable       | Not In Service     | 42         | 3           | 125            | 20000                   | 31                     | 3                  | 5000                       | 3                   |
| 1/9/23                  | Disable       | Not in Service.    | V2         | 1.8         | 125            | 10000                   | n                      | 2                  | 1000                       | 2                   |
| 1/0/22                  | Disable       | Not In Service.    | ¥2         | 1           | 125            | 30000                   | л                      | 3                  | 2008                       | 2                   |
| 1/0/23                  | Diaable       | Not In Service     | V2         | 3           | 125            | 20000                   | 31                     | 1                  | 3800                       | 4                   |
| 3/5/24                  | Clashie       | Not In Environm    | 12         | 1.3         | 123            | 39650                   | 21                     | 2                  | 3008                       | 12                  |

- 1. Use Interface to select the interface for which data is to be configured or displayed.
- 2. Use Admin Mode to set the administrative status of MLD on the selected interface. The default value is disable.
- **3.** Use **Version** to enter the version to be configured on the selected interface. Valid values are(1 to 2). The default value is 2.
- 4. Use **Query Interval** to enter the frequency in seconds at which MLD host-query packets are to be transmitted on this interface. Valid values are from 1 to 1800. The default value is 125.
- 5. Use Query Max Response Time to enter the maximum query response time to be advertised in MLDv2 queries on this interface, in milliseconds. Valid values are from 0 to 65535. The default value is 10000 milliseconds.
- Use Robustness to specify the robustness parameter for the selected interface. This
  variable allows tuning for the expected packet loss on a subnet. If a subnet is expected to be
  lossy, the robustness variable may be increased. MLD is robust to (robustness variable-1)
  packet losses.
- **7.** Use **Startup Query Interval** to specify the value that indicates the configured interval (in seconds) between General Queries sent by a Querier on startup.
- 8. Use Startup Query Count to specify the value that indicates the configured number of Queries sent out on startup, separated by the Startup Query Interval.
- **9.** Use **Last Member Query Interval** to enter the last member query interval in milliseconds. This is the maximum response time to be inserted into group-specific queries sent in response to leave group messages, and is also the amount of time between group-specific query messages. Valid values are from 0 to 65535. The default value is 1000 milliseconds.
- **10.** Use **Last Member Query Count** to enter the number of queries to be sent on receiving a leave group report. Valid values are from 1 to 20. The default value is 2.

| Field            | Description                                     |
|------------------|-------------------------------------------------|
| Operational Mode | The operational status of MLD on the Interface. |

### MLD Routing Interface Statistics

To display the MLD Routing Interface Statistics page, click **Routing** > **IPv6 Multicast**> **MLD** > **Routing Interface Statistics**.

| MLD Ro    | uting Interface | Statistics |                 |                     |                                |                          | đ                |
|-----------|-----------------|------------|-----------------|---------------------|--------------------------------|--------------------------|------------------|
| IIA I     |                 |            |                 |                     |                                |                          |                  |
| Interface | Querier Status  | Querier IP | Querier Up Time | Querier Expiry Time | Wrong Version Queries Received | Number of Joins Received | Number of Groups |
| 1/0/1     |                 |            |                 |                     |                                |                          |                  |
| 1/0/2     |                 |            |                 |                     |                                |                          |                  |
| 1/0/3     |                 |            |                 |                     |                                |                          |                  |
| 1/0/4     |                 |            |                 |                     |                                |                          |                  |
| 1/0/5     |                 |            |                 |                     |                                |                          |                  |
| t/0/6     |                 |            |                 |                     |                                |                          |                  |
| 1/0/7     |                 |            |                 |                     |                                |                          |                  |
| 1/0/8     |                 |            |                 |                     |                                |                          |                  |
| L/Q/9     |                 |            |                 |                     |                                |                          |                  |
| 1/0/10    |                 |            |                 |                     |                                |                          |                  |
| L/0/11    |                 |            |                 |                     |                                |                          |                  |
| L/0/12    |                 |            |                 |                     |                                |                          |                  |
| L/0/13    |                 |            |                 |                     |                                |                          |                  |
| 1/0/14    |                 |            |                 |                     |                                |                          |                  |
| 1/0/15    |                 |            |                 |                     |                                |                          |                  |
| 1/0/16    |                 |            |                 |                     |                                |                          |                  |
| 1/0/17    |                 |            |                 |                     |                                |                          |                  |
| 1/0/18    |                 |            |                 |                     |                                |                          |                  |
| L/0/19    |                 |            |                 |                     |                                |                          |                  |
| 1/0/20    |                 |            |                 |                     |                                |                          |                  |
| 1/0/21    |                 |            |                 |                     |                                |                          |                  |
| 1/0/22    |                 |            |                 |                     |                                |                          |                  |
| 1/0/23    |                 |            |                 |                     |                                |                          |                  |
| 1/0/24    |                 |            | 8 18            |                     |                                | 1                        |                  |
| All       |                 |            |                 |                     |                                |                          |                  |

| Field               | Description                                                                                                    |
|---------------------|----------------------------------------------------------------------------------------------------|
| Interface           | The interface for which data is to be displayed.                                                                                     |
| Querier Status      | This value indicates whether the interface is a MLD querier or non-querier on the subnet it is associated with.                      |
| Querier IP          | The address of the MLD querier on the IP subnet to which the selected interface is attached.                                         |
| Querier Up Time     | The time in seconds since the MLD interface querier was last changed.                                                                |
| Querier Expiry Time | The time in seconds remaining before the other querier present timer expires. If the local system is the querier, this will be zero. |

| Field                          | Description                                                                                                 |
|--------------------------------|----------------------------------------------------------------------------------------------------|
| Wrong Version Queries Received | Indicates the number of queries received whose MLD version does not match the MLD version of the interface. |
| Number of Joins Received       | The number of times a group membership has been added on this interface.                                    |
| Number of Groups               | The current number of membership entries for the selected interface in the cache table.                     |

Click **REFRESH** to refresh the data on the screen with the latest MLD routing interface statistics.

#### **MLD** Groups

To display the MLD Groups page, click **Routing** > **IPv6 Multicast**> **MLD** > **MLD Groups**.

| MLD Group | 95          |               |         |             |             |                      |                   |                 |                             |
|-----------|-------------|---------------|---------|-------------|-------------|----------------------|-------------------|-----------------|-----------------------------|
| HLD Gros  | aps -       |               |         |             |             |                      |                   |                 | 0                           |
| Search By | _           |               |         |             | Interface M | 1                    |                   |                 | 60                          |
| Interface | Group<br>(P | Last Reporter | Up Time | Expiry Time | Filter Mode | Version 1 Host Timer | Group Compat Mode | Source<br>Hosts | Source Address(Expiry Time) |

| Field               | Description                                                                                                    |
|---------------------|----------------------------------------------------------------------------------------------------|
| Interface           | Indicates the interface on which data is displayed.                                                                    |
| Group IP            | Indicates the address of the Mgmd members.                                                                             |
| Last Reporter       | The IP Address of the source of the last membership report received for this multicast group address on the interface. |
| Up Time             | Time elapsed in seconds since the multicast group has been known.                                                      |
| Expiry Time         | Time left in seconds before the entry is removed from the MLD membership table of this interface.                      |
| Filter Mode         | The filter mode of the multicast group on this interface. The values it can take are INCLUDE and EXCLUDE.              |
| Version1 Host Timer | The time remaining until the router assumes there are no longer any MLD version-1 Hosts on the specified interface.    |
| Group Compat Mode   | The compatibility mode of the multicast group on the interface. The values it can take are MLDv1 and MLDv2.            |

| Field                       | Description                                                                                                    |
|-----------------------------|----------------------------------------------------------------------------------------------------|
| Source Hosts                | This parameter shows source addresses which are members of this multicast address.                                                                                                    |
| Source Address(Expiry Time) | This parameter shows expiry time interval against<br>each source address which are members of this<br>multicast group. This is the amount of time after<br>which the specified source entry is aged out. |

Click **REFRESH** to refresh the data on the screen with latest MLD groups information.

#### MLD Traffic

To display the MLD Traffic page, click **Routing** > **IPv6 Multicast**> **MLD** > **MLD Traffic**.

| MLD Traffic                | (2 |
|----------------------------|----|
| Valid MLD Packets Received |    |
| Valid MLD Packets Sent     |    |
| Queries Received           |    |
| Queries Sent               |    |
| Reports Received           |    |
| Reports Sent               |    |
| Leaves Received            |    |
| Leaves Sent                |    |

| Field                      | Description                                             |
|----------------------------|---------------------------------------------------------|
| Valid MLD Packets Received | The number of valid MLD packets received by the router. |
| Valid MLD Packets Sent     | The number of valid MLD packets sent by the router.     |
| Queries Received           | The number of valid MLD queries received by the router. |
| Queries Sent               | The number of valid MLD queries sent by the router.     |
| Reports Received           | The number of valid MLD reports received by the router. |
| Reports Sent               | The number of valid MLD reports sent by the router.     |
| Leaves Received            | The number of valid MLD leaves received by the router.  |
| Leaves Sent                | The number of valid MLD leaves sent by the router.      |

Click **REFRESH** to refresh the data on the screen with the latest MLD traffic.

Click **CLEAR** to clear all the MLD traffic.

#### MLD Proxy Interface Configuration

To display the MLD Proxy Interface Configuration page, click **Routing** > **IPv6 Multicast** > **MLD** > **Proxy Interface Configuration**.

| MLD Proxy Interface Configura      | tion      | ۲ |
|------------------------------------|-----------|---|
| Interface                          | 1/0/1     |   |
| Admin Mode                         | Disable 💌 |   |
| Unsolicited Report Interval        | 1         |   |
| IPv6 Prefix                        |           |   |
| Prefix Length                      |           |   |
| Operational Mode                   | Disable   |   |
| Querier Address on Proxy Interface |           |   |
| Number of Groups                   |           |   |
| Version                            | V2        |   |
| Version 1 Querier Timeout          |           |   |
| Proxy Start Frequency              |           |   |

- 1. Use **Interface** to select the interface to be configured.
- Use Admin Mode to set the administrative status of MLD Proxy on the selected interface. The default is disable. Routing, MLD and Multicast global admin modes should be enabled to enable MLD Proxy interface mode.
- Use Version to enter the version of MLD you want to configure on the selected interface. Valid values are 1 to 2 and the default value is 3. This field is configurable only when MLD Proxy interface mode is enabled.
- 4. Use Unsolicited Report Interval to enter the unsolicited time interval value in seconds. The Unsolicited Report Interval is the time between repetitions of a host's initial report of membership in a group. Valid values are from 1 to 260. The default value is 1.

| Field            | Description                                                                                   |
|------------------|-----------------------------------------------------------------------------------------------|
| IPv6 Prefix      | The IPv6 address of the MLD Proxy interface.                                                  |
| Prefix Length    | The prefix length for the IPv6 address of the MLD Proxy interface.                            |
| Operational Mode | The operational state of MLD Proxy interface.                                                 |
| Number of Groups | The current number of multicast group entries for the MLD Proxy interface in the cache table. |

| Field                     | Description                                                                                                    |
|---------------------------|----------------------------------------------------------------------------------------------------|
| Version 1 Querier Timeout | The older MLD version 1 querier timeout value in seconds. The Older Version Querier Interval is the time-out for transitioning a host back to MLDv2 mode once an older version query is heard. When an older version query is received, hosts set their Older Version Querier Present Timer to Older Version Querier Interval. |
| Proxy Start Frequency     | The number of times the proxy was brought up.                                                                                                    |

#### **MLD Proxy Interface Statistics**

To display the MLD Proxy Interface Statistics page, click Routing > IPv6 Multicast > MLD > Proxy Interface Statistics.

| MLD Proxy Interface Statistics |   |
|--------------------------------|---|
| MLD Proxy Interface Statistics | 0 |
| MLD Proxy non-operational.     |   |

| Field            | Description                                                 |
|------------------|-------------------------------------------------------------|
| Proxy Interface  | Displays the interface on which MLD Proxy packets received. |
| Version          | The version of MLD Proxy packets received.                  |
| Queries Received | The number of MLD Proxy queries received.                   |
| Report Received  | The number of MLD Proxy reports received.                   |
| Reports Sent     | The number of MLD Proxy reports sent.                       |
| Leaves Received  | The number of MLD Proxy leaves received.                    |
| Leaves Sent      | The number of MLD Proxy leaves sent.                        |

Click **REFRESH** to refresh the data on the screen with the latest MLD Proxy interface statistics.

#### MLD Proxy Membership

To display the MLD Proxy Membership page, click Routing > IPv6 Multicast > MLD > Proxy Membership.

| MLD Proxy Me           | mbershi  | р            |               |         |             |       |             |                   |
|------------------------|----------|--------------|---------------|---------|-------------|-------|-------------|-------------------|
| MLD Proxy Me           | mbership |              |               |         |             |       |             | O                 |
| Search By Group        |          |              |               |         |             |       | GO          |                   |
| <b>Proxy Interface</b> | Group IP | Source Hosts | Last Reporter | Up Time | Expiry Time | State | Filter Mode | Number of Sources |

| Field             | Description                                                                                                    |
|-------------------|----------------------------------------------------------------------------------------------------|
| Group IP          | The IPv6 multicast group address.                                                                                                    |
| Source Hosts      | This parameter shows source addresses which are members of this multicast address.                                                                                                    |
| Last Reporter     | The IPv6 address of the source of the last<br>membership report received for the IPv6 Multicast<br>group address on the MLD Proxy interface.                                                                                                    |
| Up Time           | The time elapsed since this entry was created.                                                                                                    |
| Expiry Time       | This parameter shows expiry time interval against<br>each source address which is a member of this<br>multicast group. This is the amount of time after<br>which the specified source entry is aged out.                                                                                                    |
| State             | The state of the host entry. A Host can be in one of<br>the state. Non-member state - does not belong to the<br>group on the interface. Delaying member state - host<br>belongs to the group on the interface and report<br>timer running. The report timer is used to send out<br>the reports. Idle member state - host belongs to the<br>group on the interface and no report timer running. |
| Filter Mode       | The group filter mode (Include/Exclude/None) for the specified group on the MLD Proxy interface.                                                                                                    |
| Number of Sources | The number of source hosts present in the selected multicast group.                                                                                                    |

Click **REFRESH** to refresh the data on the screen with the latest MLD proxy membership information.

## Static Routes Configuration

To display the Static Routes Configuration page, click **Routing** > **IPv6 Multicast**> **Static Routes Configuration**.

| static Routes Con | figuration    |              |        | 0             |
|-------------------|---------------|--------------|--------|---------------|
| Source IP         | Prefix Length | RPF Neighbor | Metric | RPF Interface |
|                   |               |              |        | ~             |

- 1. Use **Source IP** to enter the IP Address that identifies the multicast packet source for the entry you are creating.
- 2. Use Prefix Length to enter the Prefix Length to be applied to the Source IPv6 address.
- 3. Use RPF Neighbor to enter the IP address of the neighbor router on the path to the source.
- 4. Use **Metric** to enter the link state cost of the path to the multicast source. The range is 0 255 and the default is 1. You can change the metric for a configured route by selecting the static route and editing this field.
- 5. Use **RPF Interface** to select the interface number from the drop-dead menu. This is the interface that connects to the neighbor router for the given source IP address.
- 6. Click ADD to add a new static route to the switch.
- 7. Click **DELETE** to delete the multicast static routes selected.

Use the features in the QoS tab to configure Quality of Service (QoS) settings on the switch. The QoS tab contains links to the following features:

- Class of Service on page 335
- *Differentiated Services* on page 343

In a typical switch, each physical port consists of one or more queues for transmitting packets on the attached network. Multiple queues per port are often provided to give preference to certain packets over others based on user-defined criteria. When a packet is queued for transmission in a port, the rate at which it is serviced depends on how the queue is configured and possibly the amount of traffic present in the other queues of the port. If a delay is necessary, packets get held in the queue until the scheduler authorizes the queue for transmission. As queues become full, packets have no place to be held for transmission and get dropped by the switch.

QoS is a means of providing consistent, predictable data delivery by distinguishing between packets that have strict timing requirements from those that are more tolerant of delay. Packets with strict timing requirements are given "special treatment" in a QoS-capable network. With this in mind, all elements of the network must be QoS-capable. The presence of at least one node which is not QoS-capable creates a deficiency in the network path and the performance of the entire packet flow is compromised.

# **Class of Service**

The Class of Service (CoS) queueing feature lets you directly configure certain aspects of switch queueing. This provides the desired QoS behavior for different types of network traffic when the complexities of DiffServ are not required. The priority of a packet arriving at an interface can be used to steer the packet to the appropriate outbound CoS queue through a mapping table. CoS queue characteristics that affect queue mapping, such as minimum guaranteed bandwidth, or transmission rate shaping are user-configurable at the queue (or port) level.

Eight queues per port are supported.

From the Class of Service link under the QoS tab, you can access the following pages:

- Basic on page 335
- Advanced on page 337

### Basic

From the Basic link, you can access the following pages:

• CoS Configuration on page 335

#### **CoS** Configuration

To display the CoS Configuration page, click **QoS** > **CoS** > **Basic** > **CoS Configuration**.

| CoS Configura | ntion |                      |               |
|---------------|-------|----------------------|---------------|
| Global        | All 💌 | Global Trust Mode    | trust dot1p 💌 |
| O Interface   | 1/0/1 | Interface Trust Mode | trust dot1p 🖂 |

Use the CoS Configuration page to set the class of service trust mode of an interface. Each port in the switch can be configured to trust one of the packet fields (802.1p or IP DSCP), or to not trust any packet's priority designation (untrusted mode). If the port is set to a trusted mode, it uses a mapping table appropriate for the trusted field being used. This mapping table indicates the CoS queue to which the packet should be forwarded on the appropriate egress port(s). Of course, the trusted field must exist in the packet for the mapping table to be of any use, so there are default actions performed when this is not the case. These actions involve directing the packet to a specific CoS level configured for the ingress port as a whole, based on the existing port default priority as mapped to a traffic class by the current 802.1p mapping table.

Alternatively, when a port is configured as untrusted, it does not trust any incoming packet priority designation and uses the port default priority value instead. All packets arriving at the

ingress of an untrusted port are directed to a specific CoS queue on the appropriate egress port(s), in accordance with the configured default priority of the ingress port. This process is also used for cases where a trusted port mapping is unable to be honored, such as when a non-IP packet arrives at a port configured to trust the IP DSCP value.

To configure global CoS settings:

- **1.** Use **Global** to specify all CoS configurable interfaces. The option "Global" represents the most recent global configuration settings.
- 2. Use Interface to specify CoS configuration settings based per-interface.
- **3.** Use **Global Trust Mode** to specify whether to trust a particular packet marking at ingress. Global Trust Mode can only be one of the following. Default value is trust dot1p.
  - untrusted
  - trust dot1p
  - trust ip-dscp
- 4. Use Interface Trust Mode to specify whether to trust a particular packet marking at ingress. Interface Trust Mode can only be one of the following. Default value is untrusted.
  - untrusted
  - trust dot1p
  - trust ip-dscp
- 5. Click **Cancel** to cancel the configuration on the screen and reset the data on the screen to the latest value of the switch.
- 6. If you change any of the settings on the page, click **Apply** to send the updated configuration to the switch.

## Advanced

From the Advanced link, you can access the following pages:

- CoS Configuration on page 337
- 802.1p to Queue Mapping on page 338 (Advanced)
- IP DSCP to Queue Mapping on page 339 (Advanced
- CoS Interface Configuration on page 340 (Advanced)
- Interface Queue Configuration on page 342 (Advanced)

#### **CoS Configuration**

To display the CoS Configuration page, click **QoS** > **CoS** > **Advanced** > **CoS Configuration**.

| CoS Configura | ition   |                      |             | C |
|---------------|---------|----------------------|-------------|---|
| Global        | All 💌   | Global Trust Mode    | trust dot1p | ~ |
| O Interface   | 1/0/1 🗸 | Interface Trust Mode | trust dot1p | 4 |

- **1.** Use **Global** to specify all CoS configurable interfaces. The option "Global" represents the most recent global configuration settings.
- 2. Use Interface to specify CoS configuration settings based per-interface.
- **3.** Use **Global Trust Mode** to specify whether to trust a particular packet marking at ingress. Global Trust Mode can only be one of the following. Default value is trust dot1p.
  - untrusted
  - trust dot1p
  - trust ip-dscp
- 4. Use Interface Trust Mode to specify whether to trust a particular packet marking at ingress. Interface Trust Mode can only be one of the following. Default value is untrusted.
  - untrusted
  - trust dot1p
  - trust ip-dscp

#### 802.1p to Queue Mapping

The 802.1p to Queue Mapping page also displays the Current 802.1p Priority Mapping table.

To display the 801.p to Queue Mapping page, click **QoS** > **CoS** > **Advanced** > **802.1p to Queue Mapping**.

| Interface Se    | lection                                                                                                    |      |       |   |                                                                                                    |                                                                                                    |                                                                                                    | (? |
|-----------------|----------------------------------------------------------------------------------------------------|------|-------|---|----------------------------------------------------------------------------------------------------|----------------------------------------------------------------------------------------------------|----------------------------------------------------------------------------------------------------|----|
| Interface       |                                                                                                    |      | 1/0/1 |   |                                                                                                    |                                                                                                    |                                                                                                    |    |
| 802.1p to Q     | ueue Map                                                                                                    | ping |       |   |                                                                                                    |                                                                                                    |                                                                                                    | 0  |
|                 | and the second second se | 4    | 2     | 3 | 4                                                                                                    | 5                                                                                                    | 6                                                                                                    | 7  |
| 802.1p Priority | 0                                                                                                    | 1    |       |   | and the second second se | and the second second se | and the second second se |    |

To map 802.1p priorities to queues:

- 1. Use **Interface** to specify CoS configuration settings based per-interface or specify all CoS configurable interfaces.
- **2.** Specify which internal traffic class to map the corresponding 802.1p value. The queue number depends on the specific hardware.

The 802.1p Priority row contains traffic class selectors for each of the eight 802.1p priorities to be mapped. The priority goes from low (0) to high (3). For example, traffic with a priority of 0 is for most data traffic and is sent using "best effort." Traffic with a higher priority, such as 3, might be time-sensitive traffic, such as voice or video.

The values in each drop down menu represent the traffic class. The traffic class is the hardware queue for a port. Higher traffic class values indicate a higher queue position. Before traffic in a lower queue is sent, it must wait for traffic in higher queues to be sent.

- 3. Click **Cancel** to cancel the configuration on the screen and reset the data on the screen to the latest value of the switch.
- 4. If you make changes to the page, click **Apply** to apply the changes to the system.

#### IP DSCP to Queue Mapping

Use the IP DSCP to Queue Mapping page to specify which internal traffic class to map the corresponding DSCP value.

To display the IP DSCP Queue Mapping page, click **QoS** > **CoS** > **Advanced** > **IP DSCP to Queue Mapping**.

| Inter      | face Selecti | on         |       |            |       |            |       |
|------------|--------------|------------|-------|------------|-------|------------|-------|
| Interfac   | e            |            |       | 1/0/1      | ~     |            |       |
| IP DS      | SCP to Queu  | e Mapping  |       |            |       |            |       |
| IP<br>DSCP | Queue        | IP<br>DSCP | Queue | IP<br>DSCP | Queue | IP<br>DSCP | Queue |
| 0          | 1 M          | 16         | 0 🗙   | 32         | 2 🗙   | 48         | 3 м   |
| 1          | 1 🗸          | 17         | 0 🕶   | 33         | 2 🗸   | 49         | 3 🗸   |
| 2          | 1 M          | 18         | 0 💌   | 34         | 2 🗙   | 50         | 3 м   |
| 3          | 1 🕶          | 19         | 0 🗸   | 35         | 2 🛩   | 51         | 3 🗸   |
| 4          | 1 M          | 20         | 0 💌   | 36         | 2 м   | 52         | 3 💌   |
| 5          | 1 💌          | 21         | 0 🕶   | 37         | 2 🛩   | 53         | 3 🗸   |
| 6          | 1 M          | 22         | 0 💌   | 38         | 2 м   | 54         | 3 м   |
| 7          | 1 🗸          | 23         | 0 🕶   | 39         | 2 🗸   | 55         | 3 🕶   |
| 8          | 0 💌          | 24         | 1 💌   | 40         | 2 💌   | 56         | 3 м   |
| 9          | 0 🕶          | 25         | 1 🛩   | 41         | 2 🗸   | 57         | 3 🛩   |
| 10         | 0 🕶          | 26         | 1 м   | 42         | 2 🗙   | 58         | 3 м   |
| 11         | 0 🗸          | 27         | 1 🛩   | 43         | 2 🗸   | 59         | 3 🗸   |
| 12         | 0 🛰          | 28         | 1 м   | 44         | 2 🗙   | 60         | 3 м   |
| 13         | 0 🗸          | 29         | 1 🗸   | 45         | 2 🗸   | 61         | 3 🕶   |
| 14         | 0 M          | 30         | 1 💌   | 46         | 2 🗙   | 62         | 3 м   |
| 15         | 0 ~          | 31         | 1 💌   | 47         | 2 ~   | 63         | 3 🕶   |

To map DSCP values to queues:

- 1. Use **Interface** to specify CoS configuration settings based per-interface or specify all CoS configurable interfaces.
- 2. The IP DSCP field displays an IP DSCP value from 0 to 63.
- **3.** For each DSCP value, specify which internal traffic class to map the corresponding IP DSCP value. The queue number depends on specific hardware.
- Click Cancel to cancel the configuration on the screen and reset the data on the screen to the latest value of the switch.
- 5. If you make changes to the page, click **Apply** to apply the changes to the system.

#### CoS Interface Configuration

Use the CoS Interface Configuration page to apply an interface shaping rate to all interfaces or to a specific interface.

To display the CoS Interface Configuration page, click **QoS** > **CoS** > **Advanced** > **CoS** Interface Configuration.

| cos inter | ince comparation       |                        |
|-----------|------------------------|------------------------|
| LAGS AII  | Go To Interfa          | GO                     |
| Interfac  | e Interface Trust Mode | Interface Shaping Rate |
|           |                        |                        |
| 1/0/1     | 802.1p                 | 0                      |
| 1/0/2     | 802.1p                 | 0                      |
| 1/0/3     | 802.1p                 | 0                      |
| 1/0/4     | 802.1p                 | 0                      |
| 1/0/5     | 802.1p                 | 0                      |
| 1/0/6     | 802.1p                 | 0                      |
| 1/0/7     | 802.1p                 | 0                      |
| 1/0/8     | 802.1p                 | 0                      |
| 1/0/9     | 802.1p                 | 0                      |
| 1/0/10    | 802.1p                 | 0                      |
| 1/0/11    | 802.1p                 | 0                      |
| 1/0/12    | 802.1p                 | 0                      |
| 1/0/13    | 802.1p                 | 0                      |
| 1/0/14    | 802.1p                 | 0                      |
| 1/0/15    | 802.1p                 | 0                      |
| 1/0/16    | 802.1p                 | 0                      |
| 1/0/17    | 802.1p                 | 0                      |
| 1/0/18    | 802.1p                 | 0                      |
| 1/0/19    | 802.1p                 | 0                      |
| 1/0/20    | 802.1p                 | 0                      |
| 1/0/21    | 802.1p                 | 0                      |
| 1/0/22    | 802.1p                 | 0                      |
| 1/0/23    | 802.1p                 | 0                      |
| 1/0/24    | 802.1p                 | 0                      |

To configure CoS settings for an interface:

1. Use Interface to specify all CoS configurable interfaces.

- 2. Use Interface Trust Mode to specify whether to trust a particular packet marking at ingress. Interface Trust Mode can only be one of the following. Default value is trust dot1p.
  - untrusted
  - trust dot1p
  - trust ip-dscp
- **3.** Use **Interface Shaping Rate** to specify the maximum bandwidth allowed, typically used to shape the outbound transmission rate. This value is controlled independently of any per-queue maximum bandwidth configuration. It is effectively a second-level shaping mechanism. Default value is 0. Valid Range is 0 to 100 in increments of 1. The value 0 means maximum is unlimited.
- 4. Click **CANCEL** to cancel the configuration on the screen. Resets the data on the screen to the latest value of the switch.
- 5. Click **APPLY** to send the updated configuration to the switch. Configuration changes take effect immediately.

#### Interface Queue Configuration

Use the Interface Queue Configuration page to define what a particular queue does by configuring switch egress queues. User-configurable parameters control the amount of bandwidth used by the queue, the queue depth during times of congestion, and the scheduling of packet transmission from the set of all queues on a port. Each port has its own CoS queue-related configuration.

The configuration process is simplified by allowing each CoS queue parameter to be configured globally or per-port. A global configuration change is automatically applied to all ports in the system.

To display the Interface Queue Configuration page, click the **QoS** > **CoS** > **Advanced** > **Interface Queue Configuration**.

| en ĝ | Interface Q | ueue Col    | nfiguration          |                |                       |
|------|-------------|-------------|----------------------|----------------|-----------------------|
| 1    | LAGS All    |             | Go To                | Interface      | GO                    |
|      | Interface   | Queue<br>ID | Minimum<br>Bandwidth | Scheduler Type | Queue Management Type |
|      |             | 0 💌         |                      | M              |                       |
|      | 1/0/1       | 0           | 0                    | Weighted       | TailDrop              |
|      | 1/0/2       | 0           | 0                    | Weighted       | TailDrop              |
|      | 1/0/3       | 0           | 0                    | Weighted       | TailDrop              |
|      | 1/0/4       | 0           | 0                    | Weighted       | TailDrop              |
|      | 1/0/5       | 0           | 0                    | Weighted       | TailDrop              |
|      | 1/0/6       | 0           | 0                    | Weighted       | TailDrop              |
|      | 1/0/7       | 0           | 0                    | Weighted       | TailDrop              |
|      | 1/0/8       | 0           | 0                    | Weighted       | TailDrop              |
|      | 1/0/9       | 0           | 0                    | Weighted       | TailDrop              |
|      | 1/0/10      | 0           | 0                    | Weighted       | TailDrop              |
|      | 1/0/11      | 0           | 0                    | Weighted       | TailDrop              |
|      | 1/0/12      | 0           | 0                    | Weighted       | TailDrop              |
|      | 1/0/13      | 0           | 0                    | Weighted       | TailDrop              |
|      | 1/0/14      | 0           | 0                    | Weighted       | TailDrop              |
|      | 1/0/15      | 0           | 0                    | Weighted       | TailDrop              |
|      | 1/0/16      | 0           | 0                    | Weighted       | TailDrop              |
|      | 1/0/17      | 0           | 0                    | Weighted       | TailDrop              |
|      | 1/0/18      | 0           | 0                    | Weighted       | TailDrop              |
|      | 1/0/19      | 0           | 0                    | Weighted       | TailDrop              |
|      | 1/0/20      | 0           | 0                    | Weighted       | TailDrop              |
|      | 1/0/21      | 0           | 0                    | Weighted       | TailDrop              |
|      | 1/0/22      | 0           | 0                    | Weighted       | TailDrop              |
|      | 1/0/23      | 0           | 0                    | Weighted       | TailDrop              |
|      | 1/0/24      | 0           | 0                    | Weighted       | TailDrea              |

To configure CoS queue settings for an interface:

- 1. Select the check box next to the port or LAG to configure. You can select multiple ports and LAGs to apply the same setting to the selected interfaces. Select the check box in the heading row to apply a trust mode or rate to all interfaces.
- 2. Configure any of the following settings:
  - Queue ID Use the menu to select the queue to be configured (platform based).
  - Use **Minimum Bandwidth** to specify the minimum guaranteed bandwidth allotted to this queue. Setting this value higher than its corresponding Maximum Bandwidth automatically increases the maximum to the same value. Default value is 0. Valid Range is 0 to 100 in increments of 1. The value 0 means no guaranteed minimum. Sum of individual Minimum Bandwidth values for all queues in the selected interface cannot exceed defined maximum (100).
  - Use **Scheduler Type** to specify the type of scheduling used for this queue. Options are Weighted and Strict. Defining on a per-queue basis allows the user to create the desired service characteristics for different types of traffic.
    - **Weighted** Weighted round robin associates a weight to each queue. This is the default.
    - Strict Services traffic with the highest priority on a queue first.
- **3.** Queue Management Type displays the Queue depth management technique used for queues on this interface. This is only used if device supports independent settings per-queue. Queue Management Type can only be taildrop. All packets on a queue are safe until congestion occurs. At this point, any additional packets queued are dropped.
- 4. Click **Cancel** to cancel the configuration on the screen and reset the data on the screen to the latest value of the switch.
- 5. If you make changes to the page, click **Apply** to apply the changes to the system.

# **Differentiated Services**

The QoS feature contains Differentiated Services (DiffServ) support that allows traffic to be classified into streams and given certain QoS treatment in accordance with defined per-hop behaviors.

Standard IP-based networks are designed to provide "best effort" data delivery service. "Best effort" service implies that the network delivers the data in a timely fashion, although there is no guarantee that it will. During times of congestion, packets may be delayed, sent sporadically, or dropped. For typical Internet applications, such as e-mail and file transfer, a slight degradation in service is acceptable and in many cases unnoticeable. Conversely, any degradation of service has undesirable effects on applications with strict timing requirements, such as voice or multimedia.

#### Defining DiffServ

To use DiffServ for QoS, the Web pages accessible from the Differentiated Services menu page must first be used to define the following categories and their criteria:

- 1. Class Create classes and define class criteria.
- 2. Policy Create policies, associate classes with policies, and define policy statements.
- 3. Service Add a policy to an inbound interface

Packets are classified and processed based on defined criteria. The classification criteria is defined by a class. The processing is defined by a policy's attributes. Policy attributes may be defined on a per-class instance basis, and it is these attributes that are applied when a match occurs. A policy can contain multiples classes. When the policy is active, the actions taken depend on which class matches the packet.

Packet processing begins by testing the class match criteria for a packet. A policy is applied to a packet when a class match within that policy is found.

The Differentiated Services menu page contains links to the various Diffserv configuration and display features.

From the DiffServ link under the QoS tab, you can access the following pages:

- DiffServ Wizard on page 344
- Auto VoIP Configuration on page 346
- Basic on page 347
- Advanced on page 348

### **DiffServ Wizard**

The DiffServ Wizard enables DiffServ on the switch by creating a traffic class, adding the traffic class to a policy, and then adding the policy to the ports selected on DiffServ Wizard page. The DiffServ Wizard will:

- Create a **DiffServ Class** and define match criteria used as a filter to determine if incoming traffic meets the requirements to be a member of the class.
- Set the **DiffServ Class** match criteria based on **Traffic Type** selection as below:
  - VOIP sets match criteria to UDP protocol.
  - **HTTP** sets match criteria to HTTP destination port.
  - FTP sets match criteria to FTP destination port.
  - **Telnet** sets match criteria to Telnet destination port.
  - Every sets match criteria all traffic.
- Create a **Diffserv Policy** and add it to the **DiffServ Class** created.
- If Policing is set to YES, then DiffServ Policy style is set to Simple. Traffic which conforms to the Class Match criteria will be processed according to the Outbound Priority selection. Outbound Priority configures the handling of conforming traffic as below:
  - High sets policing action to markdscp ef.
  - **Med** sets policing action to markdscp af31.
  - **Low** sets policing action to send.

- If **Policing** is set to **NO**, then all traffic will be marked as specified below:
  - High sets policy mark ipdscp ef.
  - Med sets policy mark ipdscp af31.
  - Low sets policy mark ipdscp be.
- Each port selected will be added to the policy created.

To display the DiffServ Wizard page, click **QoS** > **DiffServ**> **DiffServ Wizard**.

| Diffserv Wiza | rd       |                            |
|---------------|----------|----------------------------|
| Traffic Type  | VOIP 💌   | Committed Rate (Kbps) 0    |
| Policing      | <b>V</b> | Outbound Priority Medium 💌 |
| Unit 1        |          |                            |
| LAG           |          |                            |

- 1. Use Traffic Type to define the DiffServ Class. Traffic type options: VOIP, HTTP, FTP, Telnet, and Every.
- 2. Ports displays the ports which can be configured to support a **DiffServ policy**. The **DiffServ policy** will be added to selected ports.
- 3. Use Enable Policing to add policing to the DiffServ Policy. The policing rate will be applied.
- 4. Committed Rate:
  - When **Policing** is enabled, the committed rate will be applied to the policy and the policing action is set to conform.
  - When **Policing** is disabled, the committed rate is not applied and the policy is set to markdscp.
- 5. Outbound Priority:
  - When **Policing** is enabled, **Outbound Priority** defines the type of policing conform action where: **High** sets action to markdscp ef, **Med** sets action to markdscp af31, and **Low** sets action to send.
  - When **Policing** is disabled, **Outbound Priority** defines the policy where: **High** sets policy to mark ipdscp ef, **Med** sets policy to mark ipdscp af31, **Low** set policy to mark ipdscp be.

## Auto VoIP Configuration

To display the Auto VoIP Configuration page, click QoS > DiffServ> Auto VoIP.

| Auto VoIP Configuration |                 |               |  |
|-------------------------|-----------------|---------------|--|
| LAGS All                | Go To Interface | GO            |  |
| Interface               | Auto VoIP Mode  | Traffic Class |  |
|                         |                 |               |  |
| 1/0/1                   | Disable         | 6             |  |
| 1/0/2                   | Disable         | 6             |  |
| 1/0/3                   | Disable         | 6             |  |
| 1/0/4                   | Disable         | 6             |  |
| 1/0/5                   | Disable         | 6             |  |
| 1/0/6                   | Disable         | 6             |  |
| 1/0/7                   | Disable         | 6             |  |
| 1/0/8                   | Disable         | 6             |  |
| 1/0/9                   | Disable         | 6             |  |
| 1/0/10                  | Disable         | 6             |  |
| 1/0/11                  | Disable         | 6             |  |
| 1/0/12                  | Disable         | 6             |  |
| 1/0/13                  | Disable         | 6             |  |
| 1/0/14                  | Disable         | 6             |  |
| 1/0/15                  | Disable         | 6             |  |
| 1/0/16                  | Disable         | 6             |  |
| 1/0/17                  | Disable         | 6             |  |
| 1/0/18                  | Disable         | 6             |  |
| 1/0/19                  | Disable         | 6             |  |
| 1/0/20                  | Disable         | 6             |  |
| 1/0/21                  | Disable         | 6             |  |
| 1/0/22                  | Disable         | 6             |  |
| 1/0/23                  | Disable         | 6             |  |
| 1/0/24                  | Disable         | 6             |  |

- 1. Interface Specifies the Auto VoIP configurable interfaces.
- 2. Use Auto VoIP Mode to enable or disable the Auto VoIP mode. Auto VoIP Mode can only be one of the following:
  - Enable
  - Disable (Default)

| Field         | Description                                       |
|---------------|---------------------------------------------------|
| Traffic Class | Displays the Traffic Class used for VoIP traffic. |

### Basic

From the Basic link, you can access the following pages:

• DiffServ Configuration on page 347

#### **DiffServ** Configuration

Packets are filtered and processed based on defined criteria. The filtering criteria is defined by a class. The processing is defined by a policy's attributes. Policy attributes may be defined on a per-class instance basis, and it is these attributes that are applied when a match occurs.

The configuration process begins with defining one or more match criteria for a class. Then one or more classes are added to a policy. Policies are then added to interfaces.

Packet processing begins by testing the match criteria for a packet. The 'all' class type option defines that each match criteria within a class must evaluate to true for a packet to match that class. The 'any' class type option defines that at least one match criteria must evaluate to true for a packet to match that class. Classes are tested in the order in which they were added to the policy. A policy is applied to a packet when a class match within that policy is found.

To display the DiffServ Configuration page, click **QoS** > **DiffServ** > **Basic** > **DiffServ Configuration**.

| Diffserv Config         |                  |          |
|-------------------------|------------------|----------|
| DiffServ Admin Mode     | 🔘 Disable 💿 Enab | le       |
| Status                  |                  | ¢        |
| MIB Table               | Current Size     | Max Size |
| Class Table             | 0                | 32       |
| Class Rule table        | 0                | 416      |
| Policy table            | 0                | 64       |
| Policy Instance table   | 0                | 1792     |
| Policy Attributes table | 0                | 5376     |
| Service table           | 0                | 160      |

| Field                   | Description                                                                                                    |
|-------------------------|----------------------------------------------------------------------------------------------------|
| DiffServ Admin Mode     | The options mode for DiffServ. The default value is<br>'enable'. While disabled, the DiffServ configuration is<br>retained when saved and can be changed, but it is<br>not activated. When enabled, Diffserv services are<br>activated. |
| Class table             | Displays the number of configured DiffServ classes out of the total allowed on the switch.                                                                                                    |
| Class Rule table        | Displays the number of configured class rules out of the total allowed on the switch.                                                                                                    |
| Policy table            | Displays the number of configured policies out of the total allowed on the switch.                                                                                                    |
| Policy Instance table   | Displays the number of configured policy class instances out of the total allowed on the switch.                                                                                                    |
| Policy Attributes table | Displays the number of configured policy attributes (attached to the policy class instances) out of the total allowed on the switch.                                                                                                    |
| Service table           | Displays the number of configured services<br>(attached to the policies on specified interfaces) out<br>of the total allowed on the switch.                                                                                             |

## Advanced

- Diffserv Configuration on page 348
- Class Configuration on page 350
- IPv6 Class Configuration on page 353
- Policy Configuration on page 355
- Service Interface Configuration on page 359
- Service Statistics on page 360

#### **Diffserv** Configuration

Packets are filtered and processed based on defined criteria. The filtering criteria is defined by a class. The processing is defined by a policy's attributes. Policy attributes may be defined on a per-class instance basis, and it is these attributes that are applied when a match occurs.

The configuration process begins with defining one or more match criteria for a class. Then one or more classes are added to a policy. Policies are then added to interfaces.

Packet processing begins by testing the match criteria for a packet. The 'all' class type option defines that each match criteria within a class must evaluate to true for a packet to match that class. The 'any' class type option defines that at least one match criteria must evaluate to true

for a packet to match that class. Classes are tested in the order in which they were added to the policy. A policy is applied to a packet when a class match within that policy is found.

To display the DiffServ Configuration page, click **QoS** > **DiffServ** > **Advanced** > **Diffserv Configuration**.

| Diffserv Config         |                   | ()       |
|-------------------------|-------------------|----------|
| DiffServ Admin Mode     | 🔘 Disable 💽 Enabl | e        |
| Status                  |                   | (        |
| MIB Table               | Current Size      | Max Size |
| Class Table             | 0                 | 32       |
| Class Rule table        | 0                 | 416      |
| Policy table            | 0                 | 64       |
| Policy Instance table   | 0                 | 1792     |
| Policy Attributes table | 0                 | 5376     |
| Service table           | 0                 | 160      |

To configure the global DiffServ mode:

- 1. Select the administrative mode for DiffServ:
  - **Enable**. Differentiated Services are active.
  - **Disable**. The DiffServ configuration is retained and can be changed, but it is not active.
- 2. Click **Cancel** to cancel the configuration on the screen and reset the data on the screen to the latest value of the switch.
- 3. If you make changes to the page, click **Apply** to apply the changes to the system.

The following table describes the information displayed in the Status table on the DiffServ Configuration page:

| Field                 | Description                                                                                      |
|-----------------------|--------------------------------------------------------------------------------------------------|
| Class table           | Displays the number of configured DiffServ classes out of the total allowed on the switch.       |
| Class Rule table      | Displays the number of configured class rules out of the total allowed on the switch.            |
| Policy table          | Displays the number of configured policies out of the total allowed on the switch.               |
| Policy Instance table | Displays the number of configured policy class instances out of the total allowed on the switch. |

| Field                   | Description                                                                                                    |
|-------------------------|----------------------------------------------------------------------------------------------------|
| Policy Attributes table | Displays the number of configured policy attributes<br>(attached to the policy class instances) out of the<br>total allowed on the switch.  |
| Service table           | Displays the number of configured services<br>(attached to the policies on specified interfaces) out<br>of the total allowed on the switch. |

#### **Class Configuration**

Use the Class Configuration page to add a new DiffServ class name, or to rename or delete an existing class. The page also allows you to define the criteria to associate with a DiffServ class. As packets are received, these DiffServ classes are used to prioritize packets. You can have multiple match criteria in a class. The logic is a Boolean logical-and for this criteria. After creating a Class, click the class link to the Class page.

To display the page, click **QoS** > **DiffServ** > **Advanced** > **Class Configuration**.

| lass Name  |            |  |
|------------|------------|--|
| Class Name | Class Type |  |
|            | M          |  |

To configure a DiffServ class:

1. To create a new class, enter a **class name**, select the **class type**, and click **Add**. This field also lists all the existing DiffServ class names, from which one can be selected.

The switch supports only the **Class Type** value **All**, which means all the various match criteria defined for the class should be satisfied for a packet match. All signifies the logical AND of all the match criteria. Only when a new class is created, this field is a selector field. After class creation this becomes a non-configurable field displaying the configured class type.

- 2. To rename an existing class, select the check box next to the configured class, update the name, and click **Apply**.
- 3. To remove a class, click the check box beside the Class Name, then click Delete.
- 4. Click **Refresh** to refresh the page with the most current data from the switch.
- 5. Click **Cancel** to cancel the configuration on the screen and reset the data on the screen to the latest value of the switch. After creating a Class, click the class link to the Class page.

To configure the class match criteria:

1. Click the **class name** for an existing class.

| lass Name  |            |   |
|------------|------------|---|
| Class Name |            | 0 |
| Class Name | Class Type |   |
|            |            |   |
| Class1     | All        |   |

The class name is a hyperlink. The following figure shows the configuration fields for the class.

|                                                                                                    |                                                            | -                                            | 1        |
|----------------------------------------------------------------------------------------------------|------------------------------------------------------------|----------------------------------------------|----------|
| Class Name                                                                                                    |                                                            | Class1                                       |          |
| Class Type                                                                                                    |                                                            | All                                          |          |
| DiffServ Class Config                                                                                                    | juration                                                   |                                              |          |
| Match Every                                                                                                    | Any 💌                                                      |                                              |          |
| Reference Class                                                                                                    | 1.00                                                       |                                              |          |
| Class Of Service                                                                                                    | 0 🛩                                                        |                                              |          |
|                                                                                                    | (0 to 4                                                    | 095)                                         |          |
| Secondary Class of Servi                                                                                                    | ice 0 M                                                    |                                              |          |
| Secondary VLAN                                                                                                    | (0 to 4                                                    | 095)                                         |          |
| Ethernet Type                                                                                                    | Appletalk                                                  | ( 600 to f                                   | fff hex) |
| Source MAC                                                                                                    | Address                                                    | Mask                                         |          |
| O Destination MAC                                                                                                    | Address                                                    | Mask                                         |          |
| O Protocol Type                                                                                                    | ICMP 😒                                                     | (0 to 255)                                   |          |
| Source IP                                                                                                    | Address                                                    | Mask                                         |          |
|                                                                                                    | domain 🖂                                                   | (0 to 65535)                                 |          |
| Source L4 Port                                                                                                    |                                                            |                                              |          |
| Source L4 Port Destination IP                                                                                                    | Address                                                    | Mask                                         |          |
| <ul> <li>Source L4 Port</li> <li>Destination IP</li> <li>Destination L4 Port</li> </ul>                                                            | Address domain 😪                                           | Mask<br>(0 to 65535)                         |          |
| <ul> <li>Source L4 Port</li> <li>Destination IP</li> <li>Destination L4 Port</li> <li>IP DSCP</li> </ul>                                           | Address<br>domain v<br>af11 v                              | (0 to 65535)                                 |          |
| <ul> <li>Source L4 Port</li> <li>Destination IP</li> <li>Destination L4 Port</li> <li>IP DSCP</li> <li>Precedence Value</li> </ul>                 | Address<br>domain v<br>af11 v<br>0 v (0 to 7)              | Mask<br>(0 to 65535)<br>(0 to 63)            |          |
| <ul> <li>Source L4 Port</li> <li>Destination IP</li> <li>Destination L4 Port</li> <li>IP DSCP</li> <li>Precedence Value</li> <li>IP ToS</li> </ul> | Address<br>domain v<br>af11 v<br>0 v (0 to 7)<br>Bit Value | Mask<br>(0 to 65535)<br>(0 to 63)<br>Bit Mas | k        |
| <ul> <li>Source L4 Port</li> <li>Destination IP</li> <li>Destination L4 Port</li> <li>IP DSCP</li> <li>Precedence Value</li> <li>IP ToS</li> </ul> | Address<br>domain v<br>af11 v<br>0 v (0 to 7)<br>Bit Value | Mask<br>(0 to 65535)<br>(0 to 63)<br>Bit Mas | k        |
| <ul> <li>Source L4 Port</li> <li>Destination IP</li> <li>Destination L4 Port</li> <li>IP DSCP</li> <li>Precedence Value</li> <li>IP ToS</li> </ul> | Address<br>domain v<br>af11 v<br>0 v (0 to 7)<br>Bit Value | Mask<br>(0 to 65535)<br>(0 to 63)<br>Bit Mas | k        |

- 2. Class Name Displays the name for the configured DiffServ class.
- 3. Class Type Displays the DiffServ class type. Options:
  - All

Only when a new class is created, this field is a selector field. After class creation this becomes a non-configurable field displaying the configured class type.

- 4. Define the criteria to associate with a DiffServ class:
  - **Match Every** This adds to the specified class definition a match condition whereby all packets are considered to belong to the class.
  - **Reference Class** This lists the class(es) that can be assigned as reference class(es) to the current class.
  - **Class of Service** This lists all the values for the class of service match criterion in the range 0 to 7 from which one can be selected.
  - VLAN This is a value in the range of 0-4095.
  - **Ethernet Type** This lists the keywords for the Ethertype from which one can be selected.
  - **Source MAC Address** This is the source MAC address specified as six, two-digit hexadecimal numbers separated by colons.
  - **Source MAC Mask** This is a bit mask in the same format as MAC Address indicating which part(s) of the source MAC Address to use for matching against packet content.
  - **Destination MAC Address** This is the destination MAC address specified as six, two-digit hexadecimal numbers separated by colons.
  - **Destination MAC Mask** This is a bit mask in the same format as MAC Address indicating which part(s) of the destination MAC Address to use for matching against packet content.
  - **Protocol Type** This lists the keywords for the layer 4 protocols from which one can be selected. The list includes 'other' as an option for the remaining values.
  - Source IP Address This is a valid source IP address in the dotted decimal format.
  - **Source Mask** This is a bit mask in IP dotted decimal format indicating which part(s) of the source IP Address to use for matching against packet content.
  - Source L4 Port This lists the keywords for the known source layer 4 ports from which one can be selected. The list includes 'other' as an option for the unnamed ports.
  - **Destination IP Address** This is a valid destination IP address in the dotted decimal format.
  - **DestinationMask** This is a bit mask in IP dotted decimal format indicating which part(s) of the destination IP Address to use for matching against packet content.
  - Destination L4 Port This lists the keywords for the known destination layer 4 ports from which one can be selected. The list includes 'other' as an option for the unnamed ports.
  - **IP DSCP** This lists the keywords for the known DSCP values from which one can be selected. The list includes 'other' as an option for the remaining values.

- **Precedence Value** This lists the keywords for the IP Precedence value in the range 0 to 7.
- **IP ToS** Configure the IP ToS field:
  - ToS Bits This is the Type of Service octet value in the range 00 to ff to compare against.
  - **ToS Mask** This indicates which ToS bits are subject to comparison against the Service Type value.
- 5. Click **CANCEL** to cancel the configuration on the screen. Resets the data on the screen to the latest value of the switch.
- 6. Click **APPLY** to send the updated configuration to the switch. Configuration changes take effect immediately.

#### IPv6 Class Configuration

Use the IPv6 Class Configuration page to add a new IPv6 DiffServ class name, or to rename or delete an existing class. The page also allows you to define the criteria to associate with a DiffServ class. As packets are received, these DiffServ classes are used to prioritize packets. You can have multiple match criteria in a class. The logic is a Boolean logical-and for this criteria. After creating a Class, click the class link to the Class page.

To display the page, click **QoS** > **DiffServ** > **Advanced** > **IPv6 Class Configuration**.

| IPv6 Class Name |            | ( |
|-----------------|------------|---|
| Class Name      | Class Type |   |
|                 |            |   |

To configure a DiffServ class:

1. To create a new class, enter a **class name**, select the **class type**, and click **Add**. This field also lists all the existing DiffServ class names, from which one can be selected.

The switch supports only the **Class Type** value **All**, which means all the various match criteria defined for the class should be satisfied for a packet match. All signifies the logical AND of all the match criteria. Only when a new class is created, this field is a selector field. After class creation this becomes a non-configurable field displaying the configured class type.

- 2. To rename an existing class, select the check box next to the configured class, update the name, and click **Apply**.
- 3. To remove a class, click the check box beside the Class Name, then click **Delete**.
- 4. Click **Refresh** to refresh the page with the most current data from the switch.
- 5. Click **Cancel** to cancel the configuration on the screen and reset the data on the screen to the latest value of the switch. After creating a Class, click the class link to the Class page.

To configure the class match criteria:

1. Click the class name for an existing class.

| IPv6 Class Name |            | ( |
|-----------------|------------|---|
| Class Name      | Class Type |   |
|                 | ×          |   |
| Class2          | All        |   |

The class name is a hyperlink. The following figure shows the configuration fields for the class.

| Class2<br>All         |
|-----------------------|
| All                   |
| (                     |
|                       |
| any 💌                 |
| Class1 🖂              |
| CMP 💉 (0 to 255)      |
|                       |
| domain 🕑 (0 to 65535) |
|                       |
| domain 💓 (0 to 65535) |
| (0 to 1048575)        |
| f11 😪 (0 to 63)       |
|                       |

- 2. Class Name Displays the name for the configured DiffServ class.
- 3. Class Type Displays the DiffServ class type. Options:
  - All

Only when a new class is created, this field is a selector field. After class creation this becomes a non-configurable field displaying the configured class type.

4. Define the criteria to associate with a DiffServ class:

- **Match Every** This adds to the specified class definition a match condition whereby all packets are considered to belong to the class.
- **Reference Class** This lists the class(es) that can be assigned as reference class(es) to the current class.
- **Protocol Type** This lists the keywords for the layer 4 protocols from which one can be selected. The list includes 'other' as an option for the remaining values.
- **Source L4 Port** This lists the keywords for the known source layer 4 ports from which one can be selected. The list includes 'other' as an option for the unnamed ports.
- **Destination L4 Port** This lists the keywords for the known destination layer 4 ports from which one can be selected. The list includes 'other' as an option for the unnamed ports.
- **Flow Label** This is a 20-bit number that is unique to an IPv6 Packet, used by end stations to signify Quality of Service handling in routers. Flow Label can be specified in the range of (0 to 1048575).
- **IP DSCP** This lists the keywords for the known DSCP values from which one can be selected. The list includes 'other' as an option for the remaining values.
- 5. Match Criteria Displays the configured match criteria for the specified class.
- 6. Values Displays the values of the configured match criteria.
- 7. Click **CANCEL** to cancel the configuration on the screen. Resets the data on the screen to the latest value of the switch.
- 8. Click **APPLY** to send the updated configuration to the switch. Configuration changes take effect immediately.

#### **Policy Configuration**

Use the Policy Configuration page to associate a collection of classes with one or more policy statements. After creating a Policy, click the policy link to the Policy page.

To display the page, click **QoS** > **DiffServ** > **Advanced** > **Policy Configuration**.

| icy Configuration   | on          |              |
|---------------------|-------------|--------------|
| Policy Configuratio | n           |              |
| Policy Name         | Policy Type | Member Class |
|                     | M           |              |

- 1. Use **Policy Name** to uniquely identify a policy using a case-sensitive alphanumeric string from 1 to 31 characters.
- 2. **Member Class** This lists all existing DiffServ classes currently defined as members of the specified Policy, from which one can be selected. This list is automatically updated as a new class is added to or removed from the policy. This field is a selector field only when an existing policy class instance is to be removed. After removal of the policy class instance this becomes a non-configurable field.
- 3. Policy Type Indicates the type is specific to inbound traffic direction.
- 4. Click **ADD** to add a new policy to the switch.
- 5. Click **DELETE** to delete the currently selected policy from the switch.

To configure the policy attributes:

**1.** Click the name of the policy.

| 1   | Policy Configuration | n           |              |  |
|-----|----------------------|-------------|--------------|--|
| - 6 | Policy Name          | Policy Type | Member Class |  |
|     |                      | ×           |              |  |
|     | Class2               | In          |              |  |

The policy name is a hyperlink. The following figure shows the configuration fields for the policy.

| Class Information                                                                                                    |                                                                                                    |                                                                                                    |                                                                                                    |    | 0 |
|----------------------------------------------------------------------------------------------------|----------------------------------------------------------------------------------------------------|----------------------------------------------------------------------------------------------------|----------------------------------------------------------------------------------------------------|----|---|
| Policy Name                                                                                                    |                                                                                                    | Class2                                                                                                    |                                                                                                    |    |   |
| Policy Type                                                                                                    |                                                                                                    | In                                                                                                    |                                                                                                    |    |   |
| Member Class Name                                                                                                    |                                                                                                    |                                                                                                    |                                                                                                    |    |   |
| Policy Attribute                                                                                                    |                                                                                                    |                                                                                                    |                                                                                                    |    | ٢ |
| Policy Attribute () Assign Queue<br>() Drop<br>() Mark VLAN CoS<br>() Mark IP Precedence<br>() Mark IP DSCP<br>() Simple Policy | 0 W<br>0 M<br>af11 M<br>Color Mode<br>Comitted Rate<br>Comitted Burst Size<br>Conform Action<br>Violate Action | Color Blind<br>Send<br>Drop<br>Mark CoS<br>Mark IP Precedence<br>Mark IP DSCP<br>Send<br>Drop<br>Mark CoS<br>Mark IP Precedence<br>Mark IP Precedence<br>Mark IP Precedence | 0 \v<br>0 \v<br>af11 \v<br>0 \v<br>0 \ | 10 |   |

- 2. Select the queue to which packets will of this policy-class will be assigned. This is an integer value in the range 0 to 7.
- 3. Configure the policy attributes:
  - **Drop** Select the drop radio button. This flag indicates that the policy attribute is defined to drop every inbound packet.
  - Mark VLAN CoS This is an integer value in the range from 0 to 7 for setting the VLAN priority.
  - Mark IP Precedence This is an IP Precedence value in the range from 0 to 7.
  - **Mark IP DSCP** This lists the keywords for the known DSCP values from which one can be selected. The list includes 'other' as an option for the remaining values.
  - **Simple Policy** Use this attribute to establish the traffic policing style for the specified class. This command uses single data rate and burst size resulting in two outcomes (conform and violate).
- 4. If you select the Simple Policy attribute, you can configure the following fields:
  - Color Mode This lists the color mode. The default is 'Color Blind'.
    - Color Blind
    - Color Aware

**Color Aware** mode requires the existence of one or more color classes that are valid for use with this policy instance. A valid color class contains a single, non-excluded

match criterion for one of the following fields (provided the field does not conflict with the classifier of the policy instance itself):

- CoS
- IP DSCP
- IP Precedence
- **Committed Rate** This value is specified in the range 1 to 4294967295 kilobits-per-second (Kbps).
- **Committed Burst Size** This value is specified in the range 1 to 128 KBytes. The committed burst size is used to determine the amount of conforming traffic allowed.
- **Conform Action** This lists the actions to be taken on conforming packets per the policing metrics, from which one can be selected. The default is 'send'.
- **Violate Action** This lists the actions to be taken on violating packets per the policing metrics, from which one can be selected. The default is 'send'.
- For each of the above Action Selectors one of the following actions can be taken:
  - Drop These packets are immediately dropped.
  - **Mark IP DSCP** These packets are marked by DiffServ with the specified DSCP value before being presented to the system forwarding element. This selection requires that the DSCP value field be set.
  - **Mark CoS** These packets are marked by DiffServ with the specified CoS value before being presented to the system forwarding element. This selection requires that the Mark CoS value field be set.
  - **Send** These packets are presented unmodified by DiffServ to the system forwarding element.
  - Mark IP Precedence These packets are marked by DiffServ with the specified IP Precedence value before being presented to the system forwarding element. This selection requires that the Mark IP Precedence value field be set.
- 5. Click **Cancel** to cancel the configuration on the screen and reset the data on the screen to the latest value of the switch.
- 6. If you change any of the settings on the page, click **Apply** to send the updated configuration to the switch. Configuration changes take effect immediately.

| Field             | Description                                             |
|-------------------|---------------------------------------------------------|
| Policy Name       | Displays name of the DiffServ policy.                   |
| Policy Type       | Displays type of the policy as In                       |
| Member Class Name | Displays name of each class instance within the policy. |
#### Service Interface Configuration

Use the Service Interface Configuration page to activate a policy on an interface.

To display the page, click **QoS** > **DiffServ** > **Advanced** > **Service Interface Configuration**.

| Service Interfa | ce Configuration  |                    |                    |
|-----------------|-------------------|--------------------|--------------------|
| LAGS All        | Go To             | Interface          | GO                 |
| Interface       | Policy In<br>Name | Policy Out<br>Name | Operational Status |
|                 | ×                 | <b>~</b>           |                    |
| 1/0/1           |                   |                    |                    |
| 1/0/2           |                   |                    |                    |
| 1/0/3           |                   |                    |                    |
| 1/0/4           |                   |                    |                    |
| 1/0/5           |                   |                    |                    |
| 1/0/6           |                   |                    |                    |
| 1/0/7           |                   |                    |                    |
| 1/0/8           |                   |                    |                    |
| 1/0/9           |                   |                    |                    |
| 1/0/10          |                   |                    |                    |
| 1/0/11          |                   |                    |                    |
| 1/0/12          |                   |                    |                    |
| 1/0/13          |                   |                    |                    |
| 1/0/14          |                   |                    |                    |
| 1/0/15          |                   |                    |                    |
| 1/0/16          |                   |                    |                    |
| 1/0/17          |                   |                    |                    |
| 1/0/18          |                   |                    |                    |
| 1/0/19          |                   |                    |                    |
| 1/0/20          |                   |                    |                    |
| 1/0/21          |                   |                    |                    |
| 1/0/22          |                   |                    |                    |
| 1/0/23          |                   |                    |                    |
| 1/0/24          |                   |                    |                    |
| AGS All         | Go To             | Interface          | GO                 |

To configure DiffServ policy settings on an interface:

1. Use Interface to select the interface on which you will configure the DiffServer service.

 Policy Name - Lists all the policy names from which one can be selected. This field is not shown for Read/Write users where inbound service policy attachment is not supported by the platform.

| Field              | Description                                                                |
|--------------------|----------------------------------------------------------------------------|
| Direction          | Shows that the traffic direction of this service interface is In.          |
| Operational Status | Shows the operational status of this service interface, either Up or Down. |

#### Service Statistics

This screen displays class-oriented statistical information for the policy, which is specified by the interface and direction. The 'Member Classes' drop down list is populated on the basis of the specified interface and direction and hence the attached policy (if any). Highlighting a member class name displays the statistical information for the policy-class instance for the specified interface and direction.

To display the Service Statistics page, click **QoS** > **DiffServ** > **Advanced** > **Service Statistics**.

| Search By             |         | 1 | nterface | <b>M</b> |           | 30 |
|-----------------------|---------|---|----------|----------|-----------|----|
| Service Statistics    |         |   |          | D.       |           |    |
| Counter Mode Selector |         |   | 0        | Octets   | O Packets |    |
| Statistics Type Se    | lection |   |          |          |           | 0  |

**Counter Mode Selector** specifies the format of the displayed counter values, which must be either Octets or Packets. The default is 'Octets'.

The following table describes the information available on the Service Statistics page.

| Field       | Description                                                                                                    |
|-------------|----------------------------------------------------------------------------------------------------|
| Interface   | List of all valid slot number and port number<br>combinations in the system that have a DiffServ<br>policy currently attached in In direction. |
| Direction   | List of the traffic direction of interface as In. Only shows the direction(s) for which a DiffServ policy is currently attached.               |
| Policy Name | Name of the policy currently attached to the specified interface and direction.                                                                |

| Field                    | Description                                                                                                    |
|--------------------------|----------------------------------------------------------------------------------------------------|
| Operational Status       | Operational status of the policy currently attached to<br>the specified interface and direction. The value is<br>either Up or Down.                                                                                                    |
| Member Classes           | List of all DiffServ classes currently defined as<br>members of the selected Policy Name. Choose one<br>member class name at a time to display its statistics.<br>If no class is associated with the chosen policy then<br>nothing will be populated in the list.                                                                                                    |
| Offered Packets/Octets   | A count of the total number of packets/octets offered<br>to all class instances in this service policy before<br>their defined DiffServ treatment is applied. This is the<br>overall count per-interface, per-direction.                                                                                                    |
| Discarded Packets/Octets | A count of the total number of packets/octets<br>discarded for all class instances in this service policy<br>for any reason due to DiffServ treatment. This is the<br>overall count per-interface, per-direction.                                                                                                    |
| Sent Packets/Octets      | A count of the total number of packets/octets<br>forwarded for all class instances in this service policy<br>after their defined DiffServ treatments were applied.<br>In this case, forwarding means the traffic stream was<br>passed to the next functional element in the data<br>path, such as the switching or routing function of an<br>outbound link transmission element. This is the<br>overall count per-interface, per-direction. |

# Managing Device Security

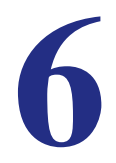

Use the features available from the Security tab to configure management security settings for port, user, and server security. The Security tab contains links to the following features:

- Management Security Settings on page 362
- Configuring Management Access on page 379
- Port Authentication on page 391
- *Traffic Control* on page 402
- Control on page 414
- Configuring Access Control Lists on page 436

# **Management Security Settings**

From the **Management Security Settings** page, you can configure the login password, Remote Authorization Dial-In User Service (RADIUS) settings, Terminal Access Controller Access Control System (TACACS+) settings, and authentication lists.

To display the page, click the **Security** > **Management Security** tab. The Management Security folder contains links to the following features:

- Local User on page 362
- Enable Password Configuration on page 365
- Line Password Configuration on page 365
- RADIUS on page 366
- Configuring TACACS+ on page 372
- Authentication List Configuration on page 374
- Login Sessions on page 378

### Local User

From the Local User link, you can access the following pages:

- User Management on page 363
- User Password Configuration on page 364

#### User Management

By default, two user accounts exist:

- admin, with 'Read/Write' privileges
- guest, with 'Read Only' privileges

By default, both of these accounts have blank passwords. The names are not case sensitive.

If you logon with a user account with 'Read/Write' privileges (i.e. as admin) you can use the User Accounts screen to assign passwords and set security parameters for the default accounts, and to add and delete accounts (other than admin) up to the maximum of six. Only a user with 'Read/Write' privileges may alter data on this screen, and only one account may be created with 'Read/Write' privileges.

To display the User Management page, click **Security** > **Management Security** > **Local User** > **User Management**.

| 1 | lanage Users |               |          |                     |                |                   | 0                              |
|---|--------------|---------------|----------|---------------------|----------------|-------------------|--------------------------------|
|   | User Name    | Edit Password | Password | Confirm<br>Password | Access<br>Mode | Lockout<br>Status | Password<br>Expiration<br>Date |
|   |              | Disable 💌     | *******  |                     | ×              |                   |                                |
|   | admin        | Disable       | *******  | *******             | READ_WRITE     | FALSE             |                                |
|   | guest        | Disable       | *******  | *******             | READ_ONLY      | FALSE             |                                |

- 1. Use **User Name** to enter the name you want to give to the new account. (You can only enter data in this field when you are creating a new account.) User names are up to eight characters in length and are not case sensitive. Valid characters include all the alphanumeric characters as well as the dash ('-') and underscore ('\_') characters. User name "default" is not valid. User names once created cannot be changed/modified.
- 2. Set the Edit Password field to "Enable" only when you want to change the password. The default value is "Disable".
- Use Password to enter the optional new or changed password for the account. It will not display as it is typed, only asterisks(\*) will show. Passwords are up to eight alpha numeric characters in length, and are case sensitive.
- 4. Use **Confirm Password** to enter the password again, to confirm that you entered it correctly. This field will not display, but will show asterisks (\*).
- 5. Access Mode indicates the user's access mode. The admin account always has 'Read/Write' access, and all other accounts have 'Read Only' access.
- 6. Click ADD to add a user account with 'Read Only' access.
- Click DELETE to delete the currently selected user account. This button is only visible when you have selected a user account with 'Read Only' access. You cannot delete the 'Read/Write' user.

| Field                    | Description                                                       |
|--------------------------|-------------------------------------------------------------------|
| Lockout Status           | Indicates whether the user account is locked out (TRUE or FALSE). |
| Password Expiration Date | Indicates the current password expiration date in date format.    |

#### User Password Configuration

To display the User Password Configuration page, click **Security** > **Management Security** > **Local User** > **User Password Configuration**.

| assword comgutation     |   |            |
|-------------------------|---|------------|
| Password Configuration  |   | (          |
| Password Minimum Length | 8 | (0 to 64)  |
| Password Aging (days)   | 0 | (0 to 365) |
| Password History        | 0 | (0 to 10)  |
| Lockout Attempts        | 0 | (0 to 5)   |

- 1. Use **Password Minimum Length** to specify the minimum character length of all new local user passwords.
- 2. Use **Password Aging (days)** to specify the maximum time that user passwords are valid, in days, from the time the password is set. Once a password expires, the user will be required to enter a new password following the first login after password expiration. A value of 0 indicates that passwords never expire.
- Use Password History to specify the number of previous passwords to store for prevention of password reuse. This ensures that each user does not reuse passwords often. A value of 0 indicates that no previous passwords will be stored.
- Use Lockout Attempts to specify the number of allowable failed local authentication attempts before the user's account is locked. A value of 0 indicates that user accounts will never be locked.

### **Enable Password Configuration**

This page prompts you to change the Privileged EXEC password. Passwords are a maximum of 64 alphanumeric characters. The password is case sensitive.

To display the Enable Password Configuration page, click **Security** > **Management Security** > **Enable Password**.

| indbie i dostrora comga    | ddon   |    |
|----------------------------|--------|----|
| Enable Password Configurat | tion   | () |
| Password                   | ****** |    |
| Confirm Password           |        |    |

- **1.** Use **Password** to specify a password. Passwords are a maximum of 64 alphanumeric characters.
- 2. Use **Confirm Password** to enter the password again, to confirm that you entered it correctly.

### Line Password Configuration

To display the Line Password Configuration page, click **Security** > **Management Security** > **Line Password**.

| Line Password Configuration |       | () |
|-----------------------------|-------|----|
| Console Password            | ••••• |    |
| Confirm Console Password    | ••••• |    |
| Telnet Password             | ••••• |    |
| Confirm Telnet Password     | ••••• |    |
| SSH Password                | ••••• |    |
| Confirm SSH Password        |       |    |

- 1. Use **Console Password** to enter the Console password. Passwords are a maximum of 64 alphanumeric characters.
- 2. Use **Confirm Console Password** to enter the password again, to confirm that you entered it correctly.
- **3.** Use **Telnet Password** to enter the Telnet password. Passwords are a maximum of 64 alphanumeric characters.
- 4. Use **Confirm Telnet Password** to enter the password again, to confirm that you entered it correctly.

- The Encrypted option allows the administrator to transfer the privileged EXEC password between devices without having to know the password. The Password field must be exactly 128 hexidecimal characters.
- 5. Use SSH Password to enter the SSH password. Passwords are a maximum of 64 alphanumeric characters.
- 6. Use **Confirm SSH Password** to enter the password again, to confirm that you entered it correctly.
  - The Encrypted option allows the administrator to transfer the privileged EXEC password between devices without having to know the password. The Password field must be exactly 128 hexidecimal characters.

# RADIUS

RADIUS servers provide additional security for networks. The RADIUS server maintains a user database, which contains per-user authentication information. The switch passes information to the configured RADIUS server, which can authenticate a user name and password before authorizing use of the network. RADIUS servers provide a centralized authentication method for:

- Web Access
- Access Control Port (802.1X)

The RADIUS folder contains links to the following features:

- Radius Configuration on page 367
- RADIUS Server Configuration on page 368
- Accounting Server Configuration on page 370

#### **Radius Configuration**

Use the Radius Configuration page to add information about one or more RADIUS servers on the network.

To access the **Radius Configuration** page, click **Security** > **Management Security** > **RADIUS** > **Radius Configuration**.

| Radius Configuration                         |                  |           | (7) |
|----------------------------------------------|------------------|-----------|-----|
| Current Server Address                       |                  |           |     |
| Number of Configured Authentication Servers  | 0                |           |     |
| Number of Configured Accounting Servers      | 0                |           |     |
| Number of Named Authentication Server Groups | 0                |           |     |
| Number of Named Accounting Server Groups     | 0                |           |     |
| Max Number of Retransmits                    | 4                | (1 to 15) |     |
| Timeout Duration (secs)                      | 5                | (1 to 30) |     |
| Accounting Mode                              | Oisable ○ Enable |           |     |
| Radius Attribute 4 Mode                      | Oisable ○ Enable |           |     |

The Current Server IP Address field is blank if no servers are configured (see <pdf>"RADIUS Server Configuration" on page 6-368). The switch supports up to three configured RADIUS servers. If more than one RADIUS servers are configured, the current server is the server configured as the primary server. If no servers are configured as the primary server, the current server is the most recently added RADIUS server.

To configure global RADIUS server settings:

1. In the **Max Number of Retransmits** field, specify the value of the maximum number of times a request packet is retransmitted to the RADIUS server. The value of the maximum number of times a request packet is retransmitted. The valid range is 1 - 15.

Consideration to maximum delay time should be given when configuring RADIUS maxretransmit and RADIUS time-out. If multiple RADIUS servers are configured, the max retransmit value on each will be exhausted before the next server is attempted. A retransmit will not occur until the configured time-out value on that server has passed without a response from the RADIUS server. Therefore, the maximum delay in receiving a response from the RADIUS application equals the sum of (retransmit times time-out) for all configured servers. If the RADIUS request was generated by a user login attempt, all user interfaces will be blocked until the RADIUS application returns a response.

2. In the **Timeout Duration** field, specify the time-out value, in seconds, for request retransmissions. The valid range is 1 - 30.

Consideration to maximum delay time should be given when configuring RADIUS maxretransmit and RADIUS time-out. If multiple RADIUS servers are configured, the max retransmit value on each will be exhausted before the next server is attempted. A

retransmit will not occur until the configured time-out value on that server has passed without a response from the RADIUS server. Therefore, the maximum delay in receiving a response from the RADIUS application equals the sum of (retransmit times time-out) for all configured servers. If the RADIUS request was generated by a user login attempt, all user interfaces will be blocked until the RADIUS application returns a response.

- **3.** From the **Accounting Mode** menu, select whether the RADIUS accounting mode is enabled or disabled on the current server.
- 4. Use **RADIUS Attribute 4** to enable or disable RADIUS attribute 4. Default value is Disable.

This is an optional field and can be seen only when RADIUS attribute 4 is enabled. It takes IP address value in the format (xx.xx.xx.xx).

| Field                        | Description                                                                                         |
|------------------------------|----------------------------------------------------------------------------------------------------|
| Current Server Address       | The Address of the current server. This field is blank if no servers are configured.                |
| Number of Configured Servers | The number of RADIUS servers that have been configured. This value will be in the range of 0 and 3. |

#### **RADIUS Server Configuration**

Use the RADIUS Server Configuration page to view and configure various settings for the current RADIUS server configured on the system.

To access the RADIUS Server **Configuration** page, click **Security** > **Management Security** > **RADIUS** > **Server Configuration** link.

| Serv  | er Config | uration     |                  |      |         |        |                    |            |                  |                  |                |
|-------|-----------|-------------|------------------|------|---------|--------|--------------------|------------|------------------|------------------|----------------|
| Ra    | lius Serv | er 1P Addre | ss Radius Server | Name | Current | t Port | Secret<br>Configur | red Secret | Primar<br>Server | y Hessa<br>Authe | ge<br>nticator |
|       |           |             |                  |      |         |        |                    |            |                  | a                | ×              |
|       |           |             |                  |      |         |        |                    |            |                  |                  |                |
| Stati | stics     |             |                  |      |         |        |                    |            | <br>             |                  |                |

To configure a RADIUS server:

- 1. To add a RADIUS server, specify the settings the following list describes, and click Add.
  - In the **Radius Server IP Address** field, specify the IP address of the RADIUS server to add.
  - In the Radius Server Name field, specify the Name of the server being added.
  - Use **Port** to specify the UDP port used by this server. The valid range is 0 65535.
  - **Secret Configured** The Secret will only be applied if this option is "yes". If the option is "no", anything entered in the Secret field will have no affect and will not be retained.

- Use Secret to specify the shared secret for this server.
- Use **Primary Server** to set the selected server to the Primary or Secondary server.
- Use **Message Authenticator** to enable or disable the message authenticator attribute for the selected server.
- 2. Click **ADD** to add a new server to the switch. This button is only available to READWRITE users. These changes will not be retained across a power cycle unless a save is performed.
- 3. Click **DELETE** to remove the selected server from the configuration. This button is only available to READWRITE users. These changes will not be retained across a power cycle unless a save is performed.

| Field   | Description                                                                |
|---------|----------------------------------------------------------------------------|
| Current | Indicates if this server is currently in use as the authentication server. |

The following table describes the RADIUS server statistics available on the page.

Use the buttons at the bottom of the page to perform the following actions:

Click Clear Counters to clear the authentication server and RADIUS statistics to their default values.

| Field                  | Description                                                                                                    |
|------------------------|----------------------------------------------------------------------------------------------------|
| Radius Server          | Display the address of the RADIUS server or the name of the RADIUS server for which to display statistics.                                                                                     |
| Round Trip Time        | The time interval, in hundredths of a second,<br>between the most recent<br>Access-Reply/Access-Challenge and the<br>Access-Request that matched it from this RADIUS<br>authentication server. |
| Access Requests        | The number of RADIUS Access-Request packets sent to this server. This number does not include retransmissions.                                                                                 |
| Access Retransmissions | The number of RADIUS Access-Request packets retransmitted to this server.                                                                                                    |
| Access Accepts         | The number of RADIUS Access-Accept packets, including both valid and invalid packets, that were received from this server.                                                                     |
| Access Rejects         | The number of RADIUS Access-Reject packets, including both valid and invalid packets, that were received from this server.                                                                     |
| Access Challenges      | The number of RADIUS Access-Challenge packets, including both valid and invalid packets, that were received from this server.                                                                  |

| Field                      | Description                                                                                                    |
|----------------------------|----------------------------------------------------------------------------------------------------|
| Malformed Access Responses | The number of malformed RADIUS<br>Access-Response packets received from this server.<br>Malformed packets include packets with an invalid<br>length. Bad authenticators or signature attributes or<br>unknown types are not included as malformed<br>access-responses. |
| Bad Authenticators         | The number of RADIUS Access-Response packets containing invalid authenticators or signature attributes received from this server.                                                                                                    |
| Pending Requests           | The number of RADIUS Access-Request packets destined for this server that have not yet timed out or received a response.                                                                                                    |
| Timeouts                   | The number of authentication timeouts to this server.                                                                                                    |
| Unknown Types              | The number of RADIUS packets of unknown type which were received from this server on the authentication port.                                                                                                    |
| Packets Dropped            | The number of RADIUS packets received from this server on the authentication port and dropped for some other reason.                                                                                                    |

#### Accounting Server Configuration

Use the RADIUS Accounting Server Configuration page to view and configure various settings for one or more RADIUS accounting servers on the network.

To access the RADIUS Accounting Server Configuration page, click Security > Management Security > RADIUS > Accounting Server Configuration.

| Accountin  | g Serve  | r Configurati | on                 |      |        |              |        |           |        |
|------------|----------|---------------|--------------------|------|--------|--------------|--------|-----------|--------|
| Account    | ing Serv | er IP Acco    | unting Server Name | Port | Secret | Configured 5 | iecret | Accountin | g Mode |
|            |          |               | 1.0                |      | M      |              |        |           | 2      |
|            |          |               |                    |      |        |              |        |           |        |
| Statistics |          |               |                    |      |        |              |        |           |        |

To configure the RADIUS accounting server:

- 1. In the Accounting Server IP Address field, specify the IP address of the RADIUS accounting server to add.
- 2. In the Accounting Server Name field, enter the Name of the accounting server to add.

- In the Port field, specify the UDP port number the server uses to verify the RADIUS accounting server authentication. The valid range is 0–65535. If the user has READONLY access, the value is displayed but cannot be changed.
- 4. From the **Secret Configured** menu, select Yes to add a RADIUS secret in the next field. You must select Yes before you can configure the RADIUS secret. After you add the RADIUS accounting server, this field indicates whether the shared secret for this server has been configured.
- 5. In the **Secret** field, type the shared secret to use with the specified accounting server.
- 6. From the Accounting Mode menu, enable or disable the RADIUS accounting mode.
- 7. To delete a configured RADIUS Accounting server, click **Delete**.

The following table describes RADIUS accounting server statistics available on the page.

Click **CLEAR COUNTERS** to clear the accounting server statistics.

| Field                          | Description                                                                                                    |
|--------------------------------|----------------------------------------------------------------------------------------------------|
| Accounting Server Address      | Identifies the accounting server associated with the statistics.                                                                                                    |
| Round Trip Time(secs)          | Displays the time interval, in hundredths of a second,<br>between the most recent Accounting-Response and<br>the Accounting-Request that matched it from this<br>RADIUS accounting server.                                                                       |
| Accounting Requests            | Displays the number of RADIUS<br>Accounting-Request packets sent not including<br>retransmissions.                                                                                                    |
| Accounting Retransmissions     | Displays the number of RADIUS<br>Accounting-Request packets retransmitted to this<br>RADIUS accounting server.                                                                                                    |
| Accounting Responses           | Displays the number of RADIUS packets received on the accounting port from this server.                                                                                                    |
| Malformed Accounting Responses | Displays the number of malformed RADIUS<br>Accounting-Response packets received from this<br>server. Malformed packets include packets with an<br>invalid length. Bad authenticators and unknown<br>types are not included as malformed accounting<br>responses. |
| Bad Authenticators             | Displays the number of RADIUS<br>Accounting-Response packets that contained invalid<br>authenticators received from this accounting server.                                                                                                    |
| Pending Requests               | Displays the number of RADIUS<br>Accounting-Request packets sent to this server that<br>have not yet timed out or received a response.                                                                                                    |
| Timeouts                       | Displays the number of accounting timeouts to this server.                                                                                                    |

| Field           | Description                                                                                                    |
|-----------------|----------------------------------------------------------------------------------------------------|
| Unknown Types   | Displays the number of RADIUS packets of unknown type that were received from this server on the accounting port.                   |
| Packets Dropped | Displays the number of RADIUS packets that were received from this server on the accounting port and dropped for some other reason. |

# Configuring TACACS+

TACACS+ provides a centralized user management system, while still retaining consistency with RADIUS and other authentication processes. TACACS+ provides the following services:

- **Authentication:** Provides authentication during login and via user names and user-defined passwords.
- **Authorization:** Performed at login. When the authentication session is completed, an authorization session starts using the authenticated user name. The TACACS+ server checks the user privileges.

The TACACS+ protocol ensures network security through encrypted protocol exchanges between the device and TACACS+ server.

The TACACS+ folder contains links to the following features:

- *Configuring TACACS*+ on page 372
- TACACS+ Server Configuration on page 373

#### TACACS+ Configuration

The TACACS+ Configuration page contains the TACACS+ settings for communication between the switch and the TACACS+ server you configure via the inband management port.

To display the TACACS+ Configuration page, click **Security** > **Management Security** > **TACACS+** > **TACACS+ Configuration**.

| TACACS Configuration |   |            |
|----------------------|---|------------|
| TACACS Configuration |   | (          |
| Key String           |   | (0 to 128) |
| Connection Timeout   | 5 | (1 to 30)  |

To configure global TACACS+ settings:

1. In the **Key String** field, specify the authentication and encryption key for TACACS+ communications between the Managed Switch and the TACACS+ server. The valid

range is 0–128 characters. The key must match the key configured on the TACACS+ server.

- 2. In the **Connection Timeout** field, specify the maximum number of seconds allowed to establish a TCP connection between the Managed Switch and the TACACS+ server.
- 3. Click **Cancel** to cancel the configuration on the screen and reset the data on the screen to the latest value of the switch.
- 4. If you make any changes to the page, click **Apply** to apply the new settings to the system.

#### TACACS + Server Configuration

Use the TACACS+ Server Configuration page to configure up to five TACACS+ servers with which the switch can communicate.

To display the TACACS+ Server Configuration page, click **Security** > **Management Security** > **TACACS+** > **TACACS+ Server Configuration**.

| 4 | CACS Server (   | Configuration        |                  |            |                             |
|---|-----------------|----------------------|------------------|------------|-----------------------------|
| 1 | TACACS Server C | onfiguration         |                  |            | Ē                           |
|   | TACACS Server   | Priority(0 to 65535) | Port(0 to 65535) | Key String | Connection<br>Timeout(1-30) |
|   |                 |                      |                  |            |                             |

To configure TACACS+ server settings:

- 1. Use TACACS+ Server to enter the configured TACACS+ server IP address.
- 2. Use **Priority** to specify the order in which the TACACS+ servers are used. It should be within the range 0-65535.
- 3. Use Port to specify the authentication port. It should be within the range 0-65535.
- 4. Use **Key String** to specify the authentication and encryption key for TACACS+ communications between the device and the TACACS+ server. The valid range is 0-128 characters. The key must match the encryption used on the TACACS+ server.
- 5. Use **Connection Timeout** to specify the amount of time that passes before the connection between the device and the TACACS+ server time out. The range is between 1-30.
- 6. Click **ADD** to add a new server to the switch. This button is only available to READWRITE users. These changes will not be retained across a power cycle unless a save is performed.
- 7. Click **DELETE** to delete the selected server from the configuration.

# Authentication List Configuration

The Authentication List folder contains links to the following features:

- Login Authentication List on page 374
- Enable Authentication List on page 375
- Dot1x Authentication List on page 376
- HTTP Authentication List on page 376
- HTTPS Authentication List on page 377

#### Login Authentication List

You use this page to configure login lists. A login list specifies the authentication method(s) you want to be used to validate switch or port access for the users associated with the list. The pre-configured users, admin and guest, are assigned to a pre-configured list named defaultList, which you may not delete. All newly created users are also assigned to the defaultList until you specifically assign them to a different list

To display the Login Authentication List page, click **Security** > **Management Security** > **Authentication List** > **Login Authentication List**.

| Login Authentication List |             |       |   |   |  |
|---------------------------|-------------|-------|---|---|--|
|                           | List Name   | 1     | 2 | 3 |  |
|                           |             | ×     | × | × |  |
|                           | defaultList | Local |   |   |  |
|                           | networkList | Local |   |   |  |

- 1. List Name If you are creating a new login list, enter the name you want to assign. It can be up to 15 alphanumeric characters long and is not case sensitive.
- 2. Use the dropdown menu to select the method that should appear first in the selected authentication login list. If you select a method that does not time out as the first method, such as 'local' no other method will be tried, even if you have specified more than one method. The options are:
  - Local The user's locally stored ID and password will be used for authentication.
  - Radius The user's ID and password will be authenticated using the RADIUS server instead of locally.
  - Line The line password will be used for authentication.
  - **Enable** The privileged EXEC password will be used for authentication.
  - Tacacs The user's ID and password will be authenticated using the TACACS+ server.
  - None The user will not be authenticated.

- 3. Use the dropdown menu to select the method, if any, that should appear second in the selected authentication login list. This is the method that will be used if the first method times out. If you select a method that does not time out as the second method, the third method will not be tried. Note that this parameter will not appear when you first create a new login list.
- 4. Use the dropdown menu to select the method, if any, that should appear third in the selected authentication login list.
- 5. Click **ADD** to add a new login list to the switch.
- 6. Click DELETE to remove the selected authentication login list from the configuration. The delete will fail if the selected login list is assigned to any user (including the default user) for system login. You can only use this button if you have Read/Write access. The change will not be retained across a power cycle unless you perform a save.

#### **Enable Authentication List**

You use this page to configure enable lists. A enable list specifies the authentication method(s) you want to be used to validate privileged EXEC access for the users associated with the list. The pre-configured users, admin and guest, are assigned to a pre-configured list named defaultList, which you may not delete. All newly created users are also assigned to the defaultList until you specifically assign them to a different list.

To display the Enable Authentication List page, click **Security** > **Management Security** > **Authentication List** > **Enable Authentication List**.

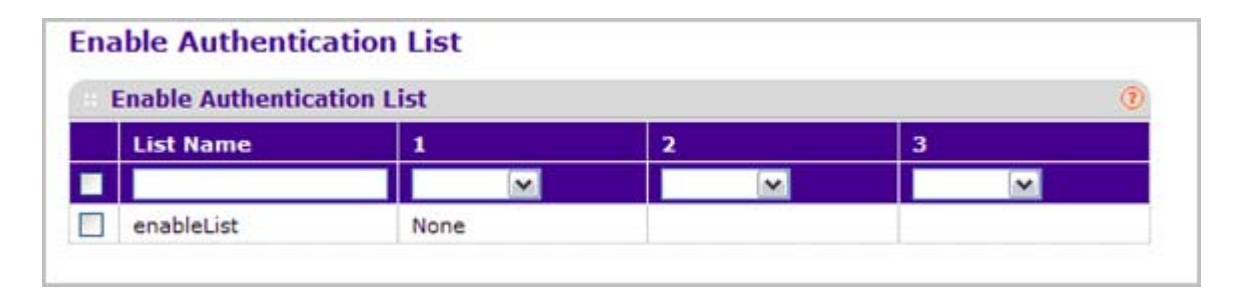

- 1. List Name If you are creating a new enable list, enter the name you want to assign. It can be up to 15 alphanumeric characters long and is not case sensitive.
- 2. Use the dropdown menu to select the method that should appear first in the selected authentication login list. If you select a method that does not time out as the first method, such as 'local' no other method will be tried, even if you have specified more than one method. The options are:
  - **Radius** The user's ID and password will be authenticated using the RADIUS server instead of locally.
  - Line The line password will be used for authentication.
  - **Enable** The privileged EXEC password will be used for authentication.
  - Tacacs The user's ID and password will be authenticated using the TACACS+ server.
  - **None** The user will not be authenticated.

- 3. Use the dropdown menu to select the method, if any, that should appear second in the selected authentication login list. This is the method that will be used if the first method times out. If you select a method that does not time out as the second method, the third method will not be tried. Note that this parameter will not appear when you first create a new login list.
- 4. Use the dropdown menu to select the method, if any, that should appear third in the selected authentication login list.
- 5. Click **ADD** to add a new login list to the switch.
- 6. Click **DELETE** to remove the selected authentication enable list from the configuration. You can only use this button if you have Read/Write access. The change will not be retained across a power cycle unless you perform a save.

#### Dot1x Authentication List

You use this page to configure dot1x lists. A dot1x list specifies the authentication method(s) you want to be used to validate port access for the users associated with the list. Only one dot1x can be supported.

To display the Dot1x Authentication List page, click **Security** > **Management Security** > **Authentication List** > **Dot1x Authentication List**.

| Dot1x | Authentication List |                                       | 1 |
|-------|---------------------|---------------------------------------|---|
|       | List Name           | 1                                     |   |
|       | dot1xList           | · · · · · · · · · · · · · · · · · · · |   |

- 1. List Name Select the dot1x list name for which you want to configure data.
- 2. Use the dropdown menu to select the method that should appear first in the selected authentication login list. The options are:
  - Local The user's locally stored ID and password will be used for authentication.
  - **Radius** The user's ID and password will be authenticated using the RADIUS server instead of locally.
  - **None** The user will not be authenticated.

#### HTTP Authentication List

You use this page to configure HTTP lists. A HTTP list specifies the authentication method(s) you want used to validate switch or port access through HTTP.

To display the HTTP Authentication List page, click **Security** > **Management Security** > **Authentication List** > **HTTP Authentication List**.

| HT | <b>TP</b> Authentication | List    |   | 0  |
|----|--------------------------|---------|---|----|
|    | List Name                | 1       | 2 | 3  |
|    | httpList                 | Local 😒 | × | ×. |

- 1. List Name Select the HTTP list name for which you want to configure data.
- 2. Use the dropdown menu to select the method that should appear first in the selected authentication login list. If you select a method that does not time out as the first method, such as 'local' no other method will be tried, even if you have specified more than one method. The options are:
  - Local The user's locally stored ID and password will be used for authentication.
  - Radius The user's ID and password will be authenticated using the RADIUS server instead of locally.
  - Tacacs The user's ID and password will be authenticated using the TACACS+ server.
  - None The user will not be authenticated.
- 3. Use the dropdown menu to select the method, if any, that should appear second in the selected authentication login list. This is the method that will be used if the first method times out. If you select a method that does not time out as the second method, the third method will not be tried. Note that this parameter will not appear when you first create a new login list.
- 4. Use the dropdown menu to select the method, if any, that should appear third in the selected authentication login list.

#### **HTTPS** Authentication List

You use this page to configure HTTPS lists. A login list specifies the authentication method(s) you want used to validate switch or port access through HTTPS for the users associated with the list.

To display the HTTPS Authentication List page, click **Security** > **Management Security** > **Authentication List** > **HTTPS Authentication List**.

| HT | <b>TPS</b> Authenticatio | on List |   | 0 |
|----|--------------------------|---------|---|---|
|    | List Name                | 1       | 2 | 3 |
|    | httpsList                | Local ⊻ | × | × |

1. List Name - Select the HTTPS list name for which you want to configure data.

- 2. Use the dropdown menu to select the method that should appear first in the selected authentication login list. If you select a method that does not time out as the first method, such as 'local' no other method will be tried, even if you have specified more than one method. The options are:
  - Local -The user's locally stored ID and password will be used for authentication.
  - **Radius** The user's ID and password will be authenticated using the RADIUS server instead of locally.
  - **Tacacs** The user's ID and password will be authenticated using the TACACS+ server.
  - None The user will not be authenticated.
- 3. Use the dropdown menu to select the method, if any, that should appear second in the selected authentication login list. This is the method that will be used if the first method times out. If you select a method that does not time out as the second method, the third method will not be tried. Note that this parameter will not appear when you first create a new login list.
- 4. Use the dropdown menu to select the method, if any, that should appear third in the selected authentication login list.

# Login Sessions

To display the Login Sessions page, click **Security** > **Management Security** > **Login Sessions**.

| Logi | n Session    | IS                 |           |                 |                 |
|------|--------------|--------------------|-----------|-----------------|-----------------|
| Lo   | ogin Session | ns                 |           |                 | C               |
| ID   | User<br>Name | Connection<br>From | Idle Time | Session<br>Time | Session<br>Type |
| 11   | admin        | 10.12.17.158       | 00:00:00  | 00:59:31        | HTTP            |

| Field           | Description                                      |
|-----------------|--------------------------------------------------|
| ID              | Identifies the ID of this row.                   |
| User Name       | Shows the user name of user made the session.    |
| Connection From | Shows the user is connected from which machine.  |
| Idle Time       | Shows the idle session time.                     |
| Session Time    | Shows the total session time.                    |
| Session Type    | Shows the type of session: telnet, serial or SSH |

# **Configuring Management Access**

From the Access page, you can configure HTTP and Secure HTTP access to the ProSafe® Managed Switches management interface.

The Security > Access tab contains the following folders:

- HTTP on page 379
- HTTPS Configuration on page 381
- SSH on page 384
- Telnet on page 387
- Console Port on page 389
- Denial of Service on page 390

# HTTP

From the HTTP link, you can access the following pages:

• HTTP Configuration on page 379

#### **HTTP** Configuration

To access the switch over a web you must first configure it with IP information (IP address, subnet mask, and default gateway). You can configure the IP information using any of the following:

- BOOTP
- DHCP
- Terminal interface via the EIA-232 port

Once you have established in-band connectivity, you can change the IP information using a Web-based management.

To access the HTTP Configuration page, click **Security > Access> HTTP** > **HTTP Configuration**.

| <ul> <li>HTTP Configuration</li> </ul> |              |            |
|----------------------------------------|--------------|------------|
| HTTP Access                            | 🔿 Disable 🕥  | Enable     |
| Java Mode                              | 🔿 Disable 🕥  | Enable     |
| HTTP Session Soft Timeout (Minutes)    | 60           | (1 to 60)  |
| HTTP Session Hard Timeout (Hours)      | 24           | (1 to 168) |
| Maximum Number of HTTP Sessions        | 16           | (0 to 16)  |
| Authentication List                    | HttpListName |            |

To configure the HTTP server settings:

- 1. Use HTTP Access to specify whether the switch may be accessed from a web browser. If you choose to enable web mode you will be able to manage the switch from a web browser. The factory default is enabled.
- 2. Use Java Mode to enable or disable the java applet that displays a picture of the switch at the top right of the screen. If you run the applet you will be able to click on the picture of the switch to select configuration screens instead of using the navigation tree at the left side of the screen. The factory default is disabled.
- 3. Use HTTP Session Soft Timeout(Minutes) to set the inactivity time-out for HTTP sessions. The value must be in the range of (1 to 60) minutes. The default value is 5 minutes. The currently configured value is shown when the web page is displayed.
- 4. Use HTTP Session Hard Timeout(Hours) to set the hard time-out for HTTP sessions. This time-out is unaffected by the activity level of the session. The value must be in the range of (1 to 168) hours. The default value is 24 hours. The currently configured value is shown when the web page is displayed.
- 5. Use Maximum Number of HTTP Sessions to set the maximum allowable number of HTTP sessions. The value must be in the range of (0 to 16). The default value is 16. The currently configured value is shown when the web page is displayed.

| Field               | Description                                         |
|---------------------|-----------------------------------------------------|
| Authentication List | Shows the authentication list which HTTP are using. |

# HTTPS

From the HTTPS link, you can access the following pages:

- HTTPS Configuration on page 381
- Certificate Management on page 382
- Certificate Download on page 383

#### **HTTPS** Configuration

Secure HTTP enables the transmission of HTTP over an encrypted Secure Sockets Layer (SSL) or Transport Layer Security (TLS) connection. When you manage the switch by using a Web interface, secure HTTP can help ensure that communication between the management system and the switch is protected from eavesdroppers and man-in-the-middle attacks.

Use the Secure HTTP Configuration page to configure the settings for HTTPS communication between the management station and the switch.

To display the Secure HTTP Configuration page, click **Security** > **Access > HTTPS** > **HTTPS Configuration**.

| HTTPS Configuration                  |                  | 0            |
|--------------------------------------|------------------|--------------|
| HTTPS Admin Mode                     | Oisable O Enal   | ble          |
| SSL Version 3                        | 🔿 Disable 💿 Enal | ble          |
| TLS Version 1                        | O Disable 💿 Enal | ble          |
| HTTPS Port                           | 443              | (1 to 65535) |
| HTTPS Session Soft Timeout (Minutes) | 60               | (1 to 60)    |
| HTTPS Session Hard Timeout (Hours)   | 24               | (1 to 168)   |
| Maximum Number of HTTPS Sessions     | 16               | (0 to 16)    |
| Authentication List                  | HttpsListName    |              |

To configure HTTPS settings:

- Use HTTPS Admin Mode to Enable or Disable the Administrative Mode of Secure HTTP. The currently configured value is shown when the web page is displayed. The default value is Disable. You can only download SSL certificates when the HTTPS Admin mode is disabled.
- 2. Use **SSL Version 3** to Enable or Disable Secure Sockets Layer Version 3.0. The currently configured value is shown when the web page is displayed. The default value is Enable.
- **3.** Use **TLS Version 1** to Enable or Disable Transport Layer Security Version 1.0. The currently configured value is shown when the web page is displayed. The default value is Enable.

- Use HTTPS Port to set the HTTPS Port Number. The value must be in the range of 1 to 65535. Port 443 is the default value. The currently configured value is shown when the web page is displayed.
- 5. Use HTTPS Session Soft Timeout(Minutes) to set the inactivity time-out for HTTPS sessions. The value must be in the range of (1 to 60) minutes. The default value is 5 minutes. The currently configured value is shown when the web page is displayed.
- 6. Use HTTPS Session Hard Timeout(Hours) to set the hard time-out for HTTPS sessions. This time-out is unaffected by the activity level of the session. The value must be in the range of (1 to 168) hours. The default value is 24 hours. The currently configured value is shown when the web page is displayed.
- **7.** Use **Maximum Number of HTTPS Sessions** to set the maximum allowable number of HTTPS sessions. The value must be in the range of (0 to 16). The default value is 16. The currently configured value is shown when the web page is displayed.

| Field               | Description                                                    |
|---------------------|----------------------------------------------------------------|
| Certificate Present | Displays whether there is a certificate present on the device. |
| Authentication List | Displays authentication list for HTTPS.                        |

#### Certificate Management

Use this menu to generate or delete certificates.

To display the Certificate Management page, click **Security** > **Access > HTTPS** > **HTTPS Certificate Management**.

| Certificate Management                                                      |                                       | 0   |
|-----------------------------------------------------------------------------|---------------------------------------|-----|
| Certificate Present<br>None<br>Generate Certificates<br>Delete Certificates | Yes                                   |     |
| Certificate Generation Status                                               |                                       | (?) |
| Cartificate Constantion Status                                              | No certificate generation in progress |     |

- 1. Use None to specify there is no certificate management. This is the default selection.
- 2. Use Generate Certificates to begin generating the Certificate files.
- 3. Use Delete Certificates to delete the corresponding Certificate files, if present.

| Field                         | Description                                                 |
|-------------------------------|-------------------------------------------------------------|
| Certificate Generation Status | Displays whether SSL certificate generation is in progress. |

#### **Certificate Download**

Use this menu to transfer a certificate file to the switch.

For the Web server on the switch to accept HTTPS connections from a management station, the Web server needs a public key certificate. You can generate a certificate externally (for example, off-line) and download it to the switch.

To display the Certificate Download page, click **Security** > **Access> HTTPS** > **Certificate Download**.

#### **Downloading SSL Certificates**

Before you download a file to the switch, the following conditions must be true:

- The file to download from the TFTP server is on the server in the appropriate directory.
- The file is in the correct format.
- The switch has a path to the TFTP server.

| Certificate Download |                                       | (? |
|----------------------|---------------------------------------|----|
| File Type            | SSL Trusted Root Certificate PEM File | ~  |
| Transfer Mode        | TFTP M                                |    |
| Server Address Type  | IPv4 M                                |    |
| Server Address       | 0.0.0.0                               |    |
| Remote File Path     |                                       |    |
| Remote File Name     |                                       |    |

To configure the certificate download settings for HTTPS sessions:

- 1. Use File Type to specify the type of file you want to transfer:
  - SSL Trusted Root Certificate PEM File SSL Trusted Root Certificate File (PEM Encoded)
  - SSL Server Certificate PEM File SSL Server Certificate File (PEM Encoded)
  - **SSL DH Weak Encryption Parameter PEM File** SSL Diffie-Hellman Weak Encryption Parameter File (PEM Encoded)
  - SSL DH Strong Encryption Parameter PEM File SSL Diffie-Hellman Strong Encryption Parameter File (PEM Encoded)

- 2. Use Transfer Mode to specify the protocol to use to transfer the file:
  - TFTP Trivial File Transfer Protocol
  - SFTP Secure File Transfer Program
  - SCP Secure Copy
- 3. Use Server Address Type to specify either IPv4 or IPv6 to indicate the format of the TFTP/SFTP/SCP Server Address field. The factory default is IPv4.
- 4. Use **Server Address** to enter the IP address of the server in accordance with the format indicated by the Server Address Type. The factory default is the IPv4 address 0.0.0.
- 5. Use **Remote File Name** to enter the name on the TFTP server of the file you want to download. You may enter up to 32 characters. The factory default is blank.

### SSH

From the SSH link, you can access the following pages:

- SSH Configuration on page 384
- Host Keys Management on page 385
- Host Keys Download on page 386

#### SSH Configuration

To display the SSH Configuration page, click **Security** > **Access > SSH** > **SSH Configuration**.

| SSH Configuration              |                    | (       |
|--------------------------------|--------------------|---------|
| SSH Admin Mode                 | Oisable O Enable   |         |
| SSH Version 1                  | 🔿 Disable 💿 Enable |         |
| SSH Version 2                  | 🔘 Disable 💿 Enable |         |
| SSH Session Timeout            | 5                  | minutes |
| Maximum Number of SSH Sessions | 5                  |         |
| Current Number of SSH Sessions | 0                  |         |
| Keys Present                   | Yes                |         |
| Login Authentication List      | networkList 💌      |         |
| Enable Authentication List     | enableList 🛩       |         |

- 1. Use **SSH Admin Mode** to Enable or Disable the administrative mode of SSH. The currently configured value is shown when the web page is displayed. The default value is Disable.
- 2. Use **SSH Version 1** to Enable or Disable Protocol Level 1 for SSH. The currently configured value is shown when the web page is displayed. The default value is Enable.

- 3. Use **SSH Version 2** to Enable or Disable Protocol Level 2 for SSH. The currently configured value is shown when the web page is displayed. The default value is Enable.
- 4. Use SSH Session Timeout to configure the inactivity time-out value for incoming SSH sessions to the switch. The acceptable range for this value is (1-160) minutes.
- 5. Use Maximum Number of SSH Sessions to configure the maximum number of inbound SSH sessions allowed on the switch. The currently configured value is shown when the web page is displayed. The range of acceptable values for this field is (0-5).
- 6. Use Login Authentication List to select an authentication list from the pull down menu. This list is used to authenticate users who try to login the switch.
- 7. Use Enable Authentication List to select an authentication list from the pull down menu. This list is used to authenticate users who try to get "enable" level privilege.
- 8. Click **REFRESH** to refresh the web page to show the latest SSH Sessions.

| Field                          | Description                                                            |
|--------------------------------|------------------------------------------------------------------------|
| Current Number of SSH Sessions | Displays the number of SSH connections currently in use in the system. |
| Keys Present                   | Displays which keys, RSA, DSA or both, are present (if any).           |

#### Host Keys Management

Use this menu to generate or delete RSA and DSA keys.

To display the Host Keys Management page, click **Security** > **Access > SSH** > **Host Keys Management**.

| RSA Keys Management                                                          |      | (7) |
|------------------------------------------------------------------------------|------|-----|
| <ul> <li>None</li> <li>Generate RSA Keys</li> <li>Delete RSA Keys</li> </ul> |      |     |
| DSA Keys Management                                                          |      | ()  |
| ● None<br>○ Generate DSA Keys<br>○ Delete DSA Keys                           |      |     |
| Host Keys Status                                                             |      | ()  |
| Keys Present                                                                 | Both |     |
| Key Generation In Progress                                                   | None |     |

1. Host Keys Management - None is the default selection.

- 2. Use Generate RSA Keys to begin generating the RSA host keys. Note that to generate SSH key files SSH must be administratively disabled and there can be no active SSH sessions.
- 3. Use Delete RSA Keys to delete the corresponding RSA key file, if it is present.
- 4. DSA Keys Management None is the default selection.
- Use Generate DSA Keys to begin generating the DSA host keys. Note that to generate SSH key files SSH must be administratively disabled and there can be no active SSH sessions.
- 6. Use **Delete DSA Keys** to delete the corresponding DSA key file, if it is present.
- 7. Click **APPLY** to start to download the Host Key file. Note that to download SSH key files SSH must be administratively disabled and there can be no active SSH sessions.
- 8. Click **REFRESH** to refresh the web page to show the latest SSH Sessions.

| Field                      | Description                                                       |
|----------------------------|-------------------------------------------------------------------|
| Keys Present               | Displays which keys, RSA, DSA or both, are present (if any).      |
| Key Generation In Progress | Displays which key is being generated (if any), RSA, DSA or None. |

#### Host Keys Download

Use this menu to transfer a file to or from the switch.

To display the Host Keys Download page, click **Security** > **Access > SSH** > **Host Keys Download**.

| Host Keys Download  |                    | (?) |
|---------------------|--------------------|-----|
| File Type           | SSH-1 RSA Key File |     |
| Transfer Mode       | TFTP M             |     |
| Server Address Type | IPv4 M             |     |
| Server Address      | 0.0.0.0            |     |
| Remote File Path    |                    |     |
| Remote File Name    |                    |     |

- 1. Use File Type to specify the type of file you want to transfer:
  - SSH-1 RSA Key File SSH-1 Rivest-Shamir-Adleman (RSA) Key File
  - SSH-2 RSA Key PEM File SSH-2 Rivest-Shamir-Adleman (RSA) Key File (PEM Encoded)

- SSH-2 DSA Key PEM File SSH-2 Digital Signature Algorithm (DSA) Key File (PEM Encoded)
- 2. Use Transfer Mode to specify the protocol to use to transfer the file:
  - **TFTP** Trivial File Transfer Protocol
  - SFTP Secure File Transfer Program
  - SCP Secure Copy
- Use Server Address Type to specify either IPv4 or IPv6 to indicate the format of the TFTP/SFTP/SCP Server Address field. The factory default is IPv4.
- 4. Use Server Address to enter the IP address of the server in accordance with the format indicated by the Server Address Type. The factory default is the IPv4 address 0.0.0.
- 5. Use **Remote File Name** to enter the name on the TFTP server of the file you want to download. You may enter up to 32 characters. The factory default is blank.
- Click APPLY to start to download the Host Key file. Note that to download SSH key files SSH must be administratively disabled and there can be no active SSH sessions.

### Telnet

To display the Telnet page, click **Security** > **Access > Telnet**.

| Authentication List        |                    |         | 0 |  |  |
|----------------------------|--------------------|---------|---|--|--|
| Login Authentication List  | networkList 💌      |         |   |  |  |
| Enable Authentication List | enableList 💌       |         |   |  |  |
| Inbound Telnet             |                    |         | C |  |  |
| Telnet Server Admin Mode   | Enable M           |         |   |  |  |
| Allow new telnet sessions  | O Disable 💿 Enable |         |   |  |  |
| Session Timeout            | 5 minutes          |         |   |  |  |
| Maximum Number of Sessions | 5                  |         |   |  |  |
| Current Number of Sessions | 0                  |         |   |  |  |
| Outbound Telnet            |                    |         | ( |  |  |
| Allow new telnet sessions  | 🔿 Disable 💿 Enable |         |   |  |  |
| Session Timeout            | 5                  | minutes |   |  |  |
| Maximum Number of Sessions | 5                  |         |   |  |  |
| Current Number of Sessions | 0                  |         |   |  |  |

#### Telnet Authentication List

This page allows you to select the login and enable authentication list available. The login list specifies the authentication method(s) you want used to validate switch or port access for the users associated with the list. The enable list specifies the authentication method(s) you want used to validate privileged EXEC access for the users associated with the list. These list can be created by Authentication List page under Management Security.

- 1. Use Login Authentication List to specify which authentication list to use when you login through telnet. The default value is networkList.
- 2. Use Enable Authentication List to specify which authentication list you are using when going into the privileged EXEC mode. The default value is enableList.

#### Inbound Telnet Configuration

This page regulates new telnet sessions. If Allow New Telnet Sessions are enabled, new inbound telnet sessions can be established until there are no more sessions available. If Allow New Telnet Sessions are disabled, no new inbound telnet sessions are established. An established session remains active until the session is ended or an abnormal network error ends the session.

- 1. Use Allow New Telnet Sessions to specify whether the new Inbound Telnet session is Enabled or Disabled. Default value is Enabled.
- 2. Use **Session Timeout** to specify how many minutes of inactivity should occur on a telnet session before the session is logged off. You may enter any number from 1 to 160. The factory default is 5.
- **3.** Use **Maximum Number of Sessions** to select how many simultaneous telnet sessions will be allowed. The maximum is 5, which is also the factory default.
- 4. Current Number of Sessions Displays the number of current sessions.

#### **Outbound Telnet Client Configuration**

This page regulates new outbound telnet connections. If Allow New Telnet Sessions are enabled, new outbound telnet sessions can be established until there are no more sessions available. If Allow New Telnet Sessions are disabled, no new outbound telnet sessions are established. An established session remains active until the session is ended or an abnormal network error ends the session.

- 1. Use Allow New Telnet Sessions to specify whether the new Outbound Telnet Session is Enabled or Disabled. Default value is Enabled.
- 2. Use Maximum Number of Sessions to specify the maximum number of Outbound Telnet Sessions allowed. Default value is 5. Valid Range is (0 to 5).
- **3.** Use **Session Timeout** to specify the Outbound Telnet login inactivity time-out. Default value is 5. Valid Range is (1 to 160).
- 4. Current Number of Sessions Displays the number of current sessions.

# **Console Port**

To display the Console Port page, click **Security** > **Access > Console Port**.

| Console Port                        |               |            | ۲ |
|-------------------------------------|---------------|------------|---|
| Serial Port Login Timeout (minutes) | 5             | (0 to 160) |   |
| Baud Rate (bps)                     | 9600          |            |   |
| Character Size (bits)               | 8             |            |   |
| Flow Control                        | Disable       |            |   |
| Stop Bits                           | 1             | 3          |   |
| Parity                              | None          |            |   |
| Login Authentication List           | defaultList M |            |   |
| Enable Authentication List          | enableList M  |            |   |

- 1. Use Serial Port Login Timeout (minutes) to specify how many minutes of inactivity should occur on a serial port connection before the switch closes the connection. Enter a number between 0 and 160: the factory default is 5. Entering 0 disables the time-out.
- Use Baud Rate (bps) to select the default baud rate for the serial port connection from the pull-down menu. You may choose from 1200, 2400, 4800, 9600, 19200, 38400, 57600, and 115200 baud. The factory default is 9600 baud.
- **3.** Use **Login Authentication List** to specify which authentication list to use when you login through Telnet. The default value is defaultList.
- 4. Use Enable Authentication List to specify which authentication list you are using when going into the privileged EXEC mode. The default value is enableList.

| Field                 | Description                                                                  |
|-----------------------|------------------------------------------------------------------------------|
| Character Size (bits) | The number of bits in a character. This is always 8.                         |
| Flow Control          | Whether hardware flow control is enabled or disabled. It is always disabled. |
| Stop Bits             | The number of stop bits per character. Its is always 1.                      |
| Parity                | The parity method used on the serial port. It is always None.                |

# Denial of Service

To display the Denial of Service page, click **Security** > **Access > Denial of Service**.

| Denial of Service                        |                    | (2           |
|------------------------------------------|--------------------|--------------|
| Denial of Service Min TCP Header Size    | 20                 | (0 to 255)   |
| Denial of Service ICMPv4                 | Oisable O Enable   |              |
| Denial of Service Max ICMPv4 Packet Size | 512                | (0 to 16376) |
| Denial of Service ICMPv6                 | Oisable O Enable   |              |
| Denial of Service Max ICMPv6 Packet Size | 512                | (0 to 16376) |
| Denial of Service First Fragment         | Oisable O Enable   |              |
| Denial of Service ICMP Fragment          | Oisable O Enable   |              |
| Denial of Service SIP=DIP                | Oisable ○ Enable   |              |
| Denial of Service SMAC=DMAC              | Oisable O Enable   |              |
| Denial of Service TCP FIN&URG&PSH        | Oisable O Enable   |              |
| Denial of Service TCP Flag&Sequence      | Oisable O Enable   |              |
| Denial of Service TCP Fragment           | Oisable O Enable   |              |
| Denial of Service TCP Offset             | Oisable O Enable   |              |
| Denial of Service TCP Port               | Oisable O Enable   |              |
| Denial of Service TCP SYN                | 💿 Disable 🔘 Enable |              |
| Denial of Service TCP SYN&FIN            | Oisable O Enable   |              |
| Denial of Service UDP Port               | Oisable O Enable   |              |

- 1. Use **Denial of Service Min TCP Header Size** to specify the Min TCP Hdr Size allowed. If DoS TCP Fragment is enabled, the switch will drop these packets:
  - First TCP fragments that has a TCP payload IP\_Payload\_Length IP\_Header\_Size < Min\_TCP\_Header\_Size.</li>

The factory default is disabled.

- Use Denial of Service L4 Port to enable L4 Port DoS prevention causing the switch to drop packets having source TCP/UDP port number equal to destination TCP/UDP port number. The factory default is disabled.
- 3. Use **Denial of Service First Fragment** to enable First Fragment DoS prevention causing the switch to check DoS options on first fragment IP packets when switch are receiving fragmented IP packets. Otherwise, switch ignores the first fragment IP packages. The factory default is disabled.
- 4. Use **Denial of Service ICMP** to enable ICMP DoS prevention causing the switch to drop ICMP packets that have a type set to ECHO\_REQ (ping) and a size greater than the configured ICMP Pkt Size. The factory default is disabled.
- 5. Use Denial of Service Max ICMP Packet Size to specify the Max ICMP Packet Size allowed (This includes the ICMP header size of 8 bytes). If ICMP DoS prevention is enabled,

the switch will drop ICMP ping packets that have a size greater then this configured Max ICMP Packet Size minus the ICMP header size of 8 bytes. The factory default is 512.

- Use Denial of Service SIP=DIP to enable SIP=DIP DoS prevention causing the switch to drop packets that have a source IP address equal to the destination IP address. The factory default is disabled.
- Use Denial of Service TCP FLAG to enable TCP Flag DoS prevention causing the switch to drop these packets:
  - TCP SYN flag=1 & source port < 1024
  - TCP control flag =0 & sequence number = 0
  - TCP FIN, URG, PSH bits set & sequence number = 0
  - TCP SYN & FIN bits set

The factory default is disabled.

- 8. Use **Denial of Service TCP Fragment** to enable TCP Fragment DoS prevention causing the switch to drop packets:
  - First TCP fragments that has a TCP payload IP\_Payload\_Length IP\_Header\_Size < Min\_TCP\_Header\_Size.

The factory default is disabled.

# **Port Authentication**

In port-based authentication mode, when 802.1X is enabled globally and on the port, successful authentication of any one supplicant attached to the port results in all users being able to use the port without restrictions. At any given time, only one supplicant is allowed to attempt authentication on a port in this mode. Ports in this mode are under bidirectional control. This is the default authentication mode.

The 802.1X network has three components:

- Authenticators Specifies the port that is authenticated before permitting system access.
- Supplicants Specifies the host connected to the authenticated port requesting access to the system services.
- Authentication Server Specifies the external server, for example, the RADIUS server that performs the authentication on behalf of the authenticator, and indicates whether the user is authorized to access system services.

From the Port Authentication link, you can access the following pages:

- Basic on page 392
- Advanced on page 393

## Basic

From the Basic link, you can access the following pages:

• 802.1X Configuration on page 392

#### 802.1X Configuration

Use the 802.1X Configuration page to enable or disable port access control on the system.

To display the 802.1X Configuration page, click Security > Port Authentication > Basic > 802.1X Configuration.

| 802.1X Configuration       |                  | (7 |
|----------------------------|------------------|----|
| Administrative Mode        | Oisable O Enable |    |
| VLAN Assignment Mode       | Oisable O Enable |    |
| Dynamic VLAN Creation Mode | Disable M        |    |
| Monitor Mode               | Disable M        |    |
| Users                      | admin 💌          |    |
| Login                      | defaultList 😒    |    |
| Authentication List        | dot1xList        |    |

To configure global 802.1X settings:

- 1. Select the appropriate radio button in the **Port Based Authentication State** field to enable or disable 802.1X administrative mode on the switch.
  - Enable. Port-based authentication is permitted on the switch.

Note: If 802.1X is enabled, authentication is performed by a RADIUS server. This means the primary authentication method must be RADIUS. To set the method, go to Security > Management
 Security > Authentication List and select RADIUS as method 1 for defaultList. For more information, see <pdf>"Authentication List Configuration" on page 6-374.

- Disable The switch does not check for 802.1X authentication before allowing traffic on any ports, even if the ports are configured to allow only authenticated users. Default value.
- 2. Use VLAN Assignment Mode to select one of options for VLAN Assignment mode: enable and disable. The default value is disable.

- Use Users to select the user name that will use the selected login list for 802.1x port security.
- Use Login to select the login to apply to the specified user. All configured logins are displayed.

| Field               | Description                                               |
|---------------------|-----------------------------------------------------------|
| Authentication List | Displays the authentication list which is used by 802.1X. |

## Advanced

From the Advanced link, you can access the following pages:

- 802.1X Configuration on page 393
- *Port Authentication* on page 394
- Port Summary on page 398
- *Client Summary* on page 401

#### 802.1X Configuration

Use the 802.1X Configuration page to enable or disable port access control on the system.

To display the 802.1X Configuration page, click **Security** > **Port Authentication** > **Advanced** > **802.1X Configuration**.

| 802.1X Configuration       |                  | Ĩ |
|----------------------------|------------------|---|
| Administrative Mode        | Oisable O Enable |   |
| VLAN Assignment Mode       | Oisable O Enable |   |
| Dynamic VLAN Creation Mode | Disable 💌        |   |
| Monitor Mode               | Disable 💌        |   |
| Users                      | admin 💌          |   |
| Login                      | defaultList 😪    |   |
| Authentication List        | dot1xList        |   |

- 1. Use Administrative Mode to select one of the options for administrative mode: enable and disable. The default value is disable.
- 2. Use VLAN Assignment Mode to select one of the options for VLAN Assignment mode: enable and disable. The default value is disable.
- 3. Use **Users** to select the user name that will use the selected login list for 802.1x port security.

4. Use Login to select the login to apply to the specified user. All configured logins are displayed.

| Field               | Description                                               |
|---------------------|-----------------------------------------------------------|
| Authentication List | Displays the authentication list which is used by 802.1X. |

#### **Port Authentication**

Use the Port Authentication page to enable and configure port access control on one or more ports.

To access the Port Authentication page, click **Security** > **Port Authentication > Advanced** > **Port Authentication**.

**Note:** Use the horizontal scroll bar at the bottom of the browser to view all the fields on the Port Authentication page.

| Port Aut     | handballow    |          |                 |                    |                   |                         |                              |                       |                    |                      |                     |                           |                              |                   |          |
|--------------|---------------|----------|-----------------|--------------------|-------------------|-------------------------|------------------------------|-----------------------|--------------------|----------------------|---------------------|---------------------------|------------------------------|-------------------|----------|
| 1 AB         |               |          |                 |                    |                   |                         |                              | a ha Part             | Gee                | W.                   |                     |                           |                              |                   |          |
| -            | Control Plate | -        | Quint<br>Period | Transmit<br>Period | Coreal<br>VLAN ID | Const<br>VLAN<br>Period | Unseethersticated<br>VLAN 23 | Repple and<br>Tananat | Server<br>Texatout | Masterer<br>Requests | PAL<br>Capabellines | Periodic<br>Resultication | Resultantic stars<br>Partial | these Presidingen | Han Deer |
|              |               | -        | -               | 1                  | 1                 | 1                       |                              |                       |                    | 1                    | -                   | -                         |                              | -                 |          |
| 0.5%1        | Auto          | Creative | 40              | 1 20               | 1.8               | 80                      | 1.8                          | .30                   | 28                 | 1.2                  | Administer          | Duette                    | 2408                         | admit.p.ed.       | 28       |
| 1 102        | A45           | Deallie  | 44              | 21                 |                   | 98.                     | 1.1                          | H                     | 24                 | 1                    | Administer          | Deater                    | 2600                         | adven.guest.      | 36.1     |
| 1 105        | Auto          | Deathe   | 40              | 38                 |                   |                         |                              | 10                    | 34                 | 33                   | Authenticator       | Disatis                   | 3408                         | admin.gvent.      | 18       |
| 2 2/24       | Auto          | Deaths   | 42              |                    |                   |                         |                              |                       | 36                 | 13                   | Advancetor          | Darth                     | 3424                         | advertigeant.     | 18       |
| 1 100        | Auto          | Dealine  | 1.60            | 1.00               | e .               | . 86                    |                              | 100                   | 26                 | 1.4                  | Automicalar         | Dueble                    | 2608                         | admin.guest.      | 16       |
| A44          | Auto          | Deater   | 46.             | 36                 |                   |                         | 1.4                          | 30                    | 38                 | 1.18                 | Administer          | Double .                  | 3405                         | adver.guest.      | 34       |
| C (5/6/7     | Auto          | Deathe   | 40              | 20                 |                   | 40                      | 1.0                          | 30                    | 28                 | 18                   | Adheritozor         | Drueble                   | 0400                         | admit.guest.      | 18       |
| 1 2.5/8      | Auto          | Daalite  | A0.             | 20                 | 8                 | N                       | - A                          | .30                   | 30                 | - 2                  | Automator           | Davidle                   | 3401                         | atropad,          | 3.6      |
| 5.89         | Auto          | Deutite  | 40              | 30                 | 1.8               | 90                      | 14                           | 30                    | 30                 | (a)                  | Authenticator       | David-le                  | 3406                         | admin.prest.      | 16       |
| 1. 19/38     | A49           | Deathe   |                 | 20                 |                   | . 40.                   | 1.4                          | 30                    | 30                 | 1.2                  | Automore            | Deebe                     | 3400                         | admin.puest.      | 28       |
| 1/0/11       | Auto          | Creative | 40              |                    |                   | 10                      | 18                           | 1.80                  | 30                 | 1.2                  | Automator           | Dualte                    | 3600                         | admin.puest.      | 18       |
| b/wsz        | Aste          | Deatine  | 44              | 14                 |                   |                         | 1.0                          | 10                    | 10                 | 1                    | Admittator          | Dortes                    | 2000                         | advertigent.      | 36       |
| 1 2/0/13     | Auto          | Deaths   | 40              | 28                 |                   | 80                      | 1.8                          |                       | .38                | 14                   | Automotion          | Deethe                    | 2408                         | admin.guest.      | 18       |
| - 1/0/34     | Auto          | Deathe   | 40              | 28                 |                   | 90                      |                              |                       | 36                 | 13                   | Adventurier         | Doete                     | 2600                         | adven.guant.      | 34       |
| 14/818       | Auto          | Deathe   | 44              | 198                |                   | 46                      | 14                           |                       | 38                 | 1.8                  | Advertisely         | Disative                  | 3406                         | admin.guest,      | 18       |
| 28/36        | Adh           | Deater . | 42              | -                  |                   |                         |                              | 10                    | 20                 | 1                    | Americator          | Duete                     | 2000                         | advisi, past.     | 18       |
| 🗖 🖓 kilipist | mula          | Disable  | 190             | . 20               |                   | . 88                    | 1.8                          | 100                   | 38                 | 14                   | Automizator         | Dueble                    | 2608                         | advin.guaid,      | 16       |
| 1.11/14      | Auto          | Deaths   | 44              | 30                 |                   |                         | 1.4                          | 30                    | 38.                | 1                    | Administer          | Double                    | 3405                         | advertigent,      | 34       |
| C : 5/0/18   | Auto          | Deather: | 40              | 28                 |                   | 00                      |                              | 30                    | 20                 | 18                   | Authenticator       | Deaths                    | 2406                         | admin.past.       | 18       |
| 5/0/25       | side .        | Deallie  | A0.             | 30                 |                   | 90                      |                              | 30                    | 30                 | 4                    | Automator           | Durable                   | 3401                         | admin.guest,      | 34       |
| 1 1/9/35     | Auto          | Deatile  | 60              | 20                 | 8 ·               | 40                      | 10                           | 20                    | 30                 | 19                   | Authenticator       | Dustie                    | 3426                         | admin.guest.      | 16       |
| 1 19/32      | Are           | Deater   | 40              | 20                 |                   | . 10.                   | 1.4                          | 36                    | 36                 | 1.1                  | Automotor           | Doebe.                    | 3400                         | admin.prest.      | 28       |
| 1 1/0/23     | Auto          | Dealer   | 40              | 1.80               |                   | 86                      | 3.0                          | 30                    | 38                 | 12                   | Automator           | Duelle                    | 3408                         | admin.guast.      | 26       |
| 1.18/0/24    | Auto          | Deating  | 41              | 24                 |                   | 86                      |                              | 10.                   | 34                 | 1.2                  | Administer          | Deater                    | 2405.1                       | advertigent.      | 10       |
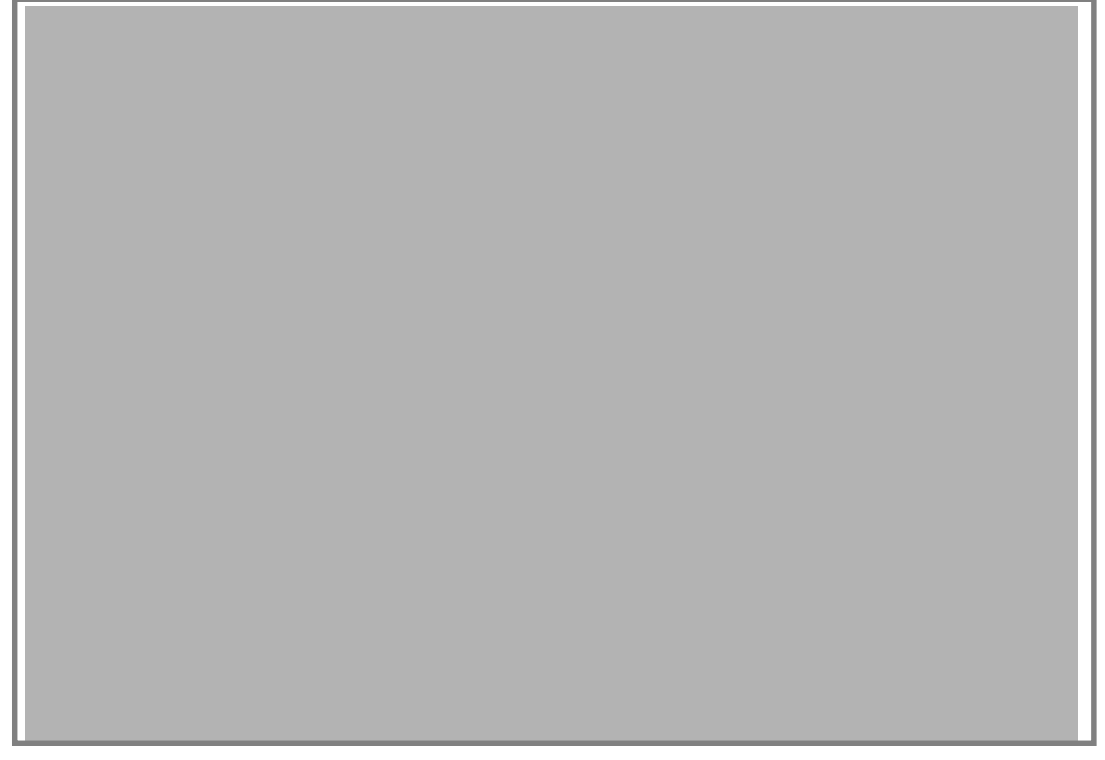

To configure 802.1X settings for the port:

- 1. Select the check box next to the port to configure. You can also select multiple check boxes to apply the same settings to the select ports, or select the check box in the heading row to apply the same settings to all ports.
- 2. For the selected port(s), specify the following settings:
  - Control Mode This selector lists the options for control mode. The control mode is only set if the link status of the port is link up. The options are:
    - **force unauthorized** The authenticator port access entity (PAE) unconditionally sets the controlled port to unauthorized
    - **force authorized** The authenticator PAE unconditionally sets the controlled port to authorized.
    - **auto** The authenticator PAE sets the controlled port mode to reflect the outcome of the authentication exchanges between the supplicant, authenticator, and the authentication server.
    - **mac based** The authenticator PAE sets the controlled port mode to reflect the outcome of the authentication exchanges between the supplicant, authenticator, and the authentication server on a per supplicant basis.
  - Quiet Period This input field allows the user to configure the quiet period for the selected port. This command sets the value, in seconds, of the timer used by the authenticator state machine on this port to define periods of time in which it will not attempt to acquire a supplicant. The quiet period is the period for which the authenticator does not attempt to acquire a supplicant after a failed authentication exchange with the supplicant. The quiet period must be a number in the range of 0

and 65535. A quiet period value of 0 means that the authenticator state machine will never acquire a supplicant. The default value is 60. Changing the value will not change the configuration until the APPLY button is pressed.

- **Transmit Period** This input field allows the user to configure the transmit period for the selected port. The transmit period is the value, in seconds, of the timer used by the authenticator state machine on the specified port to determine when to send an EAPOL EAP Request/Identity frame to the supplicant. The transmit period must be a number in the range of 1 and 65535. The default value is 30. Changing the value will not change the configuration until the APPLY button is pressed.
- **GuestVLAN Id** This field allows the user to configure Guest Vlan Id on the interface. The valid range is 0-3965.The default value is 0. Changing the value will not change the configuration until the Apply button is pressed. Enter 0 to clear the Guest Vlan Id on the interface.
- **Guest VLAN Period** This input field allows the user to enter the guest Vlan period for the selected port. The guest Vlan period is the value, in seconds, of the timer used by the GuestVlan Authentication. The guest Vlan time-out must be a value in the range of 1 and 300. The default value is 90. Changing the value will not change the configuration until the Apply button is pressed.
- Unauthenticated VLAN id This input field allows the user to enter the Unauthenticated VIan Id for the selected port. The valid range is 0-3965. The default value is 0. Changing the value will not change the configuration until the Submit button is pressed. Enter 0 to clear the Unauthenticated VIan Id on the interface.
- **Supplicant Timeout** This input field allows the user to enter the supplicant time-out for the selected port. The supplicant time-out is the value, in seconds, of the timer used by the authenticator state machine on this port to time-out the supplicant. The supplicant time-out must be a value in the range of 1 and 65535. The default value is 30. Changing the value will not change the configuration until the Apply button is pressed.
- Server Timeout This input field allows the user to enter the server time-out for the selected port. The server time-out is the value, in seconds, of the timer used by the authenticator on this port to time-out the authentication server. The server time-out must be a value in the range of 1 and 65535. The default value is 30. Changing the value will not change the configuration until the APPLY button is pressed.
- **Maximum Requests** This input field allows the user to enter the maximum requests for the selected port. The maximum requests value is the maximum number of times the authenticator state machine on this port will retransmit an EAPOL EAP Request/Identity before timing out the supplicant. The maximum requests value must be in the range of 1 and 10. The default value is 2. Changing the value will not change the configuration until the APPLY button is pressed.
- **PAE Capabilities** This field selects the port access entity (PAE) functionality of the selected port. Possible values are "Authenticator" or "Supplicant".
- **Periodic Reauthentication** This select field allows the user to enable or disable reauthentication of the supplicant for the specified port. The selectable values are 'true' and 'false'. If the value is 'true' reauthentication will occur. Otherwise,

reauthentication will not be allowed. The default value is false. Changing the selection will not change the configuration until the APPLY button is pressed.

- **Reauthentication Period** This input field allows the user to enter the reauthentication period for the selected port. The reauthentication period is the value, in seconds, of the timer used by the authenticator state machine on this port to determine when reauthentication of the supplicant takes place. The reauthentication period must be a value in the range of 1 and 65535. The default value is 3600. Changing the value will not change the configuration until the APPLY button is pressed.
- **User Privileges** This select field allows the user to add the specified user to the list of users with access to the specified port or all ports.
- **Max Users** This field allows the user to enter the limit to the number of supplicants on the specified interface.
- Click INITIALIZE to begin the initialization sequence on the selected port. This button is only selectable if the control mode is 'auto'. If the button is not selectable, it will be grayed out. Once this button is pressed, the action is immediate. It is not required to press the APPLY button for the action to occur.
- 4. Click REAUTHENTICATE to begin the reauthentication sequence on the selected port. This button is only selectable if the control mode is 'auto'. If the button is not selectable, it will be grayed out. Once this button is pressed, the action is immediate. It is not required to press the APPLY button for the action to occur.

### Port Summary

Use the Port Summary page to view information about the port access control settings on a specific port.

To access the Port Summary page, click **Security** > **Port Authentication** > **Advanced** > **Port Summary**.

| Port   | Summar          | ¥                            |                             |                      |                     |                     |                            |                  |                  |                            |                                |                    |                                  |                |                |
|--------|-----------------|------------------------------|-----------------------------|----------------------|---------------------|---------------------|----------------------------|------------------|------------------|----------------------------|--------------------------------|--------------------|----------------------------------|----------------|----------------|
| LAG    | s All           |                              |                             |                      |                     |                     |                            |                  |                  |                            |                                |                    |                                  |                |                |
| Port   | Control<br>Hode | Operating<br>Control<br>Mode | Reauthentication<br>Enabled | Control<br>Direction | Protocol<br>Version | PAE<br>Copubilities | Authenticator<br>PAE State | Backend<br>State | VLAN<br>Assigned | VLAN<br>Assigned<br>Reason | Key<br>Transmission<br>Enabled | Session<br>Timeout | Session<br>Termination<br>Action | Port<br>Status | Port<br>Hethod |
| 1/9/1  | Auto            | N/A                          | FALSE                       | Both                 | Version3            | Authenticator       | Initialize                 | Initialize       | 0                | Not Assigned               | PALSE                          | 0                  | Default                          | Al/A           | Port Beser     |
| 1/0/2  | Auto            | N/A                          | FALSE                       | Both                 | Version3            | Authenticator       | Initialize                 | Initialize       | 0                | Not Assigned               | FALSE                          | 0                  | Default                          | N/A            | Port Based     |
| 1/0/3  | Auto.           | h/A                          | FALSE                       | Both                 | Versions            | Authenticator       | Initialize                 | Shitielipe       | 0                | Not Assigned               | PALSE                          | 0                  | Default                          | A/A            | Port Based     |
| 1/0/4  | Auto            | N/A                          | FALSE                       | Buth                 | Versions            | Authenticator.      | Initialize                 | Inteller         | 0                | Not Assigned               | YALSE                          | 0                  | Default                          | N/A            | Port Based     |
| 1/0/5  | Auto            | N/A                          | FALSE                       | Both                 | Versions            | Authenticator       | Initialize                 | Initialize       | 0                | Not Assigned               | 7ALSE                          | 0                  | Default                          | N/A            | Port Bases     |
| 1/0/6  | Auto            | N/A                          | FALSE                       | Both                 | Version3            | Authenticator       | Initialize                 | Inhelpe          | 0                | Not Assigned               | FALSE                          | 0                  | Default                          | N/A            | Port Based     |
| 1/0/7  | Auto.           | N/A                          | FALSE                       | Both                 | Version3            | Authenticator       | Snitielize                 | Initialize       | 0                | Not Assigned               | FALSE                          | 0                  | Default                          | N/A            | Port Bases     |
| 1/0/8  | Auto            | N/A                          | FALSE                       | Both                 | Versions            | Authenticator       | Initialize .               | Innaipe          | 0                | Not Assigned               | PALSE                          | 0                  | Default                          | N/A            | Fort Bases     |
| 1/0/9  | Auto.           | N/A                          | FALSE                       | Both                 | Versions            | Authenticator       | Initialize                 | Initialpe        | 0                | Not Assigned               | FALSE                          | 0                  | Default                          | A/A            | Port Based     |
| 1/0/10 | Auto            | N/A                          | FALSE                       | Both                 | Version5            | Authenticator       | Initialize                 | Initalize        | 0                | Not Assigned               | YALSE                          | 0                  | Default                          | A/A            | Fort Bases     |
| 1/0/11 | Auto            | N/A                          | FALSE                       | Both                 | Version3            | Authenticator       | Initialize                 | Initialize       | 0                | Not Assigned               | FALSE                          | 0                  | Default                          | A/A            | Port Based     |
| 1/0/12 | Auto            | N/A                          | FALSE                       | Both                 | Versions            | Authenticator       | Shitielize                 | Intelize         | 0                | Not Assigned               | FALSE                          | 0                  | Default                          | N/A            | Port Based     |
| 1/0/15 | Auto            | Auto                         | FALSE                       | Beth                 | Vehicld             | Authenticator       | dnitialize                 | Shitialize       | 0                | Not Assigned               | FALSE                          | 0                  | Default                          | Authorized     | Port Base      |
| 1/0/14 | Auto.           | N/A                          | FALSE                       | Both                 | Version3            | Authenticator       | Initialize                 | Initelpe         | 0                | Not Assigned               | FALSE                          | 0                  | Default                          | A/A            | Port Beser     |
| 1/0/15 | Auto            | N/A                          | FALSE                       | Both                 | Version5            | Authenticator       | Initialize                 | <b>Shitisize</b> | 0                | Not Assigned               | FALSE                          | 0                  | Default                          | N/A            | Port Bases     |
| 1/0/18 | Auto            | N/A                          | FALSE                       | Both                 | Version3            | Authenticator       | Initialize                 | Intelize         | 0                | Not Assigned               | PALSE                          | 0                  | Default                          | N/A            | Port Bases     |
| 1/0/17 | Auto            | N/A                          | FALSE                       | Both                 | Versions            | Authenticator       | Initialize                 | Initialize       | ¢.               | Not Assigned               | FALSE                          | 8                  | Default                          | N/A.           | Port Base      |
| 1/0/18 | Auto            | N/A                          | PALSE                       | Both                 | Versions            | Authenticator       | Initialize                 | Incalce          | 8                | Not Assigned               | FALSE                          |                    | Default                          | N/A.           | Port Dese      |
| 1/0/19 | Auto            | N/A                          | FALSE                       | Both                 | Version3            | Authenticator       | Initialize                 | Initialize       | 0                | Not Assigned               | FALSE                          | 0                  | Default                          | N/A            | Port Base      |
| 1/0/20 | Auto            | N/A                          | FALSE                       | Soth                 | Version5            | Authenticator       | Initializa                 | Intellat         | 0                | Not Assigned               | FALSE                          | 0                  | Default                          | N/A            | Port Base      |
| 1/0/21 | Auto            | N/A                          | FALSE                       | Soft                 | Versions            | Authenticator       | Initialize                 | Initialize       | 0                | Not Assigned               | PALSE                          | 0                  | Cefault                          | A/A            | Port Bases     |
| 1/0/22 | Auto            | Auto                         | FALSE                       | 5em                  | Versions            | Authenticator       | Initialize                 | Initialize.      | 6                | Not Assigned               | FALSE                          | .0                 | Cefault                          | Autorized      | Port Baser     |
| 1/0/23 | Auto            | N/A                          | FALSE                       | Beth                 | Versions            | Authenticator       | Initialize                 | Initialize       | 0                | Not Assigned               | PALSE                          | 0                  | Cefeuit                          | AL.            | Fort Based     |
| 1/0/24 | Auto            | N/A                          | KALSE                       | Both                 | Versions            | Authenticator       | Initialize                 | Initialize       | 0                | Not Assigned               | FALSE                          | 0                  | Default                          | N/A            | Port Based     |

The following table describes the fields on the Port Summary page.

| Field        | Description                                                                                                    |
|--------------|----------------------------------------------------------------------------------------------------|
| Port         | Specifies the port whose settings are displayed in the current table row.                                                                                                    |
| Control Mode | This field indicates the configured control mode for the port. Possible values are:                                                                                                    |
|              | • Force Unauthorized: The authenticator port access<br>entity (PAE) unconditionally sets the controlled port<br>to unauthorized.                                                         |
|              | • Force Authorized: The authenticator PAE unconditionally sets the controlled port to authorized.                                                                                        |
|              | • Auto: The authenticator PAE sets the controlled port mode to reflect the outcome of the authentication exchanges between the supplicant, authenticator, and the authentication server. |

| Field                    | Description                                                                                                    |
|--------------------------|----------------------------------------------------------------------------------------------------|
| Operating Control Mode   | <ul> <li>This field indicates the control mode under which the port is actually operating. Possible values are:</li> <li>ForceUnauthorized</li> <li>ForceAuthorized</li> <li>Auto</li> <li>N/A: If the port is in detached state it cannot participate in port access control.</li> </ul>                                                                                                    |
| Reauthentication Enabled | This field shows whether reauthentication of the supplicant for the specified port is allowed. The possible values are 'true' and 'false'. If the value is 'true' reauthentication will occur. Otherwise, reauthentication will not be allowed.                                                                                                    |
| Control Direction        | This displays the control direction for the specified<br>port. The control direction dictates the degree to<br>which protocol exchanges take place between<br>Supplicant and Authenticator. This affects whether<br>the unauthorized controlled port exerts control over<br>communication in both directions (disabling both<br>incoming and outgoing frames) or just in the<br>incoming direction (disabling only the reception of<br>incoming frames). This field is not configurable on<br>some platforms. |
| Protocol Version         | This field displays the protocol version associated<br>with the selected port. The only possible value is 1,<br>corresponding to the first version of the 802.1x<br>specification. This field is not configurable.                                                                                                    |
| PAE Capabilities         | This field displays the port access entity (PAE) functionality of the selected port. Possible values are "Authenticator" or "Supplicant". This field is not configurable.                                                                                                    |
| Authenticator PAE State  | This field displays the current state of the<br>authenticator PAE state machine. Possible values<br>are:<br>• "Initialize"<br>• "Disconnected"<br>• "Connecting"<br>• "Authenticating"<br>• "Authenticated"<br>• "Aborting"<br>• "Held"<br>• "ForceAuthorized"<br>• "ForceUnauthorized".                                                                                                    |

| Field                      | Description                                                                                                    |
|----------------------------|----------------------------------------------------------------------------------------------------|
| Backend State              | This field displays the current state of the backend<br>authentication state machine. Possible values are:<br>• "Request"<br>• "Response"<br>• "Success"<br>• "Fail"<br>• "Timeout"<br>• "Initialize"<br>• "Idle"                                                                                                    |
| Vlan Assigned              | This field displays the vlan id assigned to the selected interface by the Authenticator. This field is displayed only when the port control mode of the selected interface is not mac-based. This field is not configurable.                                                                                                    |
| Vlan Assigned Reason       | This field displays reason for the vlan id assigned by<br>the authenticator to the selected interface. This field<br>is displayed only when the port control mode of the<br>selected interface is not mac-based. This field is not<br>configurable. Possible values are:<br>• "Radius"<br>• "Unauth"<br>• "Default"<br>• "Not Assigned"                                                                                                   |
| Key Transmission Enabled   | This field displays if key transmission is enabled on<br>the selected port. This is not a configurable field. The<br>possible values are 'true' and 'false'. If the value is<br>'false' key transmission will not occur. Otherwise Key<br>transmission is supported on the selected port.                                                                                                    |
| Session Timeout            | This field displays Session Timeout set by the Radius<br>Server for the selected port. This field is displayed<br>only when the port control mode of the selected port<br>is not mac-based.                                                                                                    |
| Session Termination Action | <ul> <li>This field displays Termination Action set by the Radius Server for the selected port. This field is displayed only when the port control mode of the selected port is not mac-based. Possible values are:</li> <li>"Default"</li> <li>"Reauthenticate"</li> <li>If the termination action is 'default' then at the end of the session, the client details are initialized. Otherwise re-authentication is attempted.</li> </ul> |

| Field       | Description                                                                                                    |
|-------------|----------------------------------------------------------------------------------------------------|
| Port Status | This field shows the authorization status of the specified port. The possible values are 'Authorized', 'Unauthorized' and 'N/A'. If the port is in detached state, the value will be 'N/A' since the port cannot participate in port access control. |
| Port Method | This field shows the authorization mode of the specified port. The possible values are 'Mac based', 'Port based'.                                                                                                    |

## **Client Summary**

To access the Client Summary page, click **Security** > **Port Authentication** > **Advanced** > **Client Summary**.

| Cli   | ent Sum      | mary                         |                 |              |            |                  |                    | (                     |
|-------|--------------|------------------------------|-----------------|--------------|------------|------------------|--------------------|-----------------------|
| 1 All |              |                              |                 |              |            |                  |                    |                       |
| Port  | User<br>Name | Supplicant<br>MAC<br>Address | Session<br>Time | Filter<br>ID | VLAN<br>ID | VLAN<br>Assigned | Session<br>Timeout | Termination<br>Action |

| Field                  | Description                                                                                        |
|------------------------|----------------------------------------------------------------------------------------------------|
| Port                   | The port to be displayed.                                                                          |
| User Name              | This field displays the User Name representing the identity of the supplicant device.              |
| Supplicant Mac Address | This field displays supplicant's device Mac Address.                                               |
| Session Time           | This field displays the time since the supplicant as logged in seconds.                            |
| Filter ID              | This field displays policy filter id assigned by the authenticator to the supplicant device.       |
| Vlan ID                | This field displays vlan id assigned by the authenticator to the supplicant device.                |
| Vlan Assigned          | This field displays reason for the vlan id assigned by the authenticator to the supplicant device. |

| Field              | Description                                                                               |
|--------------------|-------------------------------------------------------------------------------------------|
| Session Timeout    | This field displays Session Timeout set by the Radius Server to the supplicant device.    |
| Termination Action | This field displays Termination Action set by the Radius Server to the supplicant device. |

# **Traffic Control**

From the **Traffic Control** link, you can configure MAC Filters, Storm Control, Port Security, and Protected Port settings. To display the page, click the **Security** > **Traffic Control** tab.

The Traffic Control folder contains links to the following features:

- MAC Filter on page 402
- Port Security on page 404
- Private Group on page 409
- Protected Ports Configuration on page 411
- Storm Control on page 412

# **MAC** Filter

The MAC Filter folder contains links to the following features:

- MAC Filter Configuration on page 403
- MAC Filter Summary on page 404

#### MAC Filter Configuration

Use the MAC Filter Configuration page to create MAC filters that limit the traffic allowed into and out of specified ports on the system.

To display the MAC Filter Configuration page, click **Security** > **Traffic Control> MAC Filter** > **MAC Filter Configuration.** 

| MAC Filter Cor     | nfig            |         | 0   |
|--------------------|-----------------|---------|-----|
| MAC Filter         | Create Filter 💌 | VLAN ID | 1 💌 |
| MAC Address        |                 |         |     |
| Source Port Membe  | ers             |         |     |
| • Unit 1           |                 |         |     |
| LAG                |                 |         |     |
| Destination Port M | embers          |         |     |
| Unit 1             |                 |         |     |
| LAG                |                 |         |     |

To configure MAC filter settings:

- 1. Select Create Filter from the MAC Filter menu.
  - **a.** This is the list of MAC address and VLAN ID pairings for all configured filters. To change the port mask(s) for an existing filter, select the entry you want to change. To add a new filter, select "Create Filter" from the top of the list.
  - **b.** From the **VLAN ID** menu, select the VLAN to use with the MAC address to fully identify packets you want filtered. You can change this field only when the Create Filter option is selected from the MAC Filter menu.
  - **c.** In the **MAC Address** field, specify the MAC address of the filter in the format 00:01:1A:B2:53:4D. You can change this field when you have selected the Create Filter option.

You cannot define filters for the following MAC addresses:

- 00:00:00:00:00
- 01:80:C2:00:00:00 to 01:80:C2:00:00:0F
- 01:80:C2:00:00:20 to 01:80:C2:00:00:21
- FF:FF:FF:FF:FF
- **d.** Click the orange bar to display the available ports and select the port(s) to include in the inbound filter. If a packet with the MAC address and VLAN ID you specify is received on a port that is not in the list, it will be dropped.
- e. Click the orange bar to display the available ports and select the port(s) you to include in the outbound filter. Packets with the MAC address and VLAN ID you

selected will be transmitted only out of ports that are in the list. Destination ports can be included only in the Multicast filter.

- 2. To delete a configured MAC Filter, select it from the menu, and then click **Delete**.
- 3. Click **Cancel** to cancel the configuration on the screen and reset the data on the screen to the latest value of the switch.
- If you make changes to the page, click Apply to apply the changes to the system. MAC Filter Summary

### MAC Filter Summary

Use the MAC Filter Summary page to view the MAC filters that are configured on the system.

To display the MAC Filter Summary page, click **Security** > **Traffic Control> MAC Filter** > **MAC Filter** > **MAC Filter** Summary.

| MAC Filter Su | ummary  |                     |                          |
|---------------|---------|---------------------|--------------------------|
| MAC Filter S  | ummary  |                     | Q                        |
| MAC Address   | VLAN ID | Source Port Members | Destination Port Members |

The following table describes the information displayed on the page:

| Field               | Description                                                    |
|---------------------|----------------------------------------------------------------|
| MAC Address         | The MAC address of the filter in the format 00:01:1A:B2:53:4D. |
| VLAN ID             | The VLAN ID associated with the filter.                        |
| Source Port Members | A list of ports to be used for filtering inbound packets.      |

# **Port Security**

The Port Security folder contains links to the following features:

- Port Security Configuration on page 405
- Port Security Interface Configuration on page 406
- Dynamic MAC Address on page 407
- Static MAC Address on page 408

### Port Security Configuration

Use the Port Security feature to lock one or more ports on the system. When a port is locked, only packets with an allowable source MAC addresses can be forwarded. All other packets are discarded.

To display the Port Security Configuration page, click **Security** > **Traffic Control> Port Security** > **Port Administration.** 

| Port Sec   | urity Configuration |                  |         |   |
|------------|---------------------|------------------|---------|---|
| Port Se    | ecurity Settings    |                  |         | 0 |
| Port Secur | ity Mode            | Oisable ○ Enable |         |   |
| Port Se    | ecurity Violations  |                  |         | 0 |
| Port       | Last Violation MAC  |                  | VLAN ID |   |

To configure the global port security mode:

1. In the **Port Security Mode** field, select the appropriate radio button to enable or disable port security on the switch.

The Port Security Violation table shows information about violations that occurred on ports that are enabled for port security. The following table describes the fields in the Port Security Violation table.

| Field              | Description                                                                             |
|--------------------|-----------------------------------------------------------------------------------------|
| Port               | Displays the physical interface for which you want to display data.                     |
| Last Violation MAC | Displays the source MAC address of the last packet that was discarded at a locked port. |
| VLAN ID            | Displays the VLAN ID corresponding to the Last Violation MAC address.                   |

# Port Security Interface Configuration

A MAC address can be defined as allowable by one of two methods: dynamically or statically. Both methods are used concurrently when a port is locked.

Dynamic locking implements a first arrival mechanism for Port Security. You specify how many addresses can be learned on the locked port. If the limit has not been reached, then a packet with an unknown source MAC address is learned and forwarded normally. When the limit is reached, no more addresses are learned on the port. Any packets with source MAC addresses that were not already learned are discarded. You can effectively disable dynamic locking by setting the number of allowable dynamic entries to zero.

Static locking allows you to specify a list of MAC addresses that are allowed on a port. The behavior of packets is the same as for dynamic locking: only packets with an allowable source MAC address can be forwarded.

To display the Port Security Interface Configuration page, click **Security** > **Traffic Control**> **Port Security** > **Interface Configuration.** 

| 1 | LAGS A |               | Go To Po                                  |                                      |                |  |  |
|---|--------|---------------|-------------------------------------------|--------------------------------------|----------------|--|--|
|   | Port   | Security Mode | Max Allowed<br>Dynamically<br>Learned MAC | Max Allowed Statically<br>Locked MAC | Violation Trap |  |  |
|   |        | ×             |                                           |                                      | ×              |  |  |
|   | 1/0/1  | Disable       | 600                                       | 48                                   | Disable        |  |  |
|   | 1/0/2  | Disable       | 600                                       | 48                                   | Disable        |  |  |
|   | 1/0/3  | Disable       | 600                                       | 48                                   | Disable        |  |  |
|   | 1/0/4  | Disable       | 600                                       | 48                                   | Disable        |  |  |
|   | 1/0/5  | Disable       | 600                                       | 48                                   | Disable        |  |  |
|   | 1/0/6  | Disable       | 600                                       | 48                                   | Disable        |  |  |
|   | 1/0/7  | Disable       | 600                                       | 48                                   | Disable        |  |  |
|   | 1/0/8  | Disable       | 600                                       | 48                                   | Disable        |  |  |
|   | 1/0/9  | Disable       | 600                                       | 48                                   | Disable        |  |  |
|   | 1/0/10 | Disable       | 600                                       | 48                                   | Disable        |  |  |
|   | 1/0/11 | Disable       | 600                                       | 48                                   | Disable        |  |  |
|   | 1/0/12 | Disable       | 600                                       | 48                                   | Disable        |  |  |
|   | 1/0/13 | Disable       | 600                                       | 48                                   | Disable        |  |  |
|   | 1/0/14 | Disable       | 600                                       | 48                                   | Disable        |  |  |
|   | 1/0/15 | Disable       | 600                                       | 48                                   | Disable        |  |  |
|   | 1/0/16 | Disable       | 600                                       | 48                                   | Disable        |  |  |
|   | 1/0/17 | Disable       | 600                                       | 48                                   | Disable        |  |  |
|   | 1/0/18 | Disable       | 600                                       | 48                                   | Disable        |  |  |
|   | 1/0/19 | Disable       | 600                                       | 48                                   | Disable        |  |  |

To configure port security settings:

- 1. Port Selects the interface to be configured.
- 2. Select the check box next to the port or LAG to configure. Select multiple check boxes to apply the same setting to all selected interfaces. Select the check box in the heading row to apply the same settings to all interfaces.
- 3. Specify the following settings:
  - **Security Mode** Enables or disables the Port Security feature for the selected interface.
  - **Max Allowed Dynamically Learned MAC** Sets the maximum number of dynamically learned MAC addresses on the selected interface.
  - **Max Allowed Statically Locked MAC** Sets the maximum number of statically locked MAC addresses on the selected interface.
  - **Violation Traps** Enables or disables the sending of new violation traps designating when a packet with a disallowed MAC address is received on a locked port.

#### Dynamic MAC Address

Use the Dynamic MAC Address page to convert a dynamically learned MAC address to a statically locked address.

To display the Dynamic MAC Address page, click **Security** > **Traffic Control> Port Security** > **Dynamic MAC Address.** 

| ynamic MAC Add                             | ress rable      |     |  |  |
|--------------------------------------------|-----------------|-----|--|--|
| Port Security Settin                       | ngs             | (1) |  |  |
| Convert Dynamic Add                        | dress to Static |     |  |  |
| Number Of Dynamic MAC Addresses Learned: 0 |                 |     |  |  |
| Dynamic MAC Addr                           | ess Table       | ()  |  |  |
|                                            | 1/0/1           |     |  |  |
| Port List                                  |                 | 1   |  |  |

To convert learned MAC addresses:

- 1. Port List Select the physical interface for which you want to display data.
- Use Convert Dynamic Address to Static to convert a dynamically learned MAC address to a statically locked address. The Dynamic MAC address entries are converted to Static MAC address entries in a numerically ascending order until the Static limit is reached.
- Click REFRESH to refresh the web page to show the latest MAC address learned on a specific port.

The Dynamic MAC Address Table shows the MAC addresses and their associated VLANs learned on the selected port. Use the **Port List** menu to select the interface for which you want to display data.

| Field                                   | Description                                                                  |
|-----------------------------------------|------------------------------------------------------------------------------|
| Number of Dynamic MAC Addresses Learned | Displays the number of dynamically learned MAC addresses on a specific port. |
| VLAN ID                                 | Displays the VLAN ID corresponding to the MAC address.                       |
| MAC Address                             | Displays the MAC addresses learned on a specific port.                       |

### Static MAC Address

To display the Static MAC Address page, click **Security** > **Traffic Control> Port Security** > **Static MAC Address.** 

| Port List                                   |         | 0  |
|---------------------------------------------|---------|----|
| Interface                                   | 1/0/1 💌 |    |
|                                             |         |    |
| Static MAC Address Ta                       | ble     | () |
| Static MAC Address Ta<br>Static MAC Address | VLAN ID | 0  |

- 1. Interface Select the physical interface for which you want to display data.
- 2. Static MAC Address Accepts user input for the MAC address to be deleted.
- 3. Use VLAN ID to select the VLAN ID corresponding to the MAC address being added.
- 4. Click **ADD** to add a new static MAC address to the switch.
- 5. Click **DELETE** to delete a existing static MAC address from the switch.

# Private Group

The Private Group folder contains links to the following features:

- Private Group Configuration on page 409
- Private Group Membership on page 410

#### Private Group Configuration

To display the Private Group Configuration page, click **Security** > **Traffic Control> Private Group** > **Private Group Configuration.** 

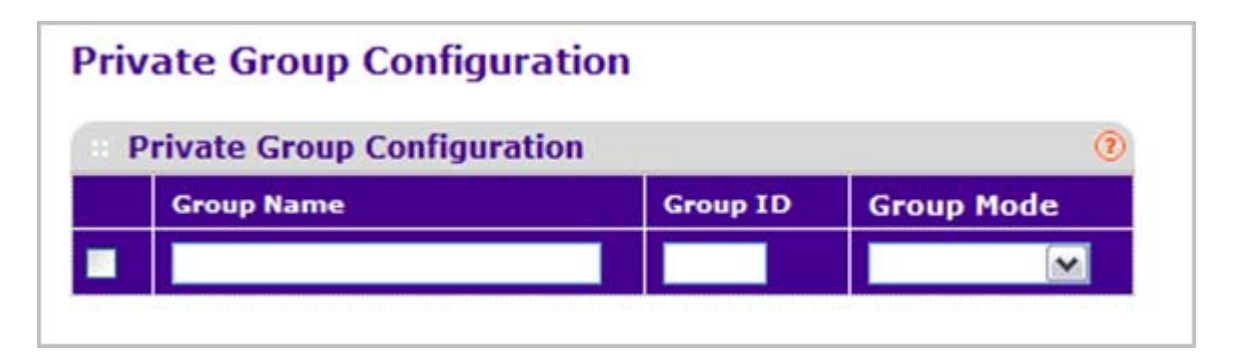

- 1. Use **Group Name** to enter the Private Group name to be configured. The name string can be up to 24 bytes of non-blank characters.
- 2. Use the optional **Group ID** field to specify the private group identifier. If not specified, a group id not used will be assigned automatically. The range of group id is (1 to 192).
- 3. Use **Group Mode** to configure the mode of private group. The group mode can be either "isolated" or "community". When in "isolated" mode, the member port in the group cannot forward its egress traffic to any other members in the same group. By default, the mode is "community" mode that each member port can forward traffic to other members in the same group, but not to members in other groups.
- 4. Click ADD to create a new private group in the switch.
- 5. Click **DELETE** to delete a selected private group from the switch.

# Private Group Membership

To display the Private Group Membership page, click **Security** > **Traffic Control> Private Group** > **Private Group Membership**.

| Private Group Membership |              |            |   |  |  |
|--------------------------|--------------|------------|---|--|--|
| · Private Grou           | p Membership |            | 0 |  |  |
| Group ID                 |              | Group Name |   |  |  |
| Group Mode               |              |            |   |  |  |
|                          |              |            |   |  |  |

- 1. Use Group ID to select the Group ID for which you want to display or configure data.
- 2. Use **Port List** to add the ports you selected to this private group.

| Field      | Description                                                                                                    |
|------------|----------------------------------------------------------------------------------------------------|
| Group Name | This field identifies the name for the Private Group<br>you selected. It can be up to 24 non-blank characters<br>long.                                                                                                    |
| Group Mode | <ul> <li>This field identifies the mode of the Private Group you selected. The modes are:</li> <li>community</li> <li>isolated</li> <li>The group mode can be either "isolated" or "community". When in "isolated" mode, the member port in the group cannot forward its egress traffic to any other members in the same group. By default, the mode is "community" mode that each member port can forward traffic to other members in the same group, but not to members in other groups.</li> </ul> |

# **Protected Ports Configuration**

If a port is configured as protected, it does not forward traffic to any other protected port on the switch, but it will forward traffic to unprotected ports. Use the Protected Ports Configuration page to configure the ports as protected or unprotected. You need read-write access privileges to modify the configuration.

To display the Protected Ports Configuration page, click the **Security** > **Traffic Control** > **Protected Ports.** 

| Protected Ports Configuration |                    |   |  |  |
|-------------------------------|--------------------|---|--|--|
| Protected P                   | orts Configuration | 0 |  |  |
| Group ID                      | 0 💌                |   |  |  |
| Group Name                    |                    |   |  |  |
| • Unit 1                      |                    |   |  |  |
|                               |                    |   |  |  |

To configure protected ports:

- 1. Use **Group ID** to identify a group of protected ports that can be combined into a logical group. Traffic can flow between protected ports belonging to different groups, but not within the same group. The selection box lists all the possible protected port Group IDs supported for the current platform. The valid range of the Group ID is 0 to 2.
- Use the optional Group Name field to associate a name with the protected ports group (used for identification purposes). It can be up to 32 alphanumeric characters long, including blanks. The default is blank. This field is optional.
- 3. Click the orange bar to display the available ports.
- 4. Click the box below each port to configure as a protected port. The selection list consists of physical ports, protected as well as unprotected. The protected ports are tick-marked to differentiate between them. No traffic forwarding is possible between two protected ports. If left unconfigured, the default state is unprotected. No traffic forwarding is possible between two protected ports.
- 5. Click **Refresh** to refresh the page with the most current data from the switch.
- Click Cancel to cancel the configuration on the screen and reset the data on the screen to the latest value of the switch.
- 7. If you make changes to the page, click **Apply** to apply the changes to the system. Configuration changes take effect immediately.

# Storm Control

A broadcast storm is the result of an excessive number of broadcast messages simultaneously transmitted across a network by a single port. Forwarded message responses can overload network resources and/or cause the network to time out.

The switch measures the incoming broadcast/multicast/unknown unicast packet rate per port and discards packets when the rate exceeds the defined value. Storm control is enabled per interface, by defining the packet type and the rate at which the packets are transmitted.

The Storm Control folder contains links to the following features:

- Storm Control Global Configuration on page 412
- Storm Control Interface Configuration on page 413

### Storm Control Global Configuration

To display the Storm Control Global Configuration page, click **Security** > **Traffic Control**> **Storm Control Global Configuration.** 

| storm control                          |                    |   |
|----------------------------------------|--------------------|---|
| Port Settings                          |                    | 0 |
| Global Flow Control (IEEE 802.3x) Mode | Oisable O Enable   |   |
| Broadcast Storm Control All            | 🔘 Disable 💿 Enable |   |
| Multicast Storm Control All            | Oisable O Enable   |   |
| Unknown Unicast Storm Control All      | Oisable O Enable   |   |

The following four control radio buttons provide an easy way to enable or disable each type of packets be rate-limited on every port in a global fashion. The effective storm control state of each port can be viewed by going to the port configuration page.

- **Global Flow Control (IEEE 802.3x) Mode** Enable or disable this option by selecting the corresponding line on the radio button. The factory default is disabled.
- Broadcast Storm Control All Enable or disable the Broadcast Storm Recovery mode on all ports by clicking the corresponding radio button. When you specify Enable for Broadcast Storm Recovery and the broadcast traffic on any Ethernet port exceeds the configured threshold, the switch blocks (discards) the broadcast traffic. The factory default is enabled.
- Multicast Storm Control All Enable or disable the Multicast Storm Recovery mode on all
  ports by clicking the corresponding radio button. When you specify Enable for Multicast
  Storm Recovery and the multicast traffic on any Ethernet port exceeds the configured
  threshold, the switch blocks (discards) the multicast traffic. The factory default is disabled.
- Unknown Unicast Storm Control All Enable or disable the Unicast Storm Recovery mode on all ports by clicking the corresponding radio button. When you specify Enable for Unicast Storm Recovery and the Unicast traffic on any Ethernet port exceeds the

configured threshold, the switch blocks (discards) the unicast traffic. The factory default is disabled.

#### Storm Control Interface Configuration

To display the Storm Control Interface Configuration page, click **Security** > **Traffic Control**> **Storm Control** > **Storm Control Interface Configuration.** 

| Port Configuration |        |               |                            |                |                |                     |                       |                      |                     |               |
|--------------------|--------|---------------|----------------------------|----------------|----------------|---------------------|-----------------------|----------------------|---------------------|---------------|
| 1.1                | All    |               |                            |                | Go To          | Port                | 3                     |                      |                     |               |
|                    |        |               | Broadcast Storm            |                |                | Hulticast Storm     |                       |                      | Unicast Storm       |               |
|                    | Port   | Recovery Mode | <b>Recovery Level Type</b> | Recovery Level | Receivery Hode | Recovery Level Type | <b>Recovery Level</b> | <b>Becovery Hode</b> | Recovery Level Type | Recovery Leve |
|                    |        | × 1           | ×                          |                | <b>H</b>       | <b>M</b>            |                       |                      | <b>M</b>            |               |
|                    | 1/0/1  | Enable        | Percent                    | 5              | Disable        | Percent.            | 1                     | Disable              | Percent             | 5             |
|                    | 1/0/2  | Enable        | Percent                    | 5              | Disable        | Percent.            | 1                     | Disable              | Percent             | 5             |
|                    | 1/0/3  | Eriable       | Percent                    | 5              | Disable        | Fercent             | 5                     | Disable              | Percent             | 5             |
| ٦î                 | 1/0/4  | Enable        | Percent                    | 5              | Disable        | Percent             | 8                     | Disable              | Percent             | \$            |
| 3                  | 1/0/5  | Enable        | Percent                    | 5              | Disable        | Percent             | 5                     | Disable              | Percent             | 5             |
| 3                  | 1/0/6  | Enable        | Percent                    | 5              | Disable        | Percent             | (a)                   | Disable              | Percent             | 5             |
| 3                  | 1/0/7  | Enable        | Percent                    | 5              | Disable        | Percent             | 5                     | Disable              | Percent             | 5             |
| 1                  | 1/0/8  | Enable        | Percent                    | 5              | Disable        | Percent.            | 5                     | Disable              | Percent             | 5             |
| 3                  | 1/0/9  | Enable        | Percent                    | 5              | Disable        | Percent.            | 5                     | Disable              | Percent             | 5             |
|                    | 1/0/10 | Enable        | Percent                    | 5              | Disable        | Percent.            | 1                     | Disable              | Percent             | 5             |
|                    | 1/0/11 | Enable        | Percent                    | 5              | Disable        | Percent             | 5                     | Disable              | Percent             | 5             |
|                    | 1/0/12 | Enable        | Percent                    | 5              | Disable        | Percent             | 5                     | Disable              | Percent             | \$            |
| 3                  | 1/0/13 | Enable        | Percent                    | 5              | Disable        | Percent             | 1                     | Disable              | Percent             | 5             |
| 3                  | 1/0/14 | Enable        | Fercent                    | 5              | Disable        | Percent.            | 8                     | Disable              | Percent             | 5             |
|                    | 1/0/15 | Enable        | Percent                    | 5              | Disable        | Percent             | \$                    | Disable              | Percent             | 5             |
|                    | 1/0/16 | Enable        | Percent                    | 5              | Diaable        | Percent             | 1                     | Disable              | Percent             | 5             |
|                    | 1/0/17 | Enable        | Percent                    | 5              | Disable        | Percent.            | 5                     | Disable              | Percent             | 5             |
| 3                  | 1/0/18 | Enable        | Percent                    | \$.            | Disable        | Percent.            | \$                    | Disable              | Percent             | 5             |
| 3                  | L/0/19 | Enable        | Percent                    | 5              | Disable        | Percent.            | \$                    | Disable              | Percent             | 5             |
|                    | 1/0/20 | Enable        | Percent                    | 5              | Diseble        | Percent             | 1                     | Disable              | Percent             | 5             |
| 3                  | 1/0/21 | Enable        | Percent                    | 5              | Disable        | Percent             | 5                     | Diseble              | Percent             | 5             |
| וכ                 | 1/0/22 | Enable        | Percent                    | 5              | Disable        | Percent.            | (8)                   | Disable              | Percent             | 5             |
|                    | 1/0/23 | Enable        | Percent                    | 5              | Disable        | Percent             | 5                     | Disable              | Percent             | 5             |
|                    | 1/0/24 | Enable        | Percent                    | 5              | Disable        | Percent.            | 1                     | Duable               | Percent             | \$            |

| Field                               | Description                                                                                                    |
|-------------------------------------|----------------------------------------------------------------------------------------------------|
| Broadcast Storm Recovery Mode       | Enable or disable this option by selecting the corresponding line on the pull-down entry field. When you specify Enable for Broadcast Storm Recovery and the broadcast traffic on the specified Ethernet port exceeds the configured threshold, the switch blocks (discards) the broadcast traffic. The factory default is disabled. |
| Broadcast Storm Recovery Level Type | Specify the Broadcast Storm Recovery Level as a percentage of link speed or as packages per second.                                                                                                    |
| Broadcast Storm Recovery Level      | Specify the threshold at which storm control activates. The factory default is 5 percent of port speed for pps type.                                                                                                    |

| Field                               | Description                                                                                                    |
|-------------------------------------|----------------------------------------------------------------------------------------------------|
| Multicast Storm Recovery Mode       | Enable or disable this option by selecting the<br>corresponding line on the pull-down entry field.<br>When you specify Enable for Multicast Storm<br>Recovery and the multicast traffic on the specified<br>Ethernet port exceeds the configured threshold, the<br>switch blocks (discards) the multicast traffic. The<br>factory default is disabled. |
| Multicast Storm Recovery Level Type | Specify the Multicast Storm Recovery Level as a percentage of link speed or as packages per second.                                                                                                    |
| Multicast Storm Recovery Level      | Specify the threshold at which storm control activates. The factory default is 5 percent of port speed for pps type.                                                                                                    |
| Unicast Storm Recovery Mode         | Enable or disable this option by selecting the corresponding line on the pull-down entry field. When you specify Enable for Unicast Storm Recovery and the unicast traffic on the specified Ethernet port exceeds the configured threshold, the switch blocks (discards) the unicast traffic. The factory default is disabled.                         |
| Unicast Storm Recovery Level Type   | Specify the Unicast Storm Recovery Level as a percentage of link speed or as packages per second.                                                                                                    |
| Unicast Storm Recovery Level        | Specify the threshold at which storm control activates. The factory default is 5 percent of port speed for pps type.                                                                                                    |

# Control

To display the page, click the **Security** > **Control** tab. The Control folder contains links to the following features:

- DHCP Snooping on page 414
- IP Source Guard on page 421
- Dynamic ARP Inspection on page 423
- Captive Portal on page 428

# **DHCP** Snooping

The DHCP Snooping folder contains links to the following features:

- DHCP Snooping Global Configuration on page 415
- DHCP Snooping Interface Configuration on page 416
- DHCP Snooping Binding Configuration on page 417
- DHCP Snooping Persistent Configuration on page 418
- DHCP Snooping Statistics on page 419

### DHCP Snooping Global Configuration

To display the DHCP Snooping Global Configuration page, click **Security** > **Control> DHCP Snooping** > **Global Configuration**.

| DHCP Snooping G      | lobal Configuration   | (1 |
|----------------------|-----------------------|----|
| HCP Snooping Mode    | Oisable O Enable      |    |
| AC Address Validatio | n O Disable 💿 Enable  |    |
|                      |                       |    |
| VLAN Configurati     | on                    | 0  |
| VLAN Configurati     | ON DHCP Snooping Mode | Ē  |

#### **DHCP Snooping Configuration**

- 1. Use **DHCP Snooping Mode** to enable or disable the DHCP Snooping feature. The factory default is disabled.
- 2. Use MAC Address Validation to enable or disable the validation of sender MAC Address for DHCP Snooping. The factory default is enabled.

#### **DHCP Snooping VLAN Configuration**

- 1. Use VLAN ID to enter the VLAN for which the DHCP Snooping Mode is to be enabled.
- 2. Use **DHCP Snooping Mode** to enable or disable the DHCP Snooping feature for entered VLAN. The factory default is disabled.
- 3. Click **APPLY** to apply the new configuration and cause the changes to take effect. These changes will not be retained across a power cycle unless a save configuration is performed.

# **DHCP** Snooping Interface Configuration

To display the DHCP Snooping Interface Configuration page, click **Security** > **Control> DHCP Snooping** > **Interface Configuration.** 

|      | and the second second |            |                               |                 |                      |
|------|-----------------------|------------|-------------------------------|-----------------|----------------------|
| 1 1/ | AGS All               |            | Go To Inte                    | rface           | GO                   |
| 1    | Interface             | Trust Mode | Logging<br>Invalid<br>Packets | Rate Limit(pps) | Burst Interval(secs) |
|      |                       | ×          |                               |                 |                      |
|      | 1/0/1                 | Disable    | Disable                       | N/A             | N/A                  |
| : .  | 1/0/2                 | Disable    | Disable                       | N/A             | N/A                  |
|      | 1/0/3                 | Disable    | Disable                       | N/A             | N/A                  |
|      | 1/0/4                 | Disable    | Disable                       | N/A             | N/A                  |
|      | 1/0/5                 | Disable    | Disable                       | N/A             | N/A                  |
| :    | 1/0/6                 | Disable    | Disable                       | N/A             | N/A                  |
|      | 1/0/7                 | Disable    | Disable                       | N/A             | N/A                  |
| : .  | 1/0/8                 | Disable    | Disable                       | N/A             | N/A                  |
|      | 1/0/9                 | Disable    | Disable                       | N/A             | N/A                  |
| :    | 1/0/10                | Disable    | Disable                       | N/A             | N/A                  |
|      | 1/0/11                | Disable    | Disable                       | N/A             | N/A                  |
|      | 1/0/12                | Disable    | Disable                       | N/A             | N/A                  |
|      | 1/0/13                | Disable    | Disable                       | N/A             | N/A                  |
| :    | 1/0/14                | Disable    | Disable                       | N/A             | N/A                  |
|      | 1/0/15                | Disable    | Disable                       | N/A             | N/A                  |
|      | 1/0/16                | Disable    | Disable                       | N/A             | N/A                  |
|      | 1/0/17                | Disable    | Disable                       | N/A             | N/A                  |
|      | 1/0/18                | Disable    | Disable                       | N/A             | N/A                  |
|      | 1/0/19                | Disable    | Disable                       | N/A             | N/A                  |
|      | 1/0/20                | Disable    | Disable                       | N/A             | N/A                  |
|      | 1/0/21                | Disable    | Disable                       | N/A             | N/A                  |
|      | 1/0/22                | Disable    | Disable                       | N/A             | N/A                  |
|      | 1/0/23                | Disable    | Disable                       | N/A             | N/A                  |
|      | 1/0/24                | Disable    | Disable                       | N/A             | N/A                  |

- 1. Interface Selects the interface for which data is to be configured.
- 2. If **Trust Mode** is enabled, DHCP snooping application considers as port trusted. The factory default is disabled.

- **3.** If **Logging Invalid Packets** is enabled, DHCP snooping application logs invalid packets on this interface. The factory default is disabled.
- 4. Use Rate Limit(pps) to specify rate limit value for DHCP Snooping purpose. If the incoming rate of DHCP packets exceeds the value of this object for consecutively burst interval seconds, the port will be shutdown. If this value is None there is no limit. The factory default is 15pps (packets per second). The range of Rate Limit is (0 to 300).
- Use Burst Interval(secs) to specify the burst interval value for rate limiting purpose on this interface. If the rate limit is None burst interval has no meaning shows it as N/A. The factory default is 1 second. The range of Burst Interval is 1 to 15).

### **DHCP** Snooping Binding Configuration

To display the DHCP Snooping Binding Configuration page, click **Security** > **Control> DHCP Snooping** > **Binding Configuration.** 

| Static Bind | ng Configuration    |     |         |        | 0    |
|-------------|---------------------|-----|---------|--------|------|
| Interface   | MAC Address         |     | VLAN ID | IP Add | ress |
|             |                     |     | ×       |        |      |
|             |                     |     |         |        |      |
| Dynamic B   | nding Configuration | i i |         |        | (1   |

#### **Static Binding Configuration**

- 1. Interface Selects the interface to add a binding into the DHCP snooping database.
- 2. Use MAC Address to specify the MAC address for the binding to be added. This is the Key to the binding database.
- Use VLAN ID to select the VLAN from the list for the binding rule. The range of the VLAN ID is (1 to 4093).
- 4. Use IP Address to specify valid IP Address for the binding rule.
- 5. Click **ADD** to add DHCP snooping binding entry into the database.
- 6. Click **DELETE** to delete selected static entries from the database.

#### **Dynamic Binding Configuration**

- **1. Interface** Displays the interface to which a binding entry in the DHCP snooping database.
- 2. Use MAC Address to display the MAC address for the binding in the binding database.
- Use VLAN ID to display the VLAN for the binding entry in the binding database. The range of the VLAN ID is (1 to 4093).
- 4. IP Address Displays IP Address for the binding entry in the binding database.

- 5. Lease Time Displays the remaining Lease time for the Dynamic entries
- 6. Click CLEAR to delete all DHCP Snooping binding entries.

#### **DHCP** Snooping Persistent Configuration

To display the DHCP Snooping Persistent Configuration page, click **Security** > **Control**> **DHCP Snooping** > **Persistent Configuration.** 

| DHCP Snooping Persist | ent Configuration | (2                                |
|-----------------------|-------------------|-----------------------------------|
| Store                 | Local O Remote    |                                   |
| Remote IP Address     | 0.0.00            |                                   |
| Remote File Name      |                   | (1 to 32 alphanumeric characters) |
| Write Delay           | 300               | (15 to 86400) seconds             |

- 1. Use **Store** to select the local store or remote store. Local selection disable the Remote objects like Remote File Name and Remote IP address.
- 2. Use **Remote IP Address** to configure Remote IP Address on which the snooping database will be stored when Remote is selected.
- 3. Use **Remote File Name** to configure Remote file name to store the database when Remote is selected.
- 4. Use Write Delay to configure the maximum write time to write the database into local or remote. The range of Write Delay is 15 to 86400.

# **DHCP** Snooping Statistics

To display the DHCP Snooping Statistics page, click  $\mbox{Security} > \mbox{Control> DHCP Snooping} > \mbox{Statistics.}$ 

| DHCP Sn   | ooping Statistics   |                     |                              |
|-----------|---------------------|---------------------|------------------------------|
| LAGS A    | 1                   |                     | 24.0                         |
| Interface | MAC Verify Failures | Client Ifc Mismatch | DHCP Server Msgs<br>Received |
| 1/0/1     | 0                   | 0                   | 0                            |
| 1/0/2     | 0                   | 0                   | 0                            |
| 1/0/3     | 0                   | 0                   | 0                            |
| 1/0/4     | 0                   | 0                   | 0                            |
| 1/0/5     | 0                   | 0                   | 0                            |
| L/0/6     | 0                   | 0                   | 0                            |
| 1/0/7     | 0                   | 0                   | 0                            |
| 1/0/8     | 0                   | 0                   | 0                            |
| 1/0/9     | 0                   | 0                   | 0                            |
| L/0/10    | 0                   | 0                   | 0                            |
| 1/0/11    | 0                   | 0                   | 0                            |
| 1/0/12    | 0                   | 0                   | 0                            |
| 1/0/13    | 0                   | 0                   | 0                            |
| 1/0/14    | 0                   | 0                   | 0                            |
| 1/0/15    | 0                   | 0                   | 0                            |
| 1/0/16    | 0                   | 0                   | 0                            |
| 1/0/17    | 0                   | 0                   | 0                            |
| 1/0/18    | 0                   | 0                   | 0                            |
| 1/0/19    | 0                   | 0                   | 0                            |
| 1/0/20    | 0                   | 0                   | 0                            |
| 1/0/21    | 0                   | 0                   | 0                            |
| 1/0/22    | 0                   | 0                   | 0                            |
| 1/0/23    | 0                   | 0                   | 0                            |
| 1/0/24    | 0                   | 0                   | 0                            |

| Field                     | Description                                                                                                    |
|---------------------------|----------------------------------------------------------------------------------------------------|
| Interface                 | The untrusted and snooping enabled interface for which statistics to be displayed.                                    |
| MAC Verify Failures       | Number of packets that were dropped by DHCP<br>Snooping as there is no matching DHCP Snooping<br>binding entry found. |
| Client Ifc Mismatch       | The number of DHCP messages that are dropped based on source MAC address and client HW address verification.          |
| DHCP Server Msgs Received | The number of Server messages that are dropped on an un trusted port.                                                 |

Click **CLEAR** to clear all interfaces statistics.

Click **REFRESH** to refresh the data on the screen with the latest statistics.

# **IP** Source Guard

The IP Source Guard folder contains links to the following features:

- IP Source Guard Interface Configuration on page 421
- IP Source Guard Binding Configuration on page 422

### IP Source Guard Interface Configuration

To display the IP Source Guard Interface Configuration page, click **Security** > **Control**> IP **Source Guard** > **Interface Configuration.** 

| 1 1 | AGS All   |           | Go To Interface GO |
|-----|-----------|-----------|--------------------|
|     | Interface | IPSG Mode | IPSG Port Security |
|     |           | <b>M</b>  |                    |
|     | 1/0/1     | Disable   | Disable            |
|     | 1/0/2     | Disable   | Disable            |
|     | 1/0/3     | Disable   | Disable            |
|     | 1/0/4     | Disable   | Disable            |
|     | 1/0/5     | Disable   | Disable            |
|     | 1/0/6     | Disable   | Disable            |
|     | 1/0/7     | Disable   | Disable            |
|     | 1/0/8     | Disable   | Disable            |
|     | 1/0/9     | Disable   | Disable            |
|     | 1/0/10    | Disable   | Disable            |
|     | 1/0/11    | Disable   | Disable            |
|     | 1/0/12    | Disable   | Disable            |
|     | 1/0/13    | Disable   | Disable            |
|     | 1/0/14    | Disable   | Disable            |
|     | 1/0/15    | Disable   | Disable            |
|     | 1/0/16    | Disable   | Disable            |
|     | 1/0/17    | Disable   | Disable            |
|     | 1/0/18    | Disable   | Disable            |
|     | 1/0/19    | Disable   | Disable            |
|     | 1/0/20    | Disable   | Disable            |
|     | 1/0/21    | Disable   | Disable            |
|     | 1/0/22    | Disable   | Disable            |
|     | 1/0/23    | Disable   | Disable            |
|     | 1/0/24    | Disable   | Disable            |

- 1. Interface Selects the interface to enable IPSG.
- Use IPSG Mode to enable or disable validation of Sender IP Address on this interface. If IPSG is Enabled Packets will not be forwarded if Sender IP Address is not in DHCP Snooping Binding database. The factory default is disabled.
- 3. Use IPSG Port Security to enable or disables the IPSG Port Security on the selected interface. If IPSG Port Security is enabled then the packets will not be forwarded if the sender MAC Address is not in FDB table and it is not in DHCP snooping binding database. To enforce filtering based on MAC address other required configurations are:
  - Enable port-security globally.
  - Enable port-security on the interface level.

IPSG Port Security can't be Enabled if IPSG is Disabled. The factory default is disabled.

#### **IP Source Guard Binding Configuration**

To display the IP Source Guard Binding Configuration page, click **Security** > **Control**> IP **Source Guard** > **Binding Configuration.** 

| Static Bind | ng Configuration |         |            | (           |
|-------------|------------------|---------|------------|-------------|
| Interface   | MAC Address      | VLAN ID | IP Address | Filter Type |
|             |                  |         |            |             |
|             |                  | M       |            |             |
|             |                  | M       |            |             |

#### **Static Binding Configuration**

- 1. Interface Selects the interface to add a binding into the IPSG database.
- 2. Use MAC Address to specify the MAC address for the binding.
- 3. Use VLAN ID to select the VLAN from the list for the binding rule.
- 4. Use IP Address to specify valid IP Address for the binding rule.
- 5. Click **ADD** to add IPSG static binding entry into the database.
- 6. Click **DELETE** to delete selected static entries from the database.

#### **Dynamic Binding Configuration**

| Field       | Description                                                                                                    |
|-------------|----------------------------------------------------------------------------------------------------|
| Interface   | Displays the interface to add a binding into the IPSG database.                                                                       |
| MAC Address | Displays the MAC address for the binding entry.                                                                                       |
| VLAN ID     | Displays the VLAN from the list for the binding entry.                                                                                |
| IP Address  | Displays valid IP Address for the binding entry.                                                                                      |
| Filter Type | Filter Type using on the interface. one is source IP address filter type, the other is source IP address and MAC address filter type. |

Click **CLEAR** to clear all the dynamic binding entries.

# **Dynamic ARP Inspection**

The Dynamic ARP Inspection (DAI) folder contains links to the following features:

- DAI Configuration on page 423
- DAI VLAN Configuration on page 424
- DAI Interface Configuration on page 425
- DAI ACL Configuration on page 426
- DAI ACL Rule Configuration on page 426
- DAI Statistics on page 427

### **DAI** Configuration

To display the DAI Configuration page, click **Security** > **Control> Dynamic ARP Inspection** > **DAI Configuration.** 

| Oynamic ARP Inspection Co    | onfiguration     |   |
|------------------------------|------------------|---|
| Dynamic ARP Inspection Globa | l Configuration  | 0 |
| Validate Source MAC          | Disable O Enable |   |
| Validate Destination MAC     | Disable O Enable |   |
| Validate IP                  | Oisable O Enable |   |

1. Use Validate Source MAC to choose the DAI Source MAC Validation Mode for the switch by selecting Enable or Disable radio button. If you select Enable, Sender MAC validation for the ARP packets will be enabled. The factory default is disable.

- 2. Use Validate Destination MAC to choose the DAI Destination MAC Validation Mode for the switch by selecting Enable or Disable radio button. If you select Enable, Destination MAC validation for the ARP Response packets will be enabled. The factory default is disable.
- Use Validate IP to choose the DAI IP Validation Mode for the switch by selecting Enable or Disable radio button. If you select Enable, IP Address validation for the ARP packets will be enabled. The factory default is disable.

### DAI VLAN Configuration

To display the DAI VLAN Configuration page, click **Security** > **Control> Dynamic ARP Inspection** > **DAI VLAN Configuration.** 

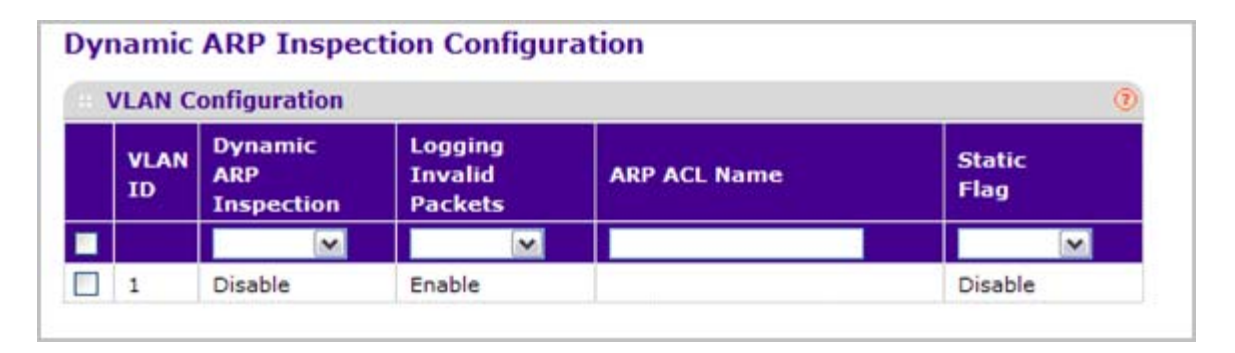

- 1. VLAN ID Select the DAI Capable VLANs for which information has to be displayed or configured.
- 2. Use Dynamic ARP Inspection to indicate whether the Dynamic ARP Inspection is enabled on this VLAN. If this object is set to 'Enable' Dynamic ARP Inspection is enabled. If this object is set to 'Disable', Dynamic ARP Inspection is disabled.
- **3.** Use **Logging Invalid Packets** to indicate whether the Dynamic ARP Inspection logging is enabled on this VLAN. If this object is set to 'Enable' it will log the Invalid ARP Packets information. If this object is set to 'Disable', Dynamic ARP Inspection logging is disabled.
- 4. Use ARP ACL Name to specify a name for the ARP Access list. A vlan can be configured to use this ARP ACL containing rules as the filter for ARP packet validation. The name can contain up to <1-31> alphanumeric characters.
- 5. Use Static Flag to determine whether the ARP packet needs validation using the DHCP snooping database in case ARP ACL rules don't match. If the flag is enabled then the ARP Packet will be validated by the ARP ACL Rules only. If the flag is disabled then the ARP Packet needs further validation by using the DHCP Snooping entries. The factory default is disable.

## DAI Interface Configuration

To display the DAI Interface Configuration page, click **Security** > **Control> Dynamic ARP Inspection** > **DAI Interface Configuration.** 

| Dyn | amic AR     | P Inspection I   | nterface Configurat | ion                  |
|-----|-------------|------------------|---------------------|----------------------|
| D   | AI Interfac | ce Configuration |                     | ۲                    |
| 1 L | AGS All     |                  | Go To Interface     | GO                   |
|     | Interface   | Trust Mode       | Rate Limit(pps)     | Burst Interval(secs) |
|     |             | <b>~</b>         |                     |                      |
|     | 1/0/1       | Disable          | 15                  | 1                    |
|     | 1/0/2       | Disable          | 15                  | 1                    |
|     | 1/0/3       | Disable          | 15                  | 1                    |
|     | 1/0/4       | Disable          | 15                  | 1                    |
|     | 1/0/5       | Disable          | 15                  | 1                    |
|     | 1/0/6       | Disable          | 15                  | 1                    |
|     | 1/0/7       | Disable          | 15                  | 1                    |
|     | 1/0/8       | Disable          | 15                  | 1                    |
|     | 1/0/9       | Disable          | 15                  | 1                    |
|     | 1/0/10      | Disable          | 15                  | 1                    |
|     | 1/0/11      | Disable          | 15                  | 1                    |
|     | 1/0/12      | Disable          | 15                  | 1                    |
|     | 1/0/13      | Disable          | 15                  | 1                    |
|     | 1/0/14      | Disable          | 15                  | 1                    |
|     | 1/0/15      | Disable          | 15                  | 1                    |
|     | 1/0/16      | Disable          | 15                  | 1                    |
|     | 1/0/17      | Disable          | 15                  | 1                    |
|     | 1/0/18      | Disable          | 15                  | 1                    |
|     | 1/0/19      | Disable          | 15                  | 1                    |
|     | 1/0/20      | Disable          | 15                  | 1                    |
|     | 1/0/21      | Disable          | 15                  | 1                    |
|     | 1/0/22      | Disable          | 15                  | 1                    |
|     | 1/0/23      | Disable          | 15                  | 1                    |
|     | 1/0/24      | Disable          | 15                  | 1                    |
| 1 L | AGS All     |                  | Go To Interface     | GO                   |
|     |             |                  |                     |                      |

- 1. Interface Selects the physical interface for which data is to be configured.
- 2. Use **Trust Mode** to indicate whether the interface is trusted for Dynamic ARP Inspection purpose. If this object is set to 'Enable', the interface is trusted. ARP packets coming to this interface will be forwarded without checking. If this object is set to 'Disable', the interface is

not trusted. ARP packets coming to this interface will be subjected to ARP inspection. The factory default is disable.

- 3. Use Rate Limit(pps) to specify rate limit value for Dynamic ARP Inspection purpose. If the incoming rate of ARP packets exceeds the value of this object for consecutively burst interval seconds, ARP packets will be dropped. If this value is None there is no limit. The factory default is 15pps (packets per second).
- Use Burst Interval(secs) to specify the burst interval value for rate limiting purpose on this interface. If the rate limit is None burst interval has no meaning shows it as N/A. The factory default is 1 second.

### DAI ACL Configuration

This screen shows the ARP ACLs configured.

To display the DAI ACL Configuration page, click **Security** > **Control> Dynamic ARP Inspection** > **DAI ACL Configuration.** 

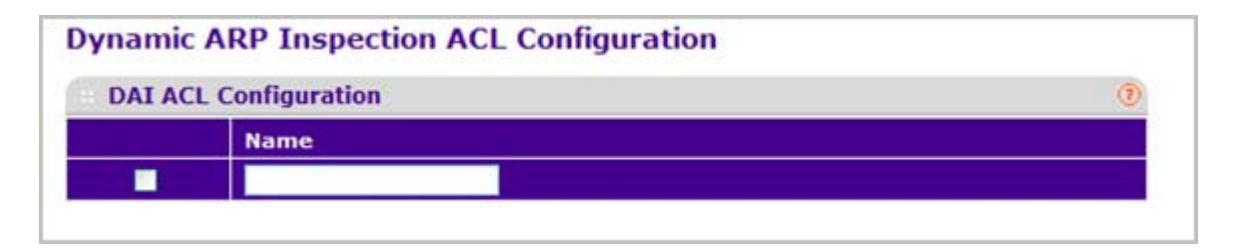

- 1. Use Name to create New ARP ACL for DAI.
- 2. Click **ADD** to add a new DAI ACL to the switch configuration.
- 3. Click **DELETE** to remove the currently selected DAI ACL from the switch configuration.

### DAI ACL Rule Configuration

This screen shows the Rules for selected DAI ARP ACL.

To display the DAI ACL Rule Configuration page, click **Security** > **Control> Dynamic ARP Inspection** > **DAI ACL Rule Configuration.** 

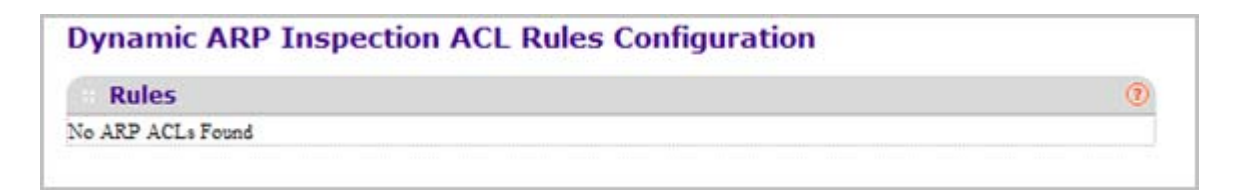

- 1. ACL Name Selects the DAI ARP ACL for which information want to be displayed or configured.
- 2. Click ADD to add a new Rule to the selected ACL.
- 3. Click DELETE to remove the currently selected Rule from the selected ACL.

| Field              | Description                                                        |
|--------------------|--------------------------------------------------------------------|
| Source IP Address  | This indicates Sender IP address match value for the DAI ARP ACL.  |
| Source MAC Address | This indicates Sender MAC address match value for the DAI ARP ACL. |

### **DAI** Statistics

This screen shows the Statistics per VLAN.

To display the DAI Statistics page, click **Security** > **Control> Dynamic ARP Inspection** > **DAI Statistics.** 

| Dynai | mic AR        | P Inspe         | ction §      | Statistic      | s                    |                    |               |           |         |
|-------|---------------|-----------------|--------------|----------------|----------------------|--------------------|---------------|-----------|---------|
| DAI   | Statisti      | ics             |              |                |                      |                    |               |           | 0       |
| VLAN  | DHCP<br>Drops | DHCP<br>Permits | ACL<br>Drops | ACL<br>Permits | Bad<br>Source<br>MAC | Bad<br>Dest<br>MAC | Invalid<br>IP | Forwarded | Dropped |
| 1     | 0             | 0               | 0            | 0              | 0                    | 0                  | 0             | 0         | 0       |

| Field          | Description                                                                                                    |  |  |  |  |
|----------------|----------------------------------------------------------------------------------------------------|--|--|--|--|
| VLAN           | The enabled VLAN ID for which statistics to be displayed.                                                                                              |  |  |  |  |
| DHCP Drops     | Number of ARP packets that were dropped by DAI as there is no matching DHCP Snooping binding entry found.                                              |  |  |  |  |
| DHCP Permits   | Number of ARP packets that were forwarded by DAI as there is a matching DHCP Snooping binding entry found.                                             |  |  |  |  |
| ACL Drops      | Number of ARP packets that were dropped by DAI<br>as there is no matching ARP ACL rule found for this<br>VLAN and the static flag is set on this VLAN. |  |  |  |  |
| ACL Permits    | Number of ARP packets that were permitted by DAI as there is a matching ARP ACL rule found for this VLAN.                                              |  |  |  |  |
| Bad Source MAC | Number of ARP packets that were dropped by DAI as the sender MAC address in ARP packet didn't match the source MAC in ethernet header.                 |  |  |  |  |

| Field        | Description                                                                                                    |  |  |  |  |
|--------------|----------------------------------------------------------------------------------------------------|--|--|--|--|
| Bad Dest MAC | Number of ARP packets that were dropped by DAI<br>as the target MAC address in ARP reply packet didn't<br>match the destination MAC in ethernet header.                                                                                                    |  |  |  |  |
| Invalid IP   | Number of ARP packets that were dropped by DAI<br>as the sender IP address in ARP packet or target IP<br>address in ARP reply packet is invalid. Invalid<br>addresses include 0.0.0.0, 255.255.255.255, IP<br>multicast addresses, class E addresses<br>(240.0.0.0/4), loopback addresses (127.0.0.0/8). |  |  |  |  |
| Forwarded    | Number of valid ARP packets forwarded by DAI.                                                                                                    |  |  |  |  |
| Dropped      | Number of invalid ARP packets dropped by DAI.                                                                                                    |  |  |  |  |

Click **CLEAR** to clear the DAI statistics.

Click **REFRESH** to refresh the data on the screen with the latest DAI statistics.

# **Captive Portal**

The Captive Portal folder contains links to the following features:

- Captive Portal Global Configuration on page 429
- Captive Portal Configuration on page 430
- Captive Portal Binding Configuration on page 432
- Captive Portal Binding Table on page 432
- Captive Portal Group Configuration on page 433
- Captive Portal User Configuration on page 434
- Captive Portal Trap Flags on page 435
- Captive Portal Client on page 435

### Captive Portal Global Configuration

Using the Captive Portal Global Configuration page, you can control the administrative state of the CP feature and configure global settings that affect all captive portals configured on the switch.

To display the Captive Portal Global Configuration page, click **Security** > **Control> Captive Portal** > **CP Global Configuration.** 

| Captive Portal Global Configura | tion            | (            |
|---------------------------------|-----------------|--------------|
| Admin Mode                      | 💿 Disable 🔘 E   | inable       |
| Operational Status              | Disabled        |              |
| Disabled Reason                 | Administrator D | Disabled     |
| CP IP Address                   | 0.0.0.0         |              |
| Additional HTTP Port            | 0               | (0 to 65535) |
| Additional HTTP Secure Port     | 0               | (0 to 65535) |
| Authentication Timeout          | 300             | (60 to 600)  |
| Supported Captive Portals       | 10              |              |
| Configured Captive Portals      | 1               |              |
| Active Captive Portals          | 0               |              |
| System Supported Users          | 1024            |              |
| Local Supported Users           | 128             |              |
| Configured Local Users          | 0               |              |
| Authenticated Users             | 0               |              |

- 1. Use Admin Mode to enable or disable Captive Portal feature. By default, the Captive Portal feature is disabled.
- Use Additional HTTP Port to configure an additional port for HTTP traffic (HTTP traffic uses port 80), but you can configure an additional port for HTTP traffic. Enter a port number between 0-65535 (excluding port 80). Enter 0 to unconfigure the Additional HTTP Port. Default is 0.
- Use Additional HTTP Secure Port to configure an additional port for HTTP Secure traffic (HTTP Secure traffic uses port 443). Enter a port number between 0-65535 (excluding port 443).Enter 0 to unconfigure the Additional HTTP Secure Port. Default is 0.
- 4. Use Authentication Timeout to specify the number of seconds to keep the authentication session open with the client. To access the network through a portal, the client must first enter authentication information on an authentication Web page. When the time-out expires, the switch disconnects any active TCP or SSL connection with the client. The valid range is 60 to 600 seconds. Default Authentication Timeout is 300 seconds.

| Field                      | Description                                                                                                    |
|----------------------------|----------------------------------------------------------------------------------------------------|
| Operational Status         | Shows whether the CP feature is Enabled or Disabled. Default is Disabled.                                                                                                    |
| Disabled Reason            | <ul><li>If CP is disabled, this field displays the reason, which can be one of the following:</li><li>Administrator Disabled.</li><li>IP Address Not Configured.</li><li>No IP Routing Interface.</li><li>Routing Disabled.</li></ul> |
| CP IP Address              | Shows the captive portal IP address.                                                                                                    |
| Supported Captive Portals  | Shows the number of supported captive portals in the system.                                                                                                    |
| Configured Captive Portals | Shows the number of captive portals configured on the switch.                                                                                                    |
| Active Captive Portals     | Shows the number of captive portal instances that are operationally enabled.                                                                                                    |
| System Supported Users     | Shows the number of authenticated users that the system can support.                                                                                                    |
| Local Supported Users      | Shows the number of entries that the Local User database supports.                                                                                                    |
| Authenticated Users        | Shows the number of users currently authenticated to all captive portal instances on this switch.                                                                                                    |

# Captive Portal Configuration

By default, the switch has one captive portal. You can change the settings for that captive portal, and you can also create and configure up to nine additional portals.

To display the Captive Portal Configuration page, click Security > Control> Captive Portal > CP Configuration.

| Ca | ptive Porta   | I Configuration |               |          |              |             |       |                |                |                    |               |                  |
|----|---------------|-----------------|---------------|----------|--------------|-------------|-------|----------------|----------------|--------------------|---------------|------------------|
|    | Captive Porta | d Configuration |               |          |              |             |       |                |                |                    |               |                  |
|    | CP 10         | CP Rome         | Admin<br>Hode | Protocol | Verification | Block       | Group | 1dle<br>Timout | User<br>Logost | Radius Auth Server | Redirect Hode | Redirect URL     |
|    |               |                 | 141           | ×.       |              | · · · ·     | - 14  |                | in             |                    |               |                  |
| 0  | 1             | Default         | Enable        | http://  | Guest        | Not Blocked | 0     | 0              | Disable        |                    | Deable        | /cp_welcome.html |

| th Server | Redirect Hode | Redeect URL      | Background<br>Color | Foreground<br>Color | Separator<br>Calor | Hax<br>Randwidth<br>Down | Max<br>Rendentith<br>Up | Rex Expert | Plan Output | Max Total |
|-----------|---------------|------------------|---------------------|---------------------|--------------------|--------------------------|-------------------------|------------|-------------|-----------|
|           | Deable        | Jip_weloome.html | +375707             | #303039             | #46008#            | 0                        | 0                       | 0          |             | 0         |
- 1. Use the **CP ID** pull-down menu to select the CP ID for which to create or update.
- 2. Use **CP Name** to enter the name of the configuration. Name can contain 1 to 31 alphanumeric characters.
- 3. Use Admin Mode to enable or disable this CP instance.
- 4. Use **Protocol** to choose whether to use HTTP or HTTPs as the protocol for the portal to use during the verification process:
  - **HTTP** Does not use encryption during verification.
  - **HTTPS** Uses the Secure Sockets Layer (SSL), which requires a certificate to provide encryption. The certificate is presented to the user at connection time.
- 5. Use Verification to select the mode for the CP to use to verify clients:
  - **Guest** The user does not need to be authenticated by a database.
  - Local The switch uses a local database to authenticated users.
  - RADIUS The switch uses a database on a remote RADIUS server to authenticate users.
- 6. Use **Block** to control the blocked status. If the CP is blocked, users cannot gain access to the network through the CP. Use this function to temporarily protect the network during unexpected events, such as denial of service attacks.
- 7. If the Verification Mode is Local or RADIUS, use Group to assign an existing User Group to the captive portal. All users who belong to the group are permitted to access the network through this portal. The User Group list is the same for all CP configurations on the switch.
- 8. Use Idle Timeout to enter the number of seconds to wait before terminating a session. A user is logged out once the idle time-out is reached. If the value is set to 0 then the time-out is not enforced. The valid range is 0 to 86400 seconds and the default value is 0.
- 9. Use **User Logout** to allow the authenticated client to deauthenticate from the network.
- Use Radius Auth Server to enter the IP address of the RADIUS server used for client authentications. The switch acts as the RADIUS client and performs all RADIUS transactions on behalf of the clients.
- **11.** Use **Redirect URL** to specify the URL to which the newly authenticated client is redirected. The max length for the URL is 512 alphanumeric characters.
- 12. Use **Background Color** to specify the value of the background color. Example: #BFBFBF.
- **13.** Use **Foreground Color** to specify the value of the foreground color. Example: #999999.
- 14. Use Separator Color to specify the value of the separator color. Example: #46008F.
- Use Max Bandwidth Down to specify the maximum rate (Rate in bytes per seconds) at which a client can receive data from the network. 0 indicates limit not enforced (Range: 0 – 536870911).
- Use Max Bandwidth Up to specify the maximum rate (Rate in bytes per seconds) at which a client can send data into the network. 0 indicates limit not enforced (Range: 0 – 536870911).
- Use Max Input to specify the maximum number of octets the user is allowed to transmit. After this limit has been reached the user will be disconnected. 0 indicates limit not enforced (Range: 0 – 4294967295).

- Use Max Output to specify the maximum number of octets the user is allowed to receive. After this limit has been reached the user will be disconnected. 0 indicates limit not enforced (Range: 0 – 4294967295)
- 19. Use Max Total to specify the maximum number of octets the user is allowed to transfer, i.e., the sum of octets transmitted and received. After this limit has been reached the user will be disconnected. 0 indicates limit not enforced (Range: 0 4294967295)
- 20. Click ADD to add a new CP instance.
- 21. Click **DELETE** to remove the currently selected CP instance.

## Captive Portal Binding Configuration

You can associate a configured captive portal with a specific network (SSID). The CP feature only runs on the interfaces you specify. A CP can have multiple interfaces associated with it, but an interface can be associated to only one CP at a time.

To display the Captive Portal Global Configuration page, click **Security** > **Control> Captive Portal** > **CP Binding Configuration.** 

| Captive Po   | rtal Binding Con    | figuration |         |   |
|--------------|---------------------|------------|---------|---|
| · Captive Po | rtal Binding Config | uration    |         | 0 |
| CP ID        | 1 💌                 | CP Name    | Default |   |
| • Unit 1     |                     |            |         |   |
|              |                     |            |         |   |

- 1. Use the **CP ID** pull-down list to select the CP ID for which to create or update a CP instance.
- 2. Use **CP Name** to enter the name of the configuration. Name can contain 1 to 31 alphanumeric characters.
- 3. Use **Port List** to select the interface or interfaces.

#### Captive Portal Binding Table

To display the Captive Portal Binding Table page, click **Security** > **Control> Captive Portal** > **CP Binding Table.** 

| Cap | otive Portal   | Binding Ta  | able                  |                 |                        |
|-----|----------------|-------------|-----------------------|-----------------|------------------------|
| +   | Captive Portal | Binding Tab | le                    |                 | ۲                      |
|     | Interface      | CP ID       | Operational<br>Status | Block<br>Status | Authenticated<br>users |

Click **DELETE** to remove the currently selected interface.

| Field               | Description                                                                                     |
|---------------------|-------------------------------------------------------------------------------------------------|
| Interface           | The interface for which you want to view information.                                           |
| CP ID               | The ID of captive portal instance.                                                              |
| Operational Status  | Shows whether the portal is active on the specified interface.                                  |
| Block Status        | Indicates whether the captive portal is temporarily blocked for authentications.                |
| Authenticated users | Displays the number of authenticated users using the captive portal instance on this interface. |

## Captive Portal Group Configuration

When you click **Add** from the CP Group Configuration page, the screen refreshes, and you can add a new group to the User Group database.

To display the Captive Portal Group Configuration page, click **Security** > **Control> Captive Portal** > **CP Group Configuration.** 

| СР  | Group Co   | nfiguration  |   |
|-----|------------|--------------|---|
| . ( | CP Group C | onfiguration | 0 |
|     | Group ID   | Group Name   |   |
|     |            |              |   |
|     | 1          | Default      |   |

- 1. Use the **Group ID** pull down menu to select the Group ID for which to create or update a group.
- 2. Use **Group Name** to enter the name of the user group. Name can contain 1 to 31 alphanumeric characters.
- **3.** Click **ADD** to add a new group.
- 4. Click **DELETE** to remove the currently selected group.

## Captive Portal User Configuration

When you click **Add** from the CP User Configuration page, the screen refreshes, and you can add a new user to the Local User database.

To display the Captive Portal User Configuration page, click **Security** > **Control> Captive Portal** > **CP User Configuration.** 

| CP | User Configura | tion      |              |          |                     |       |                    |                  |                          | <b>1</b>               |           | w          |           |
|----|----------------|-----------|--------------|----------|---------------------|-------|--------------------|------------------|--------------------------|------------------------|-----------|------------|-----------|
|    | User ID        | User Name | Edd Password | Password | Confirm<br>Password | Group | Sension<br>Tensood | bdie<br>Timecout | Hex<br>Bandwolth<br>Down | Hex<br>Bandwidth<br>Up | Hex Input | Hex Delpet | Hex Total |
| •  |                | _         | Dualty in    | ******   |                     | 10    |                    |                  |                          |                        |           |            |           |

- 1. User ID identifies the name of the user.
- 2. Use **User Name** to enter the name of the user. Name can contain 1 to 31 alphanumeric characters. User names once created cannot be changed/modified.
- **3.** Set **Edit Password** to "Enable" only when you want to change the password. The default value is "Disable".
- **4.** Use **Password** to enter a password for the user. The password length can be from 8 to 64 characters.
- 5. Use **Confirm Password** to enter the password for the user again.
- 6. Use **Group** to assign the user to at least one User Group. To assign a user to more than one group, press the Ctrl key and click each group. New users are assigned to the 1-Default user group by default.
- 7. Use Session Timeout to enter the number of seconds a user is permitted to remain connected to the network. Once the Session Timeout value is reached, the user is logged out automatically. A value of 0 means that the user does not have a Session Timeout limit. The valid range is 0 to 86400 seconds and the default value is 0.
- 8. Use **Idle Timeout** to enable Logout once idle time-out is reached (seconds). If the attribute is 0 or not present then use the value configured for the captive portal.
- Use Max Bandwidth Down to specify the maximum rate (Rate in bits per seconds) at which a client can receive data from the network. 0 indicates use global configuration (Range: 0 – 536870911 bps.)
- Use Max Bandwidth Up to specify the maximum rate (Rate in bits per seconds) at which a client can send data into the network. 0 indicates to use the global limit (Range: 0 536870911 bps.)
- Use Max Output to specify the number of octets the user is allowed to transmit. After this limit has been reached the user will be disconnected. 0 indicates to use the global limit (Range: 0 – 4294967295.)
- Use Max Input to specify the number of octets the user is allowed to receive. After this limit has been reached the user will be disconnected. 0 indicates to use the global limit (Range: 0 4294967295.)
- **13.** Use **Max Total** to specify the number of bytes the user is allowed to transmit and receive. The maximum number of octets is the sum of octets transmitted and received. After this limit

has been reached the user will be disconnected. 0 indicates to use the global limit (Range: 0 - 4294967295.)

#### Captive Portal Trap Flags

Use this page to configure whether or not SNMP traps are sent from the Captive Portal and to specify captive portal events that will generate a trap. All CP SNMP traps are disabled by default.

To display the Captive Portal Trap Flags page, click **Security** > **Control> Captive Portal** > **CP Trap Flags.** 

| Trap Flags          |                    | (1) |
|---------------------|--------------------|-----|
| CP Trap Mode        | 💿 Disable 🔿 Enable |     |
| Client Auth Failure | Oisable O Enable   |     |
| Client Connect      | Oisable C Enable   |     |
| Client DB Full      | Oisable O Enable   |     |
| Client Disconnect   | Oisable O Enable   |     |

- 1. **CP Trap Mode** Displays the captive portal trap mode status. To enable or disable the mode, use the System > SNMP>SNMPv1/v2>Trap Flags page.
- 2. If you enable the **Client Auth Failure** field, the SNMP agent sends a trap when a client attempts to authenticate with a captive portal but is unsuccessful.
- **3.** If you enable the **Client Connect** field, the SNMP agent sends a trap when a client authenticates with and connects to a captive portal.
- 4. If you enable the **Client DB Full** field, the SNMP agent sends a trap each time an entry cannot be added to the client database because it is full.
- 5. If you enable the **Client Disconnect** field, the SNMP agent sends a trap when a client disconnects from a captive portal.

#### **Captive Portal Client**

To display the Captive Portal Client page, click **Security** > **Control> Captive Portal** > **CP Client.** 

| Captive Port  | tal Client             | t I      |              |                 |           |          |              |                   |                      |                     |                        |
|---------------|------------------------|----------|--------------|-----------------|-----------|----------|--------------|-------------------|----------------------|---------------------|------------------------|
| Captive Por   | tal Client             |          |              |                 |           |          |              |                   |                      |                     | 0                      |
| Search By MAC | Address                |          |              |                 |           |          |              |                   | GO                   | )                   |                        |
| MAC Address   | IP<br>Address<br>Drops | Protocol | Verification | Session<br>Time | Interface | CP<br>10 | User<br>Name | Bytes<br>Received | Bytes<br>Transmitted | Packets<br>Received | Packets<br>Transmitted |

| Field               | Description                                                               |
|---------------------|---------------------------------------------------------------------------|
| MAC Address         | Identifies the MAC address of the client                                  |
| IP Address Drops    | Identifies the IP address of the client (if applicable)                   |
| Protocol            | Shows the current connection protocol, which is either HTTP or HTTPS.     |
| Verification        | Shows the current account type, which is Guest, Local, or RADIUS.         |
| Session Time        | Shows the amount of time that has passed since the client was authorized. |
| Interface           | Identifies the interface the client is using.                             |
| CP ID               | The ID of the Captive Portal instance.                                    |
| User Name           | Displays the user name (or Guest ID) of the<br>connected client           |
| Bytes Received      | Total bytes the client has received                                       |
| Bytes Transmitted   | Total bytes the client has transmitted.                                   |
| Packets Received    | Total packets the client has received.                                    |
| Packets Transmitted | Total packets the client has transmitted.                                 |

# **Configuring Access Control Lists**

Access Control Lists (ACLs) ensure that only authorized users have access to specific resources while blocking off any unwarranted attempts to reach network resources. ACLs are used to provide traffic flow control, restrict contents of routing updates, decide which types of traffic are forwarded or blocked, and above all provide security for the network. ProSafe® Managed Switches software supports IPv4 and MAC ACLs.

You first create an IPv4-based or MAC-based ACL ID. Then, you create a rule and assign it to a unique ACL ID. Next, you define the rules, which can identify protocols, source, and destination IP and MAC addresses, and other packet-matching criteria. Finally, use the ID number to assign the ACL to a port or to a LAG.

The **Security** > **ACL** folder contains links to the following features:

# Basic

The Basic folder contains links to the following features:

- MAC ACL on page 437
- MAC Rules on page 438
- MAC Binding Configuration on page 439
- MAC Binding Table on page 440

## MAC ACL

A MAC ACL consists of a set of rules which are matched sequentially against a packet. When a packet meets the match criteria of a rule, the specified rule action (Permit/Deny) is taken and the additional rules are not checked for a match. On this menu the interfaces to which an MAC ACL applies must be specified, as well as whether it applies to inbound or outbound traffic. Rules for the MAC ACL are specified/created using the MAC ACL Rule Configuration menu.

There are multiple steps involved in defining a MAC ACL and applying it to the switch:

- 1. Use the MAC ACL page to create the ACL ID.
- 2. Use the MAC Rules page to create rules for the ACL.
- 3. Use the MAC Binding Configuration page to assign the ACL by its ID number to a port.
- 4. Optionally, use the *MAC Binding Table* page to view the configurations.

To display the MAC ACL page, click **Security** > **ACL** > **Basic** > **MAC ACL**.

| MAC ACL            |       |           | (   |
|--------------------|-------|-----------|-----|
| urrent Number of A | CL.   | 0         |     |
| laximum ACL        |       | 100       |     |
| MAC ACL Table      |       |           | (1) |
| Name               | Rules | Direction |     |

The MAC ACL table displays the number of ACLs currently configured in the switch and the maximum number of ACLs that can be configured. The current size is equal to the number of configured IPv4 ACLs plus the number of configured MAC ACLs.

To configure a MAC ACL:

1. To add a MAC ACL, specify a name for the MAC ACL in the **Name** field, and click **Add**. The name string may include alphabetic, numeric, dash, underscore, or space characters only. The name must start with an alphabetic character.

Each configured ACL displays the following information:

- **Rules** Displays the number of rules currently configured for the MAC ACL.
- **Direction** Displays the direction of packet traffic affected by the MAC ACL, which can be Inbound or blank.
- 2. To delete a MAC ACL, select the check box next to the Name field, then click **Delete**.
- **3.** To change the name of a MAC ACL, select the check box next to the Name field, update the name, then click **Apply**.
- 4. Click **ADD** to add a new MAC ACL to the switch configuration.

#### MAC Rules

Use the MAC Rules page to define rules for MAC-based ACLs. The access list definition includes rules that specify whether traffic matching the criteria is forwarded normally or discarded. A default 'deny all' rule is the last rule of every list.

To display the MAC Rules page, click **Security** > **ACL> Basic** > **MAC Rules**.

| MAC | Rules            | 1      |                    |                    |                       |                |     |                 |                         |               |                        |            |                 |      |         |
|-----|------------------|--------|--------------------|--------------------|-----------------------|----------------|-----|-----------------|-------------------------|---------------|------------------------|------------|-----------------|------|---------|
| ALL | Name<br>ale Tabl |        |                    |                    | C MA                  | CHOLD 28       |     |                 |                         |               |                        |            |                 |      |         |
|     |                  | Action | Assign<br>Quenue M | Herer<br>Interface | Redirect<br>Interface | Match<br>Every | 648 | Destination RAC | Destination HAC<br>Hash | EtherType Key | EtherType<br>HerrYslee | Source BAC | Source RAC Nask | VIAN | Logging |
|     | -                |        |                    | 1                  |                       |                |     |                 |                         | ×             |                        |            |                 |      | 1 1     |

To configure MAC ACL rules:

- 1. From the **ACL Name** field, specify the existing MAC ACL to which the rule will apply. To set up a new MAC ACL use the <pdf>"MAC Binding Table" on page 6-440.
- 2. To add a new rule, enter a whole number in the range of (1 to 12) that will be used to identify the rule, configure the following settings, and click Add.
  - Action Specify what action should be taken if a packet matches the rule's criteria. The choices are permit or deny.
  - Assign Queue Id Specifies the hardware egress queue identifier used to handle all packets matching this ACL rule. Valid range of Queue Ids is (0 to 6).
  - **CoS** Specifies the 802.1p user priority to compare against an Ethernet frame. Valid range of values is 0 to 7.
  - Ethertype User Value Specifies the user defined customized Ethertype value to be used when the user has selected "User Value" as Ethertype Key, to compare against an Ethernet frame. Valid range of values is 0x0600 to 0xFFFF.
  - **Source MAC** Specifies the Source MAC address to compare against an Ethernet frame. Valid format is (xx:xx:xx:xx:xx).
  - Source MAC Mask Specifies the Source MAC address mask specifying which bits in the Source MAC to compare against an Ethernet frame. Valid format is (xx:xx:xx:xx:xx).

- **Destination MAC** Specifies the destination MAC address to compare against an Ethernet frame. Valid format is (xx:xx:xx:xx:xx). The BPDU keyword may be specified using a Destination MAC address of 01:80:C2:xx:xx:xx.
- **Destination MAC Mask** Specifies the destination MAC address mask specifying which bits in the destination MAC to compare against an Ethernet frame. Valid format is (xx:xx:xx:xx:xx). The BPDU keyword may be specified using a Destination MAC mask of 00:00:00:ff:ff:ff. VLAN Specifies the VLAN ID to compare against an Ethernet frame. Valid range of values is 0 to 4095. Either VLAN Range or VLAN can be configured.
- Logging When set to 'Enable', logging is enabled for this ACL rule (subject to resource availability in the device). If the Access List Trap Flag is also enabled, this will cause periodic traps to be generated indicating the number of times this rule was 'hit' during the current report interval. A fixed 5 minute report interval is used for the entire system. A trap is not issued if the ACL rule hit count is zero for the current interval. This field is only supported for a 'Deny' Action.
- 3. Click **Cancel** to cancel the configuration on the screen and reset the data on the screen to the latest value of the switch.
- 4. To delete a rule, select the check box associated with the rule and click **Delete**.
- **5.** To change a rule, select the check box associated with the rule, change the desired fields and click **Apply**. Configuration changes take effect immediately.

## MAC Binding Configuration

When an ACL is bound to an interface, all the rules that have been defined are applied to the selected interface. Use the MAC Binding Configuration page to assign MAC ACL lists to ACL Priorities and Interfaces.

To display the MAC Binding Configuration page, click **Security** > **ACL> Basic** > **MAC Binding Configuration**.

| Binding Configu      | uration   |          |                  |          | 0      |
|----------------------|-----------|----------|------------------|----------|--------|
| ACL ID               |           | C        | Direction        | Inbound  | M      |
| Sequence Number      | 0         | (        | 1 to 4294967295) |          |        |
| Port Selection Table |           |          |                  |          |        |
| Unit 1               |           |          |                  |          |        |
| LAG                  |           |          |                  |          |        |
|                      |           |          |                  |          |        |
| Interface Bindi      | ng Status |          |                  |          | 0      |
| Interface Dire       | ection    | ACL Type | ACL ID           | Sequence | Number |

1. Select an existing MAC ACL from the ACL ID menu. You can select one and bind it to the interfaces you wanted.

The packet filtering direction for ACL is Inbound, which means the MAC ACL rules are applied to traffic entering the port.

2. Specify an optional sequence number to indicate the order of this access list relative to other access lists already assigned to this interface and direction.

A low number indicates high precedence order. If a sequence number is already in use for this interface and direction, the specified access list replaces the currently attached access list using that sequence number. If the sequence number is not specified by the user, a sequence number that is one greater than the highest sequence number currently in use for this interface and direction will be used. The valid range is 1–4294967295.

- 3. Click the appropriate orange bar to expose the available ports or LAGs. The Port Selection Table provides a list of all available valid interfaces for ACL binding. All non-routing physical interfaces, vlan interface and interfaces participating in LAGs are listed.
  - To add the selected ACL to a port or LAG, click the box directly below the port or LAG number so that an X appears in the box.
  - To remove the selected ACL from a port or LAG, click the box directly below the port or LAG number to clear the selection. An X in the box indicates that the ACL is applied to the interface.
- 4. Click **Cancel** to cancel the configuration on the screen and reset the data on the screen to the latest value of the switch.
- 5. Click **Apply** to save any changes to the running configuration.

## MAC Binding Table

Use the MAC Binding Table page to view or delete the MAC ACL bindings.

To display the MAC Binding Table, click **Security** > **ACL> Basic** > **Binding Table**.

| MAC Binding Ta | able      |          |           |                    |
|----------------|-----------|----------|-----------|--------------------|
| MAC Binding Ta | able      |          |           | ()                 |
| Interface      | Direction | ACL Type | ACL<br>ID | Sequence<br>Number |

The following table describes the information displayed in the **MAC Binding Table**.

To delete a MAC ACL-to-interface binding, select the check box next to the interface and click **Delete**.

| Field           | Description                                                                                                    |
|-----------------|----------------------------------------------------------------------------------------------------|
| Interface       | Displays the interface of the ACL assigned.                                                                                                    |
| Direction       | Displays selected packet filtering direction for ACL.                                                                                                |
| ACL Type        | Displays the type of ACL assigned to selected interface and direction.                                                                               |
| ACL ID          | Displays the ACL Number (in case of IP ACL) or ACL<br>Name (in case of MAC ACL) identifying the ACL<br>assigned to selected interface and direction. |
| Sequence Number | Displays the Sequence Number signifying the order<br>of specified ACL relative to other ACLs assigned to<br>selected interface and direction.        |

# Advanced

The Advanced folder contains links to the following features:

- *IP ACL* on page 442
- IP Rules on page 443
- IP Extended Rules on page 445
- *IPv6 ACL* on page 447
- *IPv6 Rules* on page 448
- *IP Binding Configuration* on page 450
- IP Binding Table on page 451
- IP Binding Table on page 451

# IP ACL

An IP ACL consists of a set of rules which are matched sequentially against a packet. When a packet meets the match criteria of a rule, the specified rule action (Permit/Deny) is taken and the additional rules are not checked for a match. On this menu the interfaces to which an IP ACL applies must be specified, as well as whether it applies to inbound or outbound traffic. Rules for the IP ACL are specified/created using the IP ACL Rule Configuration menu.

To display the IP ACL page, click **Security** > **ACL> Advanced** > **IP ACL**.

| <b>IP Configuration</b> | ()    |                                 |   |
|-------------------------|-------|---------------------------------|---|
| Current Number of AC    | a.    | 5                               |   |
| 1aximum ACL             |       | 100                             |   |
| IP ACL Table            | Rules | Туре                            | 0 |
|                         |       |                                 |   |
| 2                       | 2     | Basic IP ACL                    |   |
| 2<br>102                | 2     | Basic IP ACL<br>Extended IP ACL |   |

The IP ACL area shows the current size of the ACL table versus the maximum size of the ACL table. The current size is equal to the number of configured IPv4 plus the number of configured MAC ACLs. The maximum size is 100.

To configure an IP ACL:

- 1. In the **IP ACL ID** field, specify the ACL ID or IP ACL name. The ID is an integer in the following range:
  - 1–99: Creates an IP Basic ACL, which allows you to permit or deny traffic from a source IP address.
  - 100–199: Creates an IP Extended ACL, which allows you to permit or deny specific types of layer 3 or layer 4 traffic from a source IP address to a destination IP address. This type of ACL provides more granularity and filtering capabilities than the standard IP ACL.
  - **IP ACL Name**: Create a Named IP ACL, which provides alternate to configure the IP Extended ACL. IP ACL Name string which includes alphanumeric characters only and must start with an alphabetic character.

Each configured ACL displays the following information:

- Rules Displays the number of rules currently configured for the IP ACL.
- **Type** Identifies the ACL as a basic IP ACL, extended IP ACL and named IP ACL.

- 2. To delete an IP ACL, select the check box next to the IP ACL ID field, then click Delete.
- 3. Click ADD to add a new IP ACL to the switch configuration.

#### **IP** Rules

Use these screens to configure the rules for the IP Access Control Lists created using the IP Access Control List Configuration screen. What is shown on this screen varies depending on the current step in the rule configuration process.

**Note:** There is an implicit "deny all" rule at the end of an ACL list. This means that if an ACL is applied to a packet and if none of the explicit rules match, then the final implicit "deny all" rule applies and the packet is dropped.

To display the IP Rules page, click **Security** > **ACL> Advanced** > **IP Rules**.

|    | IP Rule    | 25      |         |                       |                |                     |                       |                         | 0                 |
|----|------------|---------|---------|-----------------------|----------------|---------------------|-----------------------|-------------------------|-------------------|
| AC | LID/N/     | ME      |         |                       |                | 2 м                 |                       |                         |                   |
| =  | Basic A    | CL Rule | Table   |                       |                |                     |                       |                         | C                 |
|    | Rule<br>ID | Action  | Logging | Assign<br>Queue<br>Id | Match<br>Every | Mirror<br>Interface | Redirect<br>Interface | Source<br>IP<br>Address | Source IP<br>Mask |
|    | 10         | Permit  | Disable | 0                     | False          |                     |                       |                         |                   |
|    | <u></u>    |         |         |                       |                |                     |                       |                         |                   |

To configure rules for an IP ACL:

- 1. To add an IP ACL rule, select the ACL ID to add the rule to, complete the fields described in the following list, and click **Add**. (Only displays ACL IDs from 1 to 99.)
  - Rule ID Specify a number from 1–12 to identify the IP ACL rule. You can create up to 12 rules for each ACL.
  - Action Selects the ACL forwarding action, which is one of the following:
    - Permit Forwards packets which meet the ACL criteria.
    - Deny Drops packets which meet the ACL criteria.
- **Logging** When set to 'Enable', logging is enabled for this ACL rule (subject to resource availability in the device). If the Access List Trap Flag is also enabled, this will cause periodic traps to be generated indicating the number of times this rule was 'hit' during the current report interval. A fixed 5 minute report interval is used for the entire system. A trap

is not issued if the ACL rule hit count is zero for the current interval. This field is visible for a 'Deny' Action.

- Assign Queue ID Specifies the hardware egress queue identifier used to handle all packets matching this ACL rule. Enter an identifying number from 0–6 in the appropriate field.
- **Match Every** Select true or false from the pull-down menu. True signifies that all packets will match the selected IP ACL and Rule and will be either permitted or denied. In this case, since all packets match the rule, the option of configuring other match criteria will not be offered. To configure specific match criteria for the rule, remove the rule and re-create it, or re-configure 'Match Every' to 'False' for the other match criteria to be visible.
- **Mirror Interface** Specifies the specific egress interface where the matching traffic stream is copied in addition to being forwarded normally by the device. This field cannot be set if a Redirect Interface is already configured for the ACL rule. This field is visible for a 'Permit' Action.
- **Redirect Interface** Specifies the specific egress interface where the matching traffic stream is forced, bypassing any forwarding decision normally performed by the device. This field cannot be set if a Mirror Interface is already configured for the ACL rule. This field is visible for a 'Permit' Action.
- **Source IP Address** Requires a packet's source IP address to match the address listed here. Type an IP Address in the appropriate field using dotted-decimal notation. The address you enter is compared to a packet's source IP Address.
- **Source IP Mask** Specify the IP Mask in dotted-decimal notation to be used with the Source IP Address value.
- 2. To delete an IP ACL rule, select the check box associated with the rule, and then click **Delete**.
- **3.** To update an IP ACL rule, select the check box associated with the rule, update the desired fields, and then click **Apply**. You cannot modify the Rule ID of an existing IP rule.
- 4. Click **Cancel** to cancel the configuration on the screen and reset the data on the screen to the latest value of the switch.
- 5. If you change any of the settings on the page, click **Apply** to send the updated configuration to the switch. Configuration changes take effect immediately.

## **IP Extended Rules**

Use these screens to configure the rules for the IP Access Control Lists created using the IP Access Control List Configuration screen. What is shown on this screen varies depending on the current step in the rule configuration process.

**Note:** There is an implicit "deny all" rule at the end of an ACL list. This means that if an ACL is applied to a packet and if none of the explicit rules match, then the final implicit "deny all" rule applies and the packet is dropped.

To display the IP extended Rules page, click **Security** > **ACL> Advanced** > **IP Extended Rules**.

| xt  | ende        | d ACL    | Rules      |                    |                     |                       |                |                     |          |                         |                   |                      |                              |                        |                        |                |
|-----|-------------|----------|------------|--------------------|---------------------|-----------------------|----------------|---------------------|----------|-------------------------|-------------------|----------------------|------------------------------|------------------------|------------------------|----------------|
| 1   | P Rule      | 5        |            |                    |                     |                       |                |                     | (D)      |                         |                   |                      |                              |                        |                        |                |
| ACI | 10/14       | ME       |            |                    | 102                 | *                     |                |                     |          |                         |                   |                      |                              |                        |                        |                |
|     |             |          |            |                    |                     |                       |                |                     |          |                         |                   |                      |                              |                        |                        |                |
| 1   | xtend       | ed ACL F | tule Table |                    |                     |                       |                |                     |          |                         |                   |                      |                              |                        |                        |                |
| -   | itule<br>ID | Action   | tule Table | Assign<br>Queue ID | Nirror<br>Interface | Redirect<br>Interface | Match<br>Every | Protocol<br>Keyword | TCP Flag | Source<br>IP<br>Address | Source IP<br>Mask | Source<br>L4<br>Port | Destination<br>IP<br>Address | Destination<br>IP Mask | Destination<br>L4 Port | Servic<br>Type |

To configure rules for an IP ACL:

- 1. To add an IP ACL rule, select the ACL ID to add the rule to, select the check box in the Extended ACL Rule table, and click **Add**. The page displays the extended ACL Rule Configuration fields.
- 2. Configure the new rule.
  - Rule ID Specify a number from 1–12 to identify the IP ACL rule. You can create up to 12 rules for each ACL.
  - Action Selects the ACL forwarding action, which is one of the following:
    - Permit Forwards packets which meet the ACL criteria.
    - Deny Drops packets which meet the ACL criteria.
  - **Logging** When set to 'Enable', logging is enabled for this ACL rule (subject to resource availability in the device). If the Access List Trap Flag is also enabled, this will cause periodic traps to be generated indicating the number of times this rule was 'hit' during the current report interval. A fixed 5 minute report interval is used for the entire system. A trap is not issued if the ACL rule hit count is zero for the current interval. This field is visible for a 'Deny' Action.
  - **Assign Queue** Specifies the hardware egress queue identifier used to handle all packets matching this IP ACL rule. Valid range of Queue Ids is 0 to 6.
  - **Mirror Interface** Specifies the specific egress interface where the matching traffic stream is copied in addition to being forwarded normally by the device. This field

cannot be set if a Redirect Interface is already configured for the ACL rule. This field is visible for a 'Permit' Action.

- **Match Every** Select true or false from the pull-down menu. True signifies that all packets will match the selected IP ACL and Rule and will be either permitted or denied. In this case, since all packets match the rule, the option of configuring other match criteria will not be offered. To configure specific match criteria for the rule, remove the rule and re-create it, or re-configure 'Match Every' to 'False' for the other match criteria to be visible.
- **Protocol Keyword** Specify that a packet's IP protocol is a match condition for the selected IP ACL rule. The possible values are ICMP, IGMP, IP, TCP, and UDP.
- **TCP Flag** Specify that a packet's TCP flag is a match condition for the selected IP ACL rule. The TCP flag values are URG,ACK,PSH,RST,SYN,FIN. Each TCP flag has these possible values below and can be set separately.
  - Ignore -A packet matches this ACL rule whatever the TCP flag in this packet is set or not.
  - Set(+) A packet matches this ACL rule if the TCP flag in this packet is set.
  - Clear(-) A packet matches this ACL rule if the TCP flag in this packet is not set.
- Src IP Address Enter an IP address using dotted-decimal notation to be compared to a packet's source IP Address as a match criteria for the selected IP ACL rule.
- Src IP Mask Specify the IP Mask in dotted-decimal notation to be used with the Source IP Address value.
- Src L4 Port Specify a packet's source layer 4 port as a match condition for the selected extended IP ACL rule. This is an optional configuration. The possible values are DOMAIN, ECHO, FTP, FTPDATA, HTTP, SMTP, SNMP, TELNET, TFTP, and WWW. Each of these values translates into its equivalent port number, which is used as both the start and end of the port range.
- **Dst IP Address** Enter an IP address using dotted-decimal notation to be compared to a packet's destination IP Address as a match criteria for the selected extended IP ACL rule.
- **Dst IP Mask** Specify the IP Mask in dotted-decimal notation to be used with the Destination IP Address value.
- **Dst L4 Port** Specify the destination layer 4 port match conditions for the selected extended IP ACL rule. The possible values are DOMAIN, ECHO, FTP, FTPDATA, HTTP, SMTP, SNMP, TELNET, TFTP, and WWW. Each of these values translates into its equivalent port number, which is used as both the start and end of the port range. This is an optional configuration.
- **Service Type** Select a Service Type match condition for the extended IP ACL rule from the pull-down menu. The possible values are IP DSCP, IP precedence, and IP TOS, which are alternative ways of specifying a match criterion for the same Service Type field in the IP header, however each uses a different user notation. After a selection is made the appropriate value can be specified.
  - **IP DSCP** Specify the IP DiffServ Code Point (DSCP) field. The DSCP is defined as the high-order six bits of the Service Type octet in the IP header. This is an

optional configuration. Enter an integer from 0 to 63. The IP DSCP is selected by possibly selection one of the DSCP keyword from a dropdown box. If a value is to be selected by specifying its numeric value, then select the 'Other' option in the dropdown box and a text box will appear where the numeric value of the DSCP can be entered.

- **IP Precedence** The IP Precedence field in a packet is defined as the high-order three bits of the Service Type octet in the IP header. This is an optional configuration. Enter an integer from 0 to 7.
- **IP TOS** The IP TOS field in a packet is defined as all eight bits of the Service Type octet in the IP header. The TOS Bits value is a hexadecimal number from 00 to FF. The TOS Mask value is a hexadecimal number from 00 to FF. The TOS Mask denotes the bit positions in the TOS Bits value that are used for comparison against the IP TOS field in a packet. For example, to check for an IP TOS value having bits 7 and 5 set and bit 1 clear, where bit 7 is most significant, use a TOS Bits value of 0xA0 and a TOS Mask of 0xFF. This is an optional configuration.
- **3.** To delete an IP ACL rule, select the check box associated with the rule, and then click **Delete**.
- 4. Click **Cancel** to cancel the configuration on the screen and reset the data on the screen to the latest value of the switch.
- 5. To modify an existing IP Extended ACL rule, click the **Rule ID**. The number is a hyperlink to the Extended ACL Rule Configuration page.

#### IPv6 ACL

An IP ACL consists of a set of rules which are matched sequentially against a packet. When a packet meets the match criteria of a rule, the specified rule action (Permit/Deny) is taken and the additional rules are not checked for a match. On this menu the interfaces to which an IP ACL applies must be specified, as well as whether it applies to inbound or outbound traffic. Rules for the IP ACL are specified/created using the IP ACL Rule Configuration menu.

To display the IPv6 ACL page, click Security > ACL> Advanced > IPv6 ACL.

| IPv6 Configuratio     | ۲     |                  |   |
|-----------------------|-------|------------------|---|
| Current Number of ACL |       | 5                |   |
| Maximum ACL           |       | 100              |   |
|                       |       |                  |   |
| IPv6 ACL Table        |       |                  | 0 |
| IPv6 ACL Table        | Rules | Туре             | 0 |
| IPv6 ACL Table        | Rules | Type<br>IPv6 ACL | 0 |

- 1. IP ACL is the IP ACL ID or IP ACL Name which is dependent on the IP ACL Type. IP ACL ID must be an integer from 1 to 99 for an IP basic ACL and from 100 to 199 for an IP Extended ACL. IPv6 ACL Name string includes alphanumeric characters only. The name must start with an alphabetic character.
- 2. Click ADD to add a new IP ACL to the switch configuration.
- 3. Click **DELETE** to remove the currently selected IP ACL from the switch configuration.

| Field                 | Description                                                                                      |
|-----------------------|--------------------------------------------------------------------------------------------------|
| Current Number of ACL | The current number of the IP ACLs configured on the switch.                                      |
| Maximum ACL           | The maximum number of IP ACL can be configured on the switch, it depends on the hardware.        |
| Rules                 | The number of the rules associated with the IP ACL.                                              |
| Туре                  | The the ACL type, basic IP ACL with id from 1 to 99 and Extended IP ACL with id from 100 to 199. |

#### IPv6 Rules

Use these screens to configure the rules for the IPv6 Access Control Lists, which is created using the IPv6 Access Control List Configuration screen. By default, no specific value is in effect for any of the IPv6 ACL rules.

To display the IPv6 Rules page, click **Security** > **ACL> Advanced** > **IPv6 Rules**.

| Pv  | 6 Ru       | les     |                  |                    |                     |                       |                |          |                  |                            |                      |                       |                                 |                           |               |                         |
|-----|------------|---------|------------------|--------------------|---------------------|-----------------------|----------------|----------|------------------|----------------------------|----------------------|-----------------------|---------------------------------|---------------------------|---------------|-------------------------|
| 1   | Pv6 R      | ules    |                  |                    |                     |                       |                |          | 11 C             |                            |                      |                       |                                 |                           |               |                         |
| ACL | Name       |         |                  |                    | ipv6_ad_            | 5 🛩                   |                |          |                  |                            |                      |                       |                                 |                           |               |                         |
| -   | Rule<br>ID | CL Rule | Table<br>Logging | Assign<br>Queue ID | Hirror<br>Interface | Redirect<br>Interface | Hatch<br>Every | Protocol | Source<br>Prefix | Source<br>Prefix<br>Length | Source<br>L4<br>Port | Destination<br>Prefix | Destination<br>Prefix<br>Length | Destination<br>L4<br>Port | Flow<br>Label | IPv6<br>DSCP<br>Service |
|     |            | Denv    | Disable          |                    | -                   | -                     | False          | 0        |                  |                            |                      |                       |                                 |                           |               | -                       |

- 1. Use the ACL Name pull down menu to select the IPv6 ACL for which to create or update a rule.
- 2. Use **Rule ID** to enter a whole number in the range of 1 to 12 that will be used to identify the rule. An IP ACL may have up to 12 rules.
- **3.** Use **Action** to specify what action should be taken if a packet matches the rule's criteria. The choices are permit or deny.
- 4. Use Logging to enable logging for this ACL rule (subject to resource availability in the device). If the Access List Trap Flag is also enabled, this will cause periodic traps to be generated indicating the number of times this rule was 'hit' during the current report interval. A fixed 5 minute report interval is used for the entire system. A trap is not issued if the ACL rule hit count is zero for the current interval. This field is visible for a 'Deny' Action.

- 5. Use Assign Queue ID to specify the hardware egress queue identifier used to handle all packets matching this IPv6 ACL rule. Valid range of Queue IDs is 0 to 6. This field is visible for a 'Permit' Action.
- 6. Use Mirror Interface to specify the specific egress interface where the matching traffic stream is copied in addition to being forwarded normally by the device. This field cannot be set if a Redirect Interface is already configured for the ACL rule. This field is visible for a 'Permit' Action.
- 7. Use Redirect Interface to specify the specific egress interface where the matching traffic stream is forced, bypassing any forwarding decision normally performed by the device. This field cannot be set if a Mirror Interface is already configured for the ACL rule. This field is visible for a 'Permit' Action.
- 8. Use Match Every to select true or false from the pull down menu. True signifies that all packets will match the selected IPv6 ACL and Rule and will be either permitted or denied. In this case, since all packets match the rule, the option of configuring other match criteria will not be offered. To configure specific match criteria for the rule, remove the rule and recreate it, or reconfigure 'Match Every' to 'False' for the other match criteria to be visible.
- 9. Use **Protocol** to configure IPv6 protocol:
  - **a.** Specify an integer ranging from 0 to 255 after selecting protocol keyword "other". This number represents the IP protocol.
  - b. Select name of a protocol from the existing list of Internet Protocol (IP), Transmission Control Protocol (TCP), User Datagram Protocol (UDP), Internet Control Message Protocol (ICMP) and Internet Group Management Protocol (IGMP).
- Use Source Prefix / PrefixLength to specify IPv6 Prefix combined with IPv6 Prefix length of the network or host from which the packet is being sent. Prefix length can be in the range 0 to 128.
- 11. Use Source L4 Port to specify a packet's source layer 4 port as a match condition for the selected IPv6 ACL rule. Source port information is optional. Source port information can be specified in two ways:
  - **a.** Select keyword "other" from the drop down menu and specify the number of the port in the range from 0 to 65535.
  - b. Select one of the keyword from the list: DOMAIN, ECHO, FTP, FTPDATA, HTTP, SMTP, SNMP, TELNET, TFTP, and WWW. Each of these values translates into its equivalent port number, which is used as both the start and end of the port range.
- **12.** Use **Destination Prefix / PrefixLength** to enter up to 128-bit prefix combined with prefix length to be compared to a packet's destination IP Address as a match criteria for the selected IPv6 ACL rule. Prefix length can be in the range 0 to 128.
- 13. Use Destination L4 Port to specify a packet's destination layer 4 port as a match condition for the selected IPv6 ACL rule. Destination port information is optional. Destination port information can be specified in two ways:
  - **a.** Select keyword "other" from the drop down menu and specify the number of the port in the range from 0 to 65535.
  - **b.** Select one of the keyword from the list: DOMAIN, ECHO, FTP, FTPDATA, HTTP, SMTP, SNMP, TELNET, TFTP, and WWW. Each of these values translates into

its equivalent port number, which is used as both the start and end of the port range.

- **14.** Flow label is 20-bit number that is unique to an IPv6 packet, used by end stations to signify quality-of-service handling in routers. Flow label can specified within the range (0 to 1048575).
- 15. Use IPv6 DSCP Service to specify the IP DiffServ Code Point (DSCP) field. The DSCP is defined as the high-order six bits of the Service Type octet in the IPv6 header. This is an optional configuration. Enter an integer from 0 to 63. The IPv6 DSCP is selected by possibly selection one of the DSCP keyword from a dropdown box. If a value is to be selected by specifying its numeric value, then select the 'Other' option in the dropdown box and a text box will appear where the numeric value of the DSCP can be entered.
- 16. Click ADD to add an IPv6 rule.
- 17. Use **DELETE** to select the checkbox of the rule you want to delete and click DELETE.

## **IP Binding Configuration**

When an ACL is bound to an interface, all the rules that have been defined are applied to the selected interface. Use the IP Binding Configuration page to assign ACL lists to ACL Priorities and Interfaces.

To display the IP Binding Configuration page, click **Security** > **ACL> Advanced** > **IP Binding Configuration**.

| Binding Co     | onfiguration   |          |                  |                    | 0 |
|----------------|----------------|----------|------------------|--------------------|---|
| ACL ID         | 2              | <b>~</b> | Direction        | Inbound 💌          |   |
| Sequence Num   | iber 0         |          | (1 to 4294967295 | )                  |   |
| Port Selection | Table          |          |                  |                    |   |
| Unit 1         |                |          |                  |                    |   |
| • LAG          |                |          |                  |                    |   |
|                |                |          |                  |                    |   |
| Interface      | Binding Status |          |                  |                    | 1 |
| Interface      | Direction      | ACL TVD  | e ACLID/Na       | me Sequence Number |   |

To configure IP ACL interface bindings:

1. Select an existing IP ACL from the ACL ID menu.

The packet filtering direction for ACL is Inbound, which means the IP ACL rules are applied to traffic entering the port.

2. Specify an optional sequence number to indicate the order of this access list relative to other access lists already assigned to this interface and direction.

A low number indicates high precedence order. If a sequence number is already in use for this interface and direction, the specified access list replaces the currently attached access list using that sequence number. If the sequence number is not specified by the user, a sequence number that is one greater than the highest sequence number currently in use for this interface and direction will be used. The valid range is 1–4294967295.

- Click the appropriate orange bar to expose the available ports or LAGs. The Port Selection Table specifies list of all available valid interfaces for ACL mapping. All non-routing physical interfaces and interfaces participating in LAGs are listed.
  - To add the selected ACL to a port or LAG, click the box directly below the port or LAG number so that an X appears in the box.
  - To remove the selected ACL from a port or LAG, click the box directly below the port or LAG number to clear the selection. An X in the box indicates that the ACL is applied to the interface.
- Click Cancel to cancel the configuration on the screen and reset the data on the screen to the latest value of the switch.

| Field           | Description                                                                                                    |
|-----------------|----------------------------------------------------------------------------------------------------|
| Interface       | Displays selected interface.                                                                                                    |
| Direction       | Displays selected packet filtering direction for ACL.                                                                                                    |
| ACL Type        | Displays the type of ACL assigned to selected interface and direction.                                                                                                    |
| ACL ID/Name     | Displays the ACL Number (in the case of IP ACL) or<br>ACL Name (in the case of named IP ACL and IPv6<br>ACL) identifying the ACL assigned to selected<br>interface and direction. |
| Sequence Number | Displays the Sequence Number signifying the order<br>of specified ACL relative to other ACLs assigned to<br>selected interface and direction.                                     |

5. Click **Apply** to save any changes to the running configuration.

#### IP Binding Table

Use the IP Binding Table page to view or delete the IP ACL bindings.

To display the IP Binding Table, click **Security** > **ACL> Advanced** > **Binding Table**.

| P ACL Binding  | J Table   |          |                |                    |
|----------------|-----------|----------|----------------|--------------------|
| IP ACL Binding | g Table   |          |                | (                  |
| Interface      | Direction | ACL Type | ACL<br>ID/Name | Sequence<br>Number |

The following table describes the information displayed in the IP ACL Binding Table.

To delete an IP ACL-to-interface binding, select the check box next to the interface and click **Delete**.

| Field           | Description                                                                                                    |
|-----------------|----------------------------------------------------------------------------------------------------|
| Interface       | Displays selected interface.                                                                                                    |
| Direction       | Displays selected packet filtering direction for ACL.                                                                                                    |
| ACL Type        | Displays the type of ACL assigned to selected interface and direction.                                                                                                    |
| ACL ID/Name     | Displays the ACL Number (in the case of IP ACL) or<br>ACL Name (in the case of Named IP ACL and IPv6<br>ACL) identifying the ACL assigned to selected<br>interface and direction. |
| Sequence Number | Displays the Sequence Number signifying the order<br>of specified ACL relative to other ACLs assigned to<br>selected interface and direction.                                     |

## VLAN Binding Table

Use the VLAN Binding Table page to view or delete the VLAN ACL bindings.

To display the VLAN Binding Table, click **Security** > **ACL> Advanced** > **VLAN Binding Table**.

| ACL Vlan Binding |                                       |                 |          |        |
|------------------|---------------------------------------|-----------------|----------|--------|
| VLAN Binding Co  | nfiguration                           |                 |          | (      |
| VLAN ID          | Direction                             | Sequence Number | ACL Type | ACL ID |
|                  | · · · · · · · · · · · · · · · · · · · | 0               | ×        | ~      |

The following table describes the information displayed in the ACL VLAN Binding Table.

To delete a VLAN ACL-to-interface binding, select the check box next to the interface and click **Delete**.

- 1. Use **Direction** to specify the packet filtering direction for ACL. Valid directions are Inbound and Outbound.
- Use ACL Type to specify the type of ACL. Valid ACL Types include IP ACL, MAC ACL, and IPv6 ACL.
- 3. Use ACL ID to display all the ACLs configured, depending on the ACL Type selected.

| Field           | Description                                                                                                    |
|-----------------|----------------------------------------------------------------------------------------------------|
| VLAN ID         | Specifies VLAN ID for ACL mapping.                                                                                                    |
| Sequence Number | An optional sequence number may be specified to<br>indicate the order of this access list relative to other<br>access lists already assigned to this VLAN and<br>direction. A lower number indicates higher<br>precedence order. If a sequence number is already<br>in use for this VLAN and direction, the specified<br>access list replaces the currently attached access list<br>using that sequence number. If the sequence<br>number is not specified by the user (i.e. the value is<br>0), a sequence number that is one greater than the<br>highest sequence number currently in use for this<br>VLAN and direction will be used. Valid range is (1 to<br>4294967295). |

# 7

Use the features available from the Monitoring tab to view a variety of information about the switch and its ports and to configure how the switch monitors events. The **Monitoring** tab contains links to the following features:

- Ports on page 454
- Logs on page 467
- Port Mirroring on page 476
- sFlow on page 478

# Ports

The pages available from the Ports link contain a variety of information about the number and type of traffic transmitted from and received on the switch. From the Ports link, you can access the following pages:

- Port Statistics on page 455
- Port Detailed Statistics on page 457
- EAP Statistics on page 463
- Cable Test on page 466

# **Port Statistics**

The Port Statistics page displays a summary of per-port traffic statistics on the switch. To access the Port Statistics page, click **Monitoring** > **Ports> Port Statistics**.

|                             | Status    |                                                   |                                       |                                  |                                             |                              |                     | 0                                            |
|-----------------------------|-----------|---------------------------------------------------|---------------------------------------|----------------------------------|---------------------------------------------|------------------------------|---------------------|----------------------------------------------|
| LAGS All Go To Interface GO |           |                                                   |                                       |                                  |                                             |                              |                     |                                              |
| -                           | Interface | Total<br>Packets<br>received<br>without<br>Errors | Packets<br>received<br>with<br>Errors | Broadcast<br>Packets<br>received | Packets<br>transmitted<br>without<br>Errors | Transmit<br>Packet<br>Errors | Collision<br>Frames | Time<br>since<br>counters<br>last<br>cleared |
|                             | 1/0/1     | 0                                                 | 0                                     | 0                                | 0                                           | 0                            | 0                   | 2 day 23 hr 26 min 39 sec                    |
|                             | 1/0/2     | 0                                                 | 0                                     | 0                                | 0                                           | 0                            | 0                   | 2 day 23 hr 26 min 39 sec                    |
|                             | 1/0/3     | 0                                                 | 0                                     | 0                                | 0                                           | 0                            | 0                   | 2 day 23 hr 26 min 39 sec                    |
|                             | 1/0/4     | 0                                                 | 0                                     | 0                                | 0                                           | 0                            | 0                   | 2 day 23 hr 26 min 39 sec                    |
|                             | 1/0/5     | 0                                                 | 0                                     | 0                                | 0                                           | 0                            | 0                   | 2 day 23 hr 26 min 39 sec                    |
|                             | 1/0/6     | 0                                                 | 0                                     | 0                                | 0                                           | 0                            | 0                   | 2 day 23 hr 26 min 39 sec                    |
|                             | 1/0/7     | 0                                                 | 0                                     | 0                                | 0                                           | 0                            | 0                   | 2 day 23 hr 26 min 39 sec                    |
|                             | 1/0/8     | 0                                                 | 0                                     | 0                                | 0                                           | 0                            | 0                   | 2 day 23 hr 26 min 39 sec                    |
|                             | 1/0/9     | 0                                                 | 0                                     | 0                                | 0                                           | 0                            | 0                   | 2 day 23 hr 26 min 39 sec                    |
|                             | 1/0/10    | 0                                                 | 0                                     | 0                                | 0                                           | 0                            | 0                   | 2 day 23 hr 26 min 39 sec                    |
|                             | 1/0/11    | 0                                                 | 0                                     | 0                                | 0                                           | 0                            | 0                   | 2 day 23 hr 26 min 39 sec                    |
|                             | 1/0/12    | 0                                                 | 0                                     | 0                                | 0                                           | 0                            | 0                   | 2 day 23 hr 26 min 39 sec                    |
|                             | 1/0/13    | 61900                                             | 0                                     | 45                               | 282515                                      | 0                            | 0                   | 2 day 23 hr 26 min 39 sec                    |
|                             | 1/0/14    | 0                                                 | 0                                     | 0                                | 0                                           | 0                            | 0                   | 2 day 23 hr 26 min 39 sec                    |
|                             | 1/0/15    | 0                                                 | 0                                     | 0                                | 0                                           | 0                            | 0                   | 2 day 23 hr 26 min 39 sec                    |
|                             | 1/0/16    | 0                                                 | 0                                     | 0                                | 0                                           | 0                            | 0                   | 2 day 23 hr 26 min 39 sec                    |
|                             | 1/0/17    | 0                                                 | 0                                     | 0                                | 0                                           | 0                            | 0                   | 2 day 23 hr 26 min 39 sec                    |
|                             | 1/0/18    | 0                                                 | 0                                     | 0                                | 0                                           | 0                            | 0                   | 2 day 23 hr 26 min 39 sec                    |
|                             | 1/0/19    | 0                                                 | 0                                     | 0                                | 0                                           | 0                            | 0                   | 2 day 23 hr 26 min 39 sec                    |
|                             | 1/0/20    | 0                                                 | 0                                     | 0                                | 0                                           | 0                            | 0                   | 2 day 23 hr 26 min 39 sec                    |
|                             | 1/0/21    | 0                                                 | 0                                     | 0                                | 0                                           | 0                            | 0                   | 2 day 23 hr 26 min 39 sec                    |
|                             | 1/0/22    | 557020                                            | 0                                     | 51122                            | 94867                                       | 0                            | 0                   | 2 day 23 hr 26 min 39 sec                    |
|                             | 1/0/23    | 0                                                 | 0                                     | 0                                | 0                                           | 0                            | 0                   | 2 day 23 hr 26 min 39 sec                    |
|                             | 1/0/24    | 0                                                 | 0                                     | 0                                | 0                                           | 0                            | 0                   | 2 day 23 hr 26 min 39 sec                    |

The following table describes the per-port statistics displayed on the screen.

Use the buttons at the bottom of the page to perform the following actions:

- To clear all the counters for all ports on the switch, select the check box in the row heading and click **Clear**. The button resets all statistics for all ports to default values.
- To clear the counters for a specific port, select the check box associated with the port and click **Clear**.
- Click **Refresh** to refresh the data on the screen and display the most current statistics.

| Field                                    | Description                                                                                                    |
|------------------------------------------|----------------------------------------------------------------------------------------------------|
| Interface                                | This object indicates the ifIndex of the interface table entry associated with this port on an adapter.                                   |
| Total Packets Received<br>Without Errors | The total number of packets received that were without errors.                                                                            |
| Packets Received With Error              | The number of inbound packets that contained errors preventing them from being deliverable to a higher-layer protocol.                    |
| Broadcast Packets Received               | The total number of good packets received that were directed to the broadcast address. Note that this does not include multicast packets. |
| Packets Transmitted Without Errors       | The number of frames that have been transmitted by this port to its segment.                                                              |
| Transmit Packet Errors                   | The number of outbound packets that could not be transmitted because of errors.                                                           |
| Collision Frames                         | The best estimate of the total number of collisions on this Ethernet segment.                                                             |
| Time Since Counters Last Cleared         | The elapsed time, in days, hours, minutes, and seconds since the statistics for this port were last cleared.                              |

# **Port Detailed Statistics**

The Port Detailed Statistics page displays a variety of per-port traffic statistics.

To access the Port Detailed page, click **Monitoring** > **Ports> Port Detailed Statistics**. (Following figure show some, but not all, of the fields on the Port Detailed Statistics page.)

| Port Detailed Statistics           |                  |   |  |  |  |  |
|------------------------------------|------------------|---|--|--|--|--|
| Port Detailed Statistics           |                  | 0 |  |  |  |  |
| Interface                          | 1/0/1            |   |  |  |  |  |
| MSTID                              | CST 💌            |   |  |  |  |  |
| ifIndex                            | 1                |   |  |  |  |  |
| Port Type                          | Normal           |   |  |  |  |  |
| Port Channel ID                    | not a lag member |   |  |  |  |  |
| Port Role                          |                  |   |  |  |  |  |
| STP Mode                           | Enable           |   |  |  |  |  |
| STP State                          |                  |   |  |  |  |  |
| Admin Mode                         | Enable           |   |  |  |  |  |
| LACP Mode                          | Enable           |   |  |  |  |  |
| Physical Mode                      | Auto             |   |  |  |  |  |
| Physical Status                    | Unknown          |   |  |  |  |  |
| Link Status                        | Link Down        |   |  |  |  |  |
| Link Trap                          | Enable           |   |  |  |  |  |
| Packets RX and TX 64 Octets        | 0                |   |  |  |  |  |
| Packets RX and TX 65-127 Octets    | 0                |   |  |  |  |  |
| Packets RX and TX 128-255 Octets   | 0                |   |  |  |  |  |
| Packets RX and TX 256-511 Octets   | 0                |   |  |  |  |  |
| Packets RX and TX 512-1023 Octets  | 0                |   |  |  |  |  |
| Packets RX and TX 1024-1518 Octets | 0                |   |  |  |  |  |
| Packets RX and TX 1519-2047 Octets | 0                |   |  |  |  |  |
| Packets RX and TX 2048-4095 Octets | 0                |   |  |  |  |  |
| Packets RX and TX 4096-9216 Octets | 0                |   |  |  |  |  |
| Octets Received                    | 0                |   |  |  |  |  |
| Packets Received 64 Octets         | 0                |   |  |  |  |  |
| Packets Received 65-127 Octets     | 0                |   |  |  |  |  |
| Packets Received 128-255 Octets    | 0                |   |  |  |  |  |
| Packets Received 256-511 Octets    | 0                |   |  |  |  |  |
| Destate Dessional Eta 1022 Ostate  | 0                |   |  |  |  |  |

The following table describes the detailed port information displayed on the screen. To view information about a different port, select the port number from the Interface menu.

Use the buttons at the bottom of the page to perform the following actions:

- Click **Clear** to clear all the counters. This resets all statistics for this port to the default values.
- Click **Refresh** to refresh the data on the screen and display the most current statistics.

| Field           | Description                                                                                                    |
|-----------------|----------------------------------------------------------------------------------------------------|
| ifIndex         | This object indicates the ifIndex of the interface table entry associated with this port on an adapter.                                                                                                    |
| Port Type       | <ul> <li>For normal ports this field will be 'normal.' Otherwise the possible values are:</li> <li>Mirrored - This port is a participating in port mirroring as a mirrored port. Look at the Port Mirroring screens for more information.</li> <li>Probe - This port is a participating in port mirroring as the probe port. Look at the Port Mirroring screens for more information.</li> <li>Trunk Member - The port is a member of a Link Aggregation trunk. Look at the Port Channel screens for more information.</li> </ul> |
| Port Channel ID | If the port is a member of a port channel, the port channel's interface ID and name are shown. Otherwise "Disable" is shown.                                                                                                    |
| Port Role       | Each MST Bridge Port that is enabled is assigned a Port Role for each spanning tree. The port role will be one of the following values: Root Port, Designated Port, Alternate Port, Backup Port, Master Port or Disabled Port.                                                                                                    |
| STP Mode        | <ul> <li>The Spanning Tree Protocol Administrative Mode associated with the port or Port Channel. The possible values are:</li> <li>Enable - Spanning tree is enabled for this port.</li> <li>Disable - Spanning tree is disabled for this port.</li> </ul>                                                                                                    |
| STP State       | The port's current state Spanning Tree state. This state controls what action<br>a port takes on receipt of a frame. If the bridge detects a malfunctioning port<br>it will place that port into the broken state. The other five states are defined<br>in IEEE 802.1D:<br>• Disabled<br>• Blocking<br>• Listening<br>• Learning<br>• Forwarding<br>• Broken                                                                                                    |
| Admin Mode      | The Port control administration state. The port must be enabled in order for it to be allowed into the network. The factory default is enabled.                                                                                                    |
| LACP Mode       | Indicates the Link Aggregation Control Protocol administration state. The mode must be enabled in order for the port to participate in Link Aggregation.                                                                                                    |
| Physical Mode   | Indicates The port speed and duplex mode. In auto-negotiation mode the duplex mode and speed are set from the auto-negotiation process.                                                                                                    |
| Physical Status | Indicates the port speed and duplex mode.                                                                                                    |
| Link Status     | Indicates whether the Link is up or down.                                                                                                    |

| Field                                 | Description                                                                                                    |
|---------------------------------------|----------------------------------------------------------------------------------------------------|
| Link Trap                             | Indicates whether or not the port will send a trap when link status changes.                                                                                                    |
| Packets RX and TX 64 Octets           | The total number of packets (including bad packets) received or transmitted that were 64 octets in length (excluding framing bits but including FCS octets).                                                                                                    |
| Packets RX and TX 65-127<br>Octets    | The total number of packets (including bad packets) received or transmitted that were between 65 and 127 octets in length inclusive (excluding framing bits but including FCS octets).                                                                                                    |
| Packets RX and TX 128-255<br>Octets   | The total number of packets (including bad packets) received or transmitted that were between 128 and 255 octets in length inclusive (excluding framing bits but including FCS octets).                                                                                                    |
| Packets RX and TX 256-511<br>Octets   | The total number of packets (including bad packets) received or transmitted that were between 256 and 511 octets in length inclusive (excluding framing bits but including FCS octets).                                                                                                    |
| Packets RX and TX 512-1023<br>Octets  | The total number of packets (including bad packets) received or transmitted that were between 512 and 1023 octets in length inclusive (excluding framing bits but including FCS octets).                                                                                                    |
| Packets RX and TX<br>1024-1518 Octets | The total number of packets (including bad packets) received or transmitted that were between 1024 and 1518 octets in length inclusive (excluding framing bits but including FCS octets).                                                                                                    |
| Packets RX and TX<br>1519-2047 Octets | The total number of packets (including bad packets) received or transmitted that were between 1519 and 2047 octets in length inclusive (excluding framing bits but including FCS octets).                                                                                                    |
| Packets RX and TX<br>2048-4095 Octets | The total number of packets (including bad packets) received or transmitted that were between 2048 and 4095 octets in length inclusive (excluding framing bits but including FCS octets).                                                                                                    |
| Packets RX and TX<br>4096-9216 Octets | The total number of packets (including bad packets) received or transmitted that were between 4096 and 9216 octets in length inclusive (excluding framing bits but including FCS octets).                                                                                                    |
| Octets Received                       | The total number of octets of data (including those in bad packets) received<br>on the network (excluding framing bits but including FCS octets). This object<br>can be used as a reasonable estimate of ethernet utilization. If greater<br>precision is desired, the etherStatsPkts and etherStatsOctets objects should<br>be sampled before and after a common interval. |
| Packets Received 64 Octets            | The total number of packets (including bad packets) received that were 64 octets in length (excluding framing bits but including FCS octets).                                                                                                    |
| Packets Received 65-127<br>Octets     | The total number of packets (including bad packets) received that were between 65 and 127 octets in length inclusive (excluding framing bits but including FCS octets).                                                                                                    |
| Packets Received 128-255<br>Octets    | The total number of packets (including bad packets) received that were between 128 and 255 octets in length inclusive (excluding framing bits but including FCS octets).                                                                                                    |

| Field                                    | Description                                                                                                    |
|------------------------------------------|----------------------------------------------------------------------------------------------------|
| Packets Received 256-511<br>Octets       | The total number of packets (including bad packets) received that were between 256 and 511 octets in length inclusive (excluding framing bits but including FCS octets).                                                                                                    |
| Packets Received 512-1023<br>Octets      | The total number of packets (including bad packets) received that were between 512 and 1023 octets in length inclusive (excluding framing bits but including FCS octets).                                                                                                    |
| Packets Received 1024-1518<br>Octets     | The total number of packets (including bad packets) received that were between 1024 and 1518 octets in length inclusive (excluding framing bits but including FCS octets).                                                                                                    |
| Packets Received > 1518<br>Octets        | The total number of packets received that were longer than 1518 octets (excluding framing bits, but including FCS octets) and were otherwise well formed.                                                                                                    |
| Total Packets Received<br>Without Errors | The total number of packets received that were without errors.                                                                                                    |
| Unicast Packets Received                 | The number of subnetwork-unicast packets delivered to a higher-layer protocol.                                                                                                    |
| Multicast Packets Received               | The total number of good packets received that were directed to a multicast address. Note that this number does not include packets directed to the broadcast address.                                                                                                    |
| Broadcast Packets Received               | The total number of good packets received that were directed to the broadcast address. Note that this does not include multicast packets.                                                                                                    |
| Total Packets Received with MAC Errors   | The total number of inbound packets that contained errors preventing them from being deliverable to a higher-layer protocol.                                                                                                    |
| Jabbers Received                         | The total number of packets received that were longer than 1518 octets (excluding framing bits, but including FCS octets), and had either a bad Frame Check Sequence (FCS) with an integral number of octets (FCS Error) or a bad FCS with a non-integral number of octets (Alignment Error). Note that this definition of jabber is different than the definition in IEEE-802.3 section 8.2.1.5 (10BASE5) and section 10.3.1.4 (10BASE2). These documents define jabber as the condition where any packet exceeds 20 ms. The allowed range to detect jabber is between 20 ms and 150 ms. |
| Fragments Received                       | The total number of packets received that were less than 64 octets in length with ERROR CRC (excluding framing bits but including FCS octets).                                                                                                    |
| Undersize Received                       | The total number of packets received that were less than 64 octets in length with GOOD CRC (excluding framing bits but including FCS octets).                                                                                                    |
| Alignment Errors                         | The total number of packets received that had a length (excluding framing bits, but including FCS octets) of between 64 and 1518 octets, inclusive, but had a bad Frame Check Sequence (FCS) with a non-integral number of octets.                                                                                                    |
| Rx FCS Errors                            | The total number of packets received that had a length (excluding framing bits, but including FCS octets) of between 64 and 1518 octets, inclusive, but had a bad Frame Check Sequence (FCS) with an integral number of octets                                                                                                    |

| Field                                      | Description                                                                                                    |  |  |  |  |
|--------------------------------------------|----------------------------------------------------------------------------------------------------|--|--|--|--|
| Overruns                                   | The total number of frames discarded as this port was overloaded with incoming packets, and could not keep up with the inflow.                                                                                                    |  |  |  |  |
| Total Received Packets Not<br>Forwarded    | A count of valid frames received which were discarded (i.e. filtered) by the forwarding process.                                                                                                    |  |  |  |  |
| Local Traffic Frames                       | The total number of frames dropped in the forwarding process because the destination address was located off of this port.                                                                                                    |  |  |  |  |
| 802.3x Pause Frames<br>Received            | A count of MAC Control frames received on this interface with an opcode indicating the PAUSE operation. This counter does not increment when the interface is operating in half-duplex mode.                                                                                                    |  |  |  |  |
| Unacceptable Frame Type                    | The number of frames discarded from this port due to being an unacceptable frame type.                                                                                                    |  |  |  |  |
| VLAN Membership Mismatch                   | The number of frames discarded on this port due to ingress filtering.                                                                                                    |  |  |  |  |
| VLAN Viable Discards                       | The number of frames discarded on this port when a lookup on a particular /LAN occurs while that entry in the VLAN table is being modified, or if the /LAN has not been configured.                                                                                                    |  |  |  |  |
| Multicast Tree Viable<br>Discards          | The number of frames discarded when a lookup in the multicast tree for a VLAN occurs while that tree is being modified.                                                                                                    |  |  |  |  |
| Reserved Address Discards                  | The number of frames discarded that are destined to an IEEE 802.1 reserved address and are not supported by the system.                                                                                                    |  |  |  |  |
| Broadcast Storm Recovery                   | The number of frames discarded that are destined for FF:FF:FF:FF:FF:FF<br>when Broadcast Storm Recovery is enabled.                                                                                                    |  |  |  |  |
| CFI Discards                               | The number of frames discarded that have CFI bit set and the addresses in RIF are in non-canonical format.                                                                                                    |  |  |  |  |
| Upstream Threshold                         | The number of frames discarded due to lack of cell descriptors available for that packet's priority level.                                                                                                    |  |  |  |  |
| Received Packets Dropped including aborted | The number of packets without any errors that are dropped at the time of their receive.                                                                                                    |  |  |  |  |
| Total Packets Transmitted<br>(Octets)      | The total number of octets of data (including those in bad packets)<br>transmitted on the network (excluding framing bits but including FCS octets).<br>This object can be used as a reasonable estimate of ethernet utilization. If<br>greater precision is desired, the etherStatsPkts and etherStatsOctets objects<br>should be sampled before and after a common interval. |  |  |  |  |
| Packets Transmitted 64<br>Octets           | The total number of packets (including bad packets) received that were 64 octets in length (excluding framing bits but including FCS octets).                                                                                                    |  |  |  |  |
| Packets Transmitted 65-127<br>Octets       | The total number of packets (including bad packets) received that were between 65 and 127 octets in length inclusive (excluding framing bits but including FCS octets).                                                                                                    |  |  |  |  |
| Packets Transmitted 128-255<br>Octets      | The total number of packets (including bad packets) received that were between 128 and 255 octets in length inclusive (excluding framing bits but including FCS octets).                                                                                                    |  |  |  |  |

| Field                                     | Description                                                                                                    |
|-------------------------------------------|----------------------------------------------------------------------------------------------------|
| Packets Transmitted 256-511<br>Octets     | The total number of packets (including bad packets) received that were between 256 and 511 octets in length inclusive (excluding framing bits but including FCS octets).                                                             |
| Packets Transmitted<br>512-1023 Octets    | The total number of packets (including bad packets) received that were between 512 and 1023 octets in length inclusive (excluding framing bits but including FCS octets).                                                            |
| Packets Transmitted<br>1024-1518 Octets   | The total number of packets (including bad packets) received that were between 1024 and 1518 octets in length inclusive (excluding framing bits but including FCS octets).                                                           |
| Packets Transmitted > 1518<br>Octets      | The total number of packets transmitted that were longer than 1518 octets (excluding framing bits, but including FCS octets) and were otherwise well formed. This counter has a max increment rate of 815 counts per sec at 10 Mb/s. |
| Maximum Frame Size                        | The maximum ethernet frame size the interface supports or is configured, including ethernet header, CRC, and payload. (1518 to 9216). The default maximum frame size is 1518.                                                        |
| Total Packets Transmitted<br>Successfully | The number of frames that have been transmitted by this port to its segment.                                                                                                    |
| Unicast Packets Transmitted               | The total number of packets that higher-level protocols requested be transmitted to a subnetwork-unicast address, including those that were discarded or not sent.                                                                   |
| Multicast Packets<br>Transmitted          | The total number of packets that higher-level protocols requested be transmitted to a Multicast address, including those that were discarded or not sent.                                                                            |
| Broadcast Packets<br>Transmitted          | The total number of packets that higher-level protocols requested be transmitted to the Broadcast address, including those that were discarded or not sent.                                                                          |
| Total Transmit Errors                     | The sum of Single, Multiple, and Excessive Collisions.                                                                                                    |
| Tx FCS Errors                             | The total number of packets transmitted that had a length (excluding framing bits, but including FCS octets) of between 64 and 1518 octets, inclusive, but had a bad Frame Check Sequence (FCS) with an integral number of octets    |
| Underrun Errors                           | The total number of frames discarded because the transmit FIFO buffer became empty during frame transmission.                                                                                                    |
| Total Transmit Packets<br>Discarded       | The sum of single collision frames discarded, multiple collision frames discarded, and excessive frames discarded.                                                                                                    |
| Single Collision Frames                   | A count of the number of successfully transmitted frames on a particular interface for which transmission is inhibited by exactly one collision.                                                                                     |
| Multiple Collision Frames                 | A count of the number of successfully transmitted frames on a particular interface for which transmission is inhibited by more than one collision.                                                                                   |
| Excessive Collision Frames                | A count of frames for which transmission on a particular interface fails due to excessive collisions.                                                                                                    |

| Field                               | Description                                                                                                    |
|-------------------------------------|----------------------------------------------------------------------------------------------------|
| Port Membership Discards            | The number of frames discarded on egress for this port due to egress filtering being enabled.                                                                                                   |
| Dropped Transmit Frames             | Number of transmit frames discarded at the selected port.                                                                                                    |
| Dropped Receive Frames              | Number of Receive frames discarded at the selected port.                                                                                                    |
| STP BPDUs Received                  | Number of STP BPDUs received at the selected port.                                                                                                    |
| STP BPDUs Transmitted               | Number of STP BPDUs transmitted from the selected port.                                                                                                    |
| RSTP BPDUs Received                 | Number of RSTP BPDUs received at the selected port.                                                                                                    |
| RSTP BPDUs Transmitted              | Number of RSTP BPDUs transmitted from the selected port.                                                                                                    |
| MSTP BPDUs Received                 | Number of MSTP BPDUs received at the selected port.                                                                                                    |
| MSTP BPDUs Transmitted              | Number of MSTP BPDUs transmitted from the selected port.                                                                                                    |
| 802.3x Pause Frames<br>Transmitted  | A count of MAC Control frames transmitted on this interface with an opcode indicating the PAUSE operation. This counter does not increment when the interface is operating in half-duplex mode. |
| GVRP PDUs Received                  | The count of GVRP PDUs received in the GARP layer.                                                                                                    |
| GVRP PDUs Transmitted               | The count of GVRP PDUs transmitted from the GARP layer.                                                                                                    |
| GVRP Failed Registrations           | The number of times attempted GVRP registrations could not be completed.                                                                                                    |
| GMRP PDUs Received                  | The count of GMRP PDUs received from the GARP layer.                                                                                                    |
| GMRP PDUs Transmitted               | The count of GMRP PDUs transmitted from the GARP layer.                                                                                                    |
| GMRP Failed Registrations           | The number of times attempted GMRP registrations could not be completed.                                                                                                    |
| EAPOL Frames Received               | The number of valid EAPOL frames of any type that have been received by this authenticator.                                                                                                    |
| EAPOL Frames Transmitted            | The number of EAPOL frames of any type that have been transmitted by this authenticator.                                                                                                    |
| Time Since Counters Last<br>Cleared | The elapsed time, in days, hours, minutes, and seconds since the statistics for this port were last cleared.                                                                                    |

# **EAP Statistics**

Use the EAP Statistics page to display information about EAP packets received on a specific port.

To display the EAP Statistics page, click **Monitoring** > **Ports**> **EAP Statistics**.

|    | AP Stat | istics              |                    |                       |                             |                              |                          |                         |                               |                                       |                                   |                                |                                     |                                 |
|----|---------|---------------------|--------------------|-----------------------|-----------------------------|------------------------------|--------------------------|-------------------------|-------------------------------|---------------------------------------|-----------------------------------|--------------------------------|-------------------------------------|---------------------------------|
| 1  | All     |                     |                    |                       |                             |                              | Go To 3                  | aterface                | 00                            |                                       |                                   |                                |                                     |                                 |
|    |         |                     | 8                  |                       |                             |                              | APOL                     |                         |                               |                                       |                                   |                                | AP                                  |                                 |
| -  | Ports   | PAE<br>Capabilities | Frames<br>Received | Frames<br>Transmitted | Start<br>Frames<br>Received | Logoff<br>Frames<br>Received | Last<br>Frame<br>Version | Lest<br>Frome<br>Source | Invalid<br>Frames<br>Received | Length<br>Error<br>Frames<br>Received | Response/ID<br>Frames<br>Received | Response<br>Frames<br>Received | Request/1D<br>Frames<br>Transmitted | Request<br>Frames<br>Transmitte |
|    | 1/0/1   | Authenticator       | 0                  | 0                     | 0                           | 0                            | 0                        | 00:00:00:00:00:00       | 0                             | 0                                     | 0                                 | 0                              | 0                                   | 0                               |
| 5  | 1/0/2   | Authenticator       | 0                  | 0                     | 0                           | a                            | 0                        | 00:00:00:00:00:00       | 0                             | 0                                     | 0                                 | G                              | 0                                   | 0                               |
| 3  | 1/0/3   | Authenticator       | 0                  | 0                     | 0                           | 0                            | 0                        | 00:00:00:00:00:00       | 0                             | 0                                     | 0                                 | 0                              | 0                                   | 0                               |
|    | 1/0/4   | Authenticator       | 0                  | 0                     | 0                           | 0                            | 0                        | 00:00:00:00:00:00       | 0                             | 0                                     | 0                                 | 0                              | 0                                   | 0                               |
| 3  | 1/0/5   | Authenticator       | 0                  | 0                     | 0                           | a                            | 0                        | 00100100-00100100       | 0                             | 0                                     | 0                                 | 0                              | 0                                   | 0                               |
|    | 1/0/6   | Authenticator       | 0                  | 0                     | 0                           | 0                            | 0                        | 00:00:00:00:00:00       | 0                             | 0                                     | 0                                 | 0                              | 0                                   | 0                               |
| 3  | 1/0/7   | Authenticator       | 0                  | 0                     | 0                           | 0                            | 0                        | 00:00:00:00:00:00       | 0                             | 0                                     | 0                                 | a .                            | 0                                   | 0                               |
| 3  | 1/0/9   | Authenticator       | 0                  | 0                     | 0                           | 0                            | 0                        | 00:00:00:00:00:00       | 0.                            | 0                                     | 0                                 | 0                              | 0                                   | 0                               |
| 3  | 1/0/9   | Authenticator       | 0                  | 0                     | 0                           | 0                            | 0                        | 00:00:00:00:00:00       | 0                             | 0                                     | 0                                 | 0                              | 0                                   | 0                               |
| 1  | 1/0/10  | Authenticator       | 0                  | 0                     | 0                           | ¢                            | 0                        | 00:00:00:00:00:00       | 0                             | 0                                     | 0                                 | 0                              | 0                                   | 0                               |
|    | 1/0/11  | Authenticator       | 0                  | 0                     | 0                           | 8                            | 0                        | 00:00:00:00:00:00       | 0                             | 0                                     | 0                                 | 8                              | 0                                   | 0                               |
| 0  | 1/0/12  | Authenticator       | 0                  | 0                     | 0                           | 0                            | 0                        | 00100100100100100       | 0                             | 0                                     | 0                                 | 0                              | 0                                   | 0                               |
|    | 1/0/13  | Authenticator       | 0                  | 0                     | 0                           | 0                            | Q.                       | 00100100100100100       | 0                             | 0                                     | 0                                 | 0                              | 0                                   | 0                               |
|    | 1/0/14  | Authenticator       | 0                  | 0                     | 0                           | ¢.                           | 0                        | 00:00:00:00:00:00       | 0                             | 0                                     | 0                                 | a                              | 0                                   | 0                               |
| 3  | 1/0/15  | Authenticator       | 0                  | 0                     | 0                           | 0                            | 0                        | 00100100100100100       | 0                             | 0                                     | 0                                 | 0                              | 0                                   | 0                               |
| וכ | 1/0/16  | Authenticator       | 0                  | 0                     | 0                           | 0                            | 0                        | 00100100100100100       | 0                             | 0                                     | 0                                 | 0                              | 0                                   | 0                               |
|    | 1/0/17  | Authenticator       | 0                  | 0                     | 0                           | 0                            | 0                        | 00100100100100100       | 0                             | ō.                                    | 0                                 | 0                              | 0                                   | 0                               |
|    | 1/0/18  | Authenticator       | 0                  | 0                     | 0                           | 8                            | 0                        | 00:00:00:00:00:00       | 0                             | 0                                     | 0                                 | 8                              | 0                                   | 0                               |
|    | 1/0/19  | Authenticator       | 0                  | 0                     | 0                           | 0                            | 0                        | 00:00:00:00:00:00       | 0                             | 0                                     | 0                                 | 0                              | 0                                   | 0                               |
| 2  | 1/0/20  | Authenticator       | 0                  | 0                     | 0                           | 0                            | 0                        | 00:00:00:00:00:00       | ¢                             | 0                                     | 0                                 | 0                              | 0                                   | 0                               |
|    | 1/0/21  | Authenticator       | 0                  | 0                     | 0                           | 0                            | 0                        | 00:00:00:00:00:00       | 0                             | 0                                     | 0                                 | 0                              | ٥                                   | 0                               |
| 1  | 1/0/22  | Authenticator       | 0                  | 0                     | 0                           | 8                            | 0                        | 00:00:00:00:00:00       | 0                             | 8                                     | 0                                 | 8                              | 0                                   | 0                               |
|    | 1/0/23  | Authenticator       | 0                  | 0                     | 0                           | 0                            | 0                        | 00:00:00:00:00:00       | 0                             | 0                                     | ٥                                 | 0                              | 0                                   | 0                               |
| וכ | 1/0/24  | Authenticator       | 0                  | 0                     | 0                           | 0                            | 0                        | 00.00.00.00.00.00       | 0                             | 0                                     | 0                                 | a                              | 0                                   | 0                               |

The following table describes the EAP statistics displayed on the screen.

Use the buttons at the bottom of the page to perform the following actions:

- To clear all the EAP counters for all ports on the switch, select the check box in the row heading and click **Clear**. The button resets all statistics for all ports to default values.
- To clear the counters for a specific port, select the check box associated with the port and click **Clear**.
- Click **Refresh** to refresh the data on the screen and display the most current statistics.

| Field                          | Description                                                                                                    |
|--------------------------------|----------------------------------------------------------------------------------------------------|
| Port                           | Selects the port to be displayed. When the selection is changed, a screen refresh will occur causing all fields to be updated for the newly selected port. All physical interfaces are valid. |
| PAE Capabilities               | This displays the PAE capabilities of the selected port                                                                                                    |
| EAPOL Frames Received          | This displays the number of valid EAPOL frames of any type that have been received by this authenticator.                                                                                     |
| EAPOL Frames Transmitted       | This displays the number of EAPOL frames of any type that have been transmitted by this authenticator.                                                                                        |
| EAPOL Start Frames<br>Received | This displays the number of EAPOL start frames that have been received by this authenticator.                                                                                                 |

| Field                                 | Description                                                                                                    |  |  |
|---------------------------------------|----------------------------------------------------------------------------------------------------|--|--|
| EAPOL Logoff Frames<br>Received       | This displays the number of EAPOL logoff frames that have been received by this authenticator.                                        |  |  |
| EAPOL Last Frame Version              | This displays the protocol version number carried in the most recently received EAPOL frame.                                          |  |  |
| EAPOL Last Frame Source               | This displays the source MAC address carried in the most recently received EAPOL frame.                                               |  |  |
| EAPOL Invalid Frames<br>Transmitted   | This displays the number of EAPOL frames that have been received by this authenticator in which the frame type is not recognized.     |  |  |
| EAPOL Length Error Frames<br>Received | This displays the number of EAPOL frames that have been received by this authenticator in which the frame type is not recognized.     |  |  |
| EAP Response/ID Frames<br>Received    | This displays the number of EAP response/identity frames that have been received by this authenticator.                               |  |  |
| EAP Response Frames<br>Received       | This displays the number of valid EAP response frames (other than resp/id frames) that have been received by this authenticator.      |  |  |
| EAP Request/ID Frames<br>Transmitted  | This displays the number of EAP request/identity frames that have been transmitted by this authenticator.                             |  |  |
| EAP Request Frames<br>Transmitted     | This displays the number of EAP request frames (other than request/identity frames) that have been transmitted by this authenticator. |  |  |

# Cable Test

To display the Cable Test page, click **Monitoring** > **Ports**> **Cable Test**.

| Cable Test |           |                    |              |                  |  |  |  |
|------------|-----------|--------------------|--------------|------------------|--|--|--|
| 1 All      |           | Go To Interfac     | •            | GO               |  |  |  |
|            | Interface | Cable Status       | Cable Length | Failure Location |  |  |  |
|            | 1/0/1     | Invalid cable type |              |                  |  |  |  |
|            | 1/0/2     | Invalid cable type |              |                  |  |  |  |
|            | 1/0/3     | Invalid cable type |              |                  |  |  |  |
|            | 1/0/4     | Invalid cable type |              |                  |  |  |  |
|            | 1/0/5     | Invalid cable type |              |                  |  |  |  |
|            | 1/0/6     | Invalid cable type |              |                  |  |  |  |
|            | 1/0/7     | Invalid cable type |              |                  |  |  |  |
|            | 1/0/8     | Invalid cable type |              |                  |  |  |  |
|            | 1/0/9     | Invalid cable type |              |                  |  |  |  |
|            | 1/0/10    | Invalid cable type |              |                  |  |  |  |
|            | 1/0/11    | Invalid cable type |              |                  |  |  |  |
|            | 1/0/12    | Invalid cable type |              |                  |  |  |  |
|            | 1/0/13    | Invalid cable type |              |                  |  |  |  |
|            | 1/0/14    | Invalid cable type |              |                  |  |  |  |
|            | 1/0/15    | Invalid cable type |              |                  |  |  |  |
|            | 1/0/16    | Invalid cable type |              |                  |  |  |  |
|            | 1/0/17    | Invalid cable type |              |                  |  |  |  |
|            | 1/0/18    | Invalid cable type |              |                  |  |  |  |
|            | 1/0/19    | Invalid cable type |              |                  |  |  |  |
|            | 1/0/20    | Invalid cable type |              |                  |  |  |  |
|            | 1/0/21    | untested           |              |                  |  |  |  |
|            | 1/0/22    | untested           |              |                  |  |  |  |
|            | 1/0/23    | untested           |              |                  |  |  |  |
|            | 1/0/24    | untested           |              |                  |  |  |  |
| 1          | All       | Go To Interfac     | •            | so               |  |  |  |

- 1. Interface Indicates the interface to which the cable to be tested is connected.
- 2. Click Apply to perform a cable test on the selected interface. The cable test may take up to 2 seconds to complete. If the port has an active link then the link is not taken down and the cable status is always "Normal". The command returns a cable length estimate if this feature is supported by the PHY for the current link speed. Note that if the link is down and a cable is attached to a 10/100 Ethernet adapter then the cable status may be "Open" or "Short" because some Ethernet adapters leave unused wire pairs unterminated or grounded.
| Field            | Description                                                                                                    |
|------------------|----------------------------------------------------------------------------------------------------|
| Cable Status     | <ul> <li>This displays the cable status as Normal, Open or Short.</li> <li>Normal: the cable is working correctly:</li> <li>Open: the cable is disconnected or there is a faulty connector.</li> <li>Short: there is an electrical short in the cable.</li> <li>Cable Test Failed: The cable status could not be determined. The cable may in fact be working.</li> </ul> |
| Cable Length     | The estimated length of the cable in meters. The length is displayed as a range between the shortest estimated length and the longest estimated length. Unknown is displayed if the cable length could not be determined. The Cable Length is only displayed if the cable status is Normal.                                                                               |
| Failure Location | The estimated distance in meters from the end of the cable to the failure location. The failure location is only displayed if the cable status is Open or Short.                                                                                                    |

### Logs

The switch may generate messages in response to events, faults, or errors occurring on the platform as well as changes in configuration or other occurrences. These messages are stored locally and can be forwarded to one or more centralized points of collection for monitoring purposes or long term archival storage. Local and remote configuration of the logging capability includes filtering of messages logged or forwarded based on severity and generating component.

The **Monitoring** > **Logs** tab contains links to the following folders:

- Buffered Logs on page 468
- Command Log Configuration on page 470
- Console Log Configuration on page 470
- SysLog Configuration on page 471
- *Trap Logs* on page 472
- Event Logs on page 474
- Persistent Logs on page 475

### **Buffered Logs**

To access the Buffered Logs page, click **Monitoring** > Logs > Buffered Logs.

| Buffered Logs                                   |                                                                                                    |
|-------------------------------------------------|----------------------------------------------------------------------------------------------------|
| Admin Status                                    | <ul> <li>Disable           Enable     </li> </ul>                                                            |
| Behavior                                        | Wrap                                                                                                    |
| Message Log                                     |                                                                                                    |
| Total number of Messages                        | 1292                                                                                                    |
| Description                                     |                                                                                                    |
| <14> JAN 03 23:40:43 10.27.34.52-1 AUTO_INST[-4 | 27012512]: auto_install_control.c(2026) 1882 %% AutoInstall : Waiting for retry timeout                      |
| <14> JAN 03 23:40:43 10.27.34.52-1 AUTO_INST[-4 | 27012512]: auto_install_control.c(3523) 1881 %% DHCP option resolved : TFTP IP address 10.9.11.20            |
| <14> JAN 03 23:30:43 10.27.34.52-1 AUTO_INST[-4 | 27012512]: auto_install_control.c(2026) 1752 %% AutoInstall : Waiting for retry timeout                      |
| <14> JAN 03 23:30:43 10.27.34.52-1 AUTO_INST[+4 | 27012512]: auto_install_control.c(3523) 1751 %% DHCP option resolved : TFTP IP address 10.9.11.20            |
| <14> JAN 03 23:20:43 10.27.34.52-1 AUTO_INST[-4 | 27012512]: auto_install_control.c(2026) 1750 %% AutoInstall : Waiting for retry timeout                      |
| (14> JAN 03 23:20:43 10.27.34.52-1 AUTO_INST[+4 | 27012512]: auto_install_control.c(3523) 1749 %% DHCP option resolved : TFTP IP address 10.9.11.20            |
| <13> JAN 03 23:20:01 10.27.34.52-1 TRAPMGR[-194 | 48147584): traputil.c(614) 1748 %% Spanning Tree Topology Change: 0, Unit: 1                                 |
| 13> JAN 03 23:20:01 10.27.34.52-1 TRAPMGR[-194  | 8147584]: traputil.c(614) 1747 %% Spanning Tree Topology Change Received: MSTID: 0 Unit: 1 Slot: 0 Port: 22  |
| <13> JAN 03 23:20:00 10.27.34.52-1 TRAPMGR[-194 | 48147584]: traputil.c(614) 1746 %% Spanning Tree Topology Change Received: MSTID: 0 Unit: 1 Slot: 0 Port: 22 |
| <13> JAN 03 23:19:59 10.27.34.52-1 TRAPMGR[-194 | 8147584]: traputil.c(614) 1745 %% Spanning Tree Topology Change Received: MSTID: 0 Unit: 1 Slot: 0 Port: 22  |
| <13> JAN 03 23:19:58 10.27.34.52-1 TRAPMGR[-194 | 48147584]: traputil.c(614) 1744 %% Spanning Tree Topology Change: 0, Unit: 1                                 |
| <13> JAN 03 23:19:58 10.27.34.52-1 TRAPMGR[-194 | 88147584]: traputil.c(614) 1743 %% Spanning Tree Topology Change Received: MSTID: 0 Unit: 1 Slot: 0 Port: 22 |
| <14> JAN 03 23:10:43 10.27.34.52-1 AUTO_INST[-4 | 27012512]: auto_install_control.c(2026) 1742 %% AutoInstall : Waiting for retry timeout                      |
| <14> JAN 03 23:10:43 10.27.34.52-1 AUTO_INST[-4 | 27012512]: auto_install_control.c(3523) 1741 %% DHCP option resolved : TFTP IP address 10.9.11.20            |
| <14> JAN 03 23:00:43 10.27.34.52-1 AUTO_INST[-4 | 27012512]: auto_install_control.c(2026) 1740 %% AutoInstall : Waiting for retry timeout                      |
| <14> JAN 03 23:00:43 10.27.34.52-1 AUTO_INST[-4 | 27012512]: auto_install_control.c(3523) 1739 %% DHCP option resolved : TFTP IP address 10.9.11.20            |
| <14> JAN 03 22:50:43 10.27.34.52-1 AUTO_INST[-4 | 27012512]: auto_install_control.c(2026) 1738 %% AutoInstall : Waiting for retry timeout                      |
| (14> JAN 03 22:50:43 10.27.34.52-1 AUTO_INST[-4 | 27012512]: auto_install_control.c(3523) 1737 %% DHCP option resolved : TFTP IP address 10.9.11.20            |
| <14> JAN 03 22:40:43 10.27.34.52-1 AUTO_INST[+4 | 27012512]: auto_install_control.c(2026) 1736 %% AutoInstall : Waiting for retry timeout                      |
| <14> JAN 03 22:40:43 10.27.34.52-1 AUTO_INST[-4 | 27012512]: auto_install_control.c(3523) 1735 %% DHCP option resolved : TFTP IP address 10.9.11.20            |
| <13> JAN 03 22:36:00 10.27.34.52-1 TRAPMGR[-194 | 48147584): traputil.c(614) 1734 %% Spanning Tree Topology Change Received: MSTID: 0 Unit: 1 Slot: 0 Port: 22 |
| <13> JAN 03 22:35:59 10.27.34.52-1 TRAPMGR[-194 | 8147584]: traputil.c(614) 1733 %% Spanning Tree Topology Change Received: MSTID: 0 Unit: 1 Slot: 0 Port: 22  |

#### **Buffered Log Configuration**

This log stores messages in memory based upon the settings for message component and severity. On stackable systems, this log exists only on the top of stack platform. Other platforms in the stack forward their messages to the top of stack log.

- 1. A log that is "Disabled" shall not log messages. A log that is "Enabled" shall log messages. Enable or Disable logging by selecting the corresponding radio button.
- 2. Behavior Indicates the behavior of the log when it is full. It can either wrap around or stop when the log space is filled.
- 3. Click **REFRESH** to refresh the web page to show the latest messages in the log.
- 4. Click **CLEAR** to clear the buffered log in the memory.

#### Message Log

This help message applies to the format of all logged messages which are displayed for the message log, persistent log or console log.

#### Format of the messages

Messages logged to a collector or relay via syslog have an identical format of either type:

#### If system is not stacked

 <15>Aug 24 05:34:05 STK0 MSTP[2110]: mspt\_api.c(318) 237 %% Interface 12 transitioned to root state on message age timer expiry.

The above example indicates a message with severity 7(15 mod 8) (debug) on a system that is not stack and generated by component MSTP running in thread id 2110 on Aug 24 05:34:05 by line 318 of file mstp\_api.c. This is the 237th message logged.

#### If the system is stacked

 <15>Aug 24 05:34:05 0.0.0.1 MSTP[2110]: mspt\_api.c(318) 237 %% Interface 12 transitioned to root state on message age timer expiry.

The above example indicates a message with severity 7(15 mod 8) (debug) on a system that is stacked and generated by component MSTP running in thread id 2110 on Aug 24 05:34:05 by line 318 of file mstp\_api.c. This is the 237th message logged with system IP 0.0.0.0 and task-id 1.

#### Format of the messages

 <15>Aug 24 05:34:05 STK0 MSTP[2110]: mspt\_api.c(318) 237 %% Interface 12 transitioned to root state on message age timer expiry.

The above example indicates a user-level message (1) with severity 7 (debug) on a system that is not stack and generated by component MSTP running in thread id 2110 on Aug 24 05:34:05 by line 318 of file mstp\_api.c. This is the 237th message logged. Messages logged to a collector or relay via syslog have an identical format to the above message.

• Total number of Messages: For the message log, only the latest 200 entries are displayed on the webpage

#### Command Log Configuration

To access the Command Log Configuration page, click **Monitoring** > **Logs** > **Command Log Configuration**.

| Command Log Configura     | ation            |     |
|---------------------------|------------------|-----|
| Command Log Configuration | on               | (?) |
| Admin Status              | Oisable O Enable | 0   |

1. Use Admin Mode to enable/disable the operation of the CLI Command logging by selecting the corresponding radio button.

#### **Console Log Configuration**

This allows logging to any serial device attached to the host.

To access the Console Log Configuration page, click **Monitoring** > **Logs** > **Console Log Configuration**.

| Console Log Configurati   | on                 |   |
|---------------------------|--------------------|---|
| Console Log Configuration |                    | 0 |
| Admin Status              | ○ Disable 	 Enable |   |
| Severity Filter           | Error              |   |

- **1.** A log that is "Disabled" shall not log messages. A log that is "Enabled" shall log messages. Enable or Disable logging by selecting the corresponding radio button.
- 2. Severity Filter. A log records messages equal to or above a configured severity threshold. Select the severity option by selecting the corresponding line on the pull-down entry field. These severity levels have been enumerated below:
  - Emergency (0) system is unusable
  - Alert (1) action must be taken immediately
  - Critical (2) critical conditions
  - Error (3) error conditions
  - Warning (4) warning conditions
  - Notice(5) normal but significant conditions
  - Informational(6) informational messages
  - Debug(7) debug-level messages

### SysLog Configuration

To access the SysLog Configuration page, click **Monitoring** > **Logs** > **Sys Log Configuration**.

| Syslog Configuratio | n      |                  |                 | C |
|---------------------|--------|------------------|-----------------|---|
| Admin Status        |        | Oisable O Enable |                 |   |
| Local UDP Port      |        | 514              | (1 to 65535)    |   |
| Messages Received   |        | 1752             |                 |   |
| Messages Relayed    |        | 0                |                 |   |
| Messages Ignored    |        | 0                |                 |   |
| Host Configuration  |        |                  |                 | 0 |
| Host Address        | Status | Port             | Severity Filter |   |
|                     |        |                  | M               |   |

- Use Admin Status to enable/disable logging to configured syslog hosts. Setting this to disable stops logging to all syslog hosts. Disable means no messages will be sent to any collector/relay. Enable means messages will be sent to configured collector/relays using the values configured for each collector/relay. Enable/Disable the operation of the syslog function by selecting the corresponding radio button.
- Use Local UDP Port to specify the port on the local host from which syslog messages are sent. The default port is 514. Specify the local port in the text field.

| Field            | Description                           |
|------------------|---------------------------------------|
| Messages Relayed | The count of syslog messages relayed. |
| Messages Ignored | The count of syslog messages ignored. |

### Trap Logs

This screen lists the entries in the trap log. The information can be retrieved as a file by using System Utilities, Upload File from Switch.

To access the Trap Logs page, click **Monitoring** > **Logs**> **Trap Logs**.

| Tra               | Logs                  |                                                                       |      |
|-------------------|-----------------------|-----------------------------------------------------------------------|------|
| т                 | rap Logs              |                                                                       | Ĩ    |
| Num               | ber of Traps Since La | st Reset 376                                                          |      |
| Trap Log Capacity |                       | 256                                                                   |      |
| Num               | ber of Traps Since Lo | g Last Viewed 376                                                     |      |
| : T               | rap Logs              |                                                                       | (?   |
| Log               | System Up Time        | Trap                                                                  |      |
| 0                 | 2 days 23:19:51       | Spanning Tree Topology Change: 0, Unit: 1                             |      |
| 1                 | 2 days 23:19:51       | Spanning Tree Topology Change Received: MSTID: 0 Unit: 1 Slot: 0 Port | : 22 |
| 2                 | 2 days 23:19:50       | Spanning Tree Topology Change Received: MSTID: 0 Unit: 1 Slot: 0 Port | : 22 |
| 3                 | 2 days 23:19:49       | Spanning Tree Topology Change Received: MSTID: 0 Unit: 1 Slot: 0 Port | : 22 |
| 4                 | 2 days 23:19:48       | Spanning Tree Topology Change: 0, Unit: 1                             |      |
| 5                 | 2 days 23:19:48       | Spanning Tree Topology Change Received: MSTID: 0 Unit: 1 Slot: 0 Port | : 22 |
| 6                 | 2 days 22:35:50       | Spanning Tree Topology Change Received: MSTID: 0 Unit: 1 Slot: 0 Port | : 22 |
| 7                 | 2 days 22:35:49       | Spanning Tree Topology Change Received: MSTID: 0 Unit: 1 Slot: 0 Port | : 22 |
| 8                 | 2 days 22:35:48       | Spanning Tree Topology Change Received: MSTID: 0 Unit: 1 Slot: 0 Port | : 22 |
| 9                 | 2 days 22:35:47       | Spanning Tree Topology Change Received: MSTID: 0 Unit: 1 Slot: 0 Port | : 22 |
| 10                | 2 days 22:35:47       | Spanning Tree Topology Change: 0, Unit: 1                             |      |
| 11                | 2 days 22:35:47       | Spanning Tree Topology Change Received: MSTID: 0 Unit: 1 Slot: 0 Port | : 22 |
| 12                | 2 days 19:15:17       | Spanning Tree Topology Change: 0, Unit: 1                             |      |
| 13                | 2 days 19:15:17       | Spanning Tree Topology Change Received: MSTID: 0 Unit: 1 Slot: 0 Port | : 22 |
| 14                | 2 days 19:15:16       | Spanning Tree Topology Change Received: MSTID: 0 Unit: 1 Slot: 0 Port | : 22 |
| 15                | 2 days 19:15:15       | Spanning Tree Topology Change Received: MSTID: 0 Unit: 1 Slot: 0 Port | : 22 |
| 16                | 2 days 19:15:14       | Spanning Tree Topology Change: 0, Unit: 1                             |      |
| 17                | 2 days 19:15:14       | Spanning Tree Topology Change Received: MSTID: 0 Unit: 1 Slot: 0 Port | : 22 |
| 18                | 2 days 19:10:49       | Spanning Tree Topology Change: 0, Unit: 1                             |      |
| 19                | 2 days 19:10:49       | Spanning Tree Topology Change Received: MSTID: 0 Unit: 1 Slot: 0 Port | : 22 |
| 20                | 2 days 19:10:48       | Spanning Tree Topology Change Received: MSTID: 0 Unit: 1 Slot: 0 Port | : 22 |
| 21                | 2 days 19:10:47       | Spanning Tree Topology Change Received: MSTID: 0 Unit: 1 Slot: 0 Port | : 22 |
| ~~                |                       |                                                                       |      |

The following table describes the Trap Log information displayed on the screen.

The page also displays information about the traps that were sent.

Click **Clear Counters** to clear all the counters. This resets all statistics for the trap logs to the default values.

| Field                                    | Description                                                                                                    |
|------------------------------------------|----------------------------------------------------------------------------------------------------|
| Number of Traps Since Last<br>Reset      | The number of traps that have occurred since the switch last reboot.                                                                                                    |
| Trap Log Capacity                        | The maximum number of traps stored in the log. If the number of traps exceeds the capacity, the entries will overwrite the oldest entries.                                                                                               |
| Number of Traps since log<br>last viewed | The number of traps that have occurred since the traps were last displayed.<br>Displaying the traps by any method (terminal interface display, Web display,<br>upload file from switch etc.) will cause this counter to be cleared to 0. |
| Log                                      | The sequence number of this trap.                                                                                                    |
| System Up Time                           | The time at which this trap occurred, expressed in days, hours, minutes and seconds since the last reboot of the switch.                                                                                                    |
| Тгар                                     | Information identifying the trap.                                                                                                    |

### **Event Logs**

This panel displays the event log, which contains error messages from the system. Event log is not cleared on a system reset.

To access the Event Log page, click **Monitoring** > **Logs> Event Logs**.

| :: Event Logs |        |           |      |        |          |           |
|---------------|--------|-----------|------|--------|----------|-----------|
| Entry         | Туре   | Filename  | Line | TaskID | Code     | Time      |
| 1             | EVENT> | bootos.c  | 220  | 0      | АААААААА | 00031     |
| 2             | EVENT> | unitmgr.c | 5806 | 0      | 00000000 | 00327     |
| 3             | EVENT> | bootos.c  | 220  | 0      | АААААААА | 00031     |
| 4             | EVENT> | bootos.c  | 220  | 0      | ААААААА  | 00031     |
| 5             | EVENT> | unitmgr.c | 5806 | 0      | 00000000 | 0 0 31 42 |
| 6             | EVENT> | bootos.c  | 220  | 0      | АААААААА | 00031     |
| 7             | EVENT> | unitmgr.c | 5806 | 0      | 00000000 | 0 0 13 34 |
| 8             | EVENT> | bootos.c  | 220  | 0      | АААААААА | 00031     |
| 9             | EVENT> | unitmgr.c | 5806 | 0      | 00000000 | 0024      |
| 10            | EVENT> | bootos.c  | 220  | 0      | АААААААА | 00031     |
| 11            | EVENT> | unitmgr.c | 5806 | 0      | 00000000 | 0 0 2 39  |
| 12            | EVENT> | bootos.c  | 220  | 0      | ААААААА  | 00031     |
| 13            | EVENT> | unitmgr.c | 5806 | 0      | 00000000 | 0 0 5 36  |
| 14            | EVENT> | bootos.c  | 220  | 0      | АААААААА | 00031     |
| 15            | EVENT> | unitmgr.c | 5806 | 0      | 00000000 | 0060      |
| 16            | EVENT> | bootos.c  | 220  | 0      | АААААААА | 00031     |
| 17            | EVENT> | unitmgr.c | 5806 | 0      | 00000000 | 0 0 2 47  |
| 18            | EVENT> | bootos.c  | 220  | 0      | АААААААА | 00031     |
| 19            | EVENT> | unitmgr.c | 5806 | 0      | 00000000 | 0 1 48 17 |
| 20            | EVENT> | bootos.c  | 220  | 0      | AAAAAAA  | 00031     |
| 21            | EVENT> | unitmgr.c | 5806 | 0      | 00000000 | 0 0 12 10 |
| 22            | EVENT> | bootos.c  | 220  | 0      | АААААААА | 00031     |
| 23            | EVENT> | unitmgr.c | 5806 | 0      | 00000000 | 00045     |
| 24            | EVENT> | bootos.c  | 220  | 0      | АААААААА | 00031     |
| 25            | EVENT> | unitmgr.c | 5806 | 0      | 00000000 | 00148     |
| 26            | EVENT> | bootos.c  | 220  | 0      | АААААААА | 00031     |
| 27            | EVENT> | unitmgr.c | 5806 | 0      | 00000000 | 00340     |
|               |        |           |      |        |          |           |

The following table describes the Event Log information displayed on the screen.

Use the buttons at the bottom of the page to perform the following actions:

- Click **Clear** to clear the messages out of the Event Log.
- Click **Refresh** to refresh the data on the screen and display the most current information.

| Field     | Description                             |
|-----------|-----------------------------------------|
| Entry     | The sequence number of the event.       |
| Туре      | The type of the event.                  |
| File Name | The file in which the event originated. |
| Line      | The line number of the event.           |
| Task Id   | The task ID of the event.               |
| Code      | The event code.                         |
| Time      | The time this event occurred.           |

#### Persistent Logs

A persistent log is a log that is stored in persistent storage. Persistent storage survives across platform reboots. The first log type is the system startup log. The system startup log stores the first N messages received after system reboot. The second log type is the system operation log. The system operation log stores the last N messages received during system operation.

To access the Persistent Logs page, click **Monitoring** > **Logs> Persistent Logs**.

| Persistent Logs          |                  | (7) |
|--------------------------|------------------|-----|
| Admin Mode               | Oisable O Enable |     |
| Behavior                 | Alert            |     |
| Message Log              |                  | (7) |
| Total number of Messages | 0                |     |

- 1. A log that is "Disabled" shall not log messages. A log that is "Enabled" shall log messages. Enable or Disable logging by selecting the corresponding line on the pull-down entry field.
- 2. Behavior. A log records messages equal to or above a configured severity threshold. Select the severity option by selecting the corresponding line on the pull-down entry field. These severity levels have been enumerated below:
  - Emergency (0) system is unusable
  - Alert (1) action must be taken immediately

- Critical (2) critical conditions
- Error (3) error conditions
- Warning (4) warning conditions
- Notice(5) normal but significant conditions
- Informational(6) informational messages
- Debug(7) debug-level messages
- 3. Click **REFRESH** to refresh the web page to show the latest messages in the persistent log.

#### Format of the messages

- Total number of Messages: Number of persistent log messages displayed on the switch.
- <15>Aug 24 05:34:05 STK0 MSTP[2110]: mspt\_api.c(318) 237 %% Interface 12 transitioned to root state on message age timer expiry

The above example indicates a user-level message (1) with severity 7 (debug) on a system that is not stack and generated by component MSTP running in thread id 2110 on Aug 24 05:34:05 by line 318 of file mstp\_api.c. This is the 237th message logged. Messages logged to a collector or relay via syslog have an identical format to the above message.

### **Port Mirroring**

The page under the Mirroring link allows you to view and configure port mirroring on the system.

#### **Multiple Port Mirroring**

Port mirroring selects the network traffic for analysis by a network analyzer. This is done for specific ports of the switch. As such, many switch ports are configured as source ports and one switch port is configured as a destination port. You have the ability to configure how traffic is mirrored on a source port. Packets that are received on the source port, that are transmitted on a port, or are both received and transmitted, can be mirrored to the destination port.

The packet that is copied to the destination port is in the same format as the original packet on the wire. This means that if the mirror is copying a received packet, the copied packet is VLAN tagged or untagged as it was received on the source port. If the mirror is copying a transmitted packet, the copied packet is VLAN tagged or untagged as it is being transmitted on the source port.

Use the Multiple Port Mirroring page to define port mirroring sessions.

To access the Multiple Port Mirroring page, click **Monitoring** > **Mirroring** > **Port Mirroring**.

| Multiple Port Mirroring       |                |                     |                 |           |                   |  |
|-------------------------------|----------------|---------------------|-----------------|-----------|-------------------|--|
| Status Table ()               |                |                     |                 |           |                   |  |
| 1 LAGS All Go To Interface GO |                |                     |                 |           |                   |  |
|                               | Source<br>Port | Destination<br>Port | Session<br>Mode | Direction | Mirroring<br>Port |  |
|                               |                |                     | <b>M</b>        | <b>M</b>  |                   |  |
|                               | 1/0/1          |                     | Disable         |           |                   |  |
|                               | 1/0/2          |                     | Disable         |           |                   |  |
|                               | 1/0/3          |                     | Disable         |           |                   |  |
|                               | 1/0/4          |                     | Disable         |           |                   |  |
|                               | 1/0/5          |                     | Disable         |           |                   |  |
|                               | 1/0/6          |                     | Disable         |           |                   |  |
|                               | 1/0/7          |                     | Disable         |           |                   |  |
|                               | 1/0/8          |                     | Disable         |           |                   |  |
|                               | 1/0/9          |                     | Disable         |           |                   |  |
|                               | 1/0/10         |                     | Disable         |           |                   |  |
|                               | 1/0/11         |                     | Disable         |           |                   |  |
|                               | 1/0/12         |                     | Disable         |           |                   |  |
|                               | 1/0/13         |                     | Disable         |           |                   |  |
|                               | 1/0/14         |                     | Disable         |           |                   |  |
|                               | 1/0/15         |                     | Disable         |           |                   |  |
|                               | 1/0/16         |                     | Disable         |           |                   |  |
|                               | 1/0/17         |                     | Disable         |           |                   |  |
|                               | 1/0/18         |                     | Disable         |           |                   |  |
|                               | 1/0/19         |                     | Disable         |           |                   |  |
|                               | 1/0/20         |                     | Disable         |           |                   |  |
|                               | 1/0/21         |                     | Disable         |           |                   |  |
|                               | 1/0/22         |                     | Disable         |           |                   |  |

To configure Port Mirroring:

- 1. Select the check box next to a port to configure it as a source port.
  - Mode Specifies the Mode for mirroring. By default Mode is disabled.
- Use Source Port to specify the configured port(s) as mirrored port(s). Traffic of the configured port(s) is sent to the probe port.
- 3. In the **Destination Port** field, specify the port to which port traffic is be copied. Use the unit/slot/port format to specify the port. You can configure only one destination port on the system. Acts as a probe port and will receive all the traffic from configured mirrored port(s). Default value is blank.
- 4. From the Session Mode menu, select the mode for port mirroring on the selected port:
  - Enable Multiple Port Mirroring is active on the selected port.
  - **Disable** Port mirroring is not active on the selected port, but the mirroring information is retained.
- 5. Direction Specifies the direction of the Traffic to be mirrored from the configured mirrored port(s). Default value is Tx and Rx.
- 6. Click **Apply** to apply the settings to the system. If the port is configured as a source port, the **Mirroring Port** field value is Mirrored.
- 7. To delete a mirrored port, select the check box next to the mirrored port, and then click **Delete**.
- 8. Click **Cancel** to cancel the configuration on the screen and reset the data on the screen to the latest value of the switch.

| Field          | Description                                   |
|----------------|-----------------------------------------------|
| Mirroring Port | Indicates the port to be in a mirrored state. |

### sFlow

From the sFlow link under the Monitoring tab, you can access the following pages:

- Basic on page 478
- Advanced on page 479

#### Basic

From the Basic link, you can access the following pages:

• *sFlow Agent* on page 478

#### sFlow Agent

To display the sFlow Agent page, click **Monitoring** > **sFlow** > **Basic** > **sFlow Agent**.

#### ProSafe® XSM7224S 10G Managed Stackable Switch Software Administration Manual

| Flow Agent Information  | n                           |   |
|-------------------------|-----------------------------|---|
| sFlow Agent Information |                             | 0 |
| Agent Version           | 1.3;Netgear Inc.;3.21.13.28 |   |
| Agent Address           | 10.27.34.52                 |   |

| Field         | Description                                                                                                    |
|---------------|----------------------------------------------------------------------------------------------------|
| Agent Version | <ul> <li>Uniquely identifies the version and implementation of this MIB. The version string must have the following structure: MIB Version;Organization;Software Revision where:</li> <li>MIB Version: '1.3', the version of this MIB.</li> <li>Organization: NETGEAR Inc.</li> <li>Revision: 1.0</li> </ul> |
| Agent Address | The IP address associated with this agent.                                                                                                    |

Click **REFRESH** to refresh the web page to show the latest sFlow agent information.

#### Advanced

From the Advanced link, you can access the following pages:

- *sFlow Agent* on page 479
- sFlow Receiver Configuration on page 480
- sFlow Interface Configuration on page 481

#### sFlow Agent

To display the sFlow Agent page, click **Monitoring** > sFlow > Advanced > sFlow Agent.

| Flow Agent Information  | n                           |    |
|-------------------------|-----------------------------|----|
| sFlow Agent Information |                             | () |
| Agent Version           | 1.3;Netgear Inc.;3.21.13.28 |    |
| Agent Address           | 10.27.34.52                 |    |

| Field         | Description                                                                                                    |
|---------------|----------------------------------------------------------------------------------------------------|
| Agent Version | Uniquely identifies the version and implementation of this MIB. The version string must have the following structure: MIB Version;Organization;Software Revision where: |
|               | • MIB Version: '1.3', the version of this MIB.                                                                                                    |
|               | Organization: NETGEAR Inc.                                                                                                    |
|               | Revision: 1.0                                                                                                    |
| Agent Address | The IP address associated with this agent.                                                                                                    |

Click **REFRESH** to refresh the web page to show the latest sFlow agent information.

#### sFlow Receiver Configuration

To display the sFlow Receiver Configuration page, click **Monitoring** > **sFlow** > **Advanced** > **sFlow Receiver Configuration**.

| sFlow Receiver Configuration |                   |                |                     |                          |                     |               |                     |
|------------------------------|-------------------|----------------|---------------------|--------------------------|---------------------|---------------|---------------------|
| 1                            | teceiver<br>index | Receiver Owner | Receiver<br>Timeout | Haximum<br>Datagram Size | Receiver<br>Address | Receiver Port | Datagram<br>Version |
|                              |                   |                |                     |                          |                     |               |                     |
| 1                            |                   |                | 0                   | 1400                     | 0.0.0.0             | 6343          | 5                   |
| 2                            | 1. J              |                | 0                   | 1400                     | 0.0.0.0             | 6343          | 5                   |
| 3                            | Ê.                |                | 0                   | 1400                     | 0.0.0               | 6343          | 5                   |
| 4                            | 16 - C            |                | 0                   | 1400                     | 0.0.0.0             | 6343          | 5                   |
| 3 5                          | i                 |                | 0                   | 1400                     | 0.0.0               | 6343          | 5                   |
| 6                            | 6                 |                | 0                   | 1400                     | 0.0.0               | 6343          | 5                   |
| 7                            | 6 1               |                | 0                   | 1400                     | 0.0.0.0             | 6343          | 5                   |
| 1 8                          | ti)               |                | 0                   | 1400                     | 0.0.0.0             | 6343          | 5                   |

- 1. **Receiver Index**. Selects the receiver for which data is to be displayed or configured. Allowed range is 1 to 8.
- 2. Use Receiver Owner to specify the entity making use of this sFlowRcvrTable entry. The empty string indicates that the entry is currently unclaimed and the receiver configuration is reset to default values. An entity wishing to claim an sFlowRcvrTable entry must ensure that the entry is unclaimed before trying to claim it. The entry is claimed by setting the owner string. The entry must be claimed before any changes can be made to other sampler objects.
- 3. Use **Receiver Timeout** to specify the time (in seconds) remaining before the sampler is released and stops sampling. A management entity wanting to maintain control of the sampler is responsible for setting a new value before the old one expires. Allowed range is 0 to 4294967295 secs. A value of zero sets the selected receiver configuration to its default values.
- 4. Use Maximum Datagram Size to specify the maximum number of data bytes that can be sent in a single sample datagram. The manager should set this value to avoid fragmentation of the sFlow datagrams. Default Value: 1400. Allowed range is 200 to 9116.

- 5. Use **Receiver Address** to specify the IP address of the sFlow collector. If set to 0.0.0.0, no sFlow datagrams will be sent.
- 6. Use **Receiver Port** to specify the destination port for sFlow datagrams. Allowed range is 1 to 65535.

| Field                     | Description                                         |
|---------------------------|-----------------------------------------------------|
| Receiver Datagram Version | The version of sFlow datagrams that should be sent. |

#### sFlow Interface Configuration

sFlow agent collects statistical packet-based sampling of switched flows and sends them to the configured receivers. A data source configured to collect flow samples is called a sampler. sFlow agent also collects time-based sampling of network interface statistics and sends them to the configured sFlow receivers. A data source configured to collect counter samples is called a poller.

To display the sFlow Interface Configuration page, click **Monitoring** > sFlow > Advanced > sFlow Interface Configuration.

| . 5 | Flow Inter | face Configuratio | n                  |                   |                  |                        |  |
|-----|------------|-------------------|--------------------|-------------------|------------------|------------------------|--|
| 1   | All        |                   | Ge                 | To Interface      | GO               |                        |  |
|     |            |                   | Poller             |                   | Sampler          |                        |  |
|     | Interface  | Receiver<br>Index | Poller<br>Interval | Receiver<br>Index | Sampling<br>Rate | Maximum<br>Header Size |  |
|     |            |                   |                    |                   |                  |                        |  |
|     | 1/0/1      | 0                 | 0                  | 0                 | 0                | 128                    |  |
|     | 1/0/2      | 0                 | 0                  | 0                 | 0                | 128                    |  |
|     | 1/0/3      | 0                 | 0                  | 0                 | 0                | 128                    |  |
|     | 1/0/4      | 0                 | 0                  | 0                 | 0                | 128                    |  |
|     | 1/0/5      | 0                 | 0                  | 0                 | 0                | 128                    |  |
|     | 1/0/6      | 0                 | 0                  | 0                 | 0                | 128                    |  |
|     | 1/0/7      | 0                 | 0                  | 0                 | 0                | 128                    |  |
|     | 1/0/8      | 0                 | 0                  | 0                 | 0                | 128                    |  |
|     | 1/0/9      | 0                 | 0                  | 0                 | 0                | 128                    |  |
|     | 1/0/10     | 0                 | 0                  | 0                 | 0                | 128                    |  |
|     | 1/0/11     | 0                 | 0                  | 0                 | 0                | 128                    |  |
|     | 1/0/12     | 0                 | 0                  | 0                 | 0                | 128                    |  |
|     | 1/0/13     | 0                 | 0                  | 0                 | 0                | 128                    |  |
|     | 1/0/14     | 0                 | 0                  | 0                 | 0                | 128                    |  |
|     | 1/0/15     | 0                 | 0                  | 0                 | 0                | 128                    |  |
|     | 1/0/16     | 0                 | 0                  | 0                 | 0                | 128                    |  |
|     | 1/0/17     | 0                 | 0                  | 0                 | 0                | 128                    |  |
|     | 1/0/18     | 0                 | 0                  | 0                 | 0                | 128                    |  |
|     | 1/0/19     | 0                 | 0                  | 0                 | 0                | 128                    |  |
|     | 1/0/20     | 0                 | 0                  | 0                 | 0                | 128                    |  |
|     | 1/0/21     | 0                 | 0                  | 0                 | 0                | 128                    |  |
|     | 1/0/22     | 0                 | 0                  | 0                 | 0                | 128                    |  |
|     | 1/0/23     | 0                 | 0                  | 0                 | 0                | 128                    |  |
|     | 1/0/24     | 0                 | 0                  | 0                 | 0                | 128                    |  |

- 1. Interface Interface for this flow poller and sampler. This Agent will support Physical ports only.
- 2. Use **Receiver Index** to specify the allowed range for the sFlowReceiver associated with this counter poller. Allowed range is 1 to 8.
- **3.** Use **Poller Interval** to specify the maximum number of seconds between successive samples of the counters associated with this data source. A sampling interval of 0 disables counter sampling. Allowed range is 0 to 86400 secs.
- 4. Use **Receiver Index** to specify the sFlow Receiver for this flow sampler. If set to 0, the sampler configuration is set to default and the sampler is deleted. Only active receivers can be set. If a receiver expires then all samplers associated with the receiver will also expire. Allowed range is 1 to 8.
- 5. Use Sampling Rate to specify the statistical sampling rate for packet sampling from this source. A sampling rate of 1 counts all packets. A sampling rate of 0 disables sampling. Allowed range is 1024 to 65536.
- 6. Use Maximum Header Size to specify the maximum number of bytes that should be copied from a sampled packet. Allowed range is 20 to 256.

ProSafe® XSM7224S 10G Managed Stackable Switch Software Administration Manual

# Maintenance

Use the features available from the Maintenance tab to help you manage the switch. The Maintenance tab contains links to the following features:

- Save Configuration on page 484
- *Reset* on page 485
- Upload File From Switch on page 487
- Download File To Switch on page 490
- File Management on page 495
- Troubleshooting on page 497

### Save Configuration

The Save Configuration menu contains links to the following options:

- Save Configuration on page 484
- Auto Install Configuration on page 485

#### Save Configuration

To access the Save Configuration page, click **Maintenance** > **Save Config**> **Save Configuration**.

1. Select the check box and click the **APPLY** button to have configuration changes you have made saved across a system reboot. All changes submitted since the previous save or system reboot will be retained by the switch.

#### Auto Install Configuration

To access the Auto Install Configuration page, click **Maintenance** > **Save Config**> **Auto Install Configuration**.

| Auto Install Configuration  |                             | 0 |
|-----------------------------|-----------------------------|---|
| AutoInstall Mode            | Stop 💌                      |   |
| AutoInstall Persistent Mode | Enabled M                   |   |
| AutoSave Mode               | Disabled 💌                  |   |
| AutoInstall Retry Count     | 3 (1 to 3)                  |   |
| AutoInstall State           | Waiting for restart timeout |   |

- 1. Use Auto Install to enable/disable start/stop auto install mode on the switch.
- Select the Auto Save check box and click the APPLY button to have configuration changes you have made saved across a system reboot. All changes submitted since the previous save or system reboot will be retained by the switch.
- 3. Use Auto Install Retry Count to specify the number of times the unicast TFTP tries should be made for the DHCP specified file before falling back for broadcast TFTP tries.

#### Reset

The **Reset** menu contains links to the following options:

- Device Reboot on page 486
- Factory Default on page 486
- Password Reset on page 487

#### **Device Reboot**

Use the Device Reboot page to reboot ProSafe® Managed Switches.

To access the Device Reboot page, click Maintenance > Reset > Device Reboot.

| Device Reboot                           |     |    |
|-----------------------------------------|-----|----|
| Device Reboot                           |     | () |
| Reboot Unit No.<br>Save prior to reboot | 1 1 |    |
| O Don't save prior to reboot            |     |    |

To reboot the switch:

- 1. Use Reboot Unit No to select the unit to reset. Select all to run reset for all units.
- 2. Select the **Save prior to reboot** radio button and click the **APPLY** button to reboot the switch. Prior to reboot the unit, the current configuration will be saved first.
- 3. Select the **Don't save prior to reboot** radio button and click the **APPLY** button to reboot the switch. This option permits the user to reboot the unit without saving the current configuration.

#### **Factory Default**

Use the Factory Default page to reset the system configuration to the factory default values.

**Note:** If you reset the switch to the default configuration, the IP address is reset to 169.254.100.100, and the DHCP client is enabled. If you lose network connectivity after you reset the switch to the factory defaults, see *Web Access* on page 11.

To access the Factory Defaults page, click **Maintenance** > **Reset** > **Factory Default**.

| actory Default                                                                              |     |
|---------------------------------------------------------------------------------------------|-----|
| Factory Default                                                                             | (7) |
| Check this box and click APPLY below to return all configuration settings to default values |     |

To reset the switch to the factory default settings:

1. Select the check box and click the **APPLY** button to have all configuration parameters reset to their factory default values. All changes you have made will be lost, even if you have issued a save. You will be shown a confirmation screen after you select the button.

#### **Password Reset**

Use the Password Reset page to reset all user passwords to defaults.

To access the Password Reset page, click Maintenance > Reset > Password Reset.

| Password Reset                                                    |   |
|-------------------------------------------------------------------|---|
| Password Reset                                                    | 0 |
| Check this box and click APPLY below to reset all user passwords. |   |

 Select the check box and click the APPLY button to have all user passwords reset to their factory default values. All changes you have made will be lost, even if you have issued a save.

### Upload File From Switch

Use the File Upload page to upload configuration (ASCII), log (ASCII), and image (binary) files from the switch to the TFTP server.

The Upload menu contains links to the following options:

- File Upload on page 488
- HTTP File Upload on page 489
- USB File Upload on page 490

### File Upload

To display the File Upload page, click **Maintenance** > **Upload** > **File Upload**.

| File Upload         |          | (7) |
|---------------------|----------|-----|
| File Type           | Archive  |     |
| Image Name          | image1 💌 |     |
| Transfer Mode       | TFTP M   |     |
| Server Address Type | IPv4 M   |     |
| Server Address      | 0.0.0.0  |     |
| Remote File Path    |          |     |
| Remote File Name    |          |     |

To upload a file from the switch to the TFTP server:

- 1. Use File Type to specify what type of file you want to upload:
  - **Archive** Specify archive (STK) code when you want to retrieve from the operational flash:
    - Image1 Specify the code image1 when you want to retrieve.
    - Image2 Specify the code image2 when you want to retrieve.
  - CLI Banner Specify CLI Banner when you want retrieve the CLI banner file.
  - **Startup Configuration** Specify configuration when you want to retrieve the stored configuration.
  - **Text Configuration** Specify configuration in text mode when you want to retrieve the stored configuration.
  - Script File Specify script file when you want to retrieve the stored configuration.
  - **Error Log** Specify error log to retrieve the system error (persistent) log, sometimes referred to as the event log.
  - Buffered Log Specify buffered log to retrieve the system buffered (in-memory) log.
  - **Trap Log** Specify trap log to retrieve the system trap records.
  - **Tech Support** Specify Tech Support to retrieve the switch information needed for trouble-shooting.

The factory default is Archive.

- 2. Use Transfer Mode to specify what protocol to use to transfer the file:
  - **TFTP** Trivial File Transfer Protocol
  - SFTP Secure File Transfer Program
  - SCP Secure Copy

- 3. Use Server Address Type to specify either IPv4 or IPv6 to indicate the format of the Server Address field. The factory default is IPv4.
- 4. Use Server Address to enter the IP address of the server in accordance with the format indicated by the Seer Address Type. The factory default is the IPv4 address 0.0.0.0.
- 5. Use **Remote File Name** to enter the name of the file you want to download from the server. You may enter up to 32 characters. The factory default is blank.
- 6. Use **User Name** to enter the username for remote login to SFTP/SCP server where the file will be sent. This field is visible only when SFTP or SCP transfer modes are selected.
- 7. Use **Password** to enter the password for remote login to SFTP/SCP server where the file will be sent. This field is visible only when SFTP or SCP transfer modes are selected.
- 8. The last row of the table is used to display information about the progress of the file transfer.

#### **HTTP File Upload**

To display the HTTP File Upload page, click Maintenance > Upload > HTTP File Upload.

| HTTP File Upload |          |   |
|------------------|----------|---|
| HTTP File Upload |          | ٢ |
| File Type        | Archive  |   |
| Image Name       | image1 M |   |

- 1. Use File Type to specify what type of file you want to upload:
  - **Archive** Specify archive (STK) code when you want to retrieve from the operational flash:
    - **Image1** Specify the code image1 when you want to retrieve.
    - **Image2** Specify the code image2 when you want to retrieve.
  - **CLI Banner** Specify CLI Banner when you want retrieve the CLI banner file.
  - **Startup Configuration** Specify configuration when you want to retrieve the stored configuration.
  - **Text Configuration** Specify configuration in text mode when you want to retrieve the stored configuration.
  - Script File Specify script file when you want to retrieve the stored configuration.
  - **Error Log** Specify error log to retrieve the system error (persistent) log, sometimes referred to as the event log.
  - **Trap Log** Specify trap log to retrieve the system trap records.
  - Buffered Log Specify buffered log to retrieve the system buffered (in-memory) log.
  - **Tech Support** Specify Tech Support to retrieve the switch information needed for troubleshooting.

The factory default is Archive.

2. Use Local File Name to specify the local script file name you want to upload.

#### USB File Upload

Use this menu to upload a file from the switch to USB device.

To display the Upload File to USB page, click Maintenance > Upload > USB File Upload.

| Jpload File To USB |          |    |
|--------------------|----------|----|
| Upload File To USB |          | () |
| File Type          | Archive  |    |
| Image Name         | image1 м |    |
| USB File           |          |    |

- 1. Use File Type to specify what type of file you want to upload:
  - a. Use Archive to specify archive (STK) code when you want to retrieve from the operational flash.
    - **Image1** Specify the code image1 when you want to retrieve.
    - Image2 Specify the code image2 when you want to retrieve.
  - **b.** Use **Text Configuration** to specify configuration in text mode when you want to retrieve the stored configuration.

The factory default is image1.

- 2. Use USB File to specify a name along with path for the file you want to upload. You may enter up to 32 characters. The factory default is blank.
- 3. The last row of the table is used to display information about the progress of the file transfer.

### **Download File To Switch**

The switch supports system file downloads from a remote system to the switch by using either TFTP or HTTP.

The Download menu contains links to the following options:

- File Download on page 491
- *HTTP File Download* on page 492
- USB File Download on page 494

#### File Download

To display the File Download page, click Maintenance > Download > File Download.

| File Download       |          | (2 |
|---------------------|----------|----|
| File Type           | Archive  | ~  |
| Image Name          | image1 м |    |
| Transfer Mode       | TFTP 💌   |    |
| Server Address Type | IPv4 M   |    |
| Server Address      | 0.0.0.0  |    |
| Remote File Path    |          |    |
| Remote File Name    |          |    |

- 1. Use File Type to specify what type of file you want to transfer.
  - **Archive** Specify archive (STK) code when you want to upgrade the operational flash:
    - Image1 Specify the code image1 you want to download.
    - Image2 Specify the code image2 you want to download.
  - **CLI Banner** Specify CLI Banner when you want a banner to be displayed before the login prompt.
  - **Configuration** Specify configuration when you want to update the switch's configuration. If the file has errors the update will be stopped.
  - **Text Configuration** Specify configuration in text mode when you want to update the switch's configuration. If the file has errors the update will be stopped.
  - Use **Config Script** to specify script configuration file.
  - Use SSH-1 RSA Key File to specify SSH-1 Rivest-Shamir-Adleman (RSA) Key File.
  - Use **SSH-2 RSA Key PEM File** to specify SSH-2 Rivest-Shamir-Adleman (RSA) Key File (PEM Encoded).
  - Use **SSH-2 DSA Key PEM File** to specify SSH-2 Digital Signature Algorithm (DSA) Key File (PEM Encoded).
  - Use SSL Trusted Root Certificate PEM File to specify SSL Trusted Root Certificate File (PEM Encoded).
  - Use SSL Server Certificate PEM File to specify SSL Server Certificate File (PEM Encoded).
  - Use **SSL DH Weak Encryption Parameter PEM File** to specify SSL Diffie-Hellman Weak Encryption Parameter File (PEM Encoded).
  - Use **SSL DH Strong Encryption Parameter PEM File** to specify SSL Diffie-Hellman Strong Encryption Parameter File (PEM Encoded)
  - License Key Specify license key in order to support licensing features.

The factory default is Image1.

**Note:** To download SSH key files, SSH must be administratively disabled and there can be no active SSH sessions.

**Note:** To download SSL PEM files SSL must be administratively disabled and there can be no active SSH sessions.

- 2. Use Transfer Mode to specify what protocol to use to transfer the file:
  - **TFTP** Trivial File Transfer Protocol
  - SFTP Secure File Transfer Program
  - SCP Secure Copy
- **3.** Use **Server Address Type** to specify either IPv4 or IPv6 to indicate the format of the TFTP/SFTP/SCP Server Address field. The factory default is IPv4.
- 4. Use Server Address to enter the IP address of the server in accordance with the format indicated by the Server Address Type. The factory default is the IPv4 address 0.0.0.
- 5. Use **Remote File Name** to enter the name of the file you want to download from the server. You may enter up to 32 characters. The factory default is blank.
- 6. Use User Name to enter the username for remote login to SFTP/SCP server where the file resides. This field is visible only when SFTP or SCP transfer modes are selected.
- 7. Use **Password** to enter the password for remote login to SFTP/SCP server where the file resides. This field is visible only when SFTP or SCP transfer modes are selected.
- 8. The last row of the table is used to display information about the progress of the file transfer. The screen will refresh automatically until the file transfer completes.

#### **HTTP File Download**

Use the HTTP File Download page to download files of various types to the switch using an HTTP session (for example, via your Web browser).

To display this page, click Maintenance > Download > HTTP File Download.

| HTTP File Download |          | 6 |
|--------------------|----------|---|
| File Type          | Archive  | ~ |
| Image Name         | image1 м |   |
| Select File        | Browse_  | 7 |

To download a file to the switch by using HTTP:

- 1. Use **File Type** to specify what type of file you want to transfer:
  - **Archive** Specify archive (STK) code when you want to upgrade the operational flash:
    - Image1 Specify the code image1 you want to download.
    - **Image2** Specify the code image2 you want to download.
  - **CLI Banner** Specify CLI Banner when you want a banner to be displayed before the login prompt.
  - **Configuration** Specify configuration when you want to update the switch's configuration. If the file has errors the update will be stopped.
  - **Text Configuration** Specify configuration in text mode when you want to update the switch's configuration. If the file has errors the update will be stopped.
  - Use Config Script to specify script configuration file.
  - Use SSH-1 RSA Key File to specify SSH-1 Rivest-Shamir-Adleman (RSA) Key File.
  - Use **SSH-2 RSA Key PEM File** to specify SSH-2 Rivest-Shamir-Adleman (RSA) Key File (PEM Encoded)
  - Use **SSH-2 DSA Key PEM File** to specify SSH-2 Digital Signature Algorithm (DSA) Key File (PEM Encoded)
  - Use SSL Trusted Root Certificate PEM File to specify SSL Trusted Root Certificate
     File (PEM Encoded)
  - Use SSL Server Certificate PEM File to specify SSL Server Certificate File (PEM Encoded)
  - Use **SSL DH Weak Encryption Parameter PEM File** to specify SSL Diffie-Hellman Weak Encryption Parameter File (PEM Encoded)
  - Use **SSL DH Strong Encryption Parameter PEM File** to specify SSL Diffie-Hellman Strong Encryption Parameter File (PEM Encoded)
  - License Key Specify license key in order to support licensing features.

The factory default is Archive.

2. If you are downloading a GSM7352Sv1 or GSM7352Sv2 image (Archive), select the image on the switch to overwrite. This field is only visible when Archive is selected as the File Type.

**Note:** It is recommended that you not overwrite the active image. The system will display a warning that you are trying to overwrite the active image.

- 3. Click Browse to open a file upload window to locate the file you want to download.
- 4. Click **Cancel** to cancel the operation on the screen and reset the data on the screen to the latest value of the switch.
- 5. Click the **Apply** button to initiate the file download.

**Note:** After a file transfer is started, please wait until the page refreshes. When the page refreshes, the *Select File* option will be blanked out. This indicates that the file transfer is done.

**Note:** To download SSH key files SSH must be administratively disabled and there can be no active SSH sessions.

**Note:** To download SSL PEM files SSL must be administratively disabled and there can be no active SSH sessions.

- 6. Use Select File to browse/give name along with path for the file you want to download. You may enter up to 80 characters. The factory default is blank.
- 7. Download Status Displays the status during transfer file to the switch.

#### **USB** File Download

Use this menu to download a file to the switch from a USB device.

To display this page, click **Maintenance** > **Download** > **USB File Download**.

| Download File From USB |          |   |
|------------------------|----------|---|
| Download File From USB |          | 0 |
| File Type              | Archive  |   |
| Image Name             | image1 💌 |   |
| USB File               |          |   |

- 1. Use File Type to specify what type of file you want to transfer:
  - a. Use Archive to specify archive (STK) code when you want to download to the operational flash:
    - Image1 Specify the code image1 when you want to download.
    - **Image2** Specify the code image2 when you want to download.
  - **b.** Use **Text Configuration** to specify configuration in text mode when you want to update the switch's configuration. If the file has errors the update will be stopped.

The factory default is Image1.

- 2. Use **USB File** to specify a name along with path for the file you want to download. You may enter up to 32 characters. The factory default is blank.
- 3. Download Status displays the status during transfer file to the switch.
- 4. The last row of the table is used to display information about the progress of the file transfer. The screen will refresh automatically until the file transfer completes.

#### **File Management**

The system maintains two versions of the ProSafe® Managed Switches software in permanent storage. One image is the active image, and the second image is the backup image. The active image is loaded during subsequent switch restarts. This feature reduces switch down time when upgrading or downgrading the ProSafe® Managed Switches software.

The File Management menu contains links to the following options:

- Copy on page 495
- Dual Image Configuration on page 496

#### Сору

To display the Copy page, click Maintenance > File Management > Copy.

| 5041              |        |          |   |
|-------------------|--------|----------|---|
| Сору              |        |          | 1 |
| Source Image      | Image1 | O Image2 |   |
| Stack Member      | 1 [M]  |          |   |
| Destination Image | Image1 | O Image2 |   |

- 1. Use **Source Image** to select the image1 or image2 as source image when copy occurs.
- 2. Use **Stack member** to select the destination unit to which you are going to copy from master.
- **3.** Use **Destination Image** to select the image1 or image2 as destination image when copy occurs.

### **Dual Image Configuration**

The Dual Image feature allows switch to retain two images in permanent storage. The user designates one of these images as the active image to be loaded during subsequent switch restarts. This feature reduces switch down time when upgrading / downgrading the image.

To display the Dual Image Configuration page, click **Maintenance** > **File Management** > **Dual Image Configuration**.

| - | Dual I | mage Configura | ntion           |                         |                                         |            | 0                  |
|---|--------|----------------|-----------------|-------------------------|-----------------------------------------|------------|--------------------|
|   | Unit   | Image Name     | Active<br>Image | Next<br>Active<br>Image | Description                             | Version    | Update<br>Bootcode |
|   |        |                |                 | ×                       | 5 · · · · · · · · · · · · · · · · · · · |            | True 💌             |
|   | 1      | image1         | True            | True                    |                                         | 3.21.13.28 | True               |
|   | 1      | image2         | False           | False                   |                                         | 9.0.0.10   | True               |

To configure Dual Image settings:

- 1. Use Unit to select the unit whose code image you want to activate, update, or delete.
- 2. Use Image Description to specify the description for the image that you have selected.
- **3. Use Next Active Image** to make the selected image the next active image for subsequent reboots.
- 4. Use Update Bootcode to update the bootloader with the selected image.
- 5. Click **DELETE** to delete the selected image from permanent storage on the switch.
- 6. Click **APPLY** to send the updated configuration to the switch. Configuration changes take effect immediately.

**Note:** After activating an image, you must perform a system reset of the switch in order to run the new code.

| Field        | Description                                             |
|--------------|---------------------------------------------------------|
| Image Name   | This displays the image name for the selected unit.     |
| Active Image | Displays the current active image of the selected unit. |
| Version      | Displays the version of the image1 code file.           |

## Troubleshooting

The **Troubleshooting** menu contains links to the following options:

- Ping IPv4 on page 497
- Ping IPv6 on page 498
- Traceroute IPv4 on page 499
- Traceroute IPv6 on page 500

#### Ping IPv4

Use this screen to tell the switch to send a Ping request to a specified IP address. You can use this to check whether the switch can communicate with a particular IP station. Once you click the APPLY button, the switch will send specified number of ping requests and the results will be displayed.

If a reply to the ping is not received, you will see:

• Tx = Count, Rx = 0 Min/Max/Avg RTT = 0/0/0 msec

If a reply to the ping is received, you will see:

- Received response for Seq Num 0 Rtt xyz usec
- Received response for Seq Num 1 Rtt abc usec
- Received response for Seq Num 2 Rtt def usec
- Tx = Count, Rx = Count Min/Max/Avg RTT = xyz/abc/def msec.

To access the Ping IPv4 page, click Maintenance > Troubleshooting > Ping IPv4.

| Details              |   |              | 0 |
|----------------------|---|--------------|---|
| IP Address/Host Name | 4 |              |   |
| Count                | 1 | (1 to 15)    |   |
| Interval(secs)       | 3 | (1 to 60)    |   |
| Datagram Size        | 0 | (0 to 65507) |   |
|                      |   |              |   |
| Ping                 |   |              |   |
|                      |   |              |   |

To configure the settings and ping a host on the network:

- 1. Use IP Address/Host Name to enter the IP address or Hostname of the station you want the switch to ping. The initial value is blank. The IP Address or Hostname you enter is not retained across a power cycle.
- 2. Optionally, configure the following settings:
  - **Count** Enter the number of echo requests you want to send. The initial value is default value. The Count you enter is not retained across a power cycle.
  - **Interval(secs)** Enter the Interval between ping packets in seconds. initial value is default value. The Interval you enter is not retained across a power cycle.
  - **Datagram Size** Enter the Size of ping packet. initial value is default value. The Size you enter is not retained across a power cycle.
- 3. **PING** displays the result after the switch sends a Ping request to the specified address.
- 4. Click **Cancel** to cancel the operation on the screen and reset the data on the screen to the latest value of the switch.
- 5. Click **Apply** to send the ping. The switch sends the number of pings specified in the **Count** field, and the results are displayed below the configurable data in the **Ping** area.

#### Ping IPv6

This screen is used to send a Ping request to a specified Hostname or IPv6 address. You can use this to check whether the switch can communicate with a particular IPv6 station. Once you click the Apply button, the switch will send three pings and the results will be displayed below the configurable data. The output will be Send count=3, Receive count=n from (IPv6 Address). Average round trip time = n ms.

To access the Ping IPv6 page, click Maintenance > Troubleshooting > Ping IPv6.

| Ping IPv6              |          |              | 0 |
|------------------------|----------|--------------|---|
| Ping                   | Global 💌 |              |   |
| IPv6 Address/Host Name |          |              |   |
| Datagram Size          | 64       | (48 to 2048) |   |
| Ping                   |          |              |   |

- 1. Use Ping to select either global IPv6 Address, Hostname, or Link Local Address to ping.
- 2. Use IPv6 Address/Hostname to enter the IPv6 address or Hostname of the station you want the switch to ping. The initial value is blank. The IPv6 Address or Hostname you enter is not retained across a power cycle.
- 3. Use Datagram Size to enter the datagram size. The valid range is (48 to 2048).

#### Traceroute IPv4

Use this screen to tell the switch to send a TraceRoute request to a specified IP address or Hostname. You can use this to discover the paths packets take to a remote destination. Once you click the **Apply** button, the switch will send traceroute and the results will be displayed below the configurable data.

If a reply to the traceroute is received, you will see:

- 1 x.y.z.w 9869 usec 9775 usec 10584 usec
- 2 0.0.0.0 0 usec \* 0 usec \* 0 usec \*
- 3 0.0.0.0 0 usec \* 0 usec \* 0 usec \*
- Hop Count = w Last TTL = z Test attempt = x Test Success = y.

To display the Traceroute IPv4 page, click **Maintenance** > **Troubleshooting** > **Traceroute IPv4**.

| TraceRoute Ipv4     |       | 0                            |
|---------------------|-------|------------------------------|
| IP Address/Hostname |       | (Max 255 characters/x.x.x.x) |
| Probes Per Hop      | 3     | (1 to 10)                    |
| MaxTTL              | 30    | (1 to 255)                   |
| InitTTL             | 1     | (0 to 255)                   |
| MaxFail             | 5     | (0 to 255)                   |
| Interval(secs)      | 3     | (1 to 60)                    |
| Port                | 33434 | (1 to 65535)                 |
| Size                | 0     | (0 to 65507)                 |

To configure the Traceroute settings and send probe packets to discover the route to a host on the network:

- 1. Use **IP Address/Hostname** to enter the IP address or Hostname of the station you want the switch to discover path. The initial value is blank. The IP Address or Hostname you enter is not retained across a power cycle.
- 2. Optionally, configure the following settings:
  - **Probes Per Hop** Enter the number of probes per hop. The initial value is default. The Probes per Hop you enter is not retained across a power cycle.
  - **MaxTTL** Enter the maximum TTL for the destination. The initial value is default value. The MaxTTL you enter is not retained across a power cycle.
  - **InitTTL** Enter the initial TTL to be used. The initial value is default value. The InitTTL you enter is not retained across a power cycle.

- **MaxFail** Enter the maximum Failures allowed in the session. The initial value is default value. The MaxFail you enter is not retained across a power cycle.
- **Interval(secs)** Enter the Time between probes in seconds. The initial value is default value. The Interval you enter is not retained across a power cycle.
- **Port** Enter the UDP Dest port in probe packets. The initial value is default value. The port you enter is not retained across a power cycle.
- **Size** Enter the Size of probe packets. The initial value is default value. The Size you enter is not retained across a power cycle.
- 3. Click **Cancel** to cancel the operation on the screen and reset the data on the screen to the latest value of the switch.
- 4. Click **Apply** to initiate the traceroute. The results display in the TraceRoute area.

#### Traceroute IPv6

Use this screen to tell the switch to send a TraceRoute request to a specified IP address or Hostname. You can use this to discover the paths packets take to a remote destination. Once you click the Apply button, the switch will send traceroute and the results will be displayed below the configurable data.

If a reply to the traceroute is received, you will see:

- 1 a:b:c:d:e:f:g 9869 usec 9775 usec 10584 usec
- 2 0:0:0:0:0:0:0:0 0 usec \* 0 usec \* 0 usec \*
- Hop Count = w Last TTL = z Test attempt = x Test Success = y.

To display the Traceroute IPv6 page, click **Maintenance** > **Troubleshooting** > **Traceroute IPv6**.

| Traceroute IPv6        |       | Q            |
|------------------------|-------|--------------|
| IPv6 Address/Host Name |       |              |
| Port                   | 33434 | (1 to 65535) |

- 1. Use **IPv6 Address/Hostname** to enter the IPv6 address or Hostname of the station you want the switch to discover path. The initial value is blank. The IPv6 Address or Hostname you enter is not retained across a power cycle.
- 2. Use **Port** to enter the UDP Dest port in probe packets. The initial value is default value. The port you enter is not retained across a power cycle.

ProSafe® XSM7224S 10G Managed Stackable Switch Software Administration Manual

# Help

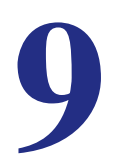

Use the features available from the Help tab to connect to online resources for assistance. The Help tab contains a link to *Online Help*.

# **Online Help**

The Online Help includes the following pages:

- Support on page 502
- User Guide on page 503

#### Support

Use the Support page to connect to the Online Support site at netgear.com.

To access the Support page, click **Help** > **Online Help** > **Support**.

| Support                                               |               |
|-------------------------------------------------------|---------------|
| Support                                               | 0             |
| Please click APPLY below to be taken to the Online Su | pport site at |

To connect to the NETGEAR support site for ProSafe® Managed Switches, click Apply.
## User Guide

Use the User Guide page to access the *ProSafe® Managed Switch* (the guide you are now reading) that is available on the NETGEAR Website.

To access the User Guide page, click **Help** > **Online Help** > **User Guide**.

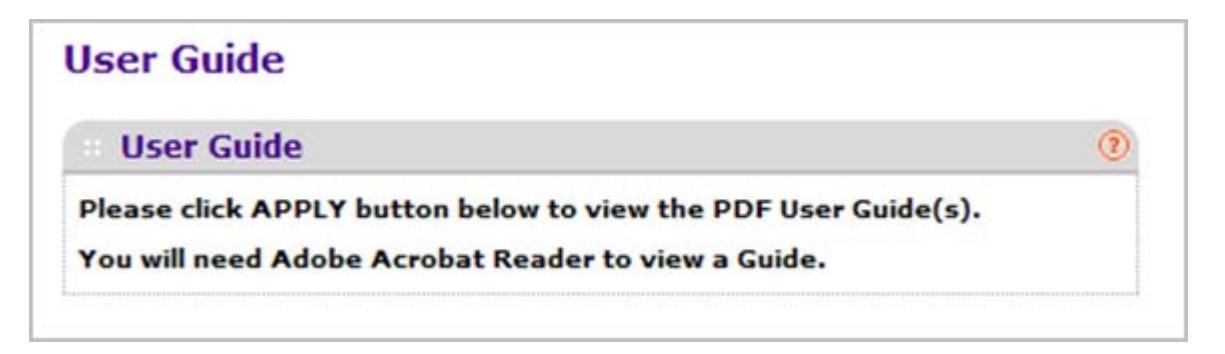

To access to the User Guide that is available online, click **Apply**.

## **Default Settings**

This appendix describes the default settings for many of the NETGEAR 7000 series Managed Switch software features.

| Table 3. | Default | Settings |
|----------|---------|----------|
|          | Deraun  | ocumga   |

| Feature                    | Default                                   |
|----------------------------|-------------------------------------------|
| IP address                 | 169.254.100.100                           |
| Subnet mask                | 255.255.0.0                               |
| Default gateway            | 0.0.0.0                                   |
| Protocol                   | DHCP                                      |
| Management VLAN ID         | 1                                         |
| Minimum password length    | Eight characters                          |
| IPv6 management mode       | Enabled                                   |
| SNTP client                | Enabled                                   |
| SNTP server                | Not configured                            |
| Global logging             | Enabled                                   |
| CLI command logging        | Disabled                                  |
| Console logging            | Enabled (Severity level: debug and above) |
| RAM logging                | Enabled (Severity level: debug and above) |
| Persistent (FLASH) logging | Disabled                                  |
| DNS                        | Enabled (No servers configured)           |
| SNMP                       | Enabled (SNMPv1/SNMPv2, SNMPv3)           |
| SNMP Traps                 | Enabled                                   |
| Auto Install               | Enabled                                   |
| Auto Save                  | Disabled                                  |
| Stacking                   | Enabled                                   |
|                            |                                           |

| Feature                               | Default                         |
|---------------------------------------|---------------------------------|
| sFlow                                 | Enabled                         |
| ISDP                                  | Enabled (Versions 1 and 2)      |
| RMON                                  | Enabled                         |
| TACACS+                               | Not configured                  |
| RADIUS                                | Not configured                  |
| SSH/SSL                               | Disabled                        |
| Telnet                                | Enabled                         |
| Denial of Service Protection          | Disabled                        |
| Captive Portal                        | Disabled                        |
| Dot1x Authentication<br>(IEEE 802.1X) | Disabled                        |
| MAC-Based Port Security               | All ports are unlocked          |
| Access Control Lists (ACL)            | None configured                 |
| IP Source Guard (IPSG)                | Disabled                        |
| DHCP Snooping                         | Disabled                        |
| Dynamic ARP Inspection                | Disabled                        |
| Protected Ports                       | None                            |
| Private Groups                        | None                            |
| Flow Control Support<br>(IEEE 802.3x) | Enabled                         |
| Head of Line Blocking Prevention      | Disabled                        |
| Maximum Frame Size                    | 1518 bytes                      |
| Auto-MDI/MDIX Support                 | Enabled                         |
| Auto Negotiation                      | Enabled                         |
| Advertised Port Speed                 | Maximum Capacity                |
| Broadcast Storm Control               | Enabled                         |
| Port Mirroring                        | Disabled                        |
| LLDP                                  | Enabled                         |
| LLDP-MED                              | Disabled                        |
| MAC Table Address Aging               | 300 seconds (Dynamic Addresses) |

| Table 3. | Default | Settings | (Continued) |
|----------|---------|----------|-------------|
|----------|---------|----------|-------------|

| Feature                        | Default                                                                         |
|--------------------------------|---------------------------------------------------------------------------------|
| DHCP Layer 2 Relay             | Disabled                                                                        |
| Default VLAN ID                | 1                                                                               |
| Default VLAN Name              | Default                                                                         |
| GVRP                           | Disabled                                                                        |
| GARP Timers                    | Leave: 60 centiseconds<br>Leave All: 1000 centiseconds<br>Join: 20 centiseconds |
| Voice VLAN                     | Disabled                                                                        |
| Guest VLAN                     | Disabled                                                                        |
| RADIUS-assigned VLANs          | Disabled                                                                        |
| Double VLANs                   | Disabled                                                                        |
| Spanning Tree Protocol (STP)   | Enabled                                                                         |
| STP Operation Mode             | IEEE 802.1s Multiple Spanning Tree                                              |
| Optional STP Features          | Disabled                                                                        |
| STP Bridge Priority            | 32768                                                                           |
| Multiple Spanning Tree         | Enabled                                                                         |
| Link Aggregation               | No Link Aggregation Groups (LAGs) configured                                    |
| LACP System Priority           | 1                                                                               |
| Routing Mode                   | Disabled                                                                        |
| OSPF Admin Mode                | Enabled                                                                         |
| OSPF Router ID                 | 0.0.0.0                                                                         |
| IP Helper and UDP Relay        | Enabled                                                                         |
| RIP                            | Enabled                                                                         |
| VRRP                           | Disabled                                                                        |
| Tunnel and Loopback Interfaces | None                                                                            |
| IPv6 Routing                   | Disabled                                                                        |
| DHCPv6                         | Disabled                                                                        |
| OSPFv3                         | Enabled                                                                         |
| DiffServ                       | Enabled                                                                         |
| Auto VoIP                      | Enabled                                                                         |

#### Table 3. Default Settings (Continued)

#### Table 3. Default Settings (Continued)

| Feature                    | Default                                                                                                |
|----------------------------|----------------------------------------------------------------------------------------------------|
| Auto VoIP Traffic Class    | 6                                                                                                    |
| Bridge Multicast Filtering | Disabled                                                                                               |
| MLD Snooping               | Disabled                                                                                               |
| IGMP Snooping              | Disabled                                                                                               |
| IGMP Snooping Querier      | Disabled                                                                                               |
| GMRP                       | Disabled                                                                                               |
| IPv4 Multicast             | Disabled                                                                                               |
| IPv6 Multicast             | Disabled                                                                                               |
| Licensing Support          | These features need license:<br>• RIP<br>• OSPFv2/v3<br>• VRRP<br>• IPv4 Multicast<br>• IPv6 Multicast |

## **Configuration Examples**

# B

This appendix contains information about how to configure the following features:

- Virtual Local Area Networks (VLANs) on page 509
- Access Control Lists (ACLs) on page 511
- Differentiated Services (DiffServ) on page 514
- 802.1X on page 518
- MSTP on page 520
- PIM (Dense/Sparse) Configuration Examples on page 525

## Virtual Local Area Networks (VLANs)

A local area network (LAN) can generally be defined as a broadcast domain. Hubs, bridges, or switches in the same physical segment or segments connect all end node devices. End nodes can communicate with each other without the need for a router. Routers connect LANs together, routing the traffic to the appropriate port.

A virtual LAN (VLAN) is a local area network with a definition that maps workstations on some basis other than geographic location (for example, by department, type of user, or primary application). To enable traffic to flow between VLANs, traffic must go through a router, just as if the VLANs were on two separate LANs.

A VLAN is a group of PCs, servers, and other network resources that behave as if they were connected to a single network segment—even though they might not be. For example, all marketing personnel might be spread throughout a building. Yet if they are all assigned to a single VLAN, they can share resources and bandwidth as if they were connected to the same segment. The resources of other departments can be invisible to the marketing VLAN members, accessible to all, or accessible only to specified individuals, depending on how the IT manager has set up the VLANs.

VLANs have a number of advantages:

 It is easy to do network segmentation. Users that communicate most frequently with each other can be grouped into common VLANs, regardless of physical location. Each group's traffic is contained largely within the VLAN, reducing extraneous traffic and improving the efficiency of the whole network.

- They are easy to manage. The addition of nodes, as well as moves and other changes, can be dealt with quickly and conveniently from a management interface rather than from the wiring closet.
- They provide increased performance. VLANs free up bandwidth by limiting node-to-node and broadcast traffic throughout the network.
- They ensure enhanced network security. VLANs create virtual boundaries that can be crossed only through a router. So standard, router-based security measures can be used to restrict access to each VLAN.

Packets received by the switch are treated in the following way:

- When an untagged packet enters a port, it is automatically tagged with the port's default VLAN ID tag number. Each port has a default VLAN ID setting that is user configurable (the default setting is 1). The default VLAN ID setting for each port can be changed in the Port PVID Configuration screen. See *Port PVID Configuration* on page 144.
- When a tagged packet enters a port, the tag for that packet is unaffected by the default VLAN ID setting. The packet proceeds to the VLAN specified by its VLAN ID tag number.
- If the port through which the packet entered does not have membership with the VLAN specified by the VLAN ID tag, the packet is dropped.
- If the port is a member of the VLAN specified by the packet's VLAN ID, the packet can be sent to other ports with the same VLAN ID.
- Packets leaving the switch are either tagged or untagged, depending on the setting for that port's VLAN membership properties. A U for a given port means that packets leaving the switch from that port are untagged. Inversely, a T for a given port means that packets leaving the switch from that port are tagged with the VLAN ID that is associated with the port.

The example given in this section comprises numerous steps to illustrate a wide range of configurations to help provide an understanding of tagged VLANs.

## VLAN Example Configuration

This example demonstrates several scenarios of VLAN use and describes how the switch handles tagged and untagged traffic.

In this example, you create two new VLANs, change the port membership for default VLAN 1, and assign port members to the two new VLANs:

- 1. In the Basic VLAN Configuration screen (see *VLAN Configuration* on page 137), create the following VLANs:
  - A VLAN with VLAN ID 10.
  - A VLAN with VLAN ID 20.
- 2. In the VLAN Membership screen (see *VLAN Configuration* on page 137) specify the VLAN membership as follows:
  - For the default VLAN with VLAN ID 1, specify the following members: port 7 (U) and port 8 (U).

- For the VLAN with VLAN ID 10, specify the following members: port 1 (U), port 2 (U), and port 3 (T).
- For the VLAN with VLAN ID 20, specify the following members: port 4 (U), port 5 (T), and port 6 (U).
- In the Port PVID Configuration screen (see <pdf>"Port PVID Configuration" on page 3-144), specify the PVID for ports g1 and g4 so that packets entering these ports are tagged with the port VLAN ID:
  - Port g1: PVID 10
  - Port g4: PVID 20
- 4. With the VLAN configuration that you set up, the following situations produce results as described:
  - If an untagged packet enters port 1, the switch tags it with VLAN ID 10. The packet has access to port 2 and port 3. The outgoing packet is stripped of its tag to leave port 2 as an untagged packet. For port 3, the outgoing packet leaves as a tagged packet with VLAN ID 10.
  - If a tagged packet with VLAN ID 10 enters port 3, the packet has access to port 1 and port 2. If the packet leaves port 1 or port 2, it is stripped of its tag to leave the switch as an untagged packet.
  - If an untagged packet enters port 4, the switch tags it with VLAN ID 20. The packet has access to port 5 and port 6. The outgoing packet is stripped of its tag to become an untagged packet as it leaves port 6. For port 5, the outgoing packet leaves as a tagged packet with VLAN ID 20.

## Access Control Lists (ACLs)

ACLs ensure that only authorized users have access to specific resources while blocking off any unwarranted attempts to reach network resources.

ACLs are used to provide traffic flow control, restrict contents of routing updates, decide which types of traffic are forwarded or blocked, and provide security for the network. ACLs are normally used in firewall routers that are positioned between the internal network and an external network, such as the Internet. They can also be used on a router positioned between two parts of the network to control the traffic entering or exiting a specific part of the internal network. The added packet processing required by the ACL feature does not affect switch performance. That is, ACL processing occurs at wire speed.

Access lists are a sequential collection of permit and deny conditions. This collection of conditions, known as the filtering criteria, is applied to each packet that is processed by the switch or the router. The forwarding or dropping of a packet is based on whether or not the packet matches the specified criteria.

Traffic filtering requires the following two basic steps:

1. Create an access list definition.

The access list definition includes rules that specify whether traffic matching the criteria is forwarded normally or discarded. Additionally, you can assign traffic that matches the

criteria to a particular queue or redirect the traffic to a particular port. A default *deny all* rule is the last rule of every list.

2. Apply the access list to an interface in the inbound direction.

ProSafe® Managed Switches allow ACLs to be bound to physical ports and LAGs. The switch software supports MAC ACLs and IP ACLs.

## MAC ACL Example Configuration

The following example shows how to create a MAC-based ACL that permits Ethernet traffic from the Sales department on specified ports and denies all other traffic on those ports.

1. From the MAC ACL screen, create an ACL with the name Sales\_ACL for the Sales department of your network (See *MAC ACL* on page 534).

By default, this ACL will be bound on the inbound direction, which means the switch will examine traffic as it enters the port.

- 2. From the MAC Rules screen, create a rule for the Sales\_ACL with the following settings:
  - ID: 1
  - Action: Permit
  - Assign Queue ID: 0
  - Match Every: False
  - CoS: 0
  - Destination MAC: 01:02:1A:BC:DE:EF
  - Destination MAC Mask: 00:00:00:00:FF:FF
  - EtherType User Value:
  - Source MAC: 02:02:1A:BC:DE:EF
  - Source MAC Mask: 00:00:00:00:FF:FF
  - VLAN ID: 2

For more information about MAC ACL rules, see MAC Rules on page 536.

**3.** From the MAC Binding Configuration screen, assign the Sales\_ACL to the interface gigabit ports 6, 7, and 8, and then click **Apply** (See *MAC Binding Configuration* on page 538).

You can assign an optional sequence number to indicate the order of this access list relative to other access lists if any are already assigned to this interface and direction.

**4.** The MAC Binding Table displays the interface and MAC ACL binding information (See *MAC Binding Table* on page 540).

The ACL named Sales\_ACL looks for Ethernet frames with destination and source MAC addresses and MAC masks defined in the rule. Also, the frame must be tagged with VLAN ID 2, which is the Sales department VLAN. The CoS value of the frame must be 0, which is the default value for Ethernet frames. Frames that match this criteria are permitted on interfaces 6, 7, and 8 and are assigned to the hardware egress queue 0, which is the default queue. All other traffic is explicitly denied on these interfaces. To allow additional traffic to enter these

ports, you must add a new *permit* rule with the desired match criteria and bind the rule to interfaces 6, 7, and 8.

## Standard IP ACL Example Configuration

The following example shows how to create an IP-based ACL that prevents any IP traffic from the Finance department from being allowed on the ports that are associated with other departments. Traffic from the Finance department is identified by each packet's network IP address.

- 1. From the IP ACL screen, create a new IP ACL with an IP ACL ID of 1 (See *IP ACL* on page 541).
- 2. From the IP Rules screen, create a rule for IP ACL 1 with the following settings:
  - Rule ID: 1
  - Action: Deny
  - Assign Queue ID: 0 (optional: 0 is the default value)
  - Match Every: False
  - Source IP Address: 192.168.187.0
  - Source IP Mask: 255.255.255.0

For additional information about IP ACL rules, see *IP Rules* on page 543.

- 3. Click Add.
- 4. From the IP Rules screen, create a second rule for IP ACL 1 with the following settings:
  - Rule ID: 2
  - Action: Permit
  - Match Every: True
- 5. Click Add.
- 6. From the IP Binding Configuration page, assign ACL ID 1 to the interface gigabit ports 2, 3, and 4, and assign a sequence number of 1 (See *IP Binding Configuration* on page 552).

By default, this IP ACL is bound on the inbound direction, so it examines traffic as it enters the switch.

- 7. Click Apply.
- 8. Use the IP Binding Table screen to view the interfaces and IP ACL binding information (See *IP Binding Table* on page 554).

The IP ACL in this example matches all packets with the source IP address and subnet mask of the Finance department's network and deny it on the Ethernet interfaces 2, 3, and 4 of the switch. The second rule permits all non-Finance traffic on the ports. The second rule is required because there is an explicit *deny all* rule as the lowest priority rule.

## **Differentiated Services (DiffServ)**

Standard IP-based networks are designed to provide *best effort* data delivery service. *Best effort* service implies that the network deliver the data in a timely fashion, although there is no guarantee that it will. During times of congestion, packets may be delayed, sent sporadically, or dropped. For typical Internet applications, such as e-mail and file transfer, a slight degradation in service is acceptable and in many cases unnoticeable. However, any degradation of service has undesirable effects on applications with strict timing requirements, such as voice or multimedia.

Quality of Service (QoS) can provide consistent, predictable data delivery by distinguishing between packets that have strict timing requirements from those that are more tolerant of delay. Packets with strict timing requirements are given special treatment in a QoS-capable network. With this in mind, all elements of the network must be QoS-capable. If one node is unable to meet the necessary timing requirements, this creates a deficiency in the network path and the performance of the entire packet flow is compromised.

There are two basic types of QoS:

- Integrated Services: network resources are apportioned based on request and are reserved (resource reservation) according to network management policy (RSVP, for example).
- **Differentiated Services**: network resources are apportioned based on traffic classification and priority, giving preferential treatment to data with strict timing requirements.

NETGEAR® switches support DiffServ.

The DiffServ feature contains a number of conceptual QoS building blocks you can use to construct a differentiated service network. Use these same blocks in different ways to build other types of QoS architectures.

There are 3 key QoS building blocks needed to configure DiffServ:

- Class
- Policy
- Service (i.e., the assignment of a policy to a directional interface)

## Class

You can classify incoming packets at layers 2, 3 and 4 by inspecting the following information for a packet:

- Source/destination MAC address
- EtherType
- Class of Service (802.1p priority) value (first/only VLAN tag)
- VLAN ID range (first/only VLAN tag)
- Secondary 802.1p priority value (second/inner VLAN tag)
- Secondary VLAN ID range (second/inner VLAN tag)

- IP Service Type octet (also known as: ToS bits, Precedence value, DSCP value)
- Layer 4 protocol (TCP, UDP etc.)
- Layer 4 source/destination ports
- Source/destination IP address

From a DiffServ point of view, there are two types of classes:

- DiffServ traffic classes
- DiffServ service levels/forwarding classes

## **DiffServ Traffic Classes**

With DiffServ, you define which traffic classes to track on an ingress interface. You can define simple BA classifiers (DSCP) and a wide variety of multi-field (MF) classifiers:

- Layer 2; Layers 3, 4 (IP only)
- Protocol-based
- Address-based

You can combine these classifiers with logical AND or OR operations to build complex MF-classifiers (by specifying a class type of *all* or *any*, respectively). That is, within a single class, multiple match criteria are grouped together as an AND expression or a sequential OR expression, depending on the defined class type. Only classes of the same type can be nested; class nesting does not allow for the negation (i.e., *exclude* option) of the referenced class.

To configure DiffServ, you must define service levels, namely the forwarding classes/PHBs identified by a given DSCP value, on the egress interface. These service levels are defined by configuring BA classes for each.

## **Creating Policies**

Use DiffServ policies to associate a collection of classes that you configure with one or more QoS policy statements. The result of this association is referred to as a policy.

From a DiffServ perspective, there are two types of policies:

- **Traffic Conditioning Policy**: a policy applied to a DiffServ traffic class
- Service Provisioning Policy: a policy applied to a DiffServ service level

You must manually configure the various statements and rules used in the traffic conditioning and service provisioning policies to achieve the desired Traffic Conditioning Specification (TCS) and the Service Level Specification (SLS) operation, respectively.

#### Traffic Conditioning Policy

Traffic conditioning pertains to actions performed on incoming traffic. There are several distinct QoS actions associated with traffic conditioning:

- Dropping Drop a packet upon arrival. This is useful for emulating access control list operation using DiffServ, especially when DiffServ and ACL cannot co-exist on the same interface.
- Marking IP DSCP or IP Precedence Marking/re-marking the DiffServ code point in a
  packet with the DSCP value representing the service level associated with a particular
  DiffServ traffic class. Alternatively, the IP Precedence value of the packet can be
  marked/re-marked.
- Marking CoS (802.1p) Sets the three-bit priority field in the first/only 802.1p header to a specified value when packets are transmitted for the traffic class. An 802.1p header is inserted if it does not already exist. This is useful for assigning a layer 2 priority level based on a DiffServ forwarding class (i.e., DSCP or IP Precedence value) definition to convey some QoS characteristics to downstream switches which do not routinely look at the DSCP value in the IP header.
- Policing A method of constraining incoming traffic associated with a particular class so
  that it conforms to the terms of the TCS. Special treatment can be applied to out-of-profile
  packets that are either in excess of the conformance specification or are non-conformant.
  The DiffServ feature supports the following types of traffic policing treatments (actions):
  - drop The packet is dropped
  - mark cos The 802.1p user priority bits are (re)marked and forwarded
  - mark dscp The packet DSCP is (re)marked and forwarded
  - mark prec The packet IP Precedence is (re)marked and forwarded
  - send: the packet is forwarded without DiffServ modification

**Color Mode Awareness** - Policing in the DiffServ feature uses either *color blind* or *color aware* mode. Color blind mode ignores the coloration (marking) of the incoming packet. Color aware mode takes into consideration the current packet marking when determining the policing outcome. An auxiliary traffic class is used in conjunction with the policing definition to specify a value for one of the 802.1p, Secondary 802.1p, IP DSCP, or IP Precedence fields designating the incoming color value to be used as the conforming color. The color of exceeding traffic may be optionally specified as well.

- **Counting** Updating octet and packet statistics to keep track of data handling along traffic paths within DiffServ. In this DiffServ feature, counters are not explicitly configured by the user, but are designed into the system based on the DiffServ policy being created. See the Statistics section of this document for more details.
- Assigning QoS Queue Directs traffic stream to the specified QoS queue. This allows a traffic classifier to specify which one of the supported hardware queues are used for handling packets belonging to the class.
- **Redirecting** Forces classified traffic stream to a specified egress port (physical or LAG). This can occur in addition to any marking or policing action. It may also be specified along with a QoS queue assignment.

## **DiffServ Example Configuration**

To create a DiffServ Class/Policy and attach it to a switch interface, follow these steps:

- **1.** From the QoS Class Configuration screen, create a new class with the following settings:
  - Class Name: Class1
  - Class Type: All

For more information about this screen, see *Class Configuration* on page 425.

- 2. Click the Class1 hyperlink to view the DiffServ Class Configuration screen for this class.
- 3. Configure the following settings for Class1:
  - Protocol Type: UDP
  - Source IP Address: 192.12.1.0
  - Source Mask: 255.255.255.0
  - Source L4 Port: Other, and enter 4567 as the source port value
  - Destination IP Address: 192.12.2.0
  - Destination Mask: 255.255.255.0
  - Destination L4 Port: Other, and enter 4568 as the destination port value

For more information about this screen, see *Class Configuration* on page 425.

- 4. Click Apply.
- 5. From the Policy Configuration screen, create a new policy with the following settings:
  - Policy Selector: Policy1
  - Member Class: Class1

For more information about this screen, see *Policy Configuration* on page 429.

- 6. Click Add to add the new policy.
- 7. Click the Policy1 hyperlink to view the Policy Class Configuration screen for this policy.
- 8. Configure the Policy attributes as follows:
  - Assign Queue: 3
  - Policy Attribute: Simple Policy
  - Color Mode: Color Blind
  - Committed Rate: 1000000 Kbps
  - Committed Burst Size: 128 KB
  - Confirm Action: Send
  - Violate Action: Drop

For more information about this screen, see *Policy Configuration* on page 429.

 From the Service Configuration screen, select the check box next to interfaces g7 and g8 to attach the policy to these interfaces, and then click Apply (See Service Interface Configuration on page 433).

All UDP packet flows destined to the 192.12.2.0 network with an IP source address from the 192.12.1.0 network that have a Layer 4 Source port of 4567 and Destination port of 4568 from this switch on ports 7 and 8 are assigned to hardware queue 3.

On this network, traffic from streaming applications uses UDP port 4567 as the source and 4568 as the destination. This real-time traffic is time sensitive, so it is assigned to a high-priority hardware queue. By default, data traffic uses hardware queue 0, which is designated as a best-effort queue.

Also the *confirmed action* on this flow is to send the packets with a committed rate of 1000000 Kbps and burst size of 128 KB. Packets that violate the committed rate and burst size are dropped.

## 802.1X

Local Area Networks (LANs) are often deployed in environments that permit unauthorized devices to be physically attached to the LAN infrastructure, or permit unauthorized users to attempt to access the LAN through equipment already attached. In such environments, it may be desirable to restrict access to the services offered by the LAN to those users and devices that are permitted to use those services.

Port-based network access control makes use of the physical characteristics of LAN infrastructures in order to provide a means of authenticating and authorizing devices attached to a LAN port that has point-to-point connection characteristics and of preventing access to that port in cases in which the authentication and authorization process fails. In this context, a port is a single point of attachment to the LAN, such as ports of MAC bridges and associations between stations or access points in IEEE 802.11 Wireless LANs.

The IEEE 802.11 standard describes an architectural framework within which authentication and consequent actions take place. It also establishes the requirements for a protocol between the authenticator (the system that passes an authentication request to the authentication server) and the supplicant (the system that requests authentication), as well as between the authenticator and the authentication server.

The NETGEAR® switches support a guest VLAN, which allows unauthenticated users to have limited access to the network resources.

**Note:** You can use QoS features to provide rate limiting on the guest VLAN to limit the network resources the guest VLAN provides.

Another 802.1X feature is the ability to configure a port to Enable/Disable EAPoL packet forwarding support. You can disable or enable the forwarding of EAPoL when 802.1X is disabled on the device.

The ports of an 802.1X authenticator switch provide the means in which it can offer services to other systems reachable via the LAN. Port-based network access control allows the operation of a switch's ports to be controlled in order to ensure that access to its services is only permitted by systems that are authorized to do so.

Port access control provides a means of preventing unauthorized access by supplicants to the services offered by a system. Control over the access to a switch and the LAN to which it

is connected can be desirable in order to restrict access to publicly accessible bridge ports or to restrict access to departmental LANs.

Access control is achieved by enforcing authentication of supplicants that are attached to an authenticator's controlled ports. The result of the authentication process determines whether the supplicant is authorized to access services on that controlled port.

A Port Access Entity (PAE) is able to adopt one of two distinct roles within an access control interaction:

- 1. Authenticator: A Port that enforces authentication before allowing access to services available via that Port.
- 2. Supplicant: A Port that attempts to access services offered by the Authenticator.

Additionally, there exists a third role:

**3.** Authentication server: Performs the authentication function necessary to check the credentials of the Supplicant on behalf of the Authenticator.

All three roles are required in order to complete an authentication exchange.

NETGEAR® switches support the Authenticator role only, in which the PAE is responsible for communicating with the Supplicant. The Authenticator PAE is also responsible for submitting the information received from the Supplicant to the Authentication Server in order for the credentials to be checked, which will determine the authorization state of the Port. The Authenticator PAE controls the authorized/unauthorized state of the controlled Port depending on the outcome of the RADIUS-based authentication process.

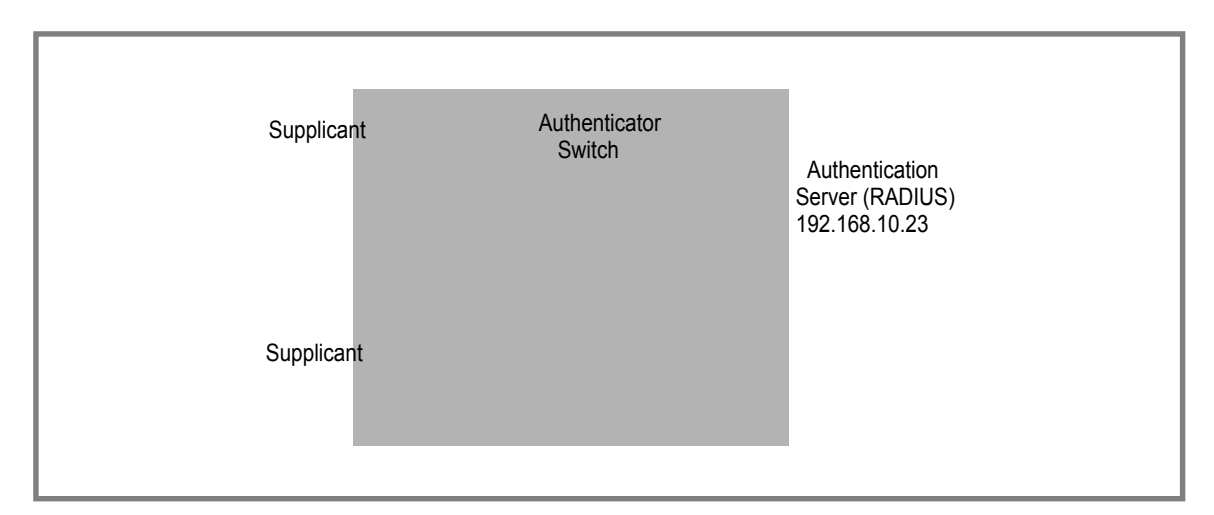

## 802.1X Example Configuration

This example shows how to configure the switch so that 802.1X-based authentication is required on the ports in a corporate conference room (1/0/5 - 1/0/8). These ports are available to visitors and need to be authenticated before granting access to the network. The authentication is handled by an external RADIUS server. When the visitor is successfully authenticated, traffic is automatically assigned to the guest VLAN. This example assumes that a VLAN has been configured with a VLAN ID of 150 and VLAN Name of Guest.

- 1. From the Port Authentication screen, select ports 1/0/5, 1/0/6, 1/0/7 and 1/0/8.
- 2. From the Port Control menu, select Unauthorized.

The Port Control setting for all other ports where authentication is not needed should Authorized. When the Port Control setting is Authorized, the port is unconditionally put in a force-Authorized state and does not require any authentication. When the Port Control setting is Auto, the authenticator PAE sets the controlled port mode

In the Guest VLAN field for ports 1/0/5 - 1/0/8, enter 150 to assign these ports to the guest VLAN.

You can configure additional settings to control access to the network through the ports. See <pdf>"Port Security Interface Configuration" on page 6-496 for information about the settings.

- 4. Click Apply.
- 5. From the 802.1X Configuration screen, set the Port Based Authentication State and Guest VLAN Mode to Enable, and then click **Apply** (See *Port Security Configuration* on page 494).

This example uses the default values for the port authentication settings, but there are several additional settings that you can configure. For example, the EAPOL Flood Mode field allows you to enable the forwarding of EAPoL frames when 802.1X is disabled on the device.

- 6. From the RADIUS Server Configuration screen, configure a RADIUS server with the following settings:
  - Server Address: 192.168.10.23
  - Secret Configured: Yes
  - Secret: secret123
  - Active: Primary

For more information, see *RADIUS* on page 443.

- 7. Click Add.
- **8.** From the Authentication List screen, configure the default List to use RADIUS as the first authentication method (See *Authentication List Configuration* on page 453).

This example enables 802.1X-based port security on ProSafe® Managed Switches and prompts the hosts connected on ports g5-g8 for an 802.1X-based authentication. The switch passes the authentication information to the configured RADIUS server.

## **MSTP**

Spanning Tree Protocol (STP) runs on bridged networks to help eliminate loops. If a bridge loop occurs, the network can become flooded with traffic. IEEE 802.1s Multiple Spanning Tree Protocol (MSTP) supports multiple instances of Spanning Tree to efficiently channel VLAN traffic over different interfaces. Each instance of the Spanning Tree behaves in the manner specified in IEEE 802.1w, Rapid Spanning Tree, with slight modifications in the

working but not the end effect (chief among the effects is the rapid transitioning of the port to the Forwarding state).

The difference between the RSTP and the traditional STP (IEEE 802.1D) is the ability to configure and recognize full duplex connectivity and ports that are connected to end stations, resulting in rapid transitioning of the port to the Forwarding state and the suppression of Topology Change Notification. These features are represented by the parameters *pointtopoint* and *edgeport*. MSTP is compatible to both RSTP and STP. It behaves appropriately to STP and RSTP bridges.

A MSTP bridge can be configured to behave entirely as a RSTP bridge or a STP bridge. So, an IEEE 802.1s bridge inherently also supports IEEE 802.1w and IEEE 802.1D.

The MSTP algorithm and protocol provides simple and full connectivity for frames assigned to any given VLAN throughout a Bridged LAN comprising arbitrarily interconnected networking devices, each operating MSTP, STP or RSTP. MSTP allows frames assigned to different VLANs to follow separate paths, each based on an independent Multiple Spanning Tree Instance (MSTI), within Multiple Spanning Tree (MST) Regions composed of LANs and or MSTP Bridges. These Regions and the other Bridges and LANs are connected into a single Common Spanning Tree (CST). [IEEE DRAFT P802.1s/D13]

MSTP connects all Bridges and LANs with a single Common and Internal Spanning Tree (CIST). The CIST supports the automatic determination of each MST region, choosing its maximum possible extent. The connectivity calculated for the CIST provides the CST for interconnecting these Regions, and an Internal Spanning Tree (IST) within each Region. MSTP ensures that frames with a given VLAN ID are assigned to one and only one of the MSTIs or the IST within the Region, that the assignment is consistent among all the networking devices in the Region and that the stable connectivity of each MSTI and IST at the boundary of the Region matches that of the CST. The stable active topology of the Bridged LAN with respect to frames consistently classified as belonging to any given VLAN thus simply and fully connects all LANs and networking devices throughout the network, though frames belonging to different VLANs can take different paths within any Region, per IEEE DRAFT P802.1s/D13.

All bridges, whether they use STP, RSTP or MSTP, send information in configuration messages via Bridge Protocol Data Units (BPDUs) to assign port roles that determine each port's participation in a fully and simply connected active topology based on one or more spanning trees. The information communicated is known as the spanning tree priority vector. The BPDU structure for each of these different protocols is different. A MSTP bridge will transmit the appropriate BPDU depending on the received type of BPDU from a particular port.

An MST Region comprises of one or more MSTP Bridges with the same MST Configuration Identifier, using the same MSTIs, and which have no Bridges attached that cannot receive and transmit MSTP BPDUs. The MST Configuration Identifier has the following components:

- 1. Configuration Identifier Format Selector
- 2. Configuration Name
- 3. Configuration Revision Level

 Configuration Digest: 16-byte signature of type HMAC-MD5 created from the MST Configuration Table (a VLAN ID to MSTID mapping)

As there are Multiple Instances of Spanning Tree, there is a MSTP state maintained on a per-port, per-instance basis (or on a per port per VLAN basis: as any VLAN can be in one and only one MSTI or CIST). For example, port A can be forwarding for instance 1 while discarding for instance 2. The port states have changed since IEEE 802.1D specification.

To support multiple spanning trees, a MSTP bridge has to be configured with an unambiguous assignment of VLAN IDs (VIDs) to spanning trees. This is achieved by:

- 1. Ensuring that the allocation of VIDs to FIDs is unambiguous.
- 2. Ensuring that each FID supported by the Bridge is allocated to exactly one Spanning Tree Instance.

The combination of VID to FID and then FID to MSTI allocation defines a mapping of VIDs to spanning tree instances, represented by the MST Configuration Table.

With this allocation we ensure that every VLAN is assigned to one and only one MSTI. The CIST is also an instance of spanning tree with a MSTID of 0.

An instance may occur that has no VIDs allocated to it, but every VLAN must be allocated to one of the other instances of spanning tree.

The portion of the active topology of the network that connects any two bridges in the same MST Region traverses only MST bridges and LANs in that region, and never Bridges of any kind outside the Region, in other words connectivity within the region is independent of external connectivity.

## **MSTP Example Configuration**

This example shows how to create an MSTP instance from the GSM7352Sv1 or GSM7352Sv2 switch. The example network has three different ProSafe® Managed Switches that serve different locations in the network. In this example, ports 1/0/1-1/0/5 are connected to host stations, so those links are not subject to network loops. Ports 1/0/6 - 1/0/8 are connected across switches 1, 2 and 3.

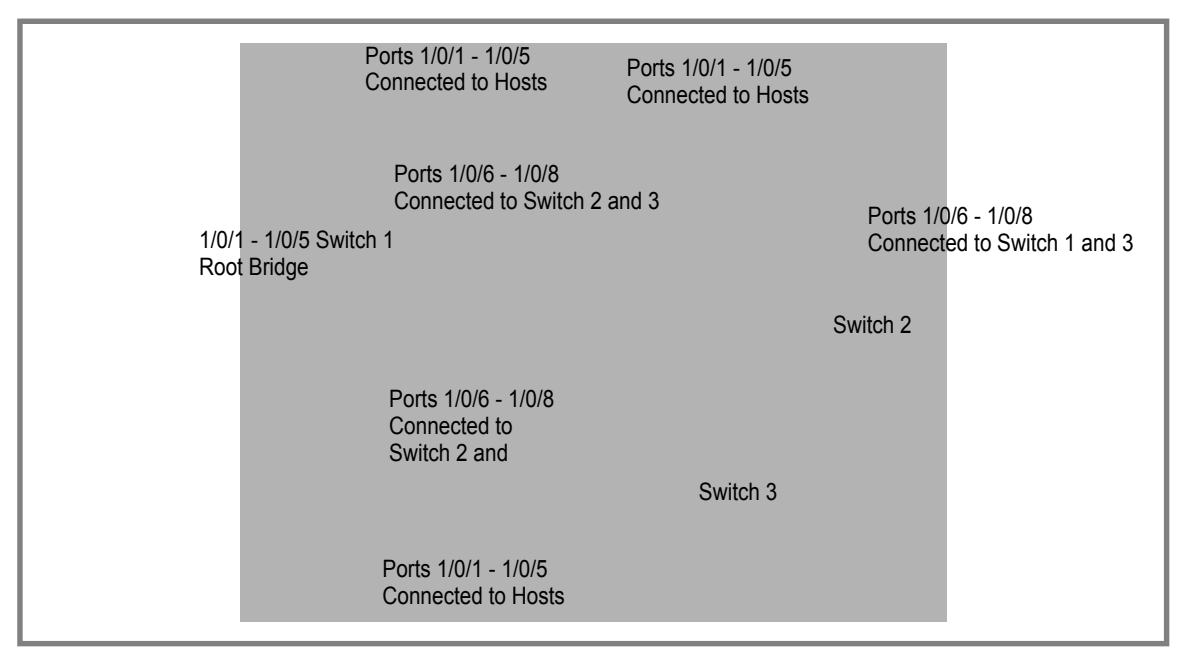

Perform the following procedures on each switch to configure MSTP:

- 1. Use the VLAN Configuration screen to create VLANs 300 and 500 (see VLAN *Configuration* on page 137).
- Use the VLAN Membership screen to include ports 1/0/1 1/0/8 as tagged (T) or untagged (U) members of VLAN 300 and VLAN 500 (see VLAN Configuration on page 137).
- **3.** From the STP Configuration screen, enable the Spanning Tree State option (see *STP Configuration* on page 158).

Use the default values for the rest of the STP configuration settings. By default, the STP Operation Mode is MSTP and the Configuration Name is the switch MAC address.

- 4. From the CST Configuration screen, set the Bridge Priority value for each of the three switches to force Switch 1 to be the root bridge:
  - Switch 1: 4096
  - Switch 2: 12288
  - Switch 3: 20480

Note: Bridge priority values are multiples of 4096.

If you do not specify a root bridge and all switches have the same Bridge Priority value, the switch with the lowest MAC address is elected as the root bridge (see *CST Configuration* on page 162).

- 5. From the CST Port Configuration screen, select ports 1/0/1 1/0/8 and select Enable from the STP Status menu (see *CST Port Configuration* on page 164).
- 6. Click Apply.

7. Select ports 1/0/1 - 1/0/5 (edge ports), and select Enable from the Fast Link menu.

Since the edge ports are not at risk for network loops, ports with Fast Link enabled transition directly to the Forwarding state.

8. Click Apply.

You can use the CST Port Status screen to view spanning tree information about each port.

- 9. From the MST Configuration screen, create a MST instances with the following settings:
  - MST ID: 1
  - Priority: Use the default (32768)
  - VLAN ID: 300

For more information, see MST Configuration on page 168.

#### 10. Click Add.

- 11. Create a second MST instance with the following settings
  - MST ID: 2
  - Priority: 49152
  - VLAN ID: 500

#### 12. Click Add.

In this example, assume that Switch 1 has become the Root bridge for the MST instance 1, and Switch 2 has become the Root bridge for MST instance 2. Switch 3 has hosts in the Sales department (ports 1/0/1, 1/0/2, and 1/0/3) and in the HR department (ports 1/0/4 and 1/0/5). Switches 1 and 2 also have hosts in the Sales and Human Resources departments. The hosts connected from Switch 2 use VLAN 500, MST instance 2 to communicate with the hosts on Switch 3 directly. Likewise, hosts of Switch 1 use VLAN 300, MST instance 1 to communicate with the hosts on Switch 3 directly.

The hosts use different instances of MSTP to effectively use the links across the switch. The same concept can be extended to other switches and more instances of MSTP.

## PIM (Dense/Sparse) Configuration Examples

This example shows how to create a Multicast network using the PIM protocol (either Dense or Sparse mode) from the GSM7224S switch. The example network has two different GSM7224S Managed Switches that lie between a multicast host/receiver and a multicast source. In this example, the port 1/0/6 of Switch\_2 is connected to a Multicast Host/Receiver station and the port 1/0/4 of Switch\_1 is connected to a Multicast Source station. The switches 1 and 2 are connected back-to-back through the port 1/0/6 of Switch\_1 and 1/0/4 of Switch\_2.

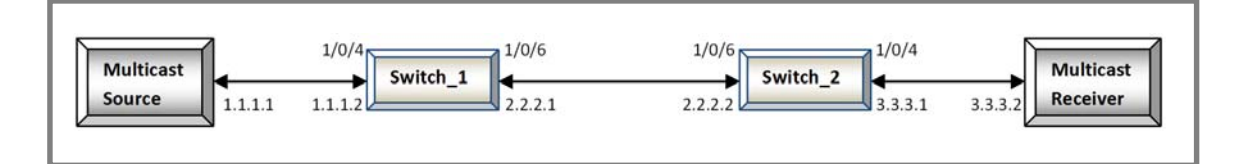

## Configuration of Switch\_1

#### **Global Configuration**

- **1.** Enable IP Routing Use the IP Configuration page (*IP Configuration* on page 186) and enable the Routing Mode.
- **2.** Enable IP Multicast Use the Multicast Global Configuration page (*Multicast Global Configuration* on page 293) and enable the Admin Mode.
- 3. Enable a Unicast Routing protocol (RIP/OSPF) Refer to the respective help of this item.
- 4. To use Dense mode (PIM-DM):
  - **a.** Enable Dense Mode Use the PIM Global Configuration page (*Global Configuration* on page 309), select the PIM Protocol Type as PIM-DM and enable the Admin Mode.
- 5. To use Sparse mode( PIM-SM):
  - **a.** Enable Sparse Mode Use the PIM Global Configuration page (*Global Configuration* on page 309), select the PIM Protocol Type as PIM-SM and enable the Admin Mode.
  - **b.** For multicast data to route with Sparse Mode, a Rendezvous point (RP) is required. To configure an RP either of the following can be done:

#### Static:

- 1. Configure Static RP Use PIM Static RP Configuration page (*Static RP Configuration* on page 314) set the following parameters:
  - RP Address: 1.1.1.2
  - Group Address: 224.1.2.0
  - Group Mask; 225.255.255.0
  - Override: Disable

#### Dynamic:

- Configure BSR Candidate Use the PIM BSR Candidate Configuration page (BSR Candidate Configuration on page 313) set Interface as "1/0/4" and rest are default values.
- **2.** Configure Candidate RP Use PIM Candidate RP Configuration page (*BSR Candidate Configuration* on page 313) set the following parameters:
  - Interface: 1/0/4
  - Group Address: 224.1.2.0
  - Group Mask: 225.255.255.0
  - Override: Disable

#### Interface Configuration

- 1. Enable Routing Use the IP Interface Configuration page (*IP Interface Configuration* on page 198), select the ports 1/0/4 and 1/0/6 and enable their Routing Mode.
- 2. Configure IP Address Use the IP Interface Configuration page (*IP Interface Configuration* on page 198), select the ports 1/0/4 and 1/0/6 and set their IP Address and Subnet Mask as follows:
  - Port-1/0/4: IP-Address 1.1.1.2 Subnet-Mask 255.255.255.0
  - Port-1/0/6: IP-Address 2.2.2.1 Subnet-Mask 255.255.255.0
- 3. Enable a Unicast Routing protocol (RIP/OSPF) Refer to the respective help of this item.
- **4.** Enable PIM Use the PIM Interface Configuration page (*Interface Configuration* on page 311), select the ports 1/0/4 and 1/0/6 and enable their Admin Mode.

## Configuration of Switch\_2

#### **Global Configuration**

- **1.** Enable IP Routing Use the IP Configuration page (*IP Configuration* on page 186) and enable the Routing Mode.
- **2.** Enable IP Multicast Use the Multicast Global Configuration page (*Multicast Global Configuration* on page 293) and enable the Admin Mode.
- **3.** Enable IGMP Use the IGMP Global Configuration page (*IGMP Global Configuration* on page 300) and enable the Admin Mode.
- 4. Enable a Unicast Routing protocol (RIP/OSPF) Refer to the respective help of this item.
- 5. To use Dense mode(PIM-DM):
  - **a.** Enable Dense Mode Use the PIM Global Configuration page (*Global Configuration* on page 309), select the PIM Protocol Type as PIM-DM and enable the Admin Mode.
- 6. To use Sparse mode(PIM-SM):
  - **a.** Enable Sparse Mode Use the PIM Global Configuration page (*Global Configuration* on page 309), select the PIM Protocol Type as PIM-SM and enable the Admin Mode.

#### Interface Configuration

- **1.** Enable Routing Use the IP Interface Configuration page (*IP Configuration* on page 193), select the ports 1/0/4 and 1/0/6 and enable their Routing Mode.
- Configure IP Address the IP Interface Configuration page (*IP Interface Configuration* on page 198), select the ports 1/0/4 and 1/0/6 and set their IP Address and Subnet Mask as follows:
  - Port-1/0/4: IP-Address 3.3.3.1 Subnet-Mask 255.255.255.0
  - Port-1/0/6: IP-Address 2.2.2.2 Subnet-Mask 255.255.255.0
- 3. Enable a Unicast Routing protocol (RIP/OSPF) Refer to the respective help of this item.
- **4.** Enable PIM Use the PIM Interface Configuration page (*Interface Configuration* on page 311), select the ports 1/0/4 and 1/0/6 and enable their Admin Mode.
- **5.** Enable IGMP Use the IGMP Routing Interface Configuration page (*IGMP Routing Interface Configuration* on page 301), select the port 1/0/4 and enable the Admin Mode.

## Notification of Compliance

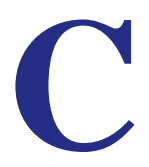

## NETGEAR Managed Stackable Switch

#### **Regulatory Compliance Information**

Note: This section includes user requirements for operating this product in accordance with National laws for usage of radio spectrum and operation of radio devices. Failure of the end-user to comply with the applicable requirements may result in unlawful operation and adverse action against the end-user by the applicable National regulatory authority.

Note: This product's firmware limits operation to only the channels allowed in a particular Region or Country. Therefore, all options described in this user's guide may not be available in your version of the product.

#### **Europe – EU Declaration of Conformity**

## (())

Marking by the above symbol indicates compliance with the Essential Requirements of the R&TTE Directive of the European Union (1999/5/EC). This equipment meets the following conformance standards:

EN300 328 (2.4Ghz), EN301 489-17, EN301 893 (5Ghz), EN60950-1

For complete DoC, visit the NETGEAR EU Declarations of Conformity website at: http://support.netgear.com/app/answers/detail/a\_id/11621/

#### EDOC in Languages of the European Community

| Language            | Statement                                                                                                    |
|---------------------|----------------------------------------------------------------------------------------------------|
| Cesky [Czech]       | NETGEAR Inc. tímto prohlašuje, že tento Radiolan je ve shode se základními požadavky a dalšími príslušnými ustanoveními smernice 1999/5/ES.                                                             |
| Dansk [Danish]      | Undertegnede NETGEAR Inc. erklærer herved, at følgende udstyr Radiolan overholder de væsentlige krav og øvrige relevante krav i direktiv 1999/5/EF.                                                     |
| Deutsch<br>[German] | Hiermit erklärt <i>NETGEAR Inc.</i> , dass sich das Gerät Radiolan in Übereinstimmung mit den grundlegenden Anforderungen und den übrigen einschlägigen Bestimmungen der Richtlinie 1999/5/EG befindet. |
| Eesti [Estonian]    | Käesolevaga kinnitab NETGEAR Inc. seadme Radiolan vastavust direktiivi 1999/5/EÜ põhinõuetele ja nimetatud direktiivist tulenevatele teistele asjakohastele sätetele.                                   |

| English                   | Hereby, <i>NETGEAR Inc.</i> , declares that this Radiolan is in compliance with the essential requirements and other relevant provisions of Directive 1999/5/EC.                               |
|---------------------------|----------------------------------------------------------------------------------------------------|
| Español<br>[Spanish]      | Por medio de la presente <i>NETGEAR Inc.</i> declara que el Radiolan cumple con los requisitos esenciales y cualesquiera otras disposiciones aplicables o exigibles de la Directiva 1999/5/CE. |
| Ελληνική<br>[Greek]       | ΜΕ ΤΗΝ ΠΑΡΟΥΣΑ <i>ΝΕΤGEAR Inc.</i> ΔΗΛΩΝΕΙ ΟΤΙ Radiolan ΣΥΜΜΟΡΦΩΝΕΤΑΙ ΠΡΟΣ<br>ΤΙΣ ΟΥΣΙΩΔΕΙΣ ΑΠΑΙΤΗΣΕΙΣ ΚΑΙ ΤΙΣ ΛΟΙΠΕΣ ΣΧΕΤΙΚΕΣ ΔΙΑΤΑΞΕΙΣ ΤΗΣ ΟΔΗΓΙΑΣ<br>1999/5/ΕΚ.                             |
| Français<br>[French]      | Par la présente <i>NETGEAR Inc.</i> déclare que l'appareil Radiolan est conforme aux exigences essentielles et aux autres dispositions pertinentes de la directive 1999/5/CE.                  |
| Italiano [Italian]        | Con la presente <i>NETGEAR Inc.</i> dichiara che questo Radiolan è conforme ai requisiti essenziali ed alle altre disposizioni pertinenti stabilite dalla direttiva 1999/5/CE.                 |
| Latviski<br>[Latvian]     | Ar šo <i>NETGEAR Inc.</i> deklarē, ka Radiolan atbilst Direktīvas 1999/5/EK būtiskajām prasībām un citiem ar to saistītajiem noteikumiem.                                                      |
| Lietuvių<br>[Lithuanian]  | Šiuo <i>NETGEAR Inc.</i> deklaruoja, kad šis Radiolan atitinka esminius reikalavimus ir kitas 1999/5/EB Direktyvos nuostatas.                                                                  |
| Nederlands<br>[Dutch]     | Hierbij verklaart <i>NETGEAR Inc.</i> dat het toestel Radiolan in overeenstemming is met de essentiële eisen en de andere relevante bepalingen van richtlijn 1999/5/EG.                        |
| Malti [Maltese]           | Hawnhekk, <i>NETGEAR Inc.</i> , jiddikjara li dan Radiolan jikkonforma mal-htigijiet essenzjali<br>u ma provvedimenti ohrajn relevanti li hemm fid-Dirrettiva 1999/5/EC.                       |
| Magyar<br>[Hungarian]     | Alulírott, <i>NETGEAR Inc.</i> nyilatkozom, hogy a Radiolan megfelel a vonatkozó alapvető követelményeknek és az 1999/5/EC irányelv egyéb előírásainak.                                        |
| Polski [Polish]           | Niniejszym NETGEAR Inc. oświadcza, że Radiolan jest zgodny z zasadniczymi wymogami oraz pozostałymi stosownymi postanowieniami Dyrektywy 1999/5/EC.                                            |
| Português<br>[Portuguese] | NETGEAR Inc. declara que este Radiolan está conforme com os requisitos essenciais e outras disposições da Directiva 1999/5/CE.                                                                 |
| Slovensko<br>[Slovenian]  | NETGEAR Inc. izjavlja, da je ta Radiolan v skladu z bistvenimi zahtevami in ostalimi relevantnimi določili direktive 1999/5/ES.                                                                |
| Slovensky<br>[Slovak]     | NETGEAR Inc. týmto vyhlasuje, že Radiolan spĺňa základné požiadavky a všetky príslušné ustanovenia Smernice 1999/5/ES.                                                                         |
| Suomi [Finnish]           | NETGEAR Inc. vakuuttaa täten että Radiolan tyyppinen laite on direktiivin 1999/5/EY oleellisten vaatimusten ja sitä koskevien direktiivin muiden ehtojen mukainen.                             |

| Svenska<br>[Swedish]    | Härmed intygar NETGEAR Inc. att denna Radiolan står I överensstämmelse med de väsentliga egenskapskrav och övriga relevanta bestämmelser som framgår av direktiv 1999/5/EG. |
|-------------------------|----------------------------------------------------------------------------------------------------|
| Íslenska<br>[lcelandic] | Hér með lýsir <i>NETGEAR Inc.</i> yfir því að Radiolan er í samræmi við grunnkröfur og aðrar kröfur, sem gerðar eru í tilskipun 1999/5/EC.                                  |
| Norsk<br>[Norwegian]    | NETGEAR Inc. erklærer herved at utstyret Radiolan er i samsvar med de grunnleggende krav og øvrige relevante krav i direktiv 1999/5/EF.                                     |

This device is a 2.4 GHz wideband transmission system (transceiver), intended for use in all EU member states and EFTA countries, except in France and Italy where restrictive use applies.

In Italy the end-user should apply for a license at the national spectrum authorities in order to obtain authorization to use the device for setting up outdoor radio links and/or for supplying public access to telecommunications and/or network services.

This device may not be used for setting up outdoor radio links in France and in some areas the RF output power may be limited to 10 mW EIRP in the frequency range of 2454 - 2483.5 MHz. For detailed information the end-user should contact the national spectrum authority in France.

#### FCC Requirements for Operation in the United States

#### **FCC Information to User**

This product does not contain any user serviceable components and is to be used with approved antennas only. Any product changes or modifications will invalidate all applicable regulatory certifications and approvals.

#### FCC Guidelines for Human Exposure

This equipment complies with FCC radiation exposure limits set forth for an uncontrolled environment. This equipment should be installed and operated with minimum distance of 20 cm between the radiator and your body.

This transmitter must not be co-located or operating in conjunction with any other antenna or transmitter.

#### **FCC Declaration of Conformity**

We, NETGEAR, Inc., 350 East Plumeria Drive, San Jose, CA 95134, declare under our sole responsibility that the GSM7224S ProSafe 10G Managed Stackable Switch complies with Part 15 Subpart B of FCC CFR47 Rules. Operation is subject to the following two conditions:

- This device may not cause harmful interference, and
- This device must accept any interference received, including interference that may cause undesired operation.

#### FCC Radio Frequency Interference Warnings & Instructions

This equipment has been tested and found to comply with the limits for a Class B digital device, pursuant to Part 15 of the FCC Rules. These limits are designed to provide reasonable protection against harmful interference in a residential installation. This equipment uses and can radiate radio frequency energy and, if not installed and used in accordance with the instructions, may cause harmful interference to radio communications. However, there is no guarantee that interference will not occur in a particular installation. If this equipment does cause harmful interference to radio or television reception, which can be determined by turning the equipment off and on, the user is encouraged to try to correct the interference by one or more of the following methods:

- · Reorient or relocate the receiving antenna.
- Increase the separation between the equipment and the receiver.
- Connect the equipment into an electrical outlet on a circuit different from that which the radio receiver is connected.
- Consult the dealer or an experienced radio/TV technician for help.

#### **FCC Caution**

- Any changes or modifications not expressly approved by the party responsible for compliance could void the user's authority to operate this equipment.
- This device complies with Part 15 of the FCC Rules. Operation is subject to the following two conditions: (1) This device may not cause harmful interference, and (2) this device must accept any interference received, including interference that may cause undesired operation.
- For product available in the USA market, only channel 1~11 can be operated. Selection of other channels is not possible.
- This device and its antenna(s) must not be co-located or operation in conjunction with any other antenna or transmitter.

#### **Industry Canada**

This device complies with RSS-210 of the Industry Canada Rules. Operation is subject to the following two conditions: (1) This device may not cause harmful interference, and (2) this device must accept any interference received, including interference that may cause undesired operation.

#### **IMPORTANT NOTE: Radiation Exposure Statement:**

This equipment complies with IC radiation exposure limits set forth for an uncontrolled environment. This equipment should be installed and operated with minimum distance 20cm between the radiator & your body.

#### **Caution:**

The device for the band 5150-5250 MHz is only for indoor usage to reduce po-tential for harmful interference to co-channel mobile satellite systems.

High power radars are allocated as primary users (meaning they have priority) of 5250-5350 MHz and 5650-5850 MHz and these radars could cause interference and/or damage to LE-LAN devices.

Ce dispositif est conforme à la norme CNR-210 d'Industrie Canada applicable aux appareils radio exempts de licence. Son fonctionnement est sujet aux deux conditions suivantes: (1) le dispositif ne doit pas produire de brouillage préjudiciable, et (2) ce dispositif doit accepter tout brouillage reçu, y compris un brouillage susceptible de provoquer un fonctionnement indésirable.

#### **NOTE IMPORTANTE: Déclaration d'exposition aux radiations:**

Cet équipement est conforme aux limites d'exposition aux rayonnements IC établies pour un environnement non contrôlé. Cet équipement doit être installé et utilisé avec un minimum de 20 cm de distance entre la source de rayonnement et votre corps.

#### **Avertissement:**

Le dispositif fonctionnant dans la bande 5150-5250 MHz est réservé uniquement pour une utili-sation à l'intérieur afin de réduire les risques de brouillage préjudiciable aux systèmes de satellites mobiles utilisant les mêmes canaux.

Les utilisateurs de radars de haute puissance sont désignés utilisateurs principaux (c.-à-d., qu'ils ont la priorité) pour les bandes 5250-5350 MHz et 5650-5850 MHz et que ces radars pourraient causer du brouillage et/ou des dommages aux dispositifs LAN-EL.

#### Voluntary Control Council for Interference (VCCI) Statement

This equipment is in the Class B category (information equipment to be used in a residential area or an adjacent area thereto) and conforms to the standards set by the Voluntary Control Council for Interference by Data Processing Equipment and Electronic Office Machines aimed at preventing radio interference in such residential areas.

When used near a radio or TV receiver, it may become the cause of radio interference. Read instructions for correct handling.

#### **GPL License Agreement**

GPL may be included in this product; to view the GPL license agreement go to *ftp://downloads.netgear.com/files/GPLnotice.pdf.* 

For GNU General Public License (GPL) related information, please visit http://support.netgear.com/app/answers/detail/a\_id/2649.

#### **Interference Reduction Table**

The table below shows the Recommended Minimum Distance between NETGEAR equipment and household appliances to reduce interference (in feet and meters).

#### Table 4.

| Household Appliance      | Recommended Minimum Distance<br>(in feet and meters) |
|--------------------------|------------------------------------------------------|
| Microwave ovens          | 30 feet / 9 meters                                   |
| Baby Monitor - Analog    | 20 feet / 6 meters                                   |
| Baby Monitor - Digital   | 40 feet / 12 meters                                  |
| Cordless phone - Analog  | 20 feet / 6 meters                                   |
| Cordless phone - Digital | 30 feet / 9 meters                                   |
| Bluetooth devices        | 20 feet / 6 meters                                   |
| ZigBee                   | 20 feet / 6 meters                                   |

## Index

#### **Numerics**

802.1X 366, 392, 393 example configuration 518

## Α

access control ACL example configuration 511 ACLs 436 authentication 802.1X 391, 518 enable 16 port-based 391 RADIUS 366 SNMP 16 TACACS+ 372

## С

certificate 383 compliance 528 Configuration 802.1X 392, 393 Access Control Lists 436 Class 350, 353 Community 82 CoS 335 Differentiated Services 343 **DNS** 41 Dual Image 496 Dynamic Host 43 Global 147 IGMP Snooping 146 LAG 173 MAC Filter 403 Management Access 379 Policy 355 Port Security 405 Port VLAN ID 119 RADIUS Global 367 Secure HTTP 381 SNTP Server 38 Standard IP ACL Example 513 STP 129 **TACACS+ 372** 

Trap 84 VLAN 113 VLAN example 510 CoS 335

## D

defaults CoS 512 DES 16 Device View 13 DiffServ 343 DNS 41 download from a remote system 490

## E

EAP 463

## F

file management **495** firmware download **490** 

## G

guest VLAN configuration 519

## Η

help, HTML-based 13 HTTP 379 management interface access 10 secure 379 using to download files 492 HTTPS 381

## 

IEEE 802.11x 518 IEEE 802.1AB 89 IEEE 802.1D 129 IEEE 802.1Q 112, 130 IEEE 802.1s 130 IEEE 802.1w 129 IEEE 802.1X 366 IGMP 146 interface LAG 172 logical 17 naming convention 16 physical 17 queue configuration 342 IP DSCP 335 Mapping 339

## L

LAG VLAN 172 LAGPDUs 172 LAGs 172 Membership 175 Static 172 LLDP 89 LLDP-MED 89

#### Μ

MAC 146 filter summary 404 rules 438 MD5 34 MIBs 16

## Ν

navigation 12

## Ρ

port authentication 391 summary 398

## Q

QoS 334 802.1p to Queue Mapping 338

## R

RADIUS 362 server 366 reboot 485 reset configuration to defaults 486 switch 485 RSTP 129

### S

Simple Network Time Protocol 34 SNMP traps 84 using 16 v1, v2 82 SNTP 34 server configuration 38 server status 39 SSL 381 storm control 412 STP 129 example configuration 520 Status 130, 132 Stratum 0 34 1 34 2 34

## Т

T1 34 T2 34 T3 34 T4 34 TACACS+ folder 372 settings 372 technical support 2 time 34 levels 34 trademarks 2 traffic control 402 trap flags 85

## U

Unicast **34** upload configuration **487** 

## V

VLAN 112 example configuration 509 guest 518 ID 112 managing 112 Port VLAN ID 119 ProSafe® XSM7224S 10G Managed Stackable Switch Software Administration Manual

PVID 119